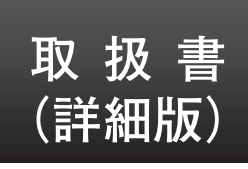

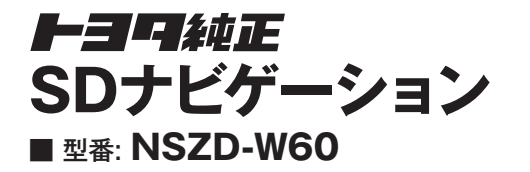

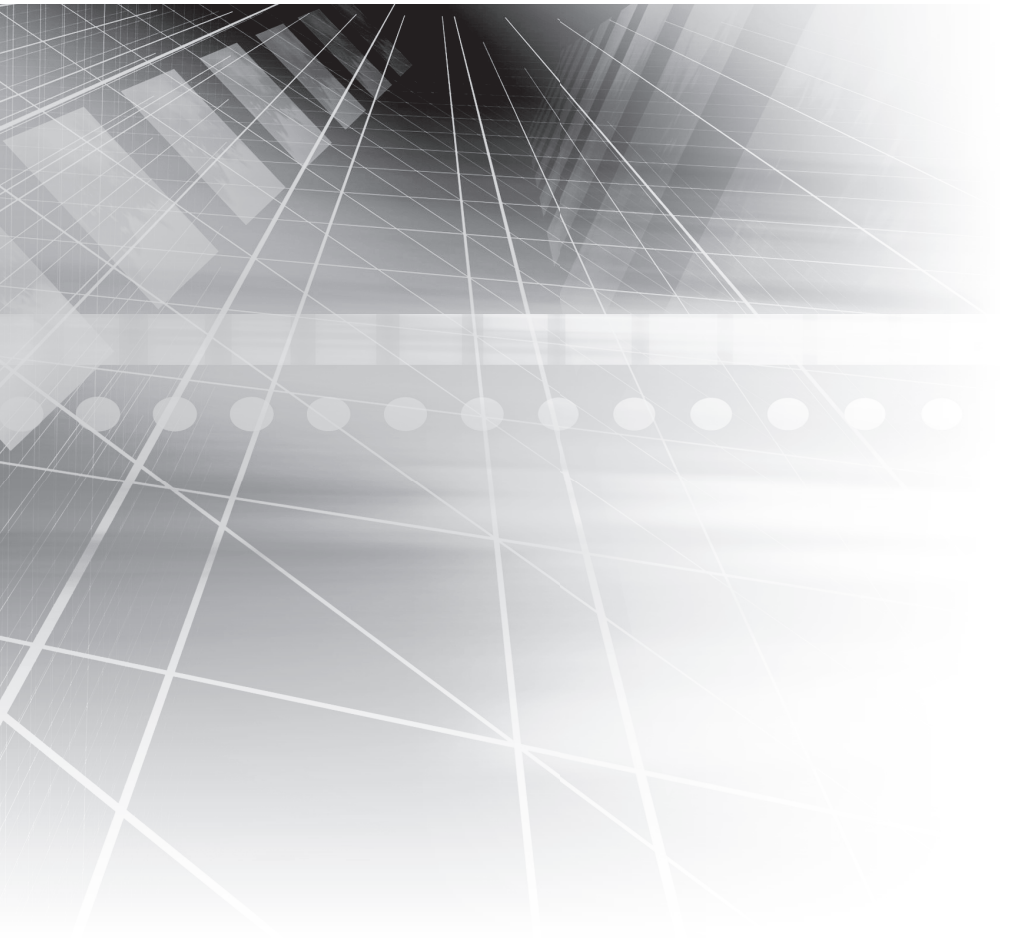

お買い上げいただきありがとうございました。ご使用前に必ずこの取扱書をお読みいただき、 記載された内容にしたがって正しくお使いください。本書は紛失しないように車の中に保管してください。

### **H3**9自動車株式会社

この取扱書および製品への表示では、製品を安全に正しくお使いいただき、お客様や他の人々への危害や財産への損害を未然に防止するために、以下の表示をしています。その表示と内容をよく理解してから本文をお読みください。

## 取り扱い上のご注意

#### 測位状態が安定してから走行することをおすすめします

●測位状態が不十分なときに走り出すと、自車位置がずれる場合がありますので、 GPSマークが表示されてから走行することをおすすめします。

※本書の画面と実際の画面は、地図データの作成時期・種類などによって異なることがあります。

本機のために必ず守っていただきたいことや、知っておくと便利なことを下記の表示で記載しています。

#### ▲ 警告

この表示を無視して誤った取り扱いをすると、人が死亡または重傷を負う可能性が想定される内容を示しています。

#### ▲ 注意

この表示を無視して誤った取り扱いをすると、人が傷害を負う可能性が想定される内容および物的損害のみの発生が想定される内容を示しています。

#### 🕭 重要

機器の故障や破損を防ぐために守っていただきたいこと。 機器が故障したときにしていただきたいこと。

#### **ロワンポイント**

知っておいていただきたいこと

( デチェック )

操作する前に知っておいていただきたいこと

●製品に添付されている各種取扱書や保証書などは必ずお読みください。

これらの指示を守らなかったことによる不具合に対しては、当社は責任を負いかね ます。

●仕様変更などにより、本書の内容と本機が一致しない場合もありますのでご了承く ださい。

本書はやさしく取り扱ってください。 無理に広げたり引っ張ったりするとページがバラバラになってしまう場合があります。 やさしい取り扱いをお願いします。

## 取扱書の構成

本機では、以下の取扱書がご利用いただけます。 ご利用状況に応じて使い分けてください。

#### 取扱書(同梱)

本機の基本操作やご参考情報を説明している取扱書です。

- ナビゲーションを使うために必要な設定
- ナビゲーションの使い方
- オーディオの使い方
- 地図に表示されるいろいろなマーク

### PDFマニュアル(取扱書詳細版)

本機の基本機能やナビゲーション、オーディオなど全ての機能を説明しています。

- ●本機の基本の機能操作
  - ・ディスプレイの角度調整
  - ・セキュリティ機能の設定
  - ・個人情報の初期化 など
- ナビゲーションの全ての機能操作
  - ・地図の操作
  - 目的地の検索
  - ・ルートの探索
  - ・地点の登録 など
- オーディオの全ての機能操作
  - ・ラジオ、TVの操作
  - ・CD/DVDの操作
  - ・Bluetoothオーディオの操作 など
- ●ハンズフリーの操作
  - ・電話のかけ方
  - ・電話の受け方
  - ・電話帳の編集 など

# はじめに

| •• | NAVIGATION SYSTEM                                                                                                    | . 15                                         |
|----|----------------------------------------------------------------------------------------------------|----------------------------------------------|
| 2. | 本書の見方                                                                                                    | . 16                                         |
| З. | 安全上のご注意                                                                                                    | . 18                                         |
| 4. | 各部の名称について                                                                                                    | .21                                          |
|    | パネルスイッチについて                                                                                                    | 21                                           |
|    | タッチスイッチについて                                                                                                    | 22                                           |
| 5. | 電源について                                                                                                    | . 23                                         |
|    | 電源を入れる・切る                                                                                                    | 23                                           |
| 6. | 機能の使用条件一覧                                                                                                    | . 24                                         |
| 7. | 共通操作                                                                                                    | . 25                                         |
|    | 画面を見やすくする                                                                                                    | 25                                           |
|    | 角度を調整する                                                                                                    | 25                                           |
|    | 画質を調整する                                                                                                    | 25                                           |
|    | 昼画表示と夜画表示を切り替える                                                                                                    | 26                                           |
|    | 画面を消す                                                                                                    | 26                                           |
|    | <b>メニッフた</b> ♪わる、取り山オ                                                                                                    |                                              |
|    | メナイアを入れる・取り出り                                                                                                    | 27                                           |
|    | メディアの取り扱いについて                                                                                                    | <b>27</b><br>27                              |
|    | メディアの取り扱いについて<br>CD/DVD/SD メモリーカードを<br>入れる                                                                                                    | 27<br>27<br>31                               |
|    | メディアの取り扱いについて<br>CD/DVD/SD メモリーカードを<br>入れる<br>CD/DVD/SD メモリーカードを<br>取り出す                                                                                                    | <b>27</b><br>27<br>31<br>32                  |
|    | メディアの取り扱いについて<br>CD/DVD/SD メモリーカードを<br>入れる<br>CD/DVD/SD メモリーカードを<br>取り出す<br>文字を入力する                                                                                                    | 27<br>31<br>32<br>33                         |
|    | メディアの取り扱いについて<br>CD/DVD/SD メモリーカードを<br>入れる<br>CD/DVD/SD メモリーカードを<br>取り出す<br>文字を入力する<br>入力の基本操作                                                                                                    | 27<br>31<br>32<br><b>33</b><br>34            |
|    | メディアの取り扱いについて<br>CD/DVD/SD メモリーカードを<br>入れる<br>CD/DVD/SD メモリーカードを<br>取り出す<br><b>文字を入力する</b><br>入力の基本操作<br>文字を変換する                                                                                                    | 27<br>31<br>32<br>34<br>34<br>35             |
|    | メディアの取り扱いについて<br>CD/DVD/SD メモリーカードを<br>入れる<br>CD/DVD/SD メモリーカードを<br>取り出す<br>文字を入力する<br>入力の基本操作<br>文字を変換する<br>リスト画面を切り替える                                                                                                 | 27<br>31<br>32<br>32<br>33<br>34<br>35<br>35 |
|    | メディアの取り扱いについて<br>CD/DVD/SD メモリーカードを<br>入れる<br>CD/DVD/SD メモリーカードを<br>取り出す<br>文字を入力する<br>入力の基本操作<br>文字を変換する                                                                                                    | 27<br>31<br>32<br>34<br>35<br>35             |
|    | メディアの取り扱いについて<br>CD/DVD/SD メモリーカードを<br>入れる<br>CD/DVD/SD メモリーカードを<br>取り出す<br>文字を入力する<br>入力の基本操作<br>文字を変換する<br>リスト画面を切り替える<br>項目の切り替え                                                                                      | 27<br>31<br>32<br>34<br>35<br>35<br>35       |
|    | <ul> <li>メディアの取り扱いについて</li> <li>CD/DVD/SD メモリーカードを<br/>入れる</li> <li>CD/DVD/SD メモリーカードを<br/>取り出す…</li> <li>文字を入力する</li> <li>入力の基本操作</li> <li>文字を変換する</li> <li>リスト画面を切り替える</li> <li>項目の切り替え</li> <li>50 音順の切り替え</li> </ul> | 27<br>31<br>32<br>33<br>35<br>35<br>35       |

| マークの         | D切り替え            | 36        |
|--------------|------------------|-----------|
| 種類のは         | 刃り替え             |           |
| 施設項目         | 目の切り替え           |           |
| 文字の表         | 表示範囲の切り替え        |           |
| 8. quick     | SETUP            |           |
| (初期設定        | 定サポート)           | 37        |
| QUICK        | SETUP を行う        | 37        |
| ナビゲ-         | -~/ - ~/         |           |
|              | / _ /            |           |
| 1. よく使う      | う機能              | 39        |
| ナビゲー         | ション画面の見方         | 39        |
| 地図を操         | 作する              | 40        |
| 現在地0         | の地図を表示する         | 40        |
| 見たい場         | 昜所まで地図を動かす       | 40        |
| 縮尺をは         | 辺り替える            | 41        |
| 向きをは         | 刃り替える            | 44        |
| 地図の表         | 表示について           | 45        |
| 通った道<br>表示する | 道に目印(走行軌跡)を<br>る | 49        |
| 画面上0         | Dタッチスイッチを消す.     | 51        |
| ナビゲー         | ションの音量を切り替       | える        |
|              |                  | 51        |
| 音量を調         | 周整する             | 51        |
| 高速時の         | D自動音量切替を設定する     | 352       |
| 周辺の施         | 設を表示する           |           |
| 走行中に         | こ表示する            | 52        |
| 全ジャン         | シルから選択する         | 53        |
| 検索して         | こ詳細を表示する         | 55        |
| 施設の情         | 青報を表示する          | 57        |
| 操作万法         | を唯認する            | 57        |
| ヒント様         | 戦能で確認する          |           |
| デモンス         | <トレーション機能で確認     | 認する<br>58 |
|              |                  |           |

| 2. | 目的地・ルートを設定する              | . 59     |
|----|---------------------------|----------|
|    | 目的地を決める                   | 59       |
|    | 地図スクロールから設定する             | 59       |
|    | 登録地点(特別メモリ・自宅)から<br>設定する  | 5<br>60  |
|    | 地図の呼び出し方法から設定する           | 60       |
|    | 50 音から呼び出す                | 61       |
|    | 主要施設から呼び出す                | 65       |
|    | 住所から呼び出す                  | 66       |
|    | 登録した場所 ( メモリ地点)から<br>呼び出す | 67       |
|    | 目的地履歴から呼び出す               | 67       |
|    | 電話番号から呼び出す                | 68       |
|    | 郵便番号から呼び出す                | 69       |
|    | ジャンルから呼び出す                | 69       |
|    | マップコードから呼び出す              | 70       |
|    | 最後に表示していた地図を呼び出す          | ţ        |
|    |                           | 70       |
|    |                           | 70       |
|    | 自的地までのルートを決める             | د/<br>⊿∠ |
|    | 至ルート図の見方                  | /4<br>76 |
| ~  |                           | 70<br>   |
| J. | 日的地・ルートを変更9る              | . / /    |
|    | 目的地を変更する                  | 77       |
|    | 追加する                      | 77       |
|    | 消去する                      | 79       |
|    | 並び替える                     | 80       |
|    | ルートを変更する                  | 82       |
|    | 5つのルートから選択する              | 82       |
|    | 条件を変えてルートを探す              | 83       |
|    | 乗降インターチェンジを指定、<br>変更する    | 86       |
|    | 通過する道路を指定・変更する            | 89       |
|    |                           |          |

|    | ルートを確認する                                                                                                    | 93                                                                                                    |
|----|----------------------------------------------------------------------------------------------------|----------------------------------------------------------------------------------------------------|
|    | デモ走行で確認する                                                                                                    | 93                                                                                                    |
|    | ルート情報を表示する                                                                                                    | 97                                                                                                    |
|    | 目的地までのルートを再表示する                                                                                                    | 98                                                                                                    |
| 4. | 目的地へ案内する                                                                                                    | 99                                                                                                    |
|    | 案内方法について                                                                                                    | 99                                                                                                    |
|    | 案内画面の見方                                                                                                    | 99                                                                                                    |
|    | 都市高マップに切り替える                                                                                                    | 100                                                                                                    |
|    | 拡大図を表示する                                                                                                    | 101                                                                                                    |
|    | 音声で案内させる                                                                                                    | 107                                                                                                    |
|    | 目的地案内中の音声案内の例                                                                                                    | 107                                                                                                    |
|    | 到着予想時刻と残り距離を表示                                                                                                    | する                                                                                                    |
|    |                                                                                                    | 108                                                                                                    |
|    | 案内ルートからはずれたときは                                                                                                    | 108                                                                                                    |
|    | 安内山にルートを変更する                                                                                                    | 108                                                                                                    |
|    |                                                                                                    |                                                                                                    |
|    | 安内を由止・百問する                                                                                                    | 100                                                                                                    |
| F  | 案内を中止・再開する                                                                                                    | 109<br>=)                                                                                                    |
| 5. | 案内を中止・再開する<br>場所を登録する(メモリ地点                                                                                                    | 109<br>ā)<br>110                                                                                                    |
| 5. | 案内を中止・再開する<br>場所を登録する(メモリ地点<br>                                                                                                    | 109<br>ā)<br>.110                                                                                                    |
| 5. | 案内を中止・再開する<br>場所を登録する(メモリ地点<br>登録する                                                                                                    | 109<br>ā)<br>. 110<br>110                                                                                                    |
| 5. | 案内を中止・再開する<br>場所を登録する(メモリ地点)<br>登録する<br>覚えておきたい場所を登録する                                                                                                    | 109<br><del>(</del> )<br>. 110<br>110<br>110                                                                                                    |
| 5. | 案内を中止・再開する<br>場所を登録する(メモリ地点<br>登録する                                                                                                    | …109<br>系)<br>.110<br>…110<br>…110<br>…110<br>点)を                                                                                                    |
| 5. | <ul> <li>案内を中止・再開する</li> <li>場所を登録する(メモリ地点</li> <li>登録する</li> <li>覚えておきたい場所を登録する…</li> <li>通りたくない場所(迂回メモリ地</li> <li>登録する</li> <li>登録する</li> </ul>                                                                                                    | …109<br>ā)<br>.110<br>…110<br>…110<br>疝)を<br>…111<br>…113                                                                                                    |
| 5. | <ul> <li>案内を中止・再開する</li> <li>場所を登録する(メモリ地点)</li> <li>登録する</li> <li>覚えておきたい場所を登録する…</li> <li>通りたくない場所(迂回メモリ地)</li> <li>登録する</li> <li>登録した場所を修正する</li> <li>設定メニューから修正する</li> </ul>                                                                                                    | …109<br>系)<br>.110<br>…110<br>…110<br>…111<br>…113<br>…113                                                                                                    |
| 5. | <ul> <li>案内を中止・再開する</li> <li>場所を登録する(メモリ地点</li> <li>登録する</li> <li>覚えておきたい場所を登録する…</li> <li>通りたくない場所(迂回メモリ地</li> <li>登録する</li> <li>登録した場所を修正する</li> <li>地図画面から修正する</li> </ul>                                                                                                    | 109<br><b>(</b> )<br>110<br>110<br>110<br>110<br>110<br>113<br>113<br>114                                                                                                    |
| 5. | <ul> <li>案内を中止・再開する</li> <li>場所を登録する(メモリ地点)</li> <li>登録する</li> <li>覚えておきたい場所を登録する</li> <li>通りたくない場所(迂回メモリ地)</li> <li>登録する</li> <li>登録する</li> <li>登録する</li> <li>登録した場所を修正する</li> <li>地図画面から修正する</li> <li>各項目を修正する</li> </ul>                                                                                     | 109<br>(1)<br>(1)<br>(1)<br>(1)<br>(1)<br>(1)<br>(1)<br>(1)<br>(1)<br>(1)                                                                                                    |
| 5. | <ul> <li>案内を中止・再開する</li> <li>場所を登録する(メモリ地点</li> <li>登録する</li> <li>登録する</li> <li>通りたくない場所(迂回メモリ地</li> <li>登録する</li> <li>登録した場所を修正する</li> <li>地図画面から修正する</li> <li>登録した場所を消去する</li> </ul>                                                                                                    | 109<br><b>(</b> )<br>110<br>110<br>110<br>110<br>113<br>113<br>115<br>119                                                                                                    |
| 5. | <ul> <li>案内を中止・再開する</li> <li>場所を登録する(メモリ地点</li> <li>登録する</li> <li>覚えておきたい場所を登録する…</li> <li>道りたくない場所(迂回メモリ地</li> <li>登録する</li> <li>登録する</li> <li>登録した場所を修正する</li> <li>地図画面から修正する</li> <li>登録した場所を消去する</li> <li>設定メニューから消去する</li> </ul>                                                                           | 109<br>(1)<br>(1)<br>(1)<br>(1)<br>(1)<br>(1)<br>(1)<br>(1)<br>(1)<br>(1)                                                                                                    |
| 5. | <ul> <li>案内を中止・再開する</li> <li>場所を登録する(メモリ地点</li> <li>登録する</li> <li>覚えておきたい場所を登録する…</li> <li>通りたくない場所(迂回メモリ地</li> <li>登録する</li> <li>登録した場所を修正する</li> <li>地図画面から修正する</li> <li>設定メニューから消去する</li> <li>地図画面から消去する</li> <li>地図画面から消去する</li> </ul>                                                                      | 109<br><b>(</b> )<br><b>(</b> )<br><b>()</b> |
| 5. | <ul> <li>案内を中止・再開する</li> <li>場所を登録する(メモリ地点)</li> <li>登録する</li> <li>登録する</li> <li>通りたくない場所(迂回メモリ地)</li> <li>登録する</li> <li>登録した場所を修正する</li> <li>地図画面から修正する</li> <li>登録した場所を消去する</li> <li>地図画面から消去する</li> <li>地図画面から消去する</li> <li>地図画面から消去する</li> <li>地図画面から消去する</li> </ul>                                        | 109<br>(1)<br>(1)<br>(1)<br>(1)<br>(1)<br>(1)<br>(1)<br>(1)<br>(1)<br>(1)                                                                                                    |
| 5. | <ul> <li>案内を中止・再開する</li> <li>場所を登録する(メモリ地点)</li> <li>登録する</li> <li>覚えておきたい場所を登録する…</li> <li>道りたくない場所(迂回メモリ地)</li> <li>登録する</li> <li>登録した場所を修正する</li> <li>地図画面から修正する</li> <li>登録した場所を消去する</li> <li>設定メニューから消去する</li> <li>地図画面から消去する</li> <li>地図画面から消去する</li> <li>数した場所のデータを移す</li> <li>SD メモリーカードについて</li> </ul> | 109<br><b>110</b><br>110<br>110<br>110<br>110<br>113<br>113<br>113<br>115<br>119<br>119<br>120<br>121                                                                                                    |

|    | パスワードを設定する                  | 123        |
|----|-----------------------------|------------|
|    | SD メモリーカードを初期化する            | 124        |
|    | パスワードを初期化する                 | 125        |
|    | 登録した場所のデータを本機に移             | す          |
|    |                             | 126        |
| 6. | VICS 情報について                 | 128        |
|    | VICS とは                     | . 128      |
|    | VICS のメディア概要                | . 129      |
|    | VICS 特有の事項                  | 129        |
|    | VICS 情報提供内容と表示につい           | いて         |
|    |                             | . 131      |
|    | VICS 文字情報(レベル 1)            | 131        |
|    | VICS 図形情報(レベル 2)            | 131        |
|    | VICS 地図情報(レベル 3)            | 132        |
|    | VICS 情報の表示                  | 132        |
|    | 地図に交通情報を表示する                | . 133      |
|    | 表示する情報を設定する                 | 133        |
|    | 表示する道路を設定する                 | 134        |
|    | VICS の詳細情報を見る               | . 135      |
|    | 渋滞・規制を音声で案内させる              | 105        |
|    |                             | . 135      |
|    | VICS 図形情報、VICS 文字情報<br>表示する | 服を<br>.135 |
|    | VICS の放送局を選ぶ                | . 137      |
|    | VICS 放送局を自動で選局する…           | 137        |
|    | 手動で選択する                     | 138        |
|    | VICS の用語説明                  | .141       |
|    | VICS の問い合わせ先                | .141       |
| 7. | お好みに合わせて設定する                | 142        |
|    | ナビゲーションの詳細を設定す              | 3          |
|    |                             | .142       |
|    | 地図表示に関する設定一覧                | 142        |
|    | 画面の自動表示に関する設定               | 147        |

| 案内表示に関する設定一覧                                                                         | 149                                    |
|--------------------------------------------------------------------------------------|----------------------------------------|
| 音声に関する設定一覧                                                                           | 152                                    |
| ルート探索に関する設定一覧                                                                        | 154                                    |
| その他の設定一覧                                                                             | 157                                    |
| ショートカット                                                                              | 162                                    |
| ショートカットを設定する                                                                         | 162                                    |
| ショートカットを解除する                                                                         | 163                                    |
|                                                                                      | 100                                    |
| 設定を記憶する                                                                              | 164                                    |
| 23 〒339〒22月前の90                                                                      | <b>164</b><br>164                      |
| <b>設定を記憶する</b><br>記憶できる項目一覧<br>記憶する                                                  | <b>164</b><br>164<br>164               |
| <b>設定を記憶する</b><br>記憶できる項目一覧<br>記憶する<br>記憶した設定を呼び出す                                   | 166<br>164<br>164<br>165               |
| <b>設定を記憶する</b><br>記憶できる項目一覧<br>記憶する<br>記憶した設定を呼び出す<br>記憶した設定の名称を変更する…                | 164<br>164<br>164<br>165<br>165        |
| <b>設定を記憶する</b><br>記憶できる項目一覧<br>記憶する<br>記憶した設定を呼び出す<br>記憶した設定の名称を変更する…<br>記憶した設定を消去する | 164<br>164<br>164<br>165<br>165<br>166 |

# オーディオ

| 1. | よく使う機能                   | 167  |
|----|--------------------------|------|
|    | オーディオを切り替える              | 167  |
|    | オーディオの情報を見る              | 167  |
|    | オーディオの電源を切る              | 167  |
|    | 音量を調整する                  | .168 |
|    | 音質を調整する                  | 168  |
|    | イコライザカーブを変更する            | 168  |
|    | 音量のバランスを調整する             | 169  |
|    | サラウンド設定をする               | 170  |
| 2. | ラジオを聞く                   | 171  |
|    | ラジオを聞く                   | 171  |
|    | 基本操作                     | 172  |
|    | 放送局を記憶する                 | 173  |
|    | 放送局を一時的に記憶する<br>(AUTO.P) | 173  |
|    | 今いる地域の放送局を表示する           |      |
|    |                          | 174  |

|    | ラジオを止める                           | . 174     |
|----|-----------------------------------|-----------|
|    | 交通情報を聞く                           | . 174     |
| З. | 音楽 CD を聞く                         | 175       |
|    | 再生できる CD について                     | . 175     |
|    | CD を聞く                            | . 176     |
|    | CD が入っていない場合                      | 176       |
|    | CD が入っている場合                       | 176       |
|    | 基本操作                              | . 177     |
|    | CD を止める                           | . 177     |
| 4. | MP3/WMA データを聞く                    |           |
|    |                                   | 178       |
|    | 再生できる MP3/WMA につい                 | τ         |
|    |                                   | .178      |
|    | 対応しているファイル                        | 178       |
|    | 対応しているディスク                        | 180       |
|    | MP3/WMA を聞く                       | . 182     |
|    | MP3/WMA データが書き込まれ<br>CD が入っていない場合 | た<br>…182 |
|    | MP3/WMA データが書き込まれ                 | た         |
|    | CD か人っ Cいる場合                      | 182       |
|    |                                   | . 183     |
|    | ノオルタを一覧かり選ふ                       | . 184     |
|    |                                   | . 184     |
| _  | MP3/WMA を止める                      | . 185     |
| 5. | DVD ヒテオを見る                        | 186       |
|    | 再生できる DVD について                    | . 186     |
|    | 市販されている DVD                       | 186       |
|    | 家庭で録画した DVD                       | 187       |
|    | DVD ビデオを見る                        | . 188     |
|    | DVD が入っていない場合                     | 188       |
|    | DVD が入っている場合                      | 188       |
|    | 基本操作                              | . 189     |

|    | DVD メニューを操作する             | 190         |
|----|---------------------------|-------------|
|    | ダイレクトタッチ操作画面から            |             |
|    | 操作する                      | 190         |
|    | タッチスイッチから操作する             | 190         |
|    | DVD を止める                  | 191         |
|    | 見たい映像を探す                  | 191         |
|    | タイトル番号から探す                | 191         |
|    | タッチスイッチの表示を切り替            | える          |
|    |                           | 191         |
|    | タッチスイッチを消す                | 191         |
|    | タッチスイッチの表示場所を切り           | )替える<br>192 |
|    | 画面表示・音声の切り替え              | 192         |
|    | 音声言語を切り替える                | 192         |
|    | 字幕言語を切り替える                | 193         |
|    | アングルを切り替える                | 193         |
|    | DVD プレーヤーの設定              | 194         |
|    | 優先音声言語を設定する               | 195         |
|    | 優先字幕言語を設定する               | 196         |
|    | メニュー言語を設定する               | 197         |
|    | マルチアングルの表示を設定する           | 5           |
|    |                           | 198         |
|    | 視聴制限を設定する                 | 198         |
|    | 映像出力を切り替える                | 199         |
|    | 音域の設定をする                  | 200         |
|    | 画像サイズを切り替える               | 200         |
|    | 言語コード一覧                   | 202         |
| 6. | TV を見る                    | .203        |
|    | TV をお使いになる前に              | 203         |
|    | 地上デジタル TV 放送のチャンネ<br>について | ×ル構成<br>203 |
|    | -<br>地上デジタル TV 放送について     | 204         |
|    | 緊急警報放送(EWS)を              |             |
|    | 受信したときは                   | 204         |

| B-CAS カードについて 205           | 番組関連の設定を表示する224                 |
|-----------------------------|---------------------------------|
| 取り扱いについての注意                 | プリセットされている放送局の<br>リストを初期化する 224 |
| B-CAS カードの破棄について205         |                                 |
| B-CAS カートを入れる・取り出す<br>206   | うータ放送を利用する地域を<br>設定する           |
|                             | ※知情報表示・チャンクル表示を                 |
|                             | 設定する                            |
| TV をセットアップする                | 文字スーパーの表示方法を設定する                |
| TV を見る209                   |                                 |
| 基本操作210                     | ユーザー画面の表示方法を設定する<br>            |
| プリセットモードについて 211            | 画面の位置を調整する229                   |
| エリアプリセットを設定する211            | 操作音を設定する                        |
| 受信しにくい場所での設定方法<br>212       | 放送事業者領域を表示/削除する<br>230          |
| メニューから設定する212               | セットアップをしなおす 231                 |
| パネルスイッチで設定する213             | ビディングとした破謬する                    |
| 操作スイッチで操作する214              | 受信できるブヤンネルを確認する                 |
| プリセットスイッチで選局する 216          | 自動受信モードの動作を設定する                 |
| プリセット一覧で選局する216             |                                 |
| 番組表で選局する216                 | アンテナ数を設定する233                   |
| 番組表を操作する217                 | 現在地で受信できる放送局を                   |
| 現在の番組の詳細情報を表示する             | プリセットする234                      |
|                             | 中継局サーチを設定する235                  |
| 3 桁のチャンネル番号で選局する            | B-CAS カードをテストする236              |
|                             | 放送局から情報を見る237                   |
| 番組情報表示やチャンネル表示を<br>切り替える219 | TV 機能のソフトウェアを<br>バージョンアップする238  |
| 番組情報表示とチャンネル表示              | TV 設定を初期化する                     |
|                             | TV設定をお買い上げ時の状態に戻す               |
| データ放送を見る221                 |                                 |
| データ放送画面を操作する 222            | TV を止める240                      |
| 地デジメニューを表示する 223            |                                 |
| 現在地を設定する                    |                                 |

| 7. | iPod オーディオを聞く                        | 241        |
|----|--------------------------------------|------------|
|    | iPod を接続する                           | .242       |
|    | iPod を取りはずす                          | .242       |
|    | iPod オーディオを再生する                      | .243       |
|    | 基本操作                                 | .244       |
|    | 曲を一覧から選ぶ                             | .245       |
|    | ファイルを選曲モードから探す                       |            |
|    |                                      | .245       |
|    | iPod を止める                            | .246       |
|    | 対応可能な iPod について                      | .246       |
| 8. | iPod ビデオを見る                          | 247        |
|    | iPod を接続する                           | .247       |
|    | iPod を取りはずす                          | .248       |
|    | iPod ビデオを再生する                        | .248       |
|    | 基本操作                                 | .249       |
|    | 映像を一覧から選ぶ                            | .250       |
|    | 映像を選択モードから探す                         | .250       |
|    | iPod を止める                            | .251       |
|    | 対応可能な iPod について                      | .251       |
| 9. | USB オーディオを聞く                         | 252        |
|    | 再生できる MP3/WMA につい                    | τ          |
|    |                                      | .252       |
|    | 対応しているファイル                           | 252        |
|    | 対応している USB メモリ                       | 254        |
|    | USB メモリを接続する・取りは                     | はずす<br>255 |
|    | ーーーーーーーーーーーーーーーーーーーーーーーーーーーーーーーーーーーー | 256        |
|    | 10003 ノイスを向く                         | 250        |
|    | 空午休日                                 | .207       |
|    | 四で一見かり迭い                             | .208       |
|    | ノアイルを選曲モートから探り                       | .258       |

| USB オーディオを止める                                | 259       |
|----------------------------------------------|-----------|
| 10.Bluetooth オーディオを聞                         | <         |
|                                              | 260       |
| 使用できる Bluetooth 対応機器<br>ついて                  | まに<br>261 |
| 本機に接続する                                      | 262       |
| Bluetooth オーディオを登録する                         | 262       |
|                                              | 202       |
| Bluetootinオーティオを自動で<br>接続する                  | 263       |
| Bluetooth オーディオを手動で<br>接続する                  | 264       |
| Bluetooth オーディオを再生す                          | 0  <br>   |
|                                              | 265       |
| 基本操作                                         | 266       |
| 他の機器に切り替える                                   | 268       |
| 登録した機器を削除する                                  | 269       |
| 設定を変更する                                      | 270       |
| 機器名称を変更する                                    | 270       |
| パスキーを変更する                                    | 271       |
| 自動 Bluetooth 接続を設定する                         | 070       |
| 弐畑桂おなキニオス                                    | 272       |
| <sup>評袖</sup> 情報を表示する<br>Bluetooth オーディオを止める | 273       |
|                                              | 274       |
| 11.AUX を聞く                                   | 275       |
| 本機に接続する・取りはずす                                | 276       |
| AUX オーディオを再生する                               | 276       |
| AUX オーディオを止める                                | 276       |
| 12.VTR を見る                                   | .277      |
| VTR を再生する                                    | 277       |
| 基本操作                                         | 278       |
| 画面のサイズを切り替える                                 | 279       |

VTR 機器を止める ...... 279

## 便利機能

| 1. | エコ情報について                   | 280        |
|----|----------------------------|------------|
|    | エコ情報を表示する                  | 280        |
|    | 工コ情報変更                     | 280        |
|    | エコ情報画面の見方                  | 281        |
|    | 2 分燃費画面                    | 281        |
|    | 区間燃費画面                     | 282        |
|    | エコドライブ画面                   | 283        |
| 2. | FM 多重放送を表示する               | 284        |
|    | 放送を表示する                    | 284        |
|    | 番組を切り替える                   | 285        |
|    | 独立情報番組のページを送る              | 285        |
|    | 連動情報番組の文字情報を<br>繰り返し見る     | 285        |
|    | 文字情報を編集する                  | 286        |
|    | 記録する                       | 286        |
|    | 呼び出す                       | 286        |
|    | 消去する                       | 286        |
| З. | ハンズフリー機能について.              | 287        |
|    | ハンズフリーについて                 | 287        |
|    | Bluetooth 携帯電話について…        | 287        |
|    | ハンズフリーが使用できないとき            | ŧ          |
|    |                            | 288        |
|    |                            | 288        |
|    | ハジスノリー探作について               | 288        |
|    | 音声について                     | 289<br>289 |
|    | の手で丁派 y C C                | ⊂03<br>≢тă |
|    | DIUELUULII 成 研 定 用 工 の 注 息 | ₱項<br>290  |
|    |                            |            |

| 各種表示について                         | 290 |
|----------------------------------|-----|
| 受信レベル表示                          | 290 |
| 電池残量表示                           | 291 |
| Bluetooth 接続状態表示                 | 291 |
| ハンズフリーの準備                        | 292 |
| 携帯電話の登録                          | 292 |
| 携帯電話の接続                          | 293 |
| Bluetooth 接続の再接続につい              | ζ   |
| まれるとことで                          | 296 |
| 電話のかけ方                           | 296 |
| ダイヤル画面を表示する                      | 296 |
| ダイヤル発信する                         | 297 |
| 電話帳発信する                          | 298 |
| 履歴発信する                           | 299 |
| ワンタッチ発信する                        | 300 |
| 携帯電話本体から発信する                     | 300 |
| 発信を中断する                          | 300 |
| 電話の受け方                           | 301 |
| 電話を受ける                           | 301 |
| 着信中画面で操作する                       | 302 |
| 通話中の操作                           | 303 |
| 通話中画面で操作する                       | 303 |
| 簡易画面での操作                         | 304 |
| 簡易画面で操作する                        | 304 |
| ハンズフリーの設定                        | 305 |
| 電話設定画面を表示する                      | 305 |
| 音量の設定をする                         | 306 |
| 使用する通信機器を選択する                    | 307 |
| 電話機詳細情報を表示する                     | 308 |
| パスキー・機器名称を変更する                   | 309 |
| Bluetooth 電話機の登録を削除 <sup>-</sup> | する  |
|                                  | 310 |
| 電話詳細設定をする                        | 311 |

|    | 電話帳の編集                      | .313        |
|----|-----------------------------|-------------|
|    | 電話帳について                     | 313         |
|    | 電話帳編集画面を表示する                | 313         |
|    | 携帯電話の電話帳データを転送す             | る           |
|    |                             | 314         |
|    | 電話帳に新規データを追加する…             | 315         |
|    | 電話帳のデータを修正する                | 317         |
|    | 電話帳のデータを削除する                | 318         |
|    | ワンタッチダイヤルを登録する…             | 319         |
|    | ワンタッチダイヤルを削除する…             | 320         |
|    | 履歴の削除                       | .321        |
|    | 履歴を削除する                     | 321         |
|    | セキュリティの設定                   | .321        |
|    | セキュリティについて                  | 321         |
|    | ロック No. を変更する               | 321         |
|    | 電話帳・発着信履歴制限をする…             | 323         |
|    | 設定を初期化する                    | 323         |
| 4. | 携帯連携機能                      | 324         |
|    | 携帯連携画面を表示する                 | .324        |
|    | 携帯電話で目的地を設定する               | .325        |
|    | 携帯電話に目的地や現在地の情報<br>送信する     | 報を<br>. 326 |
|    | メールや画像に含まれている情報<br>目的地を設定する | 報で<br>. 327 |
|    | 使用できる画像ファイルについて             |             |
|    |                             | 327         |
|    | 画像データを受信する                  | 328         |
| 5. | iPhone ナビ連携機能               | 330         |
|    | iPhone ナビ連携機能について           | .330        |
|    | Bluetooth 機器について            | 331         |
|    | iPhone ナビ連携を起動する            | .332        |

|    | iPhone ナビ連携の操作について     | :<br>.333            |
|----|------------------------|----------------------|
| 6. | 電話帳(交通・ナビ関連)を          | 見る<br>334            |
|    | 電話帳(交通・ナビ関連)の検索        | <sup>索</sup><br>.334 |
| 7. | 車のメンテナンスを設定をす          | る<br>336             |
|    | メンテナンスの設定をする           | .337                 |
|    | メンテナンス時期を案内する          | .338                 |
|    | メンテナンス時期の案内について        | 338                  |
|    | メンテナンス時期の自動通知を<br>設定する | 339                  |
|    | メンテナンス時期を更新する          | .339                 |
|    | 項目ごとに更新する              | 339                  |
|    | 全ての項目を更新する             | 340                  |
|    | メンテナンスの設定を消去する         | .341                 |
|    | 項目ごとに消去する              | 341                  |
|    | 全ての項目を消去する             | 342                  |
|    | メンテナンスする店を設定する         |                      |
|    |                        | .342                 |
|    | メンテナンスする店を消去する         | .344                 |
| 8. | ステアリングスイッチで操作          | する<br>345            |
|    |                        | 5-0                  |

## <u>カスタマイズ</u>機能

| 1. ガジェット機能   | .346 |
|--------------|------|
| ガジェットについて    | 346  |
| ガジェットとは      | 346  |
| ガジェットの種類について | 347  |

|    | ガジェット/テーマのダウンロ·<br>ついて        | ードに<br>. 348 |
|----|-------------------------------|--------------|
|    | パソコンからポータルサイトへの<br>アクセスについて   | 348          |
|    | ポータルサイトから各メディアへ<br>ダウンロードについて | の<br>349     |
|    | ダウンロードできるメディアにつ               | いて<br>349    |
|    | ガジェットホーム画面                    | .350         |
|    | ガジェット画面                       | .351         |
|    | ガジェットを確認する                    | 352          |
|    | ガジェットの情報を表示する                 | 353          |
|    | ガジェットリストの配置を変更す               | る            |
|    |                               | 353          |
|    | ガジェットを削除する                    | 354          |
|    | ガジェットを追加する                    | 354          |
|    | 回面刀スタマイス<br>(イメチェンガジェット)      | .357         |
|    | テーマ(背景)を変更する                  | 357          |
|    | テーマ(背景)を削除する                  | 358          |
|    | テーマ(背景)を追加する                  | 359          |
|    | ホーム画面をカスタマイズする…               | 361          |
|    | ガジェットの操作について                  | .363         |
|    | アクセサリガジェット                    | 363          |
|    | エコガジェット                       | 369          |
|    | スポーツガジェット                     | 370          |
|    | テーマの操作について                    | .373         |
|    | Photo Slide Show              | 373          |
|    |                               | .374         |
| ~  | Bluetooth 設定画面を表示する           | 374          |
| 2. | 人イッナ探作音の設定                    | 3/5          |
|    | スイッチ操作音の設定                    | .375         |
| З. | 壁紙の設定                         | 376          |
|    | 壁紙を選択する                       | .376         |

| 4. | オープンニング画面の設定   |     |
|----|----------------|-----|
|    |                | 377 |
|    | オープニング画面を選択する  | 377 |
| 5. | セキュリティを設定する    | 378 |
|    | セキュリティを作動させる   | 378 |
|    | セキュリティのロックを解除す | 3   |
|    |                | 380 |
|    | 作動インジケータを点滅させる |     |
|    |                | 380 |
|    | セキュリティを停止する    | 381 |
| 6. | 個人情報をもとに戻す     | 383 |
|    | 初期化される項目について   | 383 |
|    | 個人情報を初期化する     | 384 |

## オプション機能

| 1. | VICS ビーコンユニットを<br>操作する           | .385 |
|----|----------------------------------|------|
|    | VICS ビーコンユニットで<br>できること          | 385  |
|    | 渋滞考慮探索について                       | 385  |
|    | 割り込み情報を呼び出す                      | 385  |
|    | 割り込み情報を手動で表示する                   | 385  |
|    | 割り込み情報を自動で表示する                   | 386  |
|    | 割り込み情報表示を設定する…                   | 387  |
| 2. | ETC システムを操作する                    | .388 |
|    | ETC とは                           | 388  |
|    | ETC システムの状態を確認する                 | 5    |
|    |                                  | 389  |
|    | 車両情報などを ETC 車載器に<br>登録する(セットアップ) | 389  |
|    | ETC カードを入手する                     | 389  |

|    | ETC メニュー画面                                                                                                    | .389                                                                                                    |
|----|----------------------------------------------------------------------------------------------------|----------------------------------------------------------------------------------------------------|
|    | 表示されるメッセージについて…                                                                                                    | 390                                                                                                    |
|    | ETC カードの有効期限の案内に                                                                                                    |                                                                                                    |
|    |                                                                                                    | 390                                                                                                    |
|    | 走行中の案内について                                                                                                    | .391                                                                                                    |
|    | ETC レーンの通過案内について                                                                                                    | 392                                                                                                    |
|    | 履歴情報を表示する                                                                                                    | .392                                                                                                    |
|    | 登録情報を表示する                                                                                                    | .393                                                                                                    |
|    | ETC システムの設定をする                                                                                                    | .394                                                                                                    |
| З. | バックガイドモニターを操作                                                                                                    | する                                                                                                    |
|    |                                                                                                    | 395                                                                                                    |
|    | バックガイドモニターについて                                                                                                    |                                                                                                    |
|    |                                                                                                    | .395                                                                                                    |
|    | バックガイドモニターの注意点…                                                                                                    | 395                                                                                                    |
|    | カメラについての注意点                                                                                                    | 396                                                                                                    |
|    | 画面に映る範囲について                                                                                                    | 397                                                                                                    |
|    | 画面と実際の路面との誤差                                                                                                    | . 397                                                                                                    |
|    |                                                                                                    |                                                                                                    |
|    | 立体物が近くにあるときの注意                                                                                                    | うちょう むちょう おうしょう しょう しょう しょう しょう しょう しょう しょう しょう しょう                                                                                                    |
|    | 立体物が近くにあるときの注意;                                                                                                    | 点<br>.398                                                                                                    |
|    | 立体物が近くにあるときの注意,<br>                                                                                                    | ੜ<br>.398<br>.399                                                                                                    |
|    | <b>立体物が近くにあるときの注意</b> ,<br>                                                                                                    | 点<br>.398<br>.399                                                                                                    |
|    | <b>立体物が近くにあるときの注意</b><br>                                                                                                    | <b>⊼</b><br>. <b>398</b><br>. <b>399</b><br>399                                                                                                    |
|    | <b>立体物が近くにあるときの注意</b><br>ガイド方法について                                                                                                    | <b>⊼</b><br>. <b>398</b><br>. <b>399</b><br>399<br>399                                                                                                    |
|    | <ul> <li>立体物が近くにあるときの注意;</li> <li>ガイド方法について</li> <li>並列駐車(車庫入れ)をするとき</li> <li>縦列駐車をするとき</li> <li>並列駐車をする</li> </ul>                                                                                                    | <b>₹</b><br>. <b>398</b><br>399<br>399<br>399<br>400<br>. <b>401</b>                                                                                                    |
|    | <ul> <li>立体物が近くにあるときの注意;</li> <li>ガイド方法について</li> <li>並列駐車(車庫入れ)をするとき</li> <li>縦列駐車をするとき</li> <li>並列駐車をするとき</li> <li>並列駐車をする</li> </ul>                                                                                                    | <b>≒</b><br>. <b>398</b><br>399<br>399<br>400<br>. <b>401</b><br>401                                                                                                    |
|    | <ul> <li>立体物が近くにあるときの注意;</li> <li>ガイド方法について</li> <li>並列駐車(車庫入れ)をするとき</li> <li>縦列駐車をするとき</li> <li>並列駐車をする</li> <li>進路表示モードで駐車する</li> <li>駐車ガイド線表示モードで駐車す</li> </ul>                                                                                                    | ★<br>.398<br>.399                                                                                                    |
|    | <ul> <li>立体物が近くにあるときの注意;</li> <li>ガイド方法について</li></ul>                                                                                                    | ★ .398 .399399400 .401401401404                                                                                                    |
|    | <ul> <li>立体物が近くにあるときの注意;</li> <li>ガイド方法について</li></ul>                                                                                                    | <ul> <li>♣</li> <li>.398</li> <li>.399</li> <li>399</li> <li>400</li> <li>.401</li> <li>401</li> <li>404</li> <li>.406</li> <li>406</li> </ul>                                                                                                    |
|    | <ul> <li>立体物が近くにあるときの注意;</li> <li>ガイド方法について</li></ul>                                                                                                    | ★<br>.398<br>.399<br>399<br>400<br>.401<br>401<br>る<br>404<br>.406<br>406                                                                                                    |
|    | <ul> <li>立体物が近くにあるときの注意;</li> <li>ガイド方法について</li> <li>並列駐車(車庫入れ)をするとき</li> <li>縦列駐車をするとき</li> <li>並列駐車をするとき</li> <li>並列駐車をする</li> <li>並列駐車をする</li> <li>縦列駐車をする</li> <li>縦列駐車をする</li> <li>縦列駐車をする</li> <li>縦列駐車をする</li> <li>縦列 </li></ul> <li>縦列 </li>                                  | ★ .398 .399399400 .401401401404406406406406                                                                                                    |
|    | <ul> <li>立体物が近くにあるときの注意;</li> <li>ガイド方法について</li></ul>                                                                                                    | ★ ★ <p< th=""></p<> |
|    | <ul> <li>立体物が近くにあるときの注意;</li> <li>ガイド方法について</li> <li>並列駐車(車庫入れ)をするとき</li> <li>縦列駐車をするとき</li> <li>並列駐車をするとき</li> <li>並列駐車をする</li> <li>並列駐車をする</li> <li>縦列駐車をする</li> <li>縦列駐車をする</li> <li>縦列駐車をする</li> <li>縦列駐車をする</li> <li>縦列「たいのの</li> <li>縦列「たいのの</li> <li>ボックガイドモニターの設定を</li> </ul> | ★ ★ <p< th=""></p<> |
|    | <ul> <li>立体物が近くにあるときの注意;</li> <li>ガイド方法について</li></ul>                                                                                                    | <ul> <li>₩</li> <li>₩</li> <li>₩</li> <li>399</li> <li>₩</li> <li>400</li> <li>401</li> <li>401</li> <li>401</li> <li>404</li> <li>406</li> <li>406</li> <li>406</li> <li>414</li> <li>53</li> <li>416</li> <li>₩</li> <li>416</li> </ul>                                                                                                    |

|          | 駐車ガイド線の表示を設定する                                                                                                    | 418                                                                               |
|----------|----------------------------------------------------------------------------------------------------|-----------------------------------------------------------------------------------|
|          | こんなときは                                                                                                    | 419                                                                               |
|          | システム初期化中の表示がでたと                                                                                                    | :きは<br>419                                                                        |
|          | バッテリーの脱着や本機の載せ替<br>したときは                                                                                                    | 結えを<br>419                                                                        |
| 4.       | マルチビューバックガイド<br>モニターを操作する                                                                                                    | .420                                                                              |
|          | マルチビューバックガイドモー                                                                                                    | ターに                                                                               |
|          | ついて                                                                                                    |                                                                                   |
|          | マルチビューバックガイドモニタ<br>注意点                                                                                                    | ァーの<br>421                                                                        |
|          | カメラの注意点                                                                                                    | 422                                                                               |
|          | 画面に映る範囲について                                                                                                    | 423                                                                               |
|          | カメラの視点を切り替える                                                                                                    | 425                                                                               |
|          | 画面の見方                                                                                                    | 425                                                                               |
|          | 視点を切り替える                                                                                                    | 427                                                                               |
|          |                                                                                                    |                                                                                   |
| 5.       | バックモニターを操作する                                                                                                    | .428                                                                              |
| 5.       | バックモニターを操作する<br>バックモニターについて                                                                                                    | .428<br>428                                                                       |
| 5.       | バックモニターを操作する<br>バックモニターについて<br>バックモニターの注意点                                                                                                    | . <b>428</b><br><b>428</b><br>428                                                 |
| 5.       | バックモニターを操作する<br>バックモニターについて<br>バックモニターの注意点<br>カメラの注意点                                                                                                    | . <b>428</b><br><b>428</b><br>428<br>429                                          |
| 5.       | <ul> <li>バックモニターを操作する</li> <li>バックモニターについて</li> <li>バックモニターの注意点</li> <li>カメラの注意点</li> <li>画面に映る範囲について</li> </ul>                                                                                                    | .428<br>428<br>428<br>429<br>430                                                  |
| 5.       | バックモニターを操作する<br>バックモニターについて<br>バックモニターの注意点<br>カメラの注意点<br>画面に映る範囲について<br>画面と実際の路面との誤差                                                                                                    | .428<br>428<br>429<br>430<br>431                                                  |
| 5.       | <ul> <li>バックモニターを操作する</li> <li>バックモニターについて</li> <li>バックモニターの注意点</li> <li>カメラの注意点</li> <li>画面に映る範囲について</li> <li>画面と実際の路面との誤差</li> <li>後方の映像を表示する</li> </ul>                                                                            | .428<br>428<br>429<br>430<br>431<br>432                                           |
| 5.       | <ul> <li>バックモニターを操作する</li> <li>バックモニターについて</li> <li>バックモニターの注意点</li> <li>カメラの注意点</li> <li>画面に映る範囲について</li> <li>画面と実際の路面との誤差</li> <li>後方の映像を表示する</li> <li>画面の見方</li> </ul>                                                             | .428<br>428<br>429<br>430<br>431<br>432                                           |
| 5.       | <ul> <li>バックモニターを操作する</li> <li>バックモニターについて</li> <li>バックモニターの注意点</li> <li>カメラの注意点</li> <li>画面に映る範囲について</li> <li>画面と実際の路面との誤差</li> <li>後方の映像を表示する</li> <li>後方の映像を表示する</li> </ul>                                                        | .428<br>428<br>428<br>429<br>430<br>431<br>432<br>432                             |
| 5.       | <ul> <li>バックモニターを操作する</li> <li>バックモニターについて</li> <li>バックモニターの注意点</li> <li>カメラの注意点</li> <li>画面に映る範囲について</li> <li>画面と実際の路面との誤差</li> <li>後方の映像を表示する</li> <li>遊面の見方</li> <li>後方の映像を表示する</li> <li>ガイドの表示を設定する</li> </ul>                    | .428<br>428<br>429<br>430<br>431<br>432<br>432<br>432<br>432                      |
| 5.       | <ul> <li>バックモニターを操作する</li> <li>バックモニターについて</li> <li>バックモニターの注意点</li> <li>カメラの注意点</li> <li>画面に映る範囲について</li> <li>画面と実際の路面との誤差</li> <li>後方の映像を表示する</li> <li>ガイドの表示を設定する</li> <li>ブラインドコーナーモニター</li> </ul>                                | .428<br>428<br>429<br>430<br>431<br>432<br>432<br>432<br>432<br>432               |
| 5.<br>6. | <ul> <li>バックモニターを操作する</li> <li>バックモニターについて</li> <li>バックモニターの注意点</li> <li>カメラの注意点</li> <li>画面に映る範囲について</li> <li>画面と実際の路面との誤差</li> <li>後方の映像を表示する</li> <li>ガイドの表示を設定する</li> <li>ブラインドコーナーモニター</li> <li>サイドモニターシステムを<br/>操作する</li> </ul> | .428<br>428<br>429<br>430<br>431<br>432<br>432<br>432<br>432<br>432               |
| 5.<br>6. | <ul> <li>バックモニターを操作する</li> <li>バックモニターについて</li> <li>バックモニターの注意点</li> <li>カメラの注意点</li> <li>画面に映る範囲について</li> <li>画面と実際の路面との誤差</li> <li>後方の映像を表示する</li></ul>                                                                             | .428<br>428<br>429<br>430<br>431<br>432<br>432<br>432<br>432<br>432<br>433        |
| 5.       | バックモニターを操作する<br>バックモニターについて<br>バックモニターの注意点<br>カメラの注意点<br>画面に映る範囲について<br>画面と実際の路面との誤差<br>後方の映像を表示する<br>ガイドの表示を設定する<br>ブラインドコーナーモニター<br>サイドモニターシステムを<br>操作する<br>ブラインドコーナーモニター/<br>サイドモニターシステムについ                                        | .428<br>428<br>429<br>430<br>431<br>432<br>432<br>432<br>432<br>432<br>432<br>433 |

|    | ブラインドコーナーモニター/                                                                                                    |                                                                                                    |
|----|----------------------------------------------------------------------------------------------------|----------------------------------------------------------------------------------------------------|
|    | サイドモニターシステムについて 注音点                                                                                                | 0<br>133                                                                                           |
|    | エミネ                                                                                                    | 100<br>NON                                                                                         |
|    | カケノについての注意点                                                                                                    | 404                                                                                                |
|    | 回回に咲る範囲について                                                                                                    | 430<br><b>/37</b>                                                                                  |
|    |                                                                                                    | .407                                                                                               |
|    |                                                                                                    | 437<br>m+                                                                                          |
|    | サイトモーターンステムの表示軋<br>切り替える                                                                                           | 囲を<br>…438                                                                                         |
|    | ブラインドコーナーモニター/                                                                                                    |                                                                                                    |
|    | サイドモニターシステムの                                                                                                    |                                                                                                    |
|    | 設定をする                                                                                                    | .438                                                                                               |
|    | 自動切り替えを設定する                                                                                                    | 438                                                                                                |
|    | 優先表示を設定する                                                                                                    | 439                                                                                                |
| 7. | マルチアングル全周囲モニタ                                                                                                    | ーを                                                                                                 |
|    | 操作する                                                                                                    | 440                                                                                                |
|    | マルチアングル全周囲モニター                                                                                                    | ٦<br>ت                                                                                             |
|    | ついて                                                                                                    | .440                                                                                               |
|    |                                                                                                    |                                                                                                    |
|    | マルチアングル全周囲モニターの 注音占                                                                                                | 441                                                                                                |
|    | マルチアングル全周囲モニターの<br>注意点<br>カメラの視点を切り替える                                                                             | 441<br>. <b>445</b>                                                                                |
|    | マルチアングル全周囲モニターの<br>注意点                                                                                             | 441<br>. <b>445</b>                                                                                |
|    | マルチアングル全周囲モニターの<br>注意点<br>カメラの視点を切り替える<br>画面の見方<br>複占の切り替え方                                                        | 441<br>. <b>445</b><br>445<br>446                                                                  |
|    | マルチアングル全周囲モニターの<br>注意点                                                                                             | 441<br>. <b>445</b><br>445<br>446<br><b>0</b>                                                      |
|    | マルチアングル全周囲モニターの<br>注意点<br>カメラの視点を切り替える<br>画面の見方<br>視点の切り替え方<br>マルチアングル全周囲モニター(<br>設定をする                            | 441<br>. <b>445</b><br>445<br>446<br>D<br>. <b>448</b>                                             |
|    | マルチアングル全周囲モニターの<br>注意点<br><b>カメラの視点を切り替える</b><br>画面の見方<br>視点の切り替え方<br>マルチアングル全周囲モニターの<br>設定をする<br>ACC ON 時の全周囲回転表示 | 441<br>. <b>445</b><br>445<br>446<br>D<br>. <b>448</b><br>448                                      |
|    | マルチアングル全周囲モニターの<br>注意点                                                                                             | 441<br>445<br>445<br>446<br><b>D</b><br>448<br>448                                                 |
|    | マルチアングル全周囲モニターの<br>注意点<br>カメラの視点を切り替える<br>画面の見方<br>視点の切り替え方<br>マルチアングル全周囲モニターの<br>設定をする                            | 441<br>445<br>445<br>446<br>D<br>448<br>448<br>449<br>449                                          |
|    | マルチアングル全周囲モニターの<br>注意点                                                                                             | 441<br>445<br>446<br>D<br>448<br>448<br>449<br>449<br>449                                          |
|    | マルチアングル全周囲モニターの<br>注意点<br>面面の見方                                                                                    | 441<br>445<br>446<br><b>D</b><br>.448<br>448<br>449<br>449<br>449<br>449<br>450                    |
| 8. | マルチアングル全周囲モニターの<br>注意点                                                                                             | 441<br>445<br>446<br><b>D</b><br>448<br>448<br>449<br>449<br>449<br>449                            |
| 8. | マルチアングル全周囲モニターの<br>注意点                                                                                             | 441<br>445<br>446<br><b>D</b><br>448<br>448<br>449<br>449<br>449<br>449<br>450                     |
| 8. | マルチアングル全周囲モニターの<br>注意点                                                                                             | 441<br>445<br>446<br><b>D</b><br>448<br>448<br>449<br>449<br>449<br>450<br>451                     |
| 8. | マルチアングル全周囲モニターの<br>注意点                                                                                             | 441<br>445<br>446<br>D<br>448<br>448<br>449<br>449<br>449<br>449<br>449<br>450<br>451<br>451<br>面に |

後席ディスプレイの操作について

リモコンについて ......452

## ご参考に

| ١. | 知っておいていたたきたい。                             | <br>458                                                                            |
|----|-------------------------------------------|------------------------------------------------------------------------------------|
|    | こんなメッセージが表示された                            | こときは<br>458                                                                        |
|    | 共通操作関係                                    | 458                                                                                |
|    | ナビゲーション関係                                 | 458                                                                                |
|    | オーディオ・ビジュアル関係                             | 460                                                                                |
|    | ガジェット/携帯電話関係                              | 461                                                                                |
|    | オプション関係                                   | 462                                                                                |
|    | ETC 統一エラーコード一覧                            | 463                                                                                |
|    | 故障とお考えになる前に                               | 465                                                                                |
|    | 共通操作関係                                    | 465                                                                                |
|    | ナビゲーション関係                                 | 466                                                                                |
|    | オーディオ・ビジュアル関係                             | 467                                                                                |
| 2. | 燃化のレイフィーのいて                               |                                                                                    |
|    | <b>筬能のしくみについて</b>                         | 469                                                                                |
|    | 機能のしくみについて<br>液晶パネルについて                   | 469<br>469                                                                         |
|    |                                           | 469<br>469<br>:                                                                    |
|    | 機能のしくみについて<br>液晶パネルについて<br>自車位置の精度と誤差について | 469<br>469<br><u>-</u><br>469                                                      |
|    |                                           | <b>469</b><br><b>469</b><br><b>469</b><br>469                                      |
|    |                                           | 469<br>469<br>469<br>469<br>试態に<br>469                                             |
|    | 破 能のしくみについて                               | 469<br>469<br>469<br>469<br>469<br>469<br>470                                      |
|    | 彼能のしくみについて                                | 469<br>469<br>469<br>469<br>469<br>469<br>470<br>470                               |
|    | 破 能のしくみについて                               | 469<br>469<br>469<br>469<br>469<br>469<br>470<br>470<br>置検出の<br>470                |
|    | 彼能のしくみについて                                | 469<br>469<br>469<br>469<br>469<br>469<br>470<br>470<br>置検出の<br>470<br>こついて<br>471 |

|    | 川― ト家内について                | 172         |
|----|---------------------------|-------------|
| З. | 用語説明                      | 474         |
| 4. | VICS 情報有料放送サービス<br>契約約款   | 477         |
| 5. | バッテリーの交換について<br>          | 478         |
|    | バッテリー交換をする前に              | 478         |
| 6. | お手入れについて                  | 479         |
|    | 本機のお手入れについて               | .479        |
|    | アンテナのお手入れについて             | 479         |
| 7. | 仕様                        | 480         |
| 8. | 汎例                        | 484         |
|    | 画面に表示されるマークについる           | c<br>.484   |
|    | 地図に表示される VICS 表示マ・<br>ついて | ークに<br>.485 |
| 9. | 索引                        | 486         |
|    | 用語から探す                    | 486         |

# **1. NAVIGATION SYSTEM**

ナビゲーションは、あくまでも走行の参考として地図と音声で案内するものですが、精度に より、まれに不適切な案内をする場合があります。

案内ルートを走行するときは、必ず実際の交通規制(一方通行など)にしたがってください。 <地図データについて>

この GPS ナビゲーションシステムの「地図」は一般財団法人日本デジタル道路地図協会作成 の「全国デジタル道路地図データベース」と株式会社ゼンリンの地理情報に基づいて、株式 会社デンソーと株式会社トヨタマップマスターが制作したものです。但し、調査時期やその 取得方法により現場の状況と異なる場合があるため、使用に際しては実際の道路状況および 交通規制にしたがってください。

地図データの詳細につきましては、 
■ → 使用データ をご覧ください。

いかなる形式においても著作権者に無断でこの地図の全部または一部を複製し、利用することを固く禁じます。 ●この地図の作成に当たっては、国土交通省国土地理院発行の5万分の1地形図および2.5万分の1地形図を使用 しました。 ●この地図の作成に当たっては、国土地理院長の承認を得て同院発行の2.5万分の1地形図を使用しました。 (測量法第30条に基づく成果使用承認 平15企指向第2号) ●この地図の作成に当たっては、国土情報整備事業の一環として国土交通省国土地理院において作成された、国土数 値情報を使用しました。 ●この地図の作成に当たっては、一般財団法人日本デジタル道路地図協会発行の全国デジタル道路地図データベース を使用しました。(測量法第44条に基づく成果使用承認06-052T) ●この地図に使用している事故多発地点データは、警察庁および国土交通省のデータをもとに作成しました。 ●この地図に使用しているボトルネック踏み切りデータは、国土交通省の資料を参考に作成しました。 ●交诵規制データの出典について この地図に使用している交通規制データは、道路交通法および警察庁の指導に基づき全国交通安全活動推進センター が公開している交通規制情報を使用して、(株)トヨタマップマスターが作成したものを使用しています。 ●道路交通規制の優先について このデータが現場の交通規制と違う場合は、現場の交通規制標識・標示等にしたがってください。 ●道路交通情報データについて 道路交通情報データは、公益財団法人日本道路交通情報センターから提供されます。データ作成には、一般財団法 人道路交通情報通信システムセンター(VICS センター)の技術が用いられています。 ●統計交通情報について 統計交通情報データは、JARTIC/VICS および独自で収集した交通情報を基にトヨタメディアサービス株式会社が 統計処理をしたデータを使用しています。 一般財団法人日本デジタル道路地図協会 ©ZENRIN CO.,LTD. & (株) トヨタマップマスター & 株式会社 デンソー

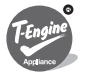

本製品は、T-Engineフォーラム(www.t-engine.org)のT-Licenseに基づきT-Kernel ソースコードを利用しています。

#### はじめに

## 2.本書の見方

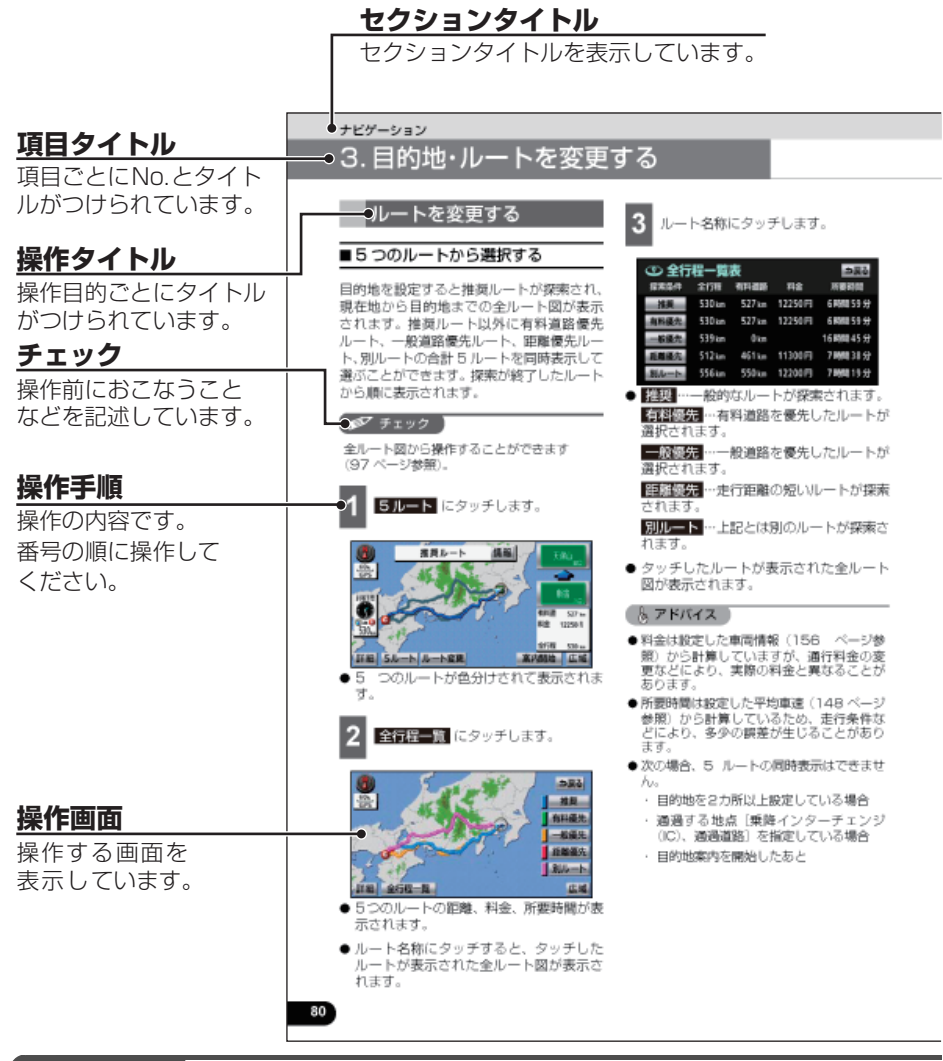

🆅 チェック

本書では、一部を除きオプション機器が接続されている画面で説明しています。 ナビゲーションは、一部を除きノースアップ1画面で説明しています。

#### はじめに 2. 本書の見方

|                                                                                                    | ナビゲーション                                                                                                    |                                          |
|----------------------------------------------------------------------------------------------------|----------------------------------------------------------------------------------------------------|------------------------------------------|
|                                                                                                    | 3. 目的地・ルートを変更する                                                                                                    |                                          |
| ■条件を変えてルートを探す                                                                                                    | ● 図翅類回…前方の案内ルート周辺を迂回したルートが探索されます。                                                                                                    |                                          |
| ルートの再探索                                                                                                    | ● 一般道から探索 有料道から探索 …<br>タッチした道路を通るルートが探索され<br>オオ                                                                                                    |                                          |
| <ul> <li>(のダイチェック)</li> <li>(周辺登回)は、ルート上を走行している場合に表示されます。</li> <li>(小型道から探索)や</li> <li>(有型道から探索)は、一般道と有利準備が近行して続くような場所で、ルート上を走行している場合に表示されます(案内できる別のルートがある場合のみ)。</li> <li>(1) 再収ま)にクッチします。</li> </ul> | <ul> <li>トードを大きくはずれて走行している場合、目的地やインターチェンジ、通過道路に向かうルードが用提案されます。</li> <li>一般道路と有料道路が並行して続くような場所でルードを開発した場合、走行しているルートを開発した場合、走行しているルートを開発した場合、走行しているルートを問題よることがあります。その場合、 (空かりを見来)、または</li> </ul> | <b>アドバイス</b><br>操作に関連することなど<br>を記述しています。 |
|                                                                                                    | ルードに原止します。<br>●道âのが状により、再接索されない場合や<br>同じルートが再接索される場合がありま<br>す。                                                                                                    |                                          |
| 2 探索する条件にタッチします。                                                                                                    |                                                                                                    |                                          |
|                                                                                                    |                                                                                                    |                                          |
| <ul> <li>次の準備表 …次の目的地を消去してルートが探索されます。</li> </ul>                                                                                                    |                                                                                                    |                                          |
| <ul> <li>         次のに前除<br/>・・・インターチェンジの指定を<br/>年除して、ルートが探索されます。      </li> </ul>                                                                                                    |                                                                                                    |                                          |
| ● 次の 額盤…通過道路の指定を解除して、ルートが探索されます。                                                                                                    |                                                                                                    |                                          |
|                                                                                                    | 81                                                                                                    |                                          |

### ● チェック )

#### スイッチ表示について

パネルスイッチを押すときは、 ○ ( ○ · ▲ など) でスイッチ名称を表示 しています。 画面のタッチスイッチにタッチするときは、 ○○○ でスイッチ名称を表示しています。

1つ前の画面にもどすときは、**戻る**にタッチするとタッチした画面で行った操作がキャンセル されます。(一部の機能では、キャンセルされないものがあります。)

## 3.安全上のご注意

#### ▲ 警告

- ●本機はDC12V⊙アース車専用です。大型トラックや寒冷地仕様のディーゼル車などの24V 車で使用しないでください。火災の原因となります。
- ●ナビゲーションによるルート案内時も、実際の交通規制に従って走行してください。ナビ ゲーションによるルート案内のみに従って走行すると実際の交通規制に反する可能性があり、 交通事故の原因となります。
- ●安全のため、運転者は走行中に操作しないでください。走行中の操作はハンドル操作を誤る など思わぬ事故につながるおそれがあります。車を停車させてから操作をしてください。な お、走行中に画面を注視しないでください。運転者が走行中、画面を注視することは法律で 禁止されています。前方不注意となり事故の原因となります。
- 運転者は走行中に音量調整などの操作をしないでください。前方不注意となり事故の原因と なりますので、必ず安全な場所に車を停車させてから行ってください。
- 運転者は走行中にディスクの切り替えをしないでください。前方不注意となり事故の原因となりますので、必ず安全な場所に車を停車させてから行ってください。
- 運転者は走行中に地点登録・メモリ設定などの操作をしないでください。前方不注意となり 事故の原因となりますので、必ず安全な場所に車を停車させてから行ってください。
- 運転者がテレビやビデオなどを見るときは必ず安全な場所に車を停車し、パーキングブレー キを使用してください。テレビやビデオは安全のため走行中は表示されません。
- 走行中に携帯電話を使用することは法律で禁止されています。安全のため、走行中の操作は 絶対に行わないでください。
- ディスクおよびSDメモリーカード差し込み口に異物を入れないでください。火災や感電の原 因となります。
- 本機を分解したり、改造しないでください。事故、火災、感電の原因となります。
- 機器内部に水や異物を入れないでください。発煙、発火、感電の原因となります。
- 画面が映らない、音が出ないなどの故障状態で使用しないでください。事故、火災、感電の 原因となります。
- ヒューズを交換する時は、必ず規定容量(アンペア数)のヒューズを使用してください。規 定容量を超えるヒューズを使用すると、火災の原因となります。
- ●万一、異物が入った、水がかかった、煙が出る、変な匂いがするなど異常が起こったら、直ちに使用を中止し、必ずお買い上げの販売店に相談してください。そのまま使用すると事故、 火災、感電の原因となります。
- 雷が鳴りだしたら、アンテナ線や本機に触れないでください。落雷により感電の危険性があ ります。
- 本機を使用するために禁止された場所に駐・停車しないでください。
- 車内に直射日光が差し込んだ場合、製品に光が反射する場合があります。十分に注意して運 転頂きますようお願い致します。
- 運転中は、絶対にヘッドホン・イヤホンを使用しないでください。車外の音が聞こえない状態で運転すると、交通事故の原因となります。

#### ▲ 注意

- 本機はエンジンスイッチがONまたはACCのときに使用できますが、バッテリー保護のため、 エンジンをかけた状態でご使用ください。
- 本機を車載用以外としては使用しないでください。感電やけがの原因となることがあります。
- 運転中の音量は、車外の音が聞こえる程度で使用してください。車外の音が聞こえない状態 で運転すると、事故の原因となることがあります。
- 電源ON時は、ボリュームに注意してください。電源ON時に突然大きな音が出て、聴力障害 などの原因となることがあります。
- ディスプレイに強い力を加えたりしないでください。故障の原因となることがあります。
- ディスプレイの上にコップや缶などの異物を置かないでください。また、ディスプレイを倒したままにしないでください。故障の原因となることがあります。
- ディスクおよびSDメモリーカード差し込み口に手や指を入れないでください。けがの原因となることがあります。
- ディスプレイの収納や角度調整時に、手や指を挟まないようにご注意ください。けがの原因 となることがあります。
- 本機の放熱部に手を触れないでください。放熱部の熱でやけどをする場合があります。
- ●本機の取り付け場所変更時は安全のため必ずお求めの販売店へ依頼してください。取り外し、 取り付けには専門技術が必要です。
- 音声が割れる、歪むなどの異常状態で使用しないでください。火災の原因となることがあり ます。
- ●当該液晶ディスプレイパネルは蛍光管が組み込まれていますので、地方自治体の条例、または、規則にしたがって廃棄してください。
- ●極端な高温や低温でのご使用は誤作動や故障の原因となります。とくに夏期は車内が高温になることがありますので、窓を開けるなどして温度を下げてからご使用ください。
- ●本機の中に金属や水が入ったり、強い衝撃が加わると故障の原因となりますのでご注意ください。
- 表示画面のタッチスイッチ内側に結露が発生した場合、正しく動作しないことがありますの で、無理に使用せず、結露がなくなるまで操作をしないようにしてください。
- ディスク等を取り出すときや、チルト位置を設定する際に、下記に注意してください。

#### <A/T車の場合>

- ・ディスク等を取り出す際、Pレンジで干渉する場合はNレンジに切り替えてから操作して ください。(コラムA/Tの場合はPまたはNレンジで操作してください。)
- ・チルト位置を設定する際、Pまたは®、Nレンジで手などが干渉しないように設定しご使用ください。(走行レンジで干渉する場合はチルト位置の設定はしないでください。)

#### < M/T車の場合>

- ・ディスク等を取り出す際、1・3・5・®ポジションで干渉する場合はニュートラルに切り 替えてから操作してください。但し、走行中は操作しないでください。
- ・チルト位置を設定する際、1・3・5・®ポジションで手などが干渉しないように設定しご
   使用ください。(干渉する場合はチルト位置の設定はしないでください。)

## 3. 安全上のご注意

#### 🖕 アドバイス

- ●走行中操作できないものは走行状態になると色がトーンダウンし、操作できません。また、操作できないスイッチにタッチすると、画面に操作禁止メッセージが表示されることがあります。
- 悪路走行中などの振動の激しい場合は、ディスクおよび "SDメモリーカード"のデータを読み 取れなくなり正常に作動しないことがあります。振動が静まり、しばらくすると正常にもどり ます。
- ●本機に結露が発生した場合、1時間ほどそのままの状態で放置しておけば結露が取り除かれ、正常に作動するようになります。何時間たっても正常にもどらない場合は、販売店にご相談ください。
- ●本機をお買いあげ後、初めてご使用になるときや長時間バッテリーをはずしておいた場合などは、現在地を正しく表示しないことがありますが、しばらくするとGPSの測位によって表示位置などが修正されます。
- ●本機は精密機器であり、静電気、電気的なノイズ、振動等により記録されたデータが消失する 場合があります。お買いあげ後、お客様が記録されるデータにつきましては、データ消失の場 合にそなえて、別にメモをとるなどして保管してください。
- ●なお、次のような場合、保証はいたしかねますので、予めご了承ください。本機を装着もしくはご使用されたときは、次の内容を承認されたものとみなさせていただきます。
  - ① 本機の故障、誤作動、または不具合等により、あるいは本機が電気的なノイズの影響等を受けたことにより、お客様が記録された "SDメモリーカード"内のデータ等が変化・消失した場合。
  - ② お客様、または第三者が本機の使用を誤ったことにより、"SDメモリーカード"内の地図 データや基本プログラムが変化・消失した場合。
  - ③ 本機の故障・修理に際し、お客様が記録された "SDメモリーカード"内のデータ等が変化・ 消失した場合。
- ●本機は他の電装品からの電気的ノイズに対して影響を受けにくい構造になっておりますが、強力なノイズを発生する電装品があり、本機のそばで使用された場合、画面の乱れ、雑音等の誤作動をすることがあります。その場合は、原因と思われる電装品の使用をやめてください。
- ●地図データに情報が無い場合、路線名の表示や施設の検索、ルートの案内などをすることができません。
- 施設の表示やルートの案内などは、実際と異なることがあります。
- ●本機が探索するルートは目的地周辺までの参考ルートです。必ずしも最短ルート、早く行ける ルート、渋滞していないルートではありません。
- ●交差点案内や音声案内などは、状況により異なることがあります。また、まれに誤った案内を することがあります。

# 4.各部の名称について

本機はパネルに配置しているスイッチ(パネルスイッチ)を押したり、画面に表示されるス イッチ(タッチスイッチ)を直接タッチして操作します。

## パネルスイッチについて

それぞれのパネルスイッチを押して操作します。

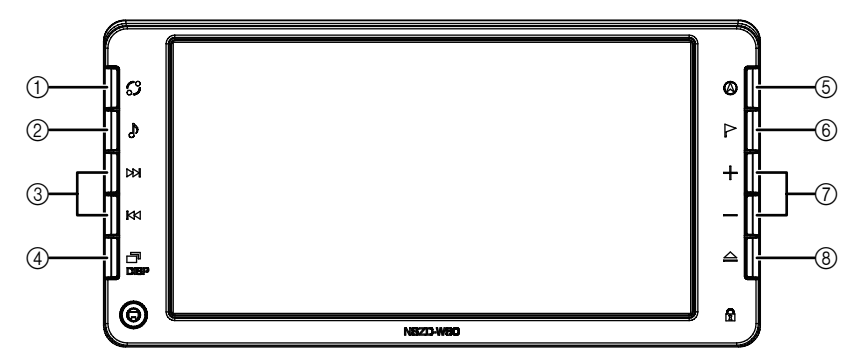

| 1      | :  | ガジェットスイッチ           | ガジェット ホーム画面を呼び出すときに押します。                                                     |
|--------|----|---------------------|------------------------------------------------------------------------------|
| 2      | 4  | AUDIOスイッチ           | オーディオの操作画面を表示するときや、オーディオの電源を入<br>れるとき、切るときに押します。<br>オーディオの電源を切るときは、1秒以上押します。 |
| 3<br>* | ₹  | 選局/選曲スイッチ           | TV・ラジオの選局、音楽の選曲、DVDのチャプター選択などを<br>行うときに押します。                                 |
| 4      | ī. | MENU/ディスプレイ<br>スイッチ | いろいろな設定をするときや、画質の調整をしたり画面を消すと<br>きに押します。<br>画質の調整や画面を消すときは、1 秒以上押します。        |
| 5      | ۲  | 現在地スイッチ             | ナビゲーション画面/現在地を表示するときに押します。                                                   |
| 6      | ▲  | 目的地スイッチ             | ナビゲーションで目的地を設定するときに押します。                                                     |
| 7      | +  | 音量調整スイッチ            | オーディオの音量を調整するときに押します。                                                        |
| 8      |    | TILT/EJECTスイッチ      | ディスプレイを開くときや、画面の角度調整をするときに押します。                                              |

※ ナビゲーション画面表示中や画面が消えている場合に操作すると、スクリーンが表示されます。

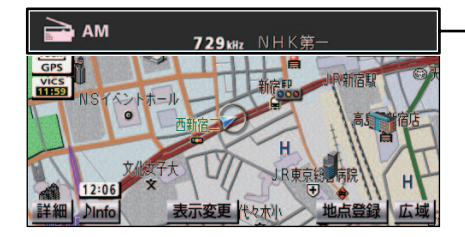

- スクリーン表示

4. 各部の名称について

## タッチスイッチについて

#### ▲ 注意

タッチスイッチは指でタッチしてください。

ボールペン、シャープペンシルの先など先端の硬い物や先端の鋭利な物で操作すると、故障の 原因になることがあります。

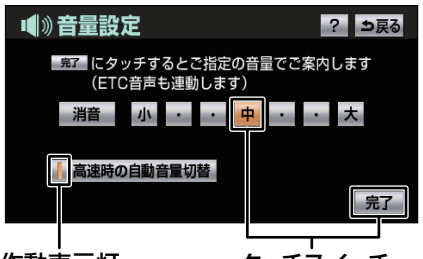

作動表示灯

タッチスイッチ

- タッチスイッチは"ピッ"という応答音が鳴るまでタッチしてください。
- 戻る をタッチした場合、操作がキャンセルされ、前の画面に戻ります(一部を除く)。
- スイッチの反応がない場合、一度画面から手を離してから再度タッチしてください。
- タッチスイッチの色がトーンダウンしている場合、操作することができません。
- スイッチの機能が働いている場合、タッチスイッチの色が明るくなるものや、作動表示灯 が点灯するものがあります。

#### 🖕 アドバイス 🌖

タッチスイッチの操作音の ON / OFF を設定することができます。(375 ページ参照)

# 5. 電源について

## 電源を入れる・切る

1

車両のエンジンスイッチをACC、ま たはONにします。

 オープニング画面を表示し、その後自動で ナビゲーション画面、またはオーディオ画 面に切り替わります。

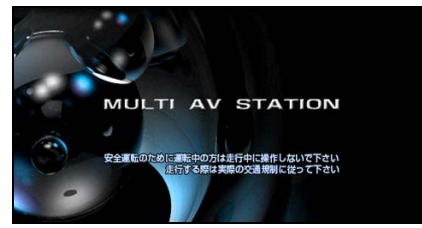

● 車両のエンジンスイッチをOFF(LOCK) にすると、本機の電源が切れます。

#### はじめに

## 6.機能の使用条件一覧

本機の機能は、次の条件(車両のエンジンスイッチの位置)により、操作できる場合とできない場合があります。

○:操作できます ×:操作できません

|                                               | エンジンスイッチ      |     |       |       |                       |
|-----------------------------------------------|---------------|-----|-------|-------|-----------------------|
| 各機能                                           | OFF<br>(LOCK) | ACC | ON停車中 | ON走行中 | ディスプレイが<br>オープン状態     |
| GPSボイスナビ<br>ゲーション/情報                          | ×             | 0   | 0     | *3    | ×                     |
| オーディオ <sup>※ 1</sup><br>(映像を伴わない<br>オーディオモード) | ×             | 0   | 0     | *3    | ×<br>音声は継続して<br>流れます。 |
| オーディオ <sup>※2</sup><br>(映像を伴う<br>オーディオモード)    | ×             | 0   | 0     | *4    | ×<br>音声は継続して<br>流れます。 |
| FM多重放送<br>(FM多重文字情報)                          | ×             | 0   | 0     | *5    | ×                     |
| ハンズフリー                                        | ×             | 0   | 0     | *3    | 0                     |
| ディスク、SDメモ<br>リーカードの出し入<br>れ/ディスプレイの<br>角度調整   | ×             | 0   | 0     | 0     | ディスプレイの<br>角度調整不可     |

※1 映像を伴わないオーディオモード…AM、FM、CD、MP3/WMA、iPod オーディオ、USB オーディオ、Bluetoothオーディオ、AUX

※2 映像を伴うオーディオモード…DVD、TV(地上デジタルTV放送)、iPodビデオ、VTR

※3 安全上の配慮などから、操作できなくなる機能があります。

※4 安全上の配慮などから、音声のみになります。

※5 一部の番組を除き、ご使用になれません。

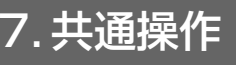

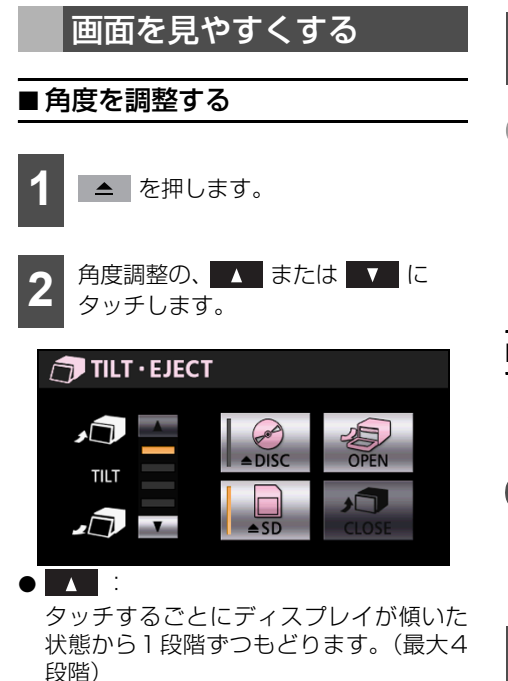

• 🔽 :

タッチするごとにディスプレイが斜め下 方に1段階ずつ傾きます。(最大4段階)

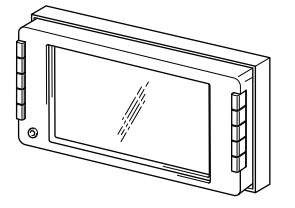

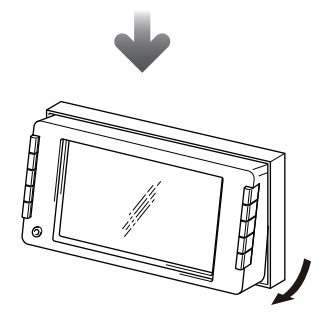

3 調整

調整後、 🔺 を押します。

#### 🌡 アドバイス

ディスプレイ部を傾けた状態で車両のエンジンスイッチをOFF(LOCK)にすると、自動で傾いていない状態になります。次にエンジンスイッチをACC、またはONにした場合、元の傾いた状態に戻ります。

#### ■画質を調整する

コントラスト(鮮明度)や明るさなどを調整 して、画面を見やすくすることができます。

#### 「「「 チェック

色合いや色の濃さは、テレビやDVDなどの 映像画面を表示している場合、調整すること ができます。

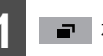

┛ を1秒以上押します。

2 画質を調整します。

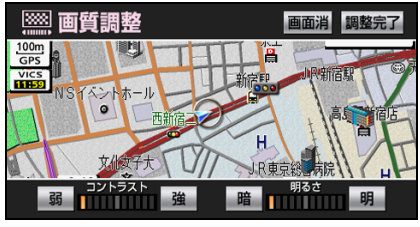

● 画質調整画面

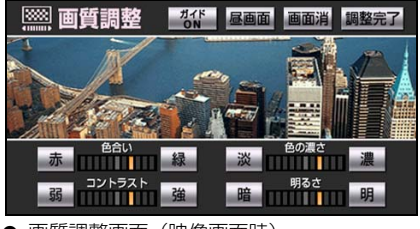

● 画質調整画面(映像画面時)

#### はじめに

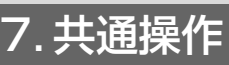

- 強 …コントラストが強くなります。
   弱 …コントラストが弱くなります。
  - 明…画面が明るくなります。
  - 暗…画面が暗くなります。
  - 赤…赤色が強くなります。
  - 緑 …緑色が強くなります。
  - 濃…色が濃くなります。
  - ※ …色が淡くなります。

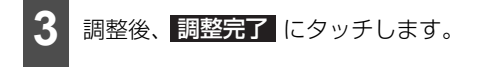

#### 🌡 アドバイス

コントラストや明るさ調整は、昼画と夜画で 独立して調整することができます。

### ■昼画表示と夜画表示を切り替える

ライト(車幅灯、尾灯、番号灯)の点灯、消 灯により、昼画表示と夜画表示を切り替える ことができます。また、ライトを点灯して切 り替わった夜画表示を、昼画表示に切り替え ることができます。

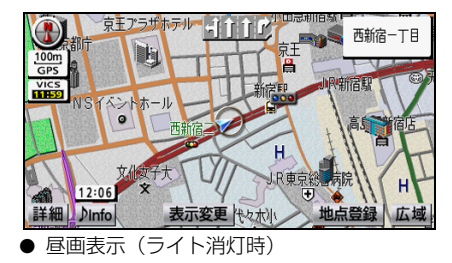

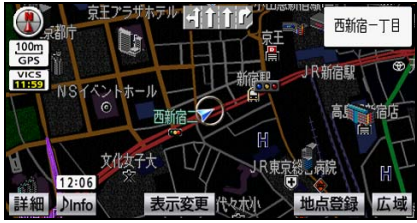

● 夜画表示(ライト点灯時)

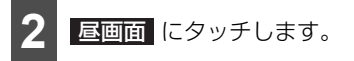

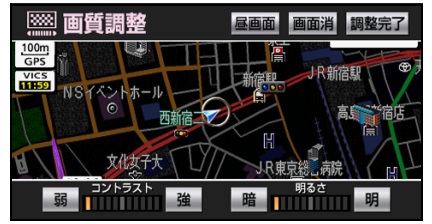

● タッチするごとに、昼画表示と夜画表示が 切り替わります。

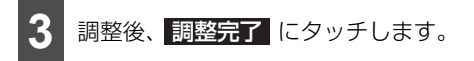

## 

#### 🇓 アドバイス

画面を消しても、GPSによる現在地測位は 継続されます。

## メディアを入れる・取り出す

### ■メディアの取り扱いについて

#### ディスクの取り扱いについて

- ディスクは直射日光をさけ、必ずケースにいれて保管してください。
   ディスクがそり、使用できなくなるおそれがあります。
- ●記録面はもちろん、レーベル面にも紙テープを貼らないでください。 故障の原因となります。
- ひびがはいったディスクやそりが大きいディスクは、使用しないでください。故障の原因となります。
- 記録面(虹色に光っている面)に触れないように持ってください。
   ディスクが汚れ、音とびをすることがあります。
- 汚れたディスクを使用するとディスクに傷がつき、音とびをするお それがあります。ディスクが汚れた場合、市販のディスク・クリー ナーでディスクの内側中心から外側方向へ軽く拭きとってください。
- 新しいディスクをご使用になると、ディスクのセンターホールや外 周部に"バリ"があることがあります。"バリ"がついているとき は、ボールペンなどで取り除いてからご使用ください。"バリ"がつ いているディスクを使用すると、ディスクを正しく認識できないな バリ ど、正常に動作しないことがあります。

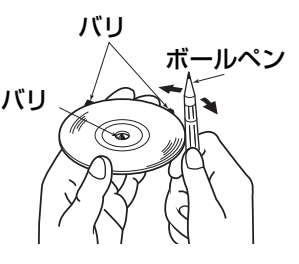

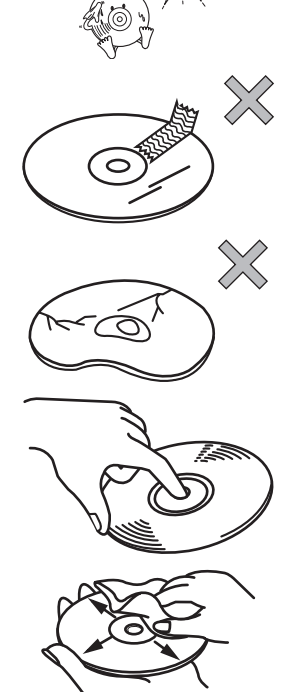

7. 共通操作

- レンタルしたディスクにセロハンテープやレンタルディスクのラベルなどの糊がはみ出したり、剥がした痕があるものはお使いにならないでください。そのままプレーヤーにかけると、ディスクが取り出せなくなったり、故障する原因となることがあります。
- ハート型や八角形など特殊形状のディスクは、演奏できません。機器の故障の原因となりますので、ご使用にならないでください。
- ・
   音質向上やディスク保護用として市販されているアクセサリー(ス タビライザー、保護シールなど)は使用しないでください。ディス クの厚さや外形寸法が変わるため、故障の原因となることがありま す。
- 音質向上や防振効果を高めるCDの保護用として市販されているアク セサリー(CDリング・プロテクター)は使用しないでください。内 部ではずれて再生できなかったり取り出せなくなるため、故障の原 因となることがあります。

セロハンテープ

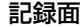

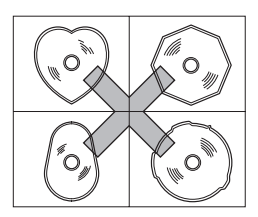

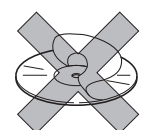

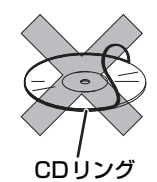

- 8 cmディスクおよびアダプターを使用しないでください。無理に挿入しないでください。故障の原 因になります。
- ディスクを重ねて挿入しないでください。ディスクを複数枚重ねた状態で挿入しようとするとプレー ヤーに正しく納まらず、故障の原因となります。

### SDメモリーカードの取り扱いについて

- 定期的にSDメモリーカードの表面についたホコリやゴミなどを乾いた布で拭き取ってください。
- ラベルがはがれていたり、ネームテープ(ラベル)が貼ってあるSD メモリーカードは使用しないでください。
- 直射日光や湿気の多いところをさけて保管してください。SDメモ リーカードが使用できなくなることがあります。
- 端子部には、手や金属が触れないようにしてください。

- 静電気や電気的ノイズを受ける恐れのある場所に、SDメモリーカードを放置しないでください。 データが破壊される恐れがあります。
- SD、SDHCカードマークの付いたSDメモリーカードを使用してください。
- 乳幼児の手の届く恐れのある場所に、SDメモリーカードを置かないでください。 SDメモリーカードを誤って飲み込む恐れがあります。万一飲み込んだと思われる場合は、すぐ医師 にご相談ください。

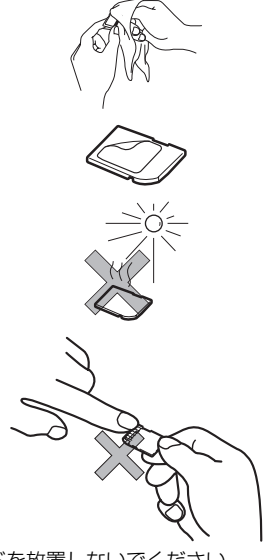

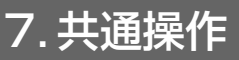

#### USBメモリの取り扱いについて

- USBメモリの動作保証はしておりません。ご使用の際には、USBメモリの使用条件内でのご利用をお願いいたします。使用条件についてはUSBメモリに添付の取扱説明書をご覧ください。
- 直射日光や湿気の多いところをさけて保管してください。USBメモリが使用できなくなるなど、故障の原因となる場合があります。
- 車内に長時間放置しないでください。高温多湿の環境に弱いため、USBメモリが劣化し再生不能とな る場合があります。
- USBメモリは運転に支障をきたさない場所に固定してください。
- USBメモリ規格に準拠したUSBメモリを使用しても、USBメモリの種類や状態により正常に動作で きない場合があります。
- USBメモリの種類や記録状態、エンコードソフトの設定によっては再生や表示ができない場合があります。
- USBハブを接続してUSBメモリを認識させることはできません。
- USBメモリ内の大切なデータはパソコン等を用いて、バックアップを取っておくことをおすすめします。

### ■ CD/DVD/SD メモリーカードを入 れる

CD や DVD を再生する場合はディスクを、 SD メモリーカードを使用してガジェットを 追加する場合は SD メモリーカードを各差し 込み口に挿入します。

#### ▲ 注意

- ディスプレイの開閉時にオートマチック チェンジレバー("P" 位置)もしくはシ フトレバー(1・3・5・◎ 位置)やカッ プホルダー上の缶などに干渉する場合は、 チェンジレバーもしくはシフトレバーを "N" または"ニュートラル"位置にする か缶などを取り除いて開閉を行ってくだ さい。
- ディスプレイ部を開けたとき、ディスプ レイ上にコップや缶などの物を置かない でください。ディスプレイが損傷するお それがあります。
- ディスプレイ部にジュースなどをこぼしたときは、すぐにふき取ってください。
   そのまま放置しておくと故障するおそれがあります。
- 熱やホコリからディスプレイを保護するため、出し入れするとき以外は、ディスプレイ部を閉じておいてください。
- SDメモリーカードはラベルを右にして、 "カチッ"と音がするまで差し込んでください。奥のストッパーに突き当たると、 それ以上は差し込めませんので、無理に 力を加えないでください。
- ●各ディスク、またはSDメモリーカードの 差し込み途中に
   CLOSE、または
   ▲ を押さないでください。

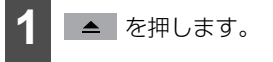

**2 OPEN** にタッチします。

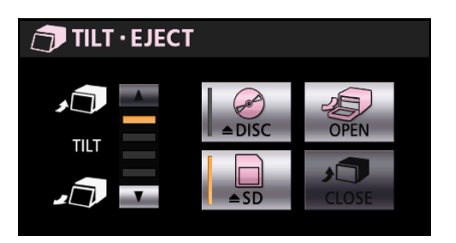

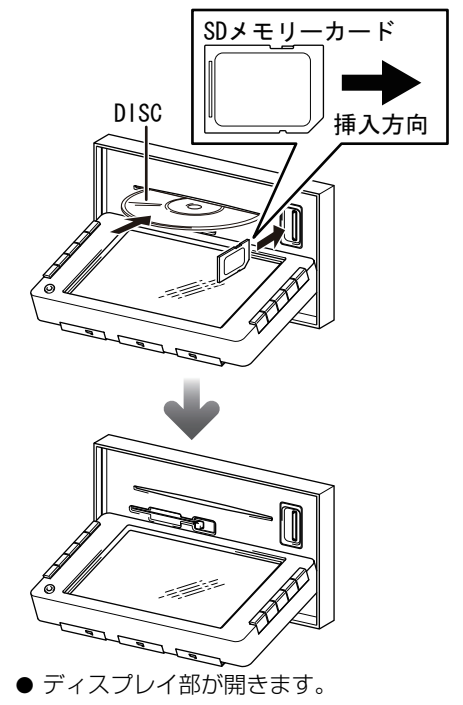

#### はじめに

# 7. 共通操作

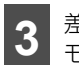

差し込み口にディスク、またはSDメ モリーカードを差し込みます。

- ディスクは、中心の穴と端をはさんで持ち、ラベル面を上にして差し込みます。
- ディスクを差し込むと、自動でディスプレ イ部が閉じます。
- CD を差し込んだ場合、音楽 CD、または MP3/WMAの再生が始まります。
- DVDを差し込んだ場合、DVDの再生が始 まります。
- SDメモリーカードを奥まで差し込んだことを確認します。
- SDメモリーカードを差し込んだ後、ディ スプレイを閉じる場合は、CLOSE を タッチしてください。
- ▲ を押してもディスプレイ部は閉じます。

#### 🌡 アドバイス

- ガジェットのデータを SD メモリーカード で追加するときは、地図"SDメモリーカー ド"を取り出してから使用してください (32ページ参照)。
- DVD および CD の差し込み口は同じですの で、どちらか一方の使用になります。

#### ■ CD/DVD/SD メモリーカードを取 り出す

#### ▲ 注意

- ディスクを取り出す際、下記に注意して ください。
  - A/T車はディスクを取り出す際、Pレンジで干渉する場合は、Nレンジに切り替えてから操作してください。(コラムA/Tの場合はPまたはNレンジで操作してください。)
  - M/T 車はディスクを取り出す際、1・ 3・5・® ポジションで干渉する場合
     は、ニュートラルに切り替えてから操作してください。
- 各ディスク、またはSDメモリーカードを 取り出すとき、押し出された状態のまま ディスプレイ部を閉じないでください。
   本機およびディスクにキズがつくおそれ があります。
- ディスプレイ部を手で閉じないでください。ディスプレイが損傷するおそれがあります。
- ディスプレイ部を開けたとき、ディスプ レイ上にコップや缶などの物を置かない でください。ディスプレイが損傷するお それがあります。
- ディスプレイ部にジュースなどをこぼしたときは、すぐにふき取ってください。
   そのまま放置しておくと故障するおそれがあります。
- 熱やホコリからディスプレイを保護するため、各ディスクやSDメモリーカードを出し入れするとき以外は、ディスプレイ部を閉じておいてください。
- SDメモリーカードから情報を読み込み中 は、絶対に取り出さないでください。 データが破損する恐れがあります。破損 した場合、補償できませんのでご容赦く ださい。
- 本機からディスクまたはSDメモリーカードを取り出すときは水平方向に引き出してください。上側に強く引き出さないでください。また、下側にも強く押しながら引き出さないでください。ディスクに傷がつき、音とびをしたり、SDメモリーカードを破損するおそれがあります。

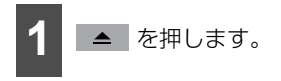

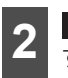

**DISC**、または **SD** にタッチしま す。

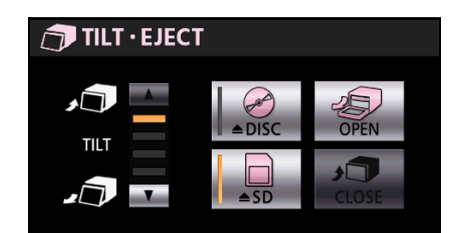

- ディスクは自動で排出されます。
- SDメモリーカードはカードを軽く押して 取り出します。

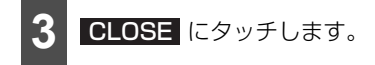

- ディスプレイ部が閉じます。
- ▲ を押してもディスプレイ部は閉じます。

## 文字を入力する

場所や音楽のタイトル情報を登録する場合 など、文字を入力することができます。ひら がなや漢字の他、数字や英語などを入力する ことができます。

### 🌡 アドバイス

文字の入力方法は、機能により異なります。

7. 共通操作

### ■入力の基本操作

1

次の各スイッチをタッチして入力します。

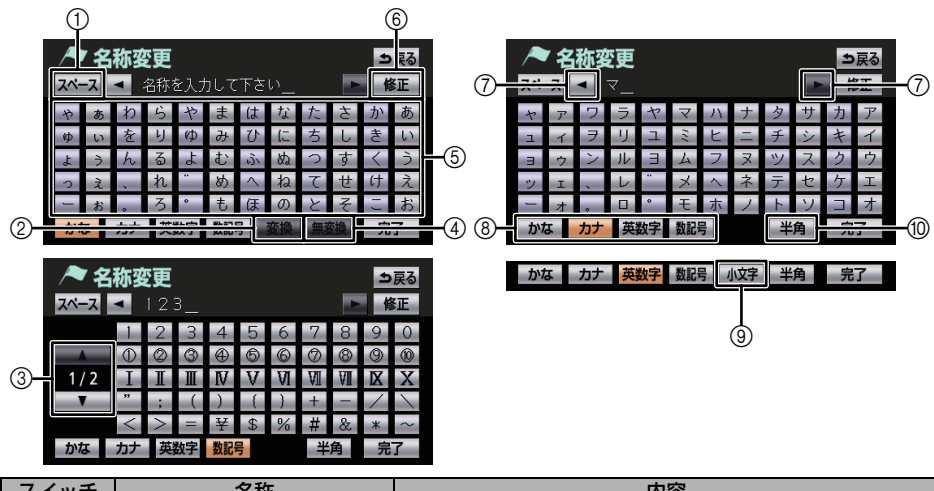

| スイッチ | 名称                                     | 内容                           |
|------|----------------------------------------|------------------------------|
| 1    | スペーススイッチ                               | 空白が入力されます。                   |
| 2    | 変換スイッチ                                 | 入力した文字を漢字などに変換します(35 ページ参照)。 |
| 3    | ページ切り替えスイッチ <sup>※1</sup>              | 表示する数記号が切り替わります。             |
| (4)  | 無変換スイッチ                                | 表示されている文字で確定します。             |
| 5    | 入力スイッチ                                 | 文字が入力されます。                   |
| 6    | 修正スイッチ                                 | 1 文字消去されます。                  |
| 7    | 入力位置切り替えスイッチ                           | 文字を入力する位置が切り替わります。           |
| 8    | かなスイッチ<br>カナスイッチ<br>英数字スイッチ<br>数記号スイッチ | 入力する文字の種類が切り替わります。           |
| 9    | 大文字/小文字スイッチ <sup>※2</sup>              | 入力する文字の大文字と小文字が切り替わります。      |
| 10   | 半角/全角スイッチ <sup>※3</sup>                | 入力する文字の半角と全角が切り替わります。        |

※1 数記号を入力するときに表示されます。

※2 英数字を入力するときに表示されます。

※3 カナ、英数字、数記号を入力するときに表示されます。

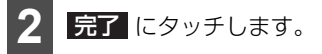

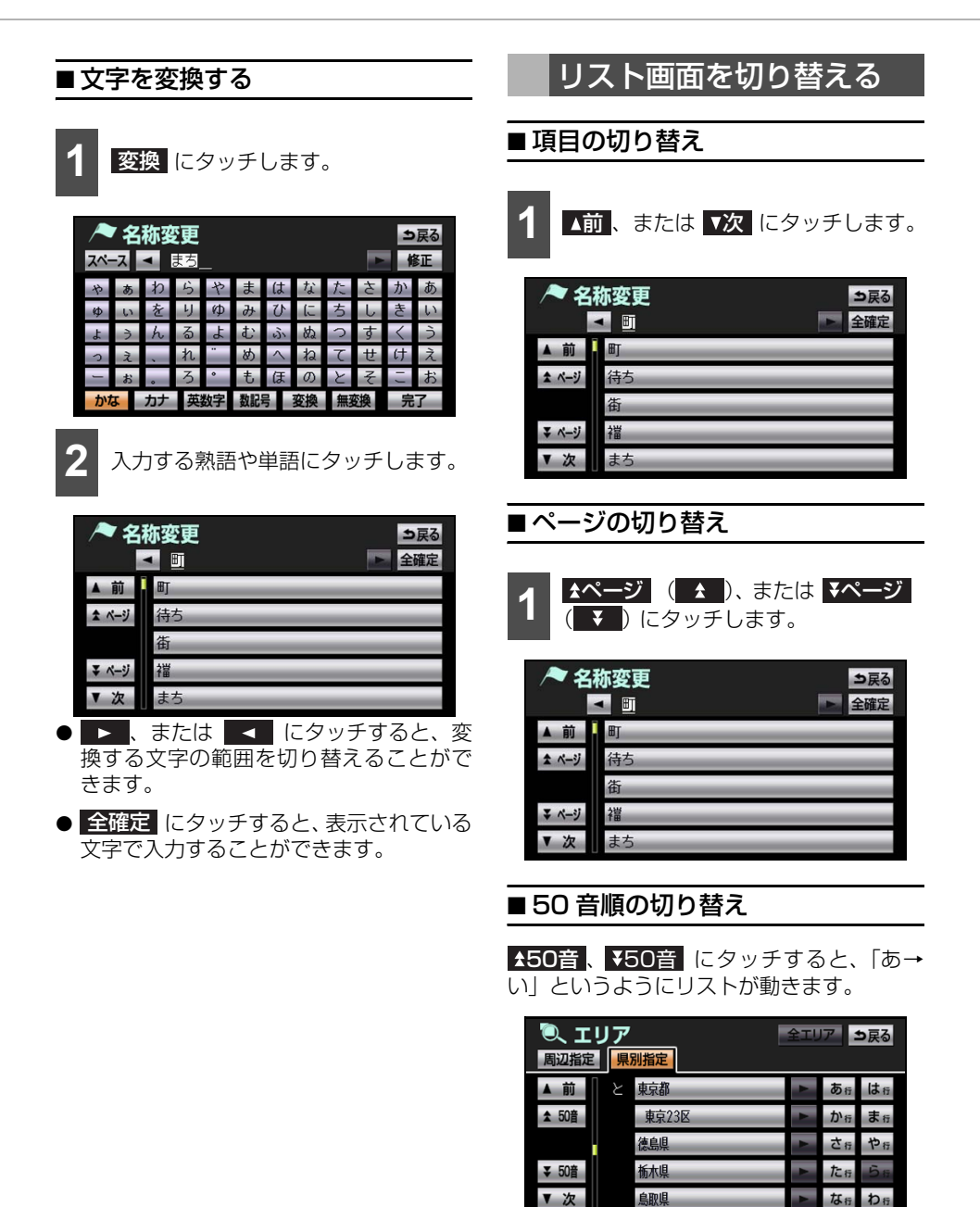

35
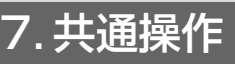

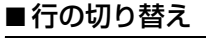

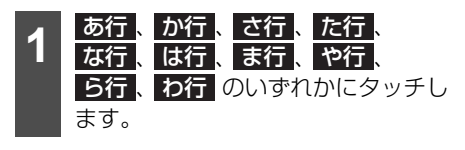

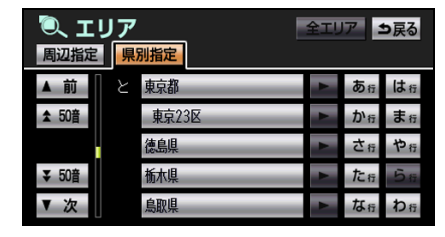

■マークの切り替え

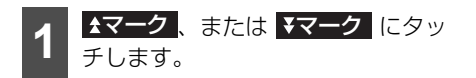

| /マメ<br>種別順   | モリ地 <u>点</u> 修正<br>  マーク順 登録順 | ⇒戻る |
|--------------|-------------------------------|-----|
| ▲前           | ₽ 自宅 123456789012             | •   |
| <b>★</b> マーク | 📙 特別メモリ1 ABCDEF               | ۲   |
|              | ▶ 特別メモリ2 ABCDEF               | ۲   |
| ₹ マーク        | 📙 おばさんの家                      | ۲   |
| ▼次           | 📁 メモリ地点リスト                    | ۲   |

## ■ 種類の切り替え

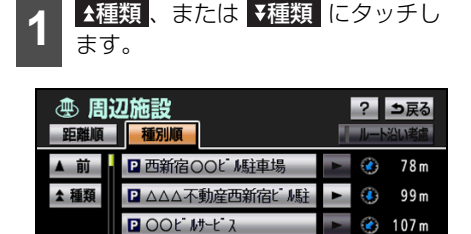

OO スカイパ・ーキング

₽ △△パーク代々木第2

₹種類

次

😧 108 m

🐌 140 m

## ■ 施設項目の切り替え

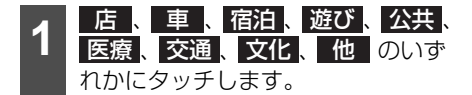

| 血 施設 _>戻 |   |             | 5戻る |    |
|----------|---|-------------|-----|----|
| ▲ 前      | 店 | デパート        | 店   | 医療 |
| ★ ページ    |   | ショッピングモール   | 車   | 交通 |
|          |   | アウトレットモール   | 宿泊  | 文化 |
| ₹ ページ    | 車 | レクサス販売店     | 遊び  | 他  |
| ▼次       |   | トヨタ・ダイハツ販売店 | 公共  |    |

## ■ 文字の表示範囲の切り替え

リストに表示されている名称の文字数が多 い場合、表示範囲を切り替えることができま す。

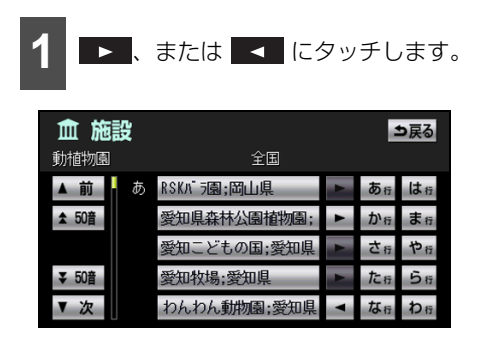

#### はじめに

# 8. QUICK SETUP(初期設定サポート)

初めて本機を起動したときやバッテリーを はずしたときは、QUICK SETUP 画面が表 示されます。最初に設定しておくと便利な、 自宅や案内音量、車両情報などを設定するこ とができます。設定状況は、画面で確認する ことができます。

## QUICK SETUP を行う

**QUICK SETUP を開始する** にタッ チします。

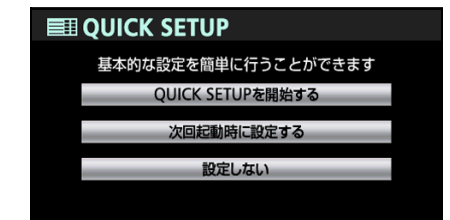

- 次回起動時に設定する にタッチすると、 QUICK SETUPを終了します。次回本機 を起動したとき、QUICK SETUP画面が 再度表示されます。
- 設定しない
   にタッチすると、QUICK SETUPを終了します。次回本機を起動しても、QUICK SETUP画面は表示されません。
- QUICK SETUPは、ナビ詳細設定からも 操作することができます(157 ページ参 照)。

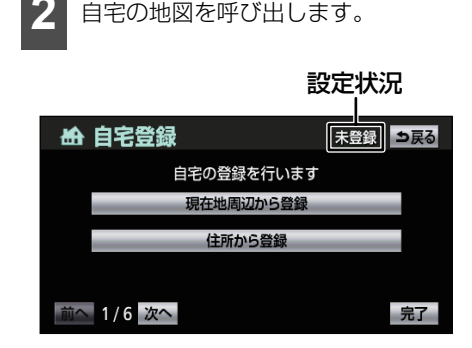

● 現在地周辺から登録 …現在地周辺の地図 が表示されます。

住所から登録 (66ページ参照)。

- 項目により、設定状況が表示されます。
- 3 セット にタッチします。

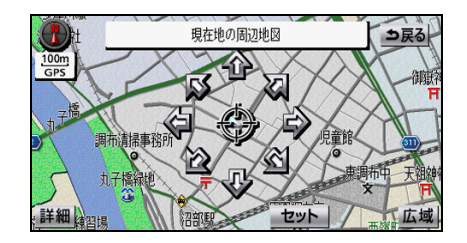

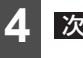

次へ にタッチします。

**5** 案内音量を設定します(51ページ参照)。

| ■●》案内音量設定                                   |
|---------------------------------------------|
| ご指定の音量でご案内します<br>(ETC音声も連動します)              |
| 消音 小・・中・大                                   |
| ONにすると高速走行時の音量を1段階自動で大きくします<br>- 高速時の自動音量切替 |
| 前へ 2/6 次へ 完了                                |
|                                             |

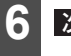

次へ にタッチします。

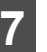

車両情報を設定します(159 ページ 参照)。

| 🛹 車両情報                   | 設定            |      |        |      |    |
|--------------------------|---------------|------|--------|------|----|
| この車両情報設定を修<br>有料道路の料金計算、 | E用して、<br>駐車場検 | 素を行い | ます     |      |    |
| ナンバー                     | 1             | 3    | 5.7    | 軽    |    |
| 長さ                       |               | I    | 450 cm | 以下 + |    |
| 中田                       |               | 1    | 180 cm | +    |    |
| 高さ                       |               | -    | 150 cm | 以下 + |    |
| 前へ 3/6 次へ                |               |      |        |      | 完了 |

#### はじめに

# 8. QUICK SETUP(初期設定サポート)

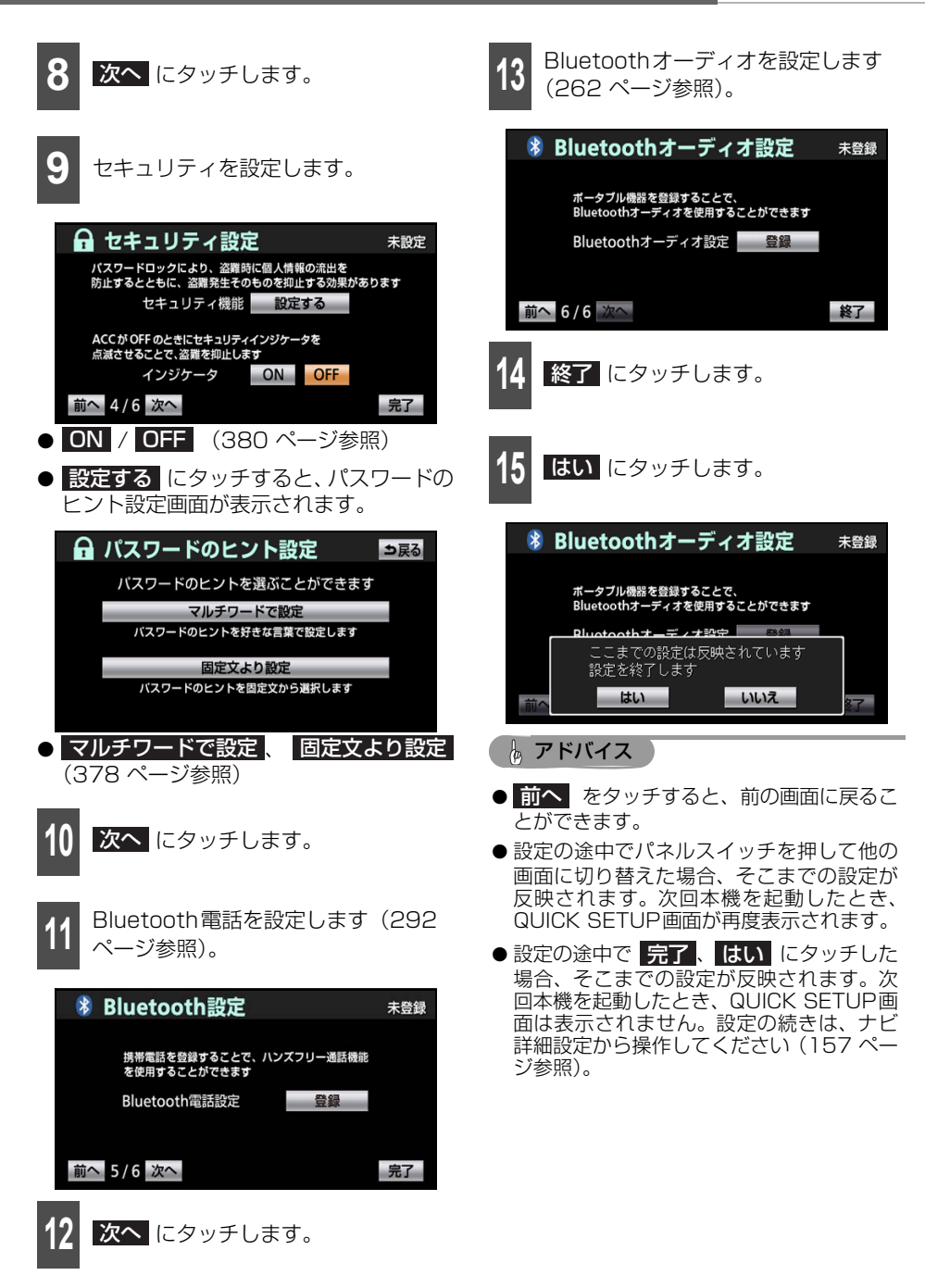

## ナビゲーション画面の見方

地図画面には自車位置を示した現在地画面(40ページ参照)と、地図を動かしたときに表示 されるスクロール画面(40ページ参照)があります。

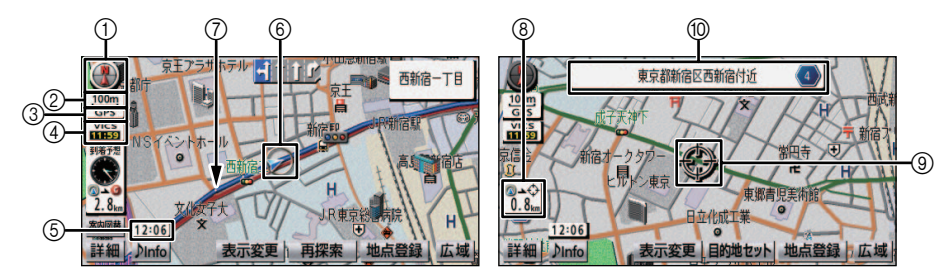

| 表示 | 名称                      | 内容                                                                                                    | ページ |
|----|-------------------------|----------------------------------------------------------------------------------------------------|-----|
| 1  | 方位マーク                   | 地図の向きを表しています。タッチすると、向きを切り替え<br>ることができます。                                                                           | 44  |
| 2  | スケール表示                  | 地図のスケールを表しています。この場合、 の長<br>さが 100 mです。                                                                             | 41  |
| 3  | GPSマーク                  | 3個以上のGPS衛星から情報を受信して、自車位置を正確に<br>計測していることを表しています。                                                                   | I   |
| 4  | VICSタイムスタン<br>プ/VICS 情報 | <ul> <li>● VICS 情報が提供された時刻を表しています。渋滞・規制<br/>音声案内があるときは、スイッチになります。</li> <li>● リアルタイムに受信した道路の混雑状況を表しています。</li> </ul> | 132 |
| 5  | 時計                      | GPS衛星から受信した現在の時刻です。                                                                                                | 160 |
| 6  | 自車マーク                   | 自車の現在地と向きを表しています。                                                                                                  | -   |
| 7  | 走行軌跡                    | 自車が通った道を表しています。                                                                                                    | 49  |
| 8  | 現在地からの距離                | 自車位置からカーソルまでの直線距離を表しています。                                                                                          | -   |
| 9  | カーソル                    | 表示している地図の中心を表しています。タッチした方向に<br>移動します。                                                                              | 40  |
| 10 | 地名表示                    | カーソルの中心の地名を表しています。                                                                                                 | 146 |

# 1.よく使う機能

## 地図を操作する

## ■現在地の地図を表示する

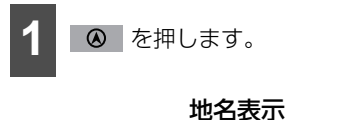

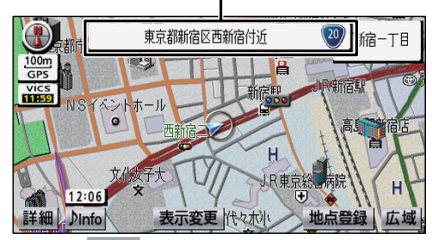

 ● 再度、 ◎ を押すと、現在地付近の地名 が表示されます。

#### 🌡 アドバイス

- ●走行中は道路の表示が制限されます(細街路などは表示されません。)。ただし、細街路を走行したときなどは、必要に応じて表示されます(74ページ参照)。
- 現在地が道路上の場合、路線名や路線番号 が表示されることがあります(25 m ~ 200 mスケール図のとき)。

## ■ 見たい場所まで地図を動かす

地図をタッチすると、タッチした地点に地図 を動かすこと(スクロール)ができます。

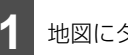

#### 地図にタッチします。

#### 直線距離

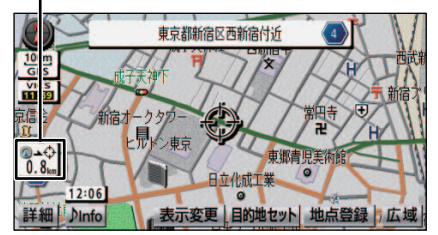

- 地図左に現在地からの直線距離が表示されます。
- 画面の中心付近にタッチし続けると、ゆっくり地図が移動します。
- 画面の端付近にタッチし続けると、高速で 地図が移動します。

#### 🖕 アドバイス

- 安全のため、走行中の地図の移動は、一定 の距離でスクロールします。
- 地図を動かした場合、車が移動しても地図 は動きません。
   ◎ を押すと、現在地を表 示して地図を動かすことができます。
- 地図を移動させたときは、地図向きの切り 替えができないことがあります(45ページ 参照)。
- カーソル位置が道路上の場合、路線名や路線番号が表示されることがあります (25 m~200 mスケール図のとき)。
- 地図を動かしたとき、地名を表示すること ができます(142ページ参照)。

## ■ 縮尺を切り替える

地図の縮尺を 25 m ~ 200 km の範囲で切 り替えることができます。また、一部の地域 では市街図(詳細な地図)を表示することが できます。

## 地図の縮尺を切り替える

1 広域、または 詳細 にタッチしま す。

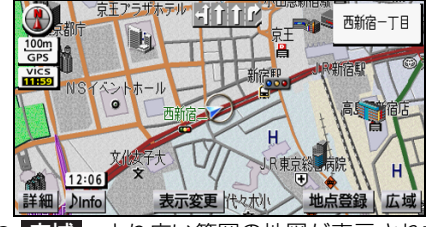

● <mark>広域</mark>…より広い範囲の地図が表示されま す。

詳細…より詳しい地図が表示されます。

- タッチするごとに、1 段階ずつ縮尺が切り 替わります。
- タッチし続けると、連続して縮尺が切り替わります。
- スケールバーが表示され、切り替えた縮尺
   に●(橙色)が表示されます。

🕢 🛶 🕝

● 目的地が設定されている場合、 が表示されます。

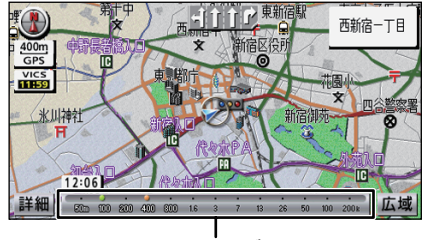

スケールバー

 スケールバーをタッチすると、タッチした 縮尺に切り替わります。 

#### 💩 アドバイス

- ●スケール表示は、リアル市街図を表示して いる場合REAL、駐車場マップを表示してい る場合PARKと表示されます。
- 最大範囲(200 km スケール図)にした場 合、広域が消去されます。また、市街図 が収録されている地域では、50 mスケール 図にした場合、評細が市街図に切り替 わります。市街図が収録されていない地域 では、評細が消去されます。
- ●設定しているルートや現在地により、
   ◎~●
   ●をタッチしてもルート全体を表示できないことがあります。
- 3D 表示をしている場合、スケール表示の ■■■■ は表示されません。
- - · 3D表示中(46ページ参照)
  - ・市街図表示中(42ページ参照)
- 縮尺を切り替えた場合、メッセージを表示 することができます(149ページ参照)。

## <sup>ナビゲーション</sup> 1. よく使う機能

## 市街図について

市街図が収録されている地域では、詳細な市 街図を表示することができます。3D表示中 (46ページ参照)は、建物を立体的に表現 した、リアル市街図を表示することができま す。

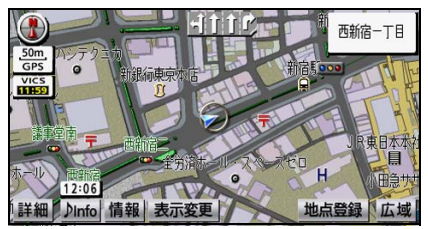

#### 市街図

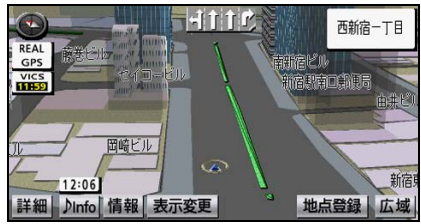

● リアル市街図

## 市街図を表示する

#### 「「「 チェック

市街図は、収録されている地域の地図を 50 mスケールで表示している場合に表示されます。

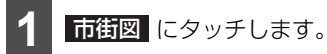

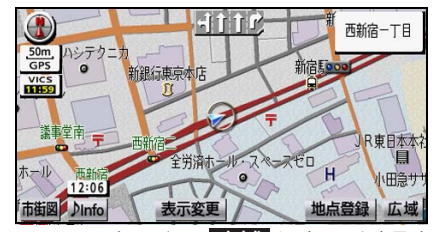

● 50 mスケールで広域にタッチすると、
 市街図が解除されます。

#### 🖢 アドバイス

- ●市街図が収録されていない地域に地図、または現在地を移動させた場合、市街図表示は自動で解除されます。
- 一方通行は、25 m スケールの市街図では
   いアル市街図では
   で表示します。
- 25 mスケールのときに3D表示に切り替えた場合も、リアル市街図を表示することができます(42ページ参照)。

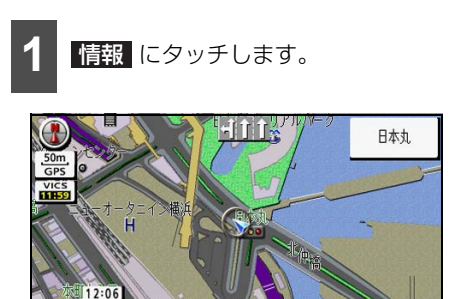

■市街図で施設の情報を表示する

● 3D表示 (リアル市街図含む)、または2画 面表示の場合、通常の市街図に切り替わり ます。

地点登録上広域

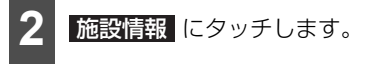

詳細 ♪Info 情報 表示変更

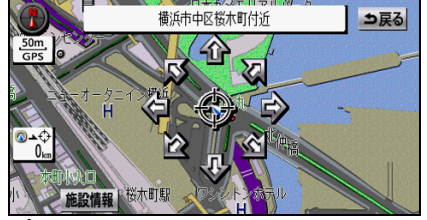

- 選んだ建物に複数の施設がない場合、施設 の情報が表示されます。

**3** t

施設の名称にタッチします。

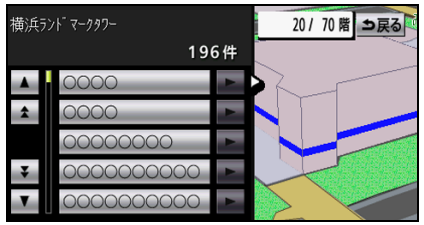

- 選んだ建物の建物名称、建物形状、施設の件数、階数、店名、会社名などが表示されます。
- 選んだ建物に複数の施設がない場合、施設 の情報が表示されます。
- リスト最上段の施設位置が建物に表示されます。

| 松坂屋本店本館        |                       | 2/10階 ⇒戻る |
|----------------|-----------------------|-----------|
| 名称             | 松坂屋本店                 |           |
| 住所             | 愛知県名古屋市中区栄3<br>丁目**** |           |
| 電話番号 052****** |                       |           |
|                | と 地点登録                | 目的地セット    |

 ● 地点登録 にタッチすると、選んだ施設が メモリ地点に登録されます。また、
 目的地セット にタッチすると、選んだ施設を目的地としてルート検索が開始されます。

#### ナビゲーション

# 1.よく使う機能

リアル市街図の視点(見下ろす高さ)を 切り替える

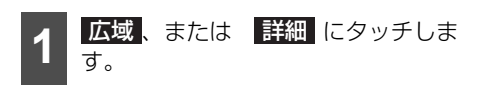

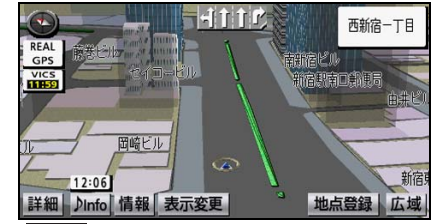

● 広域 …より高い視点の地図が表示されます。

詳細 …より低い視点の地図が表示されま す。

- タッチするごとに、低←→中←→高の3段 階に視点が切り替わります。
- タッチし続けると、9段階に視点が切り替わります。
- スケールバーが表示され、切り替えた視点に
   が表示されます。
- スケールバーをタッチした場合、低←→中
   ←→高の3段階に視点が切り替わります。
- 視点が最高の場合、広域 にタッチする
   と、リアル市街図が解除されます。

#### 🌡 アドバイス 🏾

リアル市街図の視点(角度と高さ)が最小 (低)の場合、**詳細**は消去されます。

## ■ 向きを切り替える

表示させている地図の向きを切り替えるこ とができます。

#### 地図の表示について

 ● ノースアップ表示 ●
 車の進行方向に関係なく、北をつねに上向 きにした地図が表示されます。

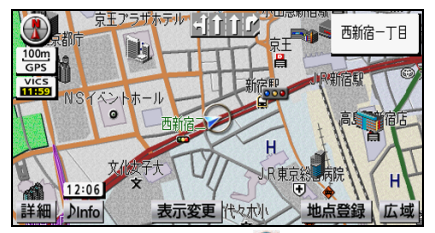

● ヘディングアップ表示 ●
 車の進行方向をつねに上向きにした地図が表示されます。
 赤色が北を示します。

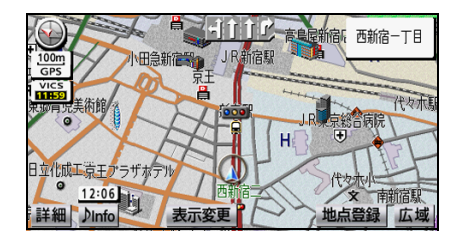

## 地図の向きを切り替える

#### ● チェック

3D表示(46ページ参照)にしている場合、 地図向きを切り替えることができません。

🕘 (または 🎒)にタッチします。

 タッチするごとに、ノースアップ表示とへ ディングアップ表示が切り替わります。

### 🖢 アドバイス

●ヘディングアップ表示の場合、目的地の設定で呼び出した地図(59ページ参照)や全ルート図(74ページ参照)などは、ノースアップ表示になりますが、現在地画面にすると、ヘディングアップ表示に戻ります。

## ■ 地図の表示について

地図の表示を3Dや2画面に切り替えること ができます。また、高速道路や駐車場では、 表示を切り替えることができます。

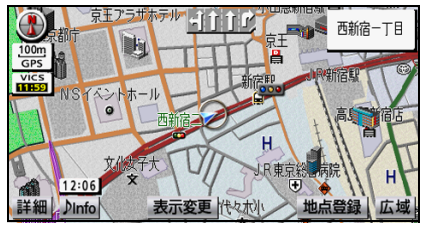

• 2D

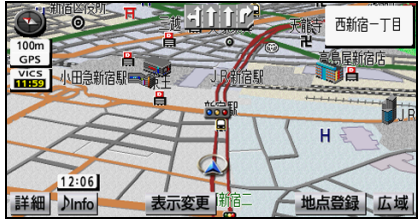

• 3D

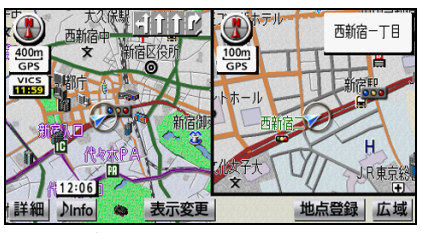

● 2Dツイン

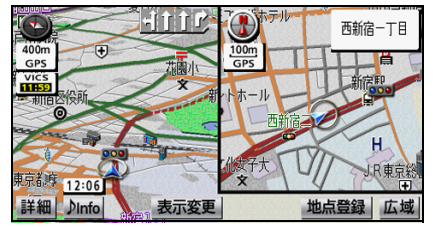

● 3Dツイン

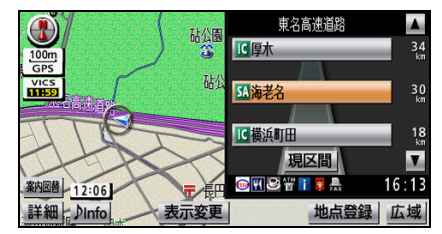

● 高速略図画面

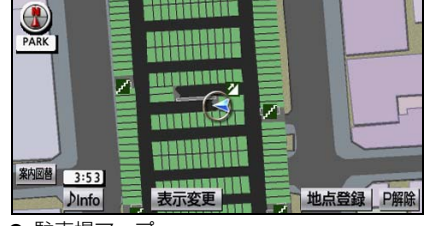

● 駐車場マップ

# 1.よく使う機能

## 地図の表示を切り替える

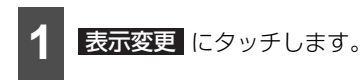

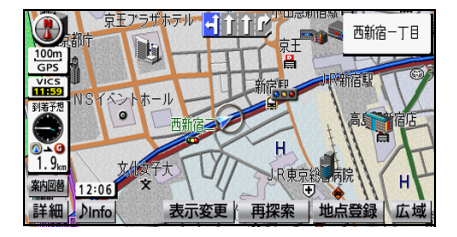

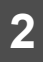

地図表示 にタッチします。

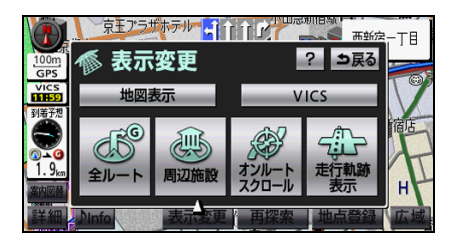

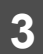

表示する地図にタッチします。

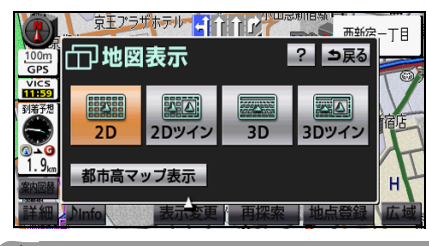

### 💩 アドバイス

- ●都市高マップは目的地への案内中のみ表示 することができます(100ページ参照)。
- ●高速略図画面を表示している場合、2画面表示に切り替えることができません。
- 駐車場マップは自動で表示することができます(147ページ参照)。

## 3D表示について

### ■ 3D表示の地図向きを切り替える

3D表示中は、地図の向きを回転させることができます。

地図にタッチします。

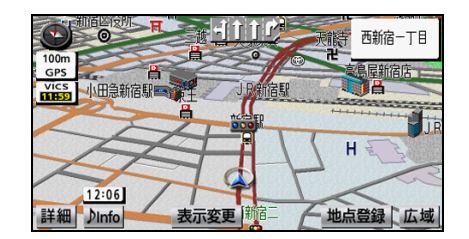

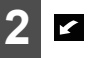

🖌 または 🎦 にタッチします。

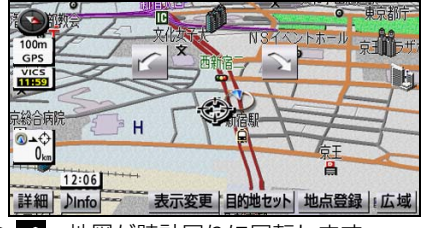

- ✔ …地図が時計回りに回転します。 ▶ …地図が反時計回りに回転します。
- 🙆 を押すと、回転前の地図に戻ります。

#### 🎍 アドバイス

- 3D表示は、ヘディングアップ、フロントワ イドで表示されます。
- 3D 表示の見下ろす角度を調整することが できます(144ページ参照)。
- ●目的地案内中、進行方向の地図を広く表示 することができます(144ページ参照)。

## 2画面表示について

#### ■ 2画面表示中の地図を操作する

2画面表示中は、左画面とは別に右画面の 縮尺や向きなどを切り替えることができ ます。左画面は、1画面と同様の操作をす ることができます。

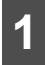

右画面の地図にタッチします。

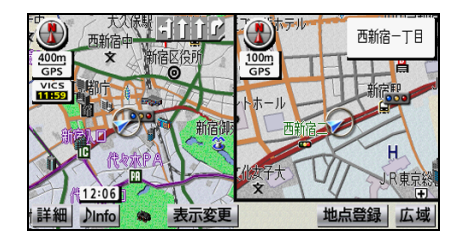

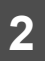

右画面を操作します。

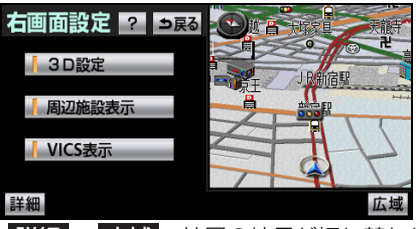

詳細、広域…地図の縮尺が切り替わります(41ページ参照)。

**3D 設定**…地図が3D表示に切り替わり ます(46 ページ参照)。

周辺施設表示 させている場合、右画面にも周辺施設が表示されます(52ページ参照)。

VICS 表示 … 左画面に VICS 情報を表示 させている場合、右画面にも VICS 情報が 表示されます(133 ページ参照)。

 ● 地図縮尺、または地図の向きを切り替えた 場合 戻る をタッチします。

## 🖢 アドバイス

- 2 画面表示は、前回と同じ設定で表示されます(46ページ参照)。
- ●目的地の設定で呼び出した地図(59ページ 参照)や全ルート図(74ページ参照)を表 示した場合、2画面表示は解除されます。現 在地画面を表示した場合、2画面表示に戻り ます。
- 左画面は地図を移動させることができますが、右画面は地図を移動させることができません。
- 右画面の周辺施設とVICS表示は、左画面と同じ設定で表示されます。左画面で表示していない場合、右画面にも表示することができません。
- ●進行方向の地図を広く表示することができます(142ページ参照)。

## <sup>ナビゲーション</sup> 1.よく使う機能

#### 高速略図画面について

高速道路走行中に画面を2分割して、次に通るインターチェンジやサービスエリアの名称、距離などが表示されます。高速道路を走行すると自動で表示されます。

#### 🖕 アドバイス 🌖

- 目的地案内をしている場合、都市高速や有料道路でも高速略図画面が自動で表示されます。
- ●サービスエリアやパーキングエリアに入った場合など、高速道路の本線からはずれたときは、高速略図画面が解除されることがあります。
- ●目的地案内中、出口インターチェンジ、分岐するジャンクションやサービスエリア、パーキン グエリアの手前では、高速分岐模式図が自動で表示されることがあります(148ページ参照)。 ジャンクション、サービスエリア、またはパーキングエリアの場合、高速分岐模式図が終了す ると、自動で高速略図画面に戻ります。
- 複数の案内図を表示できる場合は、 案内図替 にタッチするとお好みの案内図を選択すること ができます。

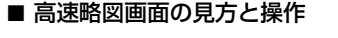

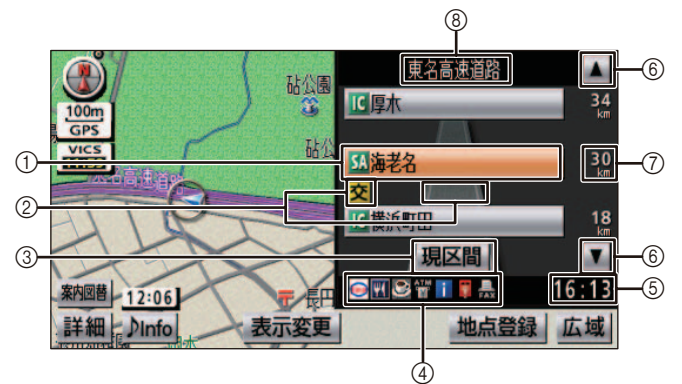

| スイッチ/表示 | 名称         | 内容                           |
|---------|------------|------------------------------|
| 0       | 施設名称       | これから通過する施設の名称が表示されます。        |
| 2       | VICSマーク・表示 | 受信したVICS情報が表示されます(131ページ参照)。 |
| 3       | 現区間スイッチ    | タッチすると、現在地からの最寄施設表示に切り替わります。 |
| 4       | 設備マーク      | 選択した施設にある設備が最大7つまで表示されます。    |
| 5       | 通過予想時刻     | 選択した施設を通過する予定時刻が表示されます。      |
| 6       | 施設切り替えスイッチ | タッチすると、施設を切り替えることができます。      |
| 0       | 施設までの距離    | 現在地から施設までの距離が表示されます。         |
| 8       | 道路名称       | 走行中、または選択した施設のある道路名称が表示されます。 |

| 設備マーク | 内容           | 設備マーク      | 内容           |
|-------|--------------|------------|--------------|
| 11    | レストラン        | Щž         | FAX          |
| ំព    | ドラッグストア      |            | ショッピングコーナー   |
| ø     | 仮眠施設         | 1          | 休憩所          |
| 8     | お風呂          | 0          | スナックコーナー     |
|       | キャッシュコーナー    | <b>•</b> = | <b>Ի</b> Τレ  |
| i     | ハイウェイ情報ターミナル | 1          | ハイウェイオアシス    |
| Ŧ     | 郵便局・ポスト      | IC         | スマートインターチェンジ |

● ガソリンスタンドは、ロゴマークが表示されます。

#### 🧓 アドバイス

- ●目的地案内をしていない場合、10カ所まで施設名称を表示することができます。
- VICS情報の表示を"一般道のみ"に設定している場合でも、高速略図画面にVICS情報を表示 することができます。"非表示"に設定している場合、VICS情報は表示されません(134 ペー ジ参照)。
- 反対車線の施設情報は表示することができません。

#### 駐車場マップについて

#### ■ 駐車場マップを解除する

駐車場マップは、地図画面から表示を解除 することができます。

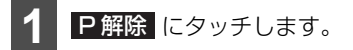

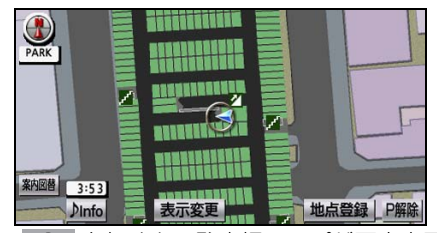

- を押すと、駐車場マップが再度表示 されます。
- 複数の案内図を表示できる場合は、 案内図替 にタッチするとお好みの案内 図を選択することができます。

## ■ 通った道に目印(走行軌跡)を表示 する

走行した道路の軌跡(約1000 km)を自動 で保存し、表示することができます。保存で きる距離をこえて走行した場合、古い軌跡を 消去して、新しい軌跡が保存されます。

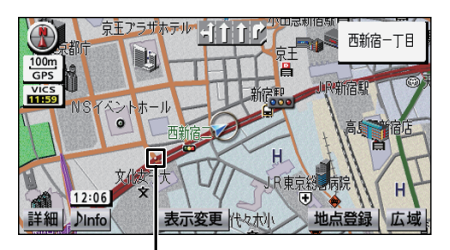

走行軌跡表示

# 1.よく使う機能

## 走行軌跡を表示する

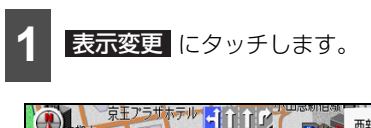

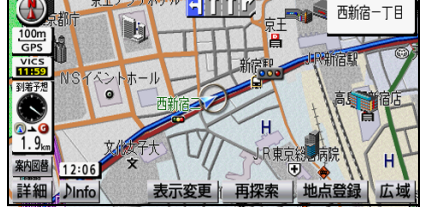

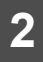

走行軌跡表示にタッチします。

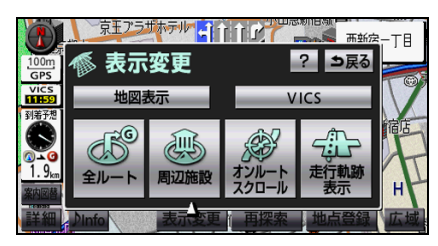

走行軌跡を消去する

-12:06 詳細↓♪Info

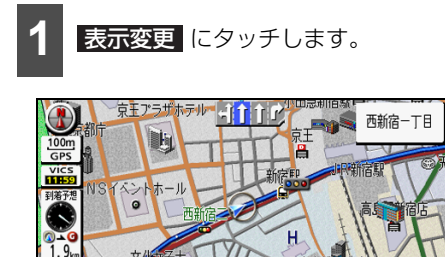

R東京新

表示変更 再探索 地点登録 広

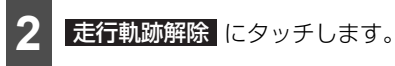

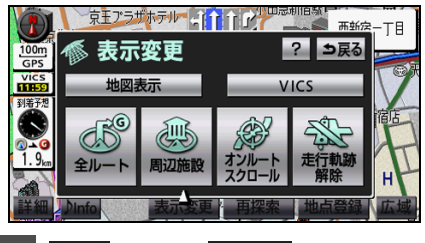

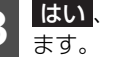

はい、または いいえ にタッチし

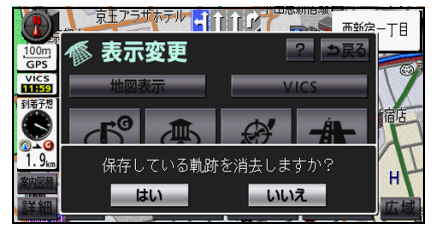

- はい…保存してある軌跡を消去して、表 示も解除されます。
- いいえ…保存してある軌跡はそのまま で、表示が解除されます。

### **。**アドバイス

- 走行軌跡は、25 m~50 kmスケール図で 表示されます。
- ●リアル市街図(42ページ参照)を表示させ ている場合、走行軌跡を表示することがで きません。

# ■ 画面上のタッチスイッチを消す

地図を表示させているときに、画面上のタッ チスイッチの表示を少なくすることができ ます。

♪info にタッチします。

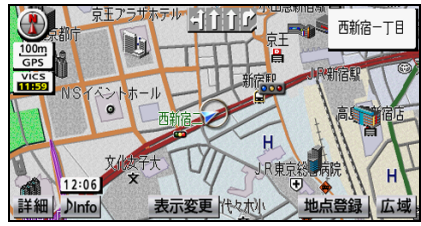

現在作動しているオーディオ名や再生し ている曲名、受信している放送局名などの 情報が表示されます(167ページ参照)。

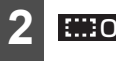

**::::OFF** にタッチします。

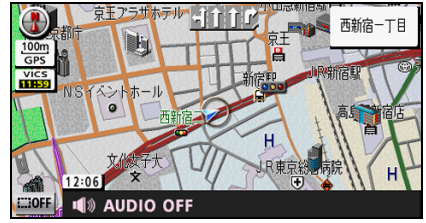

● タッチスイッチを消した後、 ##:ON に タッチすると、タッチスイッチが表示され ます。

**ル** アドバイス

画面上から消すタッチスイッチは、選択する ことができます(158ページ参照)。

## ナビゲーションの音量を切 り替える

操作の手引きを説明する音声や、ルート案内 中に聞こえる音声の音量を調整することが できます。

## ■音量を調整する

を押します。 設定メニュー画面が表示されないときは、 設定メニューにタッチします。

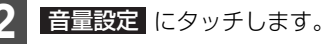

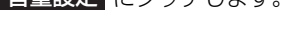

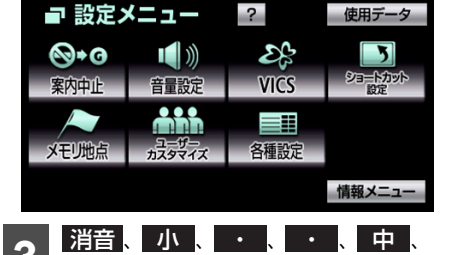

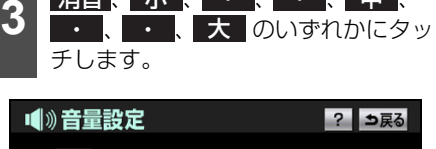

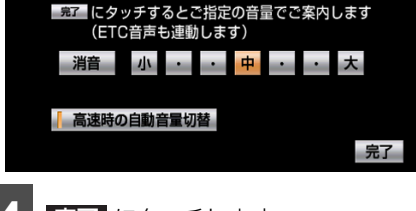

完了 にタッチします。

# ナビゲーション 1.よく使う機能

## ■高速時の自動音量切替を設定する

高速走行中、設定した音量を自動で1段階上 げることができます。

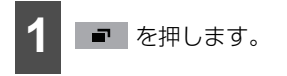

● 設定メニュー画面が表示されないときは、 設定メニューにタッチします。

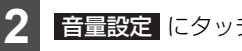

音量設定にタッチします。

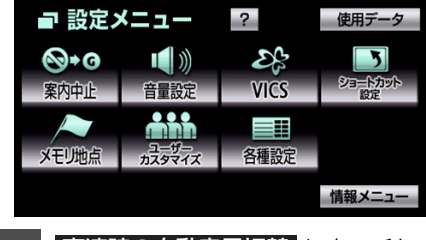

高速時の自動音量切替 にタッチし ます。

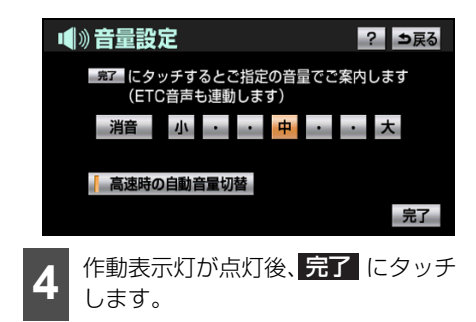

**。**アドバイス

高速時の自動音量切替を設定した場合、車速 が約80 km/h以上になると、音量が自動的 に1段階上がり、車速が約70 km/h以下に なるともとの音量に戻ります。

## 周辺の施設を表示する

地図に施設ランドマークを表示することが できます。

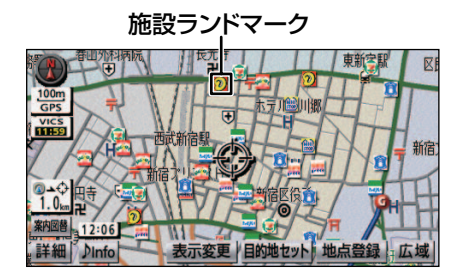

## ■ 走行中に表示する

走行中に簡易操作で施設ランドマークを表 示することができます。

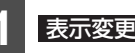

表示変更にタッチします。

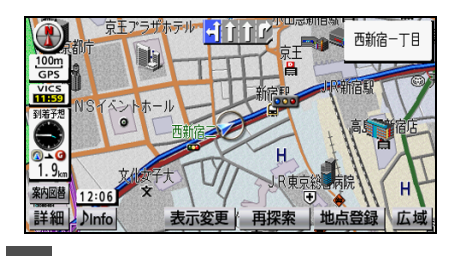

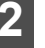

周辺施設にタッチします。

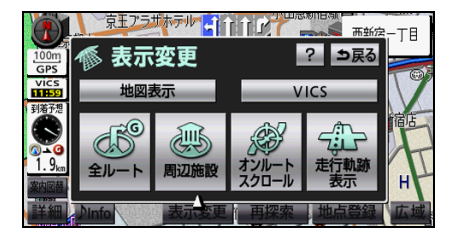

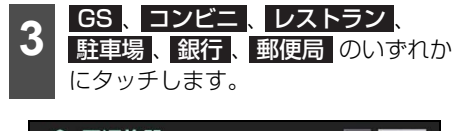

| ④ 周辺施設 |        | ? シ戻る   |
|--------|--------|---------|
|        | 表示解除   |         |
| 🕤 G S  | 🕵 コンビニ | 🛛 レストラン |
| ₽ 駐車場  | 🔛 銀行   | ■ 郵便局   |
| 全ジャンル  | 施設検索   |         |

- タッチした施設ランドマークが表示されます。
- 5 ジャンルまでの施設ランドマークを表示することができます。他の施設ランドマークを表示する場合、再度 1 から操作します。
- 表示解除
   にタッチすると、施設ランド
   マークの表示を解除することができます。

### 🌡 アドバイス

- ●800 m スケール図以下の詳細な地図に表 示することができます(全ルート図を除 く)。
- ③ または 参 から半径約10 km以内にあ る施設を表示することができます(最大 200件まで)。
- ●都市高マップ、駐車場マップを表示している場合、施設ランドマークは表示することができません。
- 停車時も操作することができます。設定できる施設ランドマークは変更することができます(157ページ参照)。

## ■全ジャンルから選択する

全ジャンルから表示する施設ランドマーク を選択することができます。

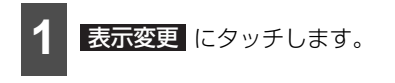

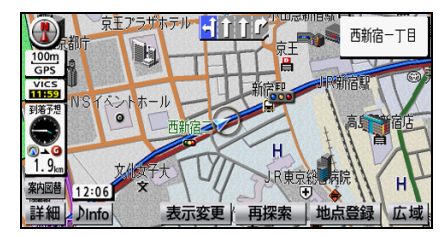

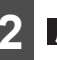

周辺施設 にタッチします。

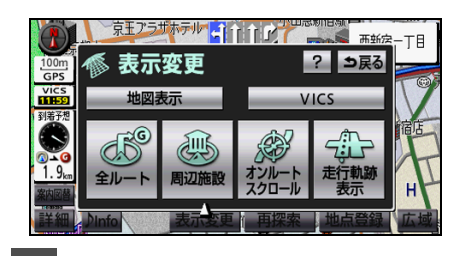

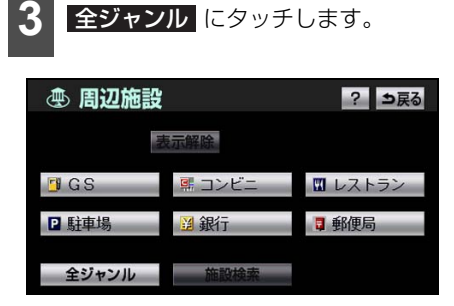

# 1.よく使う機能

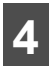

施設のジャンルにタッチします。

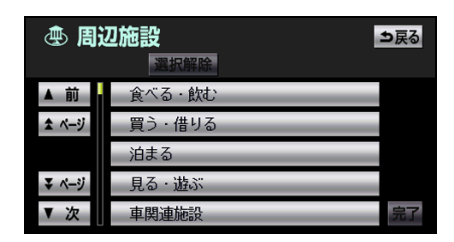

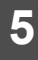

詳細な施設のジャンルにタッチしま す。

| ④周    | 辺施設<br>選択解除 | ⇒戻る |
|-------|-------------|-----|
| ▲ 前   | 剤泊まる全て      |     |
| ★ ページ | ■ホテル        |     |
|       | <b>溫</b> 旅館 |     |
| ▼ ページ | 『ビジネスホテル    |     |
| ▼次    | ■公共宿舎       | 完了  |

- マークが表示されていないジャンルに タッチしたときは、さらに詳細な施設の ジャンルを選択することができます。
- 5 ジャンルまでの施設ランドマークを同時に表示させることができます。
- 〇〇全て にタッチすると、その項目のす べてのジャンルが選択されます。
- ●もう一度タッチすると、選んだ施設ランド マークが解除されます。

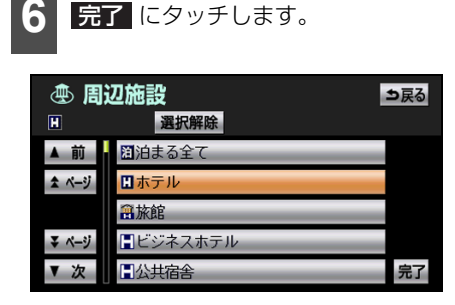

7 選択完了 にタッチします。

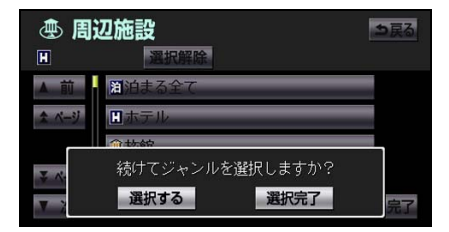

- 選択した施設ランドマークが表示されます。
- ●続けてジャンルを選択する場合は、 選択するにタッチします。

#### 🌡 アドバイス

- ●800 m スケール図以下の詳細な地図に表示することができます(全ルート図を除く)。
- ③ または 参 から半径約10 km以内にある施設を表示することができます(最大200件まで)。
- 駐車場マップを表示している場合、施設ランドマークは表示することができません。
- 走行中は、全ジャンルから選択することは できません。

## ■検索して詳細を表示する

#### 周辺の施設を検索する

施設ランドマークを表示している場合、 ()、 または (\*)の位置の近くにある施設の名称と 直線距離を表示することができます。また、 ()のときは施設の方向を表示することがで きます。

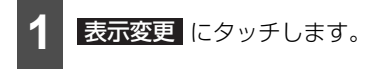

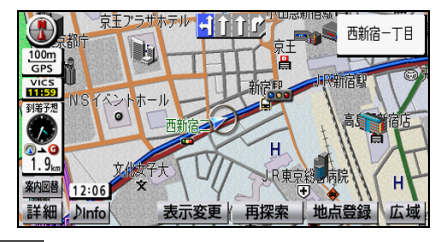

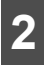

周辺施設にタッチします。

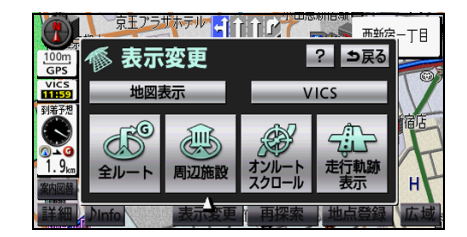

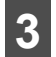

施設検索にタッチします。

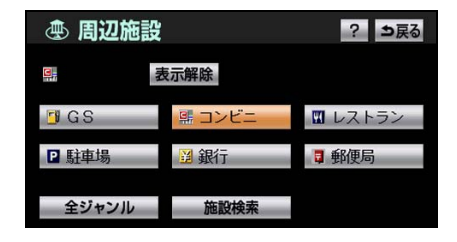

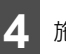

施設名称にタッチします。

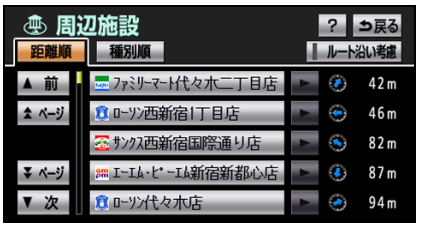

- 選んだ施設を中心にした地図が表示され、
   施設の名称と現在地からの直線距離が表示されます。
- Oとき前方に施設がある場合、
   (
   年の進行方向から

   見える位置)。

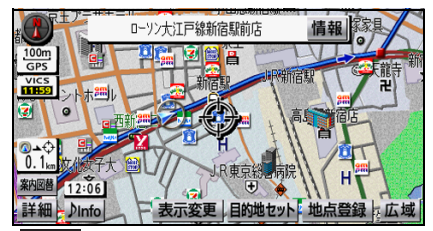

● 情報 が表示された場合、施設の情報を表示することができます(71ページ参照)。

#### 💩 アドバイス

- (3) または (3) から半径約10 km以内にあ る施設を表示することができます(最大 200件まで)。
- ●目的地を設定している場合、ルートに沿った施設のリストを表示することができます (56ページ参照)。

## <sup>ナビゲーション</sup> 1. よく使う機能

## ルートを考慮したリストを表示する

目的地を設定している場合、距離や方向のリ ストをルートに連動した表示にすることが できます。距離の表示は道なり距離、マーク の表示は施設がルートの左右どちらか、また は現在地より後方を表しています。

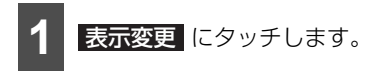

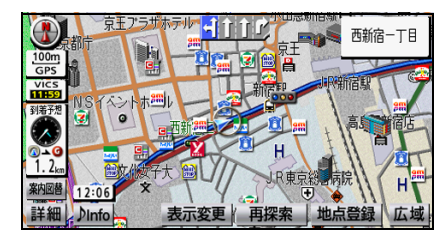

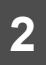

周辺施設にタッチします。

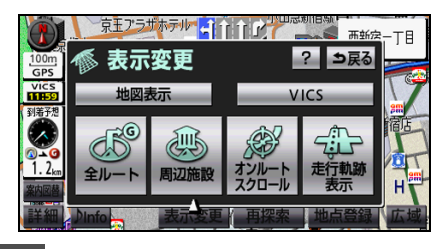

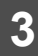

施設検索にタッチします。

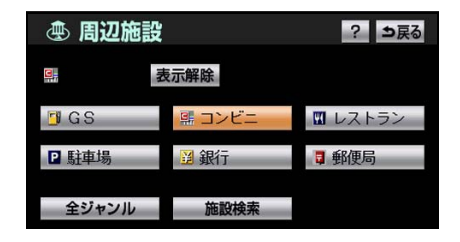

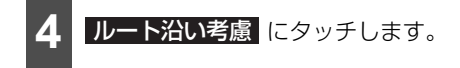

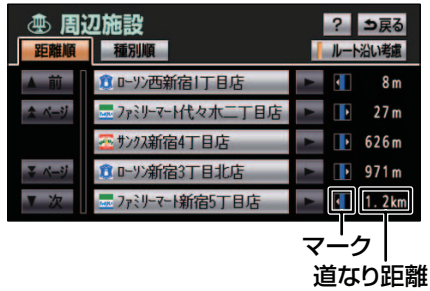

- 田朝順
   にタッチすると、
   のら近い施
   設の距離順に並び替えることができます。
- 種類順
   にタッチすると、施設のマークの

  種類順に並び替えることができます。
- ●施設名称にタッチすると、選んだ施設を中心にした地図が表示され、施設名称と現在地からの道なり距離を表示することができます。

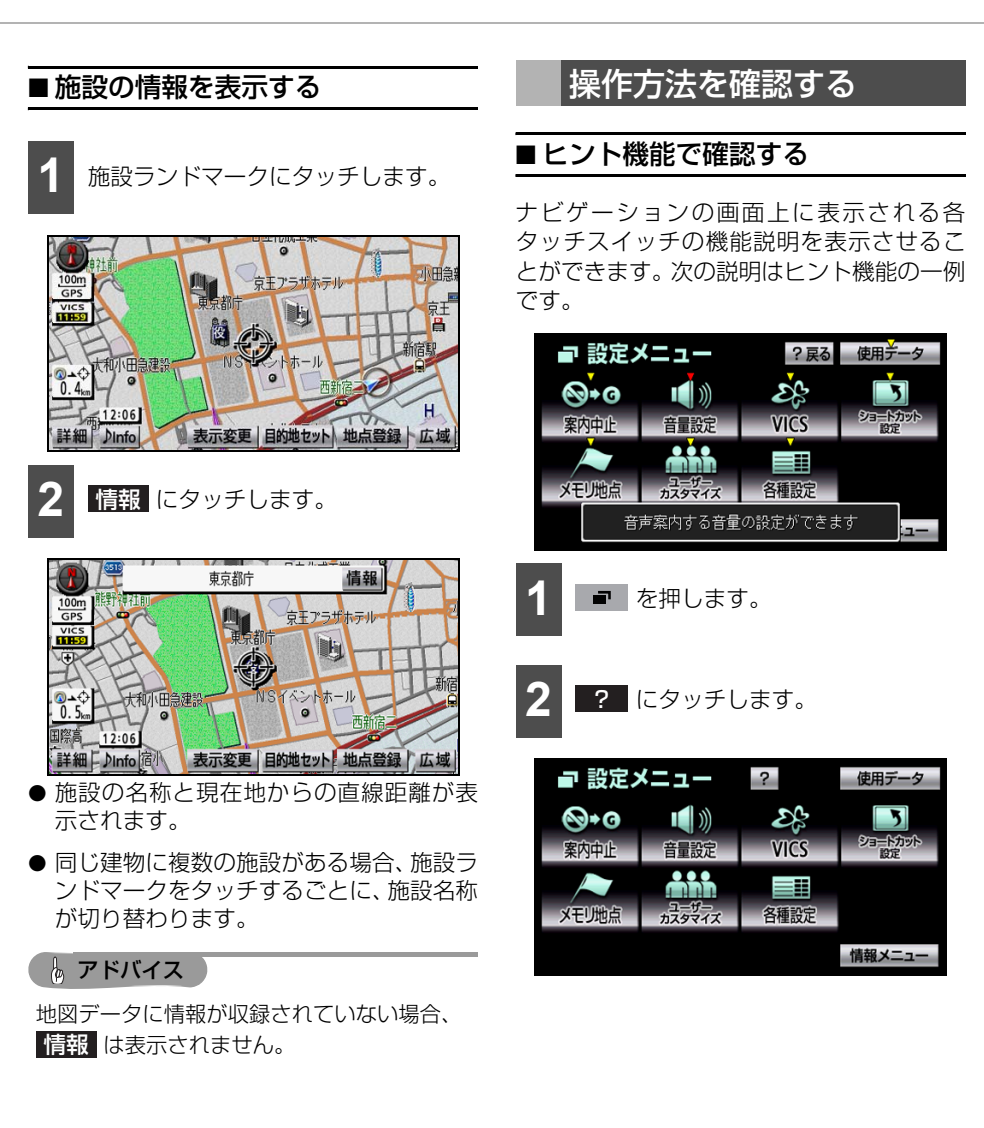

#### ナビゲーション

# 1.よく使う機能

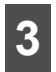

黄色い矢印のあるヒント機能対象ス イッチにタッチします。

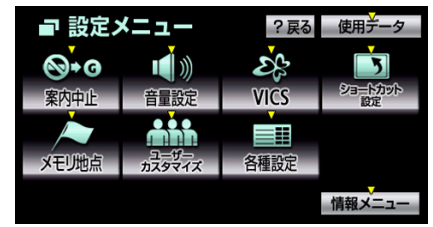

- 矢印が赤色に変わり、約6秒間、機能の説明が表示されます。
- ?戻る にタッチすると、ヒント機能を解 除することができます。

## 🌘 アドバイス 🌖

ヒント機能を操作している場合、通常の操作 ができません。?戻る にタッチしてから操 作してください。

## デモンストレーション機能で確認 する

ナビゲーションの操作方法を、画面表示と音 声で確認することができます。

- 1 を押します。
- 情報メニュー画面が表示された場合は、手順3 に移ります。
- 2 情報メニュー にタッチします。

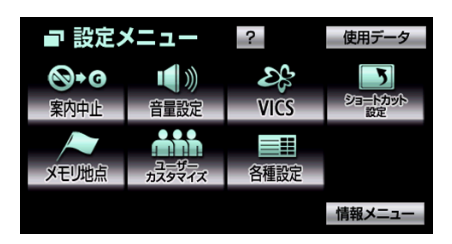

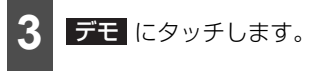

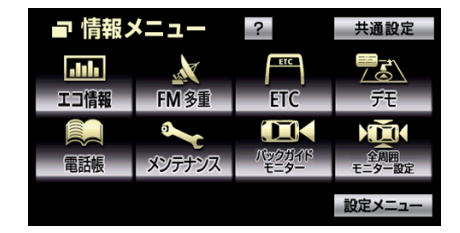

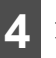

項目にタッチします。

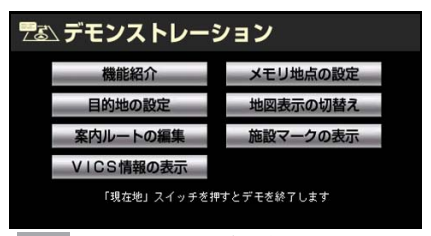

を押すとデモが中止されます。

**ル** アドバイス

デモ機能で表示される画面は、実際と異なる ことがあります。

## 目的地を決める

### 🌡 アドバイス

目的地に設定した地点は、自動で記憶(最大 100カ所まで)され、次回、目的地を設定 するときなどに、地図を呼び出すことができ ます。100カ所をこえた場合、古いものか ら自動で消去されますが、不要な目的地は消 去することもできます(157ページ参照)。

## ■地図スクロールから設定する

現在、表示している地図を目的地に設定する ことができます。

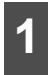

地図にタッチします。

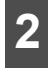

目的地セットにタッチします。

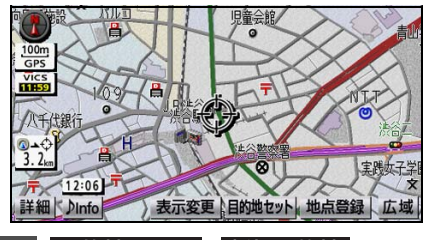

目的地セット、新規目的地、
 追加目的地のいずれかにタッチします。

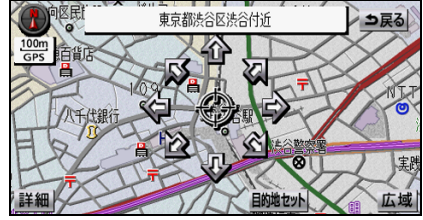

● 目的地が設定されていない場合

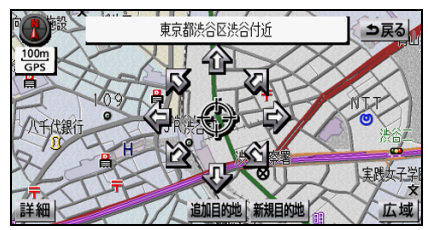

● 目的地が設定されている場合

目的地セット・・・目的地が設定されていない場合に表示されます。表示している地点が目的地に設定されます。

新規目的地…目的地が設定されている場合に表示されます。設定されている目的地 を消去して、表示している地点が目的地に 設定されます。

追加目的地…目的地が設定されている場合に表示されます。表示している地点が一番最初に向かう目的地に設定されます。

- ⑦ の位置に目的地が 
   ④ マークで表示され、ルート探索が開始されます。
- 高速道路や橋、トンネルなどの付近では、 目的地を設定する道路の種類を選ぶ画面 が表示されることがあります。

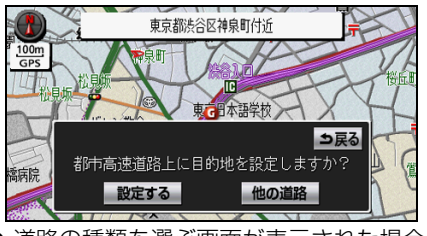

● 道路の種類を選ぶ画面が表示された場合、
 設定する、または 他の道路 にタッチします。

設定する …表示している道路が目的地に 設定されます。

他の道路…他の道路が表示されます。

# <sup>ナビゲーション</sup> 2. 目的地・ルートを設定する

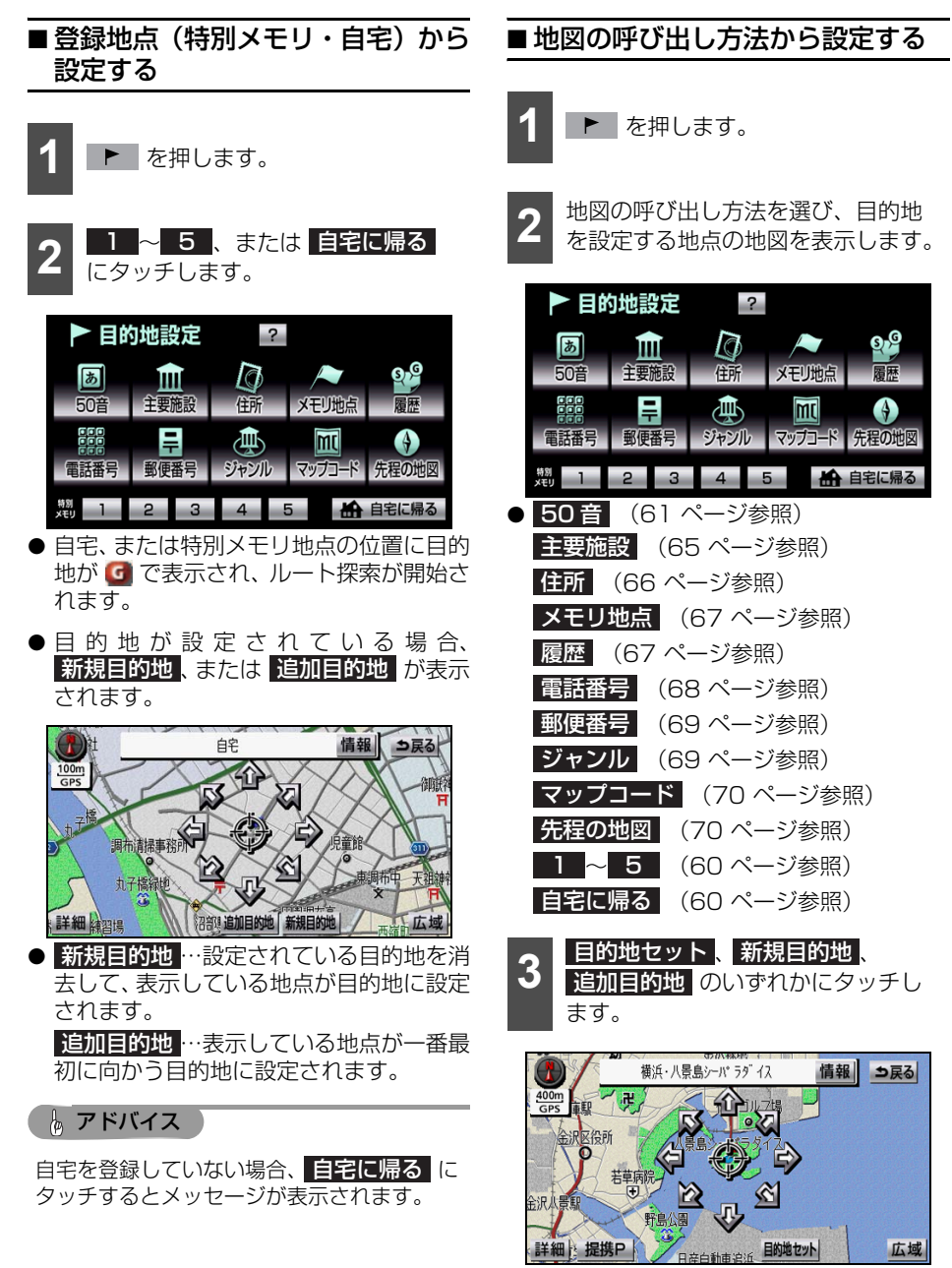

● 目的地が設定されていない場合

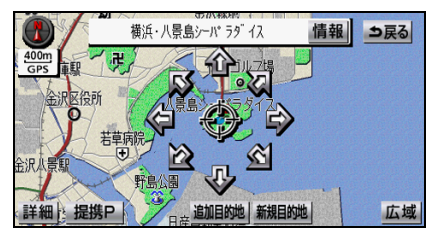

● 目的地が設定されている場合

● **目的地セット** …目的地が設定されていな い場合に表示されます。表示している地点 が目的地に設定されます。

新規目的地 …目的地が設定されている場合に表示されます。設定されている目的地 を消去して、表示している地点が目的地に 設定されます。

追加目的地…目的地が設定されている場合に表示されます。表示している地点が一番最初に向かう目的地に設定されます。

- 高速道路や橋、トンネルなどの付近では、
   目的地を設定する道路の種類を選ぶ画面が表示されることがあります。

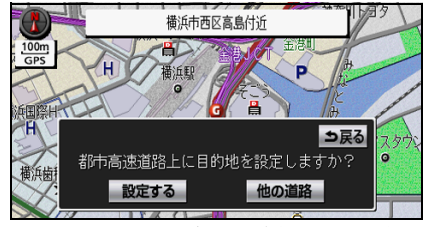

● 道路の種類を選ぶ画面が表示された場合、
 設定する、または 他の道路 にタッチします。

設定する …表示している道路が目的地に 設定されます。

他の道路…他の道路が表示されます。

## ■ 50 音から呼び出す

部分的にわかっている施設の名称を入力し、 ジャンルや地域、市区町村名などで候補を絞 り込んで地図を呼び出すことができます。ま た、住所の名称を入力すると、その地域の地 図を呼び出すことができます。

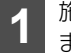

施設の名称(または住所)を入力し ます(34ページ参照)。

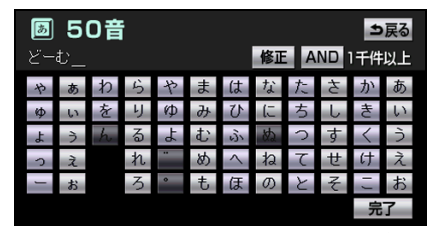

- 35文字まで入力でき、12文字まで表示されます。
- 間違えたときは 修正 にタッチすると、1 文字ずつ消去されます。
- 検索先の候補がない文字のタッチスイッ チは色がトーンダウンし、タッチしても入 力できません。
- 1文字ずつタッチするごとに、検索される 施設名称の件数が表示されます。また、施 設名称の件数が4件以下になり、約10秒 以上操作しなかった場合、自動で施設名称 のリスト画面が表示されます。
- 複数の条件で検索する場合は、検索ワードの間で AND にタッチします。
  - **2** 施設名称(または住所)にタッチします。

| 名称    | どーむ                | ▶ ⇒戻る                   |
|-------|--------------------|-------------------------|
| ジャンル  | 全ジャンル              | <b>エリア</b> 全エリア         |
| 距離順   | 名称順                | 1千件以上 絞り込み              |
| ▲前    | 🔣 アンテナト ームジ ゃパ ン/  | 🕨 <sup>件数</sup> 📀 2.1km |
| ま ページ | のりァントームヤマターノ東      | ► 🤄 2.5km               |
| ₹ ページ | のり ァント ームヤマタ ショールー | ► 🤄 2.5km               |
| ▼次    | ドーム設計工房/東          | ► 🥸 2.7km               |

# <sup>ナビゲーション</sup> 2. 目的地・ルートを設定する

- 見つかった地図が表示されます(70 ページ参照)。
- 施設が特定できなかった場合、表示された 画面で、 ○K にタッチすると、周辺の地 図を表示することができます。
- ●施設名称に複数の店舗(チェーン店)がある場合、グループ化されます。施設名称の 右側に検索された施設の店舗数が表示されます。
- 住所を入力した場合、住所にタッチする と、地図が表示されます(70 ページ参 照)。
- 民る
   にタッチすると、入力した画面が表示され、名称を修正することができます。
- **名称順** にタッチすると、施設・店舗の名称,または都道府県名の50音順に並び替えることができます。
- 距離順 にタッチすると、現在地から近い施設の順に並び替えることができます。
- ●同じ名称の施設が複数ある場合、 絞り込みで、施設の絞り込みを行うことができます。

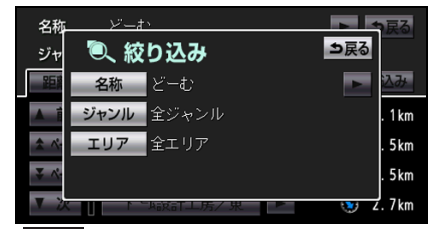

● 名称 …入力した画面が表示され、名称を 修正することができます。

ジャンル 指定することができます(65 ページ参 照)。

**エリア … 周辺指定 、 県別指定** の2タ イプから施設のあるエリアを指定するこ とができます(62 ページ参照)。

ルート沿い…他の目的地が設定されている場合に表示され、考慮するにタッチ するとルートを考慮した絞り込みを行う ことができます。

## エリアで絞り込む

■ 周辺から絞り込むとき

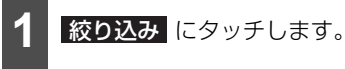

| 名称    | どーむ                | ママン             |
|-------|--------------------|-----------------|
| ジャンル  | 全ジャンル              | <b>エリア</b> 全エリア |
| 距離順   | 名称順                | 1千件以上 絞り込み      |
| ▲ 前   | 🔢 アンテナト ームジ ゃパ ン/  | 🕨 🤔 2.1km       |
| ま ページ | のり アント ームヤマタ /東    | ► 🧔 2.5km       |
| ▼ ページ | めり ァント ームヤマタ ショールー | ► 🧔 2.5km       |
| ▼ 次   | トー設計工房/東           | 🕨 👀 2.7km       |

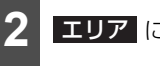

**エリア** にタッチします。

| 名称         | <i>ビー</i> ま | \$     |     | 戻る     |
|------------|-------------|--------|-----|--------|
| ジャ         | 包 絞         | り込み    | ⇒戻る |        |
| E          | 名称          | どーむ    |     | 込み     |
| <b>A</b> 1 | ジャンル        | 全ジャンル  |     | . 1 km |
| * ^        | エリア         | 全エリア   |     | .5 km  |
| * ^        |             |        |     | . 5 km |
| <b>v</b> 2 |             | 城訂上房/果 | 💓 Z | .7km   |

3 周辺掛

周辺指定にタッチします。

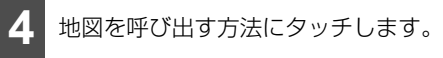

| <ul><li>Q、エリア</li><li>周辺指定</li><li>県別指</li></ul> | 定 | 全エリア | ⇒戻る |
|--------------------------------------------------|---|------|-----|
| 目的地周辺                                            |   |      |     |
| 現在地周辺                                            |   |      |     |
| 先程の地図                                            |   |      |     |
| 住所指定                                             |   |      |     |
|                                                  |   |      |     |
|                                                  |   | +    |     |

 全エリア にタッチすると、施設名称のリ スト画面(61 ページ 2 参照)に戻りま す。 ● 目的地周辺 …目的地を 1 力所設定してい る場合、目的地周辺の地図が表示されま す。

目的地を複数設定している場合、目的地の リストが表示されます。

目的地のリストが表示された場合、目的地 にタッチします。

- 現在地周辺…現在地周辺の地図が表示さ れます。
- 先程の地図 …最後に表示していた地図が 表示されます。
- 住所指定…住所を入力すると、該当する 住所周辺の地図が表示されます。

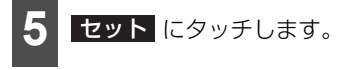

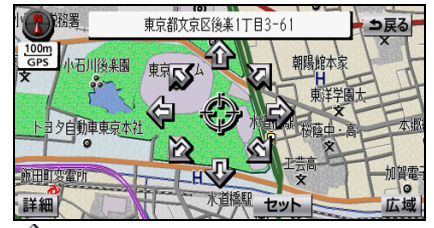

♠ にタッチすると、地図を移動すること ができます。

■ 住所から絞り込むとき

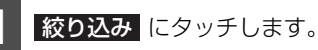

| 名称    | どーむ                | ► ⇒戻る           |
|-------|--------------------|-----------------|
| ジャンル  | 全ジャンル              | <b>エリア</b> 全エリア |
| 距離順   | 名称順                | 1千件以上 絞り込み      |
| ▲前    | 🔢 アンテナト ームジ ゃパ ン/  | 🕨 🤔 2.1km       |
| ま ページ | のり アント ームヤマタ /東    | ► 🥝 2.5km       |
| ₹ ページ | めり ァント ームヤマタ ショールー | ► 🥝 2.5km       |
| ▼ 次   | トー設計工房/東           | ► 🕚 2.7km       |

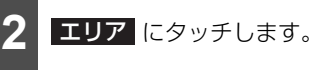

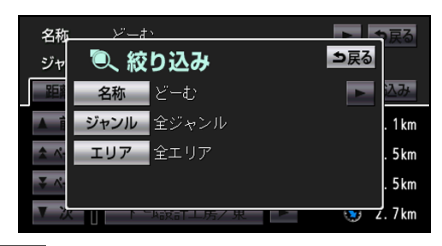

- 周辺指定にタッチします。
- - 住所指定にタッチします。

| <ul><li>Q. エリア</li><li>周辺指定</li></ul> | 全エリア ⇒戻る<br>定 |
|---------------------------------------|---------------|
| 目的地周辺                                 |               |
| 現在地周辺                                 |               |
| 先程の地図                                 |               |
| 住所指定                                  |               |
|                                       |               |
| 全エリア に                                | タッチすると 施設名称の  |

スト画面(61ページ 2 参照)に戻りま す。

## ナビゲーション 2.目的地・ルートを設定する

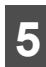

地名にタッチします。

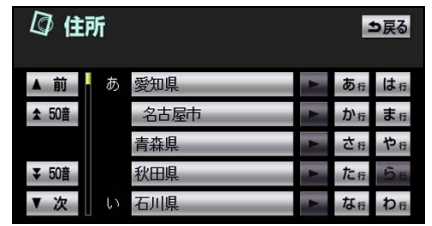

都道府県名、市区町村名、町名、丁日(字) の順にタッチします。

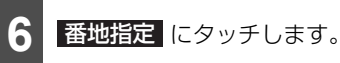

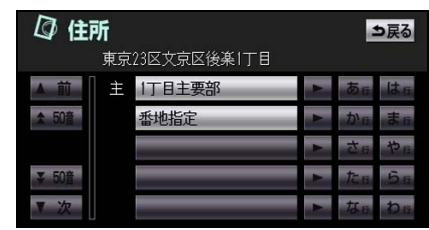

- ○○主要部 にタッチすると、指定した都 道府県 (一部市) 別施設リスト画面が表示 されます。
  - 番地を入力して、 完了 にタッチしま す。

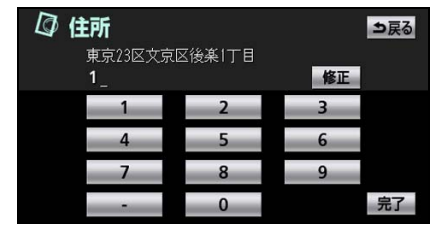

● 指定した住所別施設リスト画面が表示さ れます。

■ 都道府県別から絞り込むとき

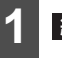

絞り込みにタッチします。

| 名称    | どーむ                       | ▶ ⇒戻る           |
|-------|---------------------------|-----------------|
| ジャンル  | 全ジャンル                     | <b>エリア</b> 全エリア |
| 距離順   | 名称順                       | 1千件以上 絞り込み      |
| ▲前    | N 72571 -49 AN 2/         | 🕨 🤔 2.1km       |
| ▲ ページ | のり ァントームヤマタ /東            | ► 🤄 2.5km       |
| ▼ ページ | 🔊 ጛ ፟ ァント – ፝ ームヤマタ ショールー | ► 🧔 2.5km       |
| ▼ 次   | ▶ →設計工房/東                 | ► 🚯 2.7km       |

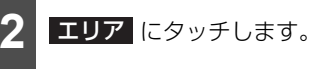

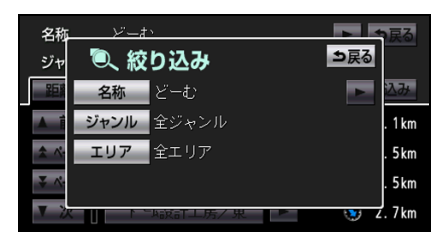

- - 県別指定 にタッチします。
- 都道府県(一部市)名にタッチしま す。

| ②、 エ!<br>周辺指定 | リア<br>県別指定 | 全エリア 🛨           | 戻る         |
|---------------|------------|------------------|------------|
| ▲前            | あ愛知県       | ▶ あ <sub>行</sub> | は行         |
| ★ 50音         | 名古屋市       | か行               | また         |
|               | 青森県        | ▶ さ行             | や行         |
| ▼ 50音         | 秋田県        | ▶ た行             | <b>ら</b> 行 |
| ▼次            | い石川県       | ► な <sub>行</sub> | わ行         |

- **全エリア** にタッチすると、施設名称のリ スト画面(61ページ2参照)に戻りま す。
- ●指定した都道府県(一部市)別施設リスト 画面が表示されます。

## 施設ジャンル別で絞り込む

施設のジャンルで絞り込むことができます。

| 1 絞り込み にタッチします。                                                                                                    |
|----------------------------------------------------------------------------------------------------|
| 名称     どーむ     シ戻ろ       ジャンル     エリア 全エリア       距離原     1千件以上     絞り込み       本ペジ     グウ ァンドームヤマグ / 東     「参     2.1km       マ ページ     グウ ァンドームヤマグ / 東     ●     ④     2.5km       マ ページ     ブウ デンドームヤマグ / 東     ●     ④     2.5km       マ ページ     ドーム設計工房/東     ●     ⑤     2.7km |
| 2 ジャンル にタッチします。                                                                                                    |
| 名称 ビーホ<br>ジャ<br>シャ<br>三 28称 どーむ<br>ジャンル 全ジャンル<br>エリア 全エリア<br>・ 5km<br>・ 5km<br>・ 5km                                                                                                    |
| <ul> <li>3 施設のジャンルにタッチします。</li> <li>④ ジャンル</li> <li>ジャンル</li> <li>ジャンル</li> </ul>                                                                                                    |
| ▲ 前          飛食べる・飲む全て        ▲ 木・ジ          飛食べる・飲む全て        ▲ ペ・ジ          □レストラン        マァミリーレストラン           ファーストフード        マ ペ・ジ          ○どん・そば        ● 5つまで選択することができます。                                                                                                    |
| <ul> <li>● 選択解除 にタッチすると、選択されているジャンルを右側から順に解除することができます。</li> </ul>                                                                                                    |

● ジャンル全解除 にタッチすると、選択さ れている全てのジャンルを解除すること ができます。

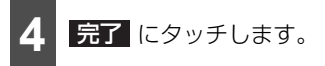

●指定したジャンル別施設リスト画面が表 示されます。

## ■ 主要施設から呼び出す

さまざまなジャンルから施設を選択して地 図を呼び出すことができます。

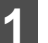

施設のジャンルにタッチします。

| 血施設 |                |  |  |  |  |
|-----|----------------|--|--|--|--|
| 駅   | ホテル            |  |  |  |  |
| 空港  | 式場             |  |  |  |  |
| 販売店 | その他            |  |  |  |  |
|     | 駅<br>空港<br>販売店 |  |  |  |  |

その他 にタッチすると、タッチスイッチ 以外のジャンルが表示されます。

| ▲施設   |        |      |
|-------|--------|------|
| ▲ 前   | 遊 ゴルフ場 | 店医療  |
| ★ ページ | 温泉     | 車交通  |
|       | 遊園地    | 宿泊文化 |
| ▼ ページ | 動植物園   | 遊び他  |
| ▼次    | 水族館    | 公共   |

- その他 にタッチした場合、施設のジャン ルをタッチします。

都道府県名(路線名)にタッチしま す。

| <b>血施</b><br>動植物園 | 設 |     |   | E  | ら戻る        |
|-------------------|---|-----|---|----|------------|
| ▲ 前               | あ | 愛知県 | ۲ | あ行 | は行         |
| ★ 50音             |   | 青森県 | ۲ | か行 | ま行         |
|                   |   | 秋田県 | ۲ | さ行 | や行         |
| ▼ 50音             | い | 石川県 | ۲ | た行 | <b>ら</b> 行 |
| ▼次                |   | 茨城県 | ٨ | な行 | わ行         |

# <sup>ナビゲーション</sup> 2. 目的地・ルートを設定する

- さらに市区町村名(路線名、販売会社名) が表示されることがあります。この場合、 同様に市区町村名(路線名、販売会社名) をタッチします。
- **全国の○○** にタッチすると、全国の施設 名称が50音順に表示されます。

施設名称にタッチします。

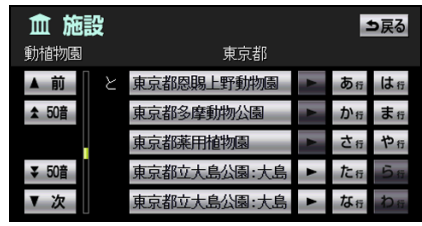

見つかった地図が表示されます(70 ページ参照)。

b アドバイス

施設名称により、登録されていない施設があ ります。その場合、名称、住所、電話番号、 ジャンルによる検索で周辺の地図を呼び出す ことができます(61、66、68、69 ページ 参照)。

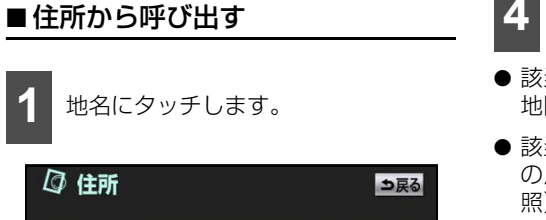

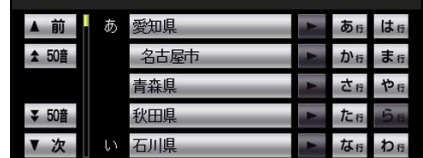

●都道府県名、市区町村名、町名、丁目(字)の順にタッチします。

2 番地指定 にタッチします。

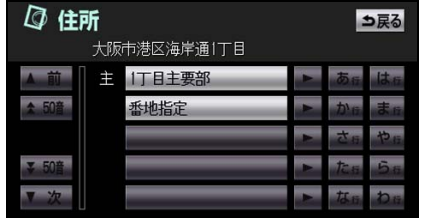

〇〇主要部 にタッチすると、地名の広域 図が表示されます。

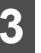

番地を入力します。

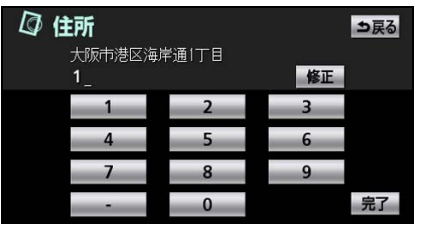

修正 にタッチすると、1文字ずつ消去することができます。

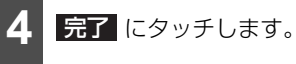

- 該当する住所がある場合、その住所付近の 地図が表示されます(70ページ参照)。
- 該当する住所がない場合、その丁目(字)の広域図が表示されます(72ページ参照)。

## ■登録した場所 (メモリ地点)から呼 び出す

メモリ地点をあらかじめいくつか登録して おくと(110ページ参照)、メモリ地点から 地図を呼び出すことができます。

メモリ地点にタッチします。

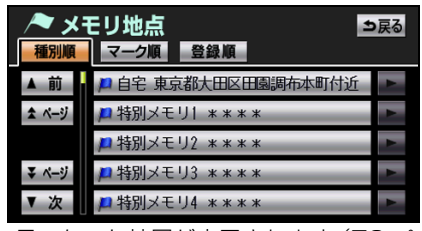

見つかった地図が表示されます(70 ページ参照)。

## ■目的地履歴から呼び出す

以前に設定した目的地を 100ヶ所まで自動 で記憶し、簡単に同じ地図を呼び出すことが できます。

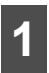

目的地履歴にタッチします。

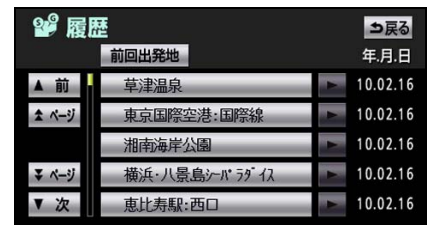

- 見つかった地図が表示されます(70 ページ参照)。
- 前回出発地 にタッチすると、前回、ルート案内をした出発地の地図を表示することができます。

## 🇓 アドバイス

- 目的地履歴には、目的地に設定した日付が 表示されます。
- 自宅および特別メモリ地点は、目的地履歴 に記憶されません。
- ●携帯電話で呼び出した地図は、目的地履歴 に記憶されないことがあります。また、設 定したときの名称と異なる名称が記憶され ることがあります。
- ●記憶された目的地履歴が100ヶ所をこえた 場合、古いものから自動で消去されます。また、不要な目的地履歴を消去することもで きます(157ページ参照)。

# <sup>ナビゲーション</sup> 2. 目的地・ルートを設定する

## ■ 電話番号から呼び出す

電話番号を入力すると、登録されている施設 の場合は、周辺の地図を、それ以外はその局 番を使用している周辺の地図を呼び出すこ とができます。また、メモリ地点に電話番号 を登録している場合(113ページ参照)、メ モリ地点や特別メモリ地点を呼び出すこと ができます。

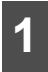

電話番号を入力します。

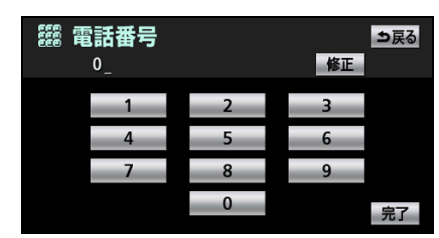

- 市外局番から入力します。
- ●市内局番までで検索する場合、6桁(一部 地域は5桁)入力します。
- 修正 にタッチすると、1文字ずつ消去することができます。

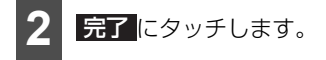

- 入力した番号に該当する施設がある場合、 その施設付近の地図が表示されます(70 ページ参照)。
- ●入力した番号に該当する施設がない場合、市内局番まで入力した場合、または入力した番号が個人住宅などの場合、入力した市外、市内局番が使用されている地域の地図が表示されます(70ページ参照)。
- ●同じ電話番号で複数の地点がある場合、施設名称を選ぶ画面が表示されます。

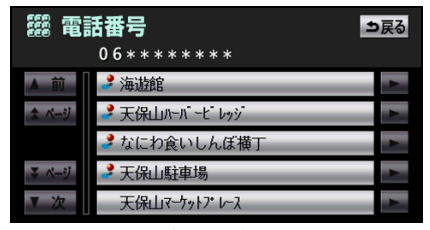

●施設名称を選ぶ画面が表示された場合、施設名称にタッチします。

#### Ь アドバイス

- ●局番が変更になった場合は検索できません。また、一部地域では検索できないことがあります。検索できない場合、他の方法で地図を呼び出してください。
- ●施設により、表示した地点が必ずしも正確な所在地とは限りません。また、次のような場合、一般情報誌などとは異なる検索がされることがあります。
  - デパート内の美術館、アミューズメント パークなどでは、問い合わせ先の場所と 所在地が離れていることがあります。こ のとき、電話番号を入力すると、問い合 わせ先の所在地の地図が表示されます。
  - 一般情報誌などではホールなどの電話番号として、管理会社の電話番号を記載していることがあります。この場合、電話番号を入力すると、ホール名ではなく、管理会社名が検索され、その管理会社の所在地周辺の地図が表示されます。
- ●地図に隣接する地名が表示されることがあります。
- 収録されていない電話番号(全桁)を入力 して表示した地点は、目的地の設定などを した時点で自動で記憶されます。次回、同 じ番号を入力すると記憶された地図が表示 されます。
- ●収録されていない電話番号を入力して表示し、目的地やメモリ地点などに設定した地点は、最大100カ所まで記憶されます。 100カ所をこえた場合、古い地点から自動で消去されます。

## ■郵便番号から呼び出す

郵便番号が分かっている場合、郵便番号を7 桁入力して地図を呼び出すことができます。

郵便番号を入力します。

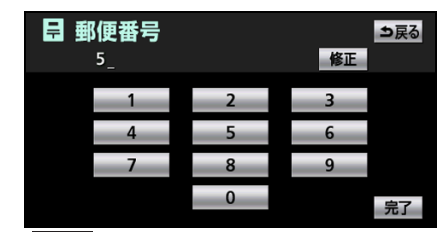

● 修正 にタッチすると、1文字ずつ消去す ることができます。

完了 にタッチします。

 ● 見つかった地図が表示されます(70 ペー ジ参照)。

## ■ジャンルから呼び出す

現在地や目的地(目的地設定時)周辺、また は指定した住所周辺の施設付近から地図を 呼び出すことができます。

| 4 |  |
|---|--|
|   |  |

施設のジャンルにタッチします。

| ④ ジ・  | ャンル<br>遠沢解除 | ジャンル全解除<br><b>エリア</b> 現在地 |
|-------|-------------|---------------------------|
| ▲ 前   | 食べる・飲む      |                           |
| ☆ ページ | 買う・借りる      |                           |
|       | 泊まる         |                           |
| ₹ ページ | 見る・遊ぶ       |                           |
| ▼次    | 車関連施設       | 完了                        |

**エリア** にタッチすると、エリアを指定す ることができます(62ページ参照)。

| 2 | 詳細な |
|---|-----|
| 4 | す。  |

い施設のジャンルにタッチしま

| ④ ジャンル ジャンル全解除 コ |              |    |
|------------------|--------------|----|
| <b>1</b>         | 選択解除 エリア 現在地 | b  |
| ▲前               | M食べる・飲む全て    |    |
| ▲ ページ            | ₩ レストラン      |    |
|                  | ファミリーレストラン   |    |
| ₹ ページ            | ファーストフード     |    |
| ▼次               | うどん・そば       | 完了 |

- ●マークが表示されていないジャンルを タッチした場合、さらに詳細な施設のジャ ンルが表示されます。
- 5つまで選択することができます。 再度、タッチすると、選んだジャンルが解 除されます。
- 選択解除 にタッチすると、選択されてい るジャンルを右側から順に解除すること ができます。
- **ジャンル全解除** にタッチすると、選択さ れている全てのジャンルを解除すること ができます。

# <sup>ナビゲーション</sup> 2. 目的地・ルートを設定する

## ■マップコードから呼び出す

マップコードから地図を呼び出すことがで きます。

マップコードを入力します。

- マップコード 5\_ 修正 1 2 3 4 5 6 7 8 9 \* 0 完7
- 修正 にタッチすると、1文字ずつ消去することができます。

2 完了 にタッチします。

見つかった地図が表示されます(70 ページ参照)。

### アドバイス

- ●マップコードとは、日本全国のすべての位置を数字としてコード化し、6~10桁の番号(標準マップコードの場合)でその場所を特定することができるものです。従来は、住所などを使って、場所を特定していましたが、住所では特定できないところ(景勝地や山、川、海など)もマップコードで位置を特定することができます。
- ●標準マップコード(6~10桁)の後に\*を 入力し、高分解能マップコード(1~2桁) を入力することで、より詳細な位置を特定 することができます。
- ●マップコードについては、次のホームページを参照してください。
  - http://www.e-mapcode.com
- ●マップコードは、メモリ地点や迂回メモリ 地点を登録すると、修正画面に表示するこ とができます(113ページ参照)。
- ●「マップコード」は、株式会社デンソーの登 録商標です。

## ■最後に表示していた地図を呼び出 す

最後に表示していた地図を呼び出すことが できます。

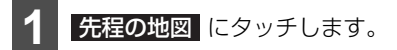

● 最後に表示されていた地図が表示されま す。

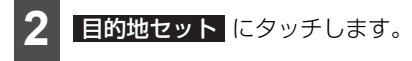

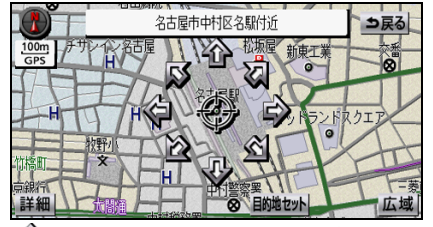

① にタッチすると、地図を移動することができます。

## ■ 呼び出した地図を操作する

呼び出した地図は、提携駐車場の検索や住所の絞り込みなどをすることができます。

#### 表示している地図を動かす

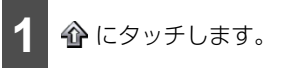

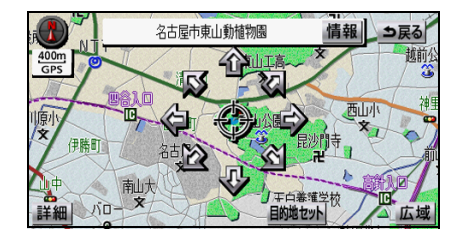

## 🖢 アドバイス

携帯電話で地図を呼び出した場合、戻るが 表示されません。

### 施設情報を表示する

#### 🍯 チェック

次の方法で地図を検索し、該当する情報がある場合、 「情報」が表示されます。また、詳細 な情報を表示できる場合、地図に よれます。

- 名称で地図を検索した場合
- ●施設で地図を検索した場合
- ●電話番号で地図を検索した場合
- ジャンルで地図を検索した場合
- ●携帯電話で地図を検索した場合

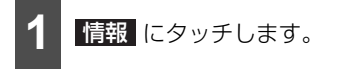

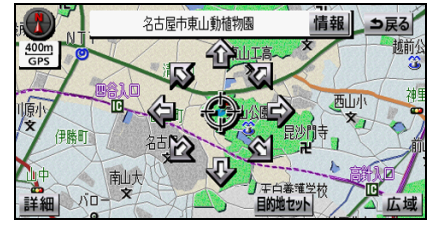

施設の内容が表示されている画面で
 をタッチすると、表示されている
 電話番号に電話をかけることができます。
 (ハンズフリー接続時のみ)

#### 🌡 アドバイス

- ●施設により、情報が表示されないことや、一部の情報のみ表示されることがあります。
- ●携帯電話から地図を呼び出した場合、情報 画面からメモリ地点に登録すると、登録し た地点の情報が、情報画面に表示されてい た情報と異なることがあります。
- ●携帯電話から地図を呼び出した場合、
   情報が表示されないことがあります。また、
   が表示されても、情報を表示できないことがあります。

#### 提携駐車場を検索する

検索した施設(デパートやホテルなど)と提 携している駐車場を表示させることができ ます。

#### 🍯 チェック

次の方法で地図を検索し、提携駐車場がある 場合、提携 P が表示されます。

- ・名称で地図を検索した場合
- ・施設で地図を検索した場合
- 電話番号で地図を検索した場合
- ・ジャンルで地図を検索した場合

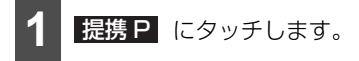

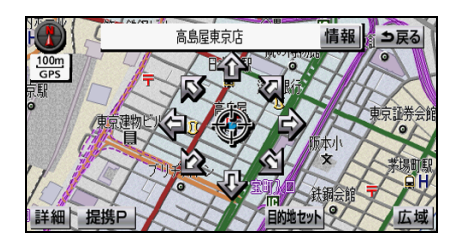

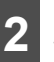

駐車場名称にタッチします。

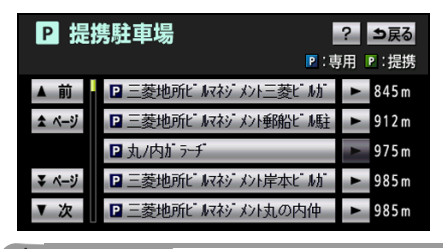

### 🖢 アドバイス

- 提携 P が表示されても、検索できないことがあります。
- ●車両情報の設定により、検索される駐車場が異なります(157ページ参照)。車両情報が入力されていない場合、車両寸法を考慮しないで、駐車場が検索されます。
# ナビゲーション 2.目的地・ルートを設定する

# 住所一覧から住所を絞り込む

#### 🍯 チェック

次の方法で地図を検索した場合、住所一覧 が表示されます。

- 名称(地名)で地図を検索した場合
- ・郵便番号で地図を検索した場合
- ・ 電話番号で地図を検索した場合

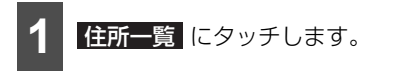

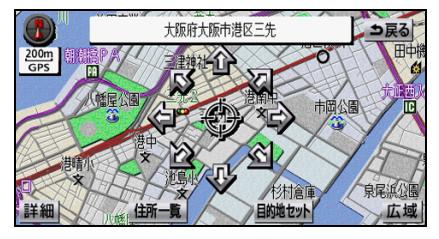

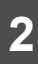

住所にタッチします。

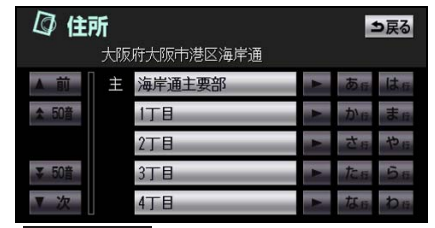

● **○○主要部** にタッチすると、タッチした 地名の広域図が表示されます。

。 アドバイス

住所一覧から番地を入力して検索できない 場合、周辺住所 が表示されます(72ペー ジ参照)。

# 周辺住所から住所を絞り込む

## <u>チェック</u>

次の方法で地図を検索した場合、周辺住所 が表示されます。

- 住所で地図を検索した場合
- 住所一覧 から検索できない場合

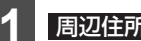

周辺住所にタッチします。

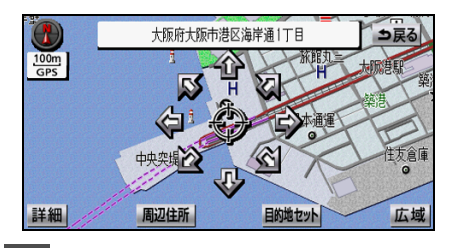

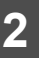

住所にタッチします。

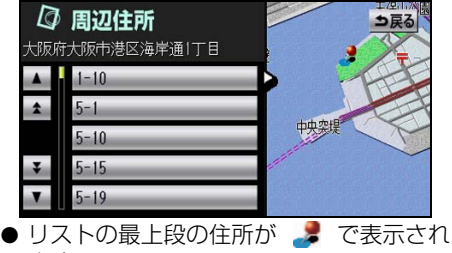

ます。

# 目的地までのルートを決める

目的地を設定すると、原則として道幅が 5.5 m 以上の道路を対象に、自動でルート探索が開始されます。ルートが見つかったら、全ルート図が表示されます(74 ページ参照)。ルートは探索された 5 つのルートから選ぶ他、条件を指定して、新しくルートを探索することができます(83 ページ参照)。ルートを決めると、目的地への案内が開始されます(76 ページ参照)。

## 🌡 アドバイス

- ルート探索中に、他の画面に切り替えても探索は継続されます。
- ●目的地や出発地の周辺は、細街路を探索することがあります。
- 道幅が5.5 m未満の主要道路でも、ルートを探索することがあります(細街路は除く)。
- ●高速道路や有料道路のインターチェンジやサービスエリア、パーキングエリアなどでルート探索をすると、その周辺の一般道から案内を開始するルートが探索されることがあります。この場合、ルートが再探索されます(83ページ参照)。
- ●細街路では、音声案内と画面表示(交差点案内など)による目的地案内をすることができません。また、交通規制(一方通行など)により、通行できないルートが探索されることがあります。必ず、実際の交通規制にしたがってください。
- 目的地までの距離が近い場合、ルートを表示することができません。
- 学習した道路を考慮したルートを探索することができます(154ページ参照)。
- 受信したVICS 情報などの交通状況を考慮したルートを探索することができます(385 ページ 参照)。

# ■全ルート図の見方

全ルート図では、現在地から目的地までの到着予想時間や距離などが表示されます。

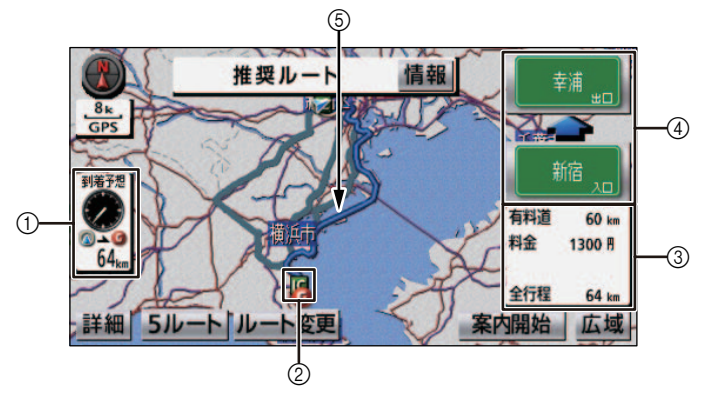

| 表示 | 名称         | 内容                                                                                                    |
|----|------------|----------------------------------------------------------------------------------------------------|
|    | 到着予想時刻     | 最終目的地に到着する予想時刻が表示されます。目的地案内開始<br>後にルートからはずれた場合、目的地の方向を矢印で表示しま<br>す。                                                                                                    |
| U  | 残距離表示      | 最終目的地までの残りの距離が表示されます。目的地案内開始後<br>にルートからはずれた場合、目的地までの直線距離が表示されま<br>す。                                                                                                    |
| 2  | にマーク       | 有料道路を通る場合、入口と出口のインターチェンジに表示され<br>ます。                                                                                                    |
|    | 有料道路距離     | 目的地までに走行する有料道路の距離が表示されます。                                                                                                    |
| 3  | 有料道路料金     | 目的地までに走行する有料道路の料金が表示されます。                                                                                                    |
|    | 全走行距離      | 最終目的地までの距離が表示されます。                                                                                                    |
| 4  | インターチェンジ名称 | 有料道路を通る場合、入口と出口のインターチェンジ名称が表示<br>されます。タッチすると、インターチェンジを指定することがで<br>きます(86 ページ参照)。                                                                                                    |
| 6  | ルート表示      | <ul> <li>目的地までのルートが表示されます。ルートは種類により色が異なります。</li> <li>青色…現在地から次の目的地までの道路</li> <li>青枠の白色…目的地が複数設定されているときの、現在地から次の目的地以外の道路</li> <li>水色…細街路(幅が5.5 m未満の道路)</li> <li>青枠の橙色…季節規制区間(85ページ参照)</li> </ul> |

#### 🌡 アドバイス

- 到着予想時刻は設定した平均車速(149 ページ参照)から計算しているため、走行条件などに より、多少の誤差が生じることがあります。
- ●交通規制(常時進入禁止、時間による進入禁止など)区間を通らないと目的地に行けない場合 など、ルート上の規制箇所に 図 が表示されることがあります。
- ●料金は設定した車両情報(157ページ参照)から計算していますが、通行料金の変更などにより、実際の料金と異なることがあります。
- ●高速道路上に目的地を設定した場合や、高速道路走行中にルートを変更した場合、料金は案内 されません。
- ●細街路では、音声と画面表示(交差点案内など)による案内はされません。また、交通規制(一 方通行など)により、通行できないルートが探索されることがあります。必ず、実際の交通規 制にしたがってください。
- ●目的地案内を開始した後も、全ルート図を表示させることができます(98ページ参照)。
- ●季節規制区間を含むルートが探索された場合、メッセージを表示させることができます(154ページ参照)。

### フェリー航路について

フェリーの航路は 🔜 🔜 🧰 (破線) で表示されます。

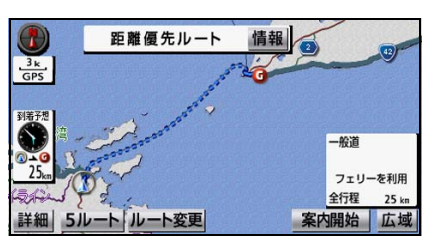

- フェリーターミナルまで音声案内が行われます。
- フェリー利用後、しばらく走行すると目的地案内が再開されます。

### 🖕 アドバイス

フェリー航路を使用する全ルート図では、フェリー料金を表示しません(到着予想時刻は、フェ リー時間を含んでいます)。

# 案内を開始する

ルートの探索が終了すると、全ルート図(74 ページ参照)が表示されます。

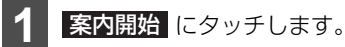

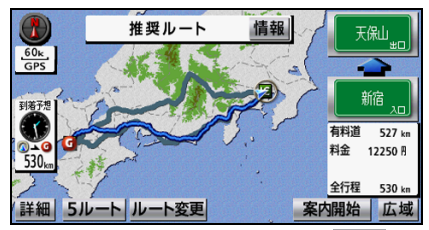

● 全ルート図が表示されたあと、 ◎ を押した場合、または走行して約3秒以上操作しなかった場合、自動で目的地案内が開始されます。

# 目的地を変更する

## ■追加する

目的地を設定した後、最大5カ所まで立ち寄 る場所や、最後に向かう目的地を追加するこ とができます。

🛛 🖉 を押します。

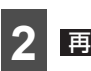

再探索 にタッチします。

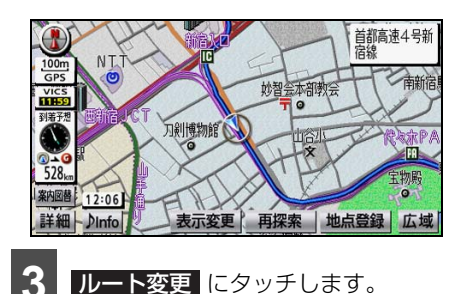

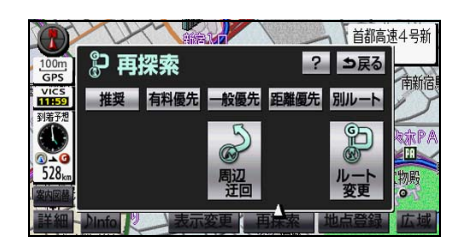

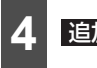

追加にタッチします。

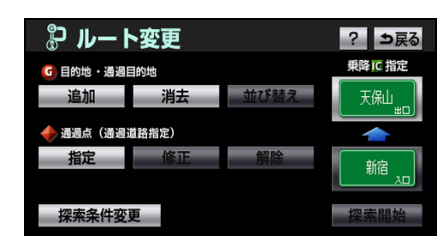

5 地図の呼び出し方法を選び、目的地 を設定する地点の地図を表示させま す。

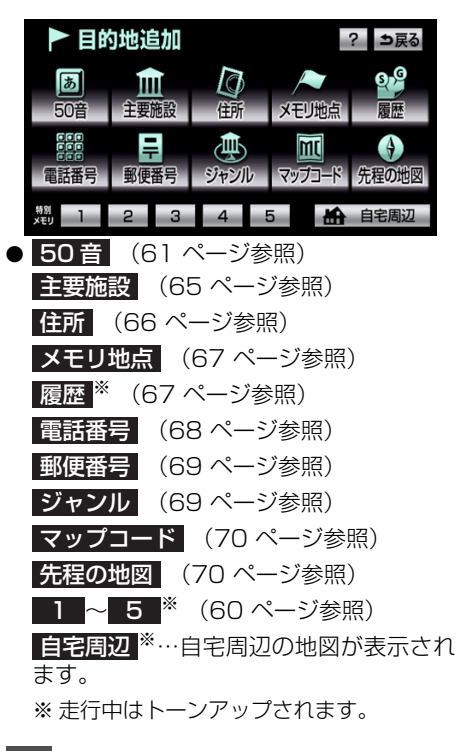

6 目的地セット にタッチします。

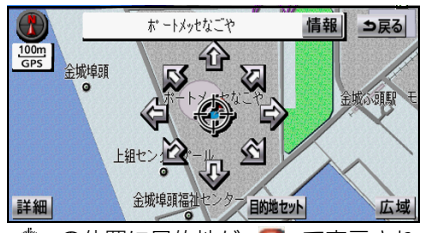

- �� の位置に目的地が で表示されま す。
- 高速道路や橋、トンネルなどの付近では、 目的地を設定する道路の種類を選ぶ画面 が表示されることがあります。

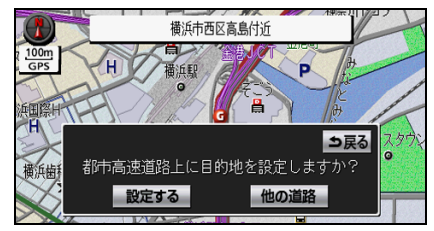

● 道路の種類を選ぶ画面が表示された場合、
 設定する、または 他の道路 にタッチします。

設定する…表示している道路が目的地に 設定されます。

他の道路…他の道路が表示されます。

7 設定する区間の 設定 にタッチしま す。

| Ø 目的地追加        | ? ⇒戻る                                                                                                    |
|----------------|----------------------------------------------------------------------------------------------------|
| <b>A</b>       | 設定                                                                                                    |
|                | 設定                                                                                                    |
| 海遊館            | 設定                                                                                                    |
| 1 10 ポートメッセなごや | 設定                                                                                                    |
| 🔽 🕼 現在地        | in the second second se |

● インターチェンジ(IC)や通過道路を指定 している場合、解除する画面が表示される ことがあります。

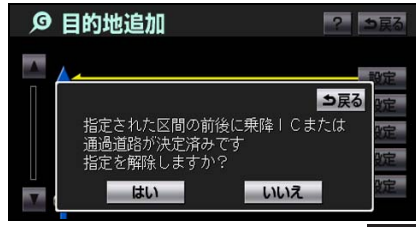

 解除する画面が表示された場合、はい、 またはいえにタッチします。

はい…インターチェンジや通過道路の指 定を解除して、目的地が追加されます。

いいえ…インターチェンジや通過道路の 指定を解除しないで、目的地が追加されま す。

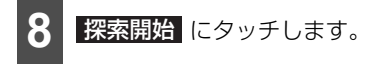

● さらに目的地を追加する場合、
 追加
 レッチすると、77 ページの
 4 の画面が
 表示されますので、
 4 ~ 6 を繰り返し
 ます。

### b アドバイス

- インターチェンジ(IC)や通過道路(86、 89 ページ参照)が指定されている場合、目 的地を追加すると、指定されている地点に より、インターチェンジ(IC)や通過道路 の指定が解除されることがあります。
- ●目的地の追加は全ルート図(74 ページ参照)、または目的地を設定(59 ページ参照)するときも操作することができます。

# ■消去する

複数設定した目的地の1つを消去することが できます。また、全ての目的地を同時に消去 することもできます。

ルート変更から消去する

1 ② を押します。

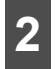

再探索 にタッチします。

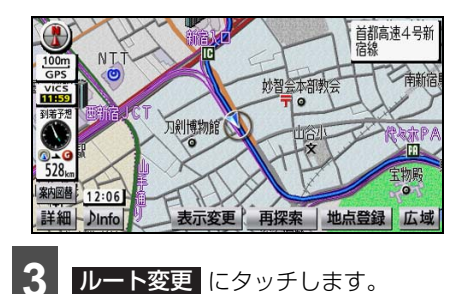

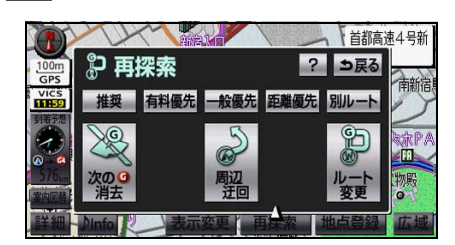

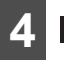

消去 にタッチします。

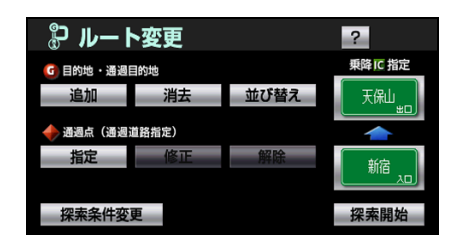

● 1 カ所のみ設定している場合、 5 の画面 が表示されます。

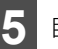

目的地名称にタッチします。

| ø e       | Ø 目的地消去   |     |
|-----------|-----------|-----|
|           |           |     |
| G4        | 海遊館       |     |
| •         | 名古屋駅:楼通口  |     |
| <b>G2</b> | オートメッセなごや |     |
| V G       | 横浜駅:西口    |     |
| 1         |           | 全消去 |

- 全消去にタッチすると、全ての目的地を 選択することができます。
  - **はい** にタッチします。

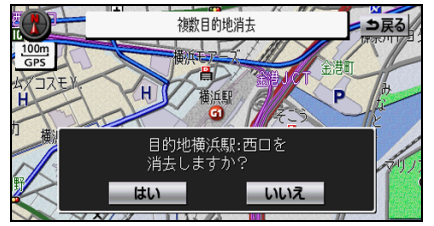

● 全ての目的地を消去した場合、1カ所のみ 設定していた場合は、現在地画面が表示されます。

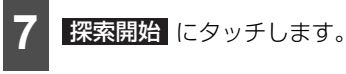

● ルート探索が開始されます。

🍐 アドバイス

ルート変更 からの消去は、全ルート図から も操作することができます(98 ページ参 照)。

# ナビゲーション 3.目的地・ルートを変更する

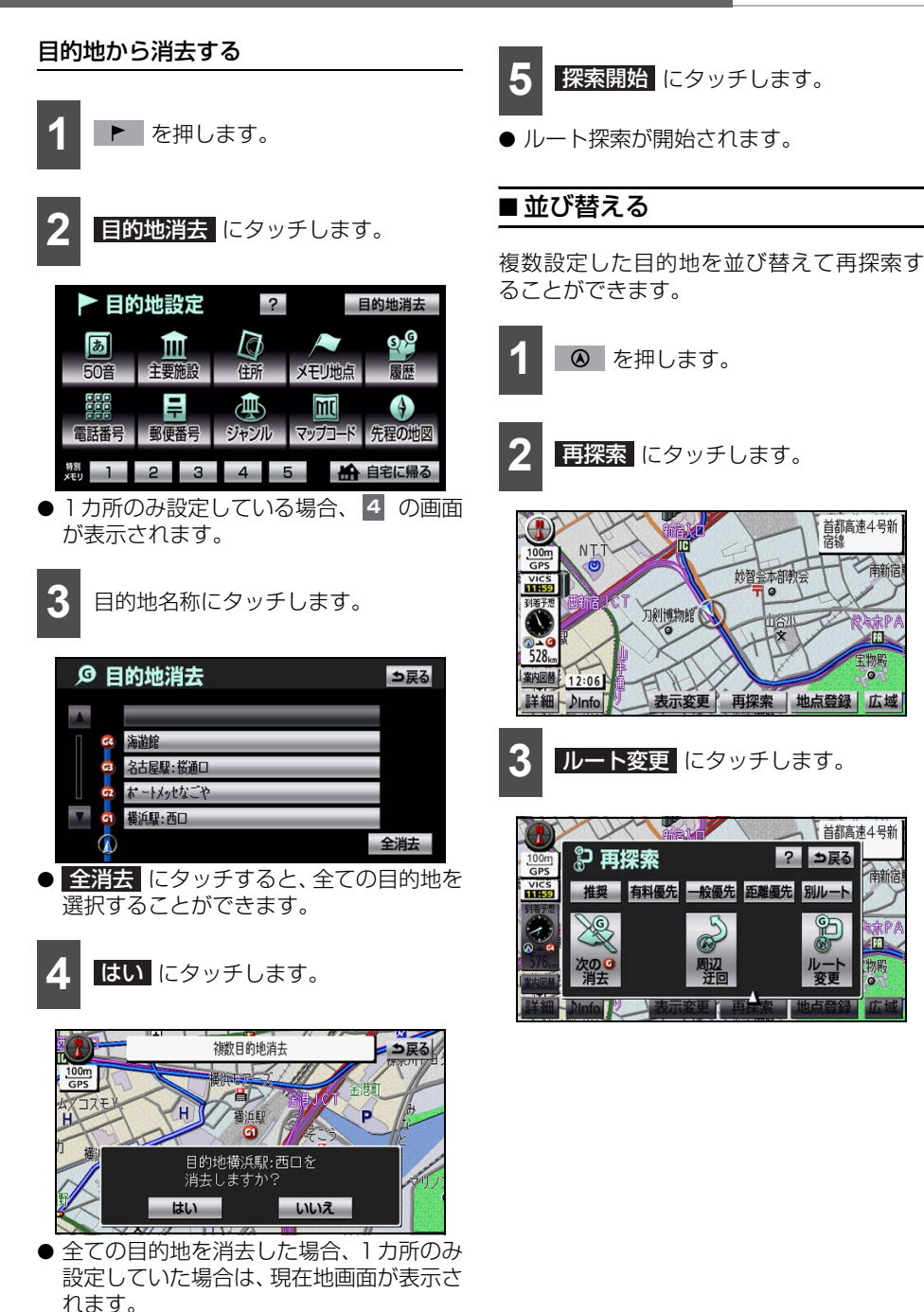

首都高速4号新 宿線

首都高速4号新

別ルート

妙智会本部教会

0

? ⇒戻る

般優先 距離優先

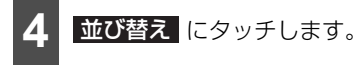

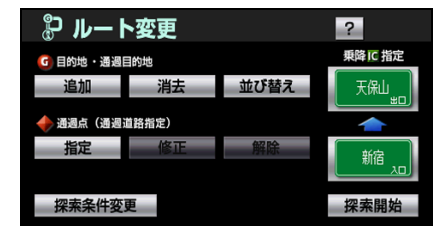

● インターチェンジ(IC)、通過道路を指定 している場合、解除して、並び替えをする か確認する画面が表示されます。

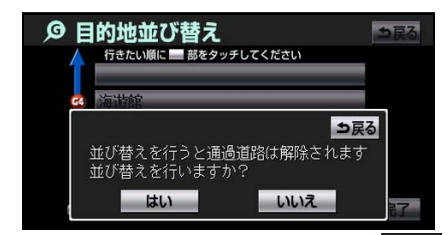

 ●確認する画面が表示された場合、はい、 またはいれえにタッチします。

はい…インターチェンジや通過道路の指定を解除して、並び替えます。

**いいえ**…並び替えを中止し、もとの画面 に戻ります。

5 次に行く目的地の順に、目的地名称 にタッチします。

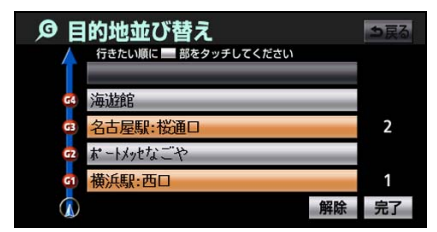

- タッチした目的地名称の左側に、新しい順 番が表示されます。
- 解除 にタッチすると、選ばれていた順番 を解除することができます。

選ばれている目的地名称にタッチすると、
 その目的地の順番が解除され、以降の順番が繰り上がります。

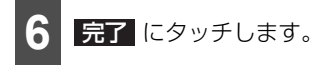

- 最終目的地の 1 つ手前の目的地を選択すると、完了 をタッチしなくても、約3秒後、自動で画面が切り替わります。その後、 6 の操作をします。
- 全ての目的地名称をタッチしないで、並び 替えたい目的地のみをタッチしてから 完了にタッチした場合、タッチした目的 地のみが手前になります。

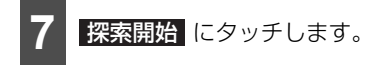

● ルート探索が開始されます。

#### 🇓 アドバイス 🍃

目的地の並び替えは、全ルート図からも操作 することができます(98ページ参照)。

# ルートを変更する

# ■5 つのルートから選択する

目的地を設定すると推奨ルートが探索され、 現在地から目的地までの全ルート図が表示 されます。推奨ルート以外に有料道路優先 ルート、一般道路優先ルート、距離優先ルー ト、別ルートの合計5ルートを同時表示して 選ぶことができます。探索が終了したルート から順に表示されます。

🍯 チェック

全ルート図から操作することができます (98ページ参照)。

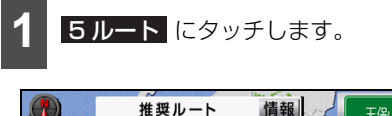

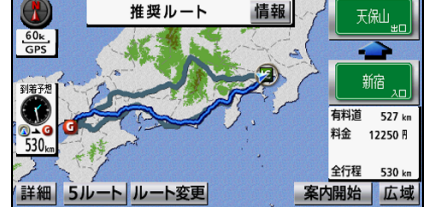

● 5 つのルートが色分けされて表示されます。

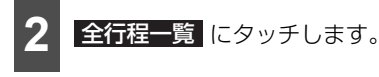

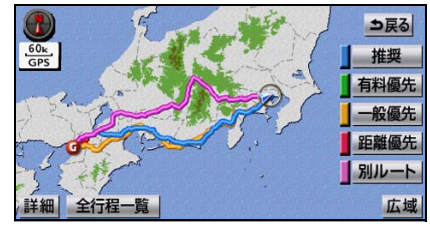

- 5つのルートの距離、料金、所要時間が表 示されます。
- ルート名称にタッチすると、タッチした ルートが表示された全ルート図が表示さ れます。

3 ルート名称にタッチします。

| ① 全行 | ① 全行程一覧表 →扇 |        |        |         |  |
|------|-------------|--------|--------|---------|--|
| 探索条件 | 全行程         | 有料道路   | 料金     | 所要時間    |  |
| 推奨   | 530 km      | 527 km | 12250円 | 6時間59分  |  |
| 有料優先 | 530 km      | 527 km | 12250円 | 6時間59分  |  |
| 一般優先 | 539 km      | 0 km   |        | 16時間45分 |  |
| 距離優先 | 512 km      | 461 km | 11300円 | 7時間38分  |  |
| 別ルート | 556 km      | 550 km | 12200円 | 7時間19分  |  |

 

● 推奨…一般的なルートが探索されます。

 **有料優先**…有料道路を優先したルートが 
選択されます。

 一般優先
 …一般道路を優先したルートが 選択されます。

**距離優先** …走行距離の短いルートが探索 されます。

<u>別ルート</u>…上記とは別のルートが探索さ れます。

タッチしたルートが表示された全ルート
 図が表示されます。

🌡 アドバイス

- ●料金は設定した車両情報(157 ページ参照)から計算していますが、通行料金の変更などにより、実際の料金と異なることがあります。
- 所要時間は設定した平均車速(149ページ 参照)から計算しているため、走行条件などにより、多少の誤差が生じることがあります。
- ●次の場合、5 ルートの同時表示はできません。
  - ・目的地を2カ所以上設定している場合
  - ・通過する地点 [乗降インターチェンジ (IC)、通過道路] を指定している場合
  - ・目的地案内を開始したあと

# ■条件を変えてルートを探す

ルートの再探索

🍯 チェック

- **周辺迂回** は、ルート上を走行している場合に表示されます。
- 一般道から探索 や 有料道から探索 は、一般道と有料道路が並行して続くよう な場所で、ルート上を走行している場合に 表示されます(案内できる別のルートがあ る場合のみ)。

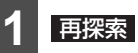

再探索 にタッチします。

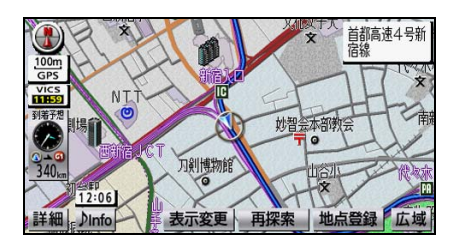

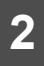

探索する条件にタッチします。

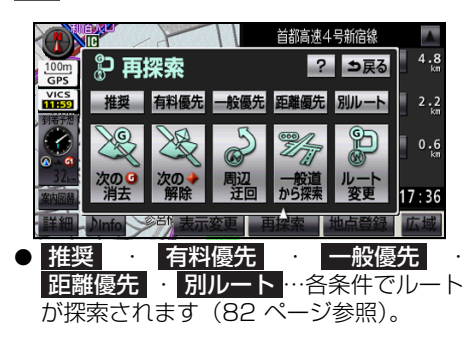

- 次の©消去 …次の目的地を消去してルートが探索されます。
- 次のに解除・・・インターチェンジの指定を 解除して、ルートが探索されます。
- 次の◆解除…通過道路の指定を解除して、ルートが探索されます。

- 周辺迂回…前方の案内ルート周辺を迂回したルートが探索されます。
- 一般道から探索 ・ 有料道から探索 … タッチした道路を通るルートが探索されます。

#### 🎍 アドバイス

- ●ルートを大きくはずれて走行している場合、目的地やインターチェンジ、通過道路に向かうルートが再探索されます。
- ●一般道路と有料道路が並行して続くような 場所でルートを探索した場合、走行してい るルートを間違えることがあります。その 場合、
   ●般道から探索、または
   有料道から探索
   にタッチして、正しい ルートに修正します。
- 道路の形状により、再探索されない場合や 同じルートが再探索される場合がありま す。

## 区間別探索条件の変更

区間別に探索条件を変更して、再探索するこ とができます。

🍯 チェック

**別ルート**は、現在地から次の目的地までの 区間に表示されます。

1 再探索 にタッチします。

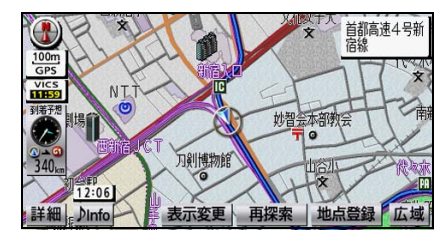

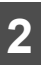

**ルート変更**にタッチします。

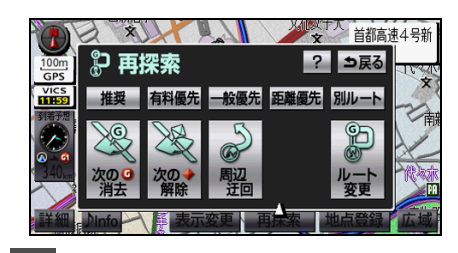

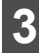

探索条件変更にタッチします。

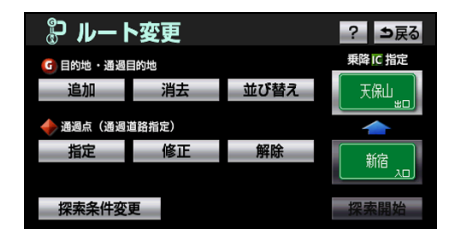

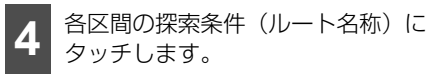

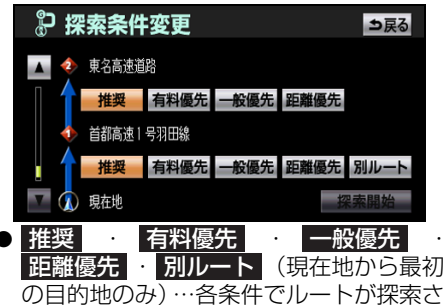

れます(82ページ参照)。

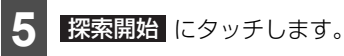

● ルート探索が開始されます。

### 🎍 アドバイス 🌖

区間別探索条件の変更は、全ルート図からも 操作することができます(98 ページ参照)。

## 季節規制区間を回避する

12:06 細 Dinfo

長期間に渡り規制される区間(冬期通行止めになる道路など)を含むルートが探索された場合、全ルート図にメッセージが表示されます。

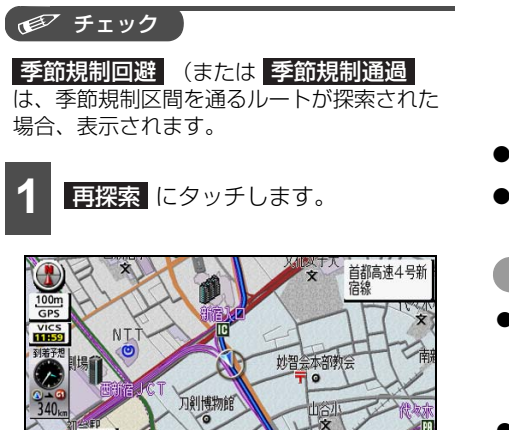

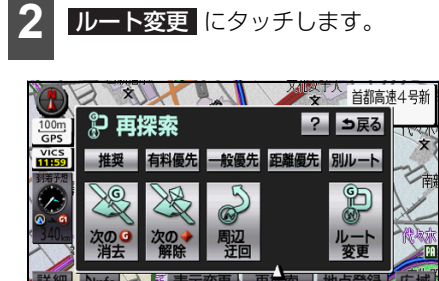

表示変更有探索

地点登録

広垣

3 季節規制回避 にタッチします。

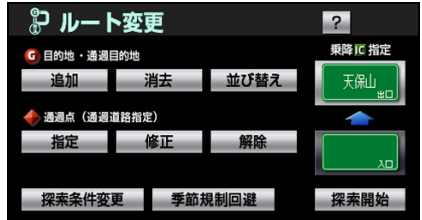

- ルート探索が開始されます。
- 再度、季節規制区間を通るルートを探索する場合、季節規制通過にタッチします。

#### 🇓 アドバイス

- 規制区間を通らないと目的地などに行けない場合など、季節規制回避 にタッチしても、規制区間を利用するルートが探索されることがあります。
- ●季節規制区間の回避は、全ルート図からも 操作することができます(98ページ参照)。
- 全ルート図の季節規制区間は、青枠の橙色 で表示されます。

# ■乗降インターチェンジを指定、変更 する

目的地を設定したあと、乗降インターチェンジ(IC)を指定、変更することができます。

## ▲ 注意

スマートIC(ETC専用インターチェンジ) を選択することもできます。このとき、 ETC 車載器の有無、規制情報などは考慮さ れませんので、事前にご確認のうえ、注意 して走行してください。

## 乗降インターチェンジ(IC)の指定

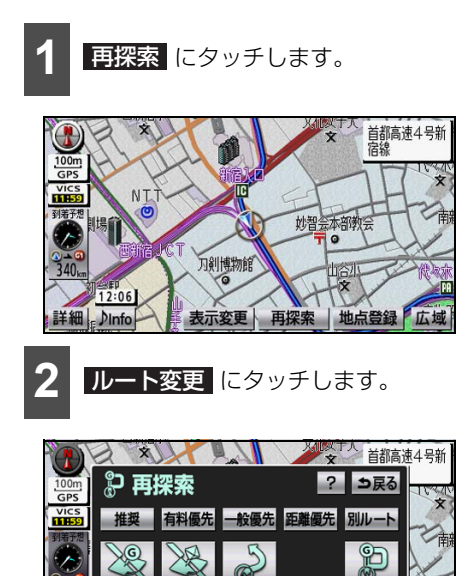

# 3 インターチェンジ(IC)名称にタッ チします。

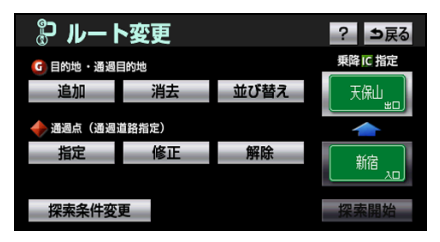

4 左画面で地図を移動し、IC マークに タッチする、または右画面でイン ターチェンジ(IC)名称にタッチし ます。

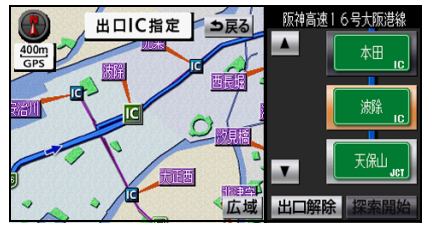

- 選択しているインターチェンジ(IC)は
   マークが表示されます。
- ●同じインターチェンジ(IC)に複数の出入
   ロがある場合、複数のICマークが選択されます。
- 人、、マ、、または次路線にタッチすると、インターチェンジを切り替えることができます(次路線はジャンクションがあり、分岐する場合のみ表示されます。)。
- 右画面でインターチェンジ名称にタッチ すると、左画面中央にインターチェンジ (IC)の位置が表示されます。

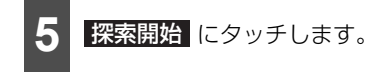

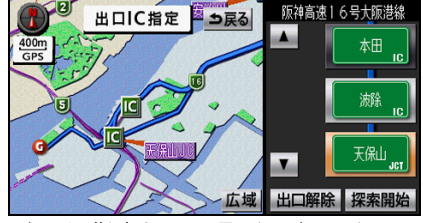

- すでに指定しているインターチェンジ (IC) がある場合、解除して設定します。
- 全ルート図から操作をした場合、ルート探 索が開始されます。
- ●指定したインターチェンジに出口(入口) が2カ所以上ある場合、指定するインター チェンジを確認する画面が表示されます。

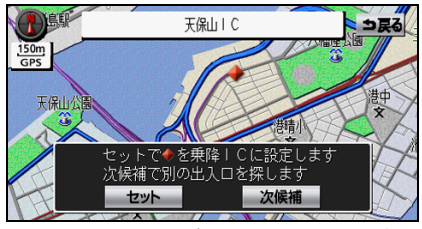

 ● インターチェンジを確認する画面が表示 された場合、セット、または次候補に タッチします。

**セット**…表示しているインターチェンジ が指定されます。

次候補 …他のインターチェンジが表示さ れます。

 インターチェンジ (IC) が <u>に</u>マークで指 定されます。

### b アドバイス

- 指定できるインターチェンジ(IC)は入口、 出口とも各1カ所です。
- インターチェンジ(IC)の道路名が画面右 上に表示されます。
- ●目的地(現在地)が高速道路上の場合、出 □(入□)の指定はすることができません。
- 左画面の高速路線図の縮尺は、4段階に切り 替えることができます。
- 乗降インターチェンジの指定、変更は、全 ルート図からも操作することができます (98ページ参照)。
- ●設定したルートに規制区間がある場合は、 メッセージが表示されます。規制区間を回 避するルートを再探索することができます (85ページ参照)。

# 指定したインターチェンジ(IC)の解除

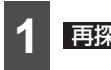

再探索 にタッチします。

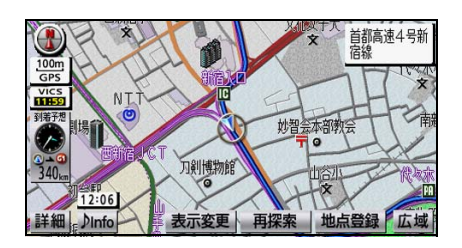

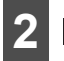

**ルート変更** にタッチします。

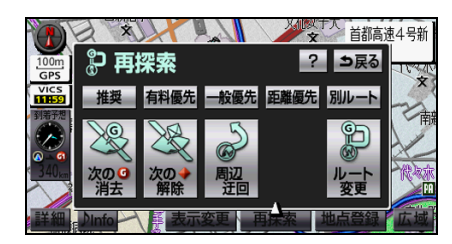

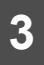

解除するインターチェンジ(IC)名 称表示にタッチします。

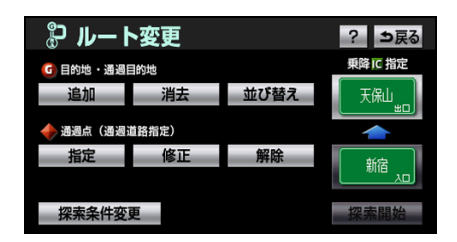

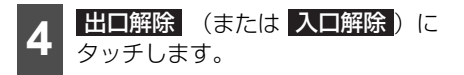

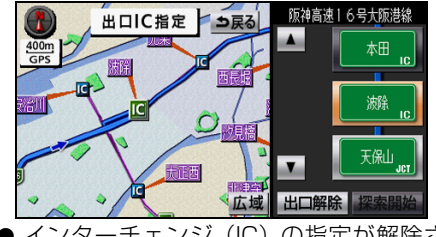

● インターチェンジ(IC)の指定が解除され、ルート探索が開始されます。

🖕 アドバイス

指定したインターチェンジの解除は、全ルー ト図からも操作することができます(98 ページ参照)。

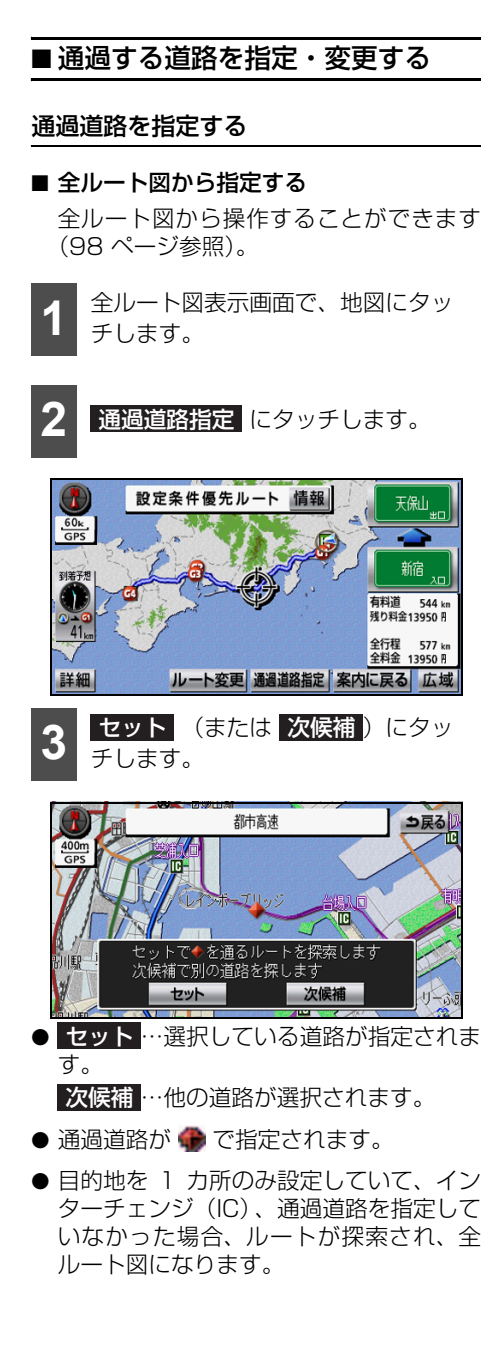

●目的地を2カ所以上設定している場合や、 インターチェンジや通過道路を指定している場合、指定する区間を設定する画面が 表示されます。

| P ii     | 通道路指定 ?   | ⇒戻る   |
|----------|-----------|-------|
| ▲ 4      | 海遊館       |       |
|          | ポートメッセなごや | 設定 設定 |
| <b>2</b> | 名古屋駅:桜通口  | 設定    |
|          |           | 設定    |
|          | , 現在地     | 設定    |

- 指定する区間を設定する画面が表示された場合、指定する区間の 設定 にタッチします。
- ルートが探索され、全ルート図が表示されます。

#### 🌡 アドバイス

- 最大2カ所まで指定することができます。
- インターチェンジ(IC)を指定(86 ページ 参照)している場合、通過道路を指定する と、指定している地点により、インターチェ ンジ(IC)の指定が解除されることがあり ます。
- ●表示されている地図に道路情報が少ない場合、次候補にタッチしても、道路が選択できないことがあります。

#### ■ ルート変更から指定する

全ルート図から操作することができます (98 ページ参照)。

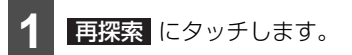

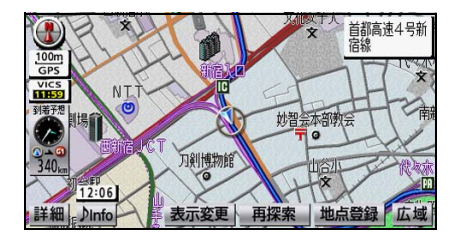

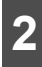

**ルート変更** にタッチします。

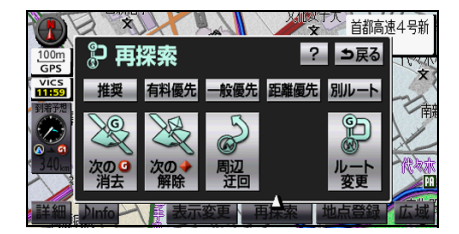

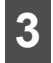

指定にタッチします。

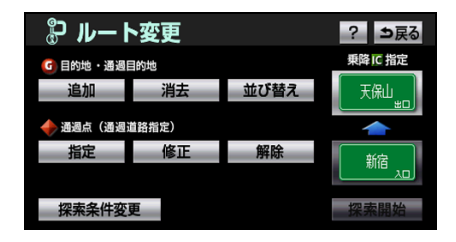

4 通過道路を指定する位置に地図を動かします。

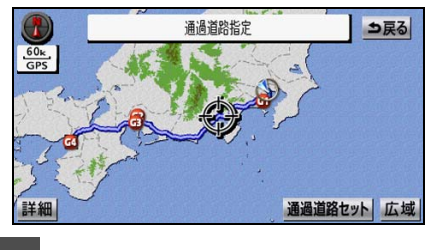

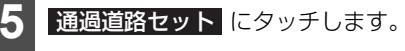

**6** セット (または 次候補) にタッ チします。

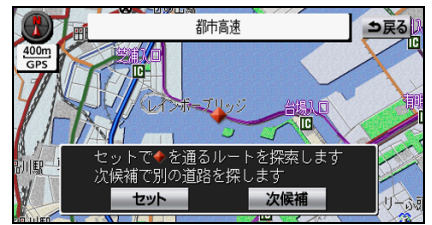

セット
…選択している道路が指定されます。

次候補 …他の道路が選択されます。

- 通過道路が で指定されます。
- 目的地を 1 カ所のみ設定していて、イン ターチェンジ(IC)、通過道路を指定して いなかった場合、2 の操作をします。
- ●目的地を2カ所以上設定している場合や、 インターチェンジや通過道路を指定している場合、指定する区間を設定する画面が 表示されます。

| 🆻 通過道路指定        | ? ち戻る |
|-----------------|-------|
|                 |       |
| □ □ □ ポートメッセなごや | 設定    |
|                 | 設定    |
| ◎ 横浜駅:西口        | 設定    |
| 東名高速道路          | 設定    |
| 1 現在地           | 設定    |

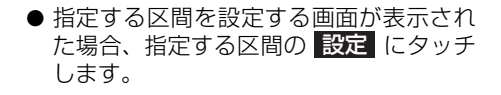

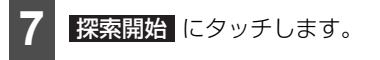

● ルート探索が開始されます。

# 🌡 アドバイス

- ●表示している地図に道路情報が少ない場 合、次候補 にタッチしても、道路が選択 できないことがあります。
- ルート変更 からの指定は、全ルート図からも操作することができます(98ページ参照)。

#### 指定した通過道路を修正する

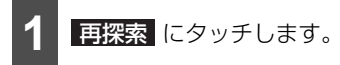

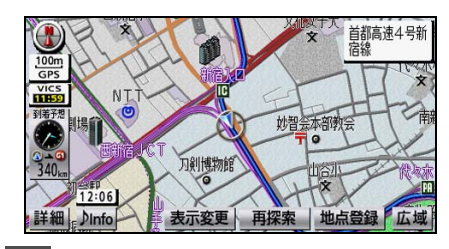

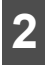

**ルート変更**にタッチします。

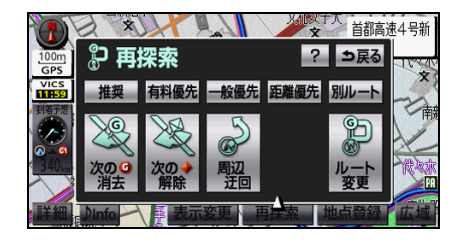

3 修正 にタッチします。

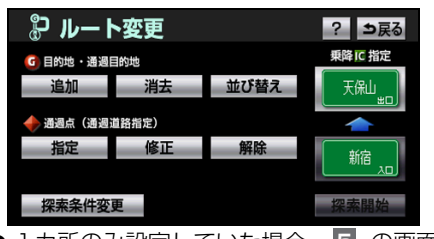

● 1 カ所のみ設定していた場合、 5 の画面 が表示されます。

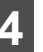

道路名称などにタッチします。

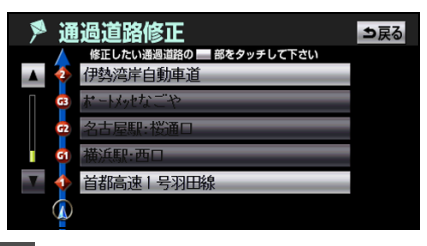

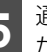

通過道路を修正する位置に地図を動 かします。

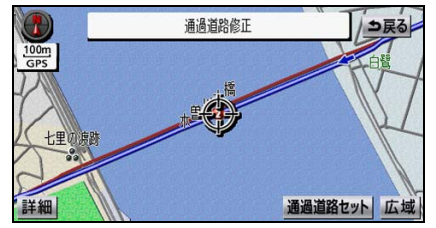

● 近接した道路を選択する場合、地図は動か しません。

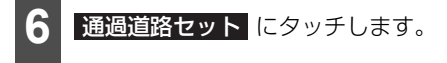

セット(または次候補)にタッ

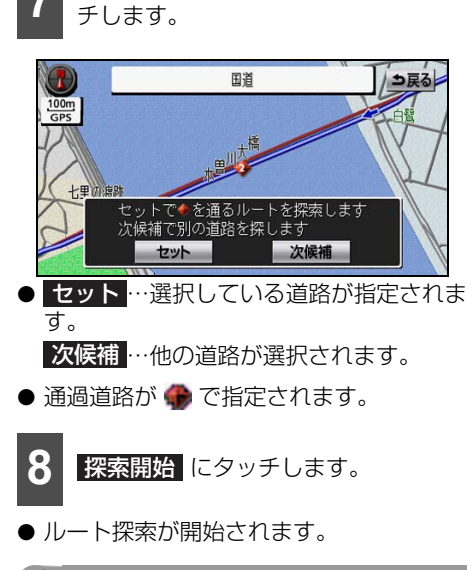

🍐 アドバイス

- ●表示している地図に道路情報が少ない場 合、次候補 にタッチしても、道路が選択 できないことがあります。
- 指定した通過道路の修正は全ルート図から も操作することができます(98ページ参 照)。

## 通過道路指定を解除する

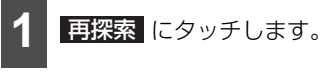

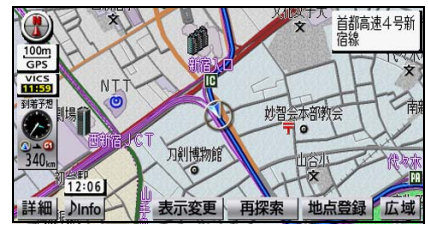

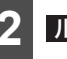

**ルート変更** にタッチします。

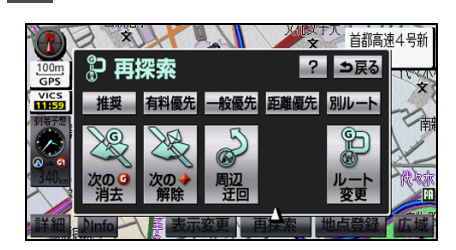

8 解除 にタッチします。

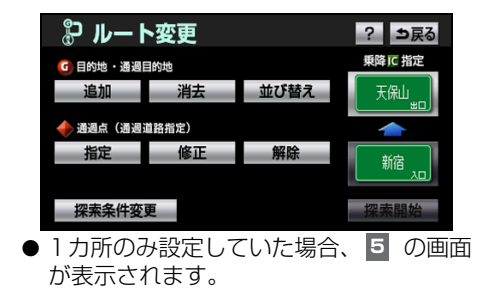

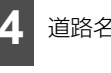

道路名称などにタッチします。

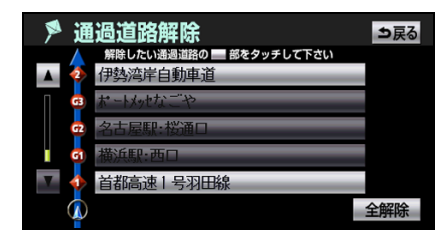

 全解除 にタッチすると、全ての通過道路 を選択することができます。

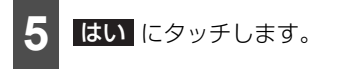

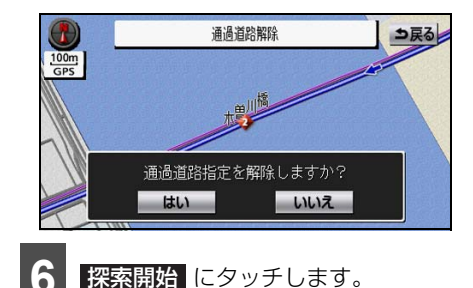

● ルート探索が開始されます。

🌡 アドバイス

 ● 通過道路の解除は、全ルート図(98ページ 参照)からも操作することができます。

# ルートを確認する

# ■ デモ走行で確認する

ルート探索終了後、目的地案内を開始する前 に、目的地案内のデモ走行を見ることができ ます。また、オンルートスクロールを使うと、 案内ルートが表示されている画面で、目的地 や出発した地点、設定されている施設まで ルートに沿って、自動で地図を移動し、確認 することができます。

## デモ機能で確認する

#### 「「「 チェック

デモ走行機能は、目的地設定後のルート探索 終了時(案内開始前)に表示される全ルート 図から操作することができます。

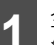

全ルート図表示画面で、**案内開始**に 約3秒以上タッチします。

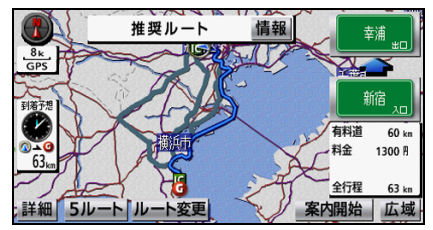

● デモ走行が始まります。

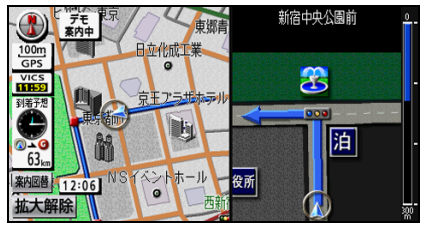

- 縮尺を広域にした場合、デモ走行の速度が 速くなります。
- 縮尺を詳細にした場合、デモ走行の速度が 遅くなります。
- ○、または ▶ を押すと、デモ走行 が終了します。
- 走行した場合、デモが終了し、目的地案内 が開始されます。

#### ナビゲーション

# 3.目的地・ルートを変更する

## オンルートスクロールで確認する

#### ■目的地までのルートを確認する

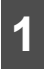

### 表示変更にタッチします。

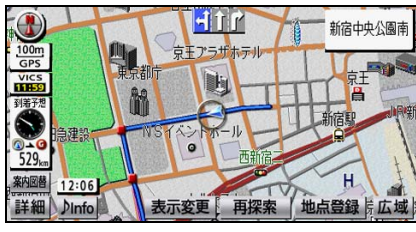

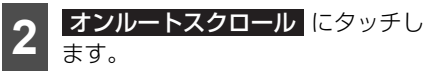

ます。

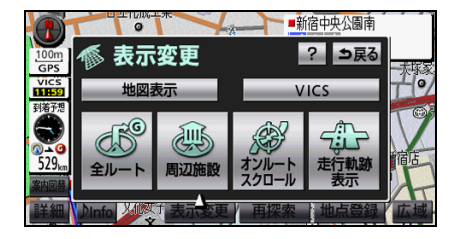

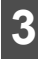

オンルートスクロールを操作します。

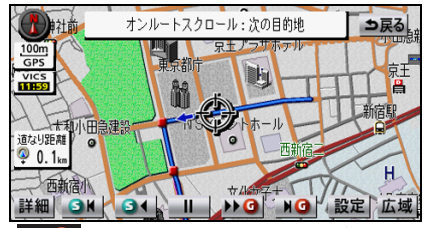

● ▶ 🖸 …次の目的地まで、地図が移動され ます。

■■■・・・出発した地点 (前の目的地) まで、 地図が移動されます。

▶ G …次の施設が表示されます。 ●■ …前の施設が表示されます。 ▶ 🖸 、 鸟 🕶 …移動が早送りされます。 □□ …地図の移動が一時停止されます。

- 設定 にタッチすると、施設のマークを表 示することができます(96ページ参照)。
- を押すと、オンルートスクロールが

   終了します。

### 🔓 アドバイス

- ●次の表示をしている場合、オンルートスク ロールを行うと表示が解除されますが、 を押すと戻ります。
  - 2画面表示をしている場合
  - ・
     高速略図画面を表示している場合
  - 都市高速マップを表示している場合
  - 3D表示をしている場合
- ●表示される地図により、オンルートスク ロールが止まることがあります。
- ●表示している地図にルートが表示されてい ない場合、オンルートスクロールを操作す ることができません。
- 走行中は操作することができません。オン
  - ルートスクロール中に走行すると SI のみ操作することができます。

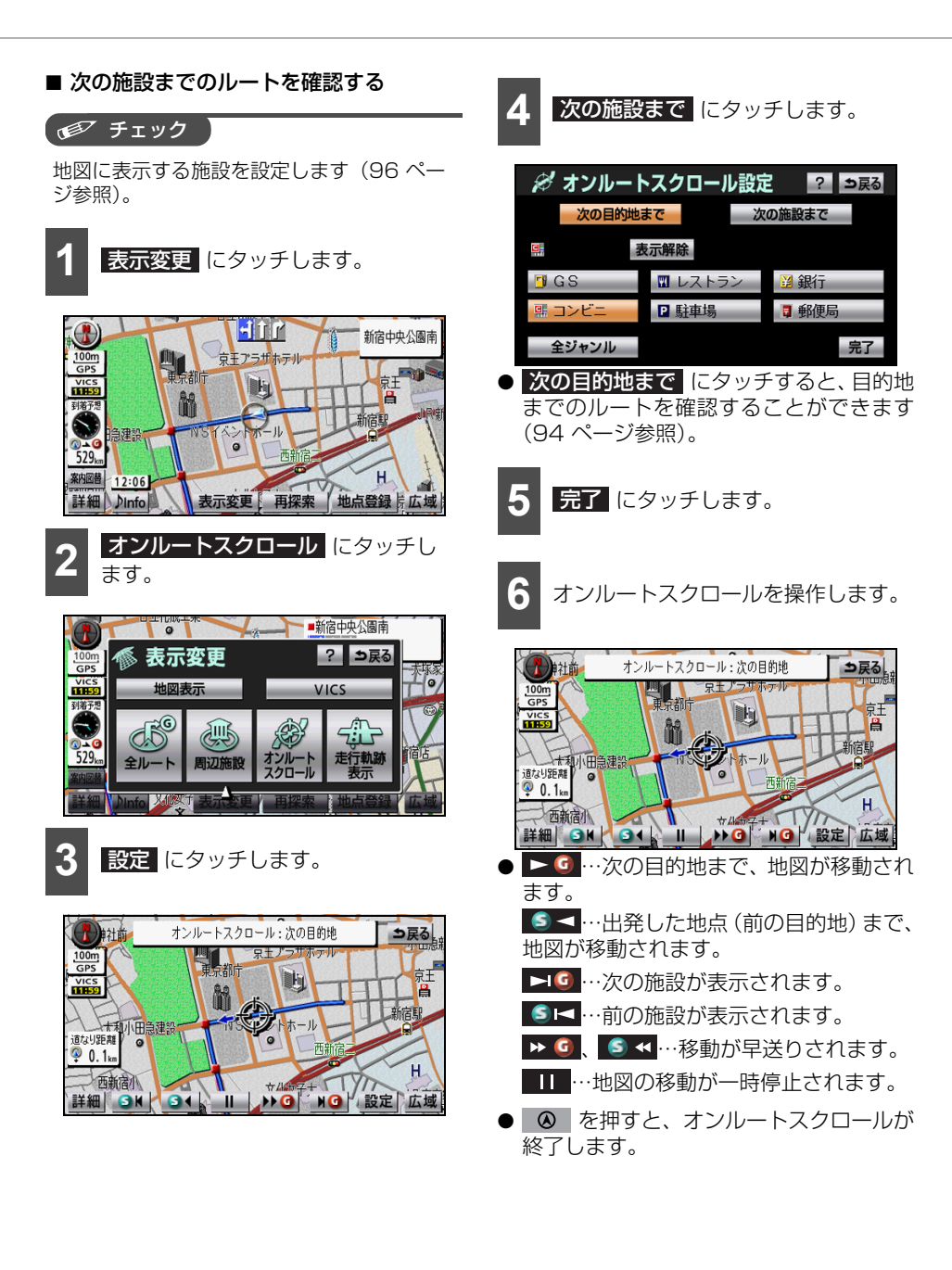

### 🔓 アドバイス

- 次の表示をしている場合、オンルートスクロールを行うと表示が解除されますが、
   を押すと戻ります。
  - ・2画面表示をしている場合
  - ・高速略図画面を表示している場合
  - · 都市高速マップを表示している場合
  - · 3D表示をしている場合
- 表示される地図により、オンルートスク ロールが止まることがあります。
- ●表示している地図にルートが表示されていない場合、オンルートスクロールを操作することができません。
- 走行中は操作することができません。オン ルートスクロール中に走行すると
   のみ操作することができます。
- 800 m スケールより広域の地図を表示している場合、
   G、
   J
   を操作することができません。
- ●施設ランドマークまで移動した場合、施設の情報を表示することができます(57ページ参照)。
- 表示する施設を設定する

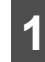

表示変更 にタッチします。

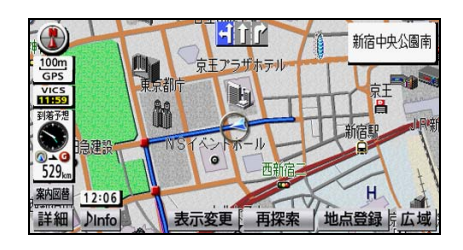

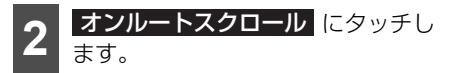

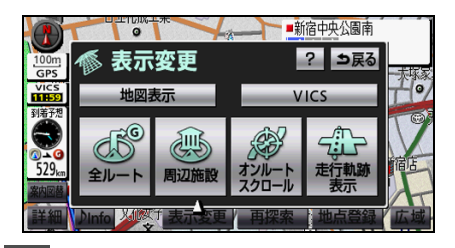

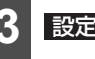

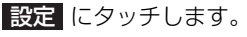

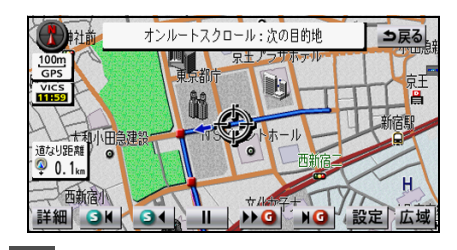

施設にタッチします。

| 🖋 オンルートスクロール設定 🛛 😢 🔙 |                 |       |  |
|----------------------|-----------------|-------|--|
| 次の目的地                | <del>まで</del> 次 | の施設まで |  |
| 2                    | 表示解除            |       |  |
| GS                   | ₩ レストラン         | 🖁 銀行  |  |
| 副 コンビニ               | ▶ 駐車場           | 📱 郵便局 |  |
| 全ジャンル                |                 | 完了    |  |

- 5つまで選択することができます。
- 全ジャンル イッチに表示されていない施設を設定す ることができます(53ページ参照)。
- 表示解除 にタッチすると、選択されている全てのジャンルを解除して、次の目的地までを選択することができます。
- 再度、タッチすると、そのジャンルが解除 されます。

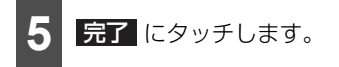

# ■ ルート情報を表示する

目的地までのルートを、設定した地点、乗降 インターチェンジ(IC)、道路の種類別など に区分し、区間の距離、高速道路などの料金、 または目的地や乗降インターチェンジ(IC) の通過予想時刻を一覧で表示することがで きます。

🍯 チェック

全ルートから操作することができます(98 ページ参照)。

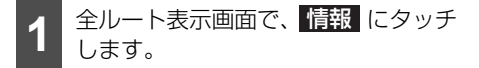

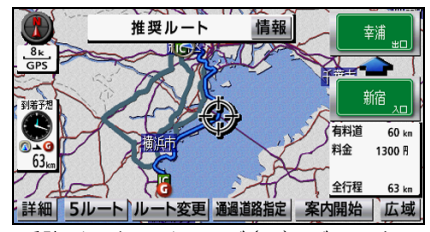

- 乗降インターチェンジ(IC)、ジャンクショ ン(JCT)、目的地、通過道路、道路の種 別の変わり目でルート情報を分割して表 示されます。
- 分割された各ルート情報は、道路名称、距離、有料道路の料金、分割された地点への 通過予想時刻が表示されます。

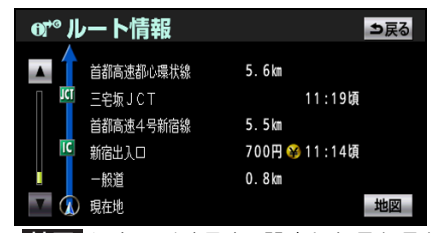

地図 にタッチすると、設定したそれぞれの地点の地図を表示することができます。

#### 🌡 アドバイス

- ●現在地がルート上にある場合、ルート情報
   画面の区間に自車位置 (▲)が表示されます。
- ●現在地がルート上にない(ルートからはずれた)場合、ルートが表示されている地点からの情報が表示されます。
- ●料金は設定した車両情報(157 ページ参照)から計算していますが、通行料金の変更などにより、実際の料金と異なることがあります。
- ●通過予想時刻は設定した平均車速(149 ページ参照)から計算しているため、走行 条件などにより、多少の誤差が生じること があります。
- ●携帯電話で目的地を設定した場合、検索した施設名称と表示する目的地名称が異なることがあります。

# ■目的地までのルートを再表示する

出発地から目的地までの全ルート図を再度 表示することができます。

表示変更 にタッチします。

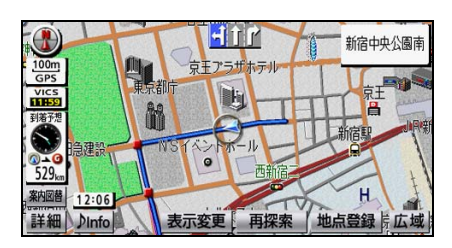

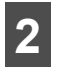

**全ルート** にタッチします。

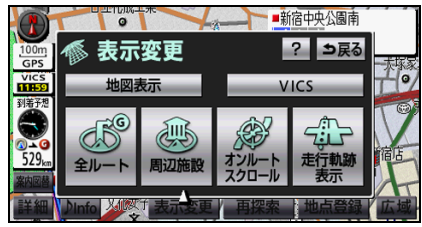

- 全ルート図では、目的地設定時と同じ操作 をすることができます(74ページ参照)。
- 全ルート図を表示した後、 案内に戻る にタッチすると、現在地画面が表示されます。

#### 🔓 アドバイス

- 再表示された全ルート図には、残り料金、全 料金が表示されます。
- 設定しているルートにより、ルート全体を 表示できないことがあります。

# 案内方法について

目的地へは、状況に応じて案内図や拡大図などを表示して案内させることができます。

## ■ 案内画面の見方

目的地案内中は、通常の現在地画面にルートや到着予想時刻が表示されます。

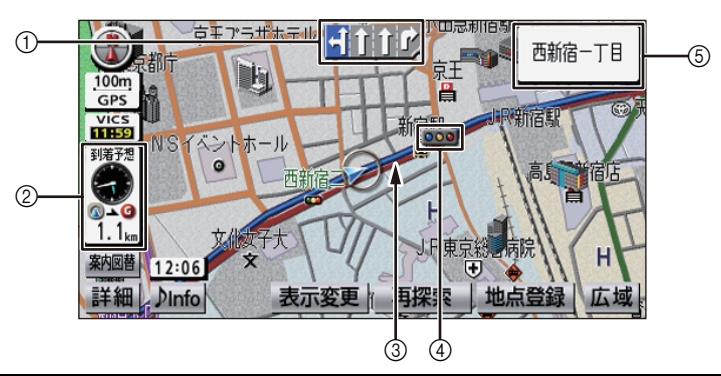

| 表示  | 名称                 | 内容                                                                     |
|-----|--------------------|------------------------------------------------------------------------|
| 0   | レーン(車線)表示          | 通過、分岐する交差点の車線が表示されます。走行を推奨する<br>レーンが青色で表示されます。                         |
| 2   | 到着予想時刻<br>目的地方向マーク | 到着予想時刻…目的地へ到着する予想時刻が表示されます。<br>目的地方向マーク…ルートからはずれた場合、目的地の方向が表<br>示されます。 |
|     | 残距離表示              | 現在地から目的地までの距離が表示されます。ルートからはずれ<br>た場合、目的地までの直線距離が表示されます。                |
| 3   | ルート表示              | 目的地までのルートが表示されます。                                                      |
|     | 案内ポイント             | 交差点案内が表示される地点です。マークごとに案内方法が異な<br>ります。                                  |
| (4) |                    | ● 📕 (赤)…交差点拡大図が表示されます。                                                 |
|     |                    | ● 💁 …信号機がある交差点名称、レーンが表示されます。                                           |
|     |                    | ● 📕 (灰)…レーンが表示されます。                                                    |
| 5   | 道路名称               | 走行中の道路名称、または通過、分岐する交差点の名称が表示されます。                                      |
|     | 交差点名称              | זו <i>ג</i> פ.                                                         |

# 🖉 アドバイス

到着予想時刻は設定した平均車速(149 ページ参照)から計算しているため、走行条件などに より、多少の誤差が生じることがあります。

# ■都市高マップに切り替える

#### 都市高マップについて

目的地案内中は、通常の地図表示(45 ページ参照)の他、都市高速道路のみのシンプルな地図を表示することができます。

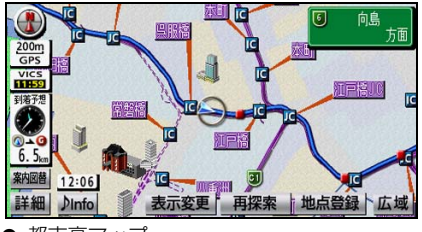

都市高マップ

#### 🌡 アドバイス

- ●都市高マップは、2 画面表示をしている場合、左画面に表示されます。
- サービスエリア(SA)やパーキングエリア (PA)に入るなど、都市高速道路の本線からはずれた場合、都市高マップが解除されることがあります。

## 都市高マップに切り替える

#### 🍯 チェック

- ●都市高マップは、都市高速道路を走行中の み、表示することができます。
- ●都市高マップは、目的地案内中の現在地画 面(現在地がルート上にあるとき)が 200 m~1.6 kmスケールの場合、表示す ることができます。

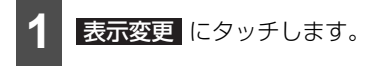

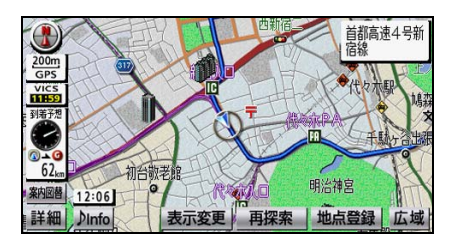

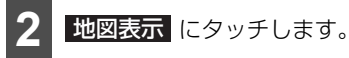

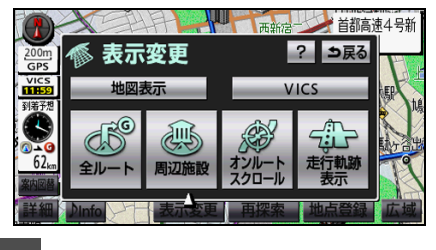

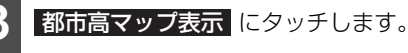

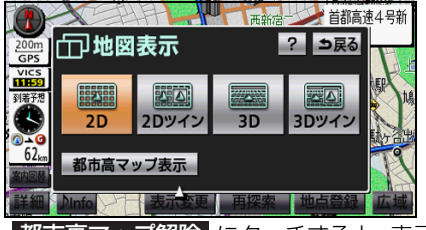

● 都市高マップ解除 にタッチすると、表示 が解除されます。

#### 💩 アドバイス

- ●高速略図は案内中以外も表示することができます(45ページ参照)。
- ●都市高マップは自動で表示することができます(147ページ参照)。
- 複数の案内図を表示できる場合は、
   案内図替 を選択することができます。

# ■ 拡大図を表示する

#### 拡大図について

案内するポイントに近づくと、状況に合わせて様々な拡大図を表示することができます。

| 拡大図       |           | 内容                                        |
|-----------|-----------|-------------------------------------------|
| 交差点拡大図    |           | 分岐する交差点が拡大表示されます。                         |
|           | 3Dイラスト拡大図 | 都市高速のインターチェンジ(IC)の入口などが立体的に表示されます。        |
|           | 立体交差点拡大図  | 一般道の立体交差点が立体的に表示されます。                     |
|           | 難交差点拡大図   | 複雑な形状の交差点が立体的に表示されます。                     |
| 料金所レーン案内図 |           | 料金所付近で料金所のレーンやETC レーンの位置が表示されます。          |
| 高速分岐模式図   |           | 高速道路の分岐点が立体的に表示されます。                      |
| レーンリスト図   |           | 分岐する交差点の手前で、走行する交差点の名称と車線のリスト<br>が表示されます。 |

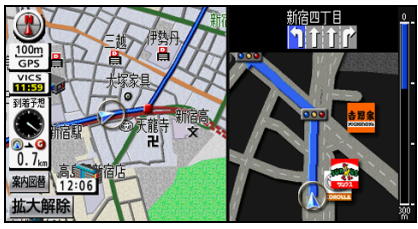

● 交差点拡大図

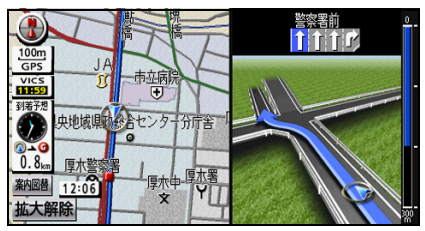

● 立体交差点拡大図

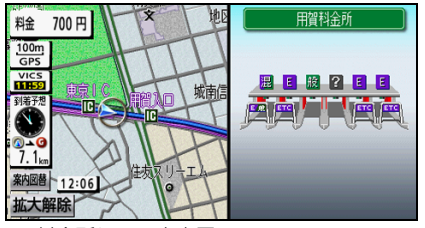

● 料金所レーン案内図

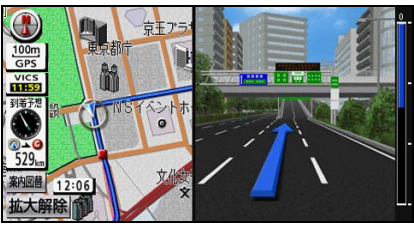

● 3Dイラスト拡大図

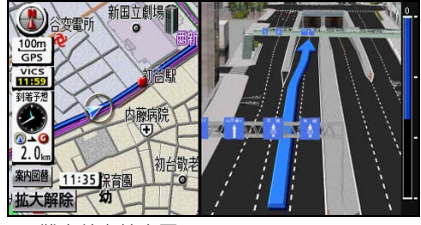

● 難交差点拡大図

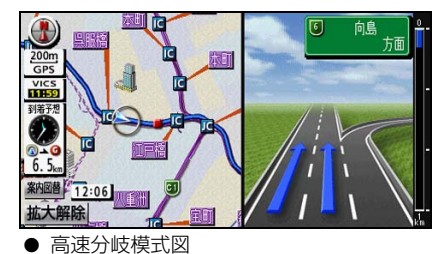

101

# <sup>ナビゲーション</sup> 4.目的地へ案内する

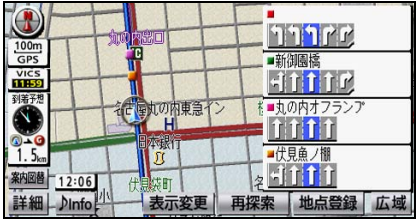

● レーンリスト図

### 🌡 アドバイス

次の拡大図は交差点拡大図自動表示が"する"の場合、表示されます(147ページ参照)。

- 交差点拡大図
- · 3Dイラスト拡大図
- ・立体交差点拡大図
- · 難交差点拡大図

#### 拡大図を表示する

#### 🖅 チェック

- 交差点拡大図は分岐する交差点から300 m以内に近づいた場合、表示することができます。
- ●料金所レーン案内は料金所レーン案内の設定が"する"の場合、料金所に近づくと自動で表示 されます(147ページ参照)。
- 高速分岐模式図は高速道路の分岐点から1 km以内に近づいた場合、表示することができます。
- レーンリスト図は分岐する交差点から700 m以内に近づいた場合、表示することができます。

1 ② を押します。

- 表示した後、拡大解除 にタッチすると、拡大図が解除されます。
- 複数の案内図を表示できる場合は、 案内図替 にタッチするとお好みの案内図を選択する ことができます。

#### 🖕 アドバイス 🌖

- 案内地点から遠い場合、タッチスイッチが表示されません。
- 交差点拡大図は自動で表示することができます(147ページ参照)。
- 交差点拡大図を、立体的に表示することができます(147ページ参照)。
- 高速分岐模式図は自動で表示することができます(147ページ参照)。
- ●レーンリスト図は自動で表示することができます(147ページ参照)。

## 交差点拡大図について

交差点に近づくと、走行を推奨するレーンや交差点の名称などを表示することができます。案 内方法は、分岐の有無により異なります。

# 🌔 アドバイス 🔵

- ●細街路など(目的地および出発地周辺の水色ルート)を走行している場合、交差点案内はされません。
- ●目的地案内の開始直後や目的地周辺では、交差点案内はされないことがあります。
- 交差点拡大図の見方

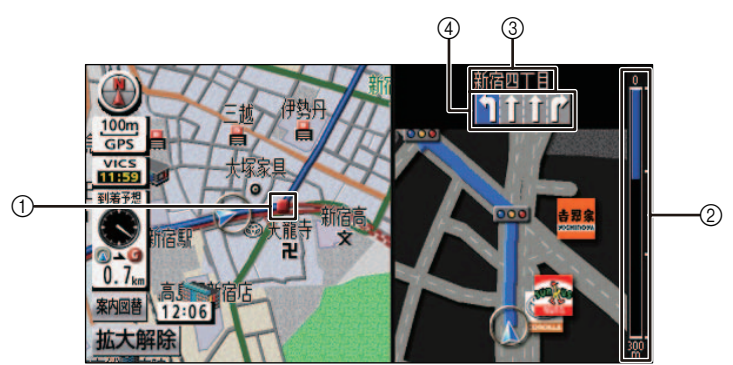

| 表示  | 名称        | 内容                                             |
|-----|-----------|------------------------------------------------|
|     | 案内ポイント    | 交差点案内が表示される地点です。マークごとに、案内方法が異なります。             |
| 1   |           | ● 📕 (赤)…交差点拡大図が表示されます。                         |
|     |           | ● 💁 …信号機がある交差点名称、レーンが表示されます。                   |
|     |           | ● 📕 (灰)…レーンが表示されます。                            |
| 2   | 残距離表示     | 交差点までの距離が表示されます。                               |
| 3   | 交差点名称     | 通過、分岐する交差点の名称が表示されます。                          |
| (4) | レーン(車線)表示 | 通過、分岐する交差点の車線が表示されます。走行を推奨する<br>レーンは青色で表示されます。 |

# <sup>ナビゲーション</sup> 4. 目的地へ案内する

## 料金所レーン案内について

料金所に近づくと、レーンの種類(ETC 専用など)を表示することができます。

#### ▲ 注意

料金所、ETCレーンの車線運用は変更される場合があります。案内表示板や標識にしたがって ください。

■ 料金所レーン案内の見方

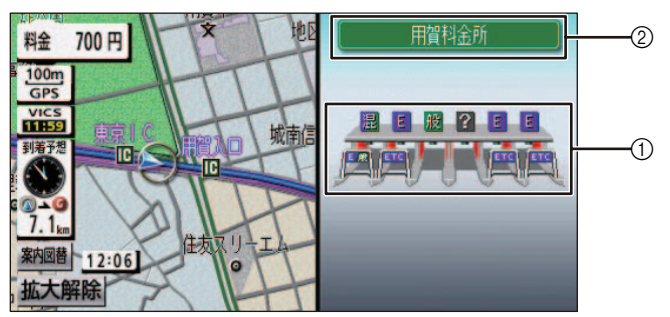

| 表示 | 名称     | 内容                                    |
|----|--------|---------------------------------------|
|    | レーンの種類 | 各レーンの種別がマークで表示されます。                   |
|    |        | ● <b>E</b> ···ETC専用レーン                |
|    |        | ● <mark>混</mark> …ETC/一般混在レーン         |
|    |        | <ul> <li>         ●</li></ul>         |
| 0  |        | ● ?…種類が不明なレーン                         |
|    |        | ●                                     |
|    |        | ●表示されているレーンの他、続きのレーンがあることを<br>表しています。 |
| 2  | 料金所名称  | 料金所の名称が表示されます。                        |

## 高速分岐模式図について

高速道路の分岐点(インターチェンジやジャンクションなど)に近づくと、走行する車線や 分岐点の名称などを表示することができます。

### 🍐 アドバイス 🌖

- 次の分岐点が近い場合、続けて高速分岐模式図が表示されます。
- ●目的地案内開始直後、または目的地周辺では、高速分岐模式図が表示されないことがあります。

#### ■ 高速分岐模式図の見方

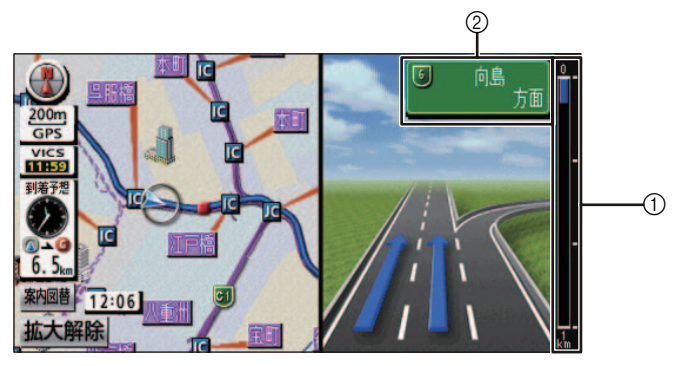

| 表示 | 名称         | 内容                                                    |
|----|------------|-------------------------------------------------------|
| 1  | 残距離表示      | 分岐点までの距離が表示されます。                                      |
| 2  | 分岐点および方面名称 | インターチェンジ、ジャンクション、サービスエリア、パーキン<br>グエリアおよび方面の名称が表示されます。 |

## 🍃 アドバイス

高速分岐模式図が表示されても、分岐点および方面名称が表示されないことがあります。

# <sup>ナビゲーション</sup> 4.目的地へ案内する

# レーンリスト図について

分岐する交差点に近づくと、車線情報のリストを表示することができます。

#### 🛛 🖕 アドバイス 🔵

レーンリスト図表示中も、案内ポイントに近づくと交差点拡大図が表示されます(101ページ 参照)。

### ■ レーンリスト図の見方

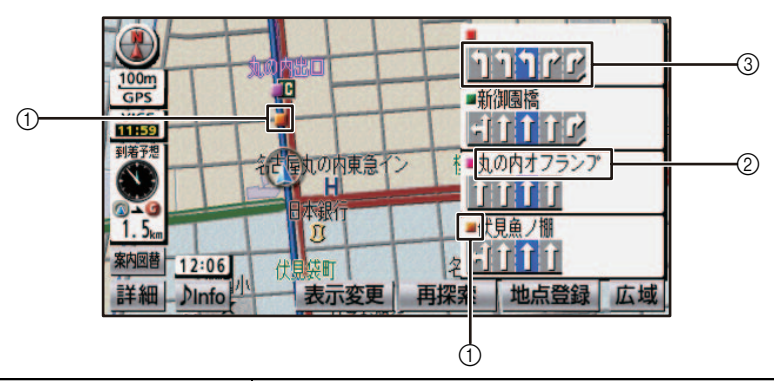

| 表示 | 名称        | 内容                                                                                                    |
|----|-----------|----------------------------------------------------------------------------------------------------|
| 0  | 案内ポイント    | <ul> <li>車線情報を表示している交差点に表示されます。地図上の案内ポイントとレーンリストの案内ポイントは同じ色で表示されます。</li> <li>● ● (赤)…交差点拡大図が表示されます。</li> <li>● ● (緑色、桃色、橙色)…車線情報が表示されます。</li> <li>す。</li> </ul> |
| 2  | 交差点名称     | 車線情報を表示している交差点の名称が表示されます。                                                                                                    |
| 3  | レーン(車線)表示 | 通過する交差点の車線情報が表示されます。                                                                                                    |

# 音声で案内させる

目的地案内中は、交差点、分岐点、通過点、 インターチェンジ(IC)、サービスエリア (SA)、パーキングエリア(PA)の入口、出 ロ、ジャンクション(JCT)、目的地に近づ くと、自動で残りの道のりと曲がる方向を 10方向(右、左、ナナメ右、ナナメ左、右 に戻る、左に戻る、右手前、左手前、戻る、 直進)音声で案内させることができます。音 声案内は PCM 音声(肉声)で案内します。

1 ⊗ を押します。

### 🌡 アドバイス

- ●各注意地点の音声案内(149 ページ参照) は、各案内を"する"に設定している場合、 出力されます。
- 高速道路の料金案内は、料金案内を"する" に設定している場合、出力されます(149 ページ参照)。
- 音声案内は目的地周辺までの案内をします。また、安全のために細街路(73ページ 参照)で音声案内はされません。実際の道路状況および交通規制にしたがって走行してください。
- 音声案内は、自動で出力することができま す(152ページ参照)。

# ■目的地案内中の音声案内の例

#### 【一般道音声機能】

交差点などで交差点名や残りの距離、方向な どを案内します。

また、分岐点の直前でチャイム「ポンポーン」 が鳴ります。(ジャスト案内)

- ・およそ700 m先、〇〇を右方向です。
- ・まもなく右方向です。

#### 【注意地点の音声案内】

カーブ、踏切、推奨レーンなどが事前に音声 で案内されます。ただし、分岐案内と重なっ た場合、分岐案内が優先されます。また、カー ブにより案内しないこともあります。高速道 路のルート走行中に合流点がある場合、音声 で合流を案内します(合流手前1 km 以内に 分岐点などがある場合、案内されません)。

- ・この先、カーブがあります。
- ・この先、踏切です。
- ・この先、右からの合流があります。
- ・この先、左折専用レーンがあります。
- ・この先、右側車線が減少します。

#### 【高速分岐音声案内】

高速道路のルート走行中は、分岐点で拡大表 示を行い、音声で進行方向が案内されます。

 およそ〇〇 km先、〇〇方向、〇〇方面 です。

【高速料金音声案内】

ルート走行中に高速道路料金所手前で高速 道路の料金が案内されます。

 この先〇〇 m で料金所です。料金は〇 〇です。

【目的地に到着したときの音声案内の例】

・目的地周辺です。この先注意して走行し てください。
## 到着予想時刻と残り距離を 表示する

目的地案内中の現在地画面(現在地がルート 上にあるとき)で、目的地が2カ所以上設定 されている場合、目的地までの残り距離と到 着予想時刻を切り替えることができます。

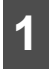

到着予想時刻/残り距離表示にタッ チします。

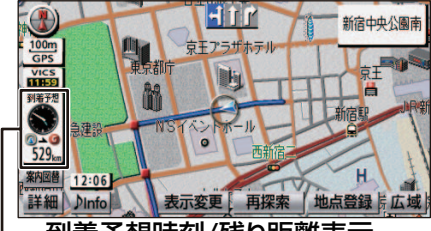

- 到着予想時刻/残り距離表示

- 目的地が 2 カ所の場合、タッチするごと に、到着予想時刻/残り距離表示の目的地 が切り替わります。
- ルートからはずれた場合、目的地の方向と 直線距離が表示されます。
  - 2 現在地画面に表示させたい目的地ま での到着予想時刻/残り距離表示に タッチします。

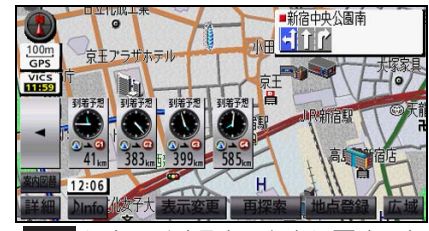

## 🖢 アドバイス

状況により目的地までの残り距離表示は、次 のように異なります。

- ・現在地がルート上にある場合…表示され ているルートを通っての距離
- ・ルートからはずれた場合…直線距離

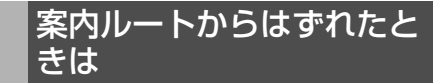

ルートからはずれた場合、自動的に再探索 (周辺探索、または全ルート探索)させるこ とができます。

再探索されるルートは、ルートからはずれた ときの状況により次のように異なります。

- ・周辺探索…もとのルートへ復帰する ルートが探索されます。
- ・ 全ルート探索…現在地から目的地の間 で、選ばれている条件でルートが探索さ れます。現在地と次の目的地の間にイン ターチェンジ(IC)、通過道路が指定さ れている場合、現在地から指定している インターチェンジ(IC)、通過道路の間 で、ルートが探索されます。

## 案内中にルートを変更する

ルート案内中も条件を変更してルートを探 索したり、目的地を追加したりすることがで きます(82ページ参照)。

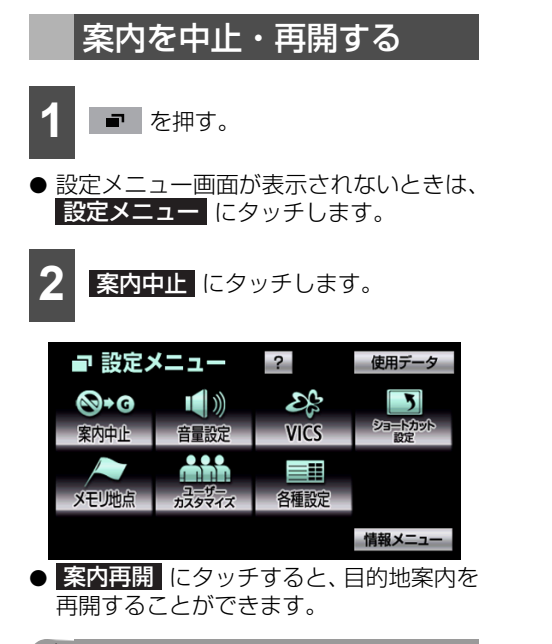

#### 👆 アドバイス 🔵

目的地案内を中止しても、目的地は消去され ません。

## ナビゲーション

# 5.場所を登録する(メモリ地点)

覚えておきたい場所を 500 力所 (自宅 1 力 所、特別メモリ地点5カ所を含む)まで登録 することができます。登録した場所の地図は 簡単に表示することができます。

登録した場所は名称や電話番号を入力でき る他、通りたくない場所を10カ所まで登録 することもできます。

# 登録する

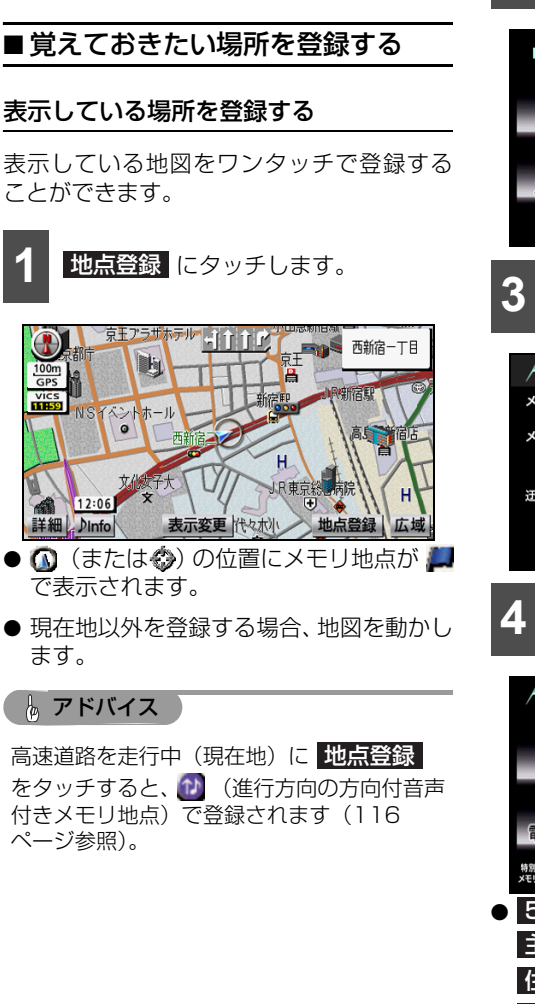

### 離れた場所を登録する

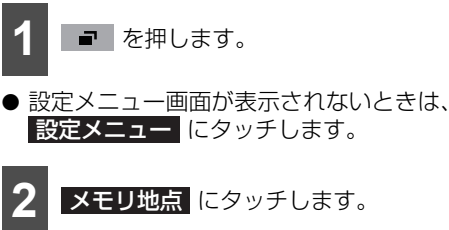

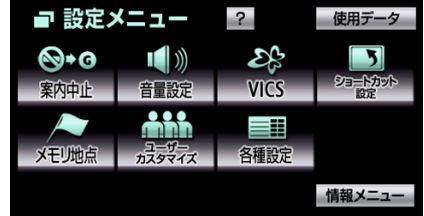

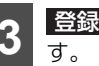

登録 (メモリ地点)にタッチしま

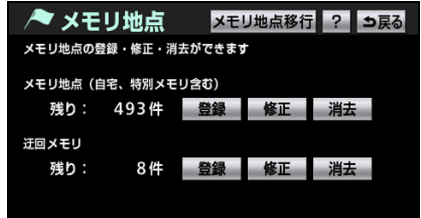

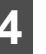

登録する場所の地図を表示させます。

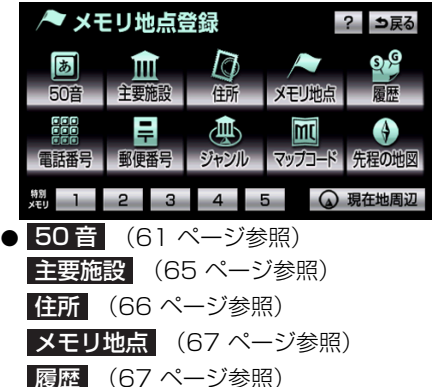

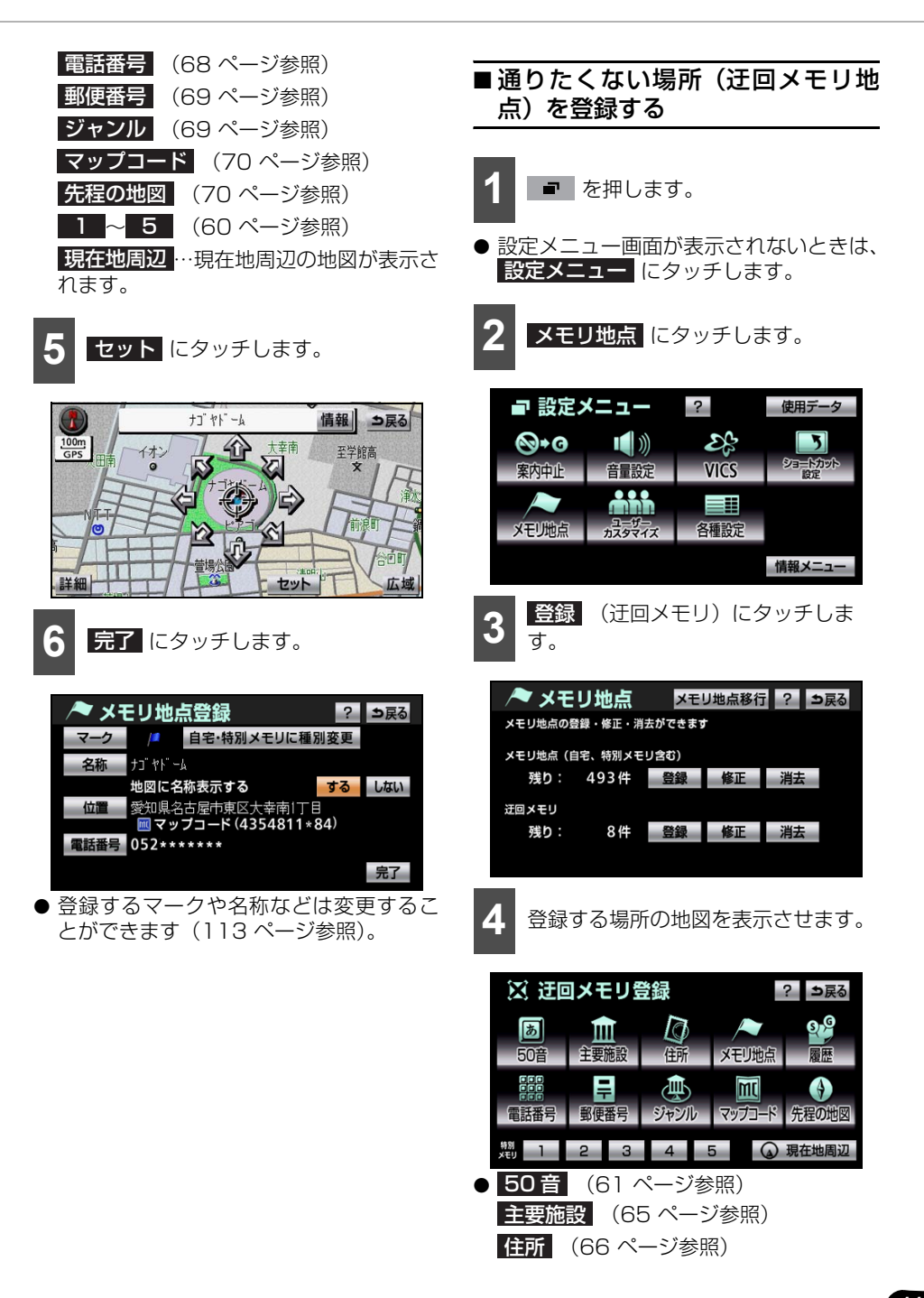

# <sup>ナビゲーション</sup> 5. 場所を登録する(メモリ地点)

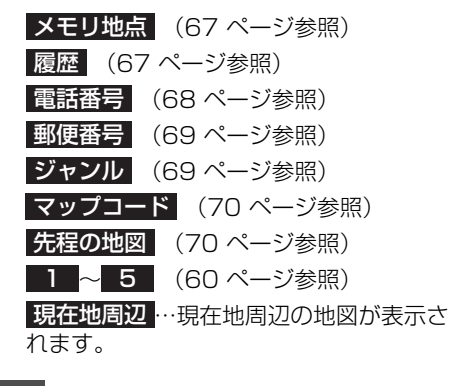

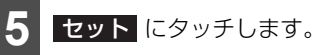

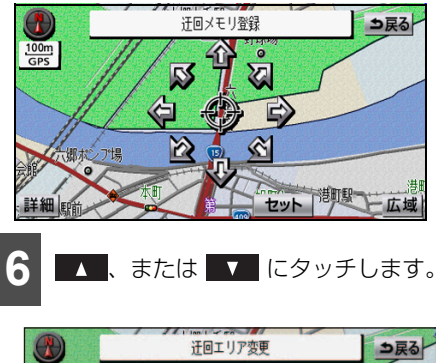

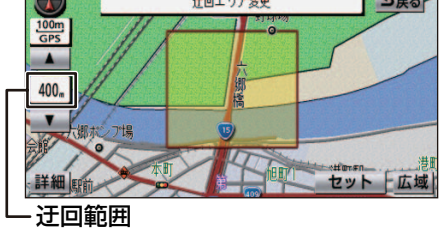

▲ …迂回する範囲が広くなります。
 ▼ …迂回する範囲が狭くなります。

7 セット にタッチします。

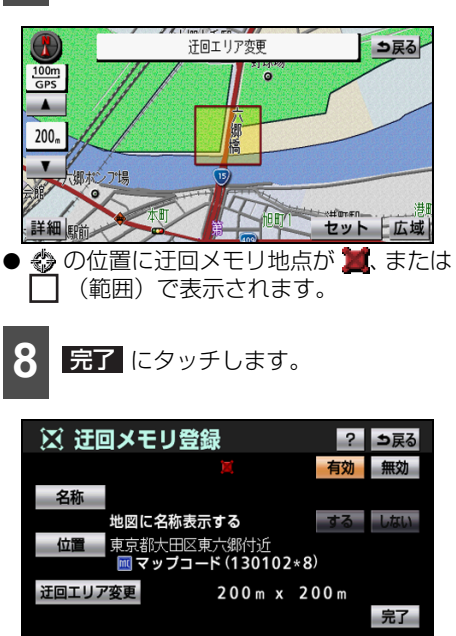

● 無効 にタッチすると、迂回メモリ地点を 登録しても、迂回するルートを探索させな くすることができ、有効 にタッチする と、迂回するルートを探索させることがで きます。

#### 🖢 アドバイス

- 登録した迂回メモリ地点は、付近の住所お よびマップコードが表示されます。
- ●目的地などを設定した位置および現在地の 位置などにより、迂回しないことがありま す。
- 登録する場所、地図の呼び出し方法により、 名称が同時に入力されることがあります。
- ●表示される迂回メモリ地点の住所は、登録の方法により異なります。
- ●高速道路(都市高速、有料道路を含む)およびフェリー航路は、迂回する範囲内に設定しても迂回させることができません。 迂回したい場合、迂回地点(最小範囲:) を地図上に設定します。

## 登録した場所を修正する

登録したメモリ地点や迂回メモリ地点の名 称やマークなどを変更することができます。

## ■設定メニューから修正する

メモリ地点や迂回メモリ地点を修正するこ とができます。

- 1 を押します。
- 設定メニュー画面が表示されないときは、
   設定メニュー にタッチします。

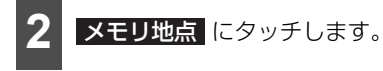

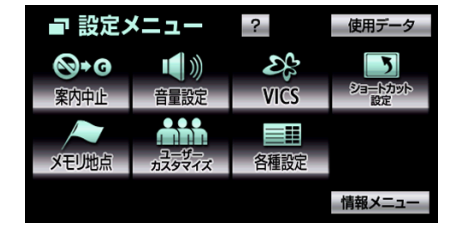

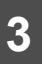

修正 (メモリ地点/迂回メモリ地 点)にタッチします。

| /~ メモ   | リ地点     | メモ     | J地点移行 | ? 1 | 戻る |
|---------|---------|--------|-------|-----|----|
| メモリ地点の豊 | 録・修正・消  | 去ができます | T.    |     |    |
| メモリ地点(自 | 宅、特別メモ! | リ含む)   |       |     |    |
| 残り:     | 493件    | 登録     | 修正    | 消去  |    |
| 迂回メモリ   |         |        |       |     |    |
| 残り:     | 8件      | 登録     | 修正    | 消去  |    |
|         |         |        |       |     |    |

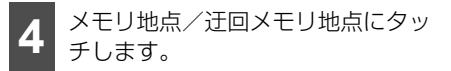

| / <b>* ×</b> | モリ地点修正              | 戻る |
|--------------|---------------------|----|
| 種別順          | マーク順・登録順            |    |
| ▲ 前          | 📌 特別メモリ2 吉祥寺駅       | À  |
| ★ ページ        | ♥お台場海浜公園            | 4  |
|              | 🔏 東京ドーム             | 4  |
| ▼ ページ        | ◯特別メモリ1 渋谷駅:ハチ公口    | •  |
| ▼ 次          | 🔑 自宅 東京都大田区田園調布本町付近 | ٨  |

- <u>
   福類別</u>
   にタッチすると、自宅、特別メモリ地点、メモリ地点の順に並べ替えることができます。
- マーク にタッチすると、マークの種類別 に並べ替えることができます。
- 登録順 にタッチすると、メモリ地点の登録順に並べ替えることができます。
  - 5 修正、入力する項目をタッチします。

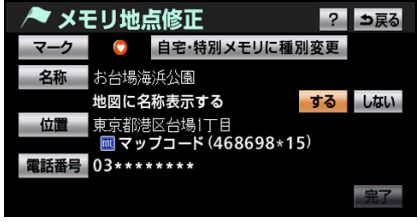

● メモリ地点修正画面

| 🔀 迂回:  | ?          | ⇒戻る  |     |
|--------|------------|------|-----|
|        |            | 有効   | 無効  |
| 名称     |            |      |     |
| 地      | 図に名称表示する   | する   | しない |
| 位置集    | 京都大田区東六郷付近 | _`   |     |
|        | ゙゙゙゙゙゙     | 7)   |     |
| 迂回エリア変 | 更 200m x 2 | 00 m |     |
|        |            |      | 完了  |

● 迂回メモリ修正画面

マーク (116 ページ参照)
 自宅・特別メモリに種別変更 … 自宅や特別メモリ地点として設定されます (115 ページ参照)。

# 5.場所を登録する(メモリ地点)

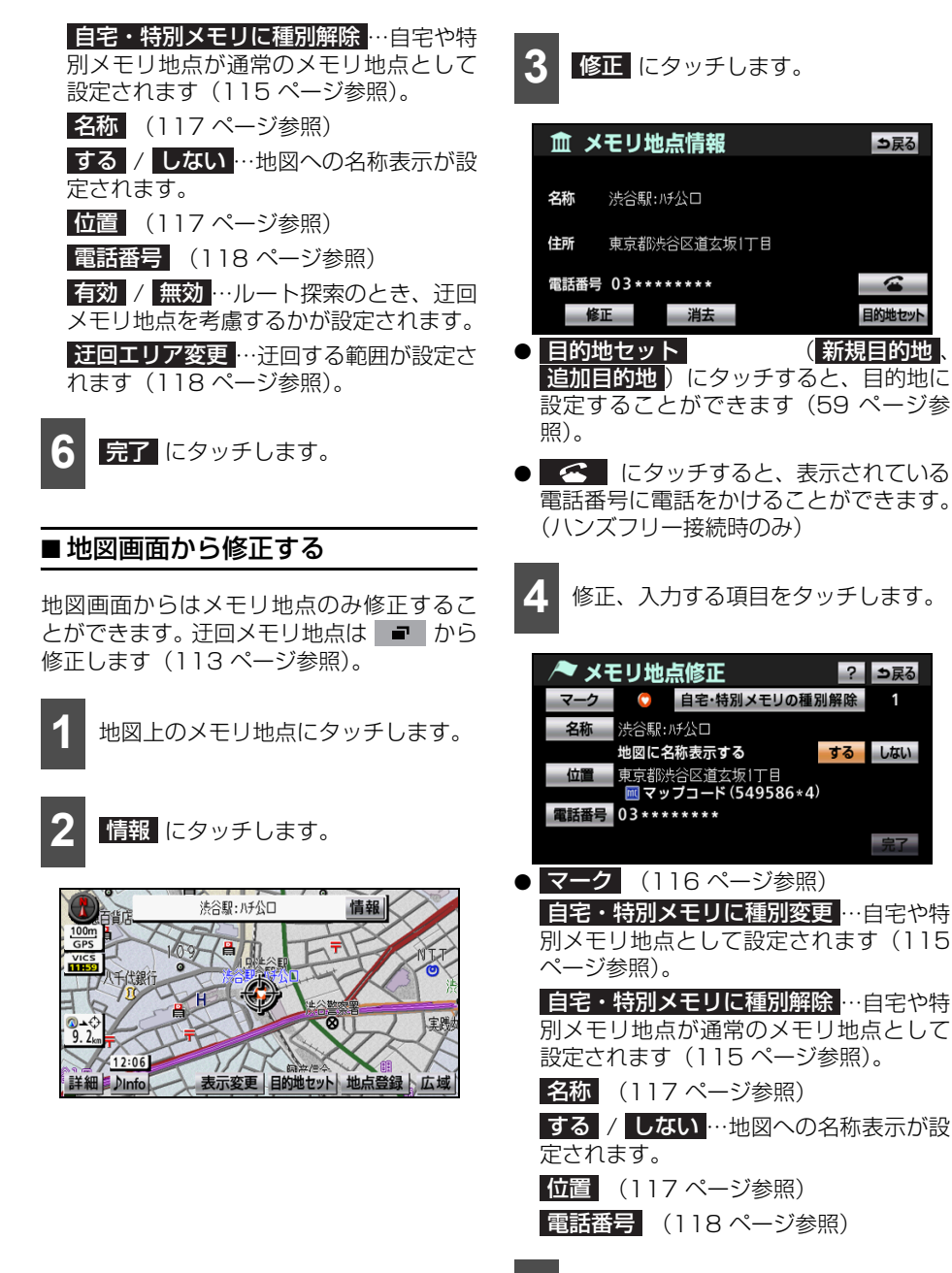

5 完了 にタッチします。

### ■各項目を修正する

#### メモリ地点の種別(自宅、特別メモリ) を変更する

メモリ地点を自宅や特別メモリ地点として 登録することができます。登録した地点は、 目的地などを設定するときに簡単に呼び出 すことができます。

1 メモリ地点修正画面で、 自宅・特別メモリに種別変更に タッチします。

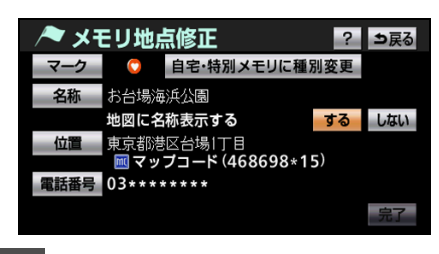

自宅、または特別メモリ1~5のい ずれかにタッチします。

| /~ 種別  | 変更 シ戻る           |
|--------|------------------|
| 自宅     | 🔑 東京都大田区田園調布本町付近 |
| 特別メモリ1 | ♥ 渋谷駅: 府公口       |
| 特別メモリ2 | 📌 吉祥寺駅           |
| 特別メモリ3 | 未登録              |
| 特別メモリ4 | 未登録              |
| 特別メモリ5 | 未登録              |

● すでに自宅、または特別メモリ地点を登録 している場合、メッセージが表示されま す。

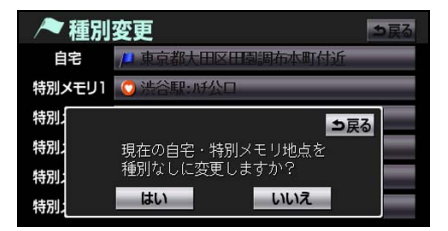

● メッセージが表示された場合、はい、またはいいえにタッチします。
 はい…自宅、または特別メモリ地点として登録されます。登録していた場所はメモ

リ地点として登録されます。 いいえ…登録しないで、もとの画面に戻

ります。

#### 自宅、特別メモリ地点を解除する

自宅や特別メモリ地点を、メモリ地点に戻す ことができます。

**1** メモリ地点修正画面で、 自宅・特別メモリに種別解除 タッチします。

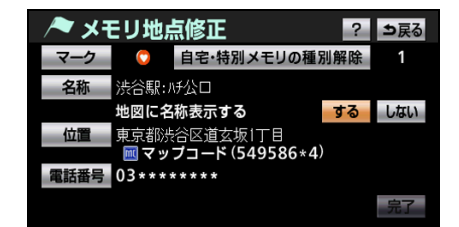

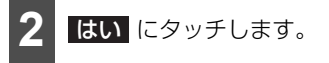

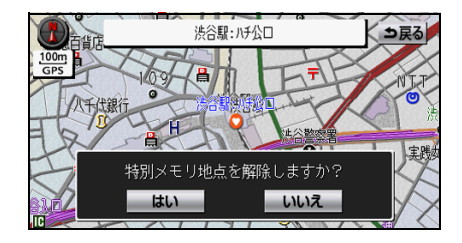

# 5.場所を登録する(メモリ地点)

#### メモリ地点のマークを変更する

地図に表示するマークを選ぶことができま す。また、マークにより、音を鳴らすことが できます。

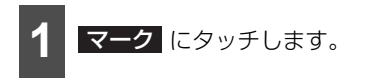

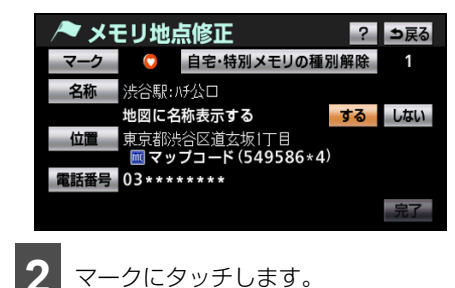

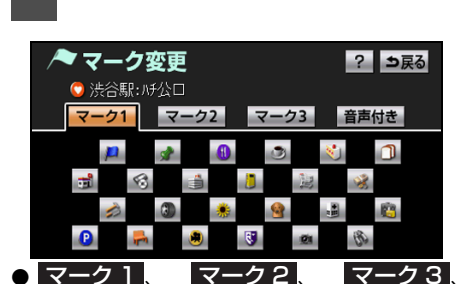

- 音声付き にタッチすると、マークの表示 を切り替えることができます。
- マーク無し にタッチすると、登録したメ モリ地点のマークを地図に表示しないこ とができます。
- 音声付き にタッチすると、メモリ地点に 約500 mまで近づいた場合、音を鳴らす ことができます。

| 🖊 र- | −ク変更           | ⇒戻る |
|------|----------------|-----|
|      | ◯ 渋谷駅:ハチ公口     |     |
| ▲前   | ⊘方向付きメモリ       | 音確認 |
|      | <b>≼</b> ≺ル    | 音確認 |
|      |                | 音確認 |
|      | <u>⊗</u> オルゴール | 音確認 |
| ▼次   | 1)注意           | 音確認 |

- 方向付きメモリ にタッチすると、設定した方向からメモリ地点に約500 mまで近づいた場合のみ、音を鳴らすことができます。

例えば、東西に走る道路では、西側からメ モリ地点に近づいた場合は音が鳴り、東側 から近づいた場合は音が鳴らないように することができます。

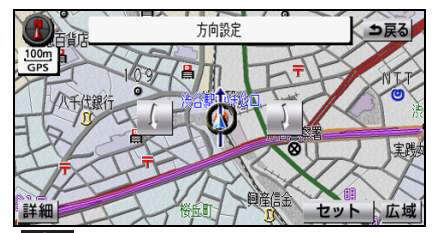

 L にタッチすると、自車位置マークが 反時計まわりに動きます。

**ノ** にタッチすると、自車位置マークが 時計まわりに動きます。

 セット にタッチすると、方向付きメモリの設定が完了します。

## メモリ地点の名称を入力する

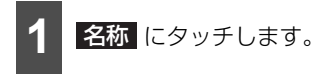

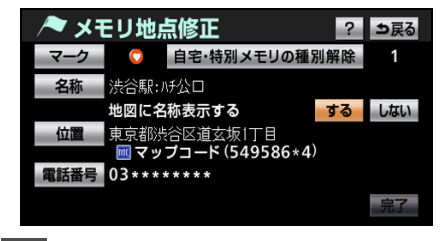

メモリ地点の名称を入力します(33 ページ参照)。

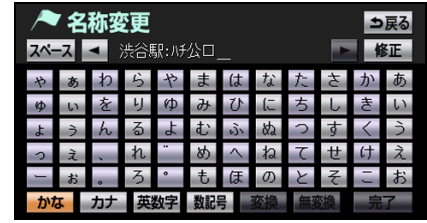

- 35文字まで入力することができます。
- ●未確定状態で24文字まで入力することができます。24文字を超えた場合、「入力文字数が一杯です」のメッセージが表示されます。

#### 🌡 アドバイス

- 登録した地点により、メモリ地点の名称が 入力されていることがあります。
- ●地図に表示できる文字数は、最大 15 文字 (半角30文字)までです。

#### 位置を修正する

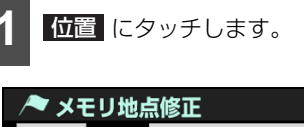

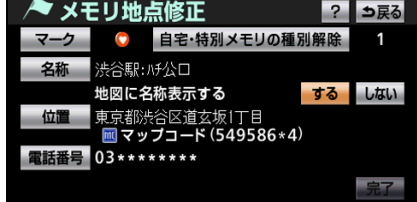

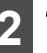

☆ にタッチして、修正する位置に地
図を動かします。

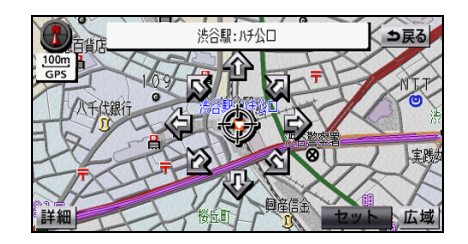

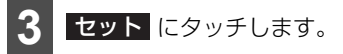

- ۞ の位置にメモリ地点が、 1 で表示されているマークで表示されます。
- 位置を修正した場合、 1 で表示されてい る住所とマップコードも修正されます。

# 5.場所を登録する(メモリ地点)

#### 電話番号を入力する

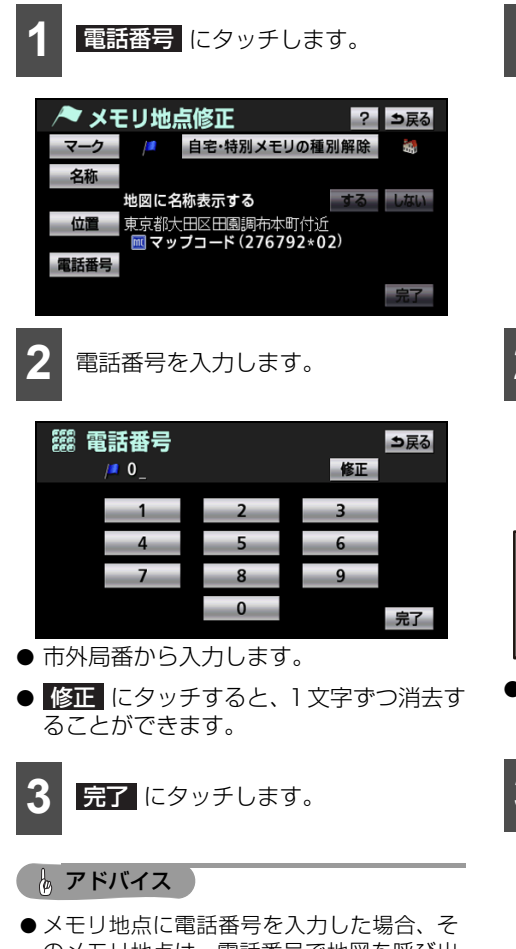

のメモリ地点は、電話番号で地図を呼び出 すことができます(68ページ参照)。 ●登録した地点により、電話番号が入力され

ていることがあります。

迂回する範囲を変更する

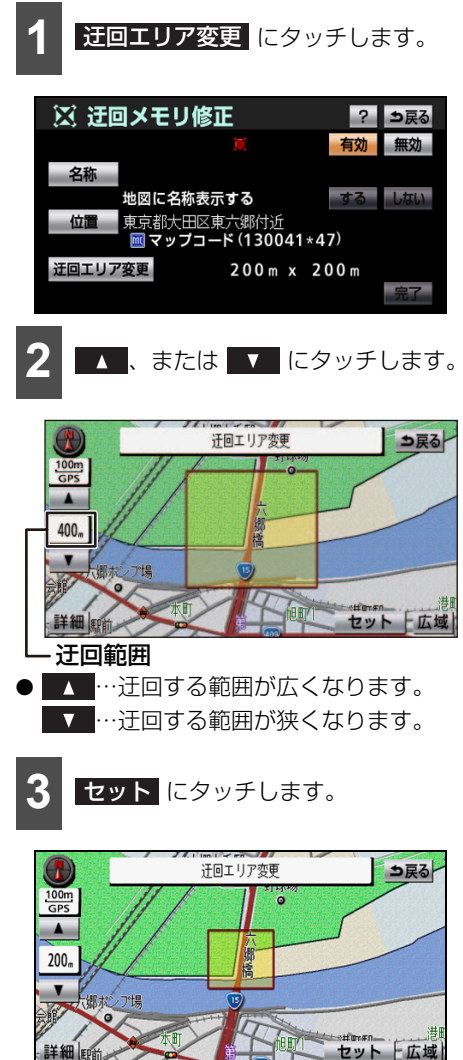

● 参 の位置に迂回メモリ地点が 二、または ○ (範囲) で表示されます。

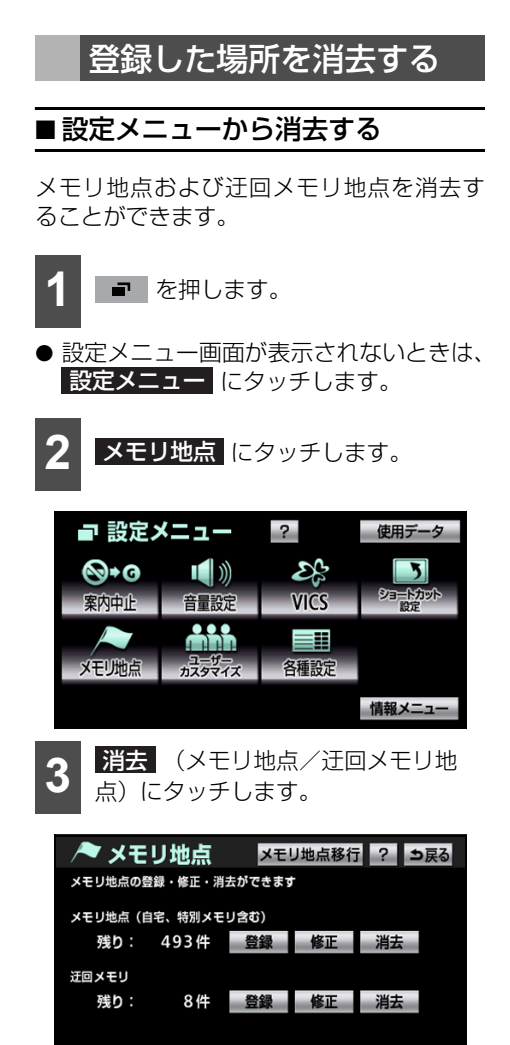

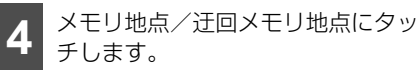

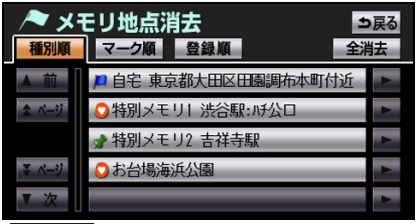

 全消去 にタッチすると、全ての地点を選 択することができます。

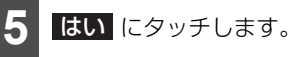

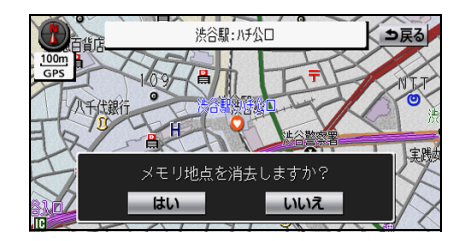

# <sup>ナビゲーション</sup> 5. 場所を登録する(メモリ地点)

## ■ 地図画面から消去する

地図画面からはメモリ地点のみ消去することができます。 迂回メモリ地点は 設定メニューから消去します(119ページ参照)。

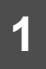

地図上のメモリ地点にタッチします。

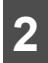

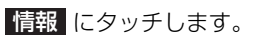

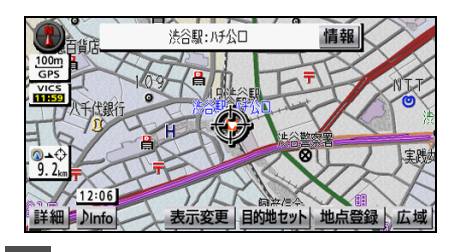

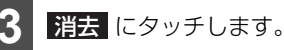

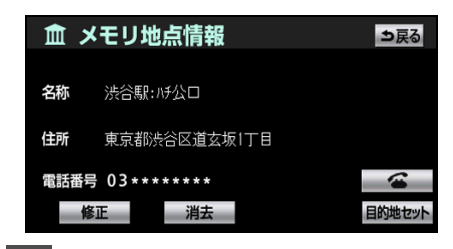

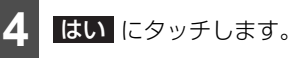

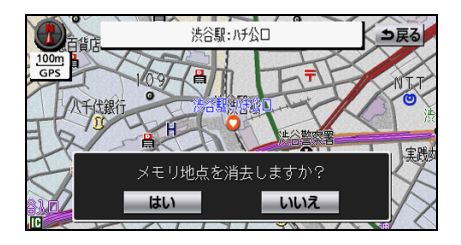

## 登録した場所のデータを移す

メモリ地点データ移行機能を使うと、メモリ地点のデータを他のトヨタ純正ナビゲーション システム(2006 年以降発売のモデル)に移し替えることができます。詳しくは、販売店に ご相談ください。

- メモリ地点のデータ移行操作時は、他の操作をすることができません。
- パソコンを使って、保存したメモリ地点データをCD-R/RWに書き込む場合、下記のよう にデータ保存時、自動で作成された状態のまま書き込みをおこなってください。

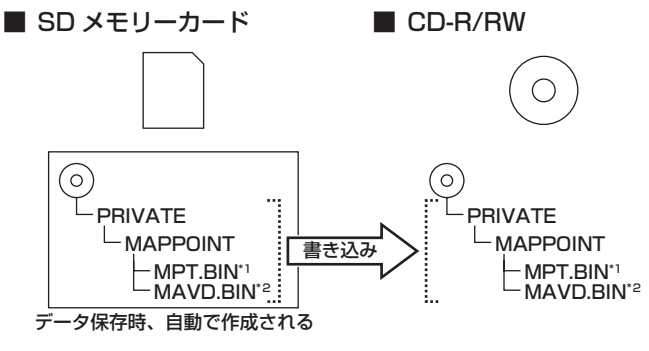

- \*1 メモリ地点のデータ
- \*2 迂回メモリ地点のデータ

# 5.場所を登録する(メモリ地点)

## ■SD メモリーカードについて

次のSDメモリーカードを使用することがで きます。

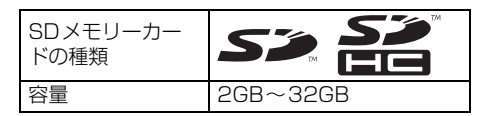

#### 🌡 アドバイス

SDロゴ、SDHCロゴは商標です。

## ■ データを保存する

登録されているメモリ地点、迂回メモリ地点 のデータをSDメモリーカードに保存するこ とができます。

保存されるメモリ地点は最大 500 カ所(自 宅1カ所、特別メモリ地点5カ所を含む)、 迂回メモリ地点は最大10カ所です。

#### ● チェック

- ●メモリ地点を保存する前に、パスワードを 設定してください(123ページ参照)。
- ●メモリ地点を保存するときに使用したパス ワードは、SDメモリーカードからメモリ地 点を読み込むときに必要です。設定したパ スワードは忘れないよう控えておいてくだ さい。
- メモリ地点を SD メモリーカードに保存す ると、本機に登録しているメモリ地点は全 て消去されます。また、パスワードも初期 化されます。
- すでにメモリ地点のデータを保存している SD メモリーカードを使用した場合、上書き 保存となり、保存していたデータは消去さ れます。消去したデータは保証できません ので注意して保存してください。
- SD メモリーカードにデータを保存中はエ ンジンスイッチをOFF(LOCK)にしない でください。データが破損する恐れがあり ます。

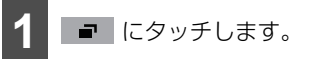

- 設定メニュー画面が表示されないときは、
   設定メニュー にタッチします。
- 2 メモリ地点 にタッチします。

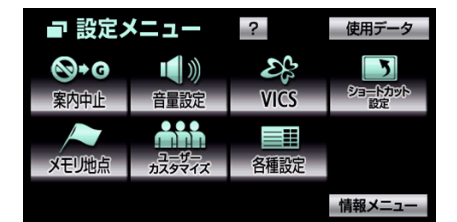

- メモリ地点移行 にタッチします。
  ★モリ地点移行 こタッチします。
  ★モリ地点 ×モリ地点移行 ? 気る
- メモリ地点の登録・修正・消去ができます

   メモリ地点の登録・修正・消去ができます

   メモリ地点(自宅、特別メモリ含む)

   残り:
   493 件

   登録
   修正

   消去

   残り:
   8件

   登録
   修正

   消去
- 4 SDメモリーカードを、地図SDメモ リーカードと入れ替えて、本機に差 し込みます。(27ページ参照)

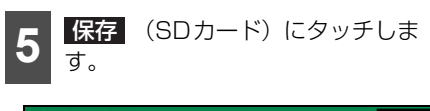

| メモリ地点移行     |      |     | 戻る |
|-------------|------|-----|----|
| SDカード<br>保存 | 読み込み | 初期化 |    |
| パスワード<br>設定 | 初期化  |     |    |

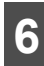

パスワードを入力します。

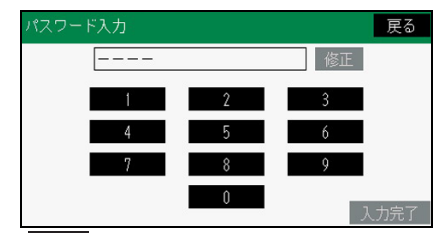

● 修正 にタッチすると、1文字ずつ消去することができます。

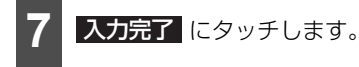

 入力完了後、SDメモリーカードにメモリ 地点ファイルがすでにある場合、「上書き してもよろしいですか?」とメッセージが 表示されます。
 はいまたはいいえに タッチしてください。

#### 🖕 アドバイス

- 登録している全てのメモリ地点が保存され ます。
- 車両のエンジンスイッチをOFF (LOCK) に するなどして保存、読み込みが中断した場 合、再度操作します。
- SDメモリーカード、SDHCメモリーカードのフォーマット(初期化)は、次のソフトを使用してフォーマットします。次のソフトでフォーマットしていないSDメモリーカード、SDHCメモリーカードで、SD規格に準拠していない場合、本機で使用できないことがあります。
  - · Panasonic SD-Jukebox V5以降
  - ・Panasonic SDメモリーカードフォー マットソフトウェアV2.0
- メモリ地点移行画面(5 の画面)でパネル スイッチを押しても、操作することができ ません。 戻る にタッチして、メモリ地点 画面から操作します。

#### ■ パスワードを設定する

データの読み込みで使用するパスワードを 設定すると、メモリ地点のデータを保存する ことができます。

#### ● チェック

- 設定したパスワードは忘れないよう控えておいてください。
- 万一パスワードを忘れた場合、パスワードの初期化が必要です。初期化すると、本機に登録しているメモリ地点も消去されますのでご注意ください。

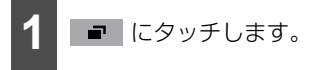

● 設定メニュー画面が表示されないときは、
 設定メニュー にタッチします。

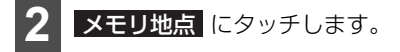

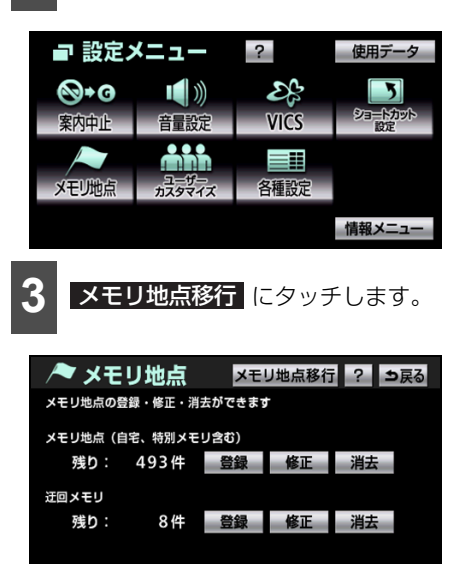

#### ナビゲーション

# 5.場所を登録する(メモリ地点)

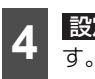

設定 (パスワード) にタッチしま す。

| メモリ地点移行                    |             |     | 戻る |
|----------------------------|-------------|-----|----|
| SDカード<br>保存<br>パスワード<br>設定 | 読み込み<br>初期化 | 初期化 |    |

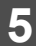

パスワードを入力します。

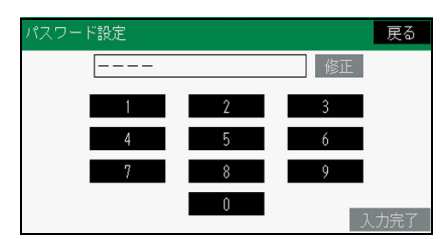

- 0000~9999までの数字4桁を入力します。
- すでにパスワードが設定されている場合、
   既存のパスワードを入力後、新しいパス
   ワードを入力します。
- 修正 にタッチすると、1 文字ずつ消去することができます。

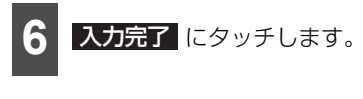

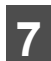

もう一度パスワードを入力します。

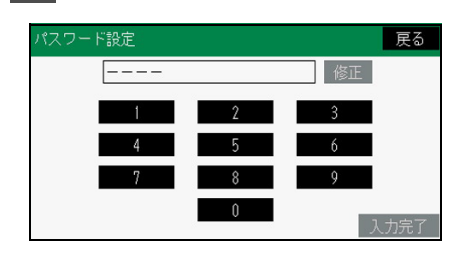

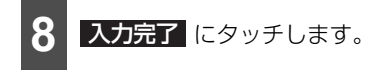

## ■SD メモリーカードを初期化する

SD メモリーカードに保存したメモリ地点や 迂回メモリ地点のデータを初期化すること ができます。

#### ●● チェック

SDメモリーカードの誤消去防止スイッチが LOCKの状態になっている場合、誤消去防止 スイッチのLOCKを解除してから操作しま す。

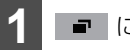

- にタッチします。
- 設定メニュー画面が表示されないときは、
   設定メニュー にタッチします。

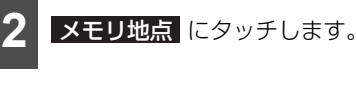

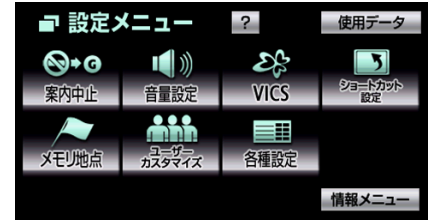

メモリ地点移行 にタッチします。

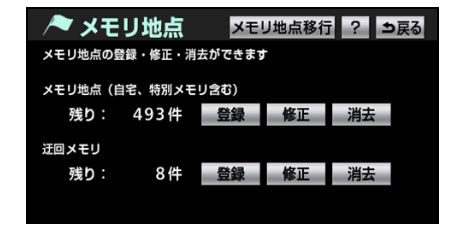

ナビゲーション 5. 場所を登録する(メモリ地点)

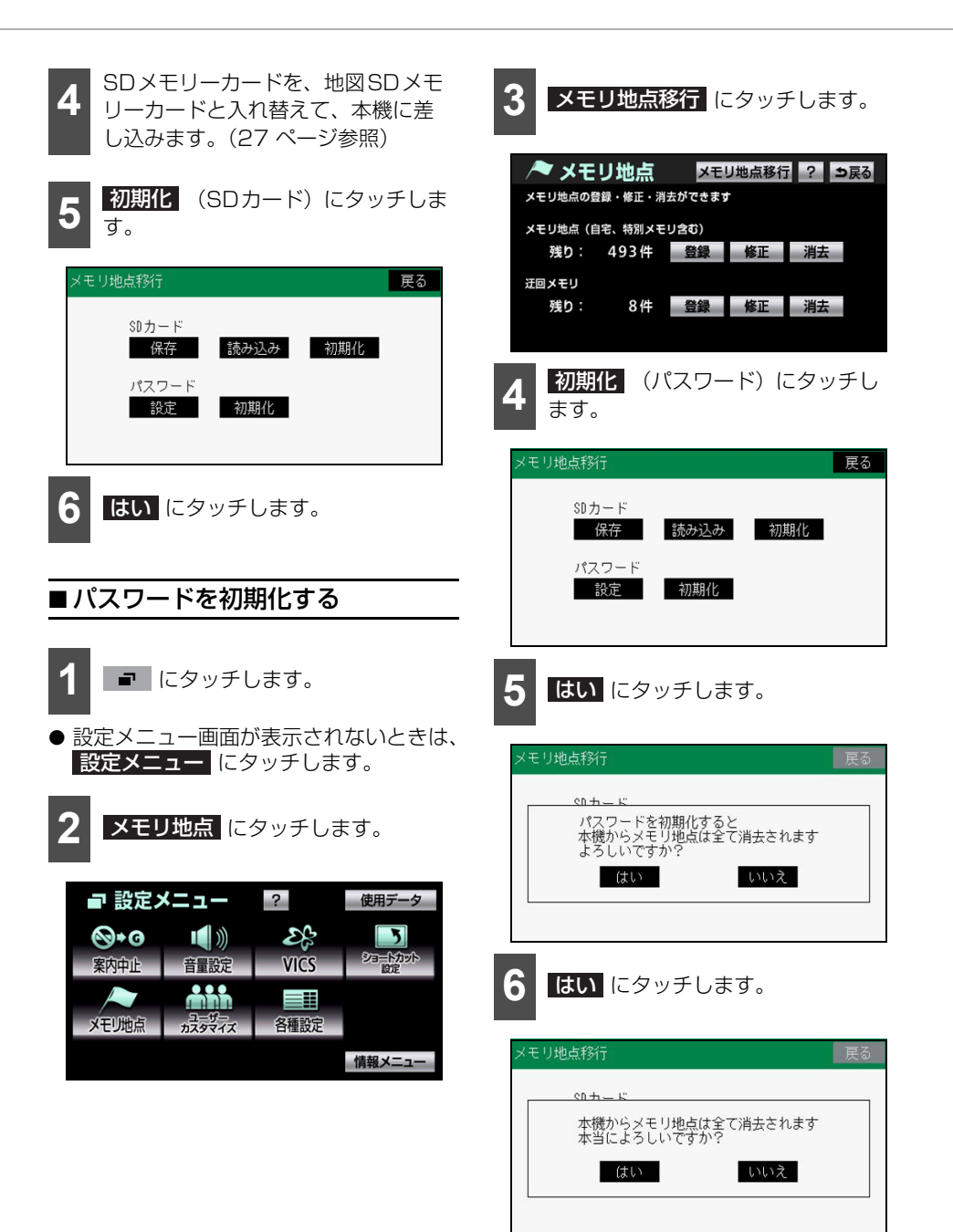

# 5.場所を登録する(メモリ地点)

# ■登録した場所のデータを本機に移す

SD メモリーカードに保存したメモリ地点や 迂回メモリ地点のデータを本機に移すこと ができます。

本機で読み込み可能なメモリ地点は最大 500 カ所(自宅1カ所、特別メモリ地点5 カ所を含む)、迂回メモリ地点は最大10カ 所です。

#### ▲ チェック

- ●メモリ地点を移すには、保存するときに入 力したパスワードが必要です。
- メモリ地点を移すと、本機に登録している メモリ地点のデータは全て消去され、SDメ モリーカードに保存したメモリ地点、迂回 メモリ地点のデータに置き替えられます。
- SD メモリーカードからメモリ地点を移す と、SDメモリーカードに保存していたメモ リ地点のデータは全て消去されます。
- SD メモリーカードの誤消去防止スイッチ がLOCKの状態になっている場合、誤消去 防止スイッチのLOCKを解除してから操作 します。

● 設定メニュー画面が表示されないときは、
 設定メニュー
 にタッチします。

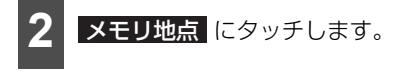

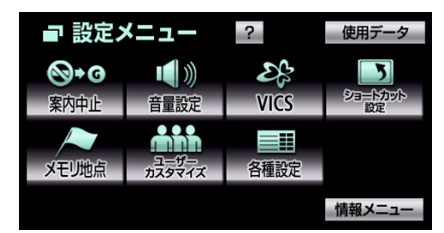

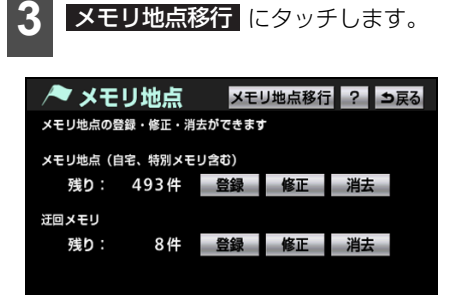

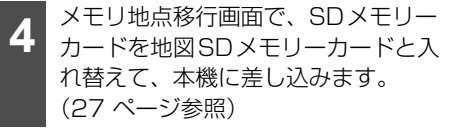

5 読み込み (SDカード) にタッチします。

| メモリ地点移行     |      |     | 戻る |
|-------------|------|-----|----|
| SDカード<br>保存 | 読み込み | 初期化 |    |
| パスワード<br>設定 | 初期化  |     |    |
|             |      |     |    |

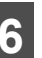

保存したときに使用したパスワード を入力します。

| パスワード入; | ታ   |      |        | 戻る   |
|---------|-----|------|--------|------|
|         |     |      | 修正     |      |
|         | 1   | 2    | 3      |      |
|         | 4   | 5    | 6      |      |
|         | 7   | 8    | 9      |      |
|         |     | 0    | 入      | .力完了 |
| 修正し     | タッチ | すると. | 1 文字ず~ | つ消去で |

ることができます。

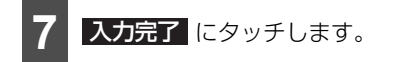

 入力完了後、SDメモリーカードにメモリ 地点ファイルがすでにある場合、「本機か らメモリ地点は全て消去されSDカード内 のデータに置き換えられます。読み込み後 にSDカードからメモリ地点は全て消去さ れます。よろしいですか?」とメッセージ が表示されます。【はい】またはしいえ にタッチしてください。

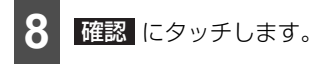

### 🌡 アドバイス

データを移す機器により、保存できるメモリ 地点の件数は異なります。詳しくは、データ を移す機器の取扱説明書を参照してください。

## VICS とは

道路交通情報通信システム(VICS: Vehicle Information and Communication System) は渋滞や事故、工事、所要時間、駐車場の道路交通情報をリアルタイムに送信し、地図画面 等に表示するシステムです。また、道路交通情報の提供をとおして、安全性の向上、交通の 円滑による環境の保全等を促進することを目的としています。

VICS は大きく分けて、「情報収集」「情報処理・編集」「情報提供」「情報活用」の 4 つのブロックからなります。

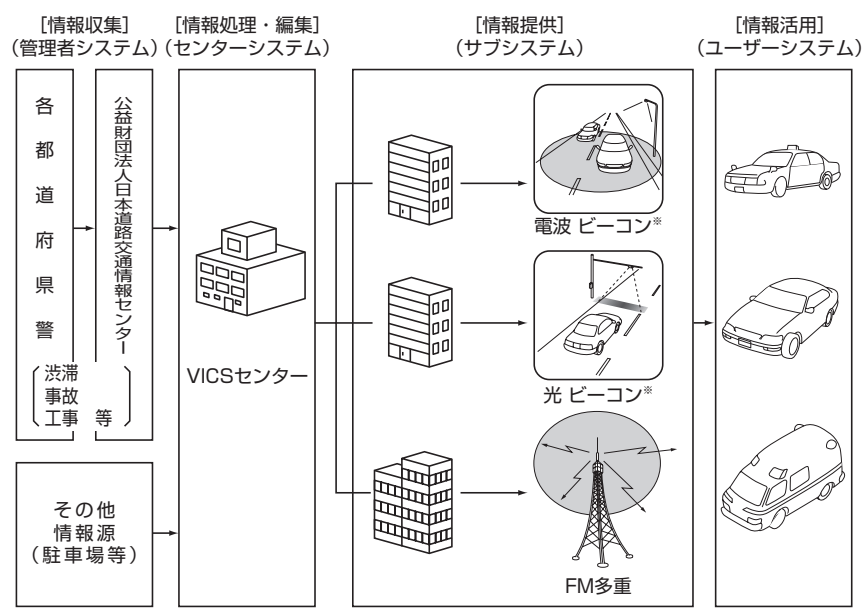

※ VICSビーコンユニット(オプション)接続時、受信に対応します。

VICS リンクデータベースの著作権は一般財団法人日本デジタル道路地図協会、公益財団法人日本交通管理技術協会が有しています。

VICS および本機に付与された 2000 のマーク・ロゴタイプは一般財団法人道路交通情報 通信システムセンターの登録商標です。

## VICS のメディア概要

VICS は、それぞれ特性の異なる 3 つのメ ディアがあります。

本機では、内蔵の FM 多重チューナーで FM 多重放送を受信することができます。(VICS 情報の受信については「VICS の放送局を選 ぶ」(137 ページ)を参照してください。)

また、オプションの VICS ビーコンユニット を接続することによって、電波ビーコン、光 ビーコンを受信することができます。「VICS ビーコンユニットを操作する」(385ページ 参照)

#### ● FM多重

FM多重は、放送局から広く電波の届く範 囲の車両に情報の提供を行います。

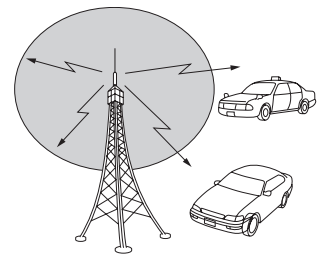

- 電波ビーコン(オプションのVICSビーコ ンユニット接続時に対応)
  - ※ 電波ビーコンは、主に高速道路の路側に設置され、その地点を通過する車両に情報の提供を行います。

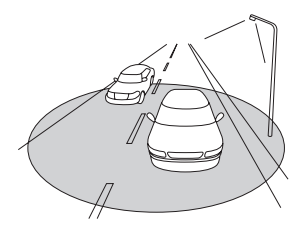

- 光ビーコン(オプションのVICSビーコン ユニット接続時に対応)
  - ※ 光ビーコンは、主に一般道路上の各レーン に設置され、そのレーンを通過する車両に 情報の提供を行います。

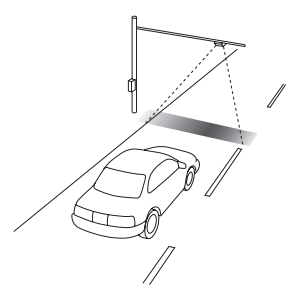

#### ■ VICS 特有の事項

- 提供情報はあくまで参考情報としてご利 用ください。 (提供される情報は最新でない場合があり ます。)
- VICSの表示内容は、VICSセンターが提供していますので、本書の画面表示は、実際の表示内容とは異なる場合があります。
- 電波がうまく受信できないときに一部表示が乱れる場合があります。新しい電波が正しく受信されれば正しい表示に更新されます。

#### FM多重放送特有の事項

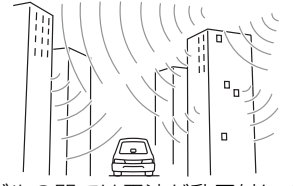

①高層ビルの間では電波が乱反射してうまく 受信できないことがあります。

# <sup>ナビゲーション</sup> 6. VICS情報について

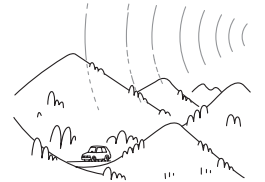

② 盆地のような所では、うまく受信できない ことがあります。

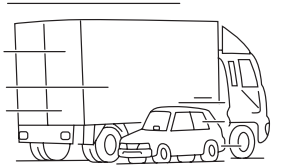

③トラックとすれちがったりするとうまく受信できないことがあります。

#### 電波ビーコン特有の事項

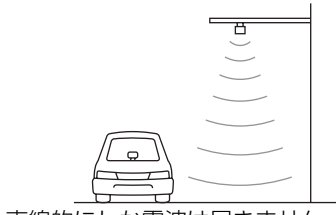

①直線的にしか電波は届きません。

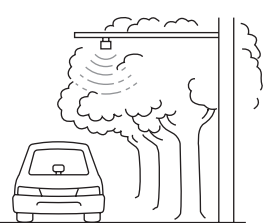

② 水に吸収される性質があるので、街路樹が 繁っているとうまく受信できないことがあ ります。

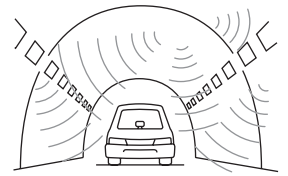

③トンネルの中や高架道路の所では乱反射して、うまく受信できないことがあります。

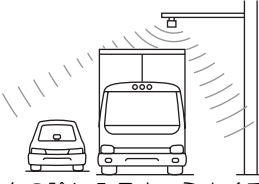

④ トラックの陰に入ると、うまく受信できないことがあります。

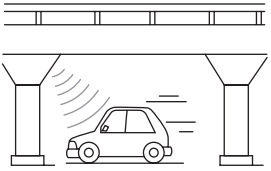

⑤高架道路の下で電波を受信すると誤った位 置を判断することがあります。

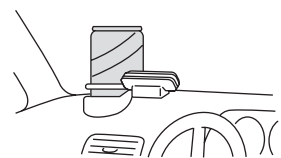

⑥VICS のアンテナの上や近くに金属を置か ないでください。

#### 🖢 アドバイス

電波や光の信号がうまく受信できないときに 一部表示が乱れる場合があります。新しい信 号が正しく受信されれば正しい表示に更新さ れます。

### 光ビーコン特有の事項

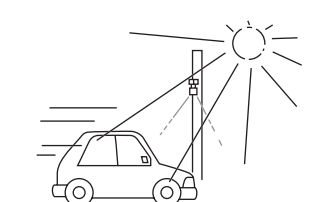

① 太陽と光ビーコンからの信号が重なると、 うまく受信できないことがあります。

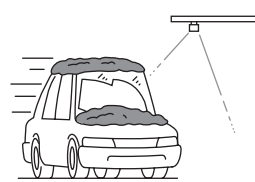

② 雪が積もっていたり、ウインドガラスが汚れていると、うまく受信できないことがあります。

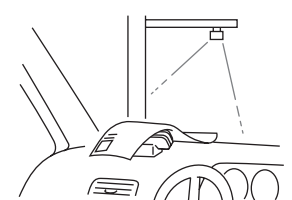

③VICS のアンテナの上や近くに紙類等光を 受信するのを妨げる物を置かないでください。

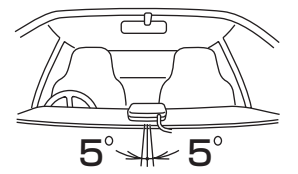

④VICS のアンテナの取り付け方向は、±5°でセットしてください。ずれた場合は、うま く受信できないことがあります。

#### b アドバイス

電波や光の信号がうまく受信できないときに 一部表示が乱れる場合があります。新しい信 号が正しく受信されれば正しい表示に更新さ れます。

## VICS 情報提供内容と表示 について

- VICS 情報は文字情報表示、簡易図形情報 表示、または地図情報表示から渋滞・交通 規制等を表示します。
- VICS情報は、FM多重放送局から送信された情報の提供時刻が表示されます。

## ■ VICS 文字情報(レベル 1)

● 文字情報表示画面

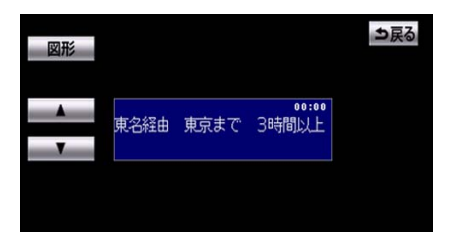

## ■ VICS 図形情報(レベル 2)

● 簡易図形情報表示画面

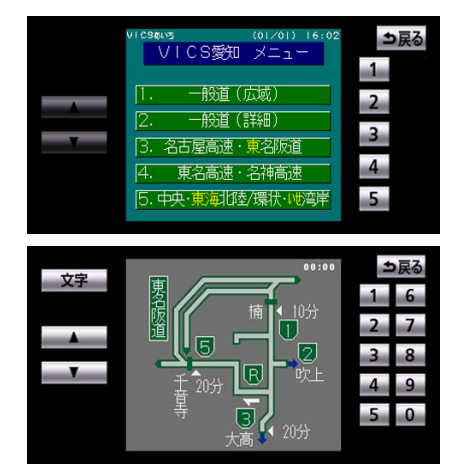

# <sup>ナビゲーション</sup> 6. VICS情報について

## ■ VICS 地図情報(レベル 3)

● 地図情報表示画面

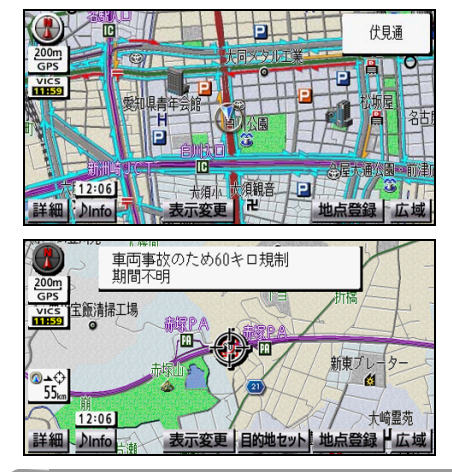

#### 🍐 アドバイス

- 情報が受信できない場合など、VICS 情報が 表示できないことがあります。
- 情報提供エリアの違いなどによって情報内 容が異なります。

## ■ VICS 情報の表示

地図に VICS 情報(渋滞・規制情報、VICS マーク)を表示させることができます。

### タイムスタンプについて

VICS 情報を受信すると、タイムスタンプに 提供された時刻が表示されます。

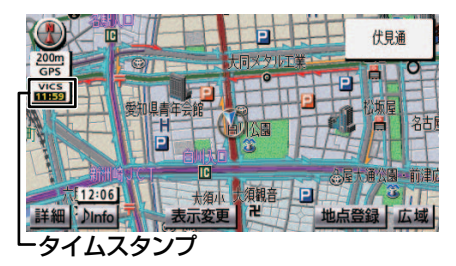

- タイムスタンプは、受信状況や受信した情報により、表示が切り替わります。
  - ・ ・ (黒) …表示中の地図にVICS情報(レベル3)がある場合。
  - ・ <u>いたい</u>
     (灰) …VICS 情報を受信してい
     ない場合。
- ルート上(約10 km以内)にVICS情報が ある場合、タイムスタンプの色が次のよう に切り替わります。また、タッチスイッチ に切り替わった場合、タッチすると音声案 内を聞くことができます。
  - ・赤色…渋滞情報の場合。
  - ・橙色…混雑情報の場合。
  - ・黄色…交通規制情報の場合。
  - ・ タッチスイッチ (1255) …渋滞・規制 音声案内がある場合。

#### 渋滞情報について

渋滞の長さと混雑状況が、矢印で表示されま す。

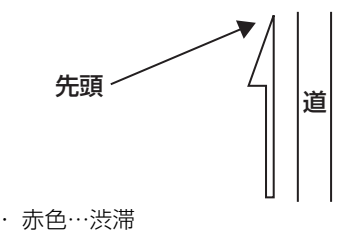

- ・ 橙色…混雑
- ・水色…空いている道

#### 🌡 アドバイス

渋滞情報は、800 mスケール図の地図では (矢印なし)で表示されます。

#### 規制情報について

規制されている道路の長さが、黒い線で表示 されます。

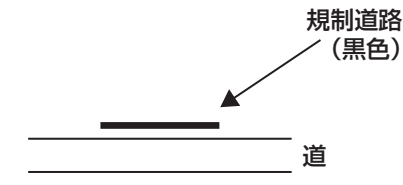

VICSマークについて

規制情報や駐車場の混雑情報などがマーク で表示されます。この他、受信した情報によ り様々なマークが表示されます(485 ペー ジ参照)。

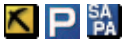

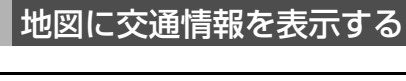

## ■表示する情報を設定する

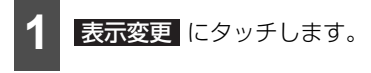

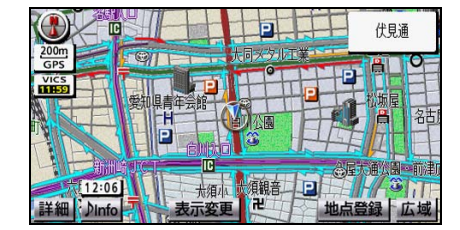

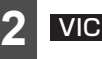

VICS にタッチします。

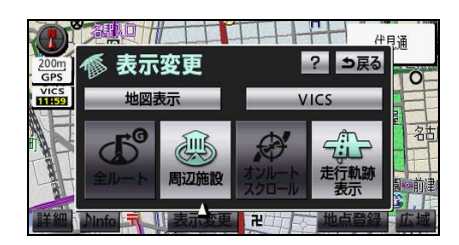

3 表示設定 にタッチします。

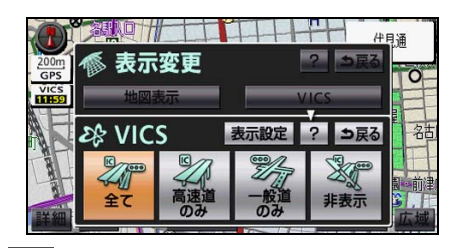

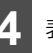

表示する情報にタッチします。

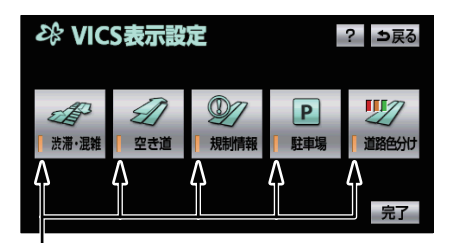

#### 作動表示灯

- ●「表示する」にしたときは、作動表示灯が 点灯します。
- 洗滞・混雑 …VICS から受信した渋滞・ 混雑情報が表示されます。

空き道…VICSから受信した空いている 道の情報が表示されます。

規制情報…VICSから受信した事象・規制情報が表示されます。

**駐車場**…VICSから受信した駐車場情報 が表示されます。

道路<mark>色分け</mark> …VICS 情報を表示する道路 の色を切り替えます。

点灯時の道路色:道路の種別により色分け して表示されます。

消灯時の道路色: VICS対象一般道を緑色、 VICS対象高速道を紫色、VICS非対象路 線を灰色で表示されます。

5 完了 にタッチします。

# ナビゲーション 6. VICS情報について

#### **ト**アドバイス

VICSマーク(485ページ参照)は、 規制情報、または 駐車場 を設定しない と表示することができません。

## ■表示する道路を設定する

VICS 情報を表示する道路を選ぶことができ ます。

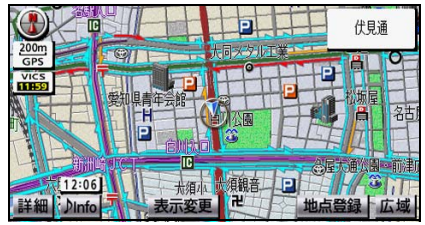

● VICS情報表示

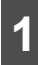

表示変更にタッチします。

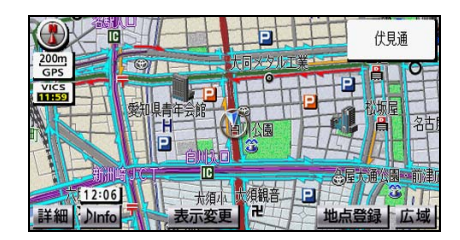

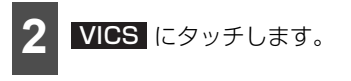

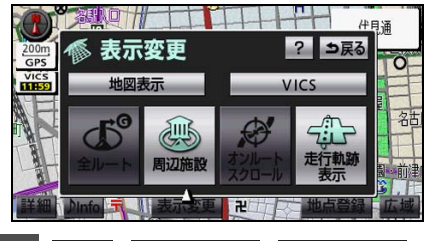

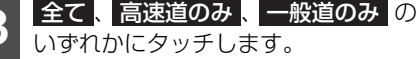

いずれかにタッチします。

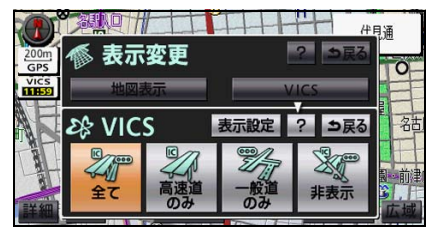

非表示 にタッチすると、交通情報の表示 を消すことができます。

#### 。 アドバイス

- VICS 情報は、800 m スケール図以下の地 図に表示することができます。
- VICSマークにより、表示されるスケールが 異なります。
- VICS 情報が表示されている場合、高速略 図、都市高速マップにも表示されます。
- VICS情報の表示を"一般道のみ"に設定し ている場合でも、高速略図にVICS情報を表 示することができます。
- 駐車場マップを表示している場合、VICS情 報を表示することができません。

## VICS の詳細情報を見る

表示されている VICS マークの詳細情報を表 示することができます。

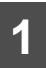

地図に表示されている VICS マークに タッチします。

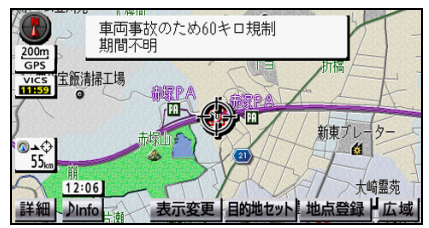

● VICS マークの内容と現在地からの直線距 離が表示されます。

#### 🖕 アドバイス

- VICSマークにより、情報が表示できないこ とがあります。
- リアル市街図では、VICSマークを表示する ことができません。

## 渋滞・規制を音声で案内さ せる

ルート上に VICS の渋滞・規制案内がある場合、タイムスタンプがタッチスイッチ (2000) に切り替わり、渋滞・規制の音声案内を出力 することができます。

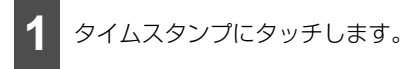

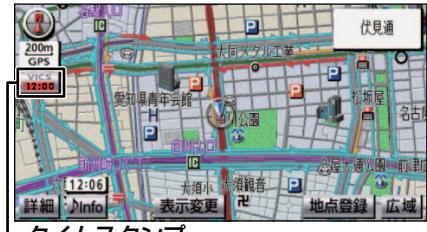

-タイムスタンプ

#### 🖢 アドバイス

- 音声案内の音量は、調節することができます(51ページ参照)。
- 渋滞・規制音声案内は、自動で出力させる ことができます(152ページ参照)。

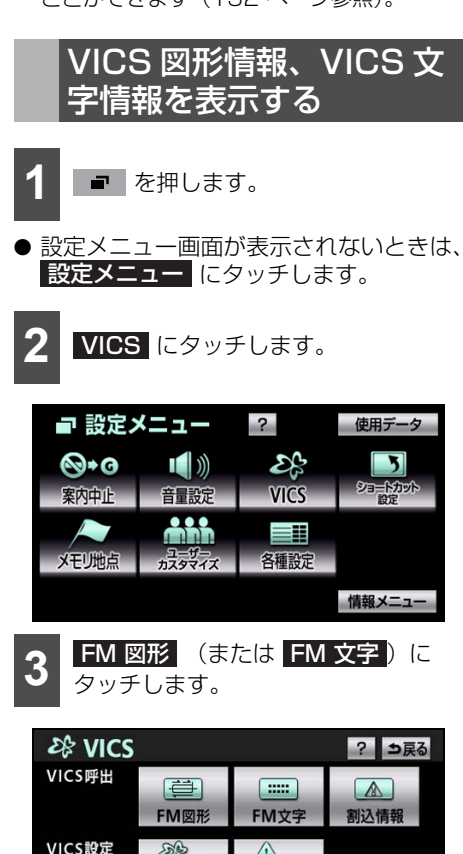

VICS選居

割込設定

# <sup>ナビゲーション</sup> 6. VICS情報について

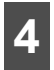

表示させる図形情報(または文字情 報)の番号にタッチします。

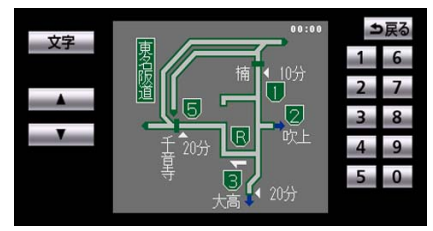

- **FM 図形** にタッチした場合
- 文字 にタッチすると、VICS文字情報を 表示することができます。

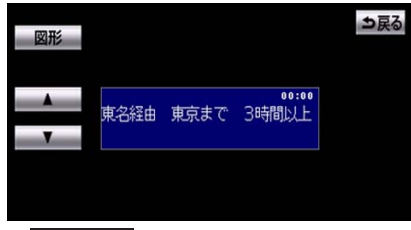

- FM 文字 にタッチした場合
- 図形 にタッチすると、VICS図形情報を 表示することができます。

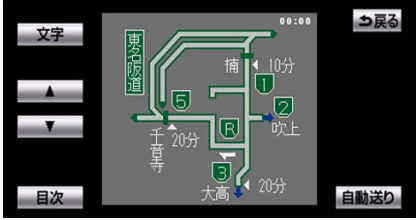

● VICS図形情報

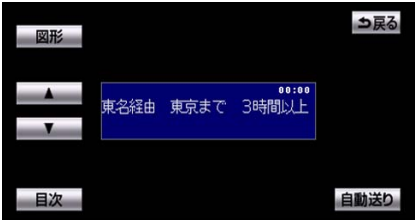

● VICS文字情報

- 自動送り にタッチすると (タッチスイッ チが 停止 になります。)、図形情報(ま たは文字情報)を自動で送ることができま す。全ての情報が表示されたあとは、最初 のページに戻ります。
- 停止 にタッチする、または自動送り中に
   、または て にタッチして、図形 情報(または文字情報)を送った場合、自 動送りを終了することができます。
- **日次** にタッチすると、目次に戻ることが できます。

#### b アドバイス

緊急情報を受信した場合、他の情報より優先 して表示されます。割り込んで表示された情 報は<mark>割込情報</mark>から再表示することができ ます。

## VICS の放送局を選ぶ

VICS 情報を提供している FM 放送局を自動 (オート)、または手動(マニュアル)で選ぶ ことができます。

#### 🇊 チェック

通常は"オート"でご使用ください。

## ■ VICS 放送局を自動で選局する

現在地がある都道府県の放送局が受信され、 現在地を移動させると、自動で放送局を切り 替えることができます。

1 ■ を押します。

● 設定メニュー画面が表示されないときは、
 設定メニュー にタッチします。

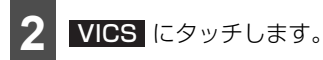

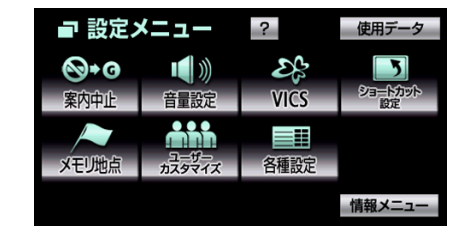

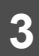

VICS 選局 にタッチします。

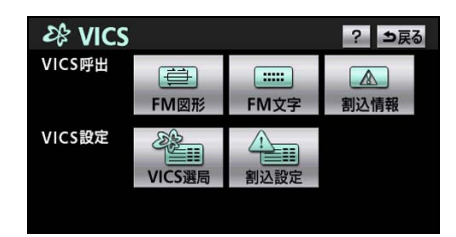

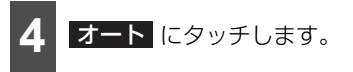

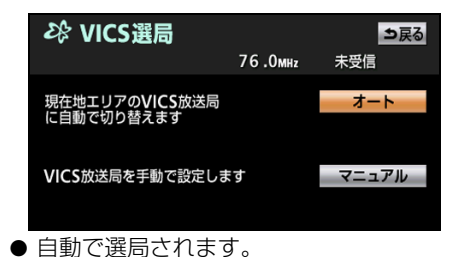

● 放送局が受信されると、「受信中」が表示 されます。

# <sup>ナビゲーション</sup> 6. VICS情報について

#### ■手動で選択する VICS 選局 にタッチします。 エリアで選択する ? ⇒戻る 28 VICS 選んだ都道府県の放送局が受信されます。受 VICS呼出 1 ::::: A 信状態がかわると、選んだ都道府県内で自動 FM図形 FM文字 割込情報 で放送局を切り替えることができます。 VICS設定 83 VICS選局 割込設定 を押します。 ● 設定メニュー画面が表示されないときは、 マニュアルにタッチします。 Δ 設定メニューにタッチします。 VICS にタッチします。 → ◇ VICS選局 ⇒戻る 76.0mHz 未受信 現在地エリアの**VICS**放送局 に自動で切り替えます オート ■ 設定メニュー ? 使用データ Ľ **⊗**+0 5 ショートカット 設定 VICS放送局を手動で設定します マニュアル 案内中止 音量設定 VICS ユーザー カスタマイズ メモリ地点 各種設定 受信させる放送局のある都道府県名 情報メニュー にタッチします。

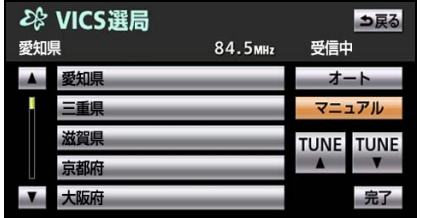

- 放送局を受信すると、「受信中」が表示されます。
- オート にタッチすると、自動で選局する ことができます。

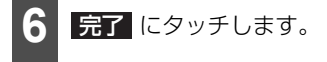

⇒戻る

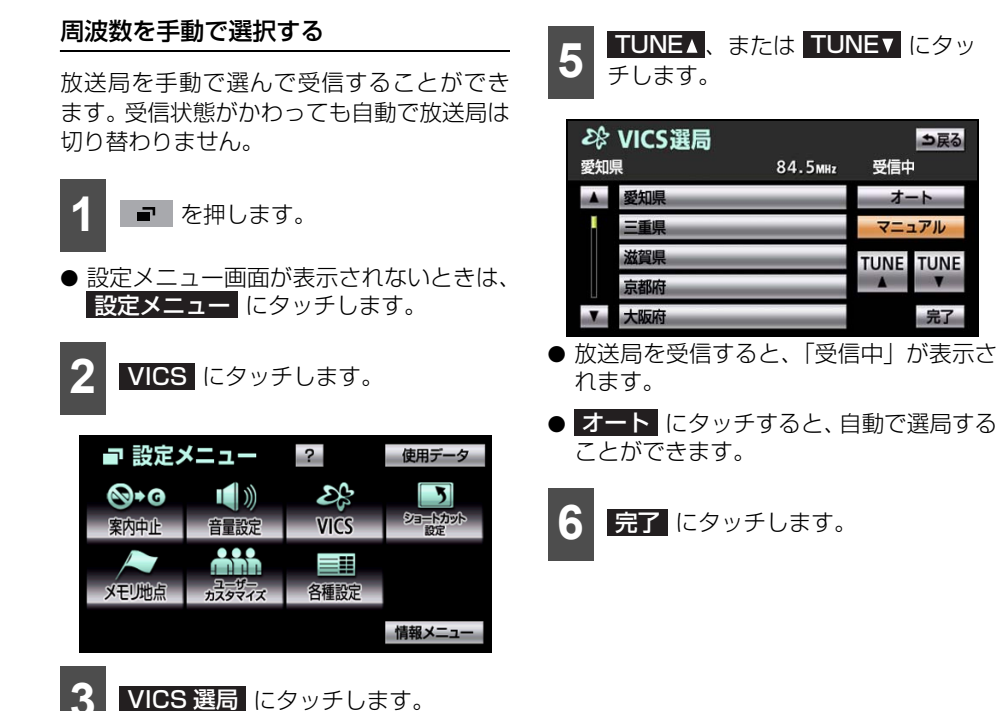

? ⇒戻る

⇒戻る

未受信

オート

マニュアル

割込情報

28 VICS

FM図形

S VICS選局 :::::

FM文字

割込設定

76.0mHz

マニュアルにタッチします。

VICS呼出

VICS設定

→ VICS選局

現在地エリアの**VICS**放送局 に自動で切り替えます

VICS放送局を手動で設定します

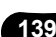

#### 🌡 アドバイス 🍃

- VICSのFM多重放送局をマニュアルで設定した場合、その放送局の周波数が設定されています。
- ●自動およびエリアで受信した周波数は、その都道府県で受信できる放送局を選局します。
- 新規エリアについては周波数を手動で選択しないと受信できないことがあります。
- VICSによる交通情報(渋滞や混雑の矢印など)の地図上への表示は、毎年、追加、更新、削除 され、その削除された部分は経年により一部の情報が表示されなくなることがあります。
- VICS FM多重放送の運用時間は24時間です。休止時間については、VICS FM多重放送の「気 象警報他」でご案内します。運用時間は予告なく変更されることがあります。
- 情報提供エリアの違いにより情報内容が異なります。
- VICS情報が受信できる代表的な周波数(2009年3月現在)

| 北海道 | (旭 | 川地   | X   | 85.  | BM  | Hz) | (函  | 館北 | 区   | 87  | 7.01 | ИНz | :) | (札幌 | 地区 | -  | 85.  | 2MI | Hz) |
|-----|----|------|-----|------|-----|-----|-----|----|-----|-----|------|-----|----|-----|----|----|------|-----|-----|
|     | (室 | 蘭地   | X   | 88.0 | DMC | Hz) | (釧) | 路北 | 忆   | 88  | 8.5N | ЛНz | )  | (帯広 | 地区 |    | 87.  | 5Mł | Hz) |
|     | (北 | 見地   | X   | 86.0 | DMC | Hz) |     |    |     |     |      |     |    |     |    |    |      |     |     |
| 青森県 |    | 86.0 | DM  | Hz   |     | 秋田  | 県   |    | 86. | 7M  | Hz   |     | 岩  | 手県  |    | 83 | 3.11 | MH: | Z   |
| 山形県 |    | 82.  | 1 M | Hz   |     | 宮坊  | 県   |    | 82. | 5M  | Hz   |     | 袹  | 島県  |    | 8  | 5.31 | MH: | Z   |
| 茨城県 |    | 83.2 | 2M  | Hz   |     | 栃木  | 県   |    | 80. | ЗМ  | Hz   |     | 郡  | 馬県  |    | 8  | 1.6  | MH: | Z   |
| 埼玉県 |    | 85.  | 1 M | Hz   |     | 千葉  | 県   |    | 80. | 7M  | Ηz   |     | 亰  | 京都  |    | 82 | 2.51 | MH: | Z   |
| 神奈川 | 県  | 81.9 | 9M  | Hz   |     | 山梨  | 県   |    | 85. | 6M  | Hz   |     | 휡  | 岡県  |    | 88 | 3.81 | MH: | Ζ   |
| 長野県 |    | 84.0 | DM  | Hz   |     | 岐阜  | 県   |    | 83. | 6M  | Hz   |     | 愛  | 知県  |    | 82 | 2.51 | MH: | Ζ   |
| 三重県 |    | 81.8 | ЗM  | Hz   |     | 新潟  | 県   |    | 82. | ЗМ  | Hz   |     | Æ  | 川県  |    | 82 | 2.21 | MH: | Ζ   |
| 富山県 |    | 81.5 | 5M  | Hz   |     | 福井  | 県   |    | 83. | 4M  | Hz   |     | 泫  | 賀県  |    | 84 | 4.01 | MH: | Ζ   |
| 京都府 |    | 82.8 | ЗM  | Hz   |     | 大阪  | 府   |    | 88. | 1 M | Hz   |     | 戶  | 庫県  |    | 86 | 3.5I | MH: | Ζ   |
| 奈良県 |    | 87.4 | 4M  | Hz   |     | 和歌  | 则则  | Í  | 84. | 7M  | Hz   |     | 畄  | 山県  |    | 88 | 3.71 | MH: | Z   |
| 広島県 |    | 88.3 | ЗM  | Hz   |     | 鳥取  | 7県  |    | 85. | 8M  | Hz   |     | 蛗  | 根県  |    | 84 | 4.51 | MH: | Z   |
| 山口県 |    | 85.3 | ЗM  | Hz   |     | 香川  | 則   |    | 86. | OM  | Hz   |     | 德  | 島県  |    | 83 | 3.41 | MH: | Z   |
| 高知県 |    | 87.5 | 5M  | Hz   |     | 愛媛  | 県   |    | 87. | 7M  | Hz   |     | 袹  | 岡県  |    | 84 | 4.81 | MH: | Z   |
| 大分県 |    | 88.9 | ЭM  | Hz   |     | 佐賀  | 県   |    | 81. | 6M  | Hz   |     | ŧ  | 崎県  |    | 84 | 4.51 | MH: | Z   |
| 熊本県 |    | 85.4 | 4M  | Hz   |     | 宮崎  | 県   |    | 86. | 2M  | Ηz   |     | 鹿  | 児島  | 県  | 85 | 5.61 | MH: | Z   |
| 沖縄県 |    | 88.  | 1 M | Hz   |     |     |     |    |     |     |      |     |    |     |    |    |      |     |     |

## VICS の用語説明

より正しく有効に利用していただくために、次に出てくる用語の説明をご一読ください。

#### ■ 緊急情報

津波情報等の緊急に伝達される必要のある情報の場合、本機では、他の情報より優先して 表示提供されます。

#### ■ 交通情報関連の用語

- 渋滞:交通の流れが非常に悪い状態をいいます。
- 混雑:交通の流れがやや悪い状態をいいます。

#### ■ 駐車場情報関連の用語

- 満車: 駐車場において、ほぼ満車の状態をいいます。
- 混雑:駐車場において、利用率が高い状態をいいます。
- 空車: 駐車場の利用が可能な状態をいいます。
- 不明: 駐車場の情報が無い状態をいいます。
- 閉鎖: 駐車場が閉鎖されている状態をいいます。

## VICS の問い合わせ先

- VICS車載機の調子や使用方法、受信の可否に関して
- 地図表示(レベル3)の内容に関して
- VICS 情報の受信エリアや内容の概略に関して

これらの内容のお問い合わせは、お買い上げいただいた販売店にご相談ください。

- 文字表示(レベル1)の内容に関して
- 簡易図形表示(レベル2)の内容に関して
- VICSの概念、サービス提供エリアに関して

これらの内容のお問い合わせは、VICS センター(東京)までご連絡ください。

電話受付 <受付時間 09:30~17:45 土曜、日曜、祝日を除く> 電話番号 0570-00-8831 (全国)

(全国どこからでも市内通話料金でご利用になれます。)

※PHS、IP電話等からはご利用できません。

 FAX受付
 <受付時間</th>
 24時間>

 FAX番号
 03-3592-5494 (全国)

VICS の最新情報や FM 多重放送局の周波数の情報などは、下記のホームページでご覧いただけます。

URL: http://www.vics.or.jp/

なお、お問い合せ先の判断に迷うようなときには、まずお買い上げいただいた販売店までご 連絡ください。

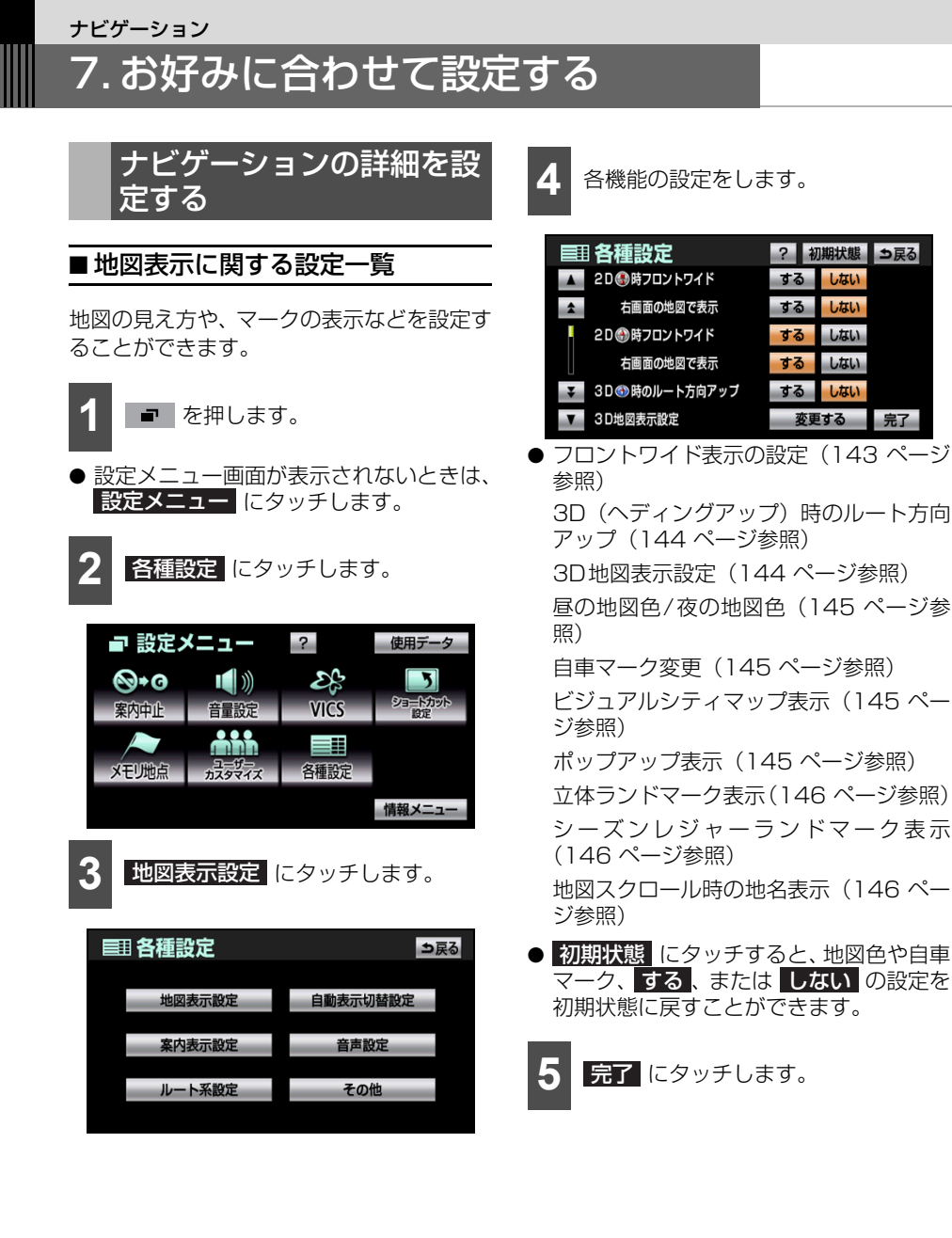

142

? 初期状態 ⇒戻る

変更する 完了

するしない

する しない

する しない

する しない

する しない

## 2D (ノースアップ) 時フロントワイド

ノースアップ表示 (44 ページ参照) の場合、 進行方向の地図を広く表示することができ ます。

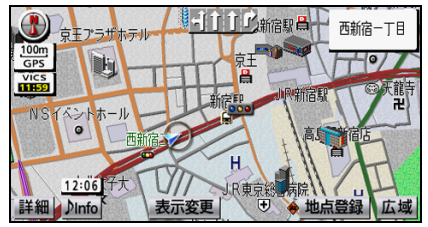

●"する"の場合

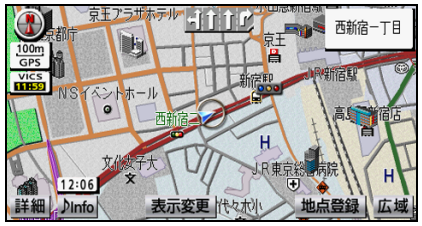

●"しない"の場合

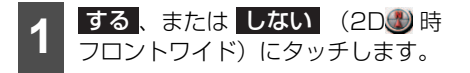

#### 2D(ノースアップ)時フロントワイド右 画面の地図で表示

2画面表示の右画面がノースアップ表示(44 ページ参照)の場合、右画面の進行方向の地 図を広く表示することができます。

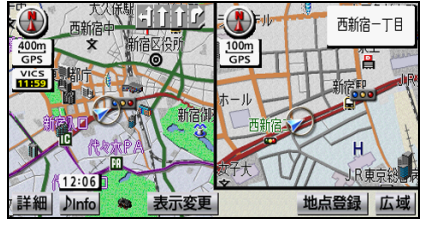

●"する"の場合

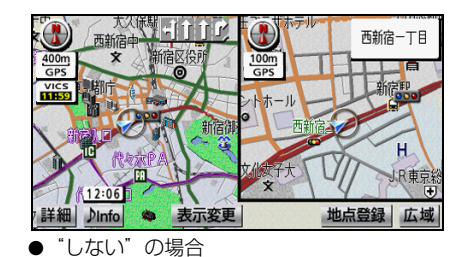

**する、またはしない**(2D)時 フロントワイド右画面の地図で表示) にタッチします。

### 2D(ヘディングアップ)時フロントワイ ド

ヘディングアップ表示(45 ページ参照)の 場合、進行方向の地図を広く表示することが できます。

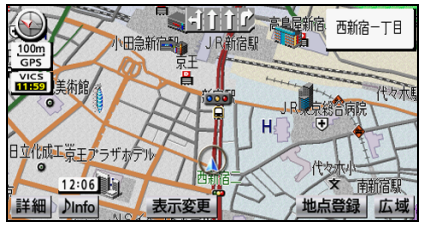

●"する"の場合

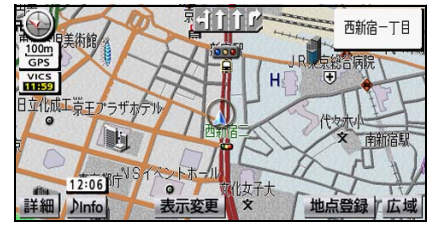

●"しない"の場合

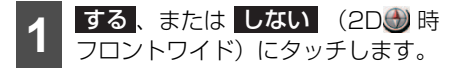
# <sup>ナビゲーション</sup> 7.お好みに合わせて設定する

### 2D(ヘディングアップ)時右画面の地図 で表示

2画面表示の右画面がヘディングアップ表示 (45ページ参照)の場合、右画面の進行方 向の地図を広く表示することができます。

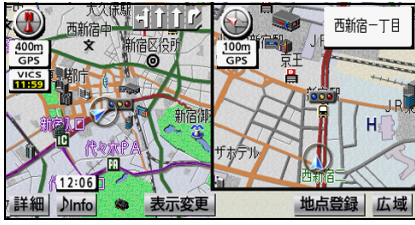

●"する"の場合

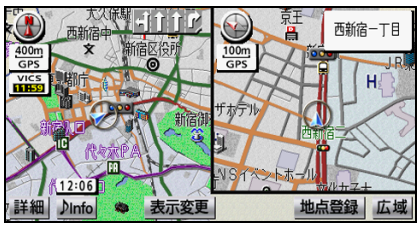

●"しない"の場合

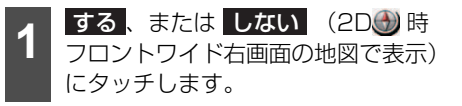

## 3D(ヘディングアップ)時のルート方向 アップ

3D 表示(45 ページ参照)でルート案内を している場合、ルート前方の地図を広く表示 することができます。

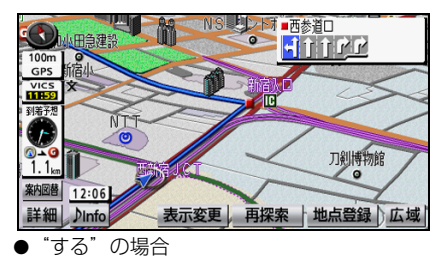

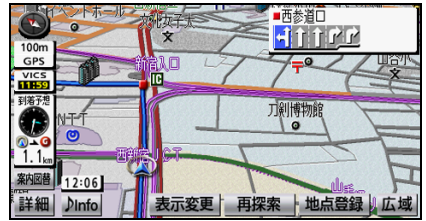

● "しない" の場合

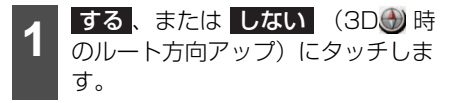

### 3D地図表示設定

地図を 3D 表示(45 ページ参照)にしてい る場合、見下ろす角度を調整することができ ます。

**2 変更する** (3D地図表示設定) に タッチします。

# 

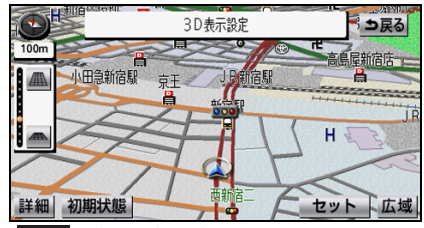

- <u>──</u> …角度が上がります。 <u>──</u> …角度が下がります。
- 初期状態
   にタッチすると、角度を初期状
   態に戻すことができます。

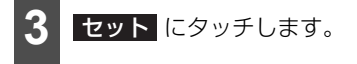

#### 昼の地図色/夜の地図色

昼の地図色、夜の地図色を5種類から選ぶこ とができます。

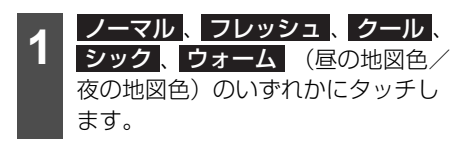

#### 自車マーク変更

自車マークを 5 種類から選ぶことができま す。

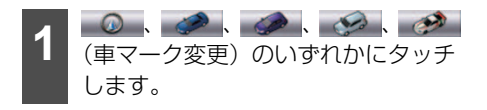

#### 🖕 アドバイス

リアル市街図(42ページ参照)では、切り 替えた自車マーク(2000) 以外)を表示する ことができません。リアル市街図では、 2000の自車マーク表示に切り替わります。

#### ビジュアルシティマップ表示

地図マークのイラスト表示や道路の太さを 実際に近づけて表示することができます。

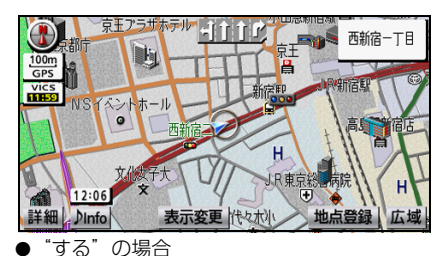

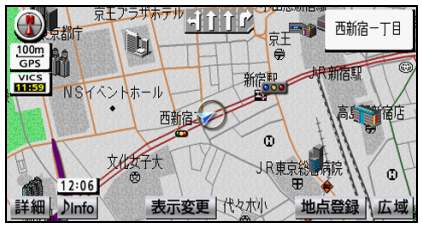

●"しない"の場合

**する、またはしない**(ビジュア ルシティマップ表示)にタッチしま す。

#### ホップアップ表示

交差点・インターチェンジの出入口の名称を 吹き出しで表示することができます。

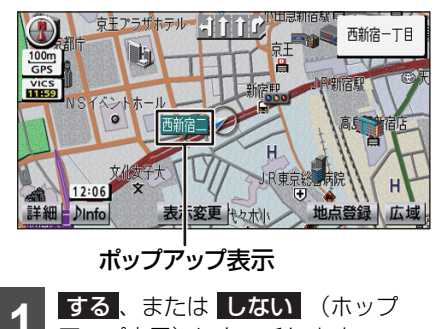

#### ナビゲーション

# 7.お好みに合わせて設定する

### 立体ランドマーク表示

地図に立体的なランドマークを表示するこ とができます。

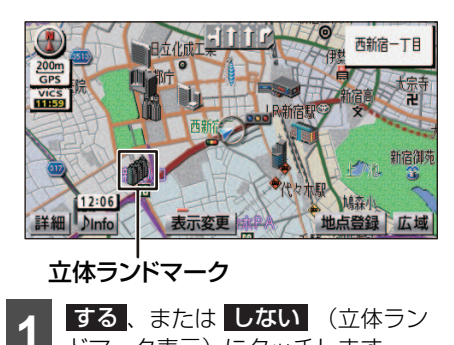

# ドマーク表示)にタッチします。

#### シーズンレジャーランドマーク表示

地図にシーズンが限定される観光スポット (桜の名所など)のマークを表示することが できます。

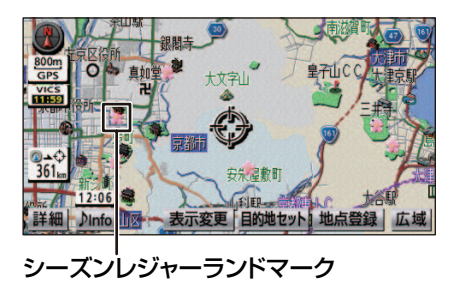

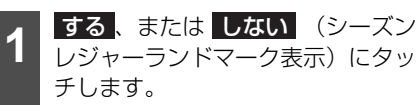

🖕 アドバイス

マークの表示は、季節や場所により異なりま す。

### 交通事故多発地点マーク表示

高速道路走行中、交通事故の多発している地 点に近づくと、マークと音声で案内させるこ とができます。一般道路走行中は地図にマー クを表示させることができます。

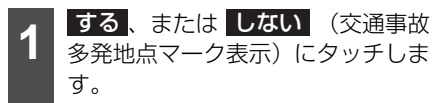

| 場所      | 案内マーク             |
|---------|-------------------|
| 事故多発地点※ | $\Leftrightarrow$ |

※一般道路走行中は地図上にマークのみ表示して案内します。

#### 地図スクロール時の地名表示

地図スクロール時に、表示している地図の地 名を約6秒間表示することができます。

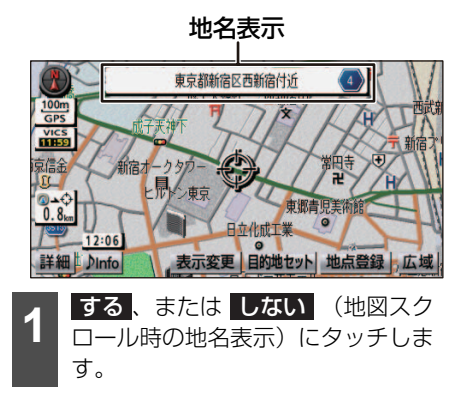

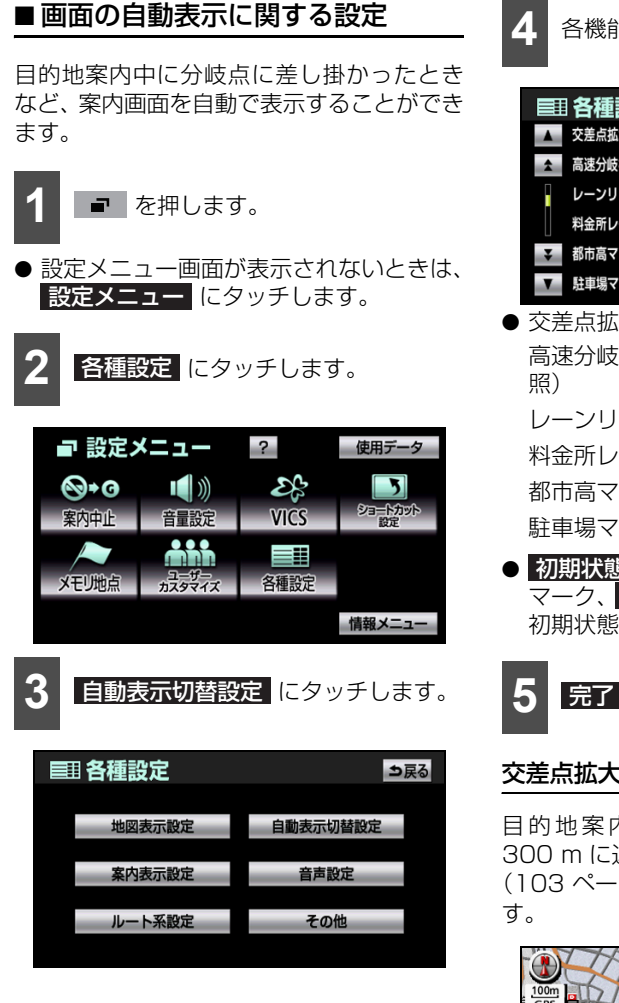

各機能の設定をします。

| ■ 各種設定        | ? 初期状態 ⇒戻る |
|---------------|------------|
| ▲ 交差点拡大図自動表示  | するしない      |
| ▲ 高速分岐模式図自動表示 | するしない      |
| レーンリスト自動表示    | するしない      |
| 料金所レーン自動表示    | するしない      |
| → 都市高マップ自動表示  | するしない      |
| ▼ 駐車場マップ自動表示  | するしない完了    |

 ● 交差点拡大図自動表示(147 ページ参照) 高速分岐模式図白動表示(148ページ参

レーンリスト自動表示(148ページ参照) 料金所レーン自動表示(148ページ参照) 都市高マップ自動表示(148ページ参照) 駐車場マップ自動表示(149ページ参照)

● 初期状態 にタッチすると、地図色や自車 マーク、する、またはしないの設定を 初期状態に戻すことができます。

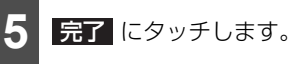

#### 交差点拡大図自動表示

日的地案内中に分岐する交差点まで約 300 m に近づくと、自動で交差点拡大画面 (103 ページ参照)を表示することができま

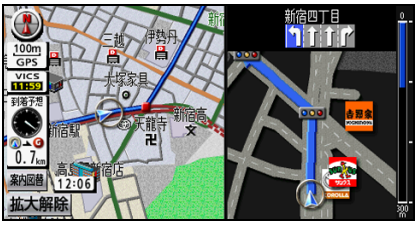

交差点拡大図

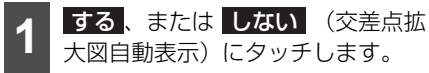

# <sup>ナビゲーション</sup> 7.お好みに合わせて設定する

#### 高速分岐模式図自動表示

目的地案内中にインターチェンジやジャン クション、サービスエリアやパーキングエリ アに近づくと、自動で高速分岐模式図(105 ページ参照)を表示することができます。

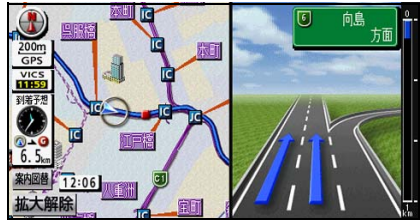

高速分岐模式図

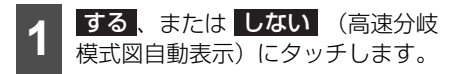

### レーンリスト自動表示

目的地案内中に分岐する交差点まで約 700 m に近づくと、自動でレーンリスト (106 ページ参照)を表示することができま す。

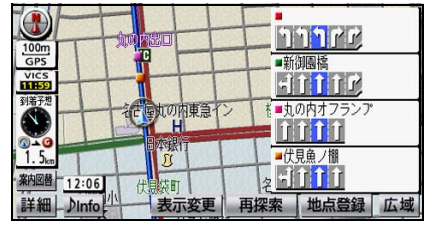

● レーンリスト

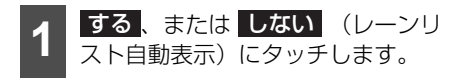

### 料金所レーン自動表示

目的地案内中の現在地画面(現在地がルート 上にあるとき)で、料金所に近づくと料金所 のレーンを表示することができます。ETC レーンの位置を画面表示で案内します。

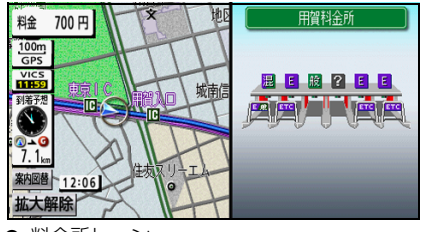

● 料金所レーン

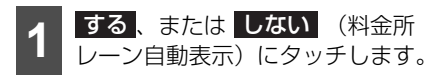

#### 🌡 アドバイス

料金所、ETCレーンの車線運用は変更される 場合があります。案内表示板や標識などにし たがってください。

#### 都市高マップ自動表示

目的地案内中に都市高速道路を走行すると、 都市高マップ(100ページ参照)を自動で 表示することができます。

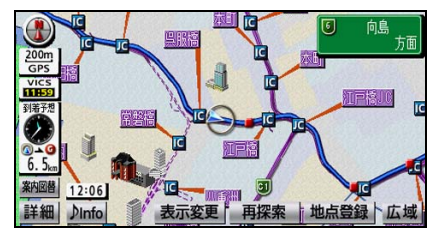

都市高マップ

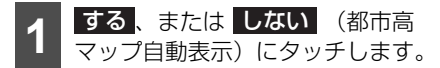

### 駐車場マップ自動表示

地下駐車場に入った場合、駐車場マップ(45 ページ参照)を自動で表示することができま す。

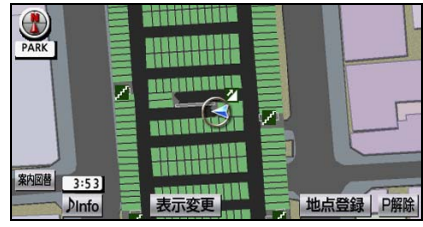

● 駐車場マップ

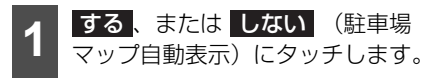

# ■案内表示に関する設定一覧

案内中に表示される料金や到着予想時刻な どを設定することができます。

- 1 を押します。
- 設定メニュー画面が表示されないときは、
   設定メニュー にタッチします。

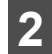

各種設定にタッチします。

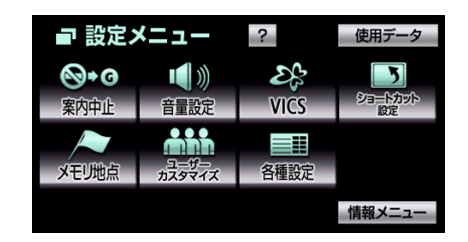

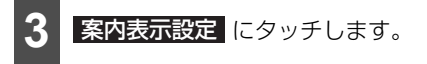

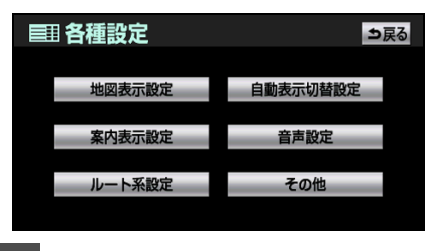

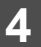

各機能の設定をします。

|    | 各種設定        | ? 初 | 期状態 ⇒戻る |
|----|-------------|-----|---------|
|    | 縮尺切替メッセージ表示 | する  | しない     |
| \$ | 踏切警告        | する  | しない     |
|    | 合流警告        | する  | しない     |
|    | カープ警告       | する  | しない     |
| Ŧ  | 料金案内        | する  | しない     |
| V  | 県境案内        | する  | しない完了   |

- 縮尺切替メッセージ表示(150ページ参照)
   踏切警告・合流警告・カーブ警告(150ページ参照)
  - 料金案内(150 ページ参照) 県境案内(151 ページ参照)

3D交差点拡大図(151ページ参照) 到着予想時刻表示(151ページ参照)

- 初期状態
   にタッチすると、地図色や自車
   マーク、する、または
   しない
   の設定を
   初期状態に戻すことができます。
- 5 完了 にタッチします。

## 縮尺切替メッセージ表示

縮尺を切り替えたとき、縮尺切り替えメッ セージを表示することができます。

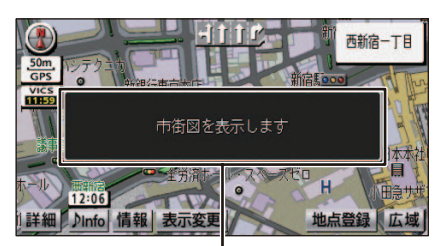

縮尺切り替えメッセージ

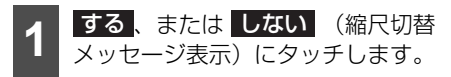

## 踏切警告・合流警告・カーブ警告

踏切警告・合流警告・カーブ警告がある場所 に近づくと、地図右上にマークを表示しま す。

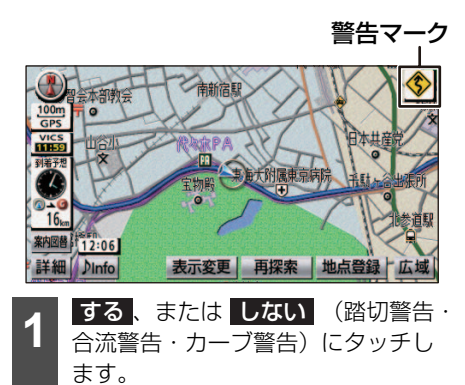

| 形状   | 警告マーク          |
|------|----------------|
| 踏切   |                |
| 合流道路 | <b>()</b>      |
| カーブ  | \$<br>\$<br>\$ |

### 🇓 アドバイス

- 地図 SD メモリーカードに情報のない地点では、踏切警告・合流警告・カーブ警告は行われません。
- ●次のようなときは、踏切警告・合流警告・ カーブ警告は行われないことがあります。
  - · 目的地案内開始直後
  - · 目的地周辺
  - ・ 合流警告の案内は直前の分岐から距離が 短い場合、案内されないことがあります。
  - ・カーブ警告は、走行速度が遅い場合、案 内されないことがあります。
- 踏切警告・合流警告・カーブ警告は、遅れ たり早くなることがあります。
- ●次の踏切警告・合流警告・カーブ警告が近いときは、続けて案内が行われます。

#### 料金案内

目的地案内中に料金所に近づいたとき、料金 を画面に表示し、音声で案内させることがで きます。

### 料金案内

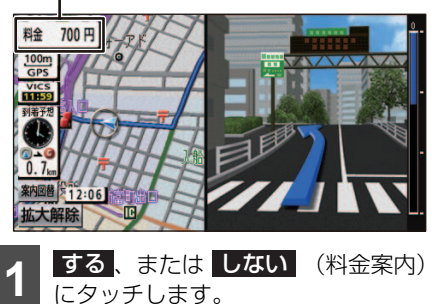

#### 🌡 アドバイス

- ●料金は設定した車両情報(159 ページ参照)から計算していますが、通行料金の変更などにより、実際の料金と異なることがあります。また、ETCによる割引は考慮されません。
- ●高速道路上に目的地を設定した場合や、高速道路走行中にルートを変更した場合、料金は案内されません。

#### 県境案内

都道府県の境を越えたとき、マークと音声で 案内させることができます。

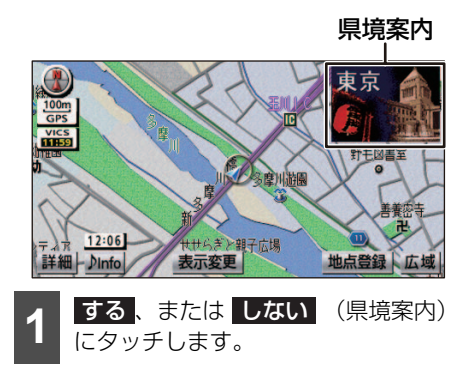

#### 3D交差点拡大図

目的地案内中に分岐する交差点に近づいた とき、3Dで交差点拡大図を表示することが できます。

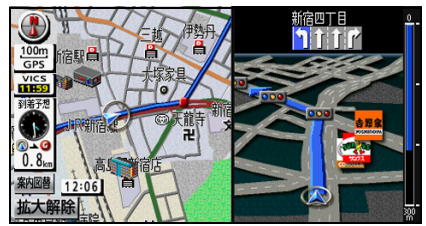

● 3D交差点拡大図

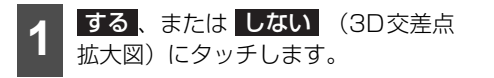

#### 到着予想時刻表示

目的地到着時刻を計算するための、平均車速 を設定することができます。

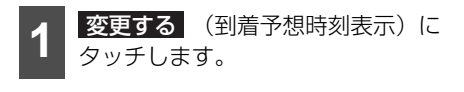

**2** j

道路の設定速度を入力します。

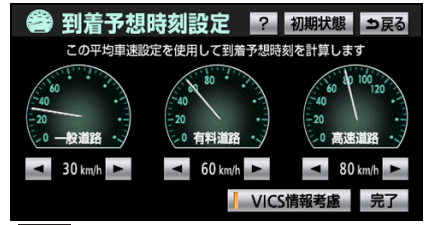

▶ …速度が上がります。
 ◄ …速度が下がります。
 VICS 情報考慮 …VICS 情報をもとに到

VICS 情報考慮…VICS 情報をもとに到着予想時刻を計算します。

 初期状態 にタッチすると初期状態(高速 道路80 km/h、有料道路60 km/h、一般 道路30 km/h)に戻すことができます。

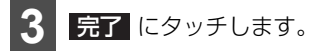

# ナビゲーション 7.お好みに合わせて設定する

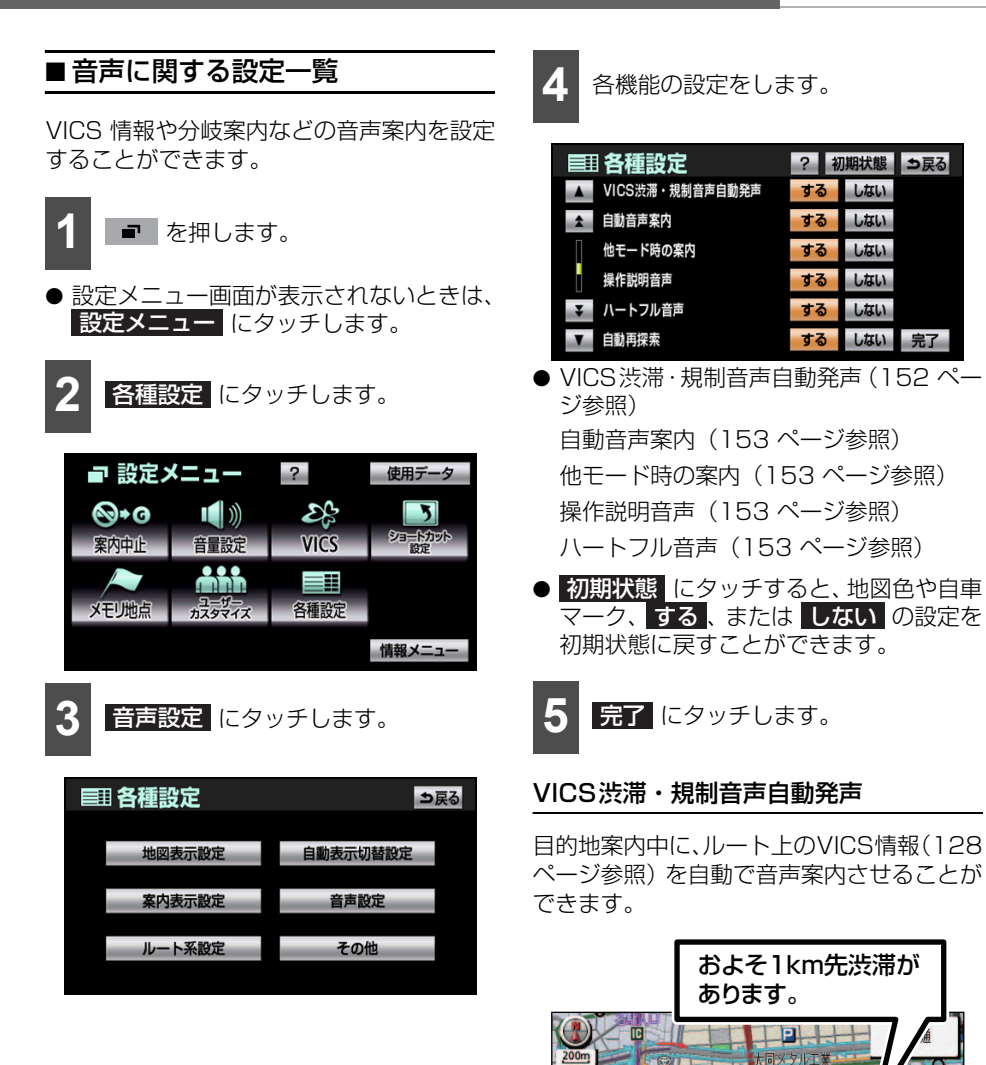

? 初期状態 ⇒戻る

しない

するしない完了

する しない

する しない

する

する しない

する しない

P

大須観音

する、または しない (VICS渋 滞・規制音声自動発声)にタッチし

**太**須小

#[12:06]

ます。

詳細

秥

地点登録 広域

### 自動音声案内

目的地案内中に交差点や分岐点、目的地に近 づいたとき、自動で音声案内(107ページ 参照)をさせることができます。

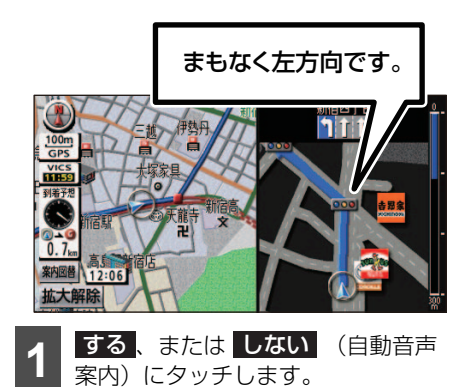

他モード時の案内

ナビゲーション以外の画面を表示している とき、ナビゲーションの音声案内させること ができます。

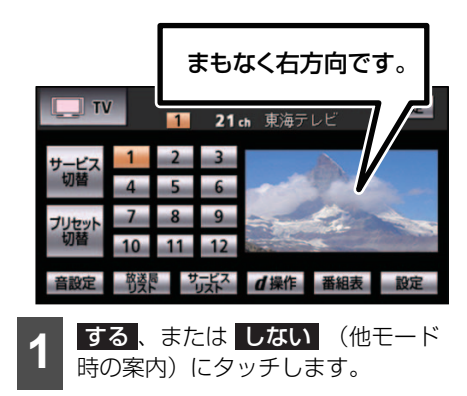

#### 操作説明音声

表示している画面の概要を音声で案内させ ることができます。

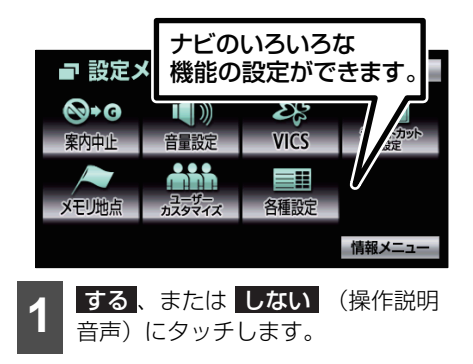

### ハートフル音声

その日、初めてエンジンスイッチを ACC、または ON にしたとき、日付や挨拶などを音声で案内させることができます。

<日付案内の例>

今日は〇月〇日〇曜日〇〇〇(記念日など) です。(1回のみ/日)

<自宅到着の例>

お疲れさまでした。(目的地設定の 自宅に帰るからルート案内したときのみ)

<挨拶の例>

- ・明けましておめでとうございます。(1/ 1~1/3に1回のみ/日)
- ・メリークリスマス(12/24~12/25 に1回のみ/日)
- **する**、またはしない (ハートフ ル音声) にタッチします。

#### 🌡 アドバイス

- ハートフル音声は、1日に2回出力されるこ とがあります。
- ハートフル音声とETCの音声案内が重複す ることがあります。
  - ・ ETC音声案内をOFF(発声しない)にす る場合、ETC音声案内を"しない"に設 定します(394 ページ参照)。
  - ハートフル音声をOFF(発声しない)に する場合、ハートフル音声を"しない" に設定します。

ルートから外れた時の再探索や、渋滞を考慮

したルート探索などを設定することができ

■ルート探索に関する設定一覧

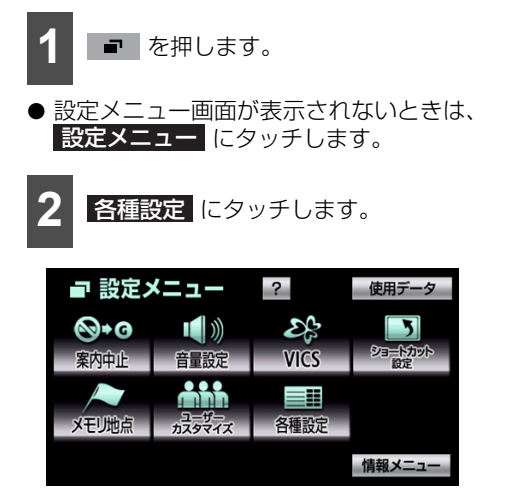

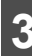

ます。

ルート系設定 にタッチします。

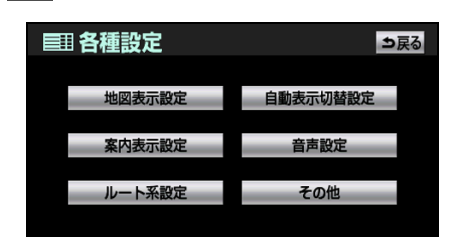

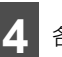

各機能の設定をします。

| ■ 各種設定         |        | ? 初 | 」期状態 | ⇒戻る |
|----------------|--------|-----|------|-----|
| ▲ 自動再探索        |        | する  | しない  |     |
| 🛕 ルートのショート     | カット学習  | する  | しない  |     |
| 季節規制メッセー       | -ジ表示   | する  | しない  |     |
| <u></u> 渋滞考慮探索 |        | する  | しない  |     |
| → スイッチ表示設定     |        | 変更  | する   |     |
| ▼ 周辺施設 走行中     | 呼出ジャンル | 変更  | する   | 完了  |

● 自動再探索(155ページ参照)
 ルートのショートカット学習(155ページ参照)
 素筋相関メッカー ジまー (150 ページを)

季節規制メッセージ表示(156 ページ参 照)

渋滞考慮探索※(156ページ参照)

※ オプションのVICSビーコンユニットを接 続したときに表示されます。

初期状態にタッチすると、地図色や自車マーク、する、またはしないの設定を初期状態に戻すことができます。

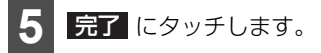

#### 自動再探索

ルートからはずれた場合、自動でルートを再 探索することができます。再探索するルート は、ルートからはずれたときの状況で異なり ます。

- 周辺探索…もとのルートへ戻るルートが 探索されます。
- 全ルート探索…現在地から目的地の間で 選ばれている条件でルートが探索されま す。

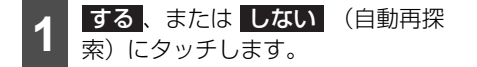

#### 🖕 アドバイス

- 自動再探索は、目的地案内中にルートから はずれ、案内可能な道路を走行していると 判断されたときに行われます。
- ●現在地と次の目的地の間にインターチェンジや通過道路を指定している場合、現在地から指定しているインターチェンジと通過道路の間で、ルートが探索されます。

#### ルートのショートカット学習

目的地案内中にルートと異なる道路を走行した場合、そのルートを学習することができます。何度か同じように走行して学習が完了すると、次のルート探索時に学習したルートで案内させることができます。

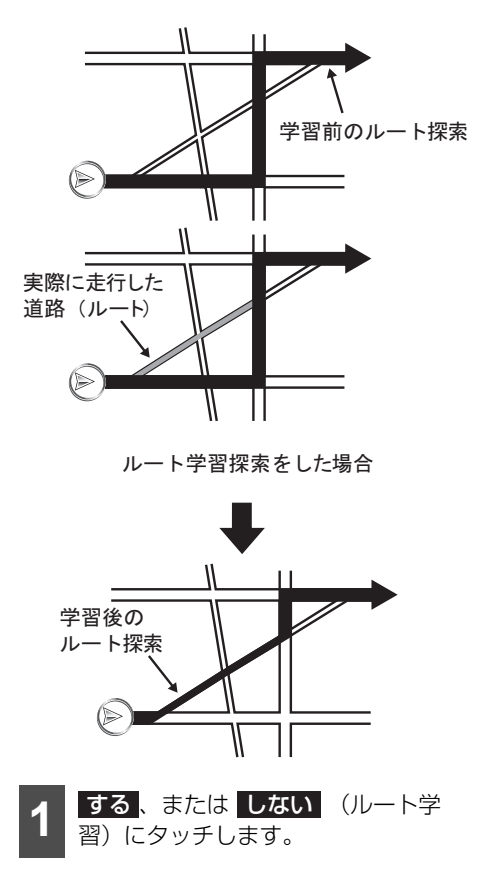

#### 🌡 アドバイス

- ●ルート学習は、ルート探索時の推奨ルート (82ページ参照)に反映されます。
- 学習した道路が使われない場合もありま す。
- ●地図データを更新した場合、道路の改良、新 規開通などの変化により、ルート学習が反 映されないことがあります。
- ●幅5.5 m以下の道路では、ルート学習はされません(自宅登録時の自宅周辺除く)。

#### 季節規制メッセージ表示

季節規制区間(冬季通行止め道路など)を含むルートを探索した場合、メッセージを表示することができます。

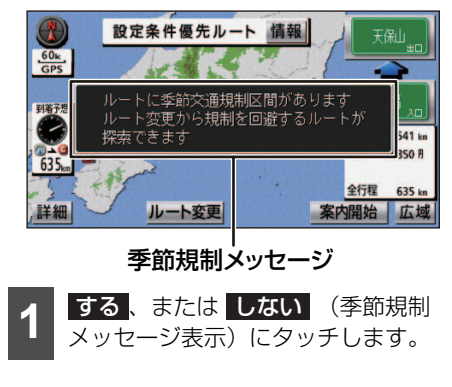

#### 渋滞考慮探索設定

受信した VICS 情報(128 ページ参照)か ら探索した曜日、時間帯の交通状況を考慮し て、ルートを探索することができます。また、 5 ルート同時表示やルートの探索条件など が、渋滞を考慮したルートになります。

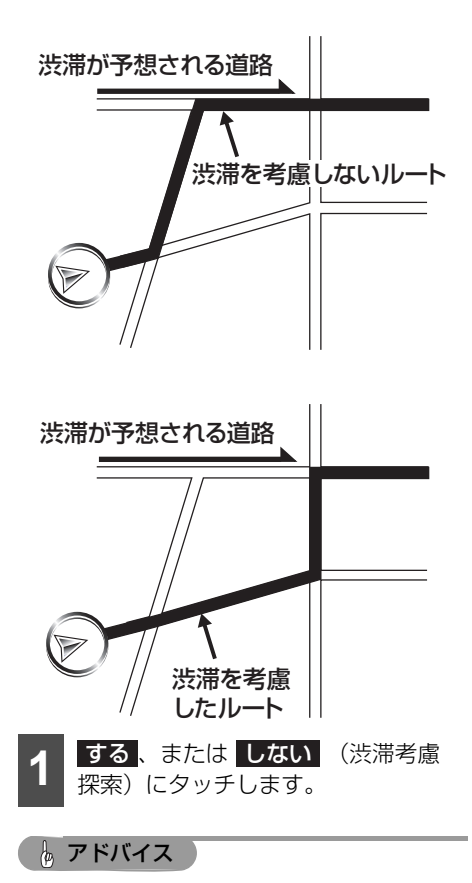

- ●オプションの VICS ビーコンユニットを接続したときに表示されます。
- ●渋滞考慮探索を"する"にすると、ビーコンから受信したVICS 情報を考慮したルートを探索することができます。(385 ページ参照)

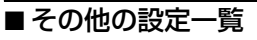

車両情報の登録や、自車位置の修正など、ナ ビゲーションに関する設定をすることがで きます。

- 1 を押します。
- 設定メニュー画面が表示されないときは、
   設定メニュー にタッチします。

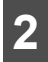

各種設定にタッチします。

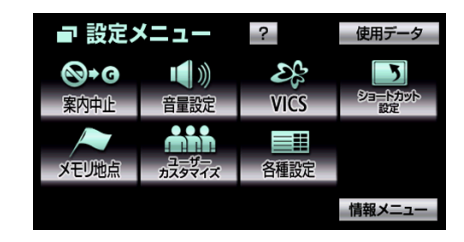

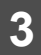

**その他** にタッチします。

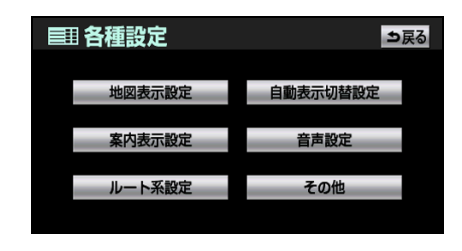

各機能の設定をします。

|    | 各種設定           | ? 初 | ]期状態 | ⇒戻る |
|----|----------------|-----|------|-----|
|    | スイッチ表示設定       | 変更  | する   |     |
| \$ | 周辺施設 走行中呼出ジャンル | 変更  | する   |     |
|    | 車両情報設定         | 変更  | する   |     |
|    | 目的地履歴の消去       | 消去  | する   |     |
| ¥  | 画面切り替え時の動画表現   | する  | しない  |     |
| V  | 時計表示           | する  | しない  | 完了  |

 スイッチ表示設定(158ページ参照) 周辺施設 走行中呼出ジャンル(158ページ参照)
 車両情報設定(159ページ参照)
 目的地履歴の消去(159ページ参照)
 画面切り替え時の動画表現(160ページ 参照)
 時計表示(160ページ参照)
 ナビ補正(160ページ参照)

QUICK SETUP (37 ページ参照)

● 初期状態 にタッチすると、地図色や自車 マーク、する、または しない の設定を 初期状態に戻すことができます。

完了 にタッチします。

# スイッチ表示設定

現在地画面で **!!!!OFF** (40 ページ参照) にタッチしたときに表示しておくスイッチ を設定することができます。

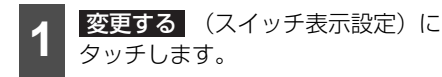

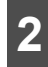

表示させておくスイッチにタッチし ます。

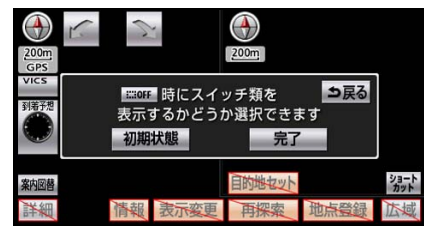

- ▶トーンダウンしているタッチスイッチは、 **:..:OFF** にタッチしたとき消去されま す。
- 初期状態 にタッチすると、表示設定を初 期状態に戻すことができます。

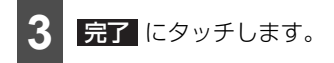

### 周辺施設 走行中呼出ジャンル

走行中に簡易操作で表示が可能な施設ラン ドマークを設定することができます。

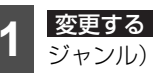

- 変更する(周辺施設 走行中呼出 ジャンル)にタッチします。

施設のジャンルにタッチします。

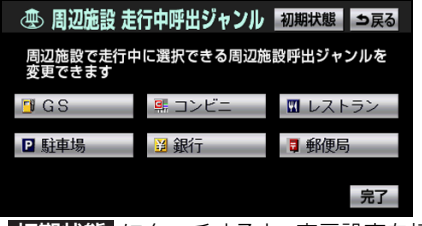

● 初期状態 にタッチすると、表示設定を初 期状態に戻すことができます。

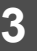

施設のジャンルにタッチします。

| 创制    | 施設 走行中呼出ジャンル |
|-------|--------------|
| ▲前    | 食べる・飲む       |
| ★ ページ | 買う・借りる       |
|       | 泊まる          |
| ▼ ページ | 見る・遊ぶ        |
| ▼ 次   | 車関連施設        |

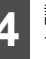

詳細な施設のジャンルにタッチしま す。

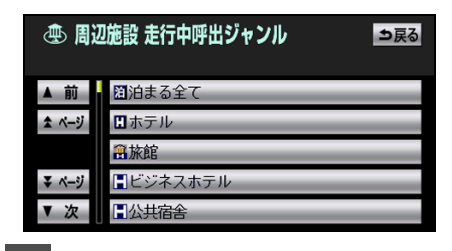

完了にタッチします。

#### 車両情報設定

車両情報を設定すると、提携駐車場の検索や 料金計算など、次の機能の基準とすることが できます。

### ▲ 注意

- お車のラジオアンテナがモーターアンテナの場合、アンテナを折らないように注意してください。
- ●本機ではFM多重放送のVICS情報を常時 受信するためにオーディオの電源をOFF にしてもアンテナは下がりません。駐車 場など天井の低い場所に入る前は、必ず アンテナが収納されていることを確認し てください。
- アンテナを収納しないで天井の低い場所 に入ると、アンテナが折れるなどの故障 の原因になります。
- ●提携駐車場の検索(71ページ参照)
- 全ルート図の料金表示(74ページ参照)
- ルート情報の料金表示(97 ページ参照)
- 全行程一覧表(5ルート同時表示)の料金 表示(82ページ参照)
- 現在地(目的地案内中)画面の料金案内 (150ページ参照)

🐨 チェック 🔵

目的地を消去してから操作してください (79ページ参照)。

**2** 変更する (車両情報設定) にタッ チします。

| 2 | 1、  | З,  | 5·7、 | 軽 | のいずれ |
|---|-----|-----|------|---|------|
| 4 | かにタ | ッチし | ます。  |   |      |

| 🗢 車両情報                 | 服設定            |      | 初      | 期状態  | ⇒戻る |
|------------------------|----------------|------|--------|------|-----|
| この車両情報設定を<br>有料道路の料金計算 | 使用して、<br>、駐車場検 | 素を行い | ます     |      |     |
| ナンバー                   | 1              | 3    | 5.7    | 軽    |     |
| 長さ                     |                | -    | 455 cm | +    |     |
| 幅                      |                | -    | 180 cm | +    |     |
| 高さ                     |                |      | 150 cm | 以下 + |     |
|                        |                |      |        |      | 完了  |

初期状態にタッチすると、初期状態に戻すことができます。

3 車両(長さ/幅/高さ)寸法を入力 します。

● + …寸法が大きくなります。
 ● …寸法が小さくなります。

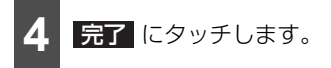

#### 目的地履歴の消去

これまでに設定した目的地の履歴を消去す ることができます。

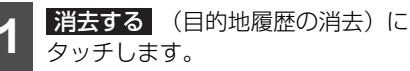

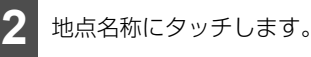

| 留的地履歴消去 |                |     |          |  |
|---------|----------------|-----|----------|--|
|         |                | 全消去 | 年.月.日    |  |
| ▲ 前     | 草津温泉           | ۲   | 10.02.17 |  |
| ★ ページ   | 東京国際空港:国際線     | ۲   | 10.02.17 |  |
|         | 湘南海岸公園         | ۲   | 10.02.17 |  |
| ₹ ページ   | 横浜·八景島シーバラタ イス | ۲   | 10.02.17 |  |
| ▼次      | 恵比寿駅:西口        | ۲   | 10.02.17 |  |

● 全消去 にタッチすると、全ての目的地履 歴を選択することができます。

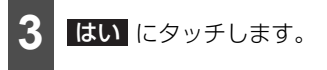

#### 🖢 アドバイス

携帯電話から呼び出す(325 ページ参照) で設定した目的地は履歴に異なる名称で登録 されていることがあります。

# <sup>ナビゲーション</sup> 7.お好みに合わせて設定する

### 画面切り替え時の動画表現

画面を切り替えたときに、ゆっくりした動きの表現にすることができます。

1 する、またはしない (画面切り 替え時の動画表現) にタッチします。

#### 時計表示

地図画面に時計を表示することができます。

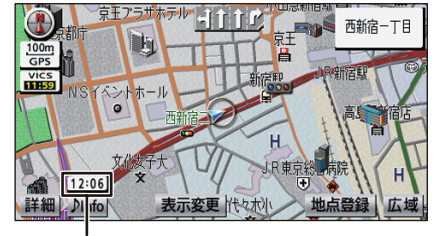

#### 時計表示

**1** する、またはしない (時計表示) にタッチします。

### ナビ補正

#### ■ 現在地の修正

現在地と自車マークの位置がずれている ときは、現在地を修正することができま す。

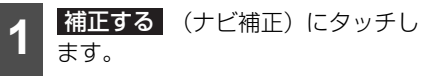

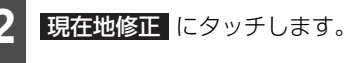

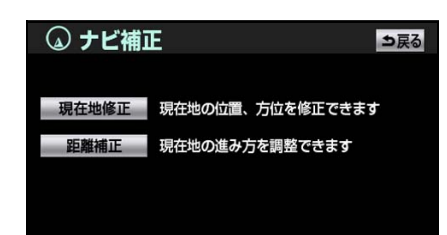

3 **企** にタッチして、現在地に地図を動かします。

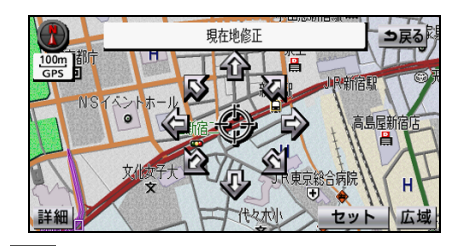

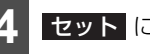

セット にタッチします。

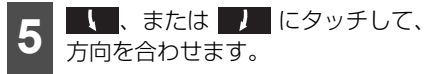

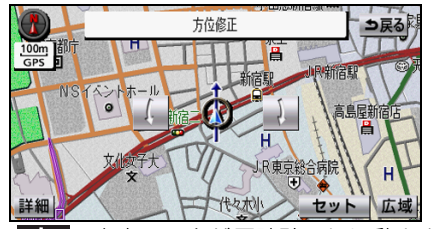

- ・・自車マークが反時計回りに動きます。
  - ■】 …自車マークが時計回りに動きま す。

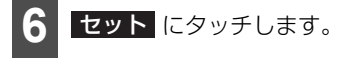

#### ■ 距離の補正

タイヤを交換した場合などは、自車位置が ずれることがあります。その場合、自動で ずれを補正することができます。

走行中、実際の車と自車マークの進み方が 大きくずれる場合は進み方を手動で調整 します。

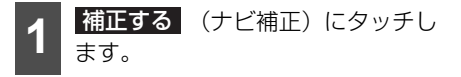

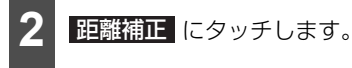

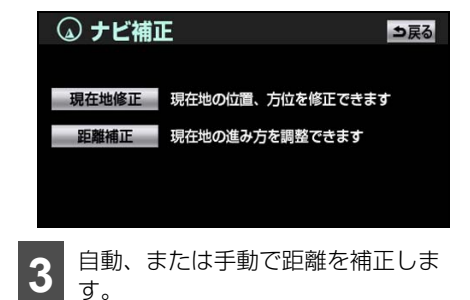

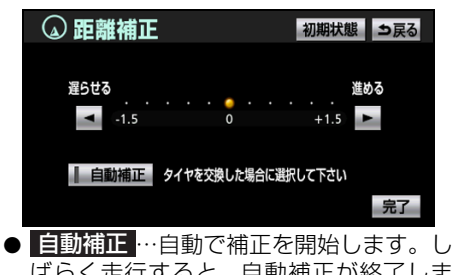

■■■回加止■…目動で補止を開始します。しばらく走行すると、自動補正が終了します。

…自車マークの進行が速くなります。

■ …自車マークの進行が遅くなります。

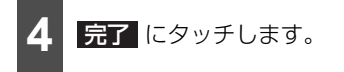

### 🇓 アドバイス

- ●本機は、GPSと車速信号により、自動で距離の補正をしていますが、補正を上回る急激な変化(タイヤを新品に交換したり、本機を別のお車に取り付けたときなど)をした場合、距離の補正が遅れることがあります。この場合、GPS電波の受信状態が良好な道路を約30 km走行します。
- 補正できない場合、販売店で点検を受けて ください。
- 自動補正中は自車位置がずれることがあり ます。
- ●自動補正が終了しても距離補正の学習機能 を持っているため、自車マークの進み方が 走行状態により、変化することがあります。
- 自動補正中は手動補正をすることができま せん。

### ユーザーカスタマイズ

ユーザーごとに異なる設定を最大3つまで記 憶させることができます。設定した記憶はい つでも呼び出すことができます(164 ペー ジ参照)。

#### QUICK SETUP

QUICK SETUP の設定 (37 ページ参照)や 設定した内容を修正することができます。設 定状況は、画面で確認することができます。

# ショートカット

よく使う機能を設定(5項目まで)しておく と、現在地画面や地図画面にショートカット スイッチを表示して、ワンタッチで機能の操 作画面を呼び出すことができます。

ショートカットを表示するときは **ショートカット**にタッチします。また、表 示しないときは、再度 タッチします。

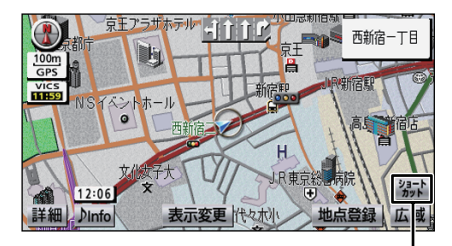

| A           | ·            | /     | · · · · · · · · · · · · · · · · · · · |
|-------------|--------------|-------|---------------------------------------|
| <b>`/</b> ] | $\nabla T W$ | ~ ~ ~ | <b>W</b> +                            |
| ~ -         | 1777         |       | //                                    |
|             |              |       |                                       |

| 項目              | ページ |
|-----------------|-----|
| 50音検索           | 61  |
| 主要施設検索          | 65  |
| 住所検索            | 66  |
| 電話番号検索          | 68  |
| 郵便番号検索          | 69  |
| マップコード検索        | 70  |
| メモリ地点検索         | 67  |
| 目的地履歴           | 67  |
| ジャンル検索          | 69  |
| 自宅に帰る           | 60  |
| 特別メモリに行く        | 60  |
| 目的地消去           | 80  |
| 案内中止/再開         | 109 |
| 音量アップ           | 51  |
| 音量ダウン           | 51  |
| 消音              | 51  |
| FM文字            | 135 |
| FM図形            | 135 |
| VICS表示設定        | 133 |
| 3D時のルート方向アップ切替  | 142 |
| ビジュアルシティマップ表示切替 | 142 |
| 立体ランドマーク表示切替    | 142 |

| 項目                     | ページ |
|------------------------|-----|
| シーズンレジャーランドマーク表示<br>切替 | 142 |
| ポップアップ表示切替             | 142 |
| 2D/3D切替                | 45  |
| 1画面/2画面切替              | 45  |
| 市街図表示                  | 42  |

# ■ ショートカットを設定する

- 1 🖃 にタッチします。
- 設定メニュー画面が表示されないときは、
   設定メニュー にタッチします。
- **2** ショートカット設定 にタッチしま す。

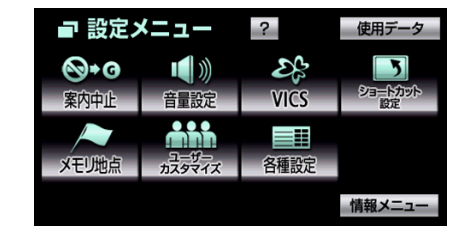

3

変更 にタッチします。

| 5 | ショートカット設定 | 初期状態 | ⇒戻る |
|---|-----------|------|-----|
| • | ▶ 未登録     |      | 変更  |
| • | ▶ 未登録     |      | 変更  |
| • | ▶ 未登録     |      | 変更  |
| • | ▶ 未登録     |      | 変更  |
| • | ▶ 未登録     |      | 変更  |
|   |           |      | 完了  |

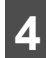

ショートカットに登録する項目に タッチします。

● タッチすると、登録した項目、マークが表 示されます。

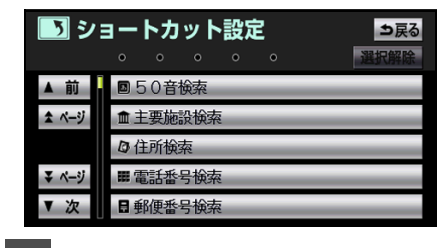

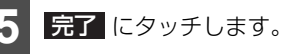

● 地図画面上に ショートカット が表示さ れます。

🔓 アドバイス

- 初期状態 にタッチすると、登録したすべ てのショートカットが未設定の状態に戻り ます。
- ●ショートカットの設定は、ユーザーカスタ マイズ機能にも記憶されます。
- すでに登録されているショートカットを変 更するときは、登録したショートカットを 解除してから、登録してください。
- 地図画面上に表示される ショートカット は、ショートカット設定で登録したスイッ チの並びと同じように表示されます。

- ■ショートカットを解除する
  - にタッチします。
- 設定メニュー画面が表示されないときは、 設定メニューにタッチします。
- ショートカット設定 にタッチしま す。
- 解除するショートカットの 変更 に タッチします。

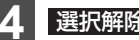

- 選択解除にタッチします。
- 解除したショートカットの項目が未設定 になります。

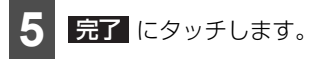

# 設定を記憶する

各種設定の設定状態を3パターンまで記憶さ せることができます。

記憶している中から、ご希望の各種ナビ設定 を呼び出すことにより、その設定状態でナビ ゲーションを使用することができます。

# ■ 記憶できる項目一覧

| 項目                                   | ページ |
|--------------------------------------|-----|
| 地図向きの設定                              | 45  |
| 地図表示モードの設定                           | 46  |
| 地図表示縮尺の設定                            | 41  |
| 2画面時の右画面の設定                          | 47  |
| 音量設定                                 | 51  |
| 設定・編集画面のナビ詳細設定項目<br>の設定 <sup>※</sup> | 142 |
| ショートカットの設定                           | 162 |
| メンテナンス自動通知の設定                        | 339 |
| VICSの地図表示の設定                         | 133 |
| VICSの道路表示内容の設定                       | 135 |
| ETCの設定                               | 394 |

※車両情報設定は、記憶することができません。

# ■ 記憶する

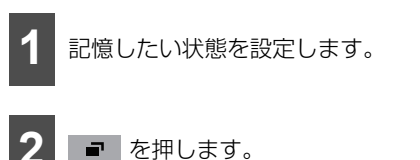

設定メニュー画面が表示されないときは、
 設定メニュー にタッチします。

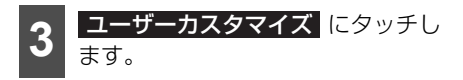

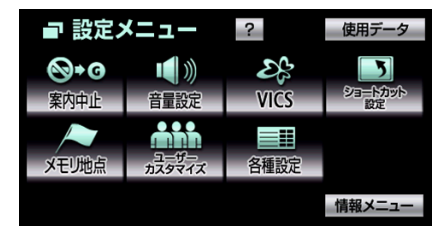

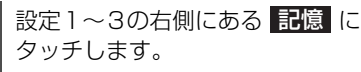

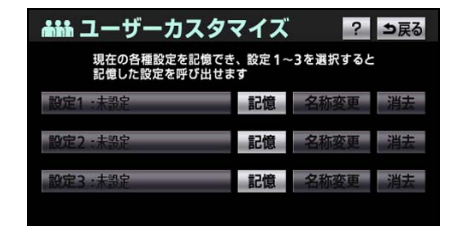

**5** はい にタッチします。

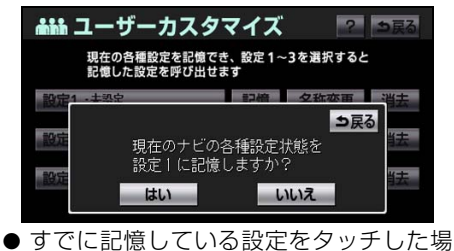

らりてに記憶している設定をラッテした場合、 はい
にタッチすると上書きします。

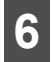

名称を入力します(34ページ参照)。

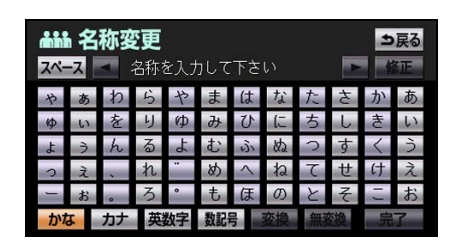

# ■記憶した設定を呼び出す

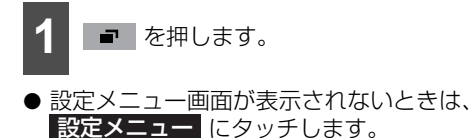

| 2 | ユーザーカスタマイズ | にタッチし |
|---|------------|-------|
| 4 | ます。        |       |

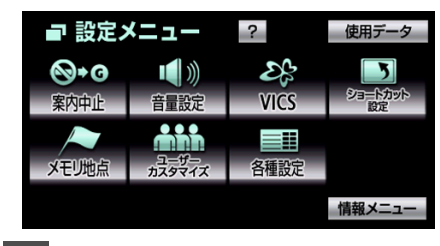

設定1~3のいずれかにタッチします。

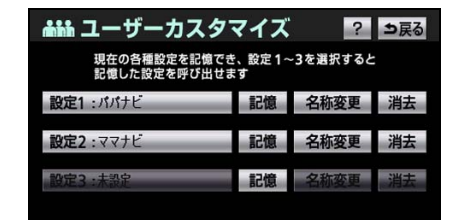

● タッチしたタッチスイッチに記憶されている各種ナビ設定の状態に設定が変更されます。

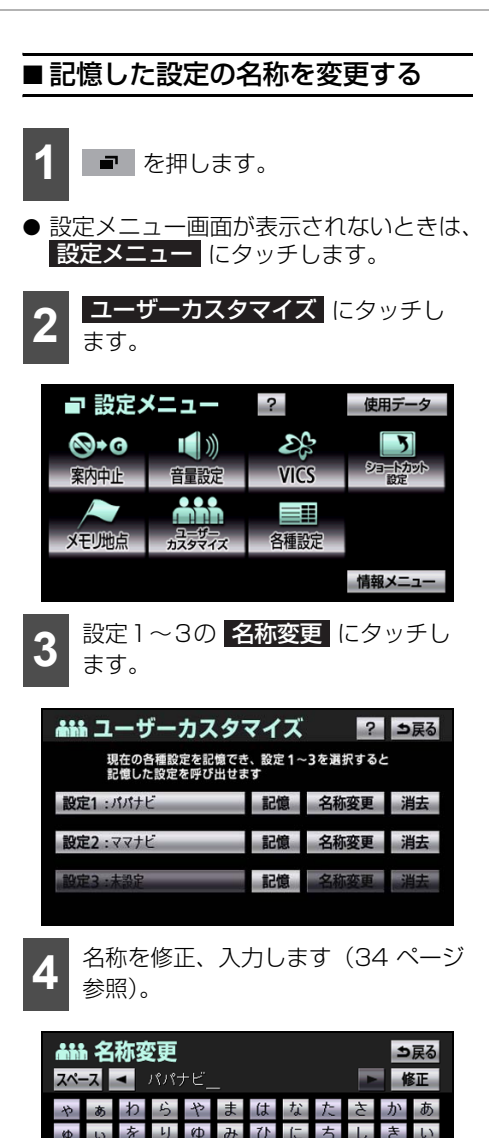

8

ねてせけ

っす

る

カナ 英数字

d:

x

もほの

数記号

# <sup>ナビゲーション</sup> 7. お好みに合わせて設定する

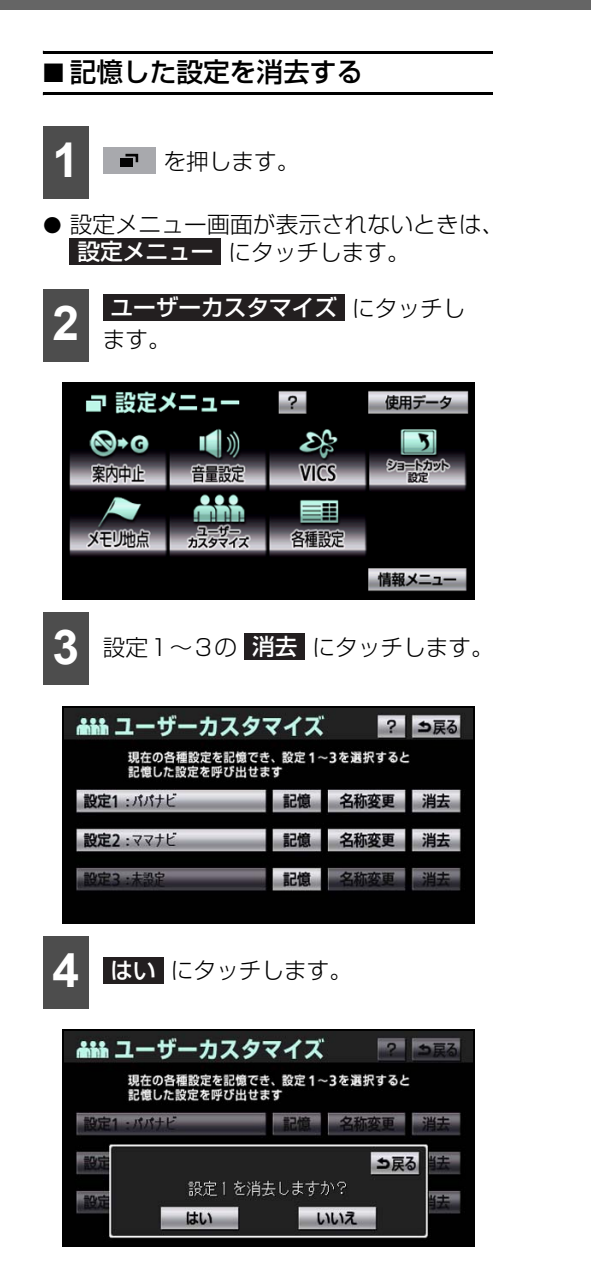

# 1.よく使う機能

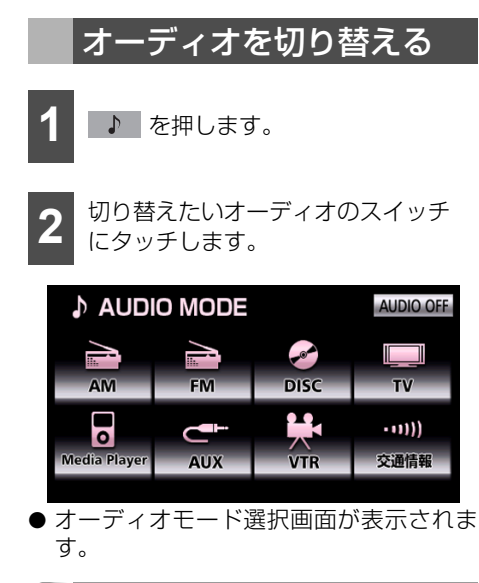

🍃 アドバイス

オーディオを再生中にナビゲーション画面を 表示している場合は、 ♪ を2回押してく ださい。

# オーディオの情報を見る

ナビゲーション画面を表示したまま、聞いて いる曲名やアーティスト名、受信している放 送局名などの情報を表示することができま す。

#### ●● チェック

ナビゲーション画面を表示しているときに操作します。

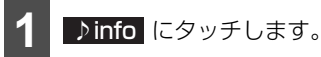

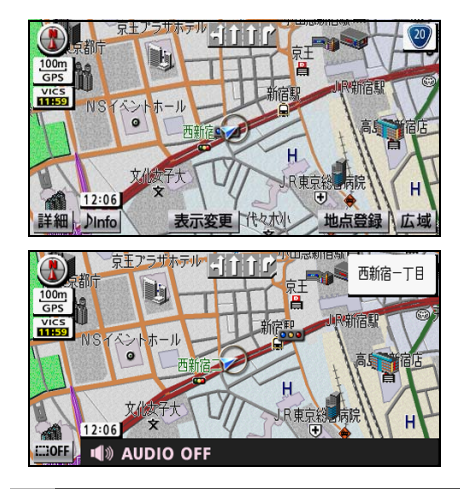

オーディオの電源を切る

- 1 ♪ を1秒以上押します。
- 再度、 ▶ を1秒以上押すと、電源を切る前のオーディオが作動します。
- オーディオモード選択画面の
   AUDIO OFF にタッチしても、オーディオの電源が切れます。

# 1.よく使う機能

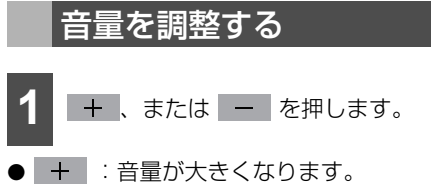

- : 音量が小さくなります。

- 調整できる音量レベルは0~36の範囲です。
- 本機では、下記のように音量レベルを記憶 します。

| オーディオソース                                                                                                    | 内容                                                                                                    |
|----------------------------------------------------------------------------------------------------|----------------------------------------------------------------------------------------------------|
| AM / FM / 交通情報<br>CD / TV / VTR /<br>Media<br>Player(Bluetooth<br>オーディオ / iPod<br>オーディオ / iPod ビ<br>デオ / USBオーディ<br>オ) | 左記オーディオソース<br>を再生中に音量を調整<br>した場合、オーディオ<br>ソース用の音量レベル<br>として記憶することが<br>できます。<br>すべて同じ音量レベル<br>で記憶されます。     |
| DVD                                                                                                    | DVDビデオを再生中に<br>音量を調整した場合、<br>DVD用の音量レベルと<br>して記憶することがで<br>きます。                                            |
| AUX                                                                                                    | AUXを再生中に音量を<br>調整した場合、AUX用<br>の音量レベルとして記<br>憶することができます。<br>記憶した音量レベルは、<br>ミニプラグコードを抜<br>くと初期設定値に戻り<br>ます。 |

# 音質を調整する

イコライザや音量バランスなどを調整する ことにより、お好みの音響空間を創り出すこ とができます。

# ■イコライザカーブを変更する

あらかじめ設定されているイコライザカー ブを調整したり、お好みのイコライザカーブ を作成することもできます。

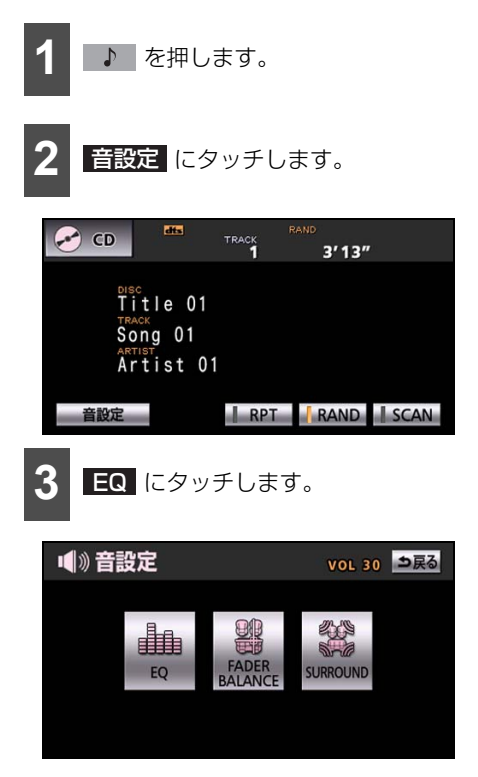

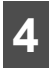

お好みのイコライザ設定スイッチに タッチします。

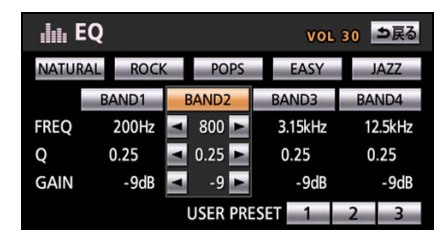

● **NATURAL** …自然でフラットな音を再 現します。

ROCK …スピーディーで力強い音を再 現します。

**POPS**…中高音域をメインにリズミカ ルな音を再現します。

**EASY**…中高音域をベースにした味わ い深い音を再現します。

JAZZ …ジャズ演奏にあった音を再現 します。

- 修正したい周波数 BAND1 ~ BAND4
   にタッチして、 
   よまたは > をタッ
   チすると、周波数帯域のレベルを微調整することができます。
- 調整後、USER PRESET 1 ~ 3 の いずれかを "ピーッ" と音がするまでタッ チすると、調整したイコライザカーブを記 憶することができます。

## ■音量のバランスを調整する

前後、左右の音量バランスを調整し、届きに くいスピーカーからの音を強調することが できます。

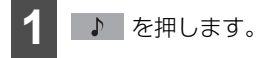

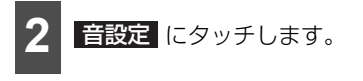

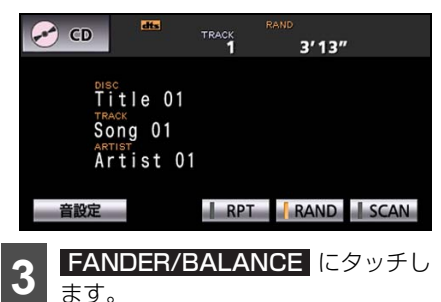

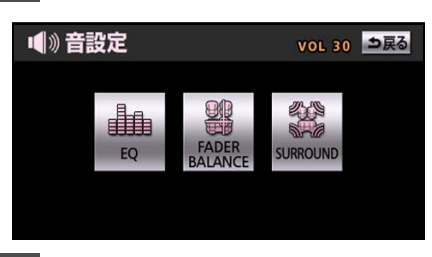

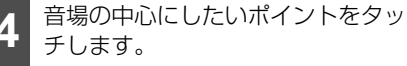

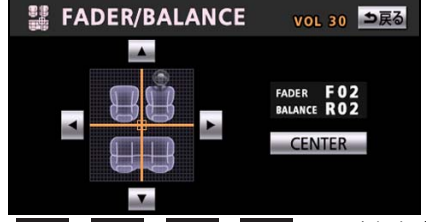

- ▲▲、▲▼、▲▲、▲►▲ のいずれかを タッチすると、ポイントを微調整すること ができます。
- **CENTER** をタッチすると、ポイント位 置をリセットすることができます。

🍐 アドバイス 🚽

微調整時に ▲▲、 ▼▼、 ▼▲、 ▶▲ のい ずれかにタッチし続けると、連続的に変化し ますが、センター値で停止します。再度、 ▲▲、 ▼▼ 、 ▼▲、 ▶▲ のいずれかに タッチすると、微調整することができます。

# 1.よく使う機能

#### ● Bypass …初期設定に戻します。 ■サラウンド設定をする Music …音楽に適した再生をします。 Movie … 映画に適した再牛をします。 2チャンネルで録音された音楽信号にプロロ ジック処理を行い、Dolby Pro Logic IIサ Matrix …4チャンネルステレオ信号を 適当な割合で合成し、別信号に変換して再 ラウンドとして楽しむことができます。 生します。 **Dolby PL**…従来のプロロジックと同等 を押します。 の再生モードで、ドルビー・サラウンドの 録音イメージを忠実に再生します。 Dimension 音設定 にタッチします。 音場イメージの中心に、フロント側または サラウンド(リア)側のどちらかにシフト して、再生するソフトによって生じる、フ 🛹 CD TRACK 3'13" ロントとサラウンドのレベル差を調整し ます。 Title 01 < 、または ▶ にタッチして調整し</p> Sona 01 てください。 Artist 01 Panorama RPT RAND SCAN 音設定 フロント音場の広がりに弱く、サラウンド 効果が薄いと感じられる場合には、ON SURROUND にタッチします。 にタッチします。 解除する場合は、OFF にタッチします。 ■》音設定 VOL 30 シ戻る **ル** アドバイス ドルビーラボラトリーズからの実施権に基づ き製造されています。Dolbv、ドルビーおよ FADER びダブルD記号はドルビーラボラトリーズの SURROUND EO 商標です。 **T** DOLBY お好みのサラウンド設定スイッチに タッチします。 🐮 SURROUND VOL 30 シ戻る Dolby Pro Logic II Current Audio Dolby PL II Music Bypass Music Movie Matrix Dolby PL Dimension < Neutral 🖿

DIGITAL

PRO LOGIC II

Panorama ON

OFF

# <sub>オーディオ</sub> 2. ラジオを聞く

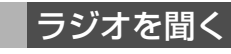

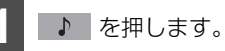

2

AM、または FM にタッチします。

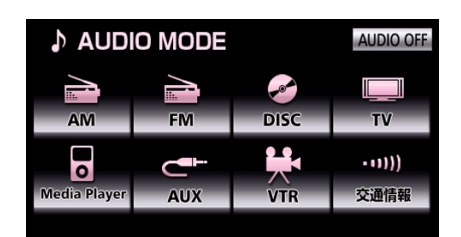

# <sub>オーディオ</sub> 2. ラジオを聞く

# 基本操作

ラジオ放送を聞いているときに ♪ を押すと、次の画面が表示されます。

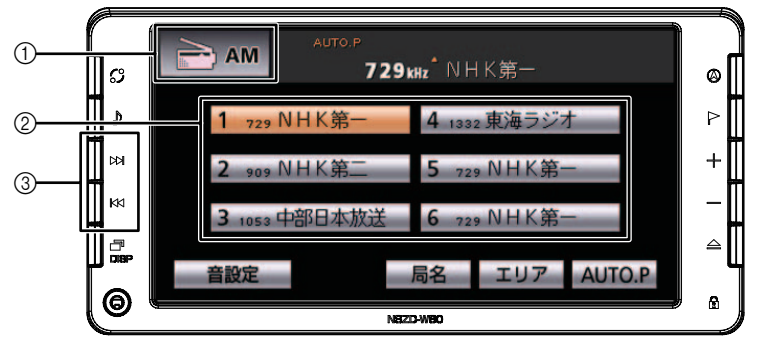

| スイッチ | 名称                      | 機能                                            |
|------|-------------------------|-----------------------------------------------|
| 0    | オーディオモードスイッチ            | タッチすると、オーディオモード選択画面を表示します。                    |
| 2    | プリセットスイッチ <sup>※1</sup> | タッチすると、記憶されている放送局が受信されます。                     |
| 3    | 選局スイッチ                  | 押すごとに、1 ステップ <sup>※2</sup> ずつ周波数が切り替わりま<br>す。 |
|      |                         | "ピッ"と音がするまで押すと、受信中の周波数に一番近<br>い放送局が自動で選局されます。 |

※1 あらかじめ放送局を記憶します(173ページ参照)。

※2 AMは9kHzずつ、FMは0.1MHzずつ切り替わります。

# 🌘 アドバイス 🖉

受信電波の弱い地域では、自動で選局できないことがあります。

# 放送局を記憶する

ふだんお聞きになる放送局をプリセットス イッチに記憶することができます。

#### 🍯 チェック

"AUTO.P"、または"AREA.P"が画面表示 されている場合、AUTO.P、または エリア をタッチすると、表示が消えて記憶 できるようになります。

1 選局スイッチを操作して記憶したい 放送局を受信します(172ページ参照)。

2

プリセットスイッチを"ピーッ"と 音がするまでタッチします。

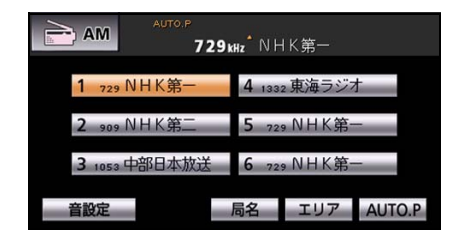

放送局を一時的に記憶する (AUTO.P)

AUTO.P は放送局を一時的にプリセットス イッチに記憶する機能です。

AUTO.P を使用しても手動で記憶した放送 局は別で記憶されています。

ふだんお聞きになる放送局は手動で記憶して、旅先などでその地域の放送局を一時的に 記憶したい場合に AUTO.P を使用すること ができます。

### **1** AUTO.P を "ピーッ" と音がする までタッチします。

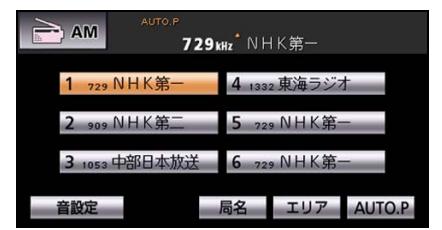

- "AUTO.P" が点滅し、"ピッピッ"と音が すると、記憶が完了します。
- 受信感度の良い放送局が小さい順に 6 局 まで自動で記憶されます。
- 再度、AUTO.P をタッチすると、記憶した放送局は消去され、手動で記憶した放送 局が表示されます。
- 放送局が記憶された後、別の放送局を選択して(172ページ参照)、プリセットスイッチを"ピーッ"と音がするまでタッチすると、記憶する放送局を変更することができます。

🎍 アドバイス

- 受信電波の弱い地域では、AUTO.P で自動 受信できないことがあります。
- ●同じ放送局からの受信でも、選局スイッチ で記憶した放送局とAUTO.Pスイッチで記 憶した放送局は一致しないことがありま す。
- AUTO.Pスイッチを同じ場所で繰り返し操作しても、受信電波の状態により、記憶される放送局が異なることがあります。
- ●受信できた放送局が6局未満の場合、残りの プリセットスイッチには何も記憶されません。

# <sub>オーティオ</sub> 2. ラジオを聞く

# 今いる地域の放送局を表示 する

自分がいる地域の放送局の受信周波数がわ からない場合、その地域の放送局を表示し、 選局することができます。

1 エリア にタッチします。 AUTO.P 729kHz<sup>・</sup>NHK第-

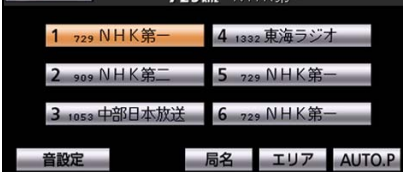

- "AREA.P" が表示されます。
- 再度、エリア をタッチすると、手動で記 憶した放送局が表示されます。
- 放送局が表示された後、プリセットスイッチをタッチすると、放送局を選局することができます。

🌡 アドバイス

放送を受信できても、放送局名を表示できな い地域があります。

# ラジオを止める

▶ を1秒以上押します。

● 再度、 ▶ を1秒以上押すと、止める前の放送局が受信されます。

# 交通情報を聞く

┃ 🚺 を押します。

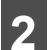

交通情報 にタッチします。

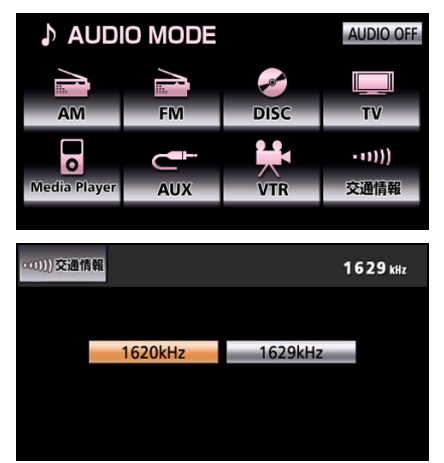

- 放送局(1620kHz、1629kHz)を選択 できます。
- 交通情報を受信中は、選局スイッチを操作 しても他の放送局に切り替えることがで きません。
- 交通情報呼び出しスイッチに交通情報局 (1620kHz) 以外の放送局を記憶した場 合、バッテリーを交換すると1620kHzに 戻ります。

# 再生できる CD について

販売やレンタルされている CD の他、個人で作成した CD などを再生することができます。

| ディスクの種類  | COMPACT<br>DIGTAL AUDIO<br>DIGTAL AUDIO                                                                      |  |  |
|----------|----------------------------------------------------------------------------------------------------|--|--|
| 大きさ      | 12 cm                                                                                                    |  |  |
| その他のディスク | <ul> <li>スーパーオーディオCD (SACD) はハイブリッドディスクのCD層のみ<br/>再生することができます。</li> <li>SUPER AUDIO CD<br/>Hybrid</li> </ul> |  |  |
|          | <ul> <li>● CD-EXTRAは音楽CDとして再生することができます。</li> <li>● Mixed Mode CDは音楽トラックのみ再生することができます。</li> </ul>             |  |  |

### 🌡 アドバイス

- CD-TEXT機能は市販のCD-TEXT対応CDのみ表示されます。CD-RやCD-RWのCD-TEXTは 表示されないことがあります。
- CD-R (CD-Recordable)、CD-RW (CD-ReWritable)は、記録状態やディスクの特性、キズ、汚れ、長時間の車室内環境における劣化により再生できないことがあります。 また、ファイナライズ処理されていないCD-R、CD-RWやUDFフォーマットで書き込みされたCD-R、CD-RWは再生することができません。
- 記録部分に透明または半透明部分があるCD、C-thru Discは、正常に出し入れや再生ができな くなるおそれがありますので使用しないでください。
- Video-CDは再生することができません。
- DualDiscには対応していません。機器の故障の原因およびディスクの出し入れの際にディスク に傷がつく原因になることがあるため、使用しないでください。
- CCCD(Copy Control CD)は正式なCD規格に準拠していないため再生できないことがあります。

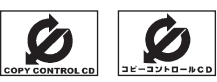

● Mixed Mode CDのデータトラックの音声やDTSが混在しているMixed Mode CDは再生する ことができません。

# CD を聞く

# ■CD が入っていない場合

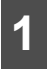

CDを差し込みます(31ページ参 照)。

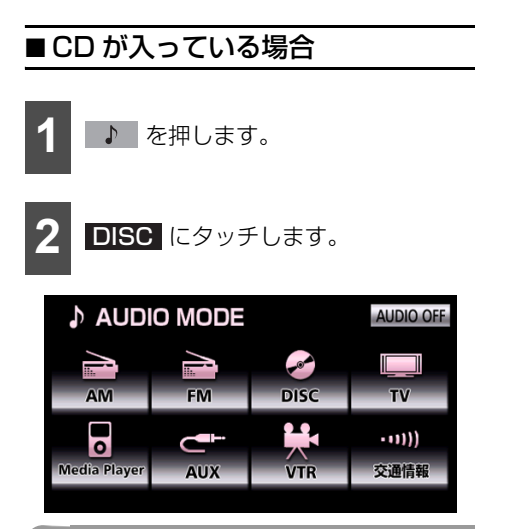

# 🔓 アドバイス

- CD-TEXTなど、CDのタイトルや曲名など が収録されている場合、半角25文字、全角 12文字まで表示されます。収録タイトル文 字数の多いCD-TEXTは表示できないこと があります。
- CD-R/RW の CD-TEXT は表示できないこ とがあります。

基本操作

CD を再生中に ▶ を押すと、次の画面が表示されます。

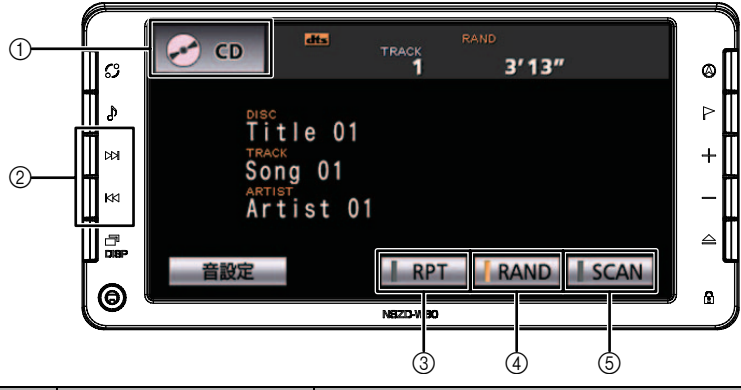

| スイッチ | 名称           | 機能                                                                          |  |
|------|--------------|-----------------------------------------------------------------------------|--|
| 0    | オーディオモードスイッチ | タッチすると、オーディオモード選択画面を表示します。                                                  |  |
| _    | 選曲スイッチ(上側)   | 押すと、次の曲に切り替わります。<br>"ピッ"と音がするまで押すと、押し続けている間、曲が<br>早送りされます。                  |  |
| 2    | 選曲スイッチ(下側)   | 押すと、曲の頭出し、連続で押すと、前の曲に切り替わ<br>ります。<br>"ピッ"と音がするまで押すと、押し続けている間、曲が<br>早戻しされます。 |  |
| 3    | リピート再生スイッチ   | タッチすると、再生中の曲が繰り返し再生されます。<br>再度、タッチすると、リピート再生が解除されます。                        |  |
| 4    | ランダム再生スイッチ   | タッチすると、全ての曲がランダムに再生されます。<br>再度、タッチすると、ランダム再生が解除されます。                        |  |
| 5    | スキャン再生スイッチ   | タッチすると、全ての曲が10秒間ずつ再生されます。<br>聞きたい曲が再生されている間に再度、タッチすると、<br>その曲で再生が続けられます。    |  |

### 🌡 アドバイス

DTS-CDを早送り、または早戻しする場合、音声は再生されません。

# CD を止める

♪ を1秒以上押します。

● 再度、 ▶ を1秒以上押すと、再生が再開されます。

# 再生できる MP3/WMA について

MP3/WMA を再生するためには、対応しているファイルの準備とディスクへの書き込みが 必要です。

# ■対応しているファイル

## ▲ 注意

MP3/WMA以外のファイルに"mp3"/ "wma"の拡張子を付けると、MP3/WMAファイルと誤認識して再生してしまい、大きな雑音が出てスピーカーを破損する場合があります。 MP3/WMA以外のファイルに、"mp3"/ "wma"の拡張子を付けないでください。

#### ■ MP3ファイル

| 規格              |        | MPEG Audio レイヤ3                                          |        |                  |
|-----------------|--------|----------------------------------------------------------|--------|------------------|
| サンプリング周波数(kHz)  |        | 8、11.025、22.05、32、44.1、48                                |        |                  |
| ビットレート (kbps) * |        | 32、40、48、56、64、80、96、112、128、144、<br>160、192、224、256、320 |        |                  |
| チャンネルモード        |        | ● ステレオ                                                   |        |                  |
|                 |        | ● デュアルチャンネル                                              |        |                  |
|                 |        | ● モノラル                                                   |        |                  |
|                 | バージョン  | 1.0、1.1                                                  |        | 2.2、2.3          |
|                 |        | TITLE                                                    |        | 80文字             |
| ID3タグ           | 項目/文字数 | ARTIST                                                   | 半角30文字 |                  |
|                 |        | ALBUM                                                    |        |                  |
|                 | 文字     | 英数字(ASCIIコード)                                            |        | 日本語<br>(Unicode) |

※ VBR (可変ビットレート) 対応

### ■ WMAファイル

| 規格              |        | WMA Ver.9 Standard Decoder Class3に準拠 |      |
|-----------------|--------|--------------------------------------|------|
| サンプリング周波数(kHz)  |        | 32、44.1、48                           |      |
| ビットレート (kbps) * |        | 64、80、96、128、160                     |      |
| チャンネルモード        |        | ● ステレオ                               |      |
|                 |        | ● モノラル                               |      |
|                 | バージョン  | ASF Revision 1.02.02                 |      |
|                 | 項目/文字数 | TITLE                                |      |
| ID3タグ           |        | ARTIST                               | 80文字 |
|                 |        | ALBUM                                |      |
|                 | 文字     | ● 英数字(ASCIIコード/Unicode)              |      |
|                 |        | ● 日本語(Unicod                         | e)   |

※ VBR(可変ビットレート)対応2ch再生対応

# 🍃 アドバイス 🔵

DRM(著作権管理Digital Rights Management)システムのWMAファイルやプロテクト録音(ライセンス管理)されたWMAファイルは再生できません。
# ■対応しているディスク

| ディスクの種類        |         |                                                            |           |            |           |  |
|----------------|---------|------------------------------------------------------------|-----------|------------|-----------|--|
|                |         | ● しD-nw () 一ツをワイックのよび高迷消去したティスクは再生でさませ<br>↓)               |           |            |           |  |
|                |         |                                                            |           |            |           |  |
|                |         | ● ティスクアット                                                  | ワノス(推奨)   |            |           |  |
| 書き込            | み方法     | ● セッションアッ                                                  | トワンス(再生まて | こに時間がかかる場合 | 合があります。)  |  |
|                |         | ● トラックアット                                                  | ワンス(再生までは | こ時間がかかる場合; | があります。)   |  |
|                |         | <ul> <li>CD-ROM MOE</li> </ul>                             | DE 1      |            |           |  |
| テイス            | クフォーマット | CD-ROM XA MODE2 (Form 1)                                   |           |            |           |  |
| ファイ            | ル       | IS09660                                                    |           | 拡張フォ       | ーマット      |  |
| フォーマット         |         | LEVEL1                                                     | LEVEL2    | ROMEO形式    | JOLIET形式  |  |
|                | フォルダタ   |                                                            |           |            | 半角、全角64文  |  |
|                |         | ジロービングロービング 半角31文字 1 (1) (1) (1) (1) (1) (1) (1) (1) (1) ( |           | 半角128文字    | 字("."と拡張  |  |
|                | (取八义于奴) |                                                            |           |            | 子を含む)     |  |
|                | ファイル名   | ぬる形式                                                       | 半母31文字    | 半角128文字    | 64文字      |  |
|                | (最大文字数) | 0.01/24                                                    | 十月31 又于   | ("."を含む)   | 04大于      |  |
|                |         |                                                            | 英数字       | 英数字        |           |  |
|                | サウ      | 英数字(ASCIIコード)                                              |           | (ASCIIコード) | (Unicode) |  |
|                | 入丁      |                                                            |           | 日本語        | 日本語       |  |
|                |         |                                                            |           | (S-JISコード) | (Unicode) |  |
| 最大ディレクトリ階層 8階層 |         |                                                            |           |            |           |  |
| 1枚のディスクに書き込    |         | 254 (ルート含む)                                                |           |            |           |  |
| み可能なフォルダ数      |         |                                                            |           |            |           |  |
| 1枚のディスクに書き込    |         | 255(1 フォルダあたり)                                             |           |            |           |  |
| み可能なファイル数      |         |                                                            |           |            |           |  |

#### 🍐 アドバイス 🌖

- CD-RWを消去して使用する場合、完全に消去したことを確認してから使用してください(消去 方法はライティングソフトで異なります。また、クイックおよび高速消去は使用できません。)。
- パケットライト記録ディスクには対応していません。(例えば、DirectCDなどで作成したディ スクには対応していません)。
- ディスクにMP3/WMA以外のファイルを書き込んだ場合、ディスクを挿入してから再生するまでに時間がかかったり、再生できないことがあります。
- MP3/WMA ファイルの書き込み状況により、演奏時間が一致しないことがあります(VBRの FAST UP/DOWN動作をすると、演奏時間が一致しないことがあります。)。
- MP3/WMAファイルおよびフォルダのリストは、同一階層内にあるMP3/WMAファイル、フォ ルダが次のように表示されます。
  - ① MP3/WMAファイルが数字、アルファベット、日本語の昇順に表示
  - ② 次にフォルダが数字、アルファベット、日本語の昇順に表示
  - ③ 同一階層内に、同じファイル名でMP3とWMAが存在する場合、MP3が優先して表示
- 安定した音質で再生するために、MP3の場合、128kbpsの固定ビットレート、44.1kHzのサ ンプリング周波数、ステレオのチャンネルモードを推奨します。
- CD-R、CD-RWはディスクの特性により読み取れないことがあります。
- MP3/WMA は市場にフリーウェアなど、多くのエンコーダソフトが存在し、エンコーダの状態やファイルフォーマットにより、音質の劣化や再生開始時のノイズ発生、再生できないことがあります。

# <sub>オーディオ</sub> 4. MP3/WMA*データを*聞く

# MP3/WMA を聞く

ここでの操作説明は、次の MP3/WMA ファイル作成例をもとに説明しています。

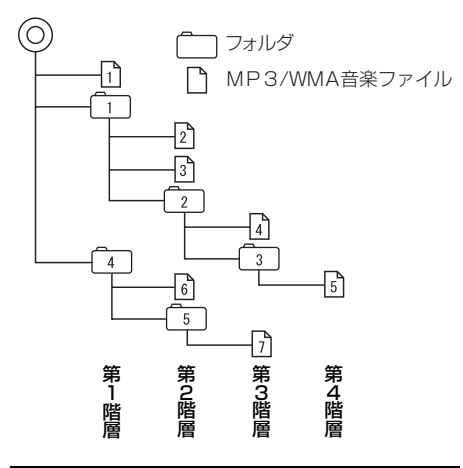

## ■ MP3/WMA データが書き込まれた CD が入っていない場合

1 CDを差し込みます (31 ページ参 照)。

- 通常は、①、2、3、4、5、6、7の順に 再生されます。
- 同じ階層に複数のMP3/WMA音楽ファイ ルやフォルダが存在する場合、数字、アル ファベット、日本語の昇順に再生されま す。

## ■ MP3/WMA データが書き込まれた CD が入っている場合

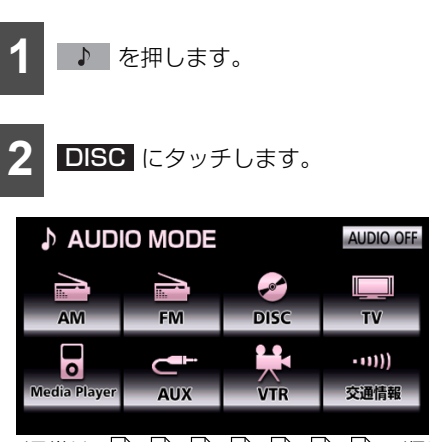

- 通常は、①、②、③、④、⑤、⑥、⑦ の順に 再生されます。
- 同じ階層に複数のMP3/WMA音楽ファイ ルやフォルダが存在する場合、数字、アル ファベット、日本語の昇順に再生されま す。

アドバイス

MP3/WMAディスクにフォルダ名や音楽 ファイル名などが記録されている場合、半角 25文字、全角12文字まで表示されます。

# 基本操作

MP3/WMA データを再生中に ♪ を押すと、次の画面が表示されます。

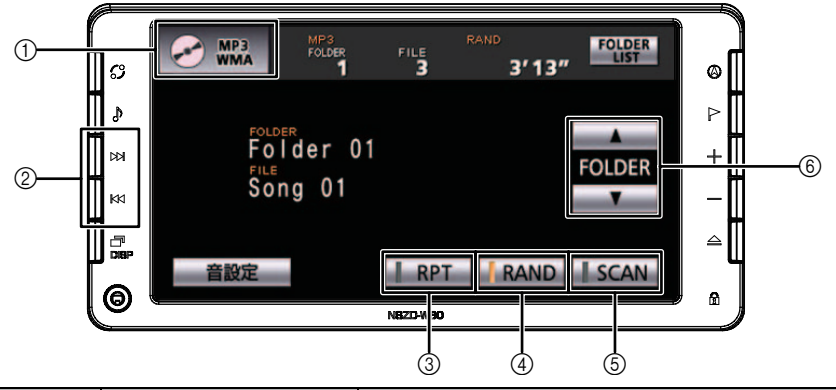

| スイッチ | 名称                   | 機能                                                                                                    |  |  |
|------|----------------------|----------------------------------------------------------------------------------------------------|--|--|
| 0    | オーディオモードスイッチ         | タッチすると、オーディオモード選択画面を表示します。                                                                                                    |  |  |
|      | 選曲スイッチ(上側)           | 押すと、次の曲に切り替わります。<br>"ピッ"と音がするまで押すと、押し続けている間、曲が<br>早送りされます。                                                                     |  |  |
| 2    | 選曲スイッチ(下側)           | 押すと、曲の頭出し、連続で押すと、前の曲に切り替わ<br>ります。<br>"ピッ"と音がするまで押すと、押し続けている間、曲が<br>早戻しされます。                                                    |  |  |
| 3    | リピート再生スイッチ           | タッチすると、再生中の曲が繰り返し再生されます。<br>再度、タッチすると、リピート再生が解除されます。<br>2度続けてタッチすると、選択中のフォルダ内の全ての<br>曲が繰り返し再生されます。<br>再度、タッチすると、リピート再生が解除されます。 |  |  |
| 4    | ランダム再生スイッチ           | タッチすると、選択中のフォルダ内の全ての曲がランダ<br>ムに再生されます。<br>再度、タッチすると、ランダム再生が解除されます。                                                             |  |  |
| 5    | スキャン再生スイッチ           | タッチすると、選択中のフォルダ内の全ての曲が10秒<br>間ずつ再生されます。聞きたい曲が再生されている間に<br>再度、タッチすると、その曲で再生が続けられます。                                             |  |  |
| (6)  | フォルダ切り替えスイッチ<br>(上側) | タッチすると、次のフォルダに切り替わり、フォルダ内<br>の先頭の曲から再生されます。                                                                                    |  |  |
|      | フォルダ切り替えスイッチ<br>(下側) | タッチすると、前のフォルダに切り替わり、フォルダ内<br>の先頭の曲から再生されます。                                                                                    |  |  |

# フォルダを一覧から選ぶ

ディスク内に収録されているフォルダの一 覧を表示して、聞きたいフォルダを選ぶこと ができます。

| 1 FOL                                                                                                    | DER LIS <sup>-</sup>                                                                          | Γ にタッ                                             | チします。               |
|----------------------------------------------------------------------------------------------------|-----------------------------------------------------------------------------------------------|---------------------------------------------------|---------------------|
| MP3<br>WMA                                                                                                    | MP3<br>FOLDER F<br>1                                                                          | RAND<br>3 3                                       | 13" FOLDER          |
| FOLD<br>FO<br>FILE<br>SO                                                                                                    | lder 01<br>ng 01                                                                              |                                                   | FOLDER              |
| 音設定                                                                                                    |                                                                                               | RPT 👖 RA                                          | ND SCAN             |
| <b>2</b> フォル                                                                                                    | レダにタッ                                                                                         | チします。                                             | 2                   |
| 🔗 MP3<br>WMA                                                                                                    | MP3<br>FOLDER F<br>1                                                                          | ILE RAND                                          | 13″ シ戻る             |
| FOLDER                                                                                                    | FOLDER Folder<br>FILE <b>Song 01</b>                                                          | 01                                                |                     |
| FOLDER                                                                                                    | Folder 01                                                                                     | Song                                              | 03                  |
| FILE                                                                                                    | Song 01<br>Song 02                                                                            | Song                                              | 04                  |
| 音設定                                                                                                    | 0000 02                                                                                       | e ang                                             | 曲情報                 |
| ● ▲ 、ま<br>ダを選択                                                                                                    | たは <b>▼</b>                                                                                   | にタッ                                               | チしてフォル              |
|                                                                                                    | 90001                                                                                         | うぐさまり                                             | 0                   |
| <ul> <li>● 曲情報<br/>細情報が</li> </ul>                                                                                                    | りること<br>にタッチ<br>表示される                                                                         | らぐさまり<br>すると、選<br>ます。                             | 。<br>択した曲の詳         |
| <ul> <li>● 曲情報<br/>細情報が</li> <li>● MMA</li> </ul>                                                                                                    | 9 ること<br>にタッチ<br>表示されま                                                                        | うぐさより<br>すると、選<br>ます。<br><sup>RAND</sup><br>3     | 。<br>択した曲の詳<br>'13″ |
| ● 曲情報<br>細情報が<br>● WMA<br>● WMA<br>→ WMA<br>→ MMA<br>→ MMA<br>→ | 9 ることす<br>にタッチす<br>表示されま<br>パロロロ<br>ロロロロ<br>ロロ<br>ロロ<br>ロロ<br>ロロ<br>ロロ<br>ロロ<br>す<br>の<br>ことす | 5 ぐさま 9<br>すると、選<br>ます。<br><sup>RAND</sup><br>3 3 | 。<br>択した曲の詳<br>13″  |

● LIST にタッチすると、フォルダリスト 画面に戻ります。

## 曲を一覧から選ぶ

選択中のフォルダに収録されている曲の一 覧を表示して、聞きたい曲を選ぶことができ ます。

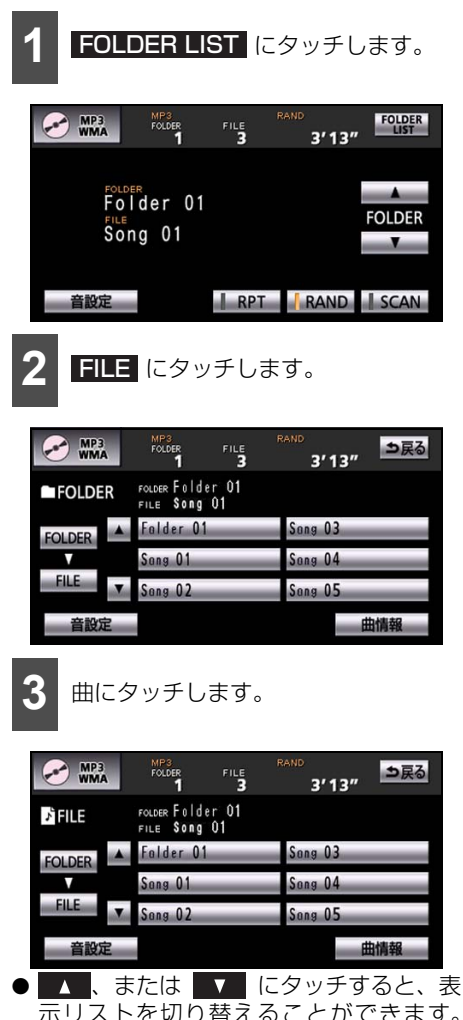

\_\_\_\_\_ 示リストを切り替えることができます。 (次の6件)

# MP3/WMA を止める

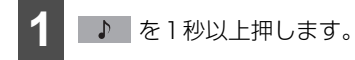

● 再度、 ▶ を1秒以上押すと、再生が再開されます。

# <sub>オーディオ</sub> 5. DVD ビデオを見る

車両のエンジンスイッチが ON、または ACC で、さらに安全上の配慮から車を完全に停止し、パーキングブレーキをかけた場合のみ DVD をご覧になることができます。

走行中は音声のみ聞くことができます。

### ▲ 注意

本機は、マクロビジョンコーポレーションやその他の権利者が保有する、米国特許権及びその 他の知的所有権によって保護された著作権保護技術を搭載しています。この著作権保護技術の 使用にはマクロビジョンコーポレーションの許諾が必要であり、マクロビジョンコーポレー ションが特別に許諾する場合を除いては、一般家庭その他における限られた視聴用以外に使用 してはならないこととされています。改造または分解は禁止されています。

#### 🌡 アドバイス

DVDビデオは、DVD、ソフト制作者の意図により再生状態が決められていることがあります。 その場合、ソフト制作者が意図したディスク内容にしたがって再生を行うため、操作したとおり に機能が働かないことがあります。再生するディスクに付属の取扱説明書も必ずご覧ください。

# 再生できる DVD について

販売やレンタルされている DVD の他、家庭で録画した DVD ビデオなどを再生することができます。

## ■ 市販されている DVD

次の DVD に対応しています。また、NTSC カラーテレビ方式に対応していますので、ディ スクやパッケージに「NTSC」のマークが表示されているディスクを使用してください。

| ディスクの種類             |                     |               |              |  |
|---------------------|---------------------|---------------|--------------|--|
| +++ナ / 雨牛両 /        | 12 cm /片面           | 1層            | 133分         |  |
| 人ここ/ 丹王山/<br>最大五生時間 | TZ CIII/ 方面         | 2層            | 242分         |  |
| (MPEG 2方式)          | 1.2 cm / 雨雨         | 1層            | 266分         |  |
|                     | TZ UII/ 画面          | 2層            | 484分         |  |
| リージョンコード            |                     |               |              |  |
|                     | Dolby Digitalに対応してお | おり、下のマークのついたテ | ィスクが使用できます。  |  |
| その他のディスク            |                     |               |              |  |
|                     | Dolby、ドルビー、および      | ダブルロ 記号はドルビーラ | ボラトリーズの商標です。 |  |

## ■家庭で録画した DVD

|                   | ● DVD±R   |                      |
|-------------------|-----------|----------------------|
| ディスクの種類/<br>データ形式 | ● DVD±RW  | DVDビデオフォーマット(ビデオモード) |
| J JIELL           | • DVD±RDL |                      |

#### b アドバイス

- DVDビデオディスクにより、一部機能が使用できないことがあります。
- DualDiscには対応していません。機器の故障の原因およびディスクの出し入れの際にディスクに傷がつく原因になることがあるため、使用しないでください。
- DVD±R/RW/R DL (DVD±Recordable/ReWritable/Recordable Dual Layer) は、記録 状態やディスクの特性、キズ、汚れ、長時間の車室内環境における劣化により再生できないこ とがあります。また、ファイナライズ処理されていないDVD±R/RW/R DLは再生することが できません。パソコンで記録したディスクは、アプリケーションの設定や環境により再生でき ないことがあります。
- VRモードには対応していません。

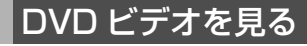

## ■DVD が入っていない場合

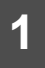

DVDを差し込みます(31 ページ参 照)。

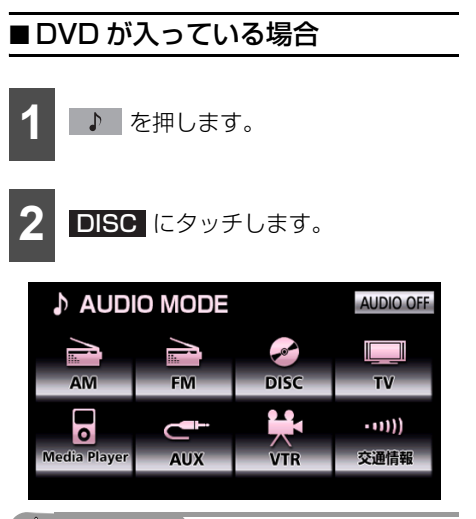

## 🌡 アドバイス 🏻

- ディスクにより、自動再生されない場合や、 ディスクに記録されているメニュー項目を 選択しないと、再生されない場合がありま す。再生されない場合、メニュー画面から 操作します(190ページ参照)。
- ●オプションの後席ディスプレイを接続した 場合、走行中でも後席でDVDビデオをご覧 になることができます。

# 基本操作

DVD ビデオを再生中に ▶ を押すまたは画面にタッチすると、次の画面が表示されます。

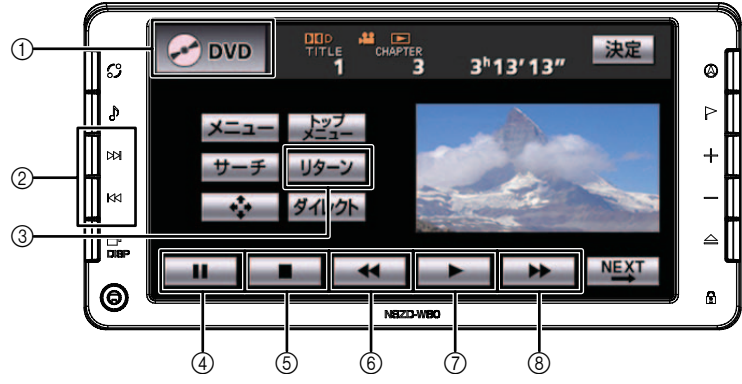

| スイッチ | 名称                    | 機能                                                                                  |
|------|-----------------------|-------------------------------------------------------------------------------------|
| 1    | オーディオモードスイッチ          | タッチすると、オーディオモード選択画面を表示します。                                                          |
|      | チャプター切り替え<br>スイッチ(上側) | 押すと、次のチャプターに切り替わります。<br>"ピッ"と音がするまで押すと、押し続けている間、映像<br>が早送りされます。                     |
| 2    | チャプター切り替え<br>スイッチ(下側) | 押すと、チャプターの頭出し、連続で押すと前のチャプ<br>ターに切り替わります。<br>"ピッ"と音がするまで押すと、押し続けている間、映像<br>が早戻しされます。 |
| 3    | リターンスイッチ              | タッチすると、ディスクの指定された位置に移動し再生<br>します。                                                   |
| (4)  | 一時停止スイッチ              | タッチすると、映像が一時停止します。                                                                  |
| 5    | 停止スイッチ                | タッチすると、映像が停止します。                                                                    |
| 6    | 早戻しスイッチ               | タッチし続けている間、映像が早戻しされます。                                                              |
| 0    | 再生スイッチ                | タッチすると、映像が再生されます。                                                                   |
| 8    | 早送りスイッチ               | タッチし続けている間、映像が早送りされます。                                                              |

## 🌡 アドバイス

DVD基本操作画面で画面にタッチすると、フル画面表示に戻ります。また操作をせずに5秒以 上経過すると自動でフル画面表示に戻ります。

# DVD メニューを操作する

ディスクが自動で再生されない場合や、お好 みの場面を再生したい場合、ディスクに収録 されている DVD メニューを操作して再生す ることができます。

## ■ダイレクトタッチ操作画面から操 作する

ディスクを差し込んだときに、ディスクメ ニューが表示される場合は、メニューのアイ コンに直接タッチして、選択することができ ます。

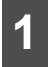

DVDメニューのアイコンにタッチします。

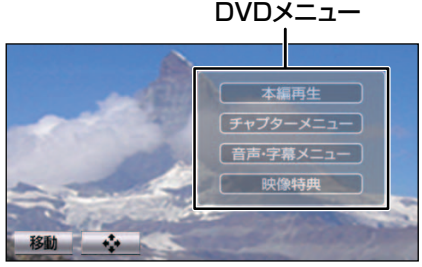

● ダイレクトタッチ操作画面

#### \_\_\_\_\_ ■ タッチスイッチから操作する

ディスクを差し込んだときに、DVD メ ニューが表示されない場合は、次の方法で DVD メニューを表示させることができま す。

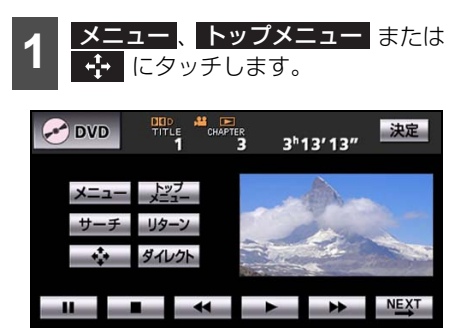

 ダイレクト タッチ操作をすることができます。

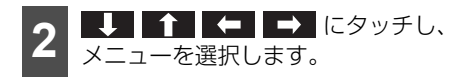

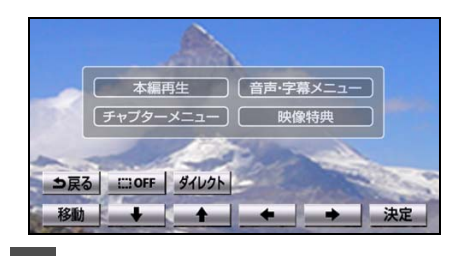

3 決定 にタッチします。

#### 💩 アドバイス

- ディスクによって記録されている DVD メ ニュー項目は異なります。また、ディスク 内容にしたがって再生を行うため、操作し たとおりに機能しない場合があります。
- 再生している映像がディスクに収録されているDVDメニューに切り替わるとダイレクト操作画面が表示されます。
- ディスクによって、表示される DVD メ ニューをダイレクト操作画面から操作でき ない場合があります。

# DVD を止める

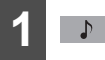

♪ を1秒以上押します。

● 再度、
 ● 再度、
 ● 1 秒以上押すと、
 ● 再生が再
 開されます。

# 見たい映像を探す

見たい映像をタイトル番号から探すことが できます。

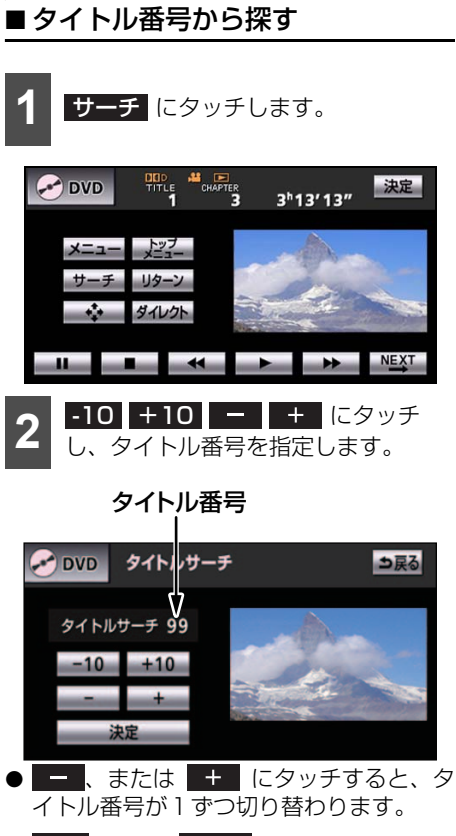

-10、または +10 にタッチすると、タイトル番号が10ずつ切り替わります。

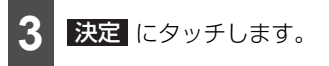

## タッチスイッチの表示を切 り替える

タッチスイッチの表示を切り替えたり、タッ チスイッチの表示を消すことができます。

## ■ タッチスイッチを消す

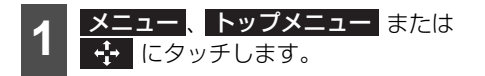

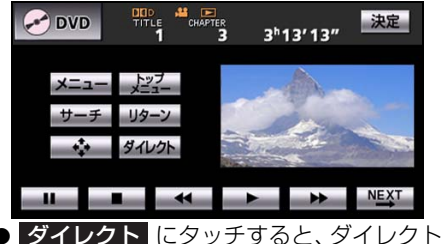

タッチ操作をすることができます。

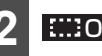

**::::OFF** にタッチします。

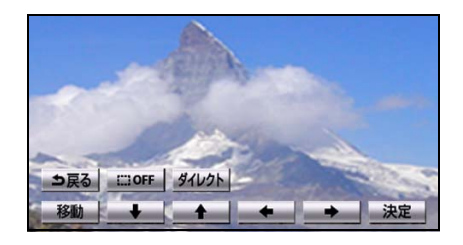

# <sub>ォーディオ</sub> 5. DVDビデオを見る

## ■ タッチスイッチの表示場所を切り 替える

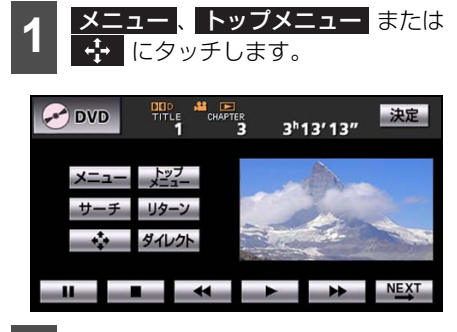

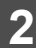

移動にタッチします。

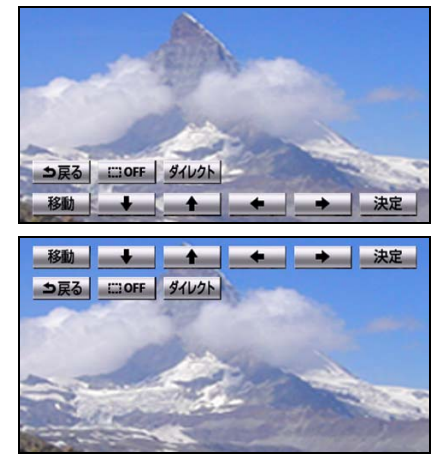

● タッチするごとに、タッチスイッチの表示 位置が上下に切り替わります。

# 画面表示・音声の切り替え

再生する映像の字幕言語や音声言語、表示ア ングル、音声多重を切り替えることができま す。

# ■ 音声言語を切り替える

ディスクに複数の音声言語が収録されてい ると、音声を切り替えて再生することができ ます。

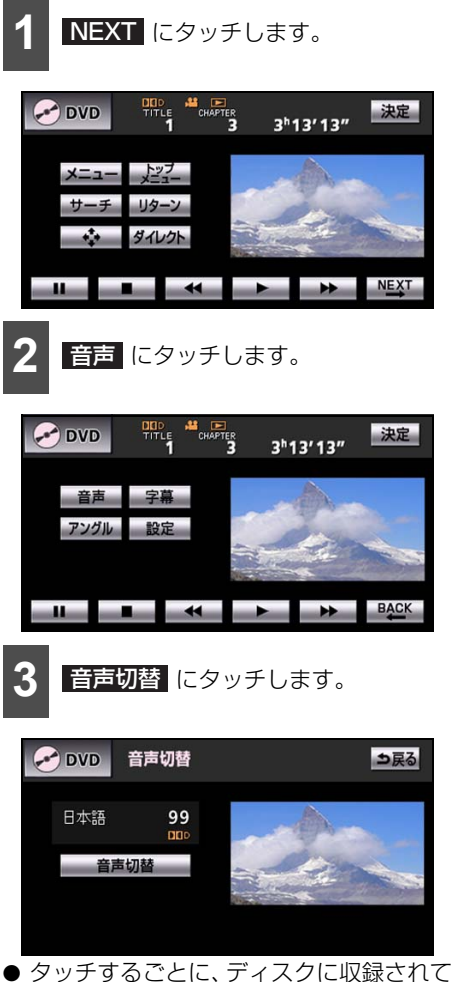

● タッチするごとに、ディスクに収録されている音声番号が替わり、音声言語が切り替わります。

# ■字墓言語を切り替える

ディスクに複数の字幕言語が収録されてい ると、字幕を切り替えて表示することができ ます。

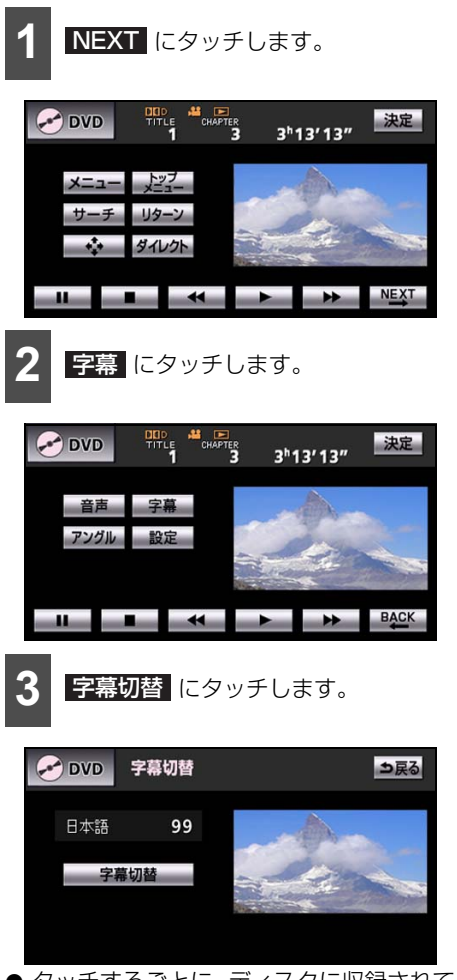

 ● タッチするごとに、ディスクに収録されて いる字幕番号が替わり、字幕言語が切り替 わります。

### ■ アングルを切り替える

ディスクに複数のアングルが収録されてい ると、アングル・音声多重を切り替えて表示 することができます。

#### ● チェック

- 画面にマルチアングルマークが表示されて いるときに、アングルを切り替えることが できます。
- ●マルチアングルマークを表示するには、マ ルチアングルの設定を "表示" するに設定 する必要があります(198ページ参照)。

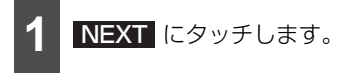

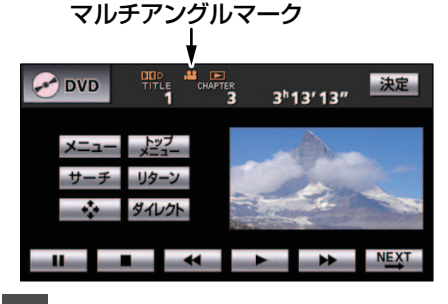

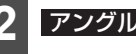

**アングル** にタッチします。

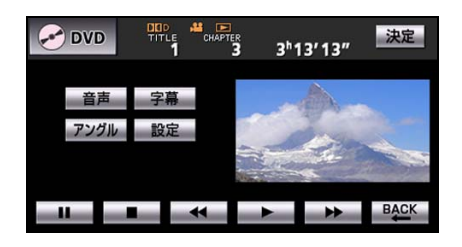

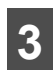

アングル切替 にタッチします。

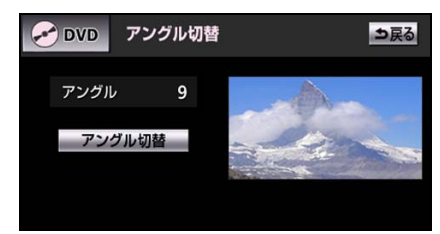

 タッチするごとにアングル番号が替わり、 ディスクに収録されているアングルが順 に切り替わります。

# DVD プレーヤーの設定

再生中の音声や字幕表示、メニュー表示の言語をあらかじめ設定することができます。また、マルチアングルマークの表示・非表示や 視聴制限なども設定することができます。

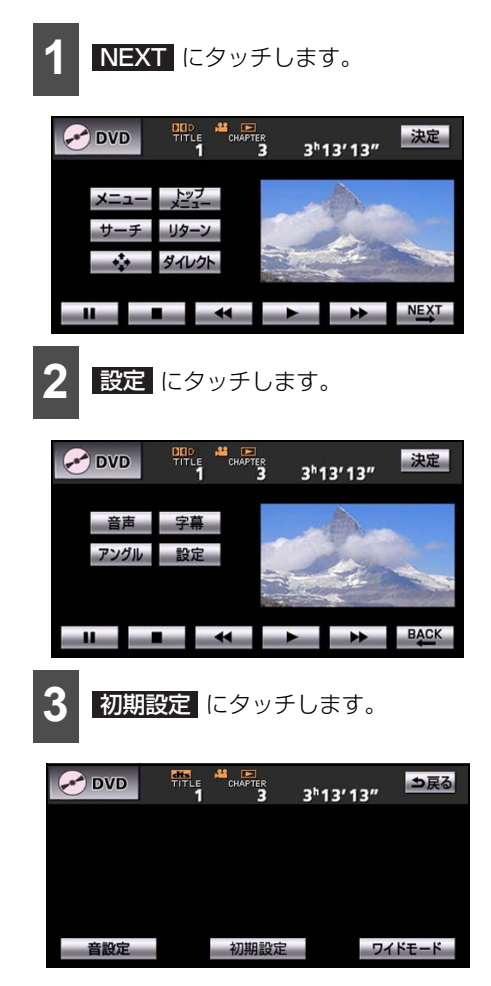

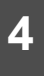

DVD初期設定画面で各タッチスイッ チにタッチすると下記の設定を行う ことができます。

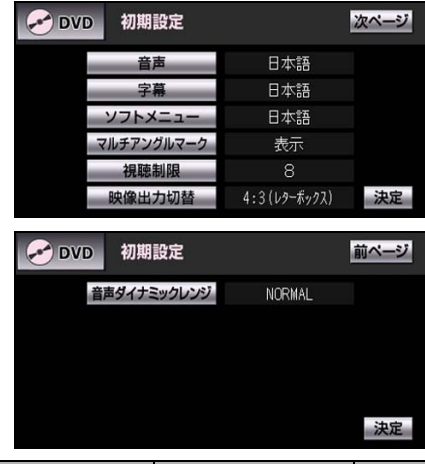

| タッチスイッチ         | 機能                               | ページ |
|-----------------|----------------------------------|-----|
| 音声              | 再生する映像の優先<br>音声言語を設定しま<br>す。     | 195 |
| 字幕              | 再生する映像の優先<br>字幕言語を設定しま<br>す。     | 196 |
| ソフトメニュー         | 表示するメニューの<br>言語を設定します。           | 197 |
| マルチアングル<br>マーク  | マルチアングルマー<br>クの表示・非表示を<br>設定します。 | 198 |
| 視聴制限            | 再生できるDVDビ<br>デオを制限します。           | 198 |
| 映像出力切替          | 画面サイズを設定し<br>ます。                 | 199 |
| 音声ダイナミッ<br>クレンジ | 音域の広さ設定しま<br>す。                  | 200 |

#### **ゅ アドバイス**

DVD初期設定画面で設定を変更した後、 決定 にタッチせずに、画面が切り替わるス イッチを押すとDVDの再生は停止した状態 になります。

再度、再生する場合は映像操作画面で ▶ にタッチします。(189ページ参照)

## ■ 優先音声言語を設定する

再生中の映像をお好きな言語で楽しむこと ができます。

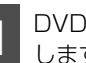

DVD初期設定画面で 音声 にタッチ します。

優先音声言語設定画面でお好みの言 語にタッチします。

| ➢ DVD 優先音声言語 |       |
|--------------|-------|
| 日本語          | ドイツ語  |
| 英語           | イタリア語 |
| フランス語        | オランダ語 |
| スペイン語        | その他   |
|              | 決定    |

● **その他** にタッチすると画面に表示され た言語以外の言語を設定できます。

#### コードを入力する

● 言語コードについては「言語コード一覧」 (202ページ)を参照してください。

優先音声言語設定画面でその他に タッチします。

| ➢ DVD 優先音声言語 |       |
|--------------|-------|
| 日本語          | ドイツ語  |
| 英語           | イタリア語 |
| フランス語        | オランダ語 |
| スペイン語        | その他   |
|              | 決定    |

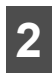

言語コードを入力します。

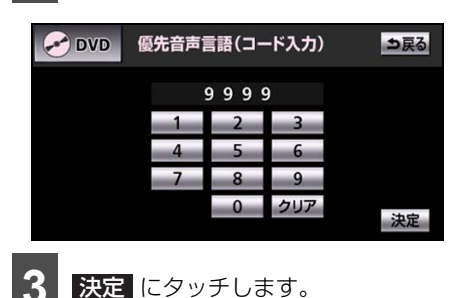

#### 🔓 アドバイス

- 選択された言語でもディスクが対応してい ない言語であれば、切り替えることはでき ません。
- ディスクに優先される音声言語、または字 幕言語が記録されていると、ディスク内容 にしたがって再生を行うため、設定した言 語に切り替わらない場合があります。この 場合は、「画面表示・音声の切り替え」(192 ページ)で言語を切り替えてください。

### ■ 優先字募言語を設定する

再生中の映像をお好きな字幕で表示するこ とができます。

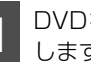

DVD初期設定画面で 字幕 にタッチ します。

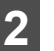

優先字幕言語設定画面でお好みの言 語にタッチします。

| ➢ DVD 優先字幕言語 |        |
|--------------|--------|
| 日本語          | ドイツ語   |
| 英語           | イタリア語  |
| フランス語        | オランダ語  |
| スペイン語        | その他    |
| 字幕非          | 非表示 決定 |

● その他 にタッチすると画面に表示され た言語以外の言語を設定できます。

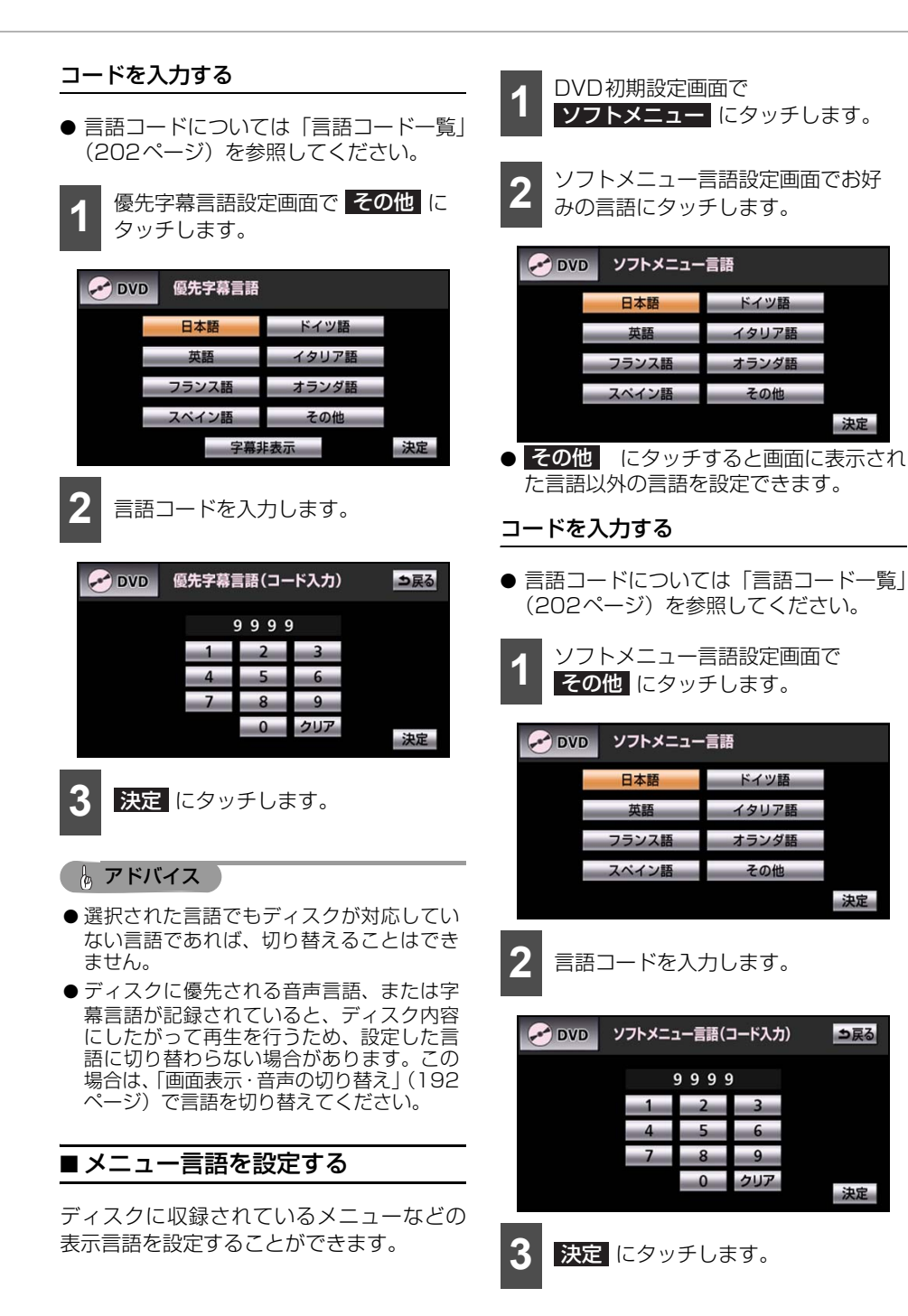

#### **。**アドバイス

- 選択された言語でもディスクが対応してい ない言語であれば、切り替えることはでき ません。
- ●ディスクに優先される音声言語、または字 幕言語が記録されていると、ディスク内容 にしたがって再生を行うため、設定した言 語に切り替わらない場合があります。この 場合は、「画面表示・音声の切り替え」(192 ページ)で言語を切り替えてください。

## ■マルチアングルの表示を設定する

再生中、マルチアングルマークの表示・非表 示を設定することができます。

#### ● チェック

マルチアングルマークの表示設定を「表示」 に設定すると、ディスク内の複数アングルが 選択可能な状態になったとき、画面の上部に マルチアングルマークが表示されます。

DVD初期設定画面で マルチアングルマーク にタッチし ます。

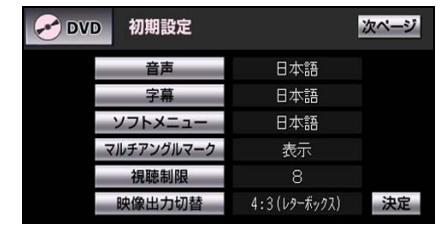

● タッチするごとに 「表示」と「非表示」が 切り替わります。

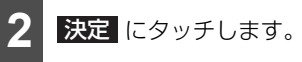

### ■視聴制限を設定する

ディスクの中には、成人向けの内容や暴力 シーンなど、子供に見せたくない場面の視聴 を制限できるものがあります。この視聴制限 は、レベルによって段階的に設定することが できます。

#### 「「「チェック」

- 視聴制限レベルが記録されていないディス クでは設定ができません。
- ●一度、暗証番号を入力すると次回以降、本 項目の利用時には暗証番号が必要になりま す。暗証番号を忘れないようご注意くださ い。

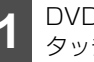

DVD初期設定画面で 視聴制限 に タッチします。

数字を1番号ずつタッチして暗証番 号を入力します。

| 1 2 3<br>4 5 6 | 🔗 DVD | 暗証番号入力 |   |     | ⇒戻る |
|----------------|-------|--------|---|-----|-----|
| 1 2 3<br>4 5 6 |       |        |   |     |     |
| 4 5 6          |       | 1      | 2 | 3   |     |
|                |       | 4      | 5 | 6   |     |
| 7 8 9          |       | 7      | 8 | 9   |     |
| 0 クリア 決定       |       |        | 0 | クリア | 法史  |

- 暗証番号が入力されていない場合、上側に 表示される暗証番号は「-----」で表示さ れます。
  - 決定にタッチします。

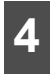

お好みの視聴制限レベルにタッチし ます。

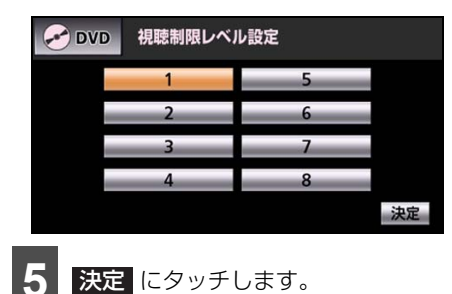

#### **ゆ アドバイス**

視聴制限レベルは大きく3種類に分類されま す。

- ・レベル1… 子ども向けのDVDソフトのみを再生し ます。(一般向けと成人向けのDVDソフ トの再生を禁止します。)
- レベル2~7…

子ども向けと一般向けのDVDソフトの みを再生します。(成人向けのDVDソフ トの再生を禁止します。)

・レベル8…

全てのDVDソフトを再生します。(初期 設定)

## ■ 映像出力を切り替える

DVD初期設定画面で 映像出力切換 にタッチします。

| <b>DVD</b> 初期設定 |              | 次ページ |
|-----------------|--------------|------|
| 音声              | 日本語          |      |
| 字幕              | 日本語          |      |
| ソフトメニュー         | 日本語          |      |
| マルチアングルマーク      | 表示           |      |
| 視聴制限            |              |      |
| 映像出力切替          | 4:3(レターボックス) | 決定   |

● タッチするごとに下図の順に画面サイズ が切り替わります。

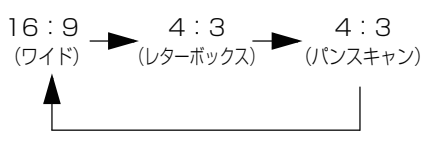

- 16:9 通常のワイドサイズで表示されます。 4:3のサイズで収録されたDVDソフト の場合は左右両端が黒表示、または左右に 伸びた表示になります。
- 4:3 (レターボックス) 上下両端が黒く表示された映像になりま す。 4:3のサイズで収録されたDVDソフト

の場合は画面サイズぴったり(4:3)で 表示されます。

● 4:3 (パンスキャン)

左右両端がカットされた映像になります。 4:3のサイズで収録されたDVDソフト の場合は画面サイズぴったり(4:3)で 表示されます。

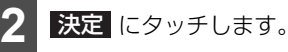

### 🖕 アドバイス

- ●お客様が個人的にワイド画面で視聴する限りにおいては問題ありませんが、営利目的、または公衆に視聴させることを目的として画面の圧縮・引き伸ばしなどを行うと、著作権法上で保護されている著作者の権利を侵害する恐れがありますので、ご注意ください。
- ●後席用モニターなど別のディスプレイを接続した場合、本機(フロント)で設定した映像出力切替のサイズにより、後席用モニターで表示されるサイズは異なります。

#### ■音域の設定をする

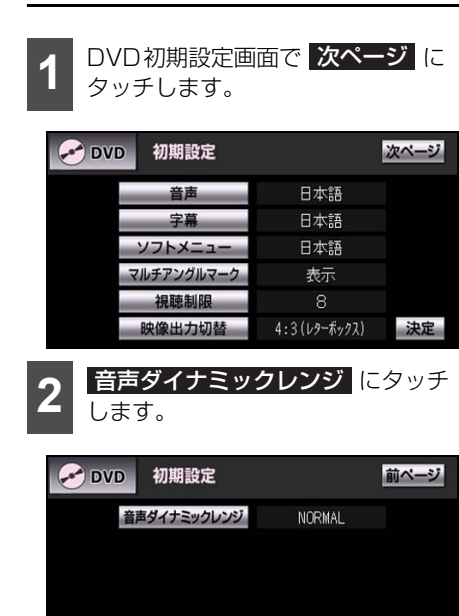

● タッチするごとに「WIDE」→「NARROW」
 → 「NORMAL」の順に切り替わります。

決定

# 画像サイズを切り替える

#### ▲ 注意

お客様が個人的にワイド画面で視聴する限 りにおいては問題ありませんが、営利目的、 または公衆に視聴させることを目的として 画面の圧縮・引き伸ばしなどを行うと、著 作権法上で保護されている著作者の権利を 侵害する恐れがありますので、ご注意くだ さい。

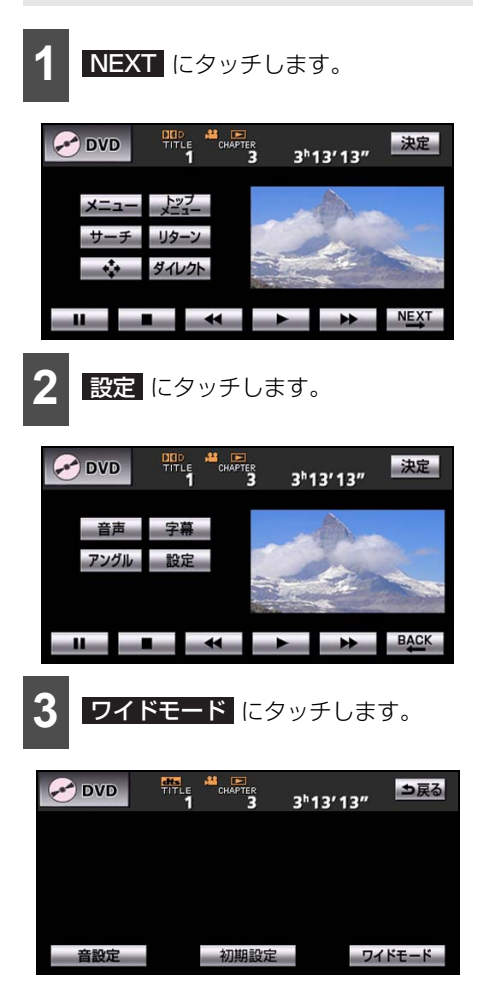

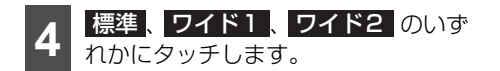

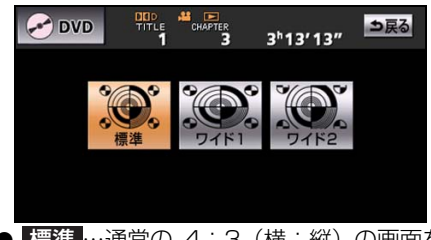

● 標準 …通常の 4:3 (横:縦)の画面を 表示します。画面の両端が黒く表示されま す。

**ワイド1**…4:3の画面を左右方向に拡大します。映像が欠けることなくワイド画面が表示されます。

**ワイド2**…4:3の画面を上下左右とも 同じ比率で拡大します。上下が少しカット されます。

# <sub>オーディオ</sub> 5. DVDビデオを見る

# 言語コード一覧

「音声」、「字幕」、「ソフトメニュー」の言語は、下記のコード番号から数字を入力し選択する ことができます。

| コード  | 言語名称                                  | コード  | 言語名称               | ゴード  | 言語名称                   |
|------|---------------------------------------|------|--------------------|------|------------------------|
| 1001 | 日本語                                   | 0801 | ハウサ語               | 1721 | ケチュア語                  |
| 0514 | 英語                                    | 0809 | ヒンディー語             | 1813 | レートロマン語                |
| 0618 | フランス語                                 | 0818 | クロアチア語             | 1814 | キルンディー語                |
| 0405 | ドイツ語                                  | 0821 | ハンガリー語             | 1815 | ローマ語                   |
| 0920 | イタリア語                                 | 0825 | アルメニア語             | 1823 | キンヤルワンダ語               |
| 0519 | スペイン語                                 | 0901 | 国際語                | 1901 | サンスクリット語               |
| 1412 | オランダ語                                 | 0905 | Interlingue        | 1904 | シンド語                   |
| 1821 | ロシア語                                  | 0911 | イヌピアック語            | 1907 | サンド語                   |
| 2608 | 中国語                                   | 0914 | インドネシア語            | 1908 | セルボクロアチア語              |
| 1115 | 韓国語                                   | 0919 | アイスランド語            | 1909 | セイロン語                  |
| 0512 | ギリシャ語                                 | 0923 | ヘブライ語              | 1911 | スロバック語                 |
| 0101 | アファル語                                 | 1009 | イディッシュ語            | 1912 | スロベニア語                 |
| 0102 | アブバジャ語                                | 1023 | ジャワ語               | 1913 | サモア語                   |
| 0106 | アフリカーンス語                              | 1101 | グルジア語              | 1914 | ショナ語                   |
| 0113 | アムハラ語                                 | 1111 | カザフ語               | 1915 | ソマリ語                   |
| 0118 | アラビア語                                 | 1112 | グリーンランド語           | 1917 | アルバニア語                 |
| 0119 | アッサム語                                 | 1113 | カンボジア語             | 1918 | セルビア語                  |
| 0125 | アイマラ語                                 | 1114 | カンナダ語              | 1919 | シスワティ語                 |
| 0126 | アゼルバイジャン語                             | 1119 | カシミール語             | 1920 | セストゥ語                  |
| 0201 | バシキール語                                | 1121 | クルド語               | 1921 | スンダ語                   |
| 0205 | ベラルーシ語                                | 1125 | キルギス語              | 1922 | スウェーデン語                |
| 0207 | ブルガリア語                                | 1201 | ラテン語               | 1923 | スワヒリ語                  |
| 0208 | レバーリー語                                | 1214 | リンカフ語              | 2001 | タミル語                   |
| 0209 | レスラマ語                                 | 1215 | フオノ語               | 2005 | 「テルク語                  |
| 0214 | ヘンカル語                                 | 1220 | リトアニア語             | 2007 | タシク語                   |
| 0215 | ナヘット語                                 | 1222 | フトビア語              | 2008 | タイ語                    |
| 0218 | ノルトン語                                 | 1307 | マダカスカル語            | 2009 | ナクリス語                  |
| 0301 | 刀ダロニア語                                | 1309 | マオリ語               | 2011 | ツルキ語                   |
| 0315 | コルシカ語                                 | 1311 | マケトニア語<br>マニャーニ (語 | 2012 | タカロク語                  |
| 0319 | ナエリ語                                  | 1312 | マブヤーフム語            | 2014 | セックノ 語                 |
| 0325 | リエール人語                                | 1314 | モノコル岩<br>エルガビマ語    | 2015 | _ユーシーフノト語              |
| 0401 |                                       | 1010 | てルタビア品             | 2010 | ドルコ品                   |
| 0515 | ノ ノノロ<br>エフペラント語                      | 1310 | マラ ノロ<br>マラノ語      | 2013 | クタール語                  |
| 0510 | 「エストランド品」                             | 1320 | マルク語               | 2020 |                        |
| 0520 | エストニノ 四<br>  バフ ク語                    | 1325 | マルフロ               | 2111 | ロクティー                  |
| 0601 | ペルシア語                                 | 1/01 | ヒルマ品<br>十ウル語       | 2118 | ウルドゥー語                 |
| 0001 | フィンランド語                               | 1401 | メパール語              | 2126 | ウズベグ語                  |
| 0610 | フィジー語                                 | 1405 |                    | 2209 | ベトナム語                  |
| 0615 |                                       | 1503 | プロバンス語             | 2215 | ポラピュク語                 |
| 0625 | 2 1 1 1 1 1 1 1 1 1 1 1 1 1 1 1 1 1 1 | 1513 | オモロ語               | 2315 | … / C ユ / 叫<br>  ウォルフ語 |
| 0701 | アイルランド語                               | 1518 | オリヤー語              | 2408 |                        |
| 0704 | スコットランドゲール語                           | 1601 | パンジャブ語             | 2515 | 」                      |
| 0712 | ガルシア語                                 | 1612 | ポーランド語             | 2621 | ズールー語                  |
| 0714 | グアラニ語                                 | 1619 | アフガニスタン語           |      |                        |
| 0721 | グジャラート語                               | 1620 | ポルトガル語             |      |                        |

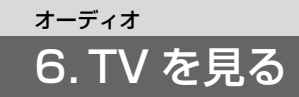

# TV をお使いになる前に

本機は地上デジタル TV チューナーを内蔵しており、地上デジタル TV 放送を視聴することができます。

車両のエンジンスイッチが ON、または ACC で、さらに安全上の配慮から車を完全に停止 し、パーキングブレーキをかけた場合のみ地上デジタル TV 放送をご覧になることができま す。

走行中は音声のみ聞くことができます。

#### ■地上デジタル TV 放送のチャンネル構成について

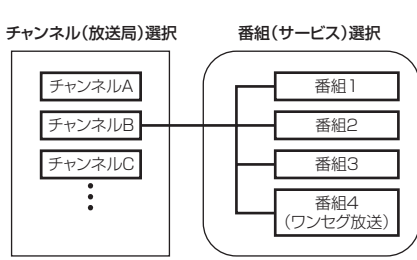

- ●地上デジタルTV放送は、1つのチャンネル(放送局)で複数の番組(サービス)を同時に 放送することができます。1つのチャンネルで同じ番組を放送している場合もあります。違うチャンネルの番組に切り替えたい場合、チャンネルを選択した後、番組を切り替えます。
- 地上デジタルTV 放送を視聴するには、B-CASカードが必要です。
- ワンセグ放送のサービスチャンネル番号は、611~728に割り当てられています。
- ワンセグ放送は、テレビ放送事業者(放送局)などにより提供されるサービスです。
- 受信状態により、ワンセグ放送に自動で切り替わるように設定されている場合、通常の地 上デジタルTV放送が受信可能なときは、ワンセグ放送に切り替えても自動で通常の地上デ ジタルTV放送に戻ります(214ページ参照)。

# オーディオ 6.TVを見る

## ■ 地上デジタル TV 放送について

車載器での地上デジタル TV 放送の受信は受信場所により、電波の強さがかわったり、障害 物などの影響により最良な受信状態を維持することが困難なことがあります。この関係の主 な例を次に説明します。

- 電車の架線、高圧線、信号機、ネオンサインなどの近くで受信すると、映像が静止したり 音声がとぎれることがあります。
- 電波の特性上、建物や山などが障害物となって受信状態が悪くなることがあります。
- ラジオ放送やアマチュア無線の送信用アンテナの近くで受信すると、映像が静止したり音 声がとぎれることがあります。
- ●トンネル内に入ると電波が微弱になり受信状態が悪くなります。
- 放送局から遠ざかると電波が微弱になり受信状態が悪くなります。
- 一部の地域において、アナログTV放送、ラジオ放送などの送信アンテナ塔付近では、受信 している周波数以外の電波の影響により、映像が静止したり音声がとぎれることがありま す。

### ■緊急警報放送(EWS)を受信したときは

EWS (Emergency Warning System)とは、放送局が緊急警報信号を送信し、地震や津 波などの情報をお知らせするシステムです。緊急警報放送は、警戒宣言、津波警報、知事か らの要請があったときに放送されます。

緊急警報放送を受信した場合、自動で放送内容が表示されます。放送が終了すると、自動的 にもとの番組に戻ります。

#### 🔓 アドバイス

●本製品は、データ放送BMLブラウザとして株式会社ACCESSのNetFront DTV Profileを搭載 しています。

# ront Browser DTV Profile ● NetFrontは、株式会社ACCESSの日本及びその他の国における登録商標又は商標です。

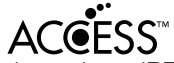

●本製品のソフトウェアの一部分に、Independent JPEG Groupが開発したモジュールが含ま れています。

# B-CAS カードについて

B-CAS カードは、デジタル放送番組の著作 権保護などに利用するカードです。地上デジ タルTV 放送を受信するときは、必ず B-CAS カードを本機に差し込んでください(206 ページ参照)。B-CAS カードの動作確認につ いては 236 ページを参照してください。

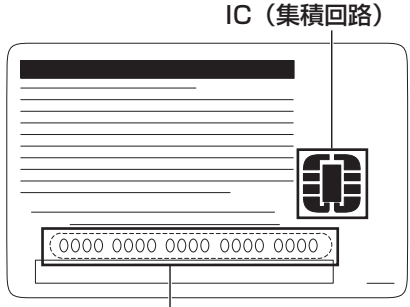

### B-CASカード番号

カードを運用・管理するための番号です。 問い合わせの際に必要です。

## ■取り扱いについての注意

- ●使用許諾契約約款をお読みのうえ、使用者 ご自身でパッケージを開封し、カードを本 機に正しく差し込んでください。
- B-CAS カードの説明書をよくお読みのうえ、お使いください。
- 使用許諾契約約款をお読みのうえ、お使い ください。
- B-CAS カードを挿入しないと、デジタル 放送を視聴することができません。
   (ワンセグ放送は視聴することができます)
- 重いものをのせないでください。
- 水をかけたり、濡れた手で触らないでください。
- IC (集積回路) 部には手を触れないでくだ さい。
- 分解、改造はしないでください。

- 折り曲げたり、変形させたりしないでください。
- 高温になるところにカードを放置しない でください。
- バス・タクシーなど、不特定または多数の 人の視聴を目的とした業務用途には使用 できません。
- 盗難防止のため、長い期間お車から離れる ときは、B-CASカードを抜き、車内に残 さないようにすることをおすすめします。

より詳しい情報は、

http://www.b-cas.co.jp をご覧ください。

## ■ B-CAS カードの破棄について

B-CAS カードの所有権は、株式会社ビーエ ス・コンディショナルアクセスシステムズに あります。

本機を破棄するなど、B-CAS カードが必要 なくなったときは、株式会社ビーエス・コン ディショナルアクセスシステムズ カスタ マーセンターに連絡して手続きをしてくだ さい。

電話番号 0570-000-250

受付時間 AM10:00~PM8:00 (年中無 休)

# オーディオ 6.TVを見る

# B-CAS カードを入れる・ 取り出す

#### ▲ 注意

- B-CASカード以外のものを差し込まない でください。故障や損傷の原因となりま す。
- B-CASカードは"カチッ"と音がするま で差し込んでください。奥のストッパー に突き当たると、それ以上は差し込めま せんので、無理に力を加えないでくださ い。
- B-CASカードを抜き差ししたときは、3 秒以上経ってからB-CASカードの動作確 認を行ってください。
- ●ご使用中はB-CAS カードの抜き差ししな。 いでください。視聴できなくなる場合が あります。

## ■ B-CAS カードを入れる

- ディスプレイ部を開けます。(31 ページ参照)

B-CASカードスロットにB-CAS カードを差し込みます。

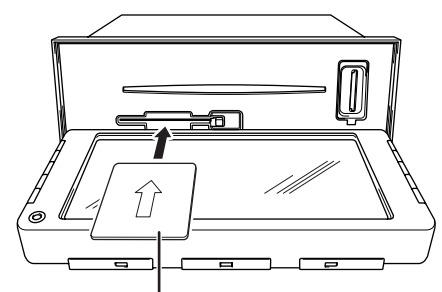

B-CASカード

▶ B-CAS カードを奥まで差し込んだことを 確認します。

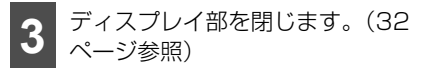

● B-CAS カードを差し込んだ後、正常に動 作しているか必ず確認してください。詳し くは、「B-CASカードをテストする」(236 ページ)を参照してください。

### ■ B-CAS カードを取り出す

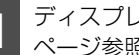

ディスプレイ部を開けます。(31) ページ参照)

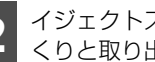

イジェクトスイッチを押して、ゆっ くりと取り出します。

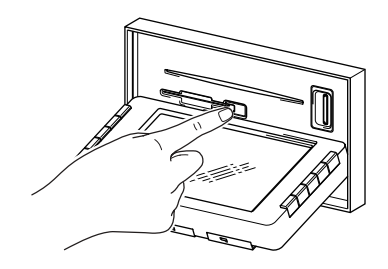

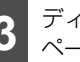

ディスプレイ部を閉じます。(32 ページ参照)

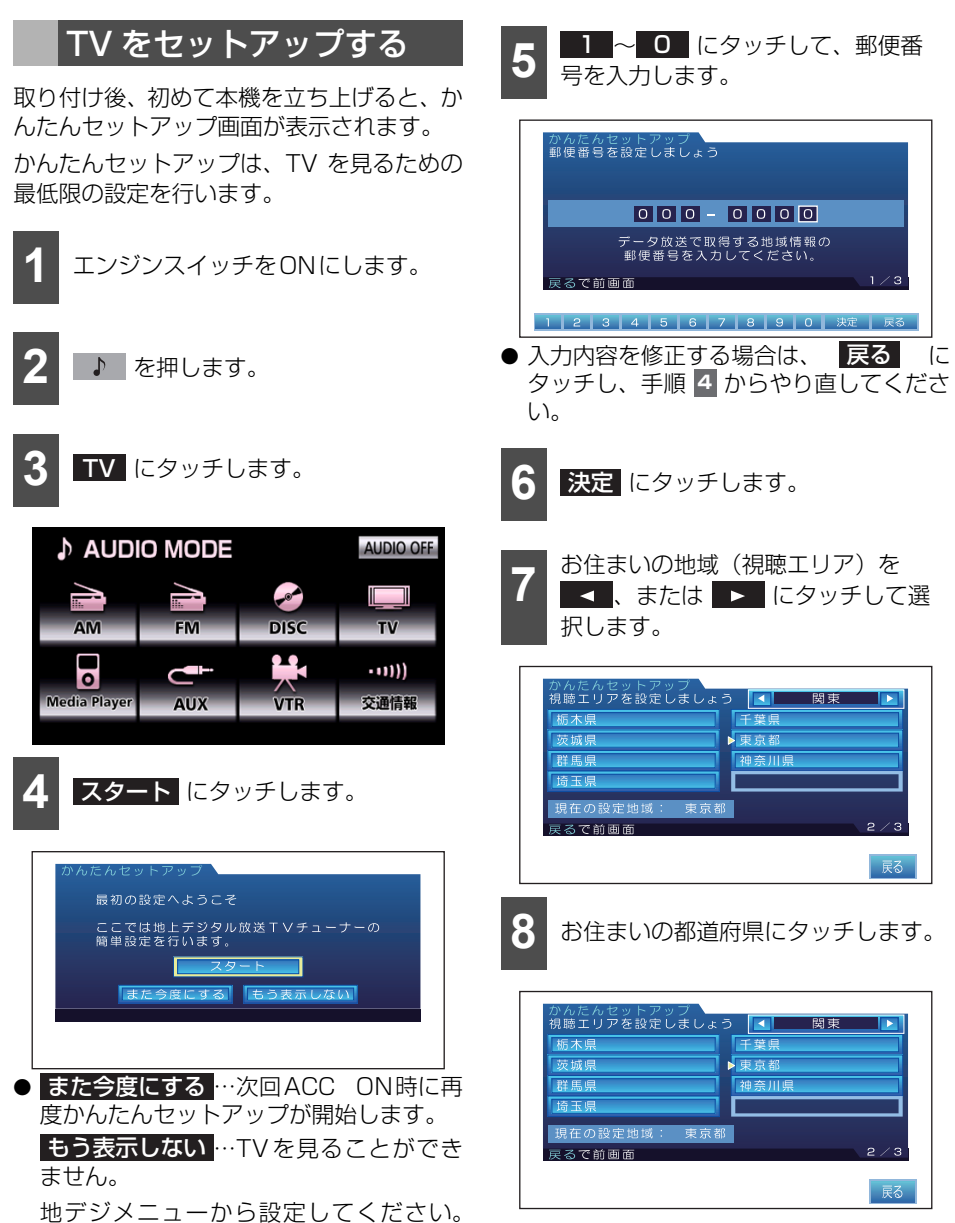

(231ページ参照)

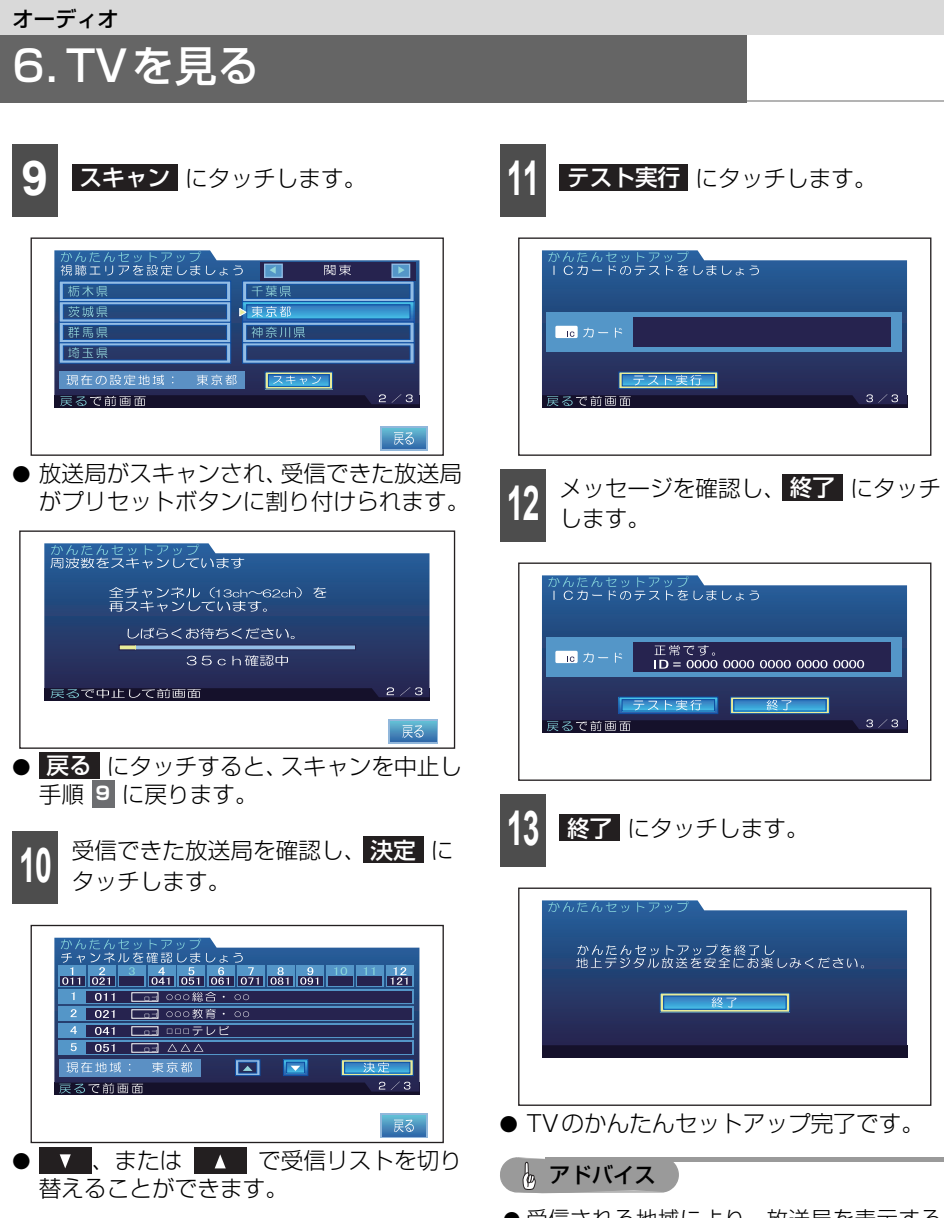

- 受信される地域により、放送局を表示する まで5分程度かかる場合があります。
- 引越しなどでお住まいの地域や都道府県が 変わった場合は、再度設定することができ ます(223ページ参照)。

# TV を見る

#### 🍯 チェック

ご購入後、はじめてお使いになる、または個 人情報の消去をおこなった後は、TVを見る ための設定が必要になります(207 ページ 参照)。

1 ♪ を押します。

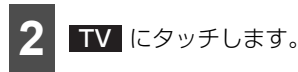

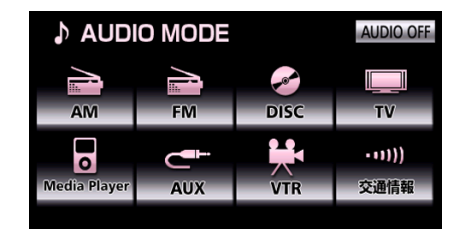

#### 🍐 アドバイス 🍃

- ハイビジョン放送の受信は可能ですが、表示は標準映像です。
- ●電波の受信状態が悪くなった場合、画面が 静止して音が出なくなることがあります。 AAC5.1ch放送を受信した場合、2ch再生 となります。
- ●地上デジタルTV放送では、5.1chをAAC方 式で圧縮した番組(AAC5.1ch放送)を放 送していることがあります。本機は AAC5.1ch放送には対応していません。
   AAC5.1ch放送を受信した場合、2ch再生 となります。
- 双方向通信に対応していません。
- ●オプションの後席ディスプレイを接続して いる場合、走行中でも後席で地上デジタル TV放送をご覧になることができます。

# <sub>オーディオ</sub> 6. TV を見る

# 基本操作

TV を視聴中に ♪ を押すと、次の画面が表示されます。

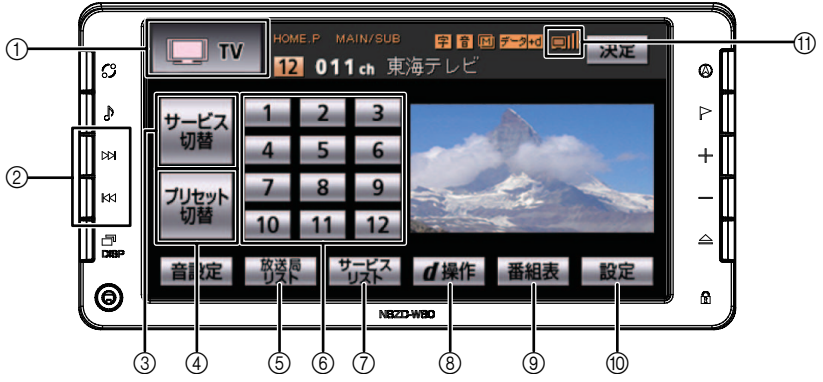

| スイッチ | 名称                      | 機能                                                                                                    |
|------|-------------------------|----------------------------------------------------------------------------------------------------|
| 1    | オーディオモードスイッチ            | タッチすると、オーディオモード選択画面を表示します。                                                                                                    |
| 2    | 選局スイッチ                  | 押すごとに、1ステップずつチャンネルが切り替わります。<br>"ピッ"と音がするまで押すと、受信中のチャンネルに一番近<br>いチャンネルが自動で選局されます。                                                                                                    |
| 3    |                         | 冉度、押すと、解除されます。<br>タッチするごとに、番組が切り替わります。                                                                                                    |
| 4    | プリセット切替 <sup>※2</sup>   | タッチするごとに、「HOME.P」→「AREA.P」に切り替わ<br>ります。(211 ページ参照)                                                                                                    |
| 5    | 放送局リストスイッチ              | タッチすると、チャンネルを記憶されている放送局名の一覧<br>が表示されます。(216 ページ参照)                                                                                                    |
| 6    | プリセットスイッチ <sup>※2</sup> | タッチすると、記憶されているチャンネルが受信されます。                                                                                                    |
| 0    | サービスリストスイッチ*1           | タッチすると、受信しているチャンネルのサービスリストが<br>表示されます。                                                                                                    |
| 8    | d操作スイッチ                 | タッチすると、データ放送画面が表示されます。(221 ページ参照)                                                                                                    |
| 9    | 番組表スイッチ                 | タッチすると、電子番組表(EPG)が表示されます。(217<br>ページ参照)                                                                                                    |
| 0    | 設定スイッチ                  | タッチすると、地デジメニューが表示されます。(223 ペー<br>ジ参照)                                                                                                    |
| 0    | アンテナインジケータ              | <ul> <li>■</li> <li>■</li></ul> |

※1 ご覧のチャンネルが複数の番組を同時に放送している場合に使用できます。 ※2 あらかじめチャンネルを記憶します。(207 ページ参照)

### 🌘 アドバイス 🌖

受信電波の弱い地域では、自動で選局できないことがあります。

# プリセットモードについて

本機には、2つのプリセットモード(ホーム プリセット、エリアプリセット)があり、プ リセットごとにチャンネルを記憶/表示す ることができます。状況により次のように使 い分けると便利です。

TV 操作画面で プリセット切替 にタッチす るごとに切り替えることができます。(210 ページ参照)

 プリセットモード

 INMEP MAIN/SUB
 ITV
 INMEP MAIN/SUB
 ITI IN IN/SUB
 ITI IN IN/SUB
 ITI IN IN/SUB
 ITI IN IN/SUB
 ITI IN IN/SUB
 ITI IN IN/SUB
 ITI IN IN/SUB
 ITI IN IN/SUB
 ITI IN IN/SUB
 ITI IN IN/SUB
 ITI IN/SUB
 ITI IN/SUB
 ITI IN/SUB
 ITI IN/SUB
 ITI IN/SUB
 ITI IN/SUB
 ITI IN/SUB
 ITI IN/SUB
 ITI IN/SUB
 ITI IN/SUB
 ITI IN/SUB
 ITI IN/SUB
 ITI IN/SUB
 ITI IN/SUB
 ITI IN/SUB
 ITI IN/SUB
 ITI IN/SUB
 ITI IN/SUB
 ITI IN/SUB
 ITI IN/SUB
 ITI IN/SUB
 ITI IN/SUB
 ITI IN/SUB
 ITI IN/SUB
 ITI IN/SUB
 ITI IN/SUB
 ITI IN/SUB
 ITI IN/SUB
 ITI IN/SUB
 ITI IN/SUB
 ITI IN/SUB
 ITI IN/SUB
 ITI IN/SUB
 ITI IN/SUB
 ITI IN/SUB
 ITI IN/SUB
 ITI IN/SUB
 ITI IN/SUB
 ITI IN/SUB
 ITI IN/SUB
 ITI IN/SUB
 <th col

ホームプリセット(HOME.P)
 ホームプリセットで記憶したチャンネルをご覧になることができます。かんたんセットアップで設定した現在地でスキャンしたチャンネルです。(187ページ参照)通常はこのモードを使用します。

エリアプリセット(AREA.P)
 自分がいる地域の放送局がわからなくなったとき、このモードを使用すると、その地域で放送されているチャンネルをプリセットスイッチに表示してご覧になることができます。

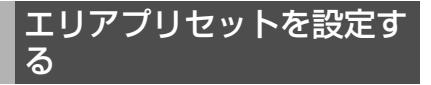

旅先や県境越えなどで現在地の放送局がわ からなくなったとき、プリセットモードをエ リアプリセットに切り替えます。

現在地の放送局情報を自動で取得し、エリア プリセットにチャンネルを記憶します。

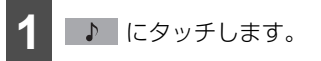

**2 プリセット切替** にタッチします。

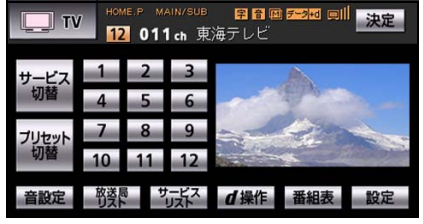

- エリアプリセットに切り替わります。 自車位置によっては、本操作で受信可能に なります。
- 受信できない場合は、次の操作を行ってく ださい。
  - ・「信号が受信できません。[E202]」の メッセージが表示されるとき
  - ・ 放送は受信できているが、現在地の放送 局にプリセット内容を変更したとき
     「メニューから設定する」(212ページ 参照)
  - 「走行中は音声のみお楽しみください」
     のメッセージが表示されるとき
  - 「受信できる放送局を探しています」の メッセージが表示されるとき
     「パネルスイッチで設定する」(213 ページ参照)

**ゆ** アドバイス

すでにエリアプリセットモードのときは、 プリセット切替 に2度タッチして、エリ アプリセットモードに切り替えしなおしてく ださい。

# <sub>オーディオ</sub> 6. TV を見る

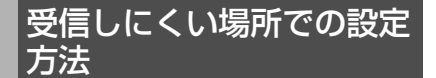

## ■メニューから設定する

エリアプリセットをメニューから自動で設 定することができます。

以下の場合は、操作メニューから設定してく ださい。

- ●「信号が受信できません [E202]」のメッ セージが表示されるとき
- 放送は受信できているが、現在地の放送局 にプリセット内容を変更したいとき

#### ●● チェック

- 車両のエンジンスイッチがON、またはACC で、さらに安全上の配慮から車を完全に停 止し、パーキングブレーキをかけた状態で 操作してください。
- ●山間部やトンネルの中など、電波が届かない場所では受信できないため、電波の届く場所に移動してから操作してください。
- 1 にタッチします。

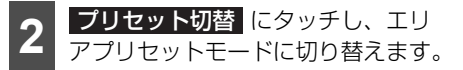

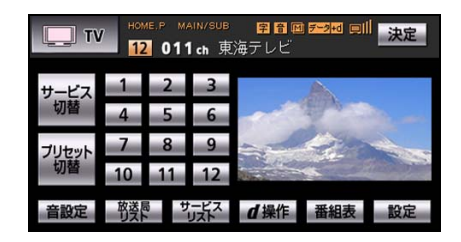

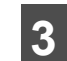

映像画面部にタッチし、フル画面映 像を表示します。

#### 映像画面部

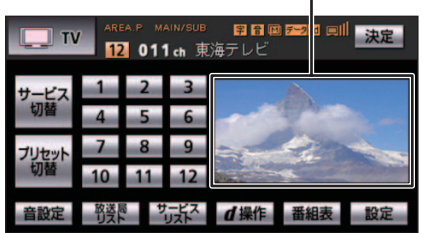

4 画面にタッチし、操作スイッチを表示します。

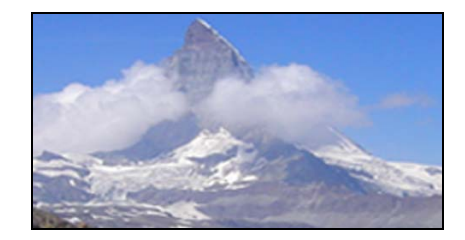

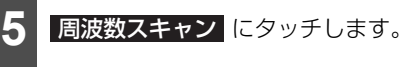

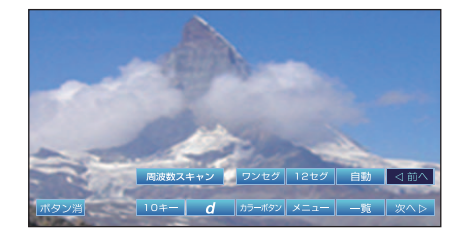

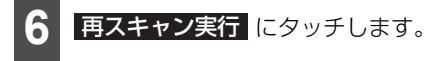

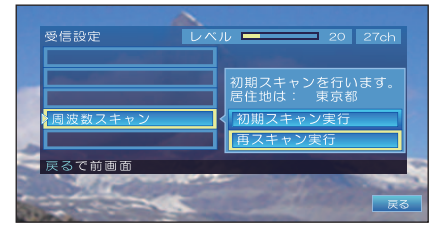

● 再スキャン実行画面が表示されます。

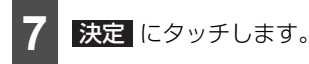

- フル画面表示に戻ります。
- すべてのチャンネルがスキャンされ、プリセットに割り当てられていたチャンネルはそのままで、受信できたチャンネルをプリセットに追加して割り当てます。

#### 🖕 アドバイス

再スキャン実行を繰り返し行うと、プリセットに放送局が順次追加されます。

不要な放送局が増えた場合は、手順 6 で 初期スキャン実行 にタッチしてください。 プリセットに割り当てられていたすべての チャンネルをクリアし、受信できたチャンネ ルを新たに割り当てることができます。 (ホームプリセットモード時のみ実行可能)

## ■パネルスイッチで設定する

エリアプリセットをパネルスイッチ ( ) → 、 ・ ) で設定することができます。

以下の場合は、パネルスイッチで設定してく ださい。

 ●「走行中は音声のみお楽しみください」の メッセージが表示されるとき
 「受信できる放送局を探しています」の メッセージが表示されるとき

🍯 チェック

山間部やトンネルの中など、電波が届かない 場所では受信できないため、電波の届く場所 に移動してから操作してください。

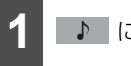

```
♪ にタッチします。
```

2 プリセット切替 にタッチし、エリ アプリセットモードに切り替えます。

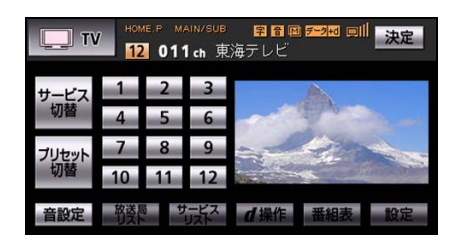

- ▶ 、または ▲ を "ピッ" と音
   がするまで押します。
- シークが開始され、受信中のチャンネルに 一番近い放送局を選局し、受信した情報を プリセットスイッチに記憶します。

以後、プリセットスイッチにタッチする と、チャンネルを切り替えることができま す。

上記操作を繰り返し行うと、すべてのプリ セットスイッチを登録しなおすことができ ます。

# <sub>オーディオ</sub> 6. TV を見る

# 操作スイッチで操作する

各種の操作を行う操作スイッチについて説明します。

#### ● チェック

- 画面にタッチして、操作スイッチを表示させます。
- 走行中、または放送未受信のときは、操作スイッチは表示されません。

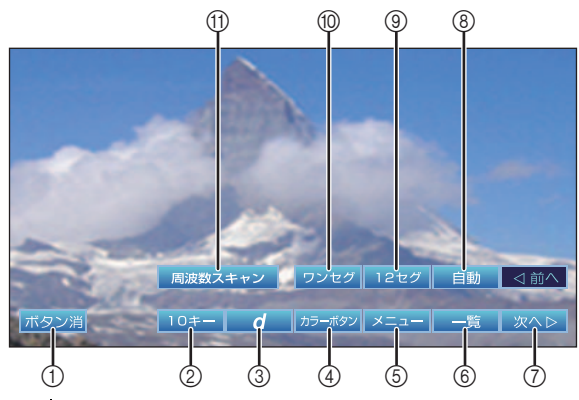

|     | スイッチ    | 機能                                                               |
|-----|---------|------------------------------------------------------------------|
| 1   | ボタン消    | 操作スイッチの表示を消します。                                                  |
| (2) | 10 + -  | 10キーを表示します。                                                      |
| •   |         | チャンネル番号を指定して選局します。(218 ページ参照)                                    |
| 3   | d       | データ放送画面に切り替えます。(221 ページ参照)                                       |
| 4   | カラーボタン  | データ放送の視聴時に、番組からの指示に応じて使用します。(222 ページ<br>参照)                      |
| 5   | メニュー    | 地デジメニューを表示します。(223 ページ参照)                                        |
| (6) |         | プリセットの一覧を表示します。                                                  |
| 0   | 一見      | プリセット一覧で選局することもできます。(216 ページ参照)                                  |
| 7   | 次へ      | 操作スイッチを次ページに切り替えます。                                              |
|     |         | 受信モードを自動受信モードに切り替えます。                                            |
| 8   | 自動      | お買い上げ時は、本モードが設定されています。                                           |
|     |         | 自動受信モードの動作を設定することができます。(232 ページ参照)                               |
| 9   | 12 セグ   | 12セグモードでの受信に切り替えます。12セグモードでは、ワンセグモー                              |
|     |         | ドよりもきれいな画面でご覧いただけます。                                             |
| 10  | ワンセグ    | ワンセグモードでの受信に切り替えます。ワンセグモードでは、12セグモー<br>ドよりも広い範囲で安定した画面でご覧いただけます。 |
| 1   | 周波数スキャン | 周波数スキャン設定画面を表示します。(234 ページ参照)                                    |

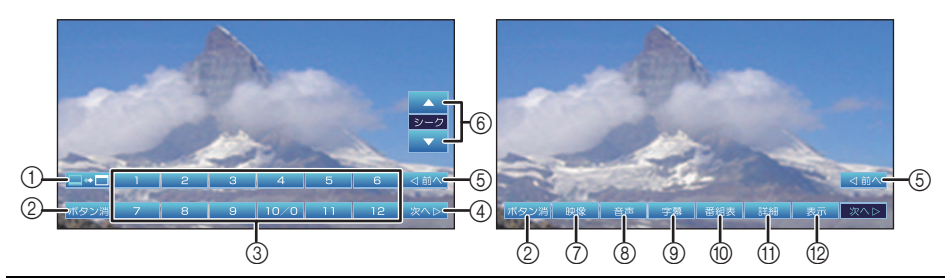

| スイッチ |        | 機能                                                                                                    |  |  |  |  |
|------|--------|----------------------------------------------------------------------------------------------------|--|--|--|--|
| 1    |        | 操作スイッチの表示位置を切り替えます。(上/下)                                                                                                    |  |  |  |  |
| 2    | ボタン消   | 操作スイッチの表示を消します。                                                                                                    |  |  |  |  |
| 3    | 1 ~ 12 | プリセットスイッチに割り当てられている放送局を選局します。<br>1つのチャンネルで複数の番組が放送されているときには、3桁のチャンネル番<br>号のもっとも小さい番組が受信されます。                                     |  |  |  |  |
| 4    | 次へ     | 操作スイッチを次ページに切り替えます。                                                                                                    |  |  |  |  |
| (5)  | 前へ     | 操作スイッチを前ページに切り替えます。                                                                                                    |  |  |  |  |
| 6    | A V    | 上のチャンネルまたは、下のチャンネルを選局します。<br>物理チャンネル(放送周波数と対応するチャンネル)順に受信できる放送局を<br>探しながら選局します。<br>プリセットされていない放送局も選局できます。                        |  |  |  |  |
| 7    | 映像     | タッチするたびに、放送されている映像が順に切り替わります。この機能は、<br>複数の映像が放送されているときのみ動作します。1つのチャンネルで複数の映<br>像が放送されているときには、番組情報表示に 🖳、または 凹 が表示されま<br>す。        |  |  |  |  |
| 8    | 音声     | タッチするたびに、スピーカーに出力する音声(主音声/副音声、ステレオ/<br>モノラルなど)が順に切り替わります。この機能は、複数の音声が放送されて<br>いるときのみ動作します。1つのチャンネルで複数の音声が放送されているとき<br>には、番組情報表示に |  |  |  |  |
| 9    | 字幕     | タッチするたびに、画面に表示される字幕が切り替わります。ただし、字幕の<br>表示位置や大きさは設定できません。なお、字幕が放送されていない場合は、<br>表示する字幕の設定のみが切り替わります。                               |  |  |  |  |
| 10   | 番組表    | 番組表を表示します。(216 ページ参照)                                                                                                    |  |  |  |  |
| 1    | 詳細     | 番組詳細情報を表示します。(218 ページ参照)                                                                                                    |  |  |  |  |
| (12) | 表示     | 番組情報表示/チャンネル表示をオン/オフします。(219 ページ参照)                                                                                              |  |  |  |  |
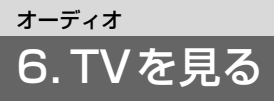

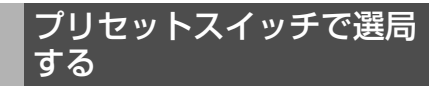

プリヤットされているチャンネルを、プリ ヤットスイッチで選局します。

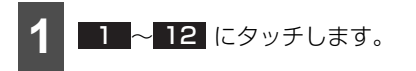

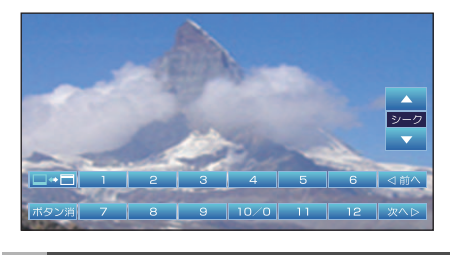

プリセット一覧で選局する

プリセットされている放送局の一覧を表示 して、選局します。

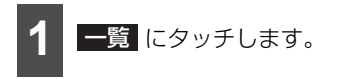

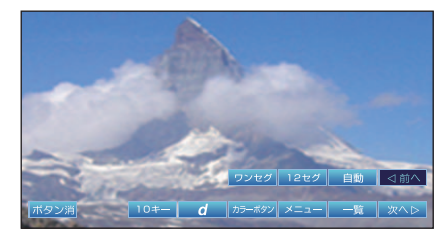

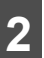

お好みの放送局にタッチします。

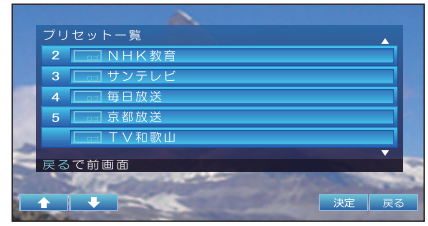

選局した放送局に切り替わります。

# 番組表で選局する

番組表を表示して選局します。

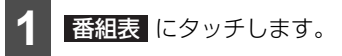

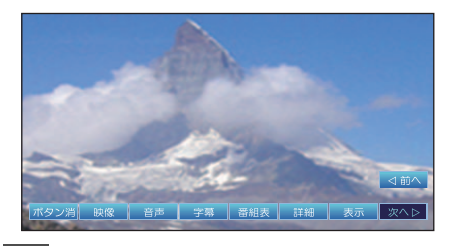

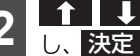

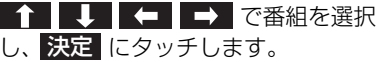

| 11/301 | 0<br>1011 NHK総合1 012 NHK総合1 | 013 NHK教育1 |
|--------|-----------------------------|------------|
| AM1    | 00 映像散歩                     | 00 英会話A    |
| AM2    | ∞ 名曲とともに                    | の イタリア語…   |
| АМЗ    | ∞ ニュース                      | 00 ビジネス英語  |
| AM4    | 00 名画座                      | ◎ フランス語…   |
| 展る     | で前画面 同で前日 赤                 | で翌日        |

● 選局した番組のチャンネルに切り替わり ます。

#### **b** アドバイス

番組が予定時刻に終わらない場合、他のチャ ンネルで番組の続きが放送される場合があり ます。

この場合、下記の画面で 選局する にタッ チすると、続きが放送されるチャンネルを選 局することができます (リレーサービス)。

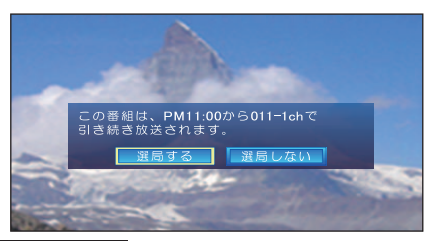

選局しない にタッチすると、現在受信中の チャンネルを表示します。

# 番組表を操作する

他局や他の時間帯の番組表を表示します。

| <b>A</b> |     | 1 00                   | D1 🗔                       | 」 総                      | 合1 |            |          | 001           | □総合  | • 00                      |                            |
|----------|-----|------------------------|----------------------------|--------------------------|----|------------|----------|---------------|------|---------------------------|----------------------------|
| 0-<br>0- |     | マルナ(<br>夕方の)<br>11/30版 | СН<br><u>— — —</u><br>1011 | ステレオ<br><u>ス</u><br>NHK総 | 合1 | 回<br>1 210 |          | ピュー P<br>総合 1 | 013  | 0~P<br><u>PM 5</u><br>NHK | M6:00<br><u>:30</u><br>数音1 |
|          |     | AM1                    | 00 😥                       | 像散步                      |    |            |          |               | 00 英 | 5会話 A                     |                            |
| <u>_</u> |     | AM2                    | 00 손                       | 出世とと                     | もに |            |          |               | 00 T | タリフ                       | >語…                        |
| 9        |     | АМЗ                    | 00 _                       | ニース                      |    |            |          |               | 00 L | ゙ジネス                      | マ英語                        |
|          | 11  | AM4                    | 00 손                       | 了画座                      |    |            |          |               | 00 7 | ランス                       | 、語…                        |
|          |     | 戻るて                    | 前画                         | 面                        | 青  | で前E        |          | 赤て            | で翌E  | 3                         |                            |
|          | ١., |                        | ř-L                        |                          |    | 青          | <b>7</b> | i ii          | 細    | 決定                        | 戻る                         |
|          | (   | 4 (                    | 5                          | 6                        | J  | 7          | 8        | (9            |      | 10                        | (1)                        |

| -   | 表示/スイッチ | 機能                                             |
|-----|---------|------------------------------------------------|
| 1   | 番組情報    | 選択した番組のさまざまな情報が表示されます。 (220 ページ参照)             |
| 2   | 日付      | 日付が表示されます。                                     |
| 3   | 時間帯     | 時間帯が表示されます。                                    |
|     |         | 上の番組を選択します。                                    |
| 4   | 1       | また、番組表を上にスクロールします。ただし、現在の時刻以前へはスクロー<br>ルできません。 |
| (5) |         | 下の番組を選択します。                                    |
| ۲   | +       | また、番組表を下にスクロールします。                             |
| (6) |         | 他局の番組を選択します。                                   |
| Ŭ   |         | また、番組表を左右にスクロールします。                            |
| 7   | 書       | 前日の同時刻の番組表を表示します。                              |
| 8   | 赤       | 翌日の同時刻の番組表を表示します。                              |
| 9   | 詳細      | 選択している番組の詳細情報を表示します。(218 ページ参照)                |
| 10  | 決定      | 選択している番組のチャンネルに切り替えます。                         |
| 1   | 戻る      | 番組表を消します。                                      |

### 🍃 アドバイス 🌖

番組表で番組情報が未受信の部分は空欄になります。その欄を選択して 決定 を選択すると、 番組情報の受信が開始されます。

# オーディオ 6.TVを見る

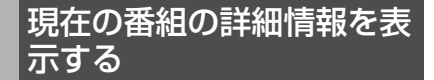

現在受信中の番組の詳細情報を表示します。

詳細にタッチします。

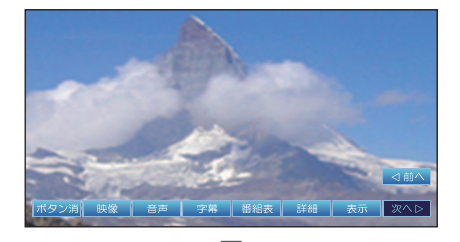

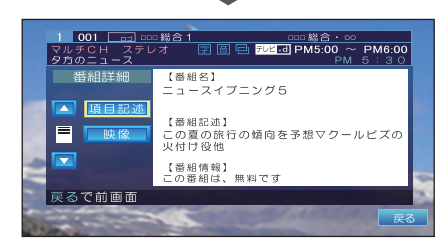

- 番組の詳細情報が表示されます。
- ▼ 、または ▲ にタッチすると、情 報表示をスクロールできます。
- 項目記述 にタッチすると、番組の内容と の追加情報が表示されます。 追加情報がない場合は、「データがありま せん|とメッセージが表示されます。
- 映像 にタッチすると、詳細情報を表示し ている番組の映像が表示されます。

# 3桁のチャンネル番号で選 局する

3桁のチャンネル番号をテンキーで指定して 選局します。

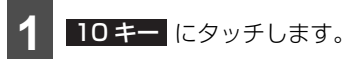

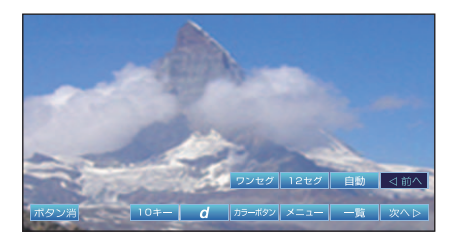

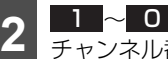

0 にタッチして、3桁の チャンネル番号を指定します。

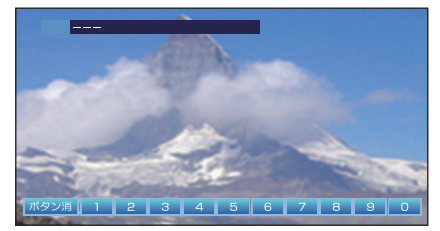

●指定したチャンネルに切り替わります。

#### **b** アドバイス

指定した3桁のチャンネルが受信されない場 合は、メッセージが表示され、元のチャンネ ルを表示します。

オーディオ 6. TV を見る

# 番組情報表示やチャンネル 表示を切り替える

番組情報表示・チャンネル表示のオン/オフ を切り替えます。

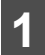

表示 にタッチします。

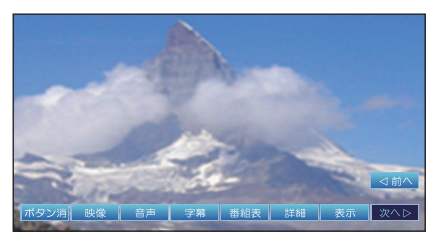

- タッチするごとに、表示方法が切り替わります。
- 番組情報表示・チャンネル表示の設定状態 により、番組情報表示・チャンネル表示は 以下のように切り替わります。

「番組情報表示とチャンネル表示」(220 ページ参照)

「番組情報表示・チャンネル表示を設定する」(226ページ参照)

| 設定状態           | 説明                                                                               |
|----------------|----------------------------------------------------------------------------------|
| 大(ch名、<br>番組名) | 番組情報表示→チャンネル表示<br>→表示オフ→番組情報表示<br>番組情報表示状態で5秒以上操<br>作しないと、チャンネル表示に<br>自動的に替わります。 |
| 小(ch番号、<br>ロゴ) | 表示オフ→番組情報表示→チャ<br>ンネル表示→表示オフ<br>番組情報表示状態で5秒以上操<br>作しないと、チャンネル表示に<br>自動的に替わります。   |
| 表示しない          | 番組情報表示→表示オフ→番組<br>情報表示<br>番組情報表示状態で5秒以上操<br>作しないと、表示は自動的に消<br>えます。               |

# <sub>オーディオ</sub> 6. TV を見る

# 番組情報表示とチャンネル表示

画面に表示される情報について説明します。 表示方法を切り替えることもできます。(226 ページ参照)

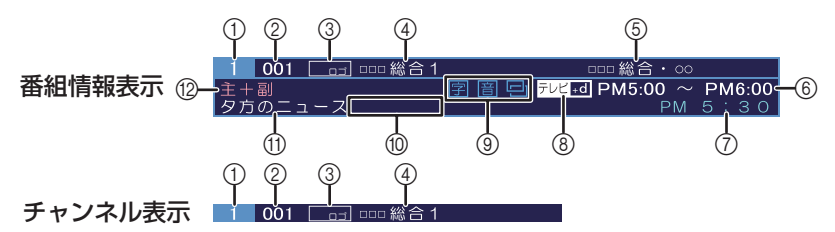

| 表示   |                                          | 内                    | 容                   |
|------|------------------------------------------|----------------------|---------------------|
| 1    | プリセット番号                                  | 現在受信しているプリセット番号が表示   | されます。               |
| _    | <ul> <li>3桁のチャンネ</li> <li>山番号</li> </ul> | 現在受信しているチャンネル番号(3桁   | )が表示されます。           |
| 2    |                                          | 同じチャンネル番号に複数のサービスが   | ある場合には、4桁目に番号が追加され  |
|      |                                          | ます。                  |                     |
| 3    | チャンネルのロ                                  | 放送局のロゴが表示されます。       |                     |
|      |                                          | ロコ情報のない放送局は表示されません   | 0                   |
| (4)  | チャンネル名                                   | 現在受信しているチャンネル名が表示さ   | れます。                |
| 5    | 放送事業者名                                   | 現在受信している放送事業社名が表示さ   | れます。                |
| 6    | 放送時間                                     | 番組の放送時間が表示されます。      |                     |
| 7    | 現在の時刻                                    | 現在の時刻が表示されます。        |                     |
|      |                                          | 放送の種類がマークで表示されます。    |                     |
| 0    |                                          | テレビ テレビ放送            |                     |
| 0    | ⑧ 放达の種類                                  | テレビ/d 番組とは連動していないデータ | 放送があります。(221 ページ参照) |
|      |                                          | テレビー 番組と連動したデータ放送があ  | ります。(221 ページ参照)     |
|      |                                          | 字幕、複数映像/音声があるときにマー   | クで表示されます。           |
| 0    | 11 I X ¬                                 | 字  字幕サービスがあります。      |                     |
| 9    | リーヒス                                     |                      |                     |
|      |                                          | 🗐 / 💹 複数映像/音声があります。  |                     |
|      |                                          | 〒 番組連動データ放送          | 多 音声多重放送            |
|      |                                          | ₩ ワイド放送              | 2ヶ国語放送              |
|      |                                          | 字 字幕放送               | B 圧縮Bモードステレオ音声      |
| 10   | 放送の種類                                    | SS サラウンドステレオ放送       | <b>围</b> 再放送        |
|      |                                          | S ステレオ放送             | 解 音声解説              |
|      |                                          | [吹] 吹き替え             | ₩ マルチビューテレビ         |
|      |                                          | 映 劇映画                |                     |
| 1    | 番組名                                      | 現在受信している番組名が表示されます   | 0                   |
| (12) | 音声の種類                                    | 現在出力されている音声の種類が表示さ   | れます。                |

# データ放送を見る

データ放送は、番組情報表示に <u>FUE/d</u>(番 組非連動型データ放送)、<u>FUE</u>d(番組連動 型データ放送)、または <u>F-</u>Ø(独立型データ 放送)が表示されているときに見ることがで きます。

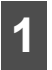

d にタッチします。

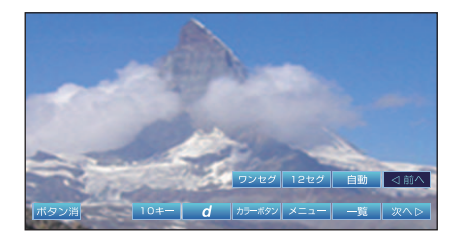

お好みの操作をします。(222 ペー ジ参照)

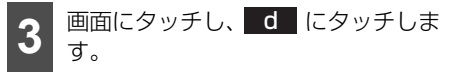

● 元の画面に戻ります。

### 🌡 アドバイス

- データ放送は、12セグモードでのみ受信で きます。
- ●データ放送画面上の項目に操作が必要なス イッチは、タッチ操作時には、操作スイッ チの カラーボタン にタッチすると表示 されます。(222 ページ参照)
- 放送電波からデータを取得している間は、 「データ取得中」と表示されます。
   また、「dボタンを押してください」と表示 される番組もあります。
- ●データ放送画面上の項目を選んだときに、 別のチャンネルに替わる場合があります。
   このときに、チャンネル番号が替わる場合があります。
- 操作スイッチの **d** にタッチしなくて も、自動的にデータ放送画面が表示される 場合もあります。

# <sub>オーディオ</sub> 6. TV を見る

# データ放送画面を操作する

データ放送画面を操作して、表示する情報を選択することができます。

タッチ操作では、データ放送画面での操作に使用するスイッチは、画面にタッチした後に、 カラーボタン にタッチすると、表示されます。

|   | メニュー<br>5月7日/月1539<br>お天気情報<br>■単ニュース<br>・<br>ニュース<br>・<br>気気切相<br>・<br>の別たご書<br>・<br>の別たごの<br>・<br>の月7日/月1539<br>-<br>こース<br>・<br>、<br>気切用<br>・<br>の<br>・<br>の<br>の<br>、<br>の<br>・<br>の<br>・<br>の<br>・<br>の<br>・<br>の<br>・<br>の<br>・<br>の<br>・<br>の<br>・<br>の<br>・<br>の<br>・<br>の<br>・<br>の<br>・<br>の<br>・<br>の<br>・<br>の<br>・<br>の<br>・<br>の<br>・<br>の<br>・<br>の<br>・<br>の<br>・<br>の<br>・<br>の<br>・<br>の<br>・<br>の<br>・<br>の<br>・<br>の<br>・<br>の<br>・<br>の<br>・<br>の<br>、<br>の<br>・<br>の<br>・<br>の<br>・<br>の<br>・<br>の<br>・<br>の<br>・<br>の<br>・<br>の<br>・<br>の<br>・<br>の<br>・<br>の<br>・<br>の<br>・<br>の<br>・<br>の<br>・<br>の<br>・<br>の<br>・<br>の<br>・<br>の<br>・<br>の<br>・<br>の<br>・<br>の<br>・<br>の<br>・<br>の<br>・<br>の<br>・<br>・<br>・<br>・<br>・<br>・<br>・<br>・<br>・<br>・<br>、<br>・<br>・<br>・<br>・<br>・<br>・<br>・<br>・<br>・<br>・<br>・<br>・<br>・ |                        |        |         | ▶ 〕 決定 -<br>丁 <u> </u> |   |
|---|----------------------------------------------------------------------------------------------------|------------------------|--------|---------|------------------------|---|
| - | データ放送画面                                                                                                    | 列                      | 2      | 3       | 4                      | 5 |
|   | 表示                                                                                                    |                        |        | 内容      |                        |   |
| 1 |                                                                                                    | 操作スイッチの表示位置            | を切り替えま | す。(上/下) |                        |   |
| 2 | ボタン消                                                                                                    | 操作スイッチの表示を消            | します。   |         |                        |   |
| 3 | 青赤                                                                                                    | データ放送画面に表示さ            | れた各色のカ | ラースイッチに | 対応します。                 |   |
| 4 | 戻る                                                                                                    | 前の画面に戻ります。             |        |         |                        |   |
| 5 | Ų                                                                                                    | 1 階層上の地デジ操作スイッチを表示します。 |        |         |                        |   |
| 6 | 決定                                                                                                    | 選択した項目の画面を表            | 示します。  |         |                        |   |
| 0 | $\begin{array}{c c} \uparrow & \downarrow \\ \hline \leftarrow & \rightarrow \end{array}$                                                                                                    | 項目を選択します。              |        |         |                        |   |

🌡 アドバイス

上記のデータ放送画面は、一例です。実際の画面は、放送局や番組により異なります。

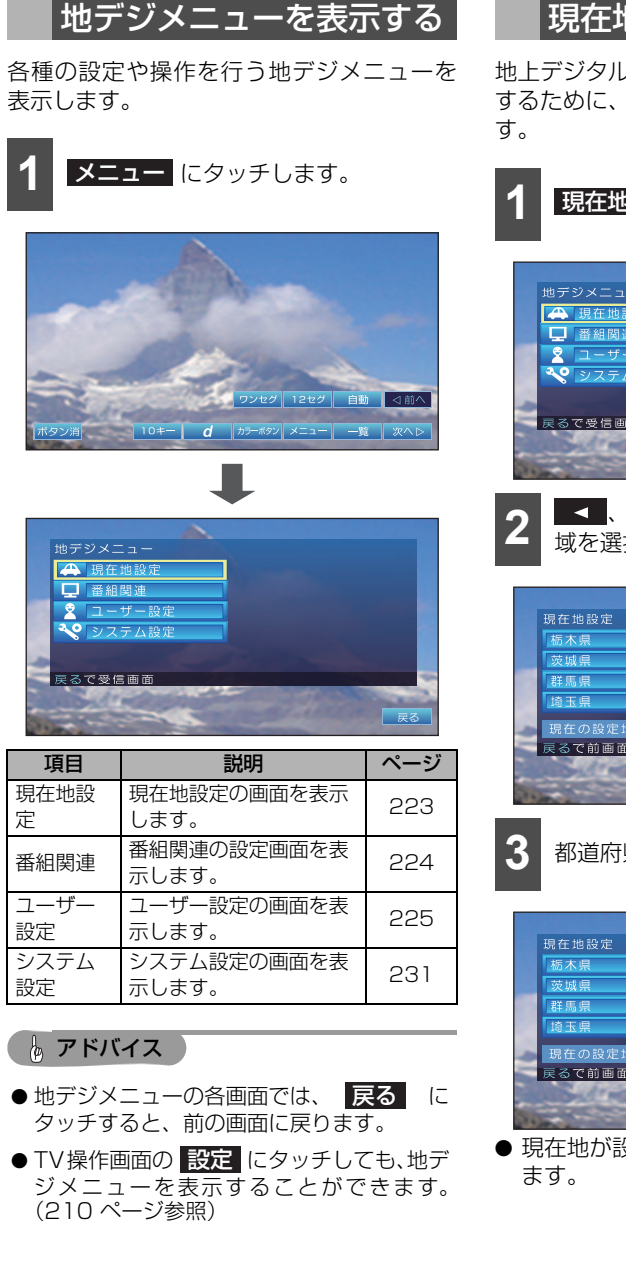

# 現在地を設定する

地上デジタル TV 放送の放送局をプリセット するために、現在地(都道府県)を設定しま す。

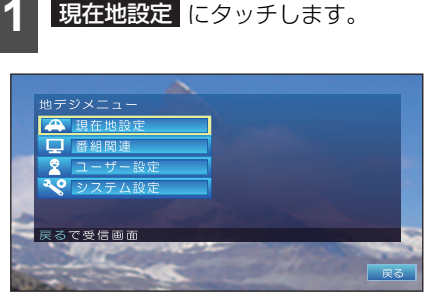

▲ 、または ▶ にタッチして地 域を選択します。

| 現在地設定                 | ▲ 関東 ▶                                                                                                    |
|-----------------------|----------------------------------------------------------------------------------------------------|
| 栃木県                   | 千葉県                                                                                                    |
| 茨城県                   | ▶東京都                                                                                                    |
| 群馬県                   | 神奈川県                                                                                                    |
| 埼玉県                   |                                                                                                    |
| - 現在の設定地域: 東京:        | 都                                                                                                    |
| 戻るで前画面                |                                                                                                    |
| and a second          | the second second second second second second second second second second second second second second second s |
|                       | 戻る                                                                                                    |
| 現在の設定地域: 東京<br>戻るで前画面 | 都<br>戻る                                                                                                    |

都道府県のスイッチにタッチします。

| 現在地設定                                                                                                    | ■ 関東              |
|----------------------------------------------------------------------------------------------------|-------------------|
| 栃木県                                                                                                    | 千葉県               |
| 茨城県                                                                                                    | ▶東京都              |
| 群馬県                                                                                                    | 神奈川県              |
| 埼玉県                                                                                                    |                   |
| 現在の設定地域: 東京                                                                                                    | (都)               |
| 戻るで前画面                                                                                                    |                   |
| and a state of the state of the | the second second |
|                                                                                                    | 戻る                |

 ● 現在地が設定され、TV の受信画面に戻り ます。

# <sub>オーディオ</sub> 6. TV を見る

### 🌡 アドバイス

- ●現在地を変更すると、プリセットには指定した現在地での放送局が設定されます。
- ●現在地を変更した後、実際に受信できる放送局をプリセットすることができます。 (234ページ参照)

番組関連の設定を表示する

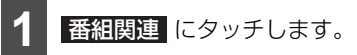

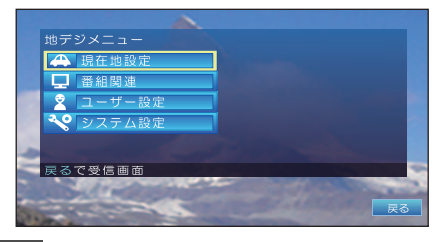

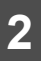

使用する項目にタッチします。

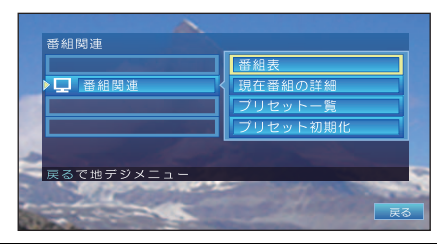

| 項目                  | 説明                               | ページ |
|---------------------|----------------------------------|-----|
| 番組表                 | 現在の時刻以降の番組表<br>を表示します。           | 216 |
| 番組の詳<br>細情報         | 現在視聴している番組の<br>詳細情報を表示します        | 218 |
| プリセッ<br>トの一覧        | 現在設定されているプリ<br>セットの一覧を表示しま<br>す。 | 216 |
| プリセッ<br>ト設定を<br>初期化 | プリセット設定を初期化<br>します。              | 224 |

### 🇓 アドバイス

- TV 操作画面、または操作スイッチの

   番組表

   にタッチしても、番組表が表示されます。(210、214ページ参照)
- 番組表を操作することができます。(217 ページ参照)
- ●データを受信するため、番組表を表示するまでに時間がかかる場合があります。
   なお、番組表データの受信中は、背景の画像(番組の画面)が表示されない場合があります。

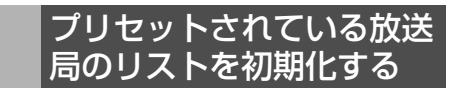

プリセットスイッチに割り当てられている 放送局のリストを初期化します。

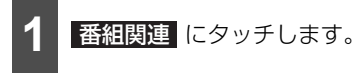

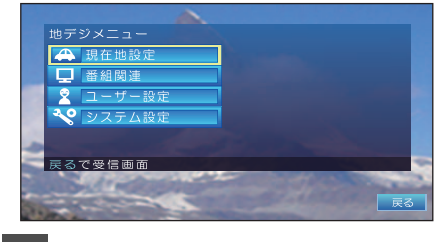

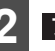

プリセット初期化 にタッチします。

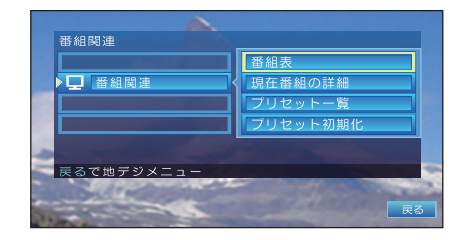

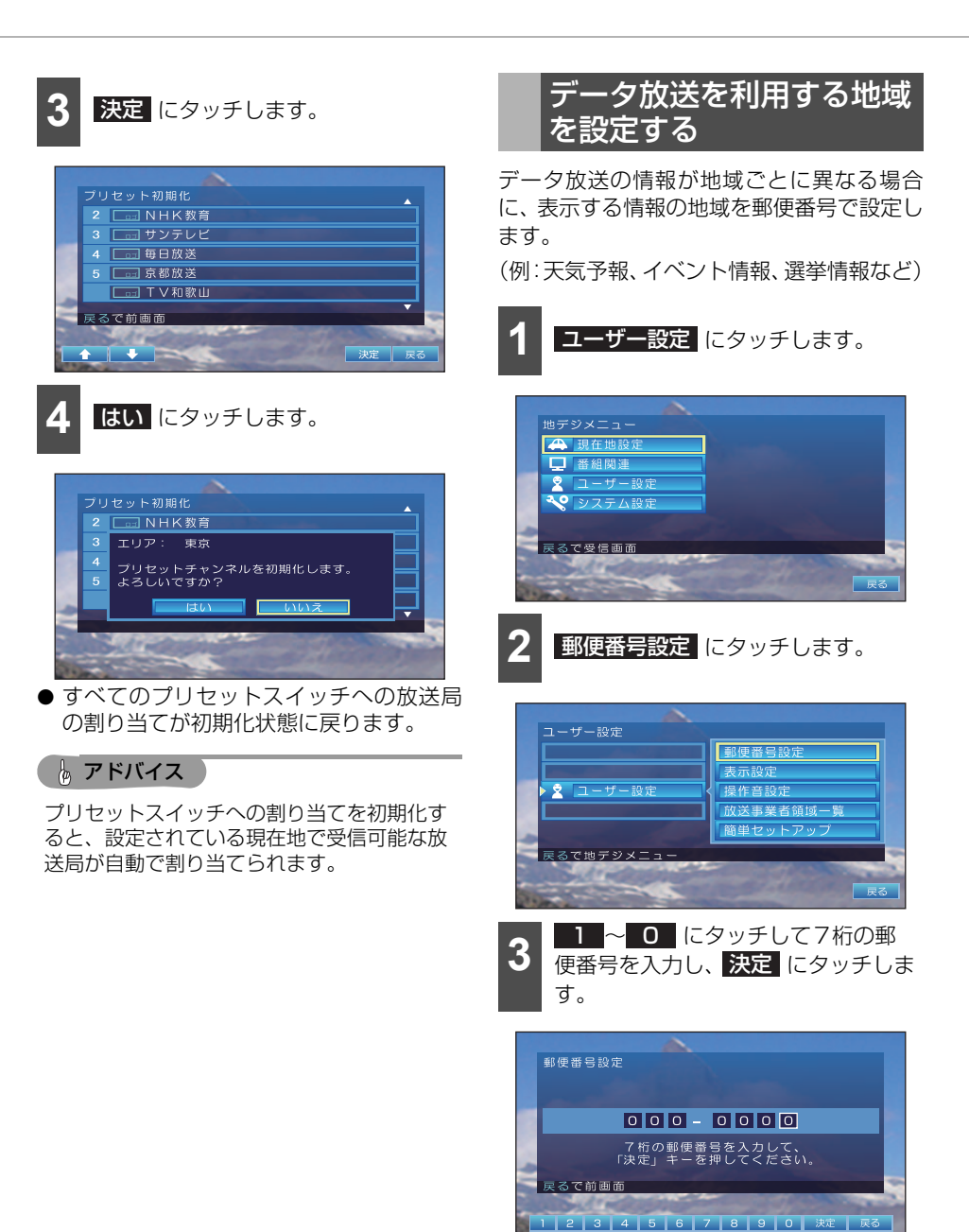

● データ放送の受信地域が設定され、ユー ザー設定画面に戻ります。

# <sub>オーディオ</sub> 6. TV を見る

● 入力内容を修正する場合は、 戻る に タッチし、手順 2 からやり直してください。

### 🔓 アドバイス

- 設定されている現在地以外の地域のデータ 放送を受信する場合に行います。同じ地域 のデータ放送を受信する場合は、設定する 必要はありません。
- ●現在地の設定やプリセットスイッチへの放送局の割り当ては変更されません。

### 番組情報表示・チャンネル 表示を設定する

チャンネルを切り替えたときなどに、自動的 に表示される番組情報表示・チャンネル表示 の表示方法を設定します。

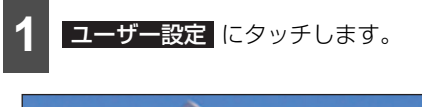

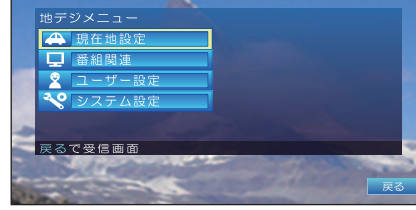

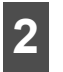

表示設定にタッチします。

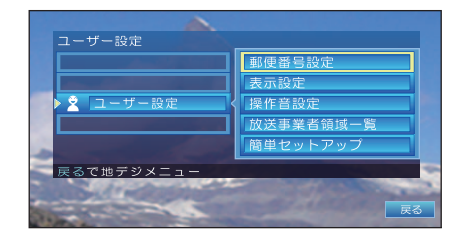

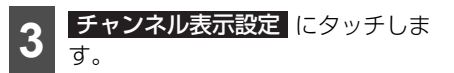

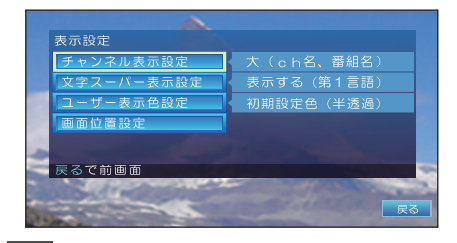

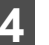

お好みの表示サイズにタッチします。

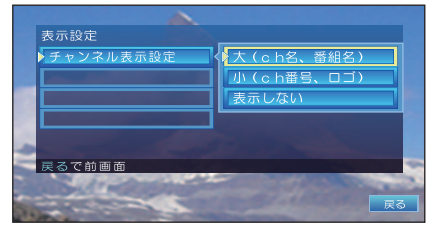

● 表示サイズが設定され、表示設定画面に戻 ります。

| 設定状態           | 説明                                                      |
|----------------|---------------------------------------------------------|
| 大(ch名、<br>番組名) | 5秒間、番組情報表示が表示された<br>後、チャンネル表示に自動的に替わ<br>ります。(表示され続けます。) |
| 小(ch番          | チャンネル表示が表示され続けま                                         |
| 号、ロゴ)          | す。                                                      |
| 表示しな           | 5秒間、番組情報表示が表示された                                        |
| い              | 後、表示は自動的に消えます。                                          |

🍐 アドバイス 🍃

- ●番組情報表示・チャンネル表示は、操作ス イッチの 表示 にタッチすると表示されま す。必要に応じて、手動で番組情報表示ま たはチャンネル表示を表示できます。(219 ページ参照)
- ●お買い上げ時は、 大(ch名、番組名) に設定されています。

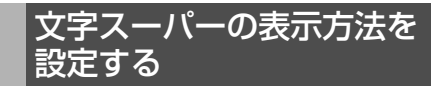

臨時ニュースなどの受信告知の表示方法を 設定します。

1 ユーザー設定 にタッチします。

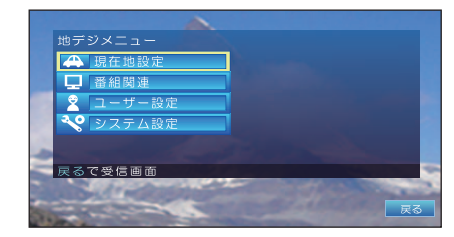

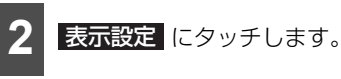

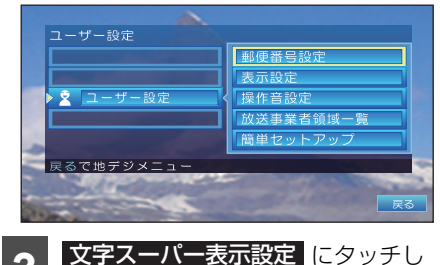

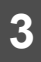

ます。

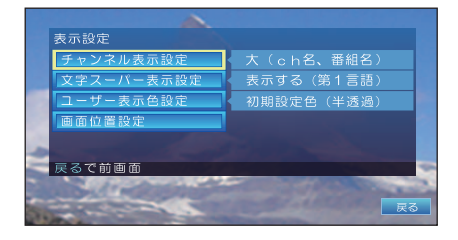

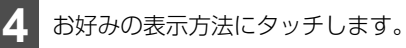

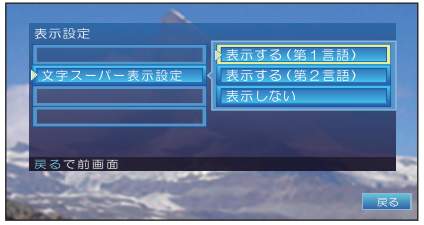

● 表示方法が設定され、表示設定画面に戻り ます。

| 設定状態                 | 説明          |
|----------------------|-------------|
| 表示する<br>(第 1 言<br>語) | 第1言語で表示します。 |
| 表示する<br>(第2言<br>語)   | 第2言語で表示します。 |
| 表示しな<br>い            | 表示しません。     |

### 🎍 アドバイス

- 12セグモードのみ有効です。
- 番組の字幕とは無関係です。番組の字幕設 定は、操作スイッチで行います。(214ペー ジ参照)
- お買い上げ時は、 表示する(第1言語) に設定されています。

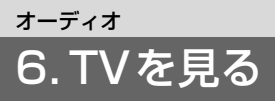

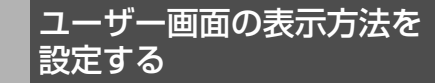

地デジメニュー画面などの表示方法を設定 します。

<u>ユーザー設定</u>にタッチします。

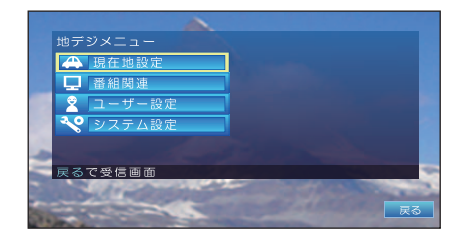

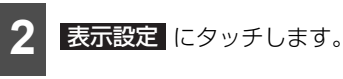

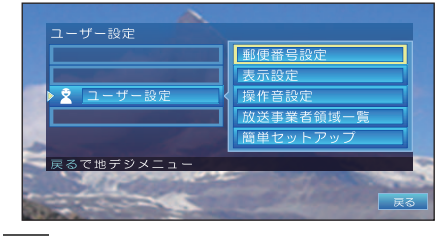

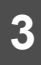

す。

ユーザー表示色設定 にタッチしま

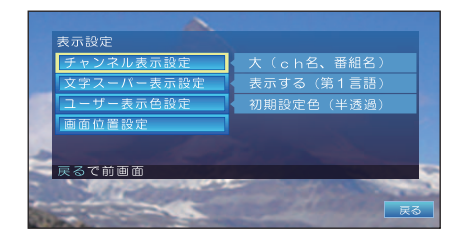

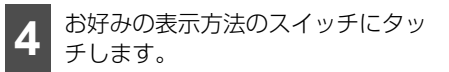

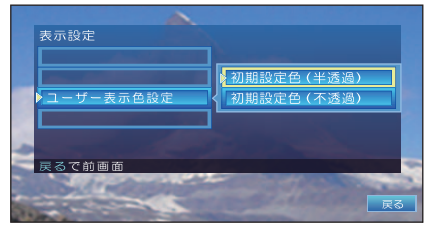

表示方法が設定され、表示設定画面に戻り ます。

| 設定状態               | 説明                                              |
|--------------------|-------------------------------------------------|
| 初期設定<br>色(半透<br>過) | 地デジメニュー画面などが、半透過<br>で表示されます。<br>受信中の番組が透けて見えます。 |
| 初期設定<br>色(不透<br>過) | 地デジメニュー画面などが、不透過<br>(青色)で表示されます。                |

#### **し** アドバイス

- 地デジメニューモードのみ有効です。
- お買い上げ時は、初期設定色(半透過) に設定されています。

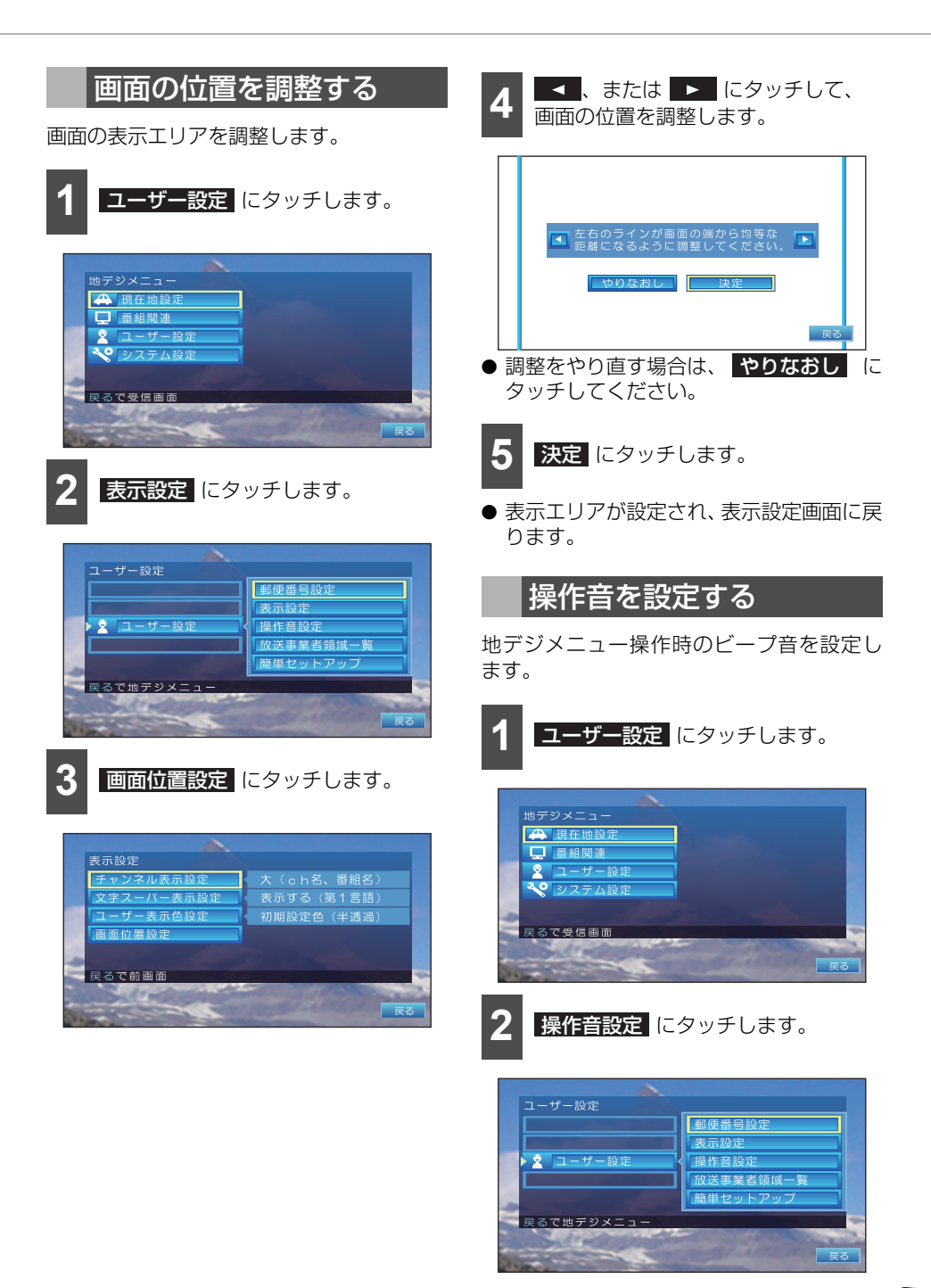

# <sub>オーディオ</sub> 6. TV を見る

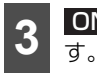

**ON**、または **OFF** にタッチしま

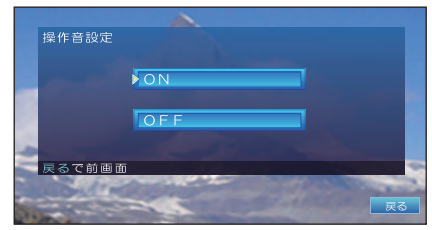

●操作音が設定され、操作音設定画面に戻ります。

### b アドバイス

- ●本機能は、地デジメニュー操作時にのみ設 定が有効となります。ナビゲーションでの 操作音の設定には影響しません。
- ナビゲーション側で操作音を OFF に設定し ている場合、本操作でONに設定しても音は 鳴りません。
- ●データ放送受信時のビープ音は、放送局から送出されているため、オン/オフすることはできません。

放送事業者領域を表示/削 除する

異なる地域で何度もチャンネルスキャンしたり、データ放送を受信すると、得られた情報は、本機のメモリに記憶されます。メッセージが表示されたときには、放送事業者領域を削除します。

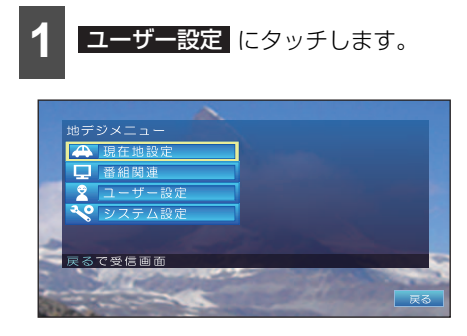

2 放送事業者領域一覧 にタッチします。

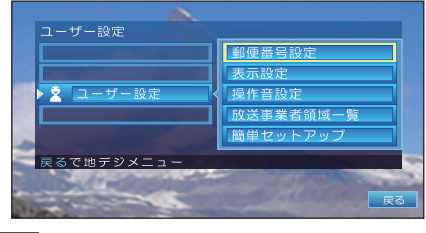

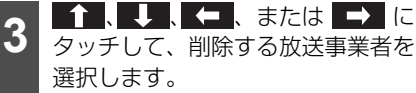

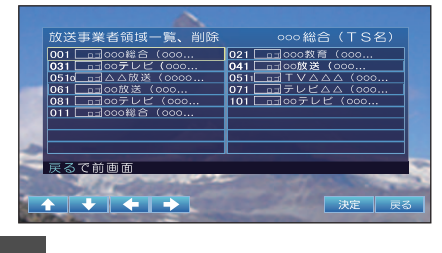

- **決定** にタッチします。
- **はい** にタッチします。

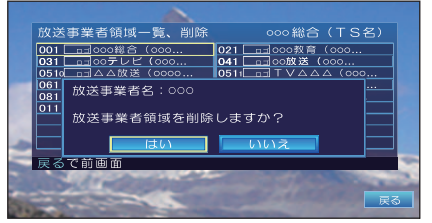

 ● 選択した放送事業者領域が削除され、放送 事業者領域一覧画面に戻ります。

### 🎍 アドバイス

本機のメモリがいっぱいになったときは、 「放送事業者の領域を確保できません。メ ニューでいずれかの事業者領域を削除してく ださい。」とメッセージが表示されます。

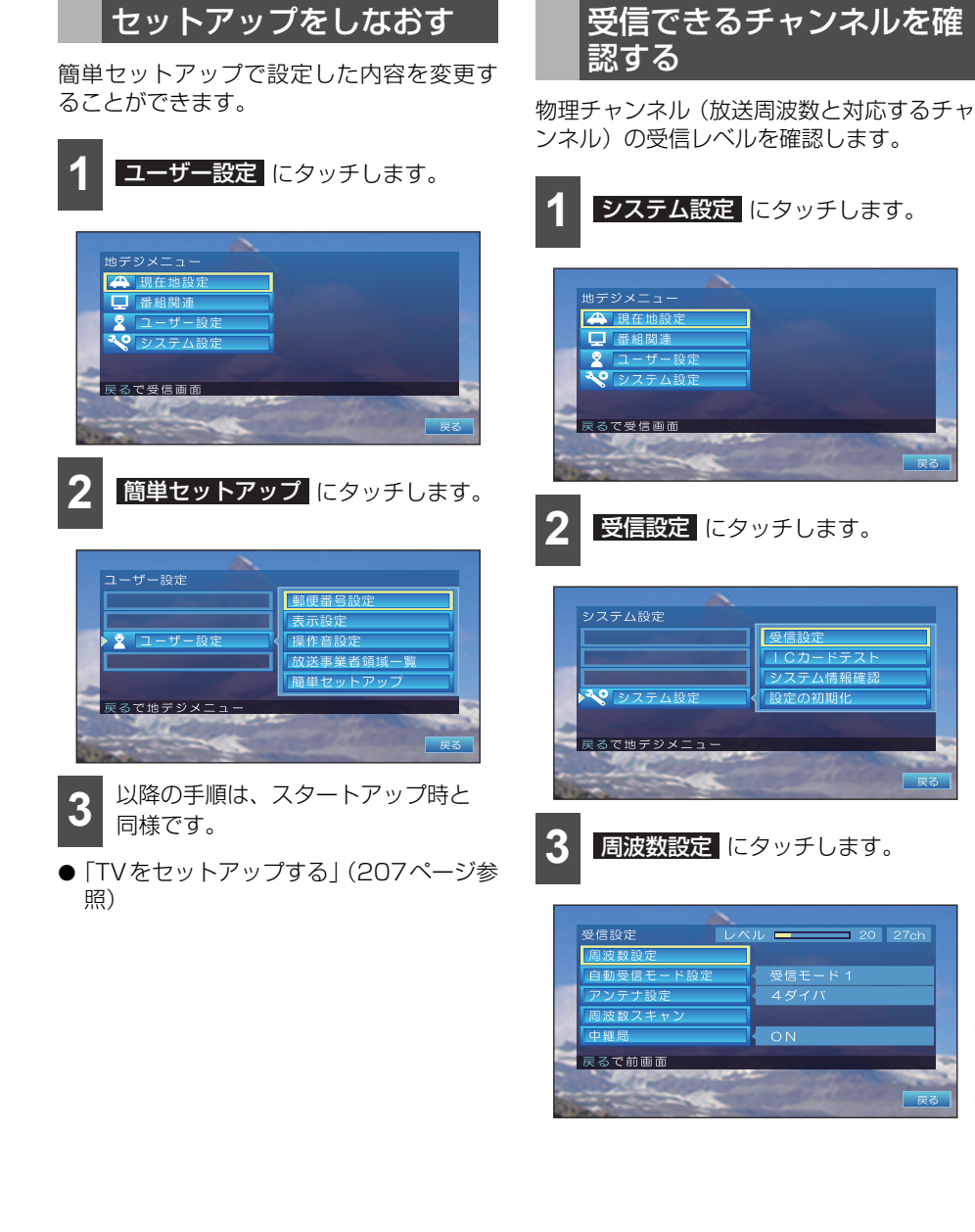

# <sub>オーディオ</sub> 6. TV を見る

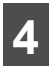

★ 、または にタッチして、 確認するチャンネルを指定します。

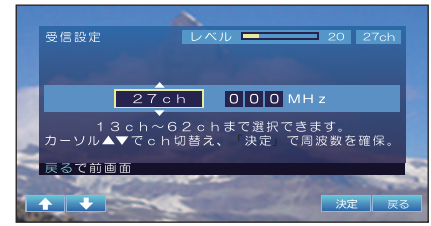

- 受信可能なチャンネルでは、対応する周波 数が表示されます。
- ●現在視聴しているチャンネルとレベル(電波の強さ)が表示されます。

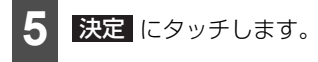

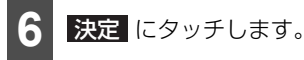

- 受信設定画面に戻ります。
- 手順 ④ で指定したチャンネルのレベル (電波の強さ)が表示されます。

7 戻る にタッチします。

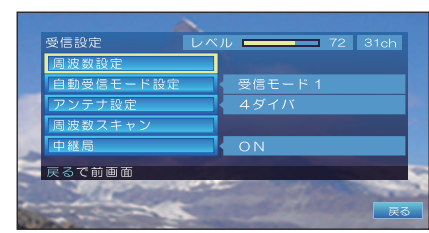

● システム設定画面に戻ります。

# 自動受信モードの動作を設 定する

自動受信モードの動作を設定します。

#### チェック

自動受信モードに設定します。(214 ページ 参照)

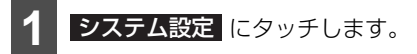

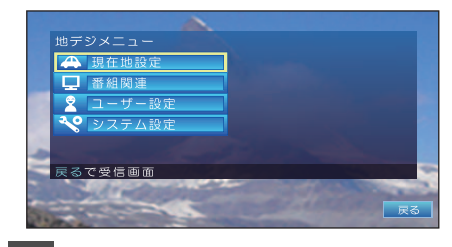

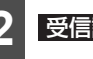

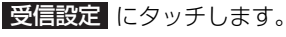

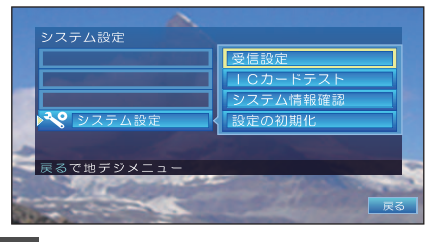

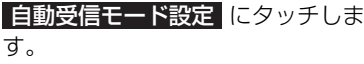

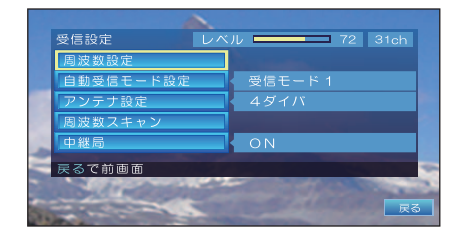

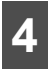

設定する受信モードのスイッチに タッチします。

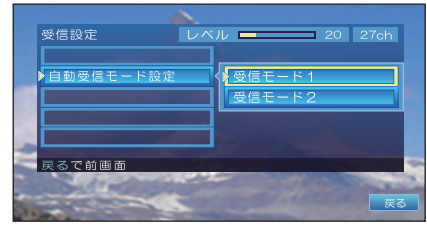

| スイッチ       | 内容                                                                                                    |
|------------|----------------------------------------------------------------------------------------------------|
| 受信モー<br>ド1 | 可能な限り12セグを受信します。<br>12セグの受信状態が非常に悪いと<br>きのみ、ワンセグ受信に切り替え、<br>12セグの受信状態が回復したら<br>12セグ受信に切り替えます。画質<br>の良い放送を楽しめます。 |
| 受信モー<br>ド2 | 12セグとワンセグの切り替え回数<br>をなるべく少なくします。<br>安定的に放送を楽しめます。                                                               |

### 🌡 アドバイス

お買い上げ時は、<mark>受信モード1</mark>に設定され ています。

# アンテナ数を設定する

接続しているアンテナ数を設定します。 本機は、標準でアンテナ数が4つあるため、 本設定を変更する必要はありません。

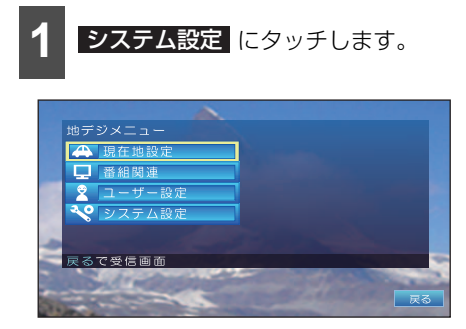

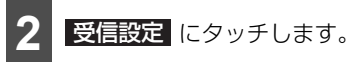

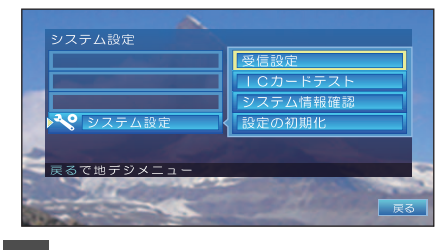

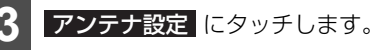

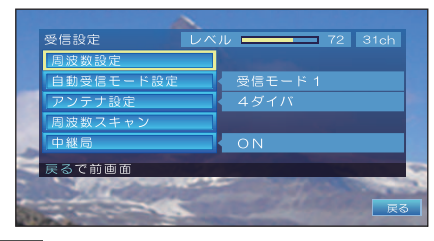

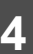

接続されているアンテナ数のスイッ チにタッチします。

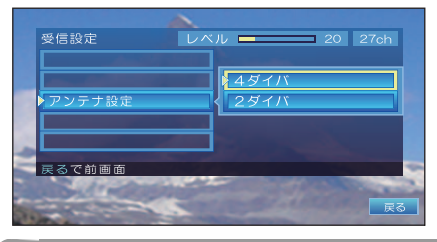

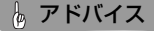

お買い上げ時は、<mark>4ダイバ</mark>に設定されてい ます。

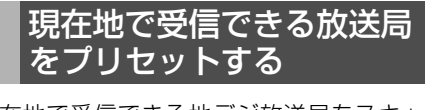

現在地で受信できる地デジ放送局をスキャンし、プリセットに割り当てます。

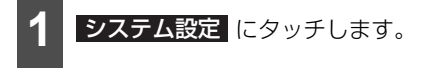

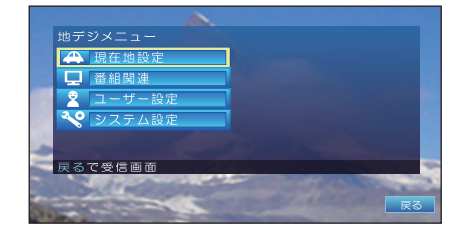

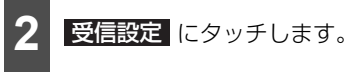

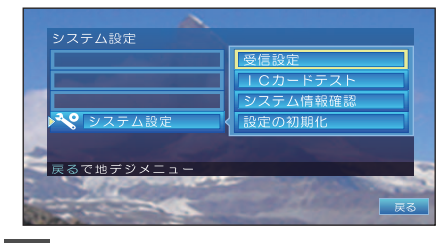

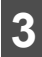

周波数スキャン にタッチします。

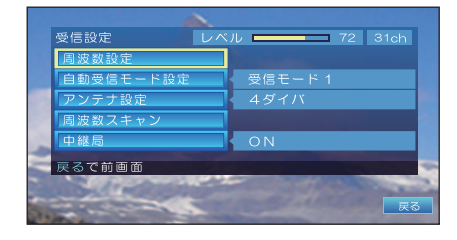

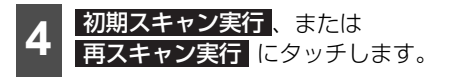

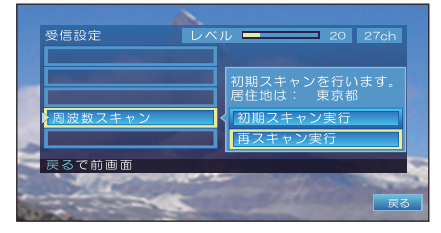

| スイッチ             | 内容                                                                                                 |
|------------------|----------------------------------------------------------------------------------------------------|
| 初期ス<br>キャン実<br>行 | すべてのチャンネルをスキャンしま<br>す。<br>それまでプリセットに割り当てられ<br>ていたチャンネルをすべてクリア<br>し、受信できたチャンネルをプリ<br>セットに新たに割り当てます。 |
| 再スキャ<br>ン実行      | すべてのチャンネルをスキャンしま<br>す。<br>それまでプリセットに割り当てられ<br>ていたチャンネルはそのままで、受<br>信できたチャンネルをプリセットに<br>追加して割り当てます。  |

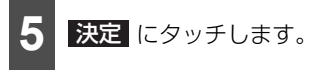

● スキャンが開始されます。

### 💩 アドバイス

初期スキャンを実行すると、スキャン実行前 のプリセットへのチャンネル割り当てはクリ アされます。クリアしたくないときは再ス キャンを実行してください。

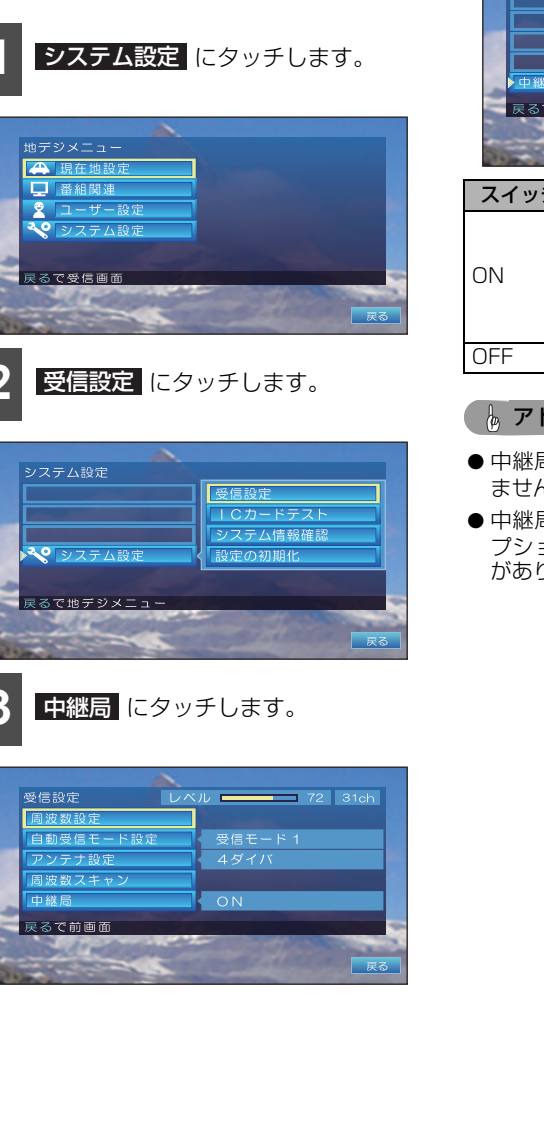

中継局サーチを設定する

現在受信しているチャンネルが受信できな くなった場合、中継局を自動で探し受信でき

るように設定することができます。

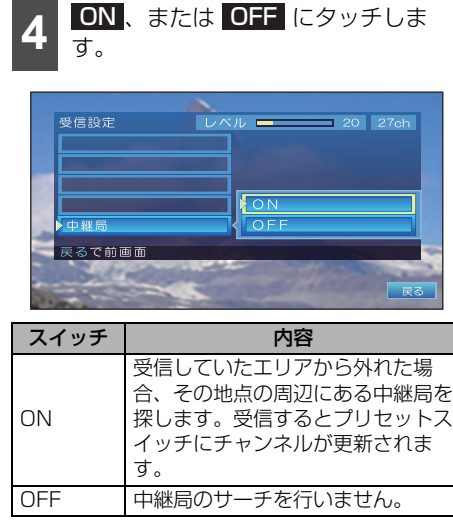

### 🖢 アドバイス

- 中継局のサーチ中は、映像および音声が出ません。
- 中継局のサーチ中、後席ディスプレイ(オ プション)に異なる映像が表示される場合 がありますが、故障ではありません。

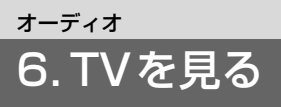

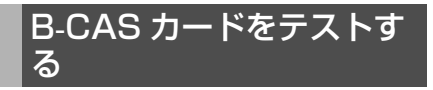

B-CAS カード (IC カード) をテストします。 また、B-CAS カードの情報を確認すること もできます。

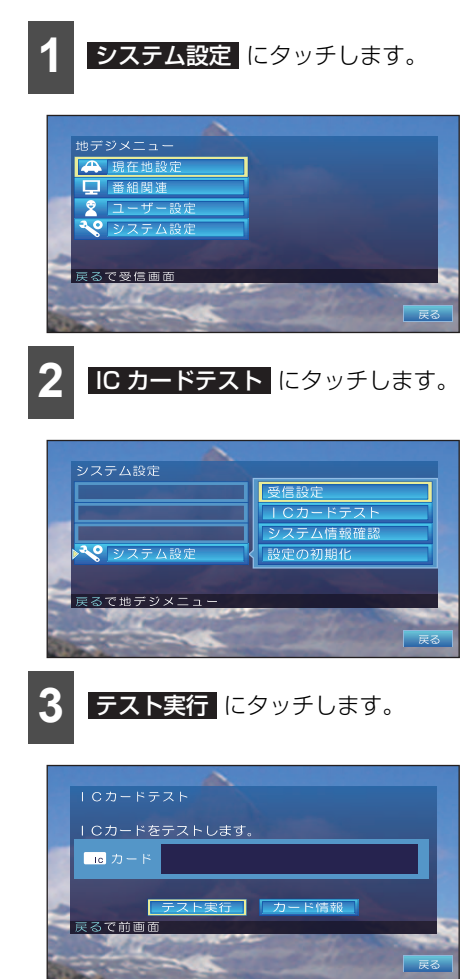

● B-CASカードのテストが開始されます。
 終了すると、テスト結果が表示されます。

### **4** 結果を確認し、 戻る にタッチしま す。

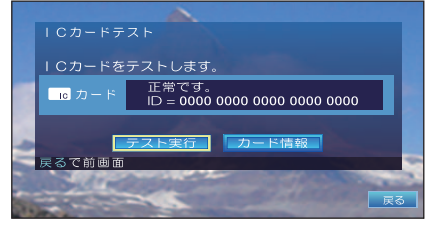

● カードテストが完了し、システム設定画面 に戻ります。

### 🌡 アドバイス

- ●本操作は、B-CASカード挿入後、約3秒経 過してから実行し、カードが正しいことを 確認してください。
- 手順 3 で カード情報 にタッチすると、 B-CASカードに書き込まれている情報が表 示されます。

|     | ICカードテスト                                                                                                    |    |                                                                                                    |     |
|-----|----------------------------------------------------------------------------------------------------|----|----------------------------------------------------------------------------------------------------|-----|
|     | グループ識別                                                                                                    | 1  | カードID、グループID                                                                                                    |     |
|     | MOOO                                                                                                    | 0  | 0000 0000 0000 0000                                                                                                    |     |
|     | 000                                                                                                    | 0  | 0000 0000 0000 0000                                                                                                    |     |
|     | 000                                                                                                    | 0  | 0000 0000 0000 0000                                                                                                    |     |
|     | 000                                                                                                    | 0  | 0000 0000 0000 0000                                                                                                    |     |
|     |                                                                                                    |    | 0000                                                                                                    |     |
|     |                                                                                                    |    |                                                                                                    | 4   |
| 100 |                                                                                                    |    |                                                                                                    | 4   |
| -0  |                                                                                                    |    |                                                                                                    | 1   |
| -   | 戸ろで前面面                                                                                                    |    |                                                                                                    | 100 |
| -   | K S C H B B                                                                                                    |    |                                                                                                    | -   |
| 100 | a could a series of                                                                                                    |    | and the second second se                                                                                                    | -   |
| EA  |                                                                                                    |    |                                                                                                    |     |
| 200 | and the second second                                                                                                    | -  |                                                                                                    | 10  |
|     | ALL AND ALL AND ALL AN | 10 | And the second second s |     |

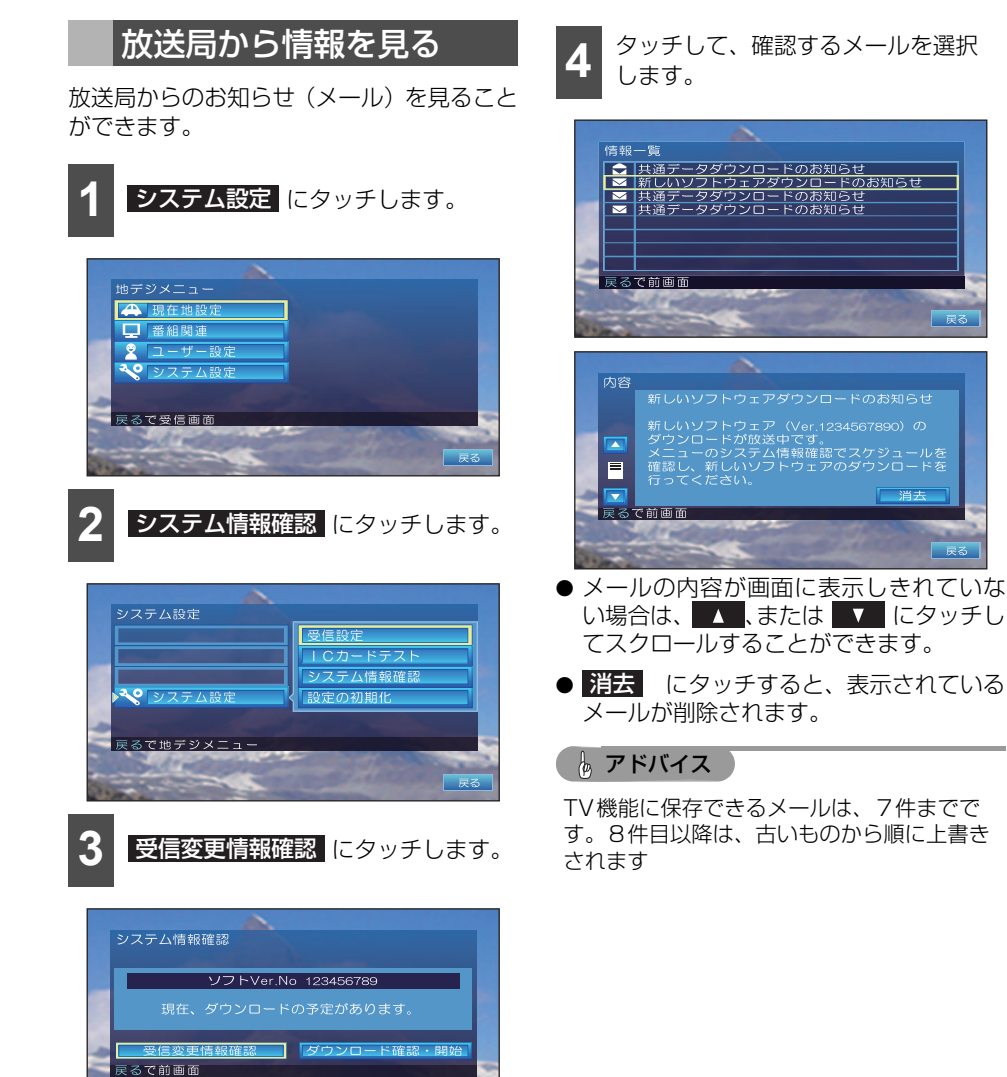

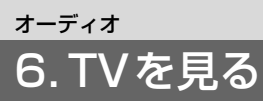

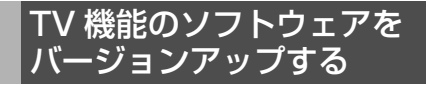

TV 機能のデータやソフトウェアをバージョ ンアップします。

#### ▲ 注意

- ●本操作は、エンジンを停止する必要があります。受信状態が良く、安全な場所に 駐車して操作を開始してください。
- ダウンロード完了のメッセージが表示されるまで、他の操作を一切行わないでください。

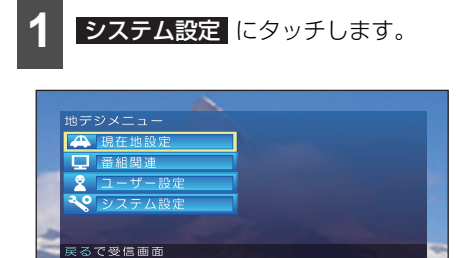

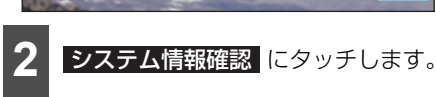

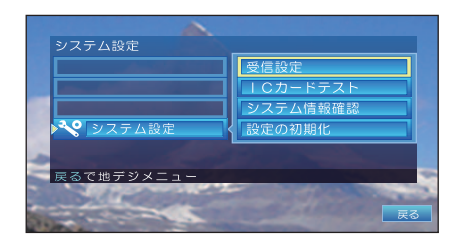

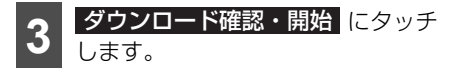

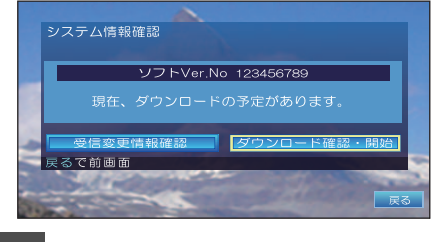

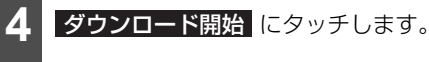

| ソフトウェアダウンロ     | コード確認・開始                       |
|----------------|--------------------------------|
| スケジュール確認       | もっとも近い<br>ダウンロード日時:            |
| 内容確認           | 11月30日 (木)<br>PM9:59 ~ PM10:00 |
| ダウンロード開始       |                                |
| 戻るで地デジメニュー     |                                |
| All the second |                                |
| 2 miles        | <br>戻る                         |

- ダウンロードが開始されます。
   終了すると、メッセージが表示されます。
- スケジュール確認
   にタッチすると、ダウンロードスケジュールが表示されます。
- 内容確認 にタッチすると、最新のダウン ロードの内容が表示されます。

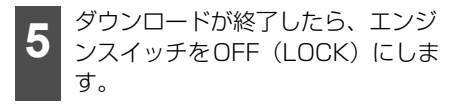

- 6 エンジンスイッチをONにします。
- ダウンロードしたデータによって、TV 機 能がバージョンアップされます。

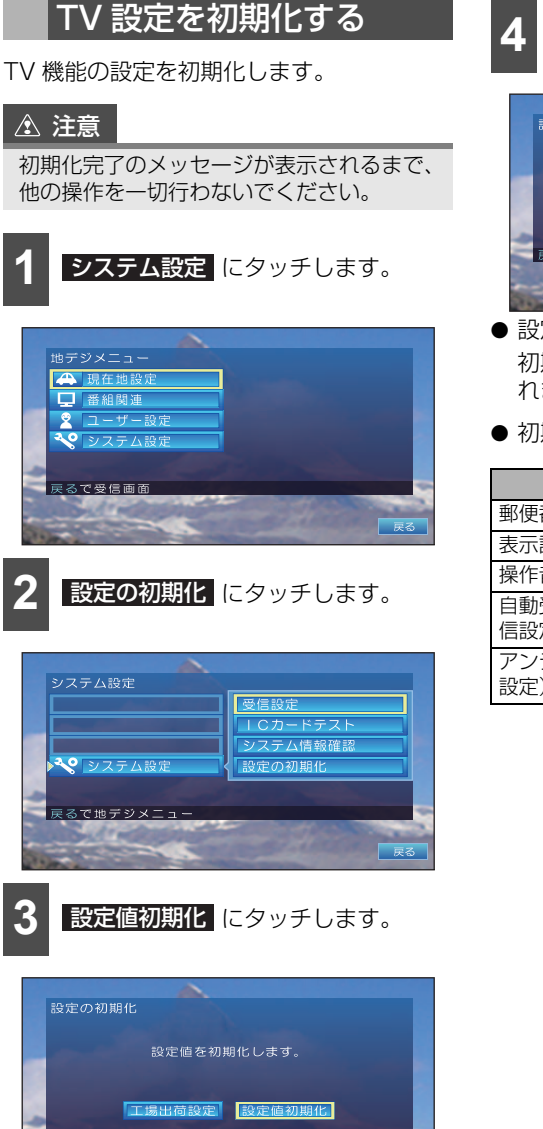

1000

**4** はい にタッチします。

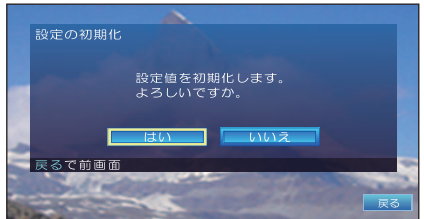

設定が初期状態に戻されます。
 初期化が完了すると、メッセージが表示されます。

● 初期化される設定は、次の通りです。

| 内容                       | ページ |
|--------------------------|-----|
| 郵便番号設定(ユーザー設定)           | 225 |
| 表示設定(ユーザー設定)             | 226 |
| 操作音設定(ユーザー設定)            | 229 |
| 自動受信モード(システム設定-受<br>信設定) | 232 |
| アンテナ設定(システム設定-受信<br>設定)  | 233 |

# TV 設定をお買い上げ時の 状態に戻す

TV 機能のすべての設定をお買い上げ時の状態に戻します。

### ▲ 注意

- ●本操作は、エンジンを停止する必要があります。受信状態が良く、安全な場所に駐車して操作を開始してください。
- ●初期化完了のメッセージが表示されるまで、他の操作を一切行わないでください。

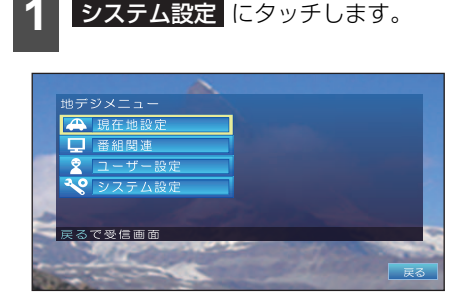

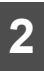

設定の初期化にタッチします。

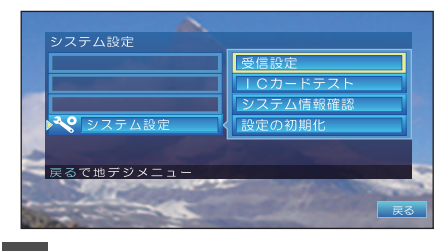

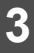

工場出荷設定 にタッチします。

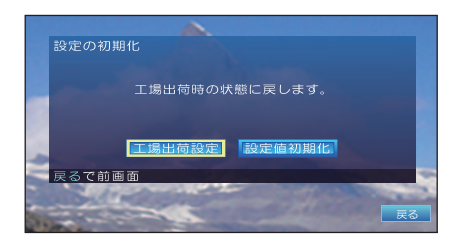

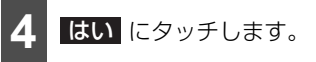

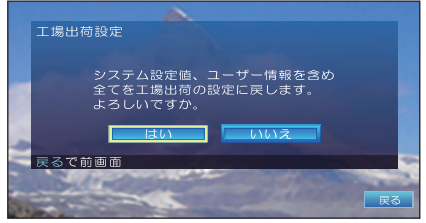

設定が初期状態に戻されます。
 初期化が完了すると、メッセージが表示されます。

### 🍐 アドバイス

次回、本機の電源をオンにしたときには、お 買い上げ後に始めて本機の電源をオンしたと きと同様に、かんたんセットアップの画面が 表示されます。

かんたんセットアップからやり直してくださ い。(207 ページ参照)

# TV を止める

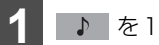

♪ を1秒以上押します。

● 再度、 ▶ を1秒以上押すと、止める前のチャンネルが受信されます。

オプションの iPod 対応 USB/VTR アダプ ターで、iPod を接続すると iPod の音楽ファ イルを再生することができます。また、リ ピート再生やランダム再生の切り替えなど を、本機で操作することができます。

### ▲ 注意

- ●本機に対応したiPod接続用ケーブルをご 使用ください。指定以外のケーブルを使 用すると、iPodが故障する原因となりま す。本機に対応するケーブルについては、 お買い上げの販売店へお問い合わせくだ さい。
- ●本機でiPodを使用しているときにiPodの データが消失しても、消失したデータの 補償はできませんのでご容赦ください。
- iPodを直射日光の当たるところに長時間 放置すると、高温により変形・変色した り、故障する恐れがあります。使用しな いときは、直射日光の当たらないところ に保管してください。

### 🈓 アドバイス

- ●ご使用になるiPodが本機に対応しているか どうか確認してください。対応している iPodについては、「対応可能なiPodについ て」(246ページ)を参照してください。
- 本機とiPodを接続しても、自動でiPodモードに切り替わりません。
- iPod を本機に接続すると、iPod に "TOYOTA"が表示されます。また、 "TOYOTA"が表示されている間はiPodによる操作をすることができません。ご使用 になる iPod によっては接続中に "TOYOTA"が表示されない場合がありま すが、故障ではありません。
- iPodの電源をOFF にしたまま接続すると、 "TOYOTA" が表示されず "充電済"マー クが表示されることがあります。この場合、 iPod のいずれかのボタンを押すと、 "TOYOTA" が表示されます。
- iPod と接続用ケーブルが正しく接続されて いないと、iPodの電源がONにならない場 合や、本機に認識されない場合があります。 この場合は、一度iPodを取り外し、再度接 続してください。
- エンジンスイッチが ON または ACC になっ ている場合、接続したiPodのバッテリーが 充電されます。ただし、電池残量によりiPod が起動するまでに時間がかかる場合があり ます。
- ●本機にiPodを接続すると、本機で表示される曲名リストの順番がiPodと異なることがあります。
- iPodが操作不能になった場合は、iPodの接 続をはずし、iPodをリセットしてから再度 接続してください。iPodのリセット方法に ついては、iPodの取扱説明書を参照してく ださい。

# オーディオ 7. iPodオーディオを聞く

# iPod を接続する

iPod の接続・取りはずし方法の詳細は、iPod 対応 USB/VTR アダプターに同梱の取扱書 を参照してください。

#### 「「「 チェック 」

- iPodを接続する場合は、オプションのiPod 対応USB/VTRアダプターをお買い求めく ださい。
- 走行中は安全上の配慮などから、操作でき なくなる機能があります。
- iPod に接続されているアクセサリはすべて 取りはずしてください。

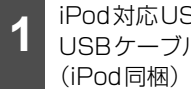

iPod対応USB/VTRアダプターに USBケーブル用iPod Dockコネクタ (iPod 同梱)を接続します。

iPodとUSBケーブル用iPod Dock コネクタを接続します。

### **ト**アドバイス

本機は市販のUSBハブやマルチカードリー ダ、外付けのハードディスク、USB端子付 ポータブルオーディオプレーヤーには対応し ていません。

# iPod を取りはずす

### 「「」 チェック

エンジンスイッチがONの場合、オーディオ ソースがiPod以外になっていること、また はエンジンスイッチがOFF(LOCK)になっ ていることをご確認ください。

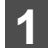

Dockコネクタを取りはずします。

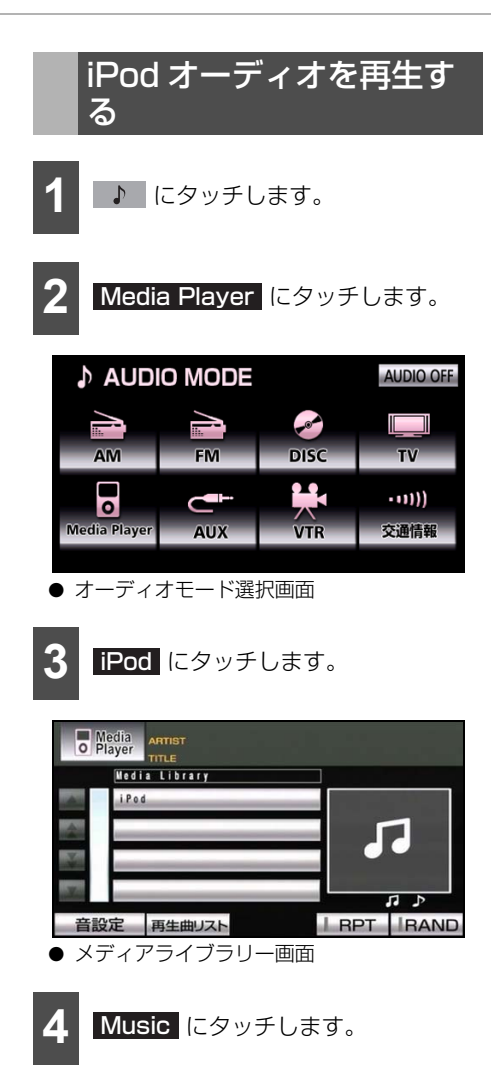

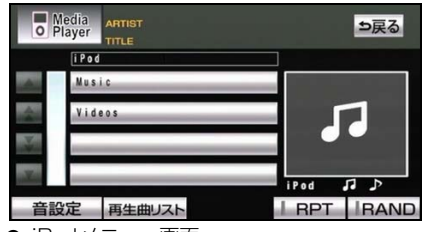

- iPodメニュー画面
- iPod に収録されている音楽ファイルの再 生が始まります。

### 🌡 アドバイス

- 収録されている曲にアーティスト名や曲名 が記録されている場合、半角32文字、全角 16文字まで表示されます。
- 収録されている曲にジャケット写真のデー タが収録されている場合、ジャケット写真 を表示することができます。再生中の曲に 複数ジャケット写真のデータが収録されて いる場合は、先頭に収録されている画像の み表示することができます。
- ジャケット写真のデータによっては、表示 できない場合があります。
- iPod に収録されているファイル数、ソフト ウェアバージョンによっては、操作画面に よる操作をおこなっても、すぐに反応しな かったり、正しく動作しない場合がありま す。
- iPod本体に「接続を解除できます。」が表示 されますが、再生中は、iPod 保護のため、 iPodを取りはずさないでください。
- 手順 3 には、iPod に登録された名称が表示されます。

iPod を再生中に ♪ を押すと、次の画面が表示されます。

# 基本操作

0'14" ⇒戻る Media Player 1 RTIST & rist 01 9 Ø ഗ Song 01 ⊳ ong 01 ong 02 (2) Song 03 Song 04 iPod BPT BAND 安定 再生曲リスト 音 0 ß NBZD-W O 6  $\hat{\mathbf{T}}$ (8) (4) (5)

| 表示             | 名称                      | 内容                                                                                                    |
|----------------|-------------------------|----------------------------------------------------------------------------------------------------|
| 1              | オーディオモードスイッチ            | タッチすると、オーディオモード選択画面を表示します。                                                                                                    |
|                | 選曲スイッチ(上側)              | 押すと次の曲に切り替わります。 "ピッ"と音がするまで押すと、<br>押し続けている間、曲が早送りされます。                                                                                     |
| 2              | 選曲スイッチ(下側)              | 押すと、曲の頭出し、連続で押すと、前の曲に切り替わります。<br>"ピッ"と音がするまで押すと、押し続けている間、曲が早戻し<br>されます。                                                                    |
| (3)            | リスト切萃スイッチ               | リストを切り替えます。                                                                                                    |
|                |                         | リストが4つ以上ある場合にトーンアップされます。                                                                                                    |
| (4)            | リストページ切替スイッチ            | リストページを切り替えます。                                                                                                    |
|                | 37.1 3 3517.1 77        | リストが4つ以上ある場合にトーンアップされます。                                                                                                    |
| 5              | 再生曲リストスイッチ <sup>※</sup> | 現在再生中のファイルが入っている選曲モードのリストを表示します。                                                                                                    |
|                |                         | 再生中のファイルが先頭に表示されます。                                                                                                    |
| 6              | リストスイッチ                 | デバイス名、選曲モード名、ファイル名などが表示されます。                                                                                                    |
| $\overline{O}$ | ピート再生フィッチ               | タッチすると、再生中の曲が繰り返し再生されます。                                                                                                    |
| U U            |                         | 再度、タッチすると、リピート再生が解除されます。                                                                                                    |
| 8              | ランダム再生スイッチ              | タッチすると、再生中のアルバム内にある全ての曲がランダムに<br>再生されます。"ピッ"と音がするまでタッチすると、アルバム<br>単位でランダムに再生されます。(ただし、アルバム内の曲は、<br>先頭から再生されます。)再度タッチすると、ランダム再生が解<br>除されます。 |
| 9              | 戻るスイッチ                  | 1階層前の操作画面に戻ります。<br>メディアライブラリー画面→iPodメニュー画面→選曲モードリ<br>スト画面→ファイルリスト画面                                                                        |

※ **再生曲リスト** にタッチすると、 メニュー に表示が替わります。 メニュー にタッチする と、メディアライブラリー画面が表示されます。

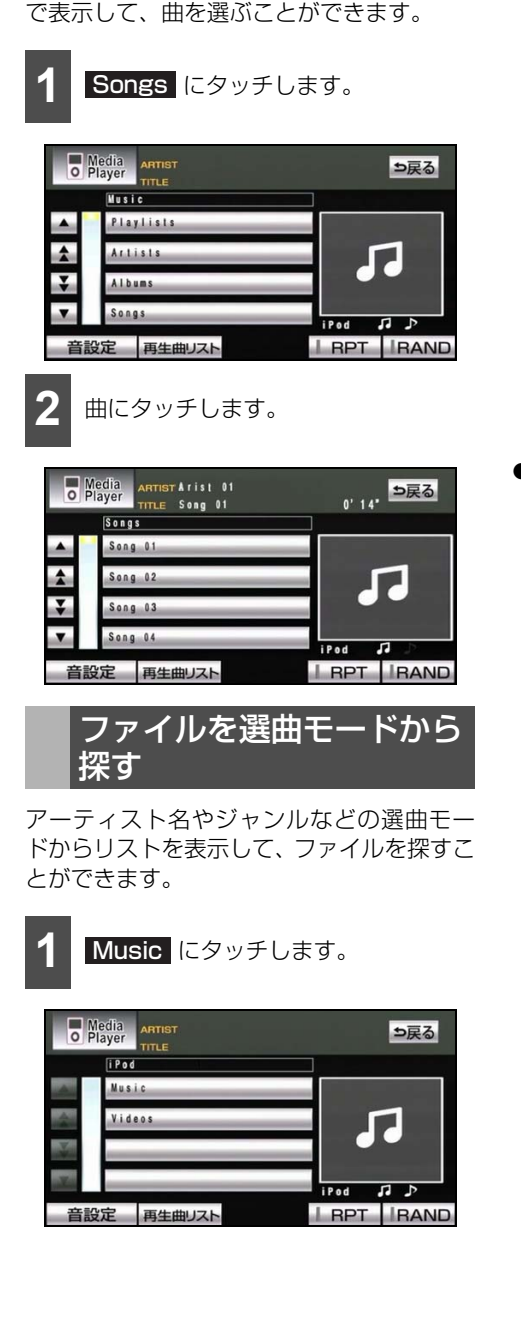

曲を一覧から選ぶ

現在再生対象となっている全ての曲を一覧

2 選

選曲モードにタッチします。

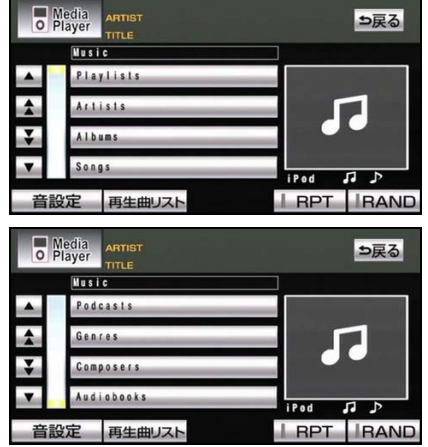

#### Playlists

PLAYLISTSのリストが表示されます。

### Artists

アーティストのリストが表示されます。

### Albums

アルバムのリストが表示されます。

### Songs

iPodに収録されている全ての曲が表示され、曲をタッチすると、再生することができます。

### Podcasts

PODCASTのリストが表示されます。

#### Genres

ジャンルのリストが表示されます。

### Composers

COMPOSER (作曲者) のリストが表示 されます。

### Audiobooks

オーディオブックのリストが表示されま す。

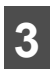

# ファイルにタッチします。

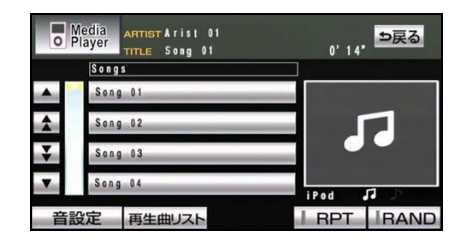

# iPod を止める

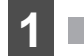

♪ 1秒以上押します。

● 再度、 ● 本
 ● 再度、 ● 本
 ● 市度、 ● 本
 ● 市度、 ● 本
 ● 市度、 ● 本
 ● 市度、 ● 本
 ● 市度、 ● 本
 ● 市度、 ● 本
 ● 市度、 ● 本
 ● 市度、 ● 本
 ● 市度、 ● 本
 ● 市度、 ● 本
 ● 市度、 ● 本
 ● 市度、 ● 本
 ● 市度、 ● 本
 ● 市度、 ● 本
 ● 市度、 ● 本
 ● 市度、 ● 本
 ● 市度、 ● 本
 ● 市度、 ● 本
 ● 市度、 ● 本
 ● 市度、 ● 本
 ● 市度、 ● 本
 ● 市度、 ● 本
 ● 市度、 ● 本
 ● 市度、 ● 本
 ● 市度、 ● 本
 ● 市度、 ● 本
 ● 市度、 ● 本
 ● 市度、 ● 本
 ● 市度、 ● 本
 ● 市度、 ● 本
 ● 市度、 ● 本
 ● 市度、 ● 本
 ● 市度、 ● 本
 ● 市度、 ● 本
 ● 市度、 ● 本
 ● 市度、 ● 本
 ● 市度、 ● 本
 ● 市度、 ● 本
 ● 市度、 ● 本
 ● 市度、 ● 本
 ● 市度、 ● 本
 ● 市度、 ● 本
 ● 市度、 ● 本
 ● 市度、 ● 本
 ● 市度、 ● 本
 ● 市度、 ● 本
 ● 市度、 ● 本
 ● 市度、 ● 本
 ● 市度、 ● 本
 ● 市度、 ● 本
 ● 市度、 ● 本
 ● 市度、 ● 本
 ● 市度、 ● 本
 ● 市度、 ● 本
 ● 本
 ● 本
 ● 本
 ● 本
 ● 本
 ● 本
 ● 本
 ● 本
 ● 本
 ● 本
 ● 本
 ● 本
 ● 本
 ● 本
 ● 本
 ● 本
 ● 本
 ● 本
 ● 本
 ● 本
 ● 本
 ● 本
 ● 本
 ● 本
 ● 本
 ● 本
 ● 本
 ● 本
 ● 本
 ● 本
 ● 本
 ● 本
 ● 本
 ● 本
 ● 本
 ● 本
 ● 本
 ● 本
 ● 本
 ● 本
 ● 本
 ● 本
 ● 本
 ● 本

# 対応可能な iPod について

本機は下記の iPod を使用することができます。

| 種類                 | 世代               | ファームウェア<br>バージョン |
|--------------------|------------------|------------------|
| iPod <sup>*1</sup> | 第5世代             | 1.3.0            |
|                    | 第1世代             | 1.3.1            |
| iPod               | 第3世代             | 1.1.3            |
| nano <sup>*2</sup> | 第4世代             | 1.0.4            |
|                    | 第5世代             | 1.0.2            |
| :Ded               | 第1世代             | 1.1.2            |
| classic            | 第1世代 '08         | 2.0.1            |
| 0100010            | Late2009         | 2.0.4            |
| :Ded               | 第1世代             | 3.1.2            |
| 1P00<br>touch      | 第2世代             | 3.1.2            |
| louon              | Late2009         | 3.1.2            |
| iPhone             | 第3世代<br>(3G/3GS) | 3.1.2            |

- ※1 第1世代~第4世代のiPodは対応していません。
- ※2 第2世代のiPod nanoは対応していません。

### 🇓 アドバイス

- iPodおよびiTunesは、著作権の無いマテリ アル、または法的に複製・再生を許諾され たマテリアルを個人が私的に複製・再生す るために使用許諾されるものです。著作権 の侵害は法律上禁止されています。
- iPodのソフトウェアバージョンは、iPod本 体で確認することができます。詳しくは、 iPodの取扱説明書をご覧ください。
- iPod のソフトウェアバージョンが上表未満 の場合、アップル社のWebサイトからバー ジョンアップすることができます。
- iPod の機種およびソフトウェアバージョン により、正しく動作しなかったり、反応し ない場合があります。
- "Made for iPod" means that an electronic accessory has been designed to connect specifically to iPod and has been certified by the developer to meet Apple performance standards.
- "Works with iPhone" means that an electronic accessory has been designed to connect specifically to iPhone and has been certified by the developer to meet Apple performance standards.

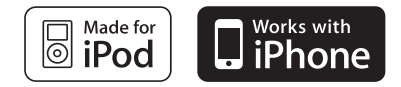

- Apple is not responsible for the operation of this device or its compliance with safety and regulatory standards.
- iPod is a trademark of Apple Inc., registered in the U.S. and other countries.
- iPhone is a trademark of Apple Inc.

オプションの iPod 対応 USB/VTR アダプ ターと iPod ビデオ接続ケーブルで、iPod を 接続すると iPod のビデオファイルを再生す ることができます。また、リピート再生やラ ンダム再生の切り替えなどを、本機で操作す ることができます。

車両のエンジンスイッチが ON、または ACC で、さらに安全上の配慮から車を完全に停止 し、パーキングブレーキをかけた場合のみ iPod ビデオをご覧になることができます。 走行中は音声のみ聞くことができます。

#### ▲ 注意

- 本機に対応したiPod接続用ケーブルをご 使用ください。指定以外のケーブルを使 用すると、iPodが故障する原因となりま す。本機に対応するケーブルについては、 お買い上げの販売店へお問い合わせくだ さい。
- ●本機でiPodを使用しているときにiPodの データが消失しても、消失したデータの 補償はできませんのでご容赦ください。
- iPod を直射日光の当たるところに長時間 放置すると、高温により変形・変色した り、故障する恐れがあります。使用しな いときは、直射日光の当たらないところ に保管してください。

#### 🌡 アドバイス

- ご使用になる iPod が本機に対応しているか どうか確認してください。対応している iPodについては、「対応可能なiPodについ て」(251ページ)を参照してください。
- ●本機とiPodを接続しても、自動でiPodモー ドに切り替わりません。
- iPod を本機に接続すると、iPod 1 "TOYOTA"が表示されます。また、 "TOYOTA"が表示されている間はiPodに よる操作をすることができません。ご使用 こなる iPod によっては接続中に "TOYOTA"が表示されない場合がありま になる すが、故障ではありません。
- iPodの電源をOFF にしたまま接続すると、 "TOYOTA"が表示されず"充電済"マー クが表示されることがあります。この場合、 のいずれかのボタンを押すと、 iPod "TOYOTA"が表示されます。

- iPod と接続用ケーブルが正しく接続されて いないと、iPodの電源がONにならない場 合や、本機に認識されない場合があります。 この場合は、一度iPodを取り外し、再度接 続してください。
- エンジンスイッチが ON または ACC になっ ている場合、接続したiPodのバッテリーが 充電されます。ただし、電池残量によりiPod が起動するまでに時間がかかる場合があり ます。
- 本機にiPodを接続すると、本機で表示され る曲名リストの順番がiPodと異なることが あります。
- iPodが操作不能になった場合は、iPodの接 続をはずし、iPodをリセットしてから再度 接続してください。iPodのリセット方法に ついては、iPodの取扱説明書を参照してく ださい。

### iPod を接続する

iPod の接続・取りはずし方法の詳細は、iPod 対応 USB/VTR アダプターに同梱の取扱書 を参照してください。

#### 🍯 チェック

- iPodを接続する場合は、オプションのiPod 対応USB/VTRアダプターとiPodビデオ接 続ケーブルをお買い求めください。
- 走行中は安全上の配慮などから、操作でき なくなる機能があります。
- iPod に接続されているアクセサリはすべて 取りはずしてください。
- iPod対応USB/VTRアダプターに iPodビデオ接続ケーブルを接続しま す。

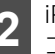

iPodとUSBケーブル用iPod Dock コネクタを接続します。

#### **。** アドバイス

本機は市販のUSBハブやマルチカードリー ダ、外付けのハードディスク、USB端子付 ポータブルオーディオプレーヤーには対応し ていません。

iPod を取りはずす

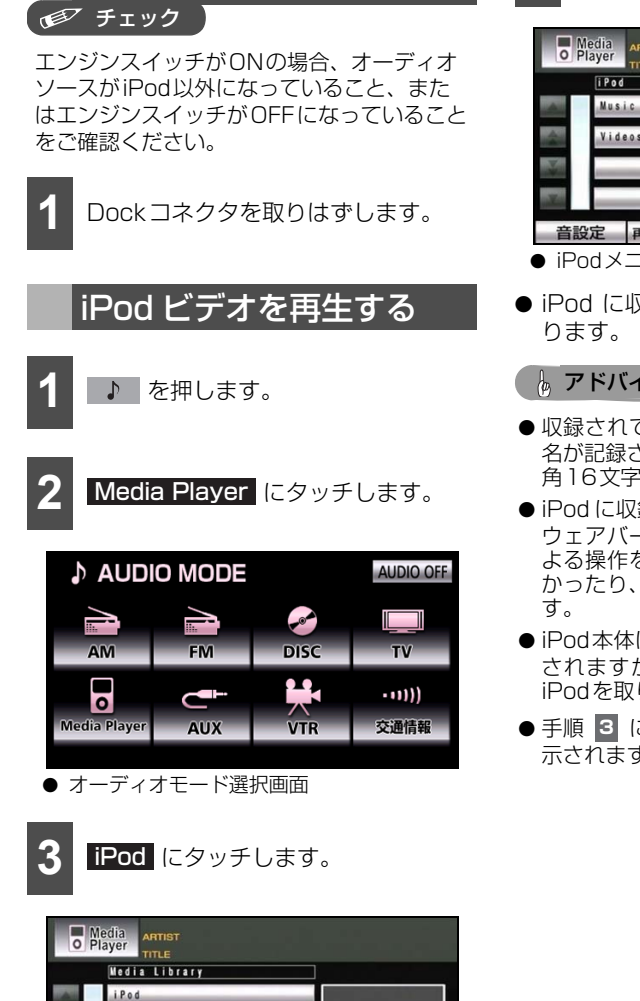

1 RPT RAND Videos にタッチします。

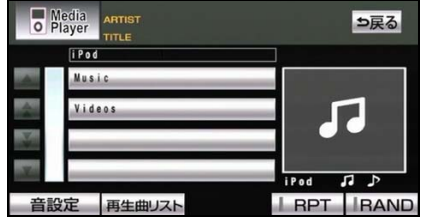

- iPodメニュー画面
- iPod に収録されている映像の再生が始ま

#### **トアドバイス**

- 収録されている映像にアーティスト名や曲 名が記録されている場合、半角32文字、全 角16文字まで表示されます。
- iPod に収録されているファイル数、ソフト ウェアバージョンによっては、操作画面に よる操作をおこなっても、すぐに反応しな かったり、正しく動作しない場合がありま
- iPod本体に「接続を解除できます。」が表示 されますが、再生中は、iPod 保護のため、 iPodを取りはずさないでください。
- 手順 3 には、iPod に登録された名称が表 示されます。

音設定 再生曲リスト ● メディアライブラリー画面

# 基本操作

#### Media Player 1 ARTIST Arist 01 TITLE Movie 01 ⇒戻る -10 2' 44' Ø ാ Movie P Mouie 01 Mouie 02 (2) Movie 03 Movie 04 Pod 定 再生曲リスト 映像 RPT RAND 0 ß ZD-Wi 9 8 (4)(5

| 表示 | 名称                      | 内容                                                                                                    |
|----|-------------------------|----------------------------------------------------------------------------------------------------|
| 1  | オーディオモードスイッチ            | タッチすると、オーディオモード選択画面を表示します。                                                                                                    |
|    | 選曲スイッチ(上側)              | 押すと次の映像に切り替わります。 "ピッ"と音がするまで押す<br>と、押し続けている間、映像が早送りされます。                                                                                        |
| 2  | 選曲スイッチ(下側)              | 押すと、映像の頭出し、連続で押すと、前の映像に切り替わりま<br>す。 "ピッ"と音がするまで押すと、押し続けている間、映像が<br>早戻しされます。                                                                     |
| 3  | リスト切替スイッチ               | リストを切り替えます。<br>リストが4つ以上ある場合にトーンアップされます。                                                                                                    |
| 4  | リストページ切替スイッチ            | リストページを切り替えます。<br>リストが4つ以上ある場合にトーンアップされます。                                                                                                    |
| 5  | 再生曲リストスイッチ <sup>※</sup> | 現在再生中のファイルが入っている選択モードのリストを表示し<br>ます。<br>再生中のファイルが先頭に表示されます。                                                                                     |
| 6  | リストスイッチ                 | デバイス名、選択モード名、ファイル名などが表示されます。                                                                                                    |
| Ø  | 映像スイッチ                  | タッチすると、フル画面表示します。                                                                                                    |
| 8  | リピート再生スイッチ              | タッチすると、再生中の映像が繰り返し再生されます。<br>再度、タッチすると、リピート再生が解除されます。                                                                                           |
| 9  | ランダム再生スイッチ              | タッチすると、再生中の選択モード内にある全ての映像がランダ<br>ムに再生されます。"ピッ"と音がするまでタッチすると、選択<br>モード単位でランダムに再生されます。(ただし、選択モード内<br>の映像は、先頭から再生されます。)再度タッチすると、ランダ<br>ム再生が解除されます。 |
| 0  | 戻るスイッチ                  | 1階層前の操作画面に戻ります。<br>メディアライブラリー画面→iPodメニュー画面→選択モードリ<br>スト画面→ファイルリスト画面                                                                             |

※ 再生曲リスト にタッチすると、 メニュー に表示が替わります。 メニュー にタッチする と、メディアライブラリー画面が表示されます。

### iPod を再生中に ▶ を押すと、次の画面が表示されます。

# <sub>オーディオ</sub> 8. iPodビデオを見る

# 映像を一覧から選ぶ

現在、再生対象となっている全ての映像を一 覧で表示して、選ぶことができます。

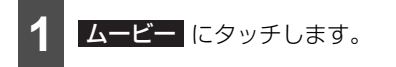

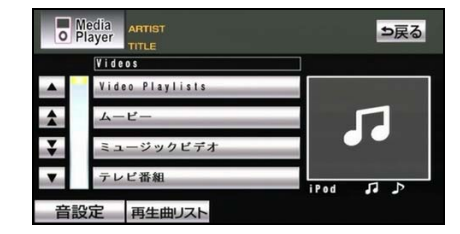

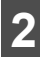

映像データ名にタッチします。

| O P | ledia<br>layer | ARTIST Arist O<br>TITLE Movie O | 1  | 2' 44' | ⇒戻る  |
|-----|----------------|---------------------------------|----|--------|------|
|     | Movi           | e                               |    |        |      |
|     | Mov            | ie 01                           | _  |        | _    |
| 1   | Mou            | ie 02                           |    |        | -    |
| ¥   | Mov            | ie 03                           | _  |        |      |
| T   | Mov            | ie 04                           | _  | iPod . | n .> |
| 音影  | 定              | 再生曲リスト                          | 映像 | I RPT  | RAND |

映像を選択モードから探す

ミュージックビデオやレンタルムービーな どの選択モードからリストを表示して、映像 を探すことができます。

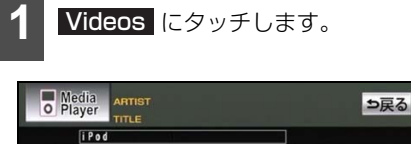

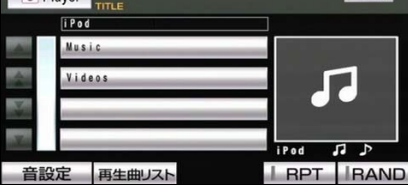

2 選択モードにタッチします。

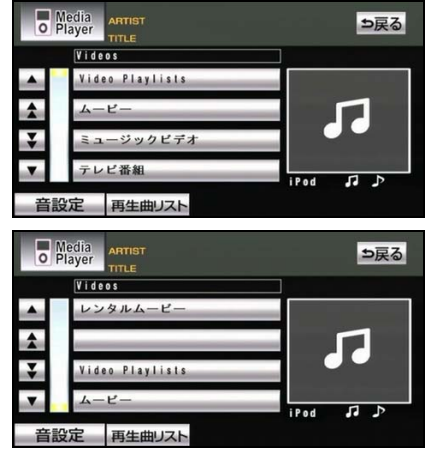

#### • Video Playsists

VIDEO PLAYLISTのリストが表示され ます。

### ムービー

ムービーのリストが表示されます。

### ミュージックビデオ

ミュージックビデオのリストが表示され ます。

### テレビ番組

テレビ番組のリストが表示されます。

#### レンタルムービー

レンタルムービーのリストが表示されま す。

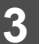

映像データ名にタッチします。

| 0  | ledia<br>layer | ARTIST Arist 01<br>TITLE Movie 01 |    | 2' 44 | ⇒戻る      |
|----|----------------|-----------------------------------|----|-------|----------|
|    | Movi           | e                                 |    |       |          |
|    | Movi           | e 01                              | _  |       |          |
| \$ | Movi           | e 02                              |    |       | -        |
| ¥  | Movi           | e 03                              | _  |       |          |
| T  | Movi           | e 04                              | _  | iPod  | <b>1</b> |
| 音影 | 淀              | 再生曲リスト                            | 映像 | I RPT | IRAND    |

# iPod を止める

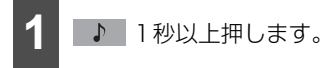

● 再度、
 ● 再度、
 ● 1 秒以上押すと、
 ● 再生が再
 開されます。

# 対応可能な iPod について

本機は下記の iPod を使用することができます。

| 種類                 | 世代                 | ファームウェア<br>バージョン |
|--------------------|--------------------|------------------|
| iPod <sup>*1</sup> | 第5世代               | 1.3.0            |
|                    | 第1世代 <sup>※3</sup> | 1.3.1            |
| iPod               | 第3世代               | 1.1.3            |
| nano <sup>%2</sup> | 第4世代               | 1.0.4            |
|                    | 第5世代               | 1.0.2            |
| iPod               | 第1世代               | 1.1.2            |
|                    | 第1世代 '08           | 2.0.1            |
| 0100010            | Late2009           | 2.0.4            |
| :Dl                | 第1世代               | 3.1.2            |
| 1P00<br>touch      | 第2世代               | 3.1.2            |
| touon              | Late2009           | 3.1.2            |
| iPhone             | 第3世代<br>(3G/3GS)   | 3.1.2            |

- ※1 第1世代~第4世代のiPodは対応してい ません。
- ※2 第2世代のiPod nanoは対応していません。
- ※3 ビデオ再生機能に対応していません。

### 🌡 アドバイス

- iPodおよびiTunesは、著作権の無いマテリ アル、または法的に複製・再生を許諾され たマテリアルを個人が私的に複製・再生す るために使用許諾されるものです。著作権 の侵害は法律上禁止されています。
- iPodのソフトウェアバージョンは、iPod本 体で確認することができます。詳しくは、 iPodの取扱説明書をご覧ください。
- iPod のソフトウェアバージョンが上表未満 の場合、アップル社のWebサイトからバー ジョンアップすることができます。
- iPod の機種およびソフトウェアバージョン により、正しく動作しなかったり、反応し ない場合があります。
- "Made for iPod" means that an electronic accessory has been designed to connect specifically to iPod and has been certified by the developer to meet Apple performance standards.
- "Works with iPhone" means that an electronic accessory has been designed to connect specifically to iPhone and has been certified by the developer to meet Apple performance standards.

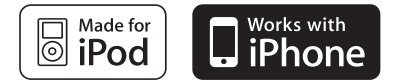

- Apple is not responsible for the operation of this device or its compliance with safety and regulatory standards.
- iPod is a trademark of Apple Inc., registered in the U.S. and other countries
- iPhone is a trademark of Apple Inc.
## 再生できる MP3/WMA について

MP3/WMA を再生するためには、対応しているファイルの準備が必要です。

### ■対応しているファイル

### ▲ 注意

MP3/WMA以外のファイルに"mp3"/ "wma"の拡張子を付けると、MP3/WMAファイルと誤認識して再生してしまい、大きな雑音が出てスピーカーを破損する場合があります。 MP3/WMA以外のファイルに、"mp3"/ "wma"の拡張子を付けないでください。

#### ■ MP3ファイル

| 規格              |        | MPEG Audio レイヤ3                                          |        |                  |  |  |
|-----------------|--------|----------------------------------------------------------|--------|------------------|--|--|
| サンプリング周波数(kHz)  |        | 8、11.025、22.05、32、44.1、48                                |        |                  |  |  |
| ビットレート (kbps) ※ |        | 32、40、48、56、64、80、96、112、128、144、<br>160、192、224、256、320 |        |                  |  |  |
| チャンネルモード        |        | ● ステレオ                                                   |        |                  |  |  |
|                 |        | ● デュアルチャンネル                                              |        |                  |  |  |
|                 |        | ● モノラル                                                   |        |                  |  |  |
|                 | バージョン  | 1.0、1.1                                                  |        | 2.2、2.3          |  |  |
|                 |        | TITLE                                                    |        |                  |  |  |
| ID3タグ           | 項目/文字数 | ARTIST                                                   | 半角30文字 | 80文字             |  |  |
|                 |        | ALBUM                                                    |        |                  |  |  |
|                 | 文字     | 英数字(ASCIIコード)                                            |        | 日本語<br>(Unicode) |  |  |

※ VBR(可変ビットレート)対応

### ■ WMAファイル

| 規格                        |        | WMA Ver.9 Standard Decoder Class3に準拠 |        |  |
|---------------------------|--------|--------------------------------------|--------|--|
| サンプリング周波数(kHz)            |        | 32、44.1、48                           |        |  |
| ビットレート(kbps) <sup>※</sup> |        | 64、80、96、12                          | 28、160 |  |
| チャンネルモード                  |        | ● ステレオ                               |        |  |
|                           |        | ● モノラル                               |        |  |
|                           | バージョン  | ASF Revision 1.02.02                 |        |  |
|                           | 項目/文字数 | TITLE                                |        |  |
|                           |        | ARTIST                               | 80文字   |  |
| 10399                     |        | ALBUM                                |        |  |
|                           | **     | ● 英数字(ASCIIコード/Unicode)              |        |  |
|                           |        | ● 日本語(Unicode)                       |        |  |

※ VBR(可変ビットレート)対応2ch再生対応

### 🍃 アドバイス 🔵

DRM(著作権管理Digital Rights Management)システムのWMAファイルやプロテクト録音(ライセンス管理)されたWMAファイルは再生できません。

### ■ 対応している USB メモリ

| 対応クラス                 | マスストレージクラス         |
|-----------------------|--------------------|
| ファイルシステム              | FAT16、32           |
| 対応USB Ver.            | USB2.0/1.1 ** 1    |
| 最大ディレクトリ階層            | 8階層                |
| USBメモリに保存可能<br>なフォルダ数 | 512 (ルート含む)        |
| USBメモリに保存可能<br>なファイル数 | 5000 <sup>*2</sup> |

※1 USB2.0はフルスピードのみ

※2 メタデータの状況によっては少なくなります。

### アドバイス

- USBメモリの特性により読み取れない場合があります。
- USBメモリにMP3/WMA以外のファイルを保存した場合、再生するまでに時間がかかったり、 再生できないことがあります。
- MP3/WMAファイルの保存状況により、演奏時間が一致しないことがあります (VBRのFAST UP/DOWN動作をすると、演奏時間が一致しないことがあります。)。
- MP3/WMAファイルおよびフォルダのリストは、同一階層内にあるMP3/WMAファイル、フォ ルダが次のように表示されます。
  - ① MP3/WMAファイルが数字、アルファベット、日本語の昇順に表示
  - ② 次にフォルダが数字、アルファベット、日本語の昇順に表示
  - ③ 同一階層内に、同じファイル名でMP3とWMAが存在する場合、MP3が優先して表示
- 安定した音質で再生するために、MP3の場合、128kbpsの固定ビットレート、44.1kHzのサ ンプリング周波数、ステレオのチャンネルモードを推奨します。
- MP3/WMA は市場にフリーウェアなど、多くのエンコーダソフトが存在し、エンコーダの状態やファイルフォーマットにより、音質の劣化や再生開始時のノイズ発生、再生できないことがあります。
- Microsoft、Windows、Windows Mediaは、米国マイクロソフトコーポレーションの米国、およびその他の国における登録商標および商標です。

## USB メモリを接続する・ 取りはずす

USB メモリの接続・取りはずし方法の詳細 は、iPod 対応 USB/VTR アダプターに同梱 の取扱書を参照してください。

### ▲ 注意

- ●本機でUSBメモリを使用しているときに USBメモリのデータが消失しても、消失 したデータの補償はできませんのでご容 赦ください。
- USBメモリを直射日光の当たるところに 長時間放置すると、高温により変形・変 色したり、故障する恐れがあります。使 用しないときは、直射日光の当たらない ところに保管してください。

### 🍯 チェック

USBメモリを接続する場合は、オプションのiPod対応USB/VTRアダプターをお買い 求めください。

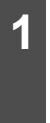

同梱のUSB延長コードを使用して、 USBメモリをiPod対応USB/VTR アダプターに接続、または取りはず します。

### 🌡 アドバイス

- ●本機と USB メモリを接続しても、自動で USBモードに切り替わりません。
- 本機にUSBメモリを接続すると、本機で表示されるリストの順番がUSBメモリと異なることがあります。
- USBメモリとiPod対応USB/VTRアダプ ターが正しく接続されていないと、本機に 認識されない場合があります。この場合は、 一度USBメモリを取りはずし、再度接続し てください。
- ●本機は市販のUSBハブやマルチカードリーダ、外付けのハードディスク、USB端子付ポータブルオーディオプレーヤーには対応していません。
- グローブボックス内などでUSBメモリを直 接接続した場合、USBメモリ本体と車内部 分が干渉し、USBメモリが破損するおそれ があります。その場合は、同梱のUSBメモ リ接続用ケーブルを使用してください。

# <sub>オーディオ</sub> 9. USBオーディオを聞く

# USB オーディオを聞く

ここでの操作説明は、次の MP3/WMA ファイル作成例をもとに説明しています。

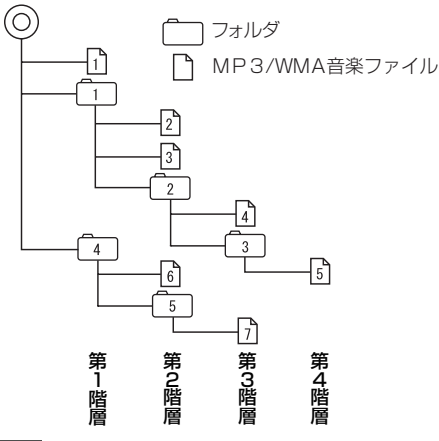

1 USBメモリをiPod対応USB/VTR アダプター(オプション)に接続し ます。

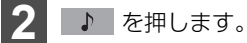

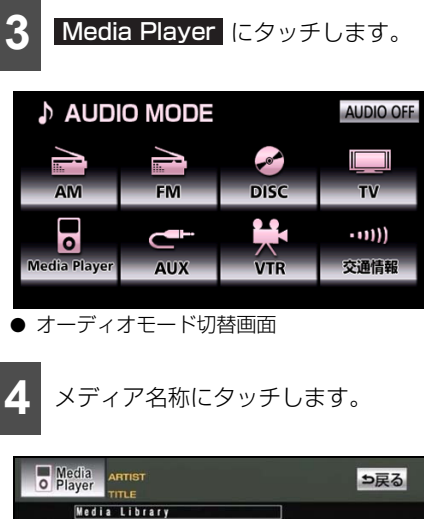

| layer TITLE   |                                                | ⇒戻る                                                             |
|---------------|------------------------------------------------|-----------------------------------------------------------------|
| Media Library |                                                |                                                                 |
| USB           |                                                |                                                                 |
|               |                                                |                                                                 |
|               |                                                |                                                                 |
| -             |                                                |                                                                 |
|               | USB                                            | <b>1</b> 1 J                                                    |
| 定 再生曲リスト      | I RPT                                          | IRAND                                                           |
|               | layer ymte<br>Yrdia Library<br>USB<br>定 再生曲リスト | layer ymre<br>fordia Library<br>USB<br>USB<br>USB<br>USB<br>USB |

- メディアライブラリー画面
- USB メモリに入っている音楽ファイルの 再生を始めます。
- 通常は、1、2、3、4、5、6、7の順に 再生されます。
- ●同じ階層に複数のMP3/WMA音楽ファイ ルやフォルダが存在する場合、数字、アル ファベット、日本語の昇順に再生されま す。

#### b アドバイス

- MP3/WMA データにフォルダ名や音楽 ファイル名などが記録されている場合、半 角25文字、全角12文字まで表示されます。
- 手順 4 には、接続したメディア名称が表示 されます。

## 基本操作

USB オーディオを再生中に 
▶ を押すと、次の画面が表示されます。

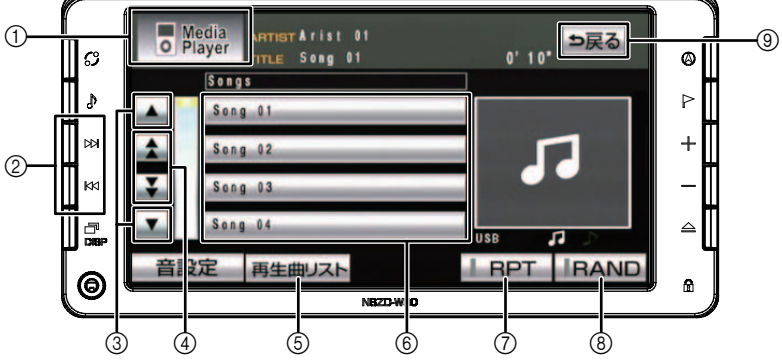

| スイッチ | 名称           | 機能                                                               |
|------|--------------|------------------------------------------------------------------|
| 0    | オーディオモードスイッチ | タッチすると、オーディオモード選択画面を表示します。                                       |
|      | 選曲スイッチ(上側)   | 押すと、次の曲に切り替わります。 "ピッ"と音がするま<br>で押すと、押し続けている間、曲が早送りされます。          |
| 2    | 選曲スイッチ(下側)   | 押すと、曲の頭出し、連続で押すと、前の曲に切り替わります。 "ピッ"と音がするまで押すと、押し続けている間、曲が早戻しされます。 |
| 3    | リスト切替スイッチ    | リストを切り替えます。<br>リストが4つ以上ある場合にトーンアップされます。                          |
| (4)  | リストページ切替スイッチ | リストページを切り替えます<br>リストが4つ以上ある場合にトーンアップされます。                        |
| 5    | 再生曲リストスイッチ*  | 現在再生中のファイルが先頭に表示されます。                                            |
| 6    | リストスイッチ      | デバイス名、選曲モード名、ファイル名などが表示され<br>ます。                                 |
| 0    | リピート再生スイッチ   | タッチすると、再生中の曲が繰り返し再生されます。<br>再度、タッチすると、リピート再生が解除されます。             |
| 8    | ランダム再生スイッチ   | タッチすると、全ての曲がランダムに再生されます。<br>再度、タッチすると、ランダム再生が解除されます。             |
| 9    | 戻るスイッチ       | 1階層前の操作画面に戻ります。<br>メディアライブラリー画面→選曲モードリスト画面→<br>ファイルリスト画面         |

※ 再生曲リスト にタッチすると、メニュー に表示が替わります。 メニュー にタッチする と、メディアライブラリー画面が表示されます。

## 曲を一覧から選ぶ

フォルダの中から聞きたい音楽ファイルを 選ぶことができます。

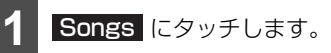

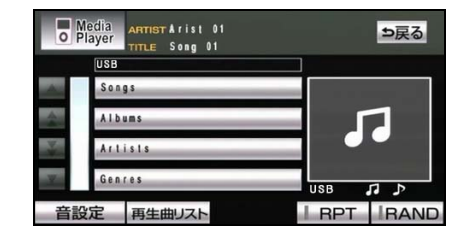

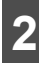

曲にタッチします。

| O PI       | edia<br>ayer | ARTIST & rist 01<br>TITLE Song 01 |                | 0' 10 <b>'</b> | ⇒戻る  |
|------------|--------------|-----------------------------------|----------------|----------------|------|
|            | Song         | S                                 |                |                |      |
| . <b>.</b> | Song         | 01                                |                |                |      |
| 1          | Song         | 0.2                               |                | 1              |      |
| ¥          | Song         | 03                                | _              |                |      |
| Y          | Song         | 0.4                               |                | USB            |      |
| 音設         | 定            | 再生曲リスト                            | a la constante | RPT            | RAND |

## ファイルを選曲モードから 探す

アーティスト名やジャンルなどの選曲モー ドからリストを表示して、曲を探すことがで きます。

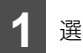

選曲モードにタッチします。

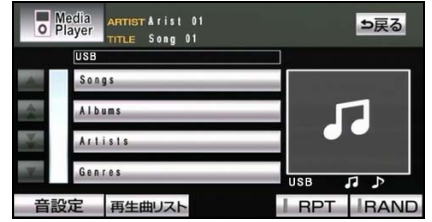

### Songs

USBメモリに収録されている全ての曲が 表示され、曲にタッチすると再生すること ができます。

### Albums

アルバムのリストが表示されます。

### Artists

アーティストのリストが表示されます。

### Genres

ジャンルのリストが表示されます。

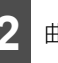

曲にタッチします。

|         | Artist Arist Of<br>Player TITLE Song Of | 0'10" | ⇒戻る   |
|---------|-----------------------------------------|-------|-------|
|         | Songs                                   |       |       |
| <b></b> | Song 01                                 |       |       |
| 1       | Song 02                                 | 1     |       |
| ¥       | Song 03                                 |       |       |
| T       | Song 04                                 | USB   |       |
| 音談      | 設定 再生曲リスト                               | I RPT | IRAND |

# USB オーディオを止める

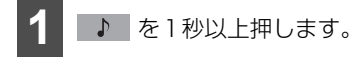

● 再度、 ▶ を1秒以上押すと、再生が再 開されます。

#### オーディオ

# 10. Bluetooth オーディオを聞く

Bluetooth オーディオは、本機とポータブルオーディオの通信を無線(Bluetooth)を使用 して行うポータブルオーディオです。従来のポータブルオーディオを本機に接続するには、別 途接続ケーブルなどを用意して、接続する必要がありました。これに対し Bluetooth を搭載 したポータブルオーディオでは、接続ケーブルなど必要なく使用することができます。例え ば、ポケットにポータブルオーディオを入れたままでも通信範囲内であれば、使用すること ができます。

本機と Bluetooth オーディオを接続すると、Bluetooth オーディオに収録された音楽を再 生することができます。さらに、接続する機器により、アーティスト名やアルバム名、曲名 などが表示されます。また、リピート再生やランダム再生の切り替えなどを本機で操作する ことができます。

本機で Bluetooth オーディオをご使用になる場合、その Bluetooth オーディオの取扱説明 書をよくお読みになり、本機での使用に問題がないことを確認のうえお使いください。

Bluetooth<sup>®</sup> Bluetooth は、Bluetooth SIG,Inc. の登録商標です。

#### ▲ 注意

●本機の使用周波数帯では、電子レンジ等の産業・化学・医療用機器のほか、工場製造ライン 等で使用されている移動体識別用の構内無線局(免許を要する無線局)および特定小電力無 線局(免許を要しない無線局)並びにアマチュア無線局(免許を要する無線局)が運用され ています。(上記3種の無線局を以下「他の無線局」と略します。) 本機を使用する前に、近くで「他の無線局」が運用されていないことを確認してください。 下一本機から「他の無線局」に対して方案な需要正常調査が進用されていないことを確認してください。

万一本機から「他の無線局」に対して有害な電波干渉事例が発生した場合は、速やかに場所を変更して電波干渉を回避してください。

- 本機の使用周波数は2.4GHz帯です。
- 変調方式としてFH-SS変調方式を採用しています。
- ●想定与干渉距離は10m以下です。
- 本機は全帯域を使用し、かつ移動体識別装置の帯域を回避可能です。
- ●本機は、電波法および電気通信事業法の基準に適合しています。製品に貼り付けてあるシールはその証明です。シールをはがさないでください。
- 本機を分解・改造すると、法律により罰せられることがあります。

#### 🖢 アドバイス

Bluetoothオーディオと他の無線機器を同時に使用すると、それぞれの通信に悪影響をおよぼす ことがあります。

## 使用できる Bluetooth 対応機器について

次の Bluetooth 対応のポータブルオーディオを使用することができます。

| 仕様     | Bluetooth Specification Ver. 1.1以上(Ver. 2.0 + EDR以上を推奨)                     |
|--------|-----------------------------------------------------------------------------|
|        | ● A2DP (Advanced Audio Distribution Profile) Ver. 1.0以上                     |
| プロファイル | ● AVRCP (Audio/Video Remote Control Profile) Ver. 1.0以上 (Ver. 1.4以上<br>を推奨) |

### 🖢 アドバイス

Bluetoothオーディオの機種により一部機能が制限されることがあります。

# 10. Bluetoothオーディオを聞く

## 本機に接続する

Bluetooth オーディオを使用するため、本機 に登録する必要があります。

Bluetooth オーディオは、最大 4 台まで登録することができます。操作の前に Bluetooth オーディオの電源を ON にするなど、本機と接続できる状態にします。

### ▲ 注意

- 本機で使用中に Bluetooth オーディオの データが消失しても、消失したデータの 補償はできませんのでご容赦ください。
- Bluetoothオーディオを直射日光の当た るところに長時間放置すると、高温によ り変形・変色したり、故障する恐れがあ ります。使用しないときは、直射日光の 当たらないところに保管してください。
- Bluetoothオーディオを本機に近づけす ぎないでくだい。音質が劣化したり、接 続状態が悪化することがあります。

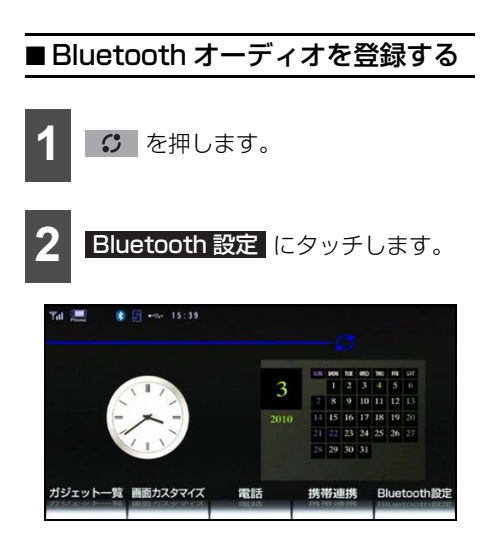

# 3 オーディオ設定 にタッチします。

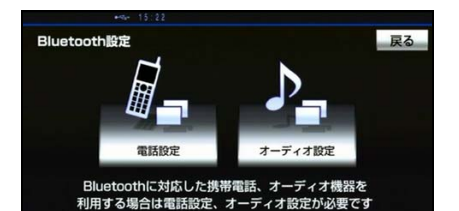

Bluetooth オーディオ設定 にタッ チします。

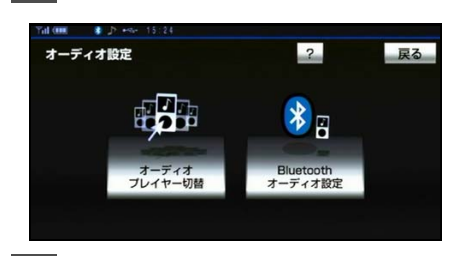

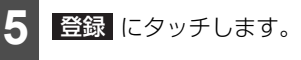

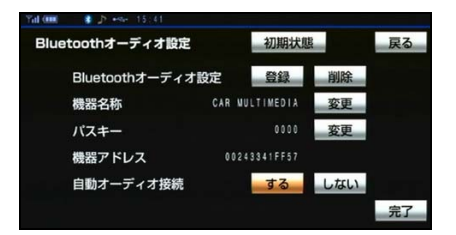

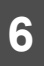

Bluetoothオーディオ本体で登録操 作をします。

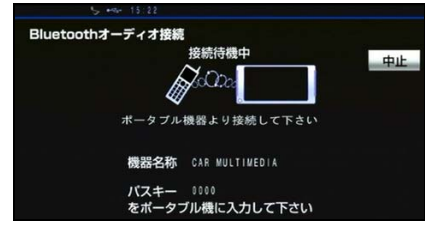

- Bluetoothオーディオ本体で、画面に表示 されている機器名称を選択し、パスキーを 入力します。
- Bluetooth オーディオ本体での登録操作 は、Bluetoothオーディオ接続中画面が表 示されているときに行ないます。
- 中止
   をタッチすると、登録を中止することができます。

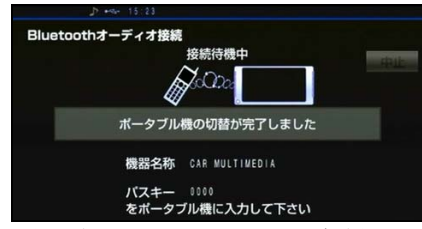

● 登録が完了すると、メッセージが表示されます。

#### 🆕 アドバイス

- ●パスキーとは、Bluetooth オーディオを本 機に登録する場合のパスワードです。任意 の数字に変更することもできます(271 ページ参照)。
- Bluetooth オーディオを登録すると、一番 新しく登録したBluetoothオーディオが選 択されます。複数登録している場合、使用 するBluetoothオーディオを選択すること ができます(268ページ参照)。

# ■ Bluetooth オーディオを自動で接続する

Bluetooth オーディオを登録すると、自動で 接続される状態になります。これにより、車 両のエンジンスイッチを ACC、または ON にするごとに、本機に選択されている Bluetooth オーディオ(262 ページ参照) と自動的に接続されます。

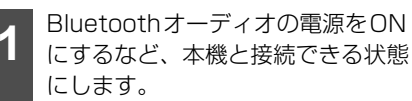

- 2 車両のエンジンスイッチをACC、またはONにします。
- 接続が完了するとメッセージが表示されます。
- 接続に失敗した場合、手動で接続すること ができます(264ページ参照)。

👆 アドバイス

自動接続の設定(272 ページ参照)が"しない"に設定されている場合や機器により接続できない場合、手動で接続します(264ページ参照)。

# <sub>オーディオ</sub> 10. Bluetoothオーディオを聞く

# ■Bluetooth オーディオを手動で接続する

Bluetooth オーディオとの自動接続に失敗 した場合や自動接続の設定(272 ページ参 照)"しない"に設定されている場合は、手 動で接続することができます。

- 1 Bluetoothオーディオの電源をON にするなど、本機と接続できる状態 にします。
- 2 ジ を押します。

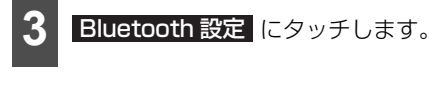

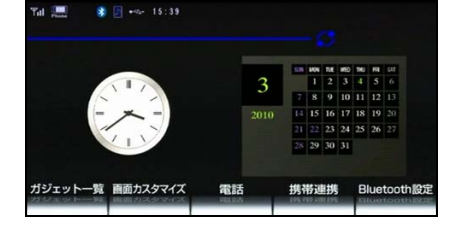

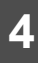

オーディオ設定 にタッチします。

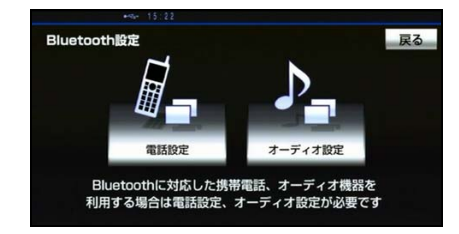

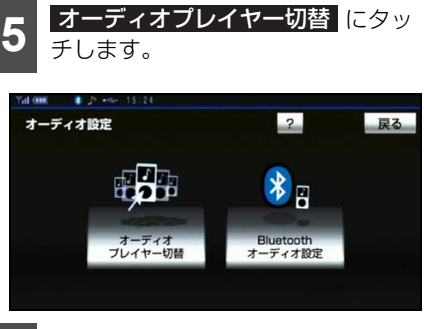

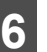

接続するオーディオプレイヤーを選 択します。

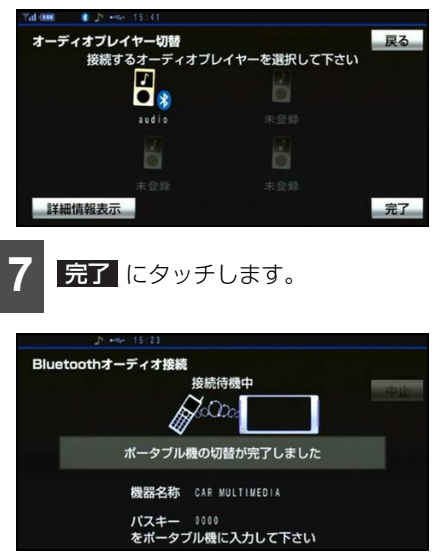

● 接続が完了するとメッセージが表示されます。

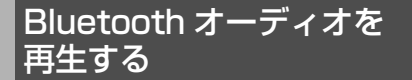

#### 🍯 チェック

- 本機とBluetoothオーディオを接続します。 (262ページ参照)
- 1 Bluetoothオーディオの電源をON にするなど、本機と接続できる状態 にします。
- 2 🧭 を押します。

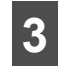

Media Player にタッチします。

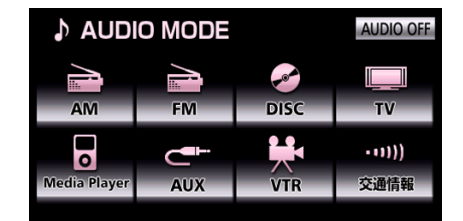

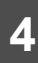

デバイス名 にタッチします。

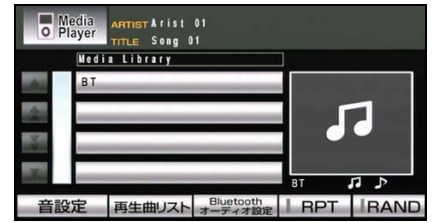

● 音楽ファイルの再生を始めます。

### 🖢 アドバイス

- ●本機での表示に対応している Bluetooth オーディオは、収録されている曲にアー ティスト名や曲名が記録されている場合、 半角24文字、全角12文字まで表示されま す。
- Bluetooth オーディオを再生中に音量を調整した場合、Bluetoothオーディオ用の音量レベルとして記憶することができます。記憶した音量レベルは、Bluetooth オーディオを接続していないときに初期設定値に戻ります。
- Bluetooth オーディオに収録されている音 楽ファイル数、ソフトウェアバージョンに より、操作画面による操作を行っても、す ぐに反応しなかったり、正しく動作しない ことがあります。
- Bluetooth オーディオにより、機能に対応 していないため、タッチスイッチが表示さ れなかったり、操作ができないことがあり ます。また、機能に対応している場合でも 別動作をすることがあります。

# 10. Bluetoothオーディオを聞く

### 基本操作

Bluetooth オーディオを再生中に 🔰 を押すと、次の画面が表示されます。

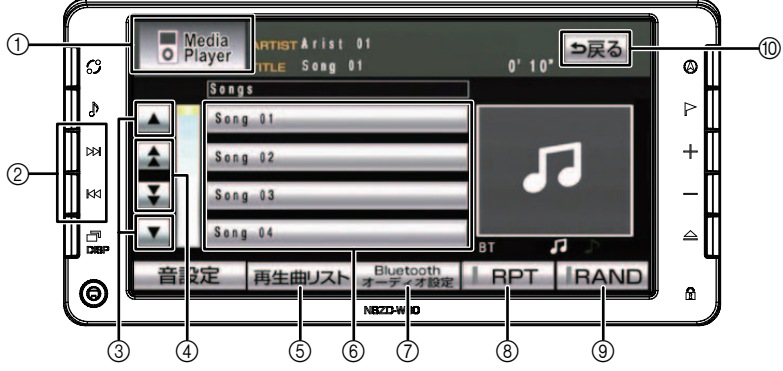

| スイッチ | 名称                       | 機能                                                                            |
|------|--------------------------|-------------------------------------------------------------------------------|
| 0    | オーディオモードスイッチ             | タッチすると、オーディオモード選択画面を表示します。                                                    |
|      | 選曲スイッチ(上側)               | 押すと、次の曲に切り替わります。 "ピッ"と音がするま<br>で押すと、押し続けている間、曲が早送りされます。                       |
| 2    | 選曲スイッチ(下側)               | 押すと、曲の頭出し、連続で押すと、前の曲に切り替わります。 "ピッ"と音がするまで押すと、押し続けている間、曲が早戻しされます。              |
| 3    | リフト切共フノルエ※〕              | リストを切り替えます。                                                                   |
|      | リスト切合スイッナー               | リストが4つ以上ある場合にトーンアップされます。                                                      |
| Ø    | リストページ切替スイッチ             | リストページを切り替えます。                                                                |
| G    | *1                       | リストが4つ以上ある場合にトーンアップされます。                                                      |
| 5    | 再生曲リストスイッチ <sup>※2</sup> | 現在再生中のファイルが先頭でリスト表示されます。                                                      |
| 6    | リストスイッチ <sup>※1</sup>    | デバイス名、ファイル名が表示されます。                                                           |
| 0    | Bluetoothオーディオ設<br>定スイッチ | Bluetoothオーディオ設定画面を表示します。                                                     |
| 8    | リピート再生フィッチ               | タッチすると、再生中の曲が繰り返し再生されます。                                                      |
| ۲    | JC PHEAT JJ              | 再度、タッチすると、リピート再生が解除されます。                                                      |
| 9    | ランダム再生スイッチ               | タッチすると、Bluetoothオーディオに収録されている<br>全ての曲がランダムに再生されます。<br>再度タッチすると、ランダム再生が解除されます。 |
| 10   | 戻るスイッチ                   | 1階層前の操作画面に戻ります。<br>メディアライブラリー画面→ファイルリスト画面                                     |

※1 AVRCP Version1.4に対応したBluetoothオーディオでのみ表示されます。 Bluetooth オーディオにより、AVRCP Version1.4に対応した機器でも表示されない場合があります。

※2 再生曲リスト にタッチすると、メニュー に表示が替わります。メニュー にタッチすると、メディアライブラリー画面が表示されます。

#### 🖕 アドバイス 🌖

- Bluetooth オーディオにより、機能に対応していないため、タッチスイッチが表示されなかったり、操作ができないことがあります。また、機能に対応している場合でも別動作をすることがあります。
- ●次の場合、Bluetooth オーディオを使用すると、Bluetooth 接続ができないことがあります。 接続可能な位置までポータブルオーディオを移動します。
  - Bluetoothオーディオがディスプレイから隠れる場所(シートのうしろや下、またはグロー ブボックス内やコンソールボックス内)にある場合
  - ・Bluetoothオーディオが金属製のものに接したり、覆われている場合
- Bluetoothオーディオ再生中に携帯電話の接続動作を行った場合、Bluetoothオーディオの音 声が途切れることがあります。
- Bluetoothオーディオの電池残量表示は目安です。Bluetoothオーディオの表示と一致しない ことがあります。また、接続した機種により、表示されないことがあります。
- Bluetooth 接続により、Bluetooth オーディオの電池が早く消耗します。
- Bluetoothオーディオを接続しても充電されません。

# 10. Bluetoothオーディオを聞く

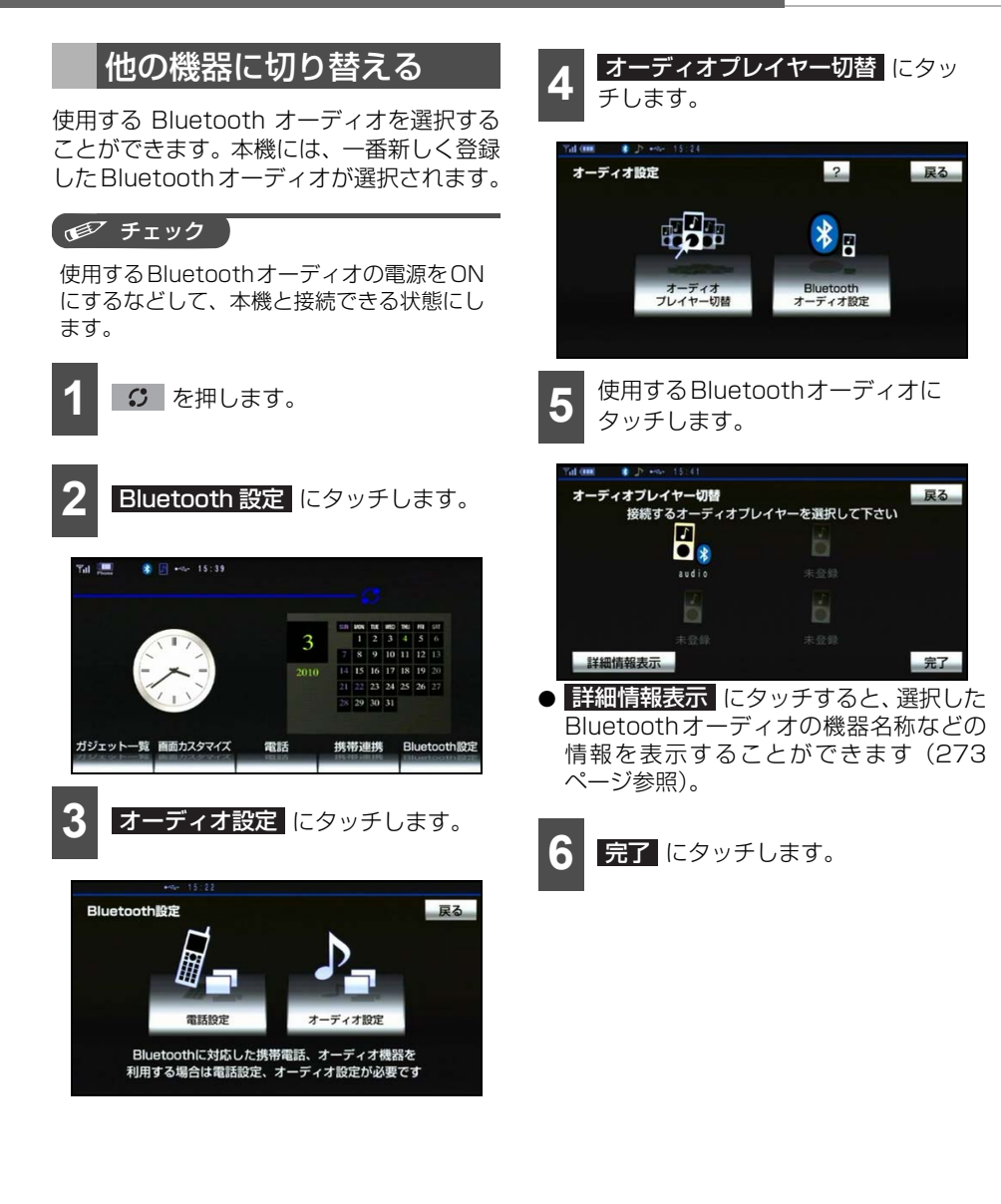

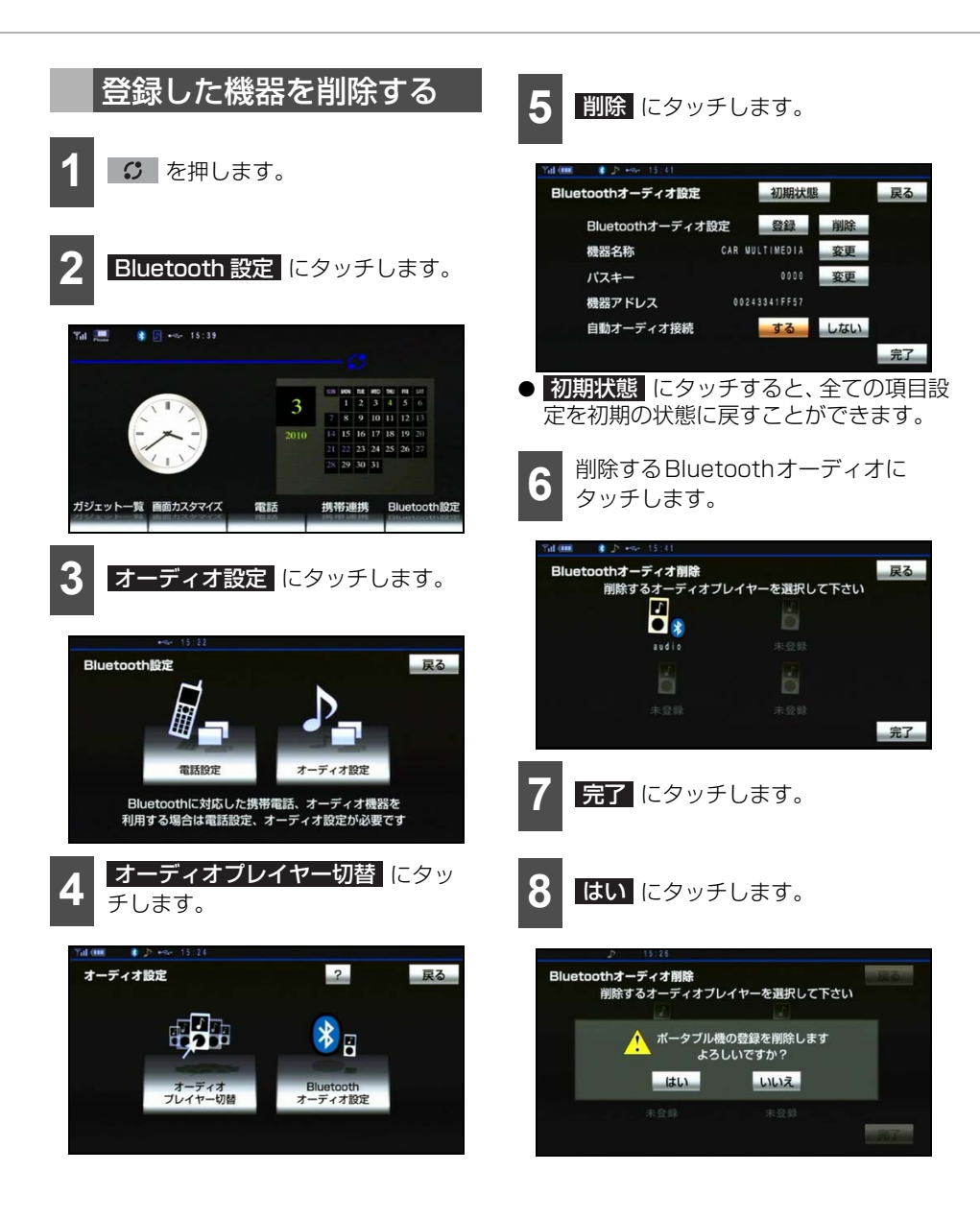

# 10. Bluetoothオーディオを聞く

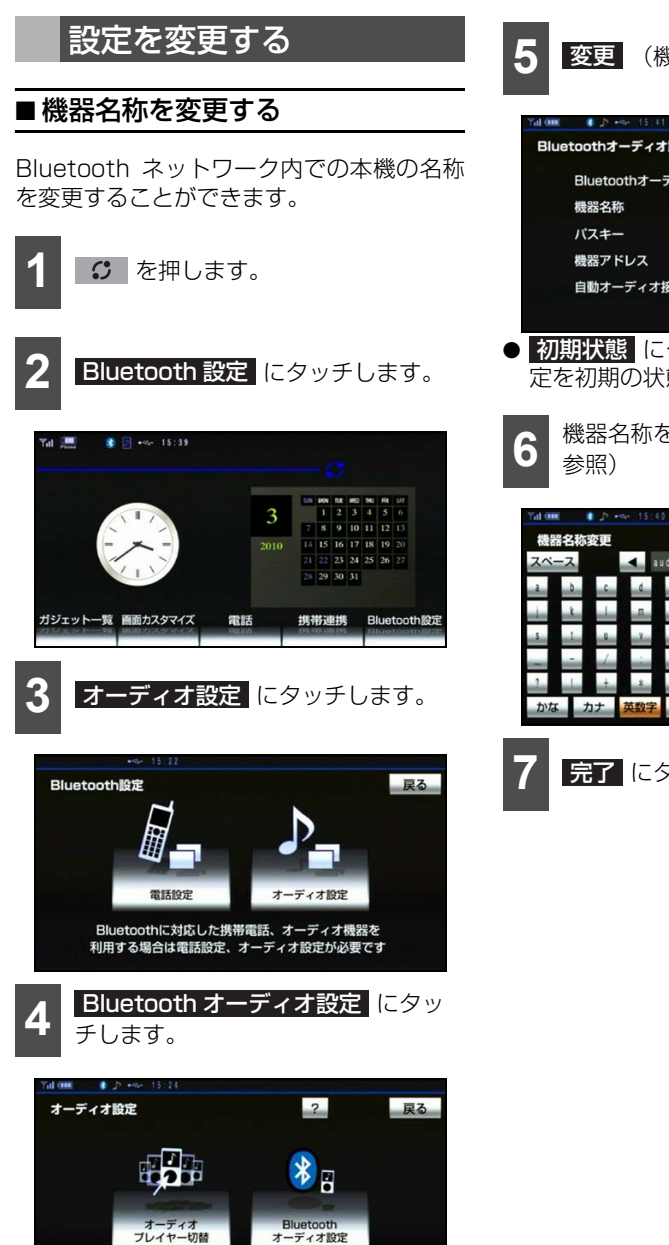

| Bluetooti | 13 - J 1 3 184 | -      | 7/19914/15 | 2   | 大心 |  |
|-----------|----------------|--------|------------|-----|----|--|
| Blue      | toothオーディ      | 才設定    | 登録         | 削除  |    |  |
| 機器        | 名称             | CAR MU | LTIMEDIA   | 変更  |    |  |
| パス=       | ŧ—             |        |            | 変更  |    |  |
| 機器        | アドレス           | 0024   | 3341FF57   |     |    |  |
| 自動        | オーディオ接続        |        | する         | しない |    |  |
|           |                |        |            |     | 完了 |  |

● 初期状態 にタッチすると、全ての項目設 定を初期の状態に戻すことができます。

機器名称を入力します。(34 ページ

| * 5  | •star 151.61                                                                                                    |                                |                                                                                                    |                                                                                                    |      |                                                                                                    |       |                                         |     |
|------|----------------------------------------------------------------------------------------------------|--------------------------------|----------------------------------------------------------------------------------------------------|----------------------------------------------------------------------------------------------------|------|----------------------------------------------------------------------------------------------------|-------|-----------------------------------------|-----|
| 名称変更 |                                                                                                    |                                |                                                                                                    |                                                                                                    |      |                                                                                                    |       | Ð                                       | 戻る  |
| ス    | •                                                                                                    | idio_                          |                                                                                                    |                                                                                                    |      | A                                                                                                    |       | 修                                       | 正   |
| b c  | d                                                                                                    | e                              | 1                                                                                                    | 9                                                                                                    | h    | and and                                                                                                    | 7     | 8                                       | 9   |
| k    | -                                                                                                    | ۵.,                            | 0                                                                                                    | p                                                                                                    | q    | -                                                                                                    | 4     | 5                                       | 6   |
| 1 4  | 7                                                                                                    |                                | x                                                                                                    | Y                                                                                                    | z    | 9                                                                                                    | 1     | 2                                       | 3   |
| - /  | -                                                                                                    | i.                             | ~                                                                                                    | •                                                                                                    |      | •                                                                                                    | 0     | -                                       |     |
| 1 +  | *                                                                                                    | #                              | 111                                                                                                    |                                                                                                    | . co |                                                                                                    | . n.e |                                         | je. |
| カナ   | 英数字                                                                                                    | 数記録                            | 弓 大                                                                                                    | 文字                                                                                                    | 全角   |                                                                                                    |       | 完                                       | 7   |
|      | <ul> <li>(1)</li> <li>(2)</li> <li>(2)</li> <li>(3)</li> <li>(4)</li> <li>(5)</li> <li>(7)</li> <li>(7)</li></ul> | ・ ア・・・・・・・・・・・・・・・・・・・・・・・・・・・ | ●         >         >         >         >         >         >         >         >         >         >         >         >         >         >         >         >         >         >         >         >         >         >         >         >         >         >         >         >         >         >         >         >         >         >         >         >         >         >         >         >         >         >         >         >         >         >         >         >         >         >         >         >         >         >         >         >         >         >         >         >         >         >         >         >         >         >         >         >         >         >         >         >         >         >         >         >         >         >         >         >         >         >         >         >         >         >         >         >         >         >         >         >         >         >         >         >         >         >         >         >         >         >         >         >         >         > | ▶         ▶         №         №         №         №         №         №         №         №         №         №         №         №         №         №         №         №         №         №         №         №         №         №         №         №         №         №         №         №         №         №         №         №         №         №         №         №         №         №         №         №         №         №         №         №         №         №         №         №         №         №         №         №         №         №         №         №         №         №         №         №         №         №         №         №         №         №         №         №         №         №         №         №         №         №         №         №         №         №         №         №         №         №         №         №         №         №         №         №         №         №         №         №         №         №         №         №         №         №         №         №         №         №         №         №         № |      | 小         →         >>>         >>>         >>>         >>>         >>>         >>>         >>>         >>>         >>>         >>>         >>>         >>>         >>>         >>>         >>>         >>>         >>>         >>>         >>>         >>>         >>>         >>>         >>>         >>>         >>>         >>>         >>>         >>>         >>>         >>>         >>>         >>>         >>>         >>>         >>>         >>>         >>>         >>>         >>>         >>>         >>>         >>>         >>>         >>>         >>>         >>>         >>>         >>>         >>>         >>>         >>>         >>>         >>>         >>>         >>>         >>>         >>>         >>>         >>>         >>>         >>>         >>>         >>>         >>>         >>>         >>>         >>>         >>>         >>>         >>>         >>         >>>         >>>         >>>         >>>         >>>         >>>         >>>         >>>         >>>         >>>         >>>         >>>         >>>         >>>         >>>         >>>         >>>         >>>         >>>         >>>         >>>         >>>         >>>         >>> |       | ▶ → → → → → → → → → → → → → → → → → → → |     |

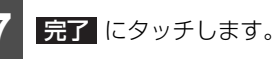

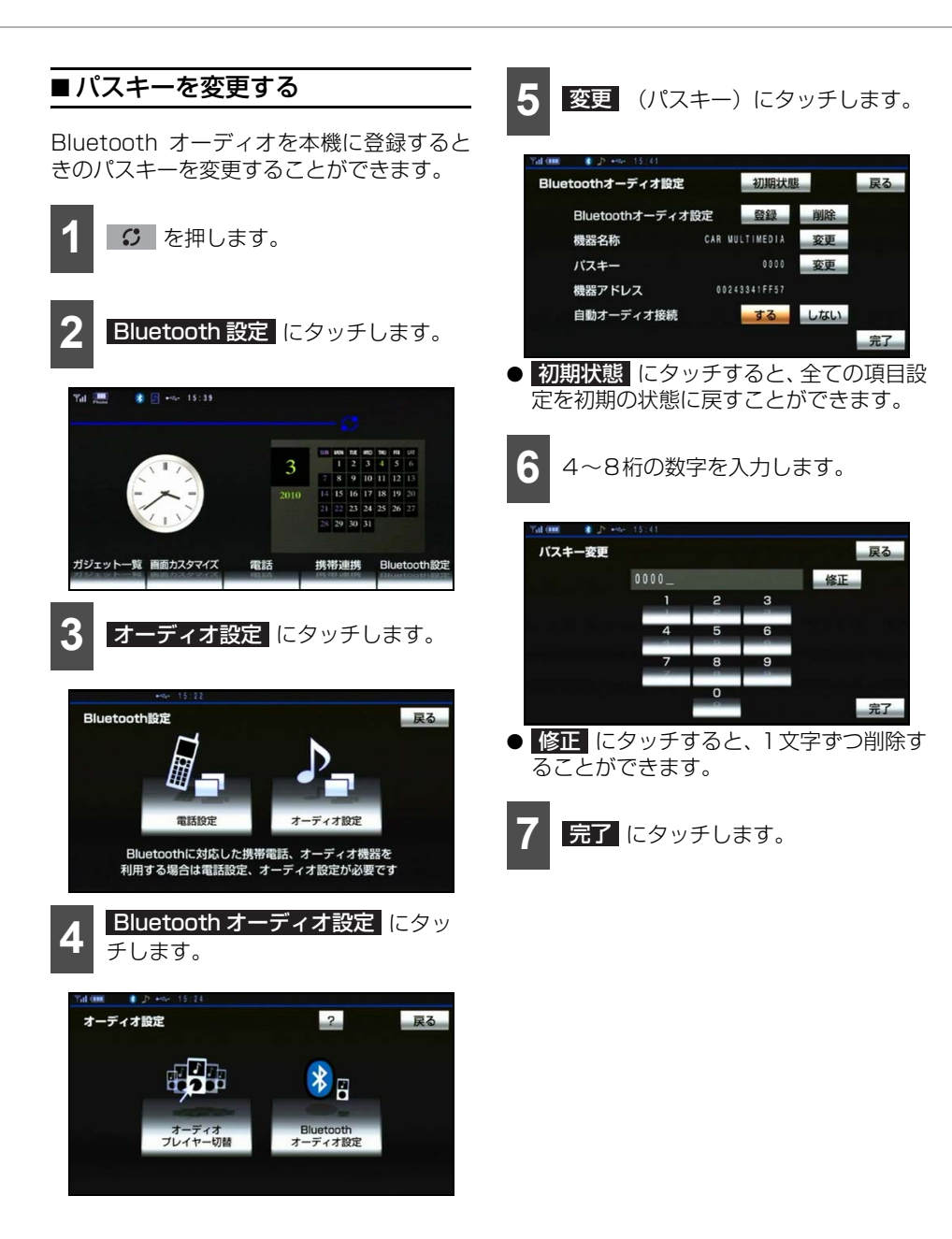

# <sub>オーディオ</sub> 10. Bluetoothオーディオを聞く

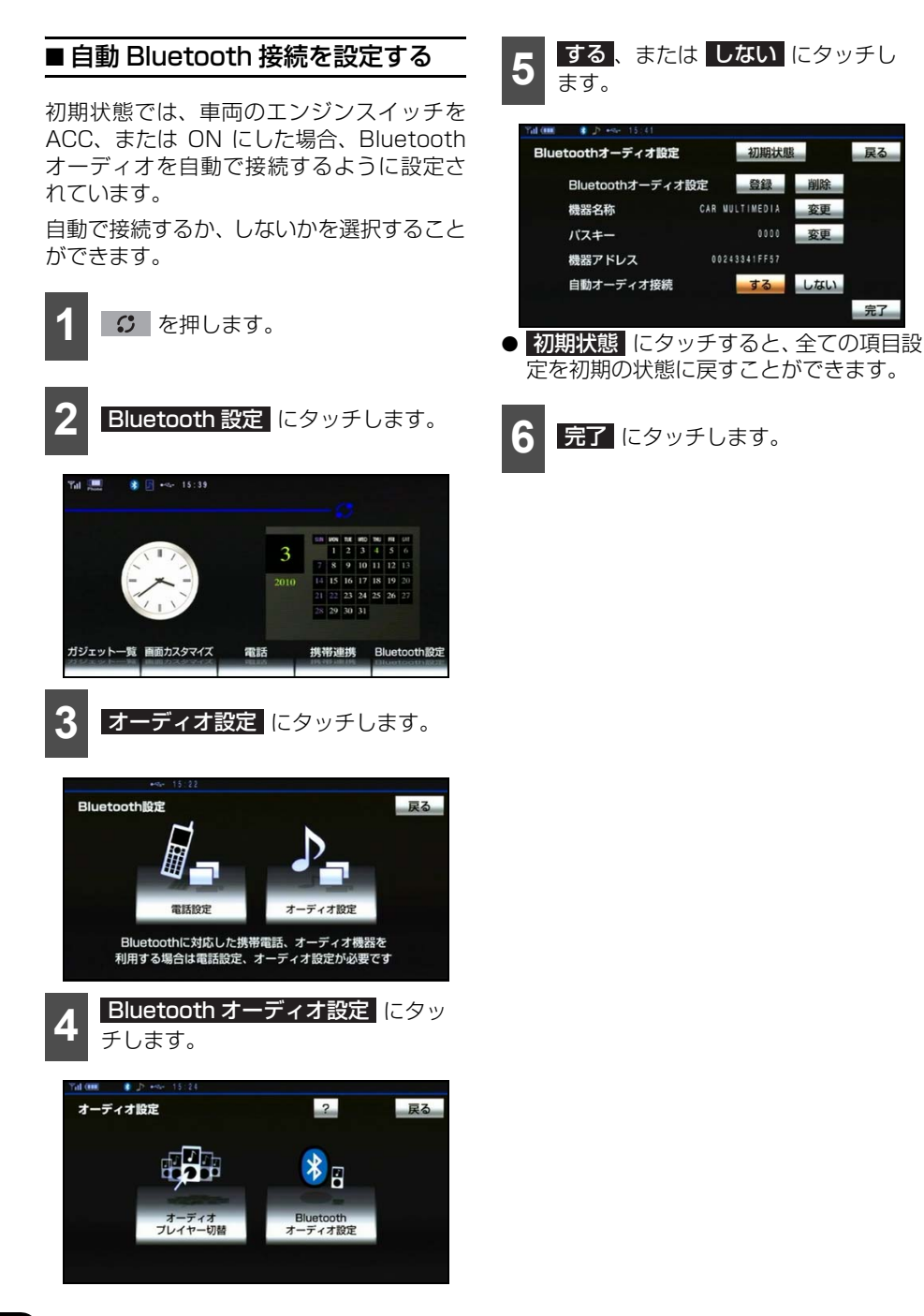

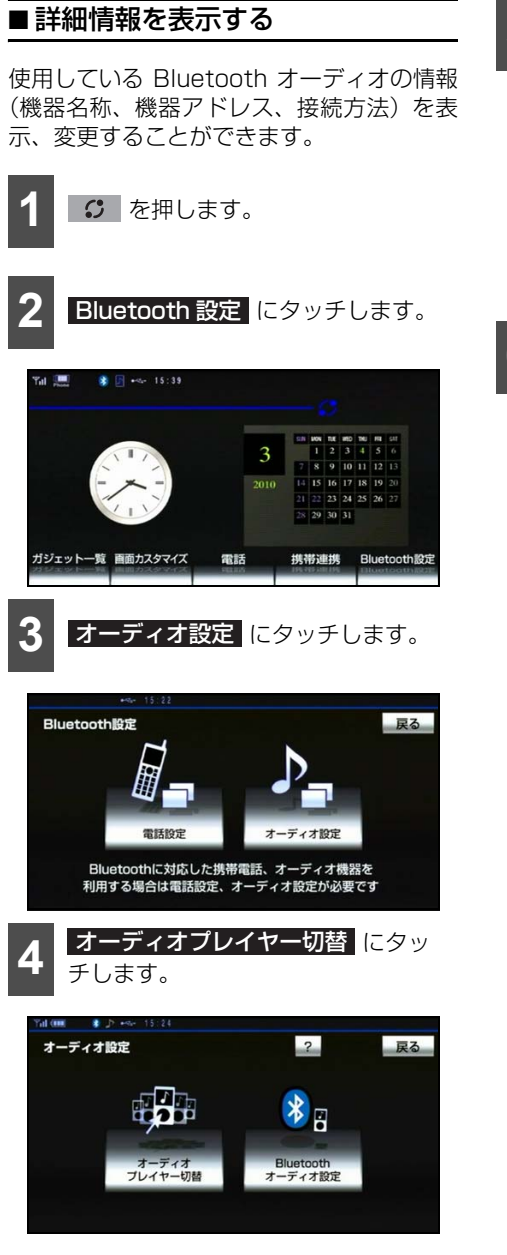

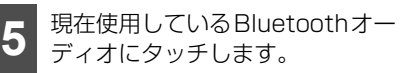

| Yal 0000 🔹 . |            |             |    |
|--------------|------------|-------------|----|
| オーディオ        | プレイヤー切替    |             | 戻る |
| 接            | 続するオーディオプレ | ノイヤーを選択して下さ | i) |
|              |            |             |    |
|              |            |             |    |
|              | audio      |             |    |
|              |            |             |    |
|              |            |             |    |
|              |            |             |    |
| 詳細情報         | 表示         |             | 完了 |
|              |            |             |    |

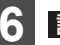

詳細情報表示 にタッチします。

#### オーディオ

# 10. Bluetoothオーディオを聞く

### 機器名称を変更する

使用中の Bluetooth オーディオの名称を変 更することができます。

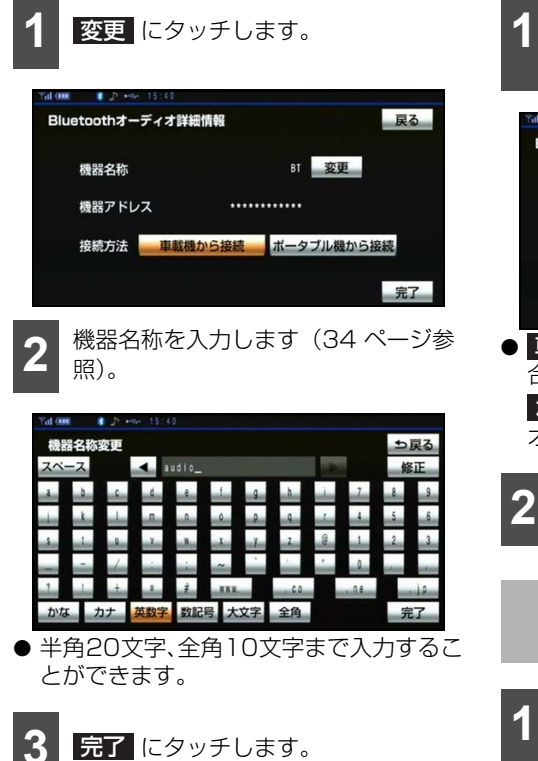

### 接続方法を変更する

使用中の Bluetooth オーディオの接続方法 を変更することができます。

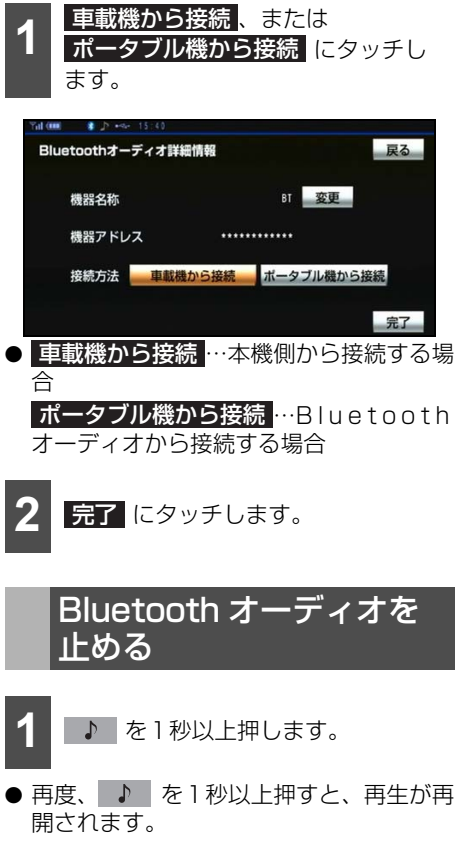

## <sub>オーディオ</sub> 11. AUX を聞く

市販のポータブルオーディオを接続すると、ポータブルオーディオに収録された音楽を本機 で再生することができます。ポータブルオーディオを接続する場合、「ミニプラグコード」を お買い求めください。

本機でポータブルオーディオをご使用になる場合、そのポータブルオーディオの取扱説明書 をよくお読みになり、本機での使用に問題がないことをご確認のうえお使いください。

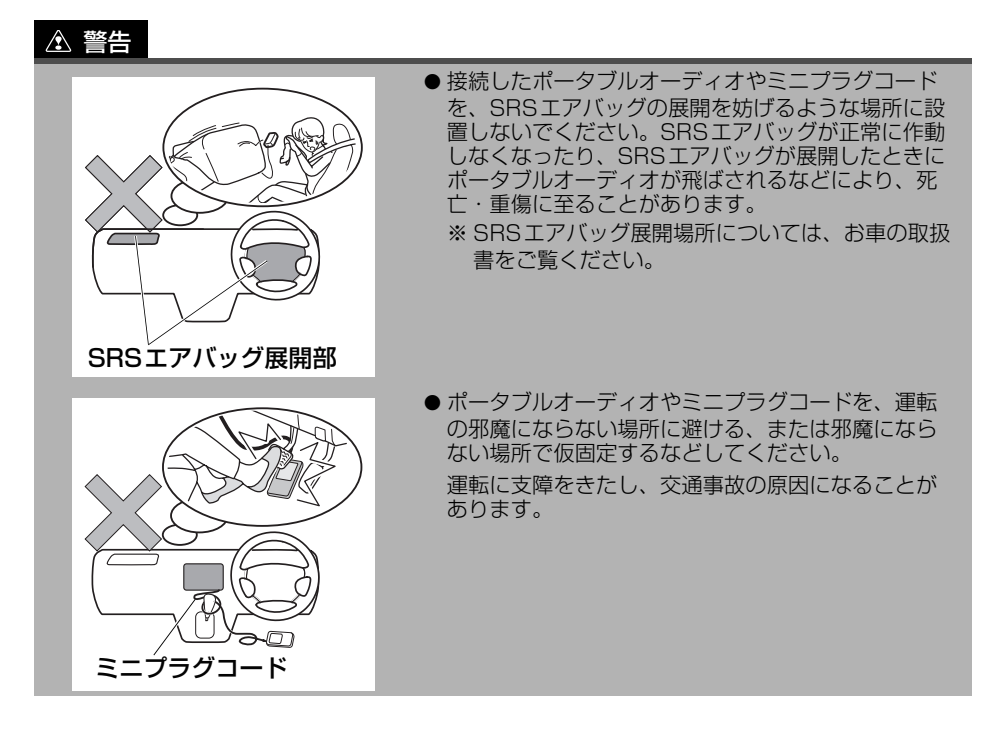

#### オーディオ

# 11.AUXを聞く

### 本機に接続する・取りはず す

### ▲ 注意

- ディスプレイがOPENまたはTILT状態では、ミニプラグコードの抜き差しはしないでください。
- ミニプラグコードの端子に手を引っ掛けたりしないよう注意してください。
- 運転中は、ポータブルオーディオの接続・操作・取りはずしをしないでください。

#### 🖅 チェック

- ポータブルオーディオの電源が切れている ことを確認します。
- オーディオがAUX以外になっている、また はOFFになっていることを確認します。
  - ミニプラグコードを接続、または取りはずします。

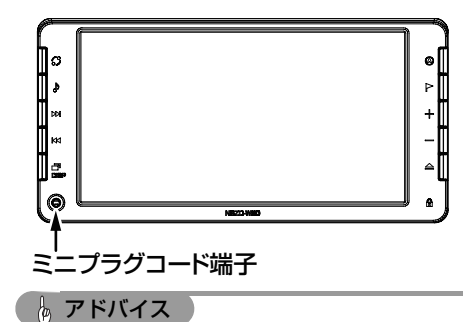

- ポータブルオーディオの電源は、ポータブ ルオーディオに付属されているバッテリー 等を使用します。
- お車に装着されているシガライタソケット やアクセサリーソケットなどで充電しなが ら再生すると、雑音が出ることがあります。

## AUX オーディオを再生す る

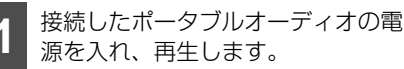

- 2 🔉 を押します。
  - AUX にタッチします。

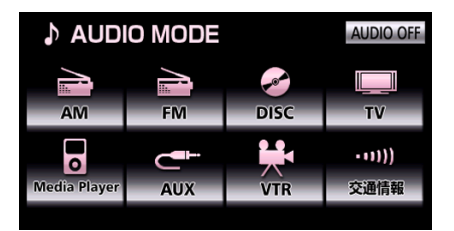

 ポータブルオーディオの再生音がスピー カーから出力されます。

#### 🍐 アドバイス 🏻

接続された機器により出力レベルが異なりま すので、音量にご注意ください。

## AUX オーディオを止める

▶ を1秒以上押します。

- スピーカーからの再生音は止まりますが、 ポータブルオーディオは、再生を続けま す。
- 再度、 ▲ を1秒以上押すと、再生が再開されます。

## <sub>オーディオ</sub> 12. VTR を見る

オプションの iPod 対応 USB/VTR アダプ ター、VTR アダプターで市販の VTR 機器を 接続すると、ビデオをご覧になれます。

車両のエンジンスイッチがON、またはACC で、さらに安全上の配慮から車を完全に停止 し、パーキングブレーキをかけた場合のみビ デオをご覧になることができます。

走行中は音声のみ聞くことができます。

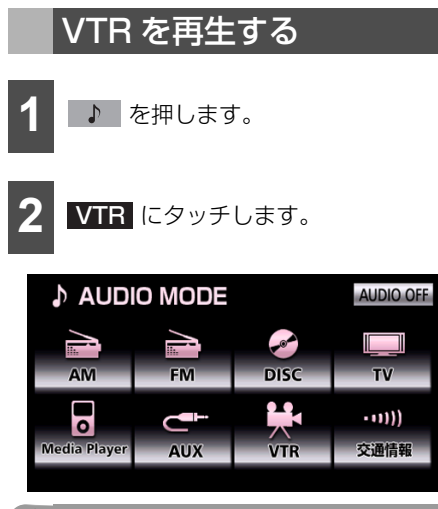

### 🌘 アドバイス 🔵

- 接続する機器類により、映像が正常に表示 されないことがあります。
- ●オプションの後席ディスプレイを接続している場合、走行中でも後席でビデオをご覧になることができます。

# <sub>オーディオ</sub> 12. VTRを<u>見る</u>

## 基本操作

VTR 決定 Ø C Þ Þ VTR1 DDI +1 Ť VTR2 M 년 Diap 音設定 ワイドモード 0 ß NEZD-WBO 名称 機能

 
 スイッチ
 名称
 機能

 ①
 VTRモード切り替えス イッチ
 2つのVTR機器を同時に接続しているとき、タッチする と次の映像が表示されます。

 VTR1: iPod対応USB/VTRケーブルに接続した VTR機器

 VTR2: VTRアダプターに接続したVTR機器

### VTR 機器の映像を視聴中に ♪ を押すと、次の画面が表示されます。

## 画面のサイズを切り替える

VTR 機器の再生画面に合わせて画面サイズ を切り替えることができます。

### ▲ 注意

音設定

お客様が個人的にワイド画面で視聴する限 りにおいては問題ありませんが、営利目的、 または公衆に視聴させることを目的として 画面の圧縮・引き伸ばしなどを行うと、著 作権法上で保護されている著作者の権利を 侵害する恐れがありますので、ご注意くだ さい。

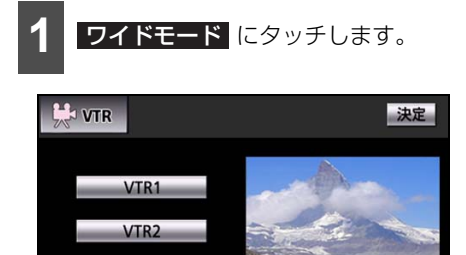

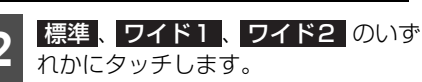

ワイドモード

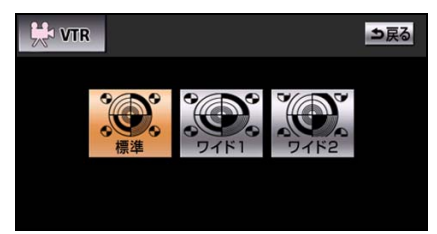

 ● 標準 …通常の 4:3 (横:縦)の画面を 表示します。画面の両端が黒く表示されま す。

**ワイド1**…4:3の画面を左右方向に拡大します。映像が欠けることなくワイド画面が表示されます。

**ワイド2**…4:3の画面を上下左右とも 同じ比率で拡大します。上下が少しカット されます。

## VTR 機器を止める

1 ♪ を1秒以上押します。

● 再度、
 ● 本目
 ● 本目
 ● 本目
 ● 本目
 ● 本目
 ● 本目
 ● 本目
 ● 本目
 ● 本目
 ● 本目
 ● 本目
 ● 本目
 ● 本目
 ● 本目
 ● 本目
 ● 本目
 ● 本目
 ● 本目
 ● 本目
 ● 本目
 ● 本目
 ● 本目
 ● 本目
 ● 本目
 ● 本目
 ● 本目
 ● 本目
 ● 本目
 ● 本目
 ● 本目
 ● 本目
 ● 本目
 ● 本目
 ● 本目
 ● 本目
 ● 本目
 ● 本目
 ● 本目
 ● 本目
 ● 本目
 ● 本目
 ● 本目
 ● 本目
 ● 本目
 ● 本目
 ● 本目
 ● 本目
 ● 本目
 ● 本目
 ● 本目
 ● 本目
 ● 本目
 ● 本目
 ● 本目
 ● 本目
 ● 本目
 ● 本目
 ● 本目
 ● 本目
 ● 本目
 ● 本目
 ● 本目
 ● 本目
 ● 本目
 ● 本目
 ● 本目
 ● 本目
 ● 本目
 ● 本目
 ● 本目
 ● 本目
 ● 本目
 ● 本目
 ● 本目
 ● 本目
 ● 本目
 ● 本目
 ● 本目
 ● 本目
 ● 本目
 ● 本目
 ● 本目
 ● 本目
 ● 本目
 ● 本目
 ● 本目
 ● 本目
 ● 本目
 ● 本目
 ● 本目
 ● 本目
 ● 本目
 ● 本目
 ● 本目
 ● 本目
 ● 本目
 ● 本目
 ● 本目
 ● 本目
 ● 本目
 ● 本目
 ● 本目
 ● 本目
 ● 本目
 ● 本目
 ● 本目
 ● 本目
 ● 本目
 ● 本目
 ● 本目
 ● 本目
 ● 本目

#### 便利機能

# 1.エコ情報について

現在のエコ運転の状況やアドバイスを表示 することができます。

2分燃費、区間燃費、エコドライブの3種類 の画面で、エコ運転の状況を確認できます。

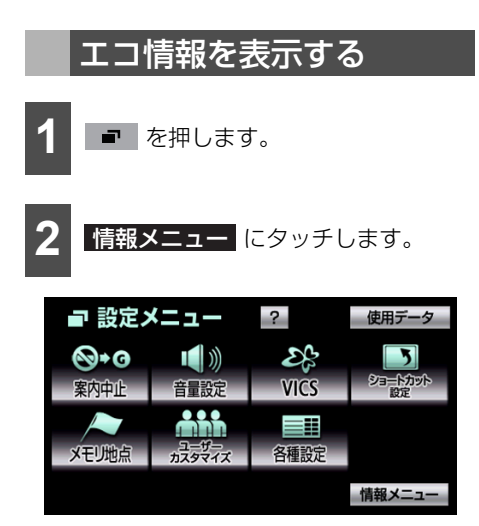

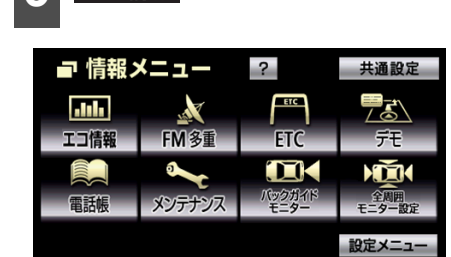

エコ情報にタッチします。

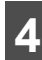

各工コ情報画面が表示されます。

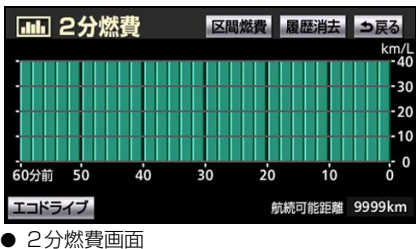

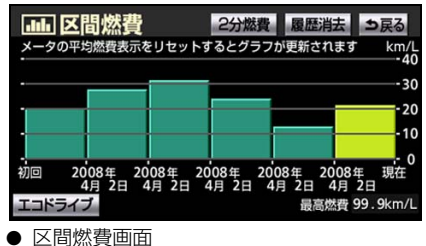

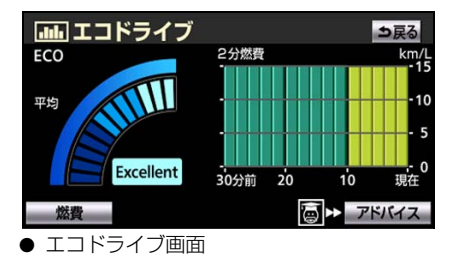

### ■ エコ情報変更

各画面のスイッチにタッチして、画面を切り 替えます。

| 2分燃費画面が表示されま<br>す。        |
|---------------------------|
| 区間燃費画面が表示されま<br>す。        |
| エコドライブ画面が表示さ<br>れます。      |
| 最後に表示していた燃費画<br>面が表示されます。 |
|                           |

### 🔓 アドバイス 🗌

#### 対象車種:

2分燃費/エコドライブ…プリウス

2分燃費/区間燃費…アルファード・ヴェル ファイア・マークX(マークX 250G "F package" / 250G Four "F package" では、2分燃費画面の航続可能距離は表示で きません。)

プリウスの2分燃費画面では「区間燃費」と いう切り替えタッチパネルは表示されませ h.

詳しい対象車種については、お買い上げの販 売店にお問い合わせください。

## エコ情報画面の見方

### ■2分燃費画面

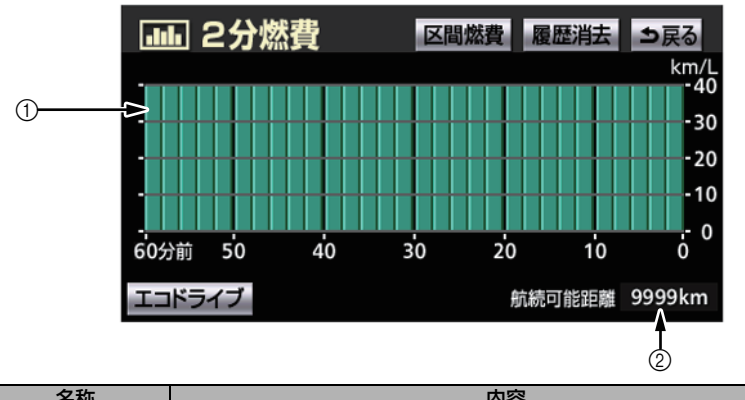

| 表示 | 名称      | 内容                          |
|----|---------|-----------------------------|
| 1  | 平均燃費    | 過去60分間の2分ごとの燃費を表しています。      |
| 2  | 航続可能距離※ | 現在の燃費残量で走行できるおよその距離を表しています。 |

※表示される距離は、過去の平均燃費をもとに算出されるため、表示される距離を実際に走行できるとは限りません。

### 🌡 アドバイス 🔵

- 履歴消去 にタッチすると、平均燃費と航続可能距離がリセットされ、0にもどります。
- 航続可能距離は、マークX 250G "F package" / 250G Four "F package" では表示で きません。

# 1.エコ情報について

### ■ 区間燃費画面

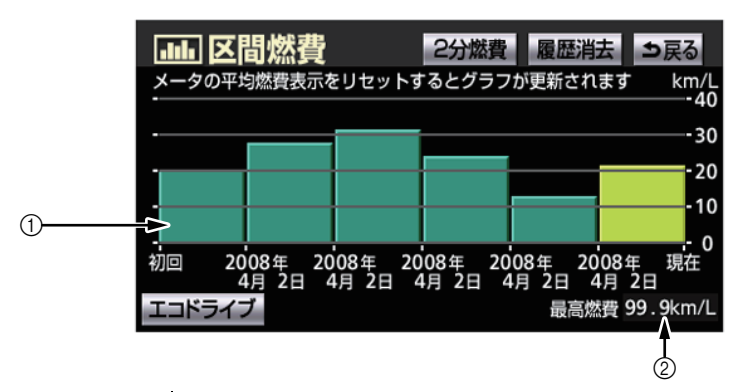

| 表示 | 名称     | 内容                                                               |
|----|--------|------------------------------------------------------------------|
| 1  | 通算燃費   | メーターの平均燃費をリセットするごとの平均燃費を表示します。                                   |
| 2  | 過去最高燃費 | 過去の最高燃費を表示します。<br>リセット時の平均燃費が過去最高燃費を上まわっていた場合、過去最高<br>燃費が更新されます。 |

#### 🌡 アドバイス 🔵

**履歴消去** にタッチすると、通算燃費と過去最高燃費がリセットされます。

### ■エコドライブ画面

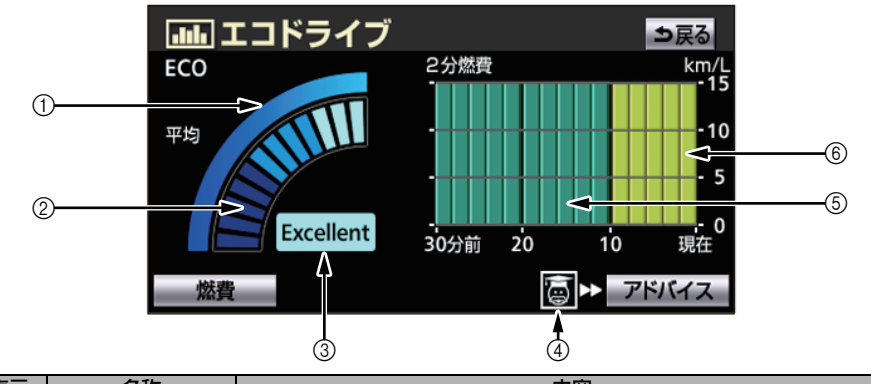

| 表示 | 名称              | 内容                                                               |
|----|-----------------|------------------------------------------------------------------|
| 1  | エコレベル平均値        | エコレベルメーター平均値を表示します。                                              |
| 2  | エコレベルメー<br>ター   | エコドライブインジケータランプの点灯を継続させることなどでメー<br>ターが増加します。                     |
| 3  | エコレベルインジ<br>ケータ | エコレベルメーターのレベルに応じて"Good"・"Excellent"が表示されます。<br>レベルが低い場合は表示されません。 |
| 4  | 診断アイコン          | ●                                                                |
|    |                 | ● 図 が表示されていない場合、アドバイス にタッチすると、エコ運転や環境に関する豆知識が表示されます。             |
| 5  | 2分燃費(前回)        | 2分ごとの平均燃費を最大30分前までグラフ表示します。                                      |
| 6  | 2分燃費(今回)        | ● 今回と前回の平均燃費を色分けして表示します。                                         |

# 2. FM 多重放送を表示する

FM 多重放送は 1 つの放送局から同時に複 数の番組が放送されています。番組は連動情 報番組と独立情報番組に区別され、それぞれ の番組は表示の切り替え方が異なります。

#### ■ 連動情報番組

FM音声放送と連動した番組です。放送中の曲名やリクエストの受け付け番号など放送中の音声放送に合わせた内容で放送される番組です。

#### ■ 独立情報番組

FM 音声放送とは関連のないニュースや 天気予報などの独立した内容で放送され る番組です。

放送を表示する

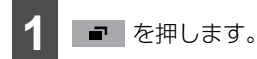

● 情報メニュー画面が表示された場合は、手順3 に移ります。

情報メニューにタッチします。

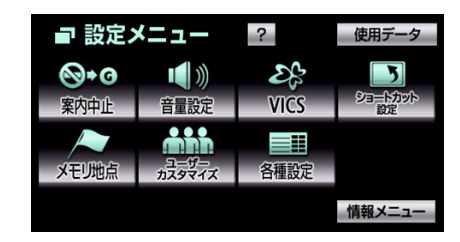

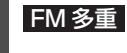

FM 多重 にタッチします。

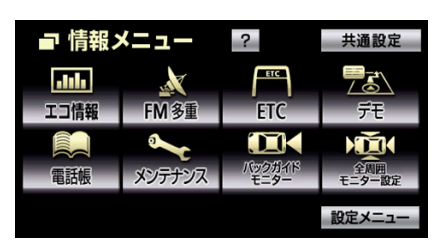

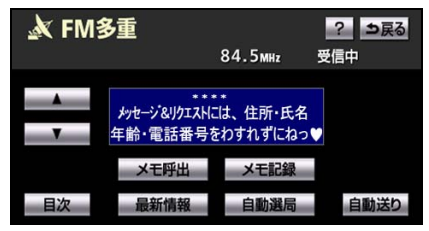

- FM多重放送画面
- 自動選局 にタッチすると、放送局を切り 替えることができます。
- FM音声放送を聞いている場合、パネルス イッチでも、放送局を切り替えることがで きます(172ページ参照)。

#### 🍐 アドバイス

- 走行中は表示することができない番組もあります。また、FM多重放送局により、走行中は、すべての番組を表示することができない放送局があります。
- ●オーディオの電源がOFFの場合、またはAM 放送(交通情報放送を含む)やFM放送の電 波が遮断されたり、受信できない場合、FM 多重放送を表示することはできません。
- FM 多重放送を表示している場合、FM 多重 放送の緊急情報を受信したときは、自動的 に緊急情報に番組が切り替わります。また、 緊急情報を受信しているときは、自動送り できません。
- FM多重放送を表示している場合、そのFM 多重放送を放送している放送局の番組の音 声のみ聞くことができます(文字情報を表 示しているFM多重放送局とは別のFM放送 局の番組の音声を聞くことはできません。)。

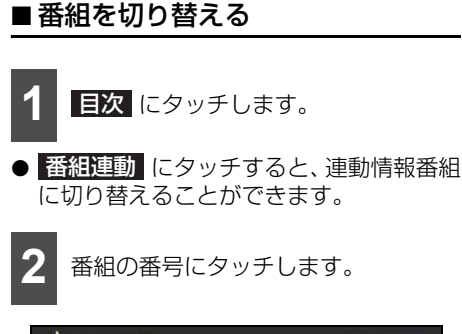

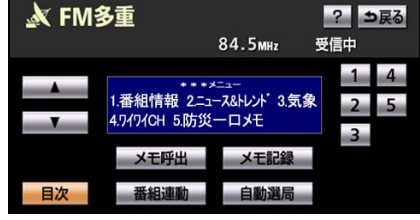

### ■ 独立情報番組のページを送る

連動情報番組の文字情報のページは情報が 発信されるたびに切り替わりますが、ニュー スや天気予報など1回の発信で何ページにも わたる情報が送られる独立情報番組は受信 側でページを送ることが必要です。

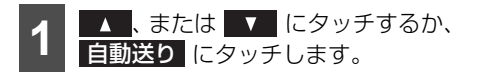

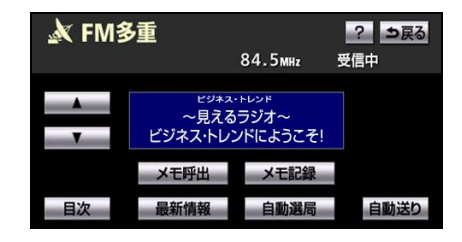

● ▲▲、 ▼●…文字情報のページが1ペー ジずつ送られます。自動送り中は、自動送 りが停止されます。

自動送り…文字情報が自動で送られます。すべての情報が表示されたあとは、最初のページに戻ります。

停止…文字情報の自動送りを停止します (自動送り中に操作することができま す。)。

### ■連動情報番組の文字情報を繰り返 し見る

連動情報番組の文字情報のページは情報が 発信されるたびに自動的に切り替わります。 過去に発信された情報を見逃したときや、も う一度見たい情報は繰り返し見ることがで きます。

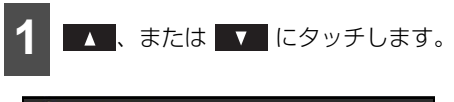

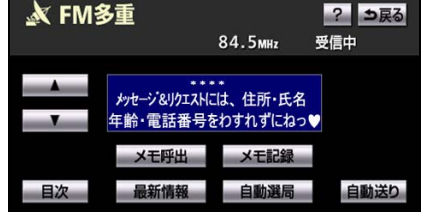

● 文字情報の自動切り替えは中断されます。
 最新情報 にタッチすると、最新の文字情報が表示され、もとの状態(文字情報が発信されるたびに自動的に切り替わる)に戻ります。

# 2. FM多重放送を表示する

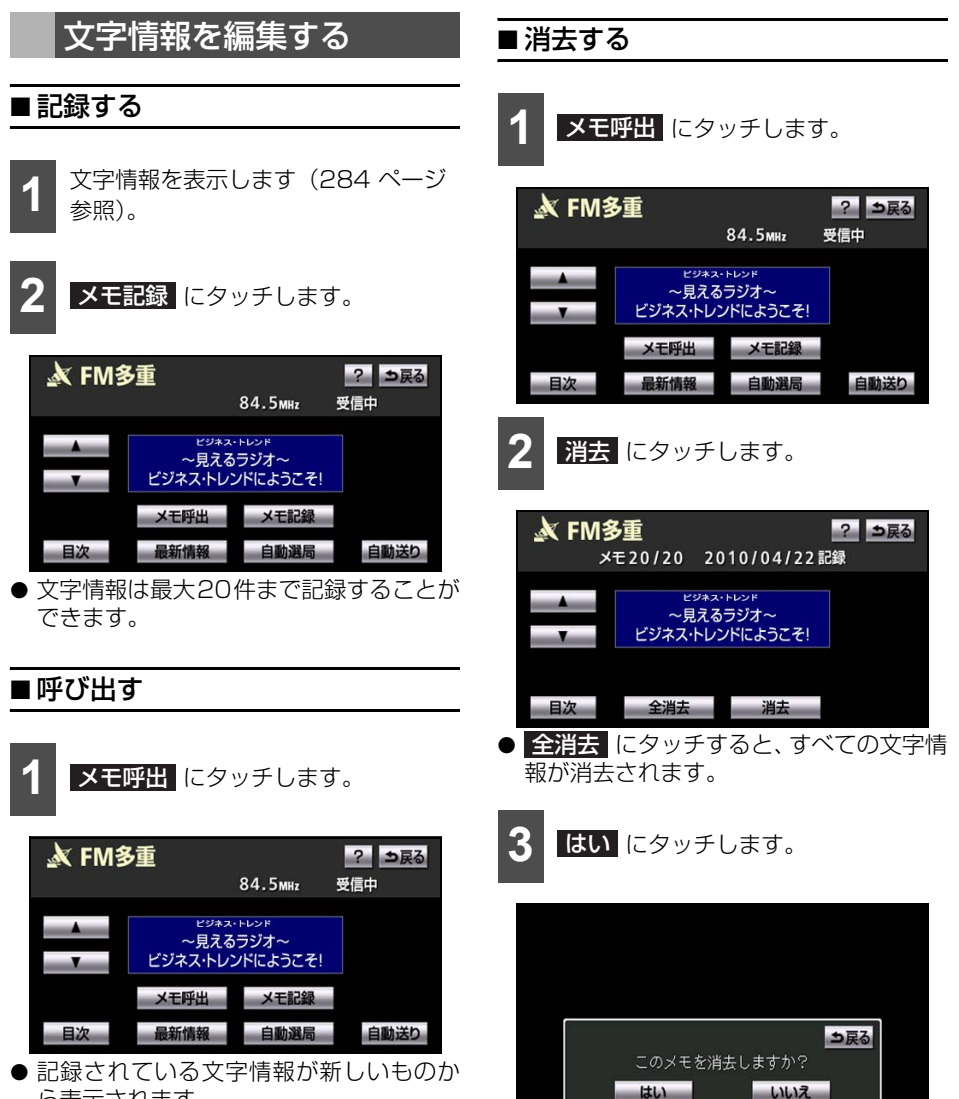

ら表示されます。

# 3. ハンズフリー機能について

## ハンズフリーについて

動作確認済の Bluetooth 携帯電話<sup>※</sup>(以下 「携帯電話」)を本機に接続することで、携帯 電話を直接操作することなく、「電話をかけ る」「電話を受ける」という電話機能を使用 できます。これをハンズフリー機能と呼びま す。本機に接続する携帯電話は、次の仕様に 対応した携帯電話である必要があります。た だし、携帯電話の機種により、一部機能が制 限される場合がありますので、あらかじめご 了承ください。

※ Bluetooth アダプターを装着した携帯電話 を含みます。

#### ■ 対応Bluetooth仕様

Bluetooth Specification Ver.1.1 以上 (Ver.2.0+EDR以上を推奨)

### ■ 対応Profile

- HFP (Hands Free Profile) Ver.1.0
- OPP (Object Push Profile) Ver.1.1

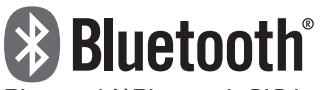

BluetoothはBluetooth SIG,Inc. の登録商標です。

本機は、電波法に基づく特定無線設備の工事 設計の認証を取得しています。

### ■ Bluetooth 携帯電話について

Bluetooth 携帯電話は、他の機器との間の通 信を無線(Bluetooth)を使用して行う携帯 電話です。

従来の携帯電話では、ハンズフリーを利用す るために、別途ハンズフリーキットなどの ケーブルを用意して、接続する必要がありま した。これに対し、Bluetooth携帯電話で は、どこにも接続することなく、ハンズフ リーを利用することができます。

例えば、胸ポケットに携帯電話を入れたまま でも、そのままの状態でハンズフリーがご利 用いただけます。

● Bluetooth 接続の携帯電話

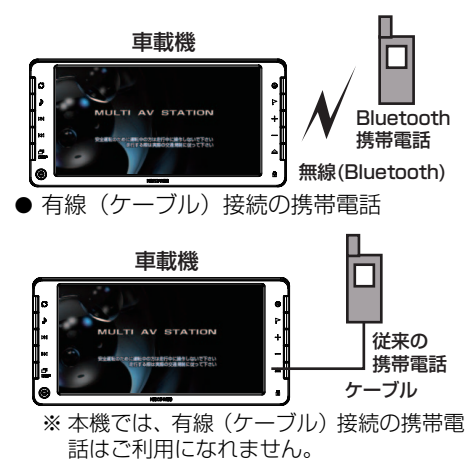
## ■ ハンズフリーが使用できないとき

## ▲ 警告

- ●ハンズフリーを携帯電話で使用する場合、 安全のため、運転者は走行中に電話機の 接続や、携帯電話本体は使用しないでく ださい。
- 運転中は電話をかけないでください。また、運転中にかかってきたときには、あわてずに安全な場所に停車してから受けてください。どうしても受けなければいけないときは、ハンズフリーで「かけ直す」ことを伝え、安全な場所に停車してからかけ直してください。

#### ▲ 注意

- 携帯電話は車室内に放置しないでくださ い。(炎天下など、車室内が高温となる場 合があります。)
- Bluetooth携帯電話を本機に近づけて使 用しないでください。近づけすぎると、 音質が劣化したり、接続状態が悪化する ことがあります。

次の場合は、ハンズフリーを使用することが できません。

- 通話エリア外のとき
- 回線が混雑しているなど、発信規制中のと き

また、ハンズフリーを携帯電話で使用すると きは、次の場合もハンズフリーを使用するこ とができません。

- 携帯電話から電話帳データを転送中のと
   き
- 携帯電話から目的地を転送中のとき
- 携帯電話がダイヤルロックされていると
- ●携帯電話が故障しているとき
- 携帯電話が本機に接続されていないとき
- 携帯電話のバッテリー残量が不足してい るとき
- ●携帯電話の電源がOFFのとき

- ●携帯電話の設定が、ハンズフリーモードで ないとき
- 車載機側で電話帳転送からハンズフリー 通話に切り替えているとき(切り替え中は 本機にBluetooth接続状態表示が表示さ れません。)
- その他、携帯電話自体が使えないとき

#### 🌡 アドバイス

- Bluetooth 携帯電話と他の無線機器を同時 に使用すると、それぞれの通信に悪影響を およぼすことがあります。
- Bluetooth 携帯電話は、Bluetooth 接続に より、携帯電話の電池が早く消耗します。
- ●携帯電話の機種によっては、エンジンス イッチがONのときに表示部の照明がつい たままになることがあります。この場合、携 帯電話本体で照明をOFFにしてください。 (設定については、携帯電話に添付の取扱説 明書をご覧ください。)
- ●携帯電話の設定によっては、接続後にダイ ヤルロックがかかることがあります。携帯 電話のオートロック機能を解除してご使用 ください。
- 接続する携帯電話によっては、動作や音量 が異なることがあります。
- ●通話中にエンジンスイッチをOFF (LOCK) にすると、機種によって、通話が切断され る場合と、通話が携帯電話で継続される場 合があります。なお、通話が携帯電話で継 続される場合は、携帯電話の操作が必要に なることがあります。
- ●ハンズフリーを携帯電話で使用する場合、 割込通話(キャッチホン)や三者通話を契約しているときは、携帯電話本体で割込通話(キャッチホン)や三者通話を解除してからお使いください。

### ■マイクについて

● 通話時に、音声入力マイクを使用します。

## ■ハンズフリー操作について

 本機の画面に表示されるタッチスイッチ を操作することにより、ハンズフリーのさ まざまな機能が利用できます。

## ■音声について

- 発信後および着信後は、マイクおよびス ピーカーを通して通話できます。
- ●着信通知や通話時などの音声出力は、前席 両側のスピーカーから出力されます。ただ し、状況によっては、片側のスピーカーか ら出力されることがあります。
- ハンズフリーで音声や呼出音などが出力 されると、オーディオ音声やナビ案内音声 などはミュート(消音)されます。ただ し、ハンズフリーより優先される音声の場 合は、ミュートされません。

#### 🌡 アドバイス 🔵

- ●通話時は通話相手と交互にお話しください。通話相手と同時に話した場合、こちらの音声が相手に、相手の音声がこちらに聞こえにくくなることがあります。(故障ではありません。)
- ●受話音量はできるだけ小さく調整してください。通話相手側にエコーが聞こえることがあります。また、音声は大きくはっきりとお話しください。
- ●次のような場合は、通話相手側にこちらの 音声が聞こえにくくなることがあります。
  - 悪路走行時
  - 高速走行時
  - 窓を開けているとき
  - エアコンの吹き出し口をマイクの方に向 けたとき
  - ・エアコンのファンの音が大きいとき
  - ・携帯電話をマイクに近づけたとき
- ●使用する携帯電話やネットワークの影響により、音質が悪化(ノイズ、エコーなど)することがあります。
- ●他の Bluetooth 対応機器(ポータブルオー ディオ)が同時に接続されている場合、ハ ンズフリーの音声にノイズが発生すること があります。

## お車を手放すとき

ハンズフリーを使用すると、多数の個人情報 が登録されます。

お車を手放すときには、個人情報の初期化を 行ってください。「個人情報をもとに戻す」 (383ページ参照)

なお、個人情報の初期化を行うと、二度とも との状態にもどすことはできません。

間違えて初期化してしまわないよう、ご注意 ください。

ハンズフリーでは、次の情報が初期化されます。

- 電話帳データ
- 発信履歴および着信履歴
- ワンタッチダイヤル
- Bluetooth 電話機の登録情報
- ロックNo.
- ハンズフリー関連の設定・編集項目

## Bluetooth 機器使用上の 注意事項

この機器の使用周波数帯では、電子レンジ等 の産業・科学・医療用機器のほか、工場の製 造ライン等で使用されている移動体識別用 の構内無線局(免許を要する無線局)および 特定小電力無線局(免許を要しない無線局) 並びにアマチュア無線局(免許を要する無線 局)が運用されています。

(上記3種の無線局を以下「他の無線局」と略します)

この機器を使用する前に、近くで「他の無線 局」が運用されていないことを確認してくだ さい。

万一、この機器から「他の無線局」に対して 有害な電波干渉事例が発生した場合には、速 やかに使用場所を変更して電波干渉を回避 してください。

この機器の使用周波数帯は2.4GHz帯です。 変調方式として FH-SS 変調方式を採用して います。

想定与干渉距離は10m以下です。この機器 は全帯域を使用し、かつ移動体識別装置の帯 域を回避可能です。

#### 🌡 アドバイス

- ●本製品は、電波法および電気通信事業法の 基準に適合しています。製品に貼り付けて あるシールはその証明です。シールをはが さないでください。
- ●本製品を分解・改造すると、法律により罰 せられることがあります。

## 各種表示について

#### ■受信レベル表示

電波の受信レベルの目安を表示します。ただし、電話帳データの転送中は表示されません。

- ●「圏外」の表示が出ているときは、サービスエリア外または電波の届かない場所にいます。この場合は、携帯電話本体も使用できません。「圏外」の表示が消えるところまで移動してください。
- ハンズフリーを携帯電話で使用する場合は、次の点にも注意してください。
  - ・受信レベルは携帯電話の表示と一致しないことがあります。また、機種によっては、受信レベルの表示ができないことがあります。

#### 受信レベル

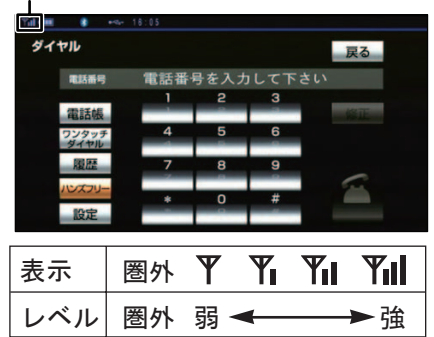

## ■ 電池残量表示

携帯電話の電池残量の目安を表示します。ただし、電話帳データの転送中は表示されません。

- ●電池残量表示は携帯電話の表示と一致しないことがあります。また、機種によっては、電池残量の表示ができないことがあります。
- 本機には携帯電話の充電機能はありません。

## 電池残量表示

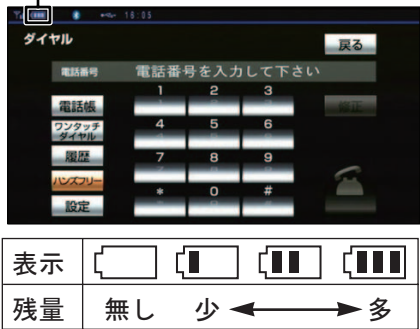

## ■ Bluetooth 接続状態表示

携帯電話の Bluetooth 接続状態を表示します。

## Bluetooth接続状態表示

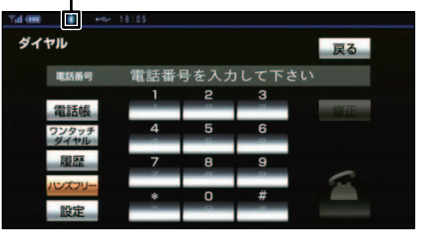

#### ● 青色表示

Bluetooth接続の状態が良好であることを示しています。この状態で携帯電話をご使用ください。

#### ● 灰色表示

本機と携帯電話が接続されていないか、接 続範囲外に離れています。本機と携帯電話 を接続するか、表示が青色に変わる距離ま で本機と携帯電話を近づけてください。

### 🈓 アドバイス

● Bluetooth 通信用の車両側アンテナがディ スプレイ内に内蔵されています。

次のような場所や状態でBluetooth携帯電 話を使用すると、Bluetooth接続状態表示 が灰色になることや、Bluetooth接続がで きないことがあります。

 携帯電話がディスプレイから隠れる場所 にあるとき

(携帯電話がシートのうしろや下にある とき、またはグローブボックス内やコン ソールボックス内にあるときなど)

 携帯電話が金属製のものに接したり、覆 われているとき

Bluetooth携帯電話を使用するときは、 青色の表示が出るように、携帯電話の場 所を移動させてください。

●携帯電話を省電力モードに設定している と、自動的にBluetooth接続が切断されて しまうことがあります。この場合は、携帯 電話の省電力モードを解除してください。

## ハンズフリーの準備

ハンズフリーを使用する際には、使用する通 信機器の設定をします。

## ■携帯電話の登録

携帯電話は、本機に最大5台まで登録することができます。

携帯電話側の操作については、携帯電話に添 付の取扱説明書をご覧ください。

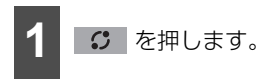

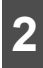

電話にタッチします。

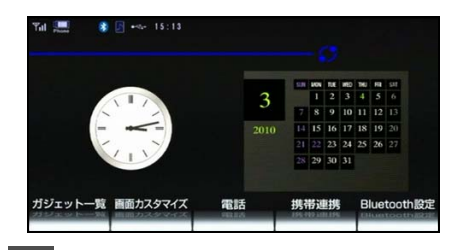

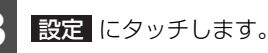

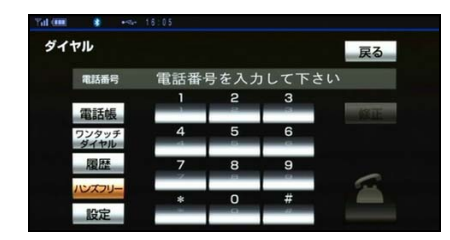

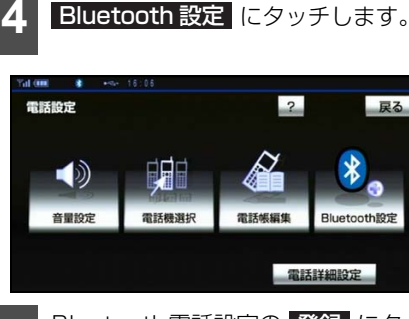

Bluetooth電話設定の <u>登録</u> にタッ チします。

| Tal (IIII   | +%- 16:05     |                |    |            |
|-------------|---------------|----------------|----|------------|
| Bluetooth設定 |               | 初期状態           | Ē  | ₹ <b>る</b> |
|             | Bluetooth電話設定 | 登録             | 削除 |            |
|             | 機器名称          | CAR NULTIMEDIA | 変更 |            |
|             | パスキー          |                | 変更 |            |
|             | 機器アドレス        | 00243341FF57   |    |            |
|             |               |                |    | 67         |

- 複数の携帯電話を登録する場合は、メッセージが表示されることがあります。画面の案内にしたがって操作してください。
  - Bluetooth 接続画面が表示されたら、 携帯電話から Bluetooth 登録します。

6

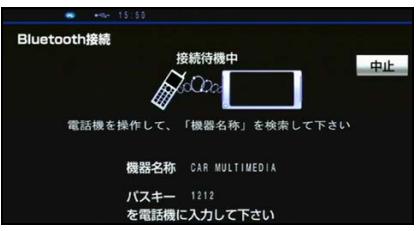

- ●携帯電話側の登録操作は、必ずこの Bluetooth接続画面を表示させて行って ください。
- ●中止したいときは、中止
   にタッチします。
  - 携帯電話本体で、本機に表示されて いる機器名称を選択し、パスキーを 入力します。

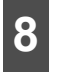

接続完了のメッセージが表示されま す。

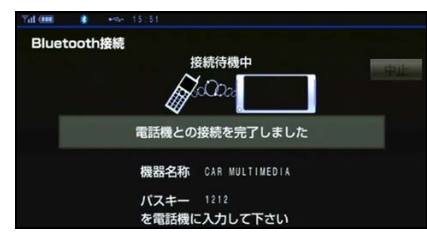

- Bluetooth オーディオ機能のある携帯電 話を登録する場合は、メッセージが表示さ れることがあります。画面の案内にした がって操作してください。
- 複数の携帯電話を使用する場合は、携帯電 話の数だけ登録を繰り返します。

■ 接続失敗画面が表示されたとき

「接続できませんでした」のメッセージが 表示されたときは、画面の案内にしたがっ てやり直してください。

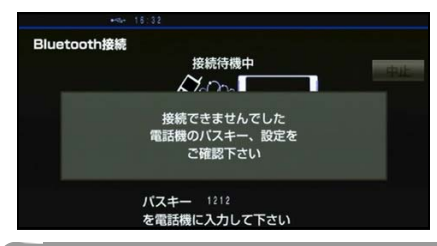

🌘 アドバイス

- ●パスキーとは、Bluetooth携帯電話を本機 に登録する際のパスワードです。任意の数 字に変更することもできます。(310 ペー ジ参照)
- ●携帯電話の登録をすると、一番新しく登録した携帯電話が本機で使用する携帯電話として選択されます。
- ●携帯電話の設定によっては、接続後にダイ ヤルロックがかかることがあります。携帯 電話のオートロック機能を解除してご使用 ください。
- HFP に対応していない携帯電話は、本機に 登録ができません。また、そのような携帯 電話では、OPPのみのサービスは利用でき ません。

- 接続する携帯電話により、動作や音量が異なることがあります。
- Bluetooth オーディオ再生中に携帯電話を 登録する場合、Bluetoothオーディオの音 声が途切れることがあります。
- 登録時、携帯電話側に登録完了が表示され ても、本機の登録が完了しない場合があり ます。その場合、携帯電話側からBluetooth の接続を行ってください。
- ●携帯電話の登録は、ガジェットホーム画面 からでも行うことができます。

### ■携帯電話の接続

Bluetooth 携帯電話の本機への接続は、自動 と手動の 2 通りの方法があります。 なお、携帯電話側の操作については、携帯電 話に添付の取扱説明書をご覧ください。

### 携帯電話を自動で接続する

自動電話機接続が する に設定されている 場合、エンジンスイッチを OFF (LOCK) か ら ACC または ON にするたびに、本機は選 択 さ れ て い る 携 帯 電 話 と 自 動 的 に Bluetooth 接続します。

#### ■ 自動電話機接続を設定する

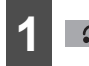

の
を
押します。

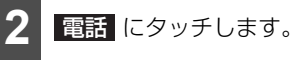

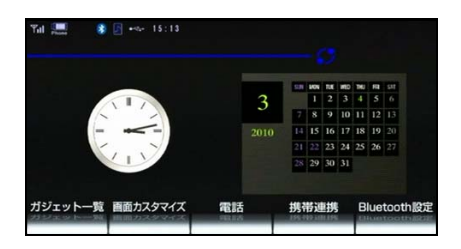

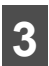

設定にタッチします。

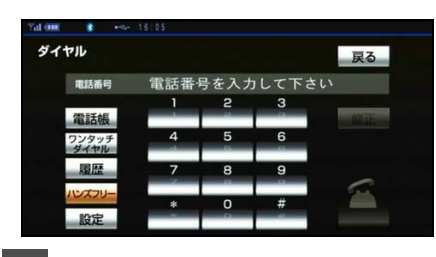

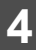

電話詳細設定にタッチします。

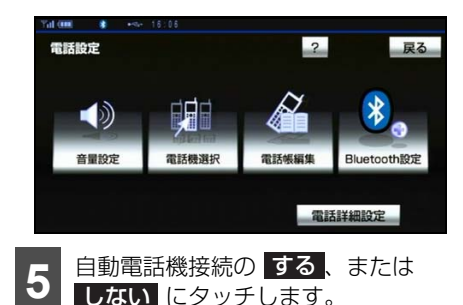

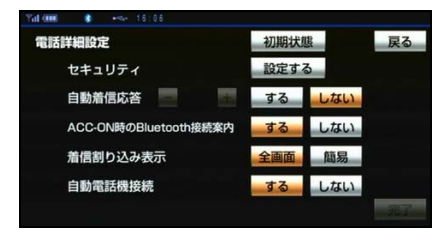

- 通常は する を選択した状態で使用して ください。
- ●携帯電話は Bluetooth 接続可能な状態に しておいてください。

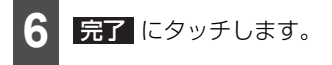

## 🌡 アドバイス

- ●携帯電話の機種によっては、エンジンス イッチがACCまたはONのときに表示部の 照明がついたままになることがあります。 この場合、携帯電話本体で照明をOFFに設 定してください。(設定については、携帯電 話の取扱説明書をご覧ください。)
- ●ハンズフリーを使用する場合、他の Bluetooth対応機器(ポータブルオーディ オ)を使用しているときは、次のようにな ります。
  - ・携帯電話のBluetooth接続が切断される ことがあります。
  - ハンズフリーの音声にノイズが発生する ことがあります。
  - ハンズフリーの動作が遅くなることがあります。
- ●ハンズフリー接続とオーディオ接続の両方 に対応している携帯電話でも、ハンズフ リー接続とオーディオ接続を同時にできな い場合があります。
- Bluetooth オーディオ再生中に接続動作を 行った場合、音声が途切れることがありま す。
- Bluetooth オーディオの操作後に携帯電話 の接続を行った場合、接続できないことが あります。また、携帯電話の接続動作中に Bluetooth オーディオの操作を行った場 合、接続が中断されます。これらの場合、し ばらくしてから手動で接続を行ってくださ い。(295 ページ参照)

#### ■ Bluetooth 接続案内

電話詳細設定画面のACC ON時の Bluetooth接続案内(312ページ参照) でするを選択しているときは、 Bluetooth接続されると、接続完了の表示 が画面上部に表示されます。

ハンズフリーを使用するときは、この表示 をご確認ください。

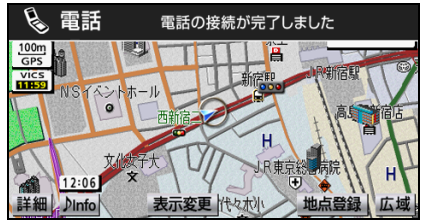

 ● Bluetooth が接続されたかどうかは、 Bluetooth接続状態表示でも確認でき ます。(291 ページ参照)

#### ■ 自動接続できなかった場合

自動接続は約60秒行います。自動接続を 開始して約10秒経過した時点で接続完了 していない場合「携帯電話が接続できませ んでした。携帯電話を忘れていません か?」というメッセージが表示され、同内 容の音声案内が流れます。60秒以内に接 続できなかった場合は、手動で接続操作を 行ってください。(295ページ参照)

#### 🌡 アドバイス

接続状況により、携帯電話がある場合でも案 内が表示されることがあります。

#### 携帯電話を手動で接続する

携帯電話の自動接続が失敗したときや、自動 接続 OFF 状態にしているときに Bluetooth 接続するときは、手動で Bluetooth 接続操 作をします。

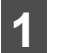

携帯電話をBluetooth接続可能な状 態にします。

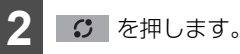

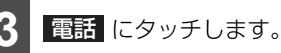

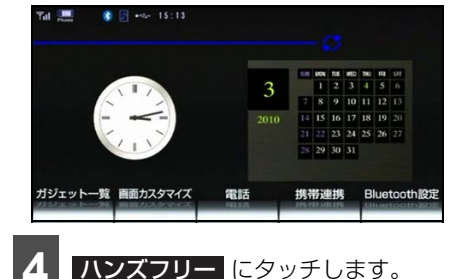

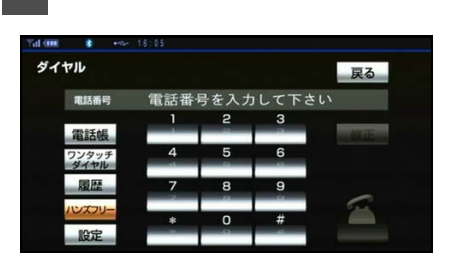

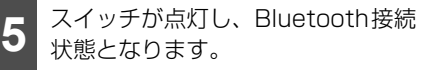

- 携帯電話の使用が可能です。
- スイッチが点灯中に再度、ハンズフリー にタッチすると、Bluetooth接続が解除されます。

い。

# 3. ハンズフリー機能について

### 🖢 アドバイス

●接続完了の表示は、エンジンスイッチを OFF (LOCK)からACCまたはONにした 後、初めて携帯電話とBluetooth接続完了 したときに1回のみ表示されます。 接続失敗の表示がされてもその後接続でき れば、接続完了の表示が1回のみ表示されま

す。 ●携帯電話の状態によっては、一度で接続で きない場合があります。その場合、しばら くしてから再度接続操作を行ってくださ

## ■ Bluetooth 接続の再接続について

エンジンスイッチが ACC または ON のとき に、一度接続が成立した Bluetooth 接続が Bluetooth ネットワーク電波状況などで切 断された場合は、自動接続の設定に関わら ず、自動的に再接続処理を行います。この場 合、接続完了しても表示はありません。

■ Bluetooth 接続が意図的に切断された場合

携帯電話側からBluetooth接続をOFFに するなど、一度接続が成立したBluetooth 接続が意図的に切断された場合は、再接続 処理は行いません。

この場合は、次のいずれかの方法で再接続 してください。

- 手動で接続する
- 改めて携帯電話を選択する(307 ページ参照)

b アドバイス

再接続処理は一定時間行われます。その間に 接続できなかった場合は、手動で接続操作を 行ってください。

## 電話のかけ方

本機では様々な方法で電話番号を呼び出し、 電話をかけることができます。

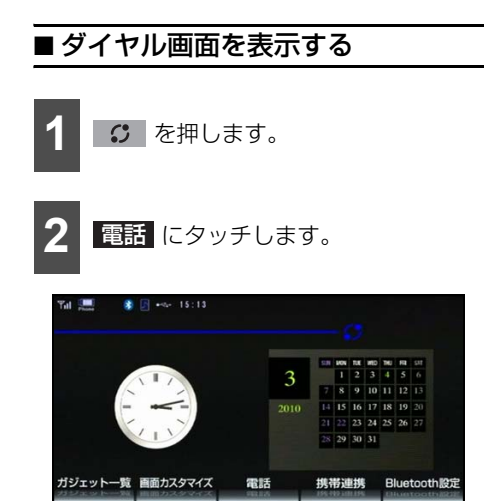

● ダイヤル画面が表示されます。
 走行中に操作した場合は、ワンタッチダイヤル画面が表示されます。

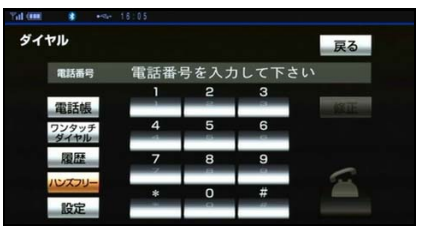

● ダイヤル画面

この画面から、次のいずれかの方法で電話を かけることができます。

- ダイヤル発信(297 ページ参照)
   電話番号を入力して電話をかける
- 電話帳発信(298ページ参照)
   本機の電話帳から電話をかける
- 履歴発信(299 ページ参照)
   発信履歴または着信履歴から電話をかける

 ● ワンタッチ発信(300ページ参照) ワンタッチダイヤルから電話をかける

その他、次の方法で電話をかけることもでき ます。

●携帯電話本体からの発信(300ページ参) 昭)

携帯電話本体から電話をかける

### 🔓 アドバイス

- ハンズフリーを使用して電話をかけるとき の通話料は、お客様のご負担になります。
- ●ハンズフリーを携帯電話で使用する場合 は、次の点に注意してください。
  - Bluetooth 携帯電話は、本機に携帯電話 を登録してBluetooth接続しないとハン ズフリーが使用できません。ハンズフ リーを使用するときは、まずご使用にな る携帯電話の登録を行ってください。 (292ページ参照)
  - 携帯電話はBluetooth機能を使用できる 状態にしてご使用ください。携帯電話側 の操作については、携帯電話に添付の取 扱説明書をご覧ください。
  - Bluetooth 接続状態表示が灰色の場合 は、ハンズフリーはご使用になれません。
  - ・走行中は安全のため画面に電話番号など が表示されず、一部の操作ができなくな ります。ただし、電話帳に登録されてい る電話番号のときは、電話帳に登録され ている名称が表示されます。
  - ・電話をかけると同時に着信があると、画 面表示と携帯電話の動作が異なることが あります。

### ■ ダイヤル発信する

電話番号を入力して電話をかけることがで きます。

ダイヤル画面を表示しているときに走行を 開始すると、10 キーがトーンダウンして、 操作できなくなります。この場合、電話番号 が入力済みであれば、発信することはできま す。

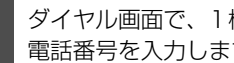

ダイヤル画面で、1桁ずつタッチして 電話番号を入力します。

| Yal 💷 👔 🔹 🕫   |      |   |   |                                       |
|---------------|------|---|---|---------------------------------------|
| ダイヤル          |      |   |   | 戻る                                    |
| 電話番号          | 090_ |   |   |                                       |
|               | 1    | 5 | з |                                       |
| 電話帳           |      |   |   | 修正                                    |
| ワンタッチ<br>ダイヤル | 4    | 5 | 6 |                                       |
| 履歴            | 7    | 8 | 9 |                                       |
| ハンスフリー        |      | 0 |   | · · · · · · · · · · · · · · · · · · · |
| 設定            |      | - |   |                                       |

● 修正 にタッチすると、最後の1桁が消去 できます。

タッチし続けると、最後から1桁ずつ順に 消去できます。

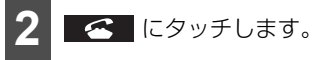

発信できると、発信中画面が表示さ れます。

| 電話 |             |     |
|----|-------------|-----|
|    | 発信中・・・      | トーン |
|    | 090++++0001 |     |
|    | ())         |     |

● 発信音が鳴った後、呼出音が鳴ります。

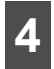

相手が電話に出ると、通話中画面が 表示されます。

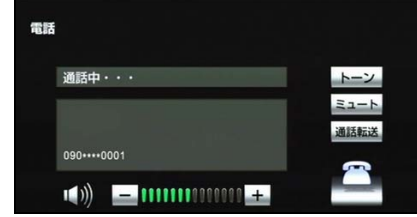

● この画面で通話ができます。

#### 💩 アドバイス

- ●携帯電話の機種によっては、次のようなことがあります。
  - ・発信音や呼出音が鳴らず、無音になることがあります。
  - 発信中画面が表示されず、相手が電話に 出る前に通話中画面が表示されることが あります。
  - 通信事業者のサービスにより発信中画面で10キー入力する必要がある場合、10キー入力をしてもトーン信号を送れないことがあります。「10キー入力する」(303ページ参照)
- ●ハンズフリーを携帯電話で使用する場合、 Bluetoothオーディオ再生中に発信する と、発信中画面の表示および発信音の鳴る 動作が遅れることがあります。

## ■ 電話帳発信する

あらかじめ電話番号を本機の電話帳に登録 しておくことにより(313ページ参照)、登 録した電話番号を呼び出して電話をかける ことができます。

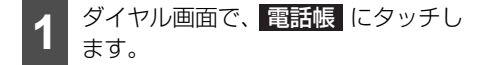

●電話帳データが登録されていないときは メッセージが表示されます。画面のメッ セージにしたがって電話帳を登録してく ださい。

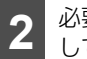

必要に応じて、<mark>電話帳選択</mark> にタッチ して、電話帳を切り替えます。

| 電話帳①     |    |     | 戻る |      |  |
|----------|----|-----|----|------|--|
|          |    |     | 電  | 話帳選択 |  |
| <b>.</b> | あ  | 青山  | あ行 | は行   |  |
| 1        | LN | 伊藤  | か行 | ま行   |  |
|          |    | 井上  | さ行 | や行   |  |
| ¥        | 5  | 牛久保 | た行 | らわ行  |  |
| Υ.       | お  | 岡田  | な行 | その他  |  |

ショートカットスイッチ

- ショートカットスイッチは、その他に タッチすると英数字ショートカット、
   50音にタッチすると50音ショート カットに切り替わります。
- 英数字ショートカットを表示しているときは、アルファベットのショートカットスイッチのみ任意のアルファベットが選択できます。

(例) ABC に2回タッチすると、Bで始 まるデータのリストが先頭に表示されま す。

- 3 希望の通話相手にタッチします。
- 4 電話番号が2件以上登録してあると きは、希望の電話番号にタッチしま す。

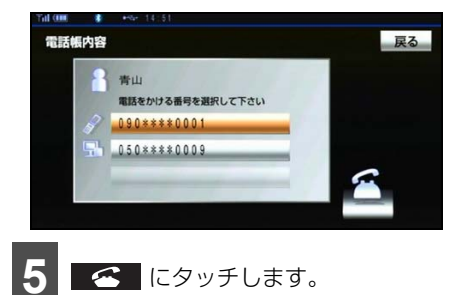

## ■ 履歴発信する

過去に発信または着信した電話番号を、それ ぞれ最大5件記憶しています。それぞれの履 歴は5件以上になると、古い履歴から自動で 削除されます。

履歴に登録されている電話番号を呼び出し て電話をかけることができます。

| 1 | ダイヤル画面で 履歴 にタッチしま |
|---|-------------------|
|   | す。                |

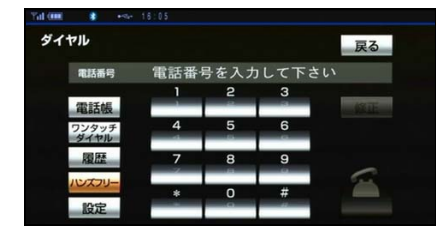

必要に応じて、<mark>発信履歴</mark>または **着信履歴**にタッチして、履歴の表 示を切り替えます。

| 発信         | 1.EE     |        | 戻る    |
|------------|----------|--------|-------|
| <b>_</b> Ĥ | 信履歴 着信履服 | H.     | 全削除   |
| 01         | 波辺       | 02月07日 | 16:38 |
| 02         | 中君       | 02月07日 | 16:38 |
| 03         | 萬田       | 02月07日 | 16:38 |
| 04         | 伊藤       | 02月07日 | 16:37 |
| 05         | 青山       | 02月07日 | 16:37 |

● 発信履歴画面

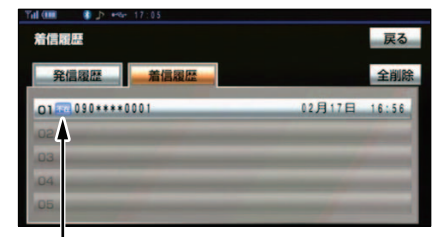

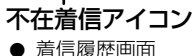

希望の通話相手にタッチします。

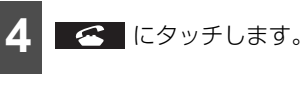

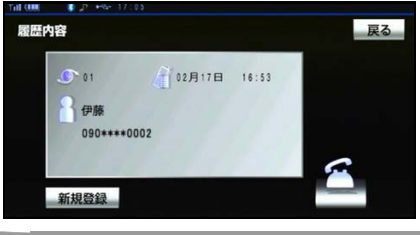

🌡 アドバイス

- ●着信履歴画面では、不在着信および着信拒 否の電話番号の場合、それぞれアイコンが 表示されます。
- ●発信履歴は、状況によって次のように登録 されます。
  - 本機の電話帳またはナビに登録されている電話番号に発信した場合、そのデータに名称情報があると、名称も発信履歴に登録されます。
  - 同一電話番号から発信した場合は、最新の発信履歴のみ登録されます。
- 着信履歴は、状況によって次のように登録 されます。
  - 本機の電話帳に登録してある電話番号から着信した場合、そのデータに名称情報があると、名称も着信履歴に登録されます。
  - 不在着信および着信拒否も着信履歴として登録されます。
  - ・相手先電話番号の情報がない場合は、着 信履歴に「通知不可」と表示されます。
- 履歴は削除することができます。「履歴を削 除する」(321ページ参照)

## ■ ワンタッチ発信する

電話帳に登録してある任意の電話番号をワ ンタッチダイヤルとして登録しておくこと により(319ページ参照)、簡単な操作で電 話をかけることができます。

また、ワンタッチ発信は走行中でも使用する ことができます。

> ダイヤル画面で **ワンタッチダイヤル** にタッチしま す。

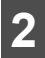

希望の電話番号にタッチすると、発 信されます。

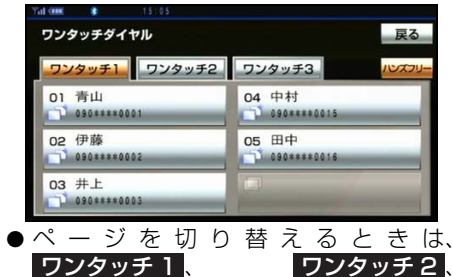

**ワンタッチ3**のいずれかにタッチします。

#### ■ 走行中に電話をかける場合

走行中にダイヤル画面を呼び出すと、ワン タッチダイヤル画面になり、ワンタッチで 発信することができます。

🖕 アドバイス

走行中にワンタッチ発信する場合、タッチス イッチに電話番号は表示されません。

## ■ 携帯電話本体から発信する

本機に Bluetooth 接続された携帯電話本体 を直接操作して、発信することができます。

#### ▲ 警告

運転者が走行中に携帯電話を使用することは法律で禁止されています。安全のため、 走行中の操作は絶対に行わないでください。

#### ■ ハンズフリー画面を表示する

携帯電話本体から発信しても、Bluetooth 接続中であれば、ガジェットホーム画面で 電話にタッチすると、ハンズフリー画面 が表示されます。

この場合、通話転送 以外のタッチス イッチはトーンダウンし、操作できませ ん。タッチスイッチを使用したいときは、 通話転送の操作をしてください。(304 ページ参照)

## 💩 アドバイス

- ●携帯電話本体から発信した場合、次の点が ハンズフリーと異なります。
  - ・携帯電話側で直接操作して発信した場合 は、発信履歴に登録されません。
  - 単独で通話中の携帯電話が本機に接続された場合、相手先電話番号は発信履歴または着信履歴に登録されません。
- ●携帯電話本体から発信した場合、ハンズフ リーでの通話になるか、携帯電話本体での 通話になるかは、機種によって異なります。 携帯電話の操作については、携帯電話に添 付の取扱説明書でご確認ください。

■ 発信を中断する

発信中画面で 🚾 にタッチすると、発信 を中断できます。

- ●携帯電話本体で電話を切った場合も、発信 を中断します。(携帯電話接続時)
- 発信が中断されると、ハンズフリー画面が 解除されます。

## 電話の受け方

ここでは、全画面表示の場合で説明していま す。簡易表示の場合は、相手の名称や電話番 号が表示されません。(304 ページ参照)

## ■ 電話を受ける

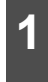

表示中の画面に関わらず、電話がか かってくると着信音を鳴らして着信 中画面を表示し、着信を通知します。

| T | δ                 |  |
|---|-------------------|--|
|   | 着信中・・・            |  |
|   | 伊藤<br>090****0002 |  |
|   |                   |  |

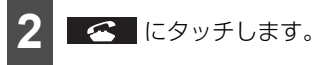

- 通話中画面が表示されます。
- 通話終了後は、ハンズフリー画面が解除されます。

### 🖢 アドバイス

- ●着信したら、ハンズフリー以外で出力される音声をミュート(消音)します。ただし、ハンズフリーより優先される音声の場合は、ミュートされません。
- ●ハンズフリーを携帯電話で使用する場合 は、次のようなことがあります。携帯電話 の操作については、携帯電話に添付の取扱 説明書でご確認ください。
  - ドライブモードなど、携帯電話の設定に よっては、着信できないことがあります。
  - ・携帯電話をマナー(バイブレータ)モー ドや着信音消去に設定すると、着信音が 聞こえない場合があります。
  - ・着信音については、
  - ① 車両のスピーカーから聞こえる
  - ②携帯電話から聞こえる
  - ③ 両方から聞こえる など、機種によって異なります。また、 携帯電話の着信音が鳴らないときは、本 機に登録されている着信音が鳴ることが あります。
  - ・ 機種によっては、着信時に相手の電話番号が表示されないことがあります。
  - 携帯電話を直接操作して電話を受けたとき、または携帯電話を自動着信応答に設定したときは、ハンズフリーでの通話になるか、携帯電話本体での通話になるかは、機種によって異なります。
- 電話詳細設定画面で自動着信応答を する に設定しておくと、自動で電話を受けるこ とができます。(312ページ参照)
- Bluetooth オーディオ再生中に着信があった場合、着信中画面の表示および着信音の 鳴る動作が遅れることがあります。

## ■ 着信中画面で操作する

ここでは、電話を受ける以外に着信中画面で 操作できることを説明します。

#### 電話を保留する(応答保留)

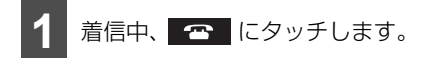

- 応答が保留されます。
- 応答保留中、 → または → にタッチ すると音量を調整できます。

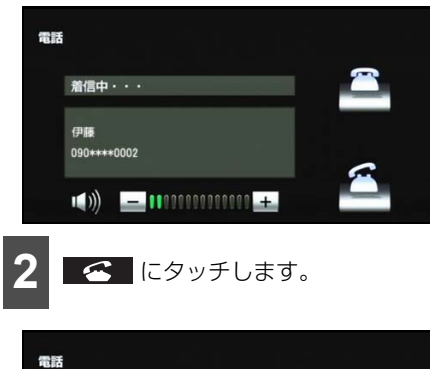

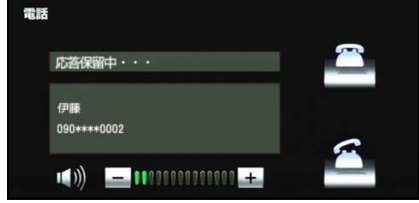

応答保留が解除され、通話できるようになります。

#### ■ 通話を転送する

Bluetooth携帯電話では、応答保留中でも 通話転送 にタッチすると、通話を転送す ることができます。(304 ページ参照)

#### 着信音量を調整する

着信中画面で、 --- または +- にタッチ すると音量を調整できます。

#### 着信拒否する

## 🌡 アドバイス

ハンズフリーを携帯電話で使用する場合は、 次のようなことがあります。

- ●携帯電話の機種によっては、応答保留でき ないことがあります。
- ●携帯電話の機種によっては、本機の操作で 応答保留中になると、自動的に携帯電話本 体での通話に切り替わることがあります。
- Bluetooth 接続中に、携帯電話本体で応答 保留する、または携帯電話本体で応答保留 を解除すると、携帯電話本体での通話に切 り替わります。
- ●着信音は携帯電話で選択している着信音を 鳴らします。ただし、機種によっては、選 択している音以外の着信音が鳴ることや着 信音が聞こえないことがあります。

## 通話中の操作

ここでは、全画面表示の場合で説明しています。簡易表示の場合は、相手の名称や電話番号は表示されません。(304ページ参照)

## ■ 通話中画面で操作する

通話中は通話中画面が表示され、次の操作を することができます。

- 受話音量の調整
- 通話の終了
- 10キー入力
- 送話音のミュート
- 通話の転送

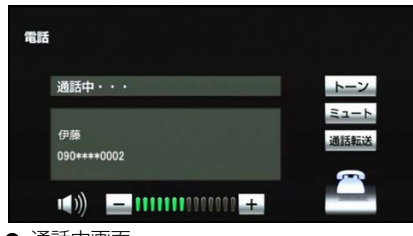

● 通話中画面

#### 受話音量を調整する

通話中、次のいずれかの方法で調整します。

- 通話中画面で、 または + にタッ チする。
- ステアリングスイッチの音量スイッチで 調整する。(ステアリングスイッチ装着車 の場合)

### 通話を終了する

通話中画面で 「一一」にタッチすると、通話 を終了します。携帯電話使用時は、携帯電話 本体で電話を切った場合も、通話は終了しま す。通話が終了すると、ハンズフリー画面が 解除されます。

#### 🎍 アドバイス

ハンズフリーを携帯電話で使用する場合は、 次のようなことがあります。携帯電話の操作 については、携帯電話に添付の取扱説明書を ご覧ください。

- 画面に表示される通話時間は、通話時間の 目安を表示します。そのため、携帯電話の 表示と一致しないことがあります。
- ●単独で通話中の携帯電話が本機に接続されると、通話中画面が表示されます。この場合、そのままで通話が維持されるか、ハンズフリーでの通話になるかは、機種によって異なります。
- ハンズフリーで通話中にエンジンスイッチ をOFF (LOCK) にする、またはエンジン をかけると、機種によって、通話が切断される場合と、通話が携帯電話で継続される 場合があります。なお、通話が携帯電話で 継続される場合は、携帯電話の操作が必要 になることがあります。この場合、エンジ ンスイッチがACCまたはONであれば、通 話を転送することでハンズフリーでの通話 に切り替えられます。(304ページ参照)

### 10キー入力する

通話中画面で、**トーン**にタッチすると、 トーン入力画面が表示され、10キー入力で きるようになります。

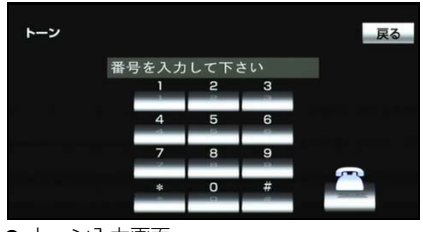

トーン入力画面

### 送話音をミュート(消音)する

お客様の音声を通話相手に聞こえなくする ことができます。(この場合でも、通話相手 の声はお客様に聞こえます。)

通話中画面で ミュート にタッチします。

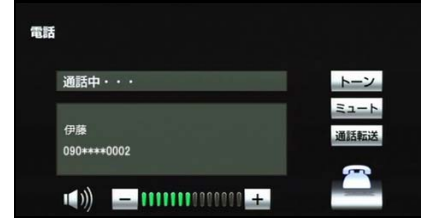

- ミュート状態のときは、スイッチが点灯します。
- ミュートを解除したいときは、 **ミュート** にタッチします。

#### 🖕 アドバイス

携帯電話の機種により、送話音をミュート (消音)できない場合があります。

#### 通話を転送する

Bluetooth 携帯電話では、本機と携帯電話の 間で、通話を転送することができます。

ハンズフリーでの通話から携帯電話本体で の通話、または携帯電話本体での通話からハ ンズフリーでの通話に切り替えられます。

#### ■ 画面で操作する

通話中画面または応答保留中画面で、 通話転送にタッチします。

● 走行中は、ハンズフリーでの通話から携 帯電話本体での通話に切り替えること はできません。

#### ■ 携帯電話本体で操作する

発信中、通話中、着信中、応答保留中に通 話を転送することができます。

- 携帯電話本体での通話からハンズフ リーでの通話に切り替えると、ハンズフ リー画面が表示され、タッチスイッチで の操作ができます。
- ●携帯電話の機種により、転送方法や動作 が異なります。携帯電話の操作について は、携帯電話に添付の取扱説明書でご確 認ください。

#### 🌡 アドバイス

画面で通話転送の操作をした場合、転送に失 敗して音声が聞こえなくなることがありま す。

## 簡易画面での操作

#### ■ 簡易画面で操作する

状況に応じて次のような画面が表示され、電話がつながっていることをお知らせします。 画面に電話番号および名称は表示されませんが、通常通り操作することができます。電話が切れる、または電話を切ると、表示は解除されます。

#### ■ 簡易画面

電話詳細設定画面の着信割り込み表示 (311 ページ参照)で 簡易 を選択して いるときに表示されます。

| 電話 |             |                   |          |
|----|-------------|-------------------|----------|
|    | 着信中         |                   |          |
|    |             |                   | <u>a</u> |
|    | <b>(</b> )) | _ 1111111000000 + |          |

## 🖢 アドバイス

携帯電話の機種により、画面に電話番号が表 示される場合があります。

## ハンズフリーの設定

ここでは、ハンズフリーの各種設定方法について説明しています。

お客様の使用状況に応じて、ご利用ください。

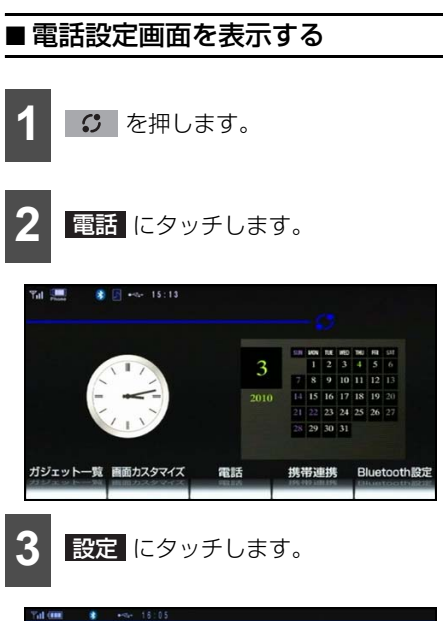

| 登録 2027 102 102 102 102 102 102 102 102 102 102 |
|-------------------------------------------------|
| 設<br>イ<br>(<br>答の                               |
| イ0<br>答0                                        |
| 答0                                              |
| E.                                              |
| Ĵ :                                             |
| みぇ                                              |
| 接紙                                              |
|                                                 |
|                                                 |
|                                                 |
|                                                 |
|                                                 |
|                                                 |

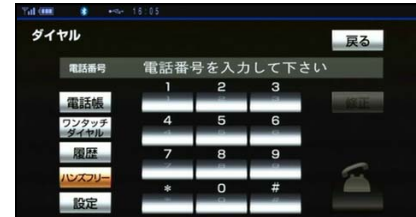

● 電話設定画面が表示されます。

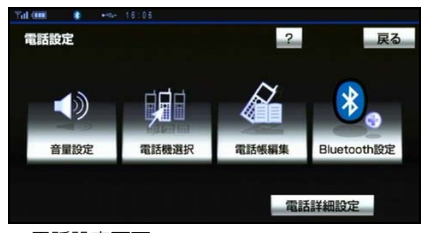

● 電話設定画面

| タッチ<br>スイッチ     | 機能                        | ページ |
|-----------------|---------------------------|-----|
| 音量設定            | ハンズフリーの各音量の<br>設定         | 306 |
|                 | 使用する通信機器の選択               | 307 |
| 電話機選択           | 電話機詳細情報の表示・<br>変更         | 308 |
| 電託帳炉住           | 電話帳の転送 · 登録 · 編<br>集 · 削除 | 313 |
| 电动收栅未           | ワンタッチダイヤルの登<br>録・削除       | 319 |
| Diveteetb       | 使用する携帯電話の登録               | 292 |
| Biuelootn<br>設定 | 携帯電話の登録削除                 | 310 |
|                 | Bluetooth設定の変更            | 374 |
|                 | セキュリティの設定                 | 321 |
|                 | 自動着信応答の設定                 | 312 |
| 電話詳細設<br>定      | ACC ON時<br>接続確認<br>案内の設定  | 312 |
|                 | 着信割り込み表示の設定               | 311 |
|                 | 自動電話機接続の設定                | 293 |

## ■音量の設定をする

#### 音量設定画面を表示する

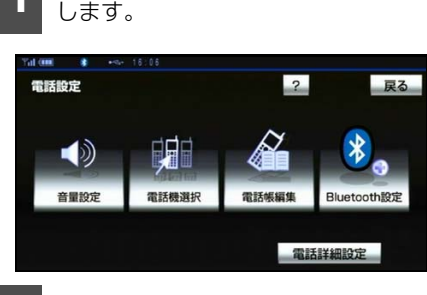

電話設定画面で、 音量設定 にタッチ

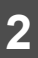

音量設定画面で各設定をします。

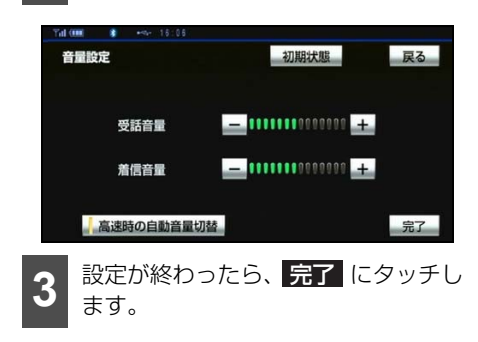

#### 音量の設定をする

音量設定画面で、各音量の – または + にタッチして調整します。

受話音量:通話相手の音声の音量が調整できます。

着信音量:着信音の音量が調整できます。

#### 高速走行時の自動音量切替を設定する

音量設定画面で、<mark>高速時の自動音量切替</mark>に タッチするたびに、ON(自動で上がる)と OFF(上がらない)が切り替わります。

| Yill (888) 8 +5+ 18:05 |                          |    |
|------------------------|--------------------------|----|
| 音量設定                   | 初期状態                     | 戻る |
| 受話音量                   | <u> </u>                 |    |
| 着信音量                   | - ********************** |    |
| 高速時の自動音量切替             |                          | 完了 |

#### 作動表示灯

ONにしたときは、作動表示灯が点灯します。

#### 🌡 アドバイス

- ●受話音量は、発信中画面、通話中画面、応 答保留中画面でも調整できます。
- 着信音音量は、着信中画面でも調整できま す。
- 受話音量はできるだけ小さく調整してくだ さい。エコーが出ることがあります。
- ●高速時の自動音量切替をONにすると、車速が約80km/h以上になると、設定した音量が自動的に1段階上がるようにすることができます。(車速が約70km/h以下になると、もとの音量に復帰します。)
- 初期状態 にタッチすると、音量設定の項目が初期設定の状態にもどります。

## ■使用する通信機器を選択する

携帯電話の登録をすると、一番新しく登録し た携帯電話が本機で使用する携帯電話とし て選択されます。複数の携帯電話を使用する ときは、必要に応じて通信機器を選択する必 要があります。携帯電話は本機に最大5台ま で登録することができますが、本機で使用で きるのは電話機選択で選択された携帯電話 のみです。

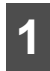

電話設定画面で、 **電話機選択** にタッ チします。

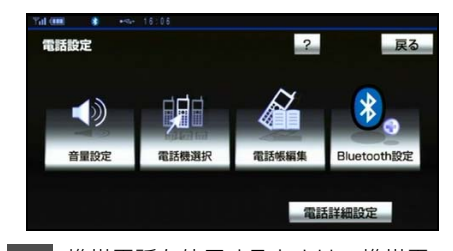

2

携帯電話を使用するときは、携帯電 話をBluetooth接続可能状態にして おきます。

3

使用する携帯電話を選択しタッチし ます。

## Bluetoothマーク

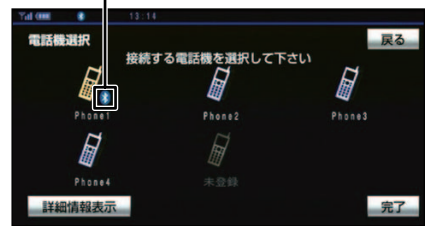

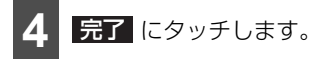

 他の携帯電話が Bluetooth 接続中のとき は、確認のメッセージが表示されます。切 断してよければ、はい にタッチします。

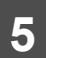

接続完了のメッセージが表示されま す。

#### 🎍 アドバイス

- Bluetooth 接続中の携帯電話は、 Bluetoothマークが表示されます。
- ●携帯電話の登録については、「携帯電話の登録」(292ページ)を参照してください。
- Bluetooth オーディオ再生中に電話機選択 をした場合、音声が途切れることがありま す。

## ■ 電話機詳細情報を表示する

電話機詳細情報は、本機に登録されている携 帯電話に関する情報の表示と設定をするこ とができます。情報は、次の項目が表示され ます。

- ●機器名称 本機に表示される携帯電話の名称です。任 意の名称に変更することができます。
- 機器アドレス 機器固有のアドレスで、変更することはで きません。
- 自局電話番号 携帯電話の電話番号です。

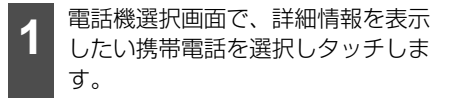

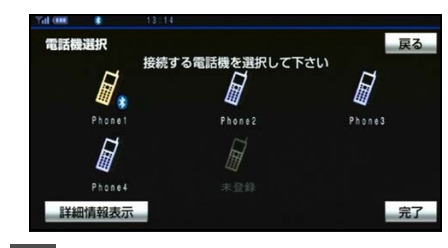

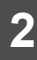

詳細情報表示 にタッチします。

● 電話機詳細情報画面が表示されます。

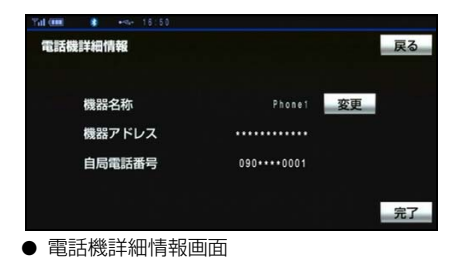

### 携帯電話の名称を変更する

本機に表示される携帯電話の名称を、任意の 名称に変更することができます。全角で最大 10文字、半角で最大 20文字まで入力でき ます。

なお、本機で機器名称を変更しても、携帯電 話に登録されている機器名称は変更されま せん。

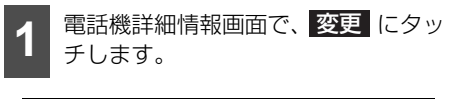

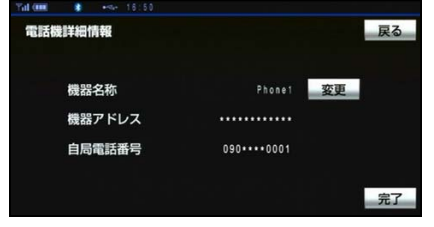

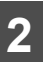

機器名称をソフトウェアキーボード で入力します。

| 機器  | 名称   | 。<br>変更 |     |      |     |    |      |   |      | Ð | 戻る |
|-----|------|---------|-----|------|-----|----|------|---|------|---|----|
| スペー | ス    |         | 4   | Phon | e_  |    |      |   | 1    | 嵃 | ΤĒ |
| 2   | b    | c       | d   | 8    | 1   | 9  | h    |   | 7    | 8 | 9  |
| 1   | k    |         |     | 4    | 0   | p  | q    | 4 | 4    | 5 | 6  |
| s   | 1    | -       | x   |      | x   | Y. | 2    | 0 | 1    | 2 | 3  |
| -   | -    | 1       | -   |      | ~   | _  |      | • | 0    | - |    |
| 2   | mhan | +       | 2   | 2    | 155 | -  | . co |   | . ne |   | j. |
| かな  | Ż    | コナ      | 英数字 | 数記   | 号大  | 文字 | 全角   |   |      | 完 | 7  |

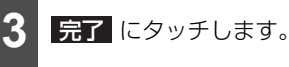

## ■パスキー・機器名称を変更する

初期設定では、本機に関する Bluetooth 設 定情報の表示と設定の変更をすることがで きます。情報は、次の項目が表示されます。

● 機器名称

Bluetoothネットワーク内での本機の名 称です。任意の名称に変更することができ ます。

- パスキー 携帯電話を本機に登録する際のパスワー ドです。4~8桁の仟意の数字に変更する ことができます。
- 機器アドレス

本機に登録されている機器固有のアドレ スで、変更することはできません。機器名 称やパスキーを他のBluetooth機器と同 じにしてしまい、ネットワーク内での本機 の区別がつけられなくなってしまった場 合に参考にすることができます。

電話設定画面で、 Bluetooth 設定

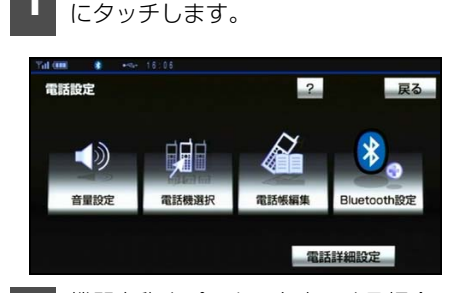

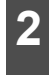

機器名称やパスキーを変更する場合 は、この画面でそれぞれの変更に タッチします。

Bluetooth設定画面が表示されます。

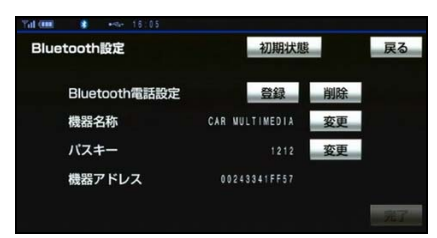

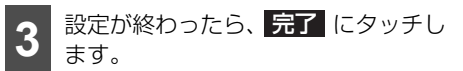

#### 機器名称を変更する

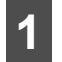

Bluetooth設定画面で、機器名称の 変更にタッチします。

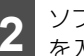

ソフトウェアキーボードで機器名称 を入力します。

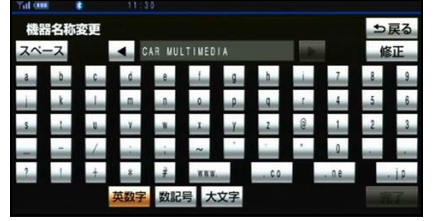

- 全角で最大10文字、半角で最大20文字ま で入力できます。
- 文字を修正するときは、 修正 にタッチ します。
  - 完了にタッチします。

### パスキーを変更する

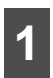

Bluetooth設定画面で、パスキーの 変更 にタッチします。

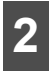

4~8桁の範囲で任意の数字を入力します。

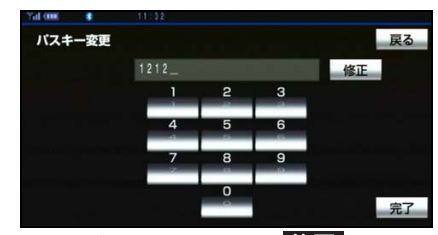

 ● 数字を修正するときは、 修正 にタッチ します。

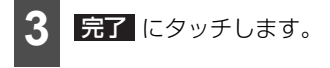

#### 🆕 アドバイス

- 初期状態 にタッチすると、電話詳細設定 画面の全項目が初期状態にもどります。
- ●機器名称を変更した場合、Bluetooth オー ディオ設定の機器名称も同時に変更されま す。パスキーについては、それぞれ別の数 字を設定することができます。「設定を変更 する」(270ページ参照)

### ■ Bluetooth 電話機の登録を削除す る

 Bluetooth設定画面で、Bluetooth

 電話設定の
 削除

 にタッチします。

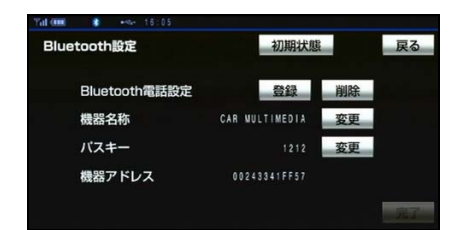

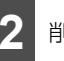

削除する携帯電話にタッチします。

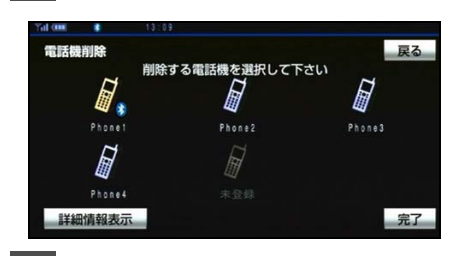

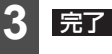

完了 にタッチします。

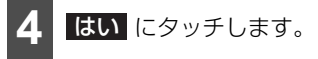

| Til (IIII) | *      | 13:09                              |    |     |
|------------|--------|------------------------------------|----|-----|
| 電話機        |        | 削除する電話機を選択して下さい                    | ŢŢ | R8. |
|            |        | 電話機の登録を削除します<br>よろしいですか?<br>はい いいえ |    |     |
| aya:       | Phone4 | 未登録                                | 1  | 完了  |

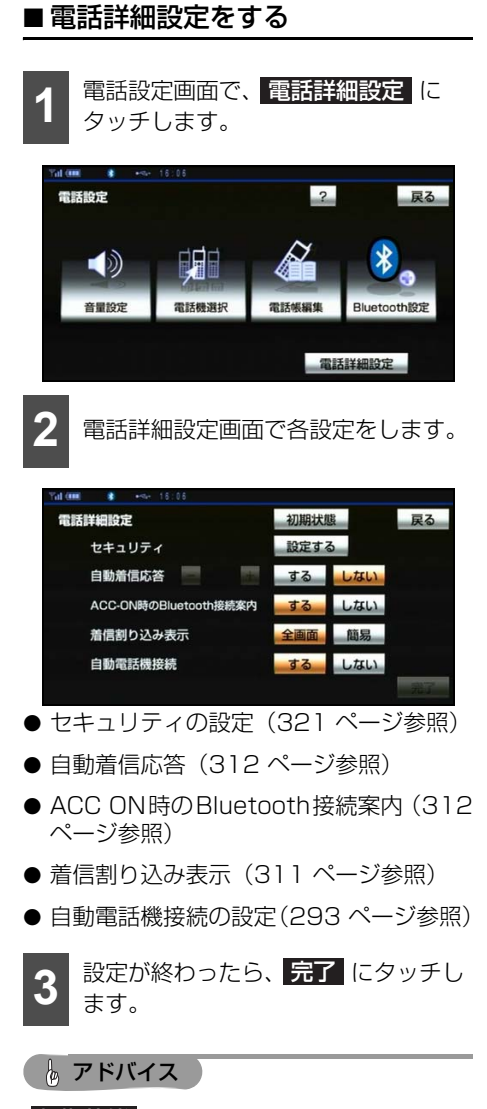

初期状態 面の全項目が初期状態にもどります。

### 着信割り込み表示を変更する

ハンズフリー以外の画面が表示されている ときに電話がかかってきた場合の、画面の表 示方法を選択できます。

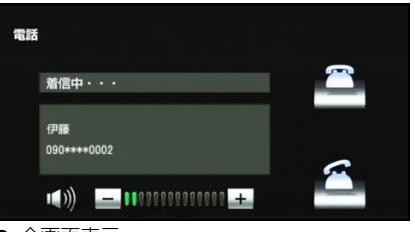

● 全画面表示

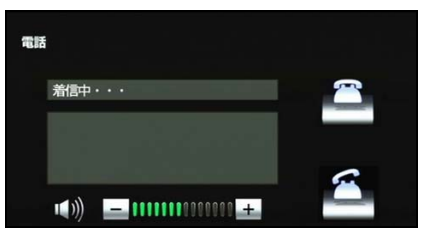

● 簡易表示

電話詳細設定画面で、着信割り込み表示の 全画面、または 簡易 にタッチします。 全画面:着信中、通話中および応答保留中に 各画面が表示され、タッチスイッチで操作す ることができます。

簡易:着信中、通話中および応答保留中に、 電話番号および名称を表示しない簡易画面 が表示されます。全画面同様、タッチスイッ チで操作することができます。

#### 自動着信応答を変更する

自動着信応答を設定しておくと、電話がか かってきたときに、あらかじめ設定した待ち 時間を経過すると、自動で通話中画面に切り 替わり通話することができます。

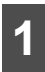

電話詳細設定画面で、自動着信応答 の する にタッチします。

2

− 、または + にタッチして、 自動応答するまでの待ち時間を1~ 60秒の間で設定します。

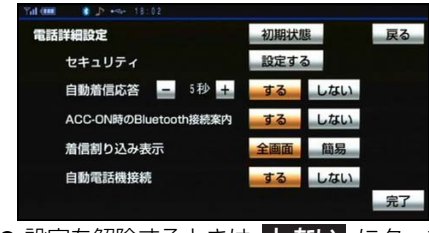

● 設定を解除するときは
 しない
 します。

#### ACC ON時のBluetooth接続案内を表示 する

エンジンスイッチを OFF(LOCK)から ACC または ON にして、携帯電話と自動的に Bluetooth 接続したときに、接続確認の案内 を画面上部に表示するかしないかを選択で きます。

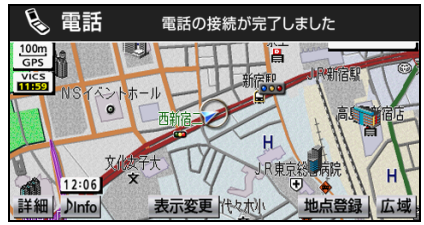

● Bluetooth接続案内

#### ■ 自動接続できなかった場合

自動接続は約60秒行います。自動接続を 開始して約10秒経過した時点で接続完了 していない場合「携帯電話が接続できませ んでした。携帯電話を忘れていません か?」というメッセージが表示され、同内 容の音声案内が流れます。60秒以内に接 続できなかった場合は、手動で接続操作を 行ってください。(295ページ参照)

### 🖢 アドバイス

- ●携帯電話の機種により、Bluetooth 接続案 内が表示されない場合があります。
- ACC ON時のBluetooth接続案内を する に設定した状態で、携帯電話との接続が確 認できなかった場合、「携帯電話を忘れてい ませんか?」と案内表示と音声でお知らせ します。
- 接続状況により、携帯電話がある場合でも 案内が表示されることがあります。

## 電話帳の編集

## ■ 電話帳について

電話帳は、次のいずれかの方法で電話番号 (電話帳データ)を登録しておくことができ ます。

- ●携帯電話に登録してある電話帳を本機の 電話帳に転送する(314ページ参照)
- 本機の電話帳に新規登録する(315 ページ参照)
- 発信履歴または着信履歴から登録する (316ページ参照)

また、登録したデータは、本機で編集するこ とができます。

この電話帳は 1 名につき最大 3 件の電話番 号が登録でき、最大 1000 名分のデータが 登録できます。

また、各データは電話帳でまとめることができ、最大5つ電話帳が使用できます。

### ■ 電話帳編集画面を表示する

電話設定画面で 電話帳編集 にタッチする と、電話帳編集画面が表示されます。

| Tal (000 | *    | 13:38 |       |          |      |
|----------|------|-------|-------|----------|------|
| 電話轉      | 編集   |       |       |          | 戻る   |
| 電        | 話帳   |       | 残り:   | 980 (4 🟦 | 話帳転送 |
|          |      | 新規道   | 圖加 修正 | 削除       | 全削除  |
| <b>פ</b> | ンタッチ | ダイヤル  | 残り:   | 12 件     |      |
|          |      |       | 登録    | 削除       | 全削除  |
|          |      |       |       |          |      |
|          |      |       |       |          |      |

#### ● 電話帳編集画面

電話帳編集画面から、以下の操作を行うこと ができます。

- 電話帳データの転送(314ページ参照)
- 新規データの追加(315ページ参照)
- 電話帳データの修正(317ページ参照)
- 電話帳データの削除(318ページ参照)
- ワンタッチダイヤルの登録(319 ページ 参照)
- ワンタッチダイヤルの削除(320 ページ 参照)

#### **み** アドバイス

低温時は、登録、編集または転送した電話帳 データが保存されないことがあります。

# ■携帯電話の電話帳データを転送する

携帯電話に登録してある電話番号(電話帳 データ)を、本機に転送することができます。 本機の電話帳は、1名につき最大3件の電話 番号が登録でき、最大1000名分のデータ が登録できます。転送するときは、エンジン をかけた状態で行ってください。

この機能は、OPP に対応していない携帯電話では使用できません。

また、携帯電話によって、携帯電話からの電 話帳データの転送方法が異なります。詳しく は、携帯電話に添付の取扱説明書を合わせて ご覧ください。

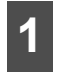

電話帳編集画面で、<mark>電話帳転送</mark>に タッチします。

電話帳データを転送したい電話帳を 選択しタッチします。

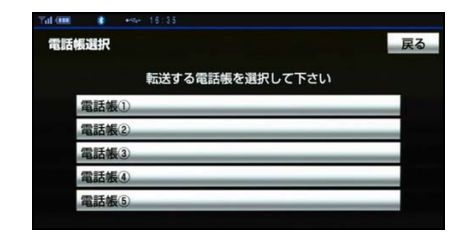

3 既存のデータに上書きするときは 上書き、既存のデータに追加すると きは 追加 にタッチします。

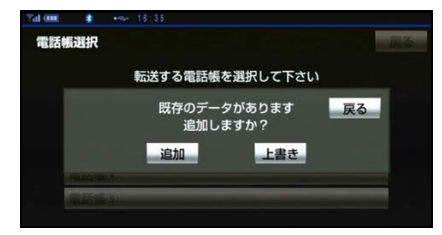

 選択した電話帳にすでに電話帳データが ある場合は、転送方法の確認メッセージが 表示されます。

- 4 電話帳データ転送画面が表示された ら、携帯電話を操作して電話帳デー タを転送します。
- ●携帯電話側の転送操作は、必ず下の画面を 表示させた状態で行ってください。
- ●転送中は、転送完了のメッセージが表示されるまで、そのままでお待ちください。
- 転送を中止したいときは、中止 にタッチ します。
- 転送が完了すると、転送完了のメッセージ が表示され、電話帳編集画面にもどりま す。
- ●転送失敗のメッセージが表示されたときは、転送操作を最初からやり直してください。

| 電話板データ転送<br>転送待機中<br>中止<br>電話機を操作して電話帳を転送して下さい |                             |          |
|------------------------------------------------|-----------------------------|----------|
| <b>公開日 ▶ 6日――</b> 」<br>電話機を操作して電話帳を転送して下さい     | 送待機中                        | 電話帳データ転送 |
|                                                | ▶ <b>18</b><br>て電話帳を転送して下さい | 電話機を操作し  |
|                                                |                             |          |

### b アドバイス

- ●電話帳データを転送する際、各データについては、次のような制限があります。
  - 携帯電話の電話帳で1つの名称に4件以上の電話番号が登録されている場合、本機の電話帳には同じ名称を複数登録してすべての電話番号を登録します。
  - ・電話番号と同時に名称・名称読みも転送 されますが、機種によっては漢字や記号 などが転送されないことや、すべての文 字が転送されないことがあります。また、 転送されても正しく表示されないことが あります。
  - 通常はシークレットメモリの読み出しは 行いません。(携帯電話の仕様により可能 な場合もあります。)
  - 携帯電話に登録されているグループ名は 転送されません。

- 本機の電話帳で表示されるアイコンは、 転送元の情報を元にして自動で割り当て られます。ただし、携帯電話の機種や使 用環境によっては、表示されるアイコン がすべて同じになることがあります。
- ●電話帳データを転送する際、機種によっては、携帯電話の暗証番号および認証パスワードの入力を求められることがあります。この場合、認証パスワードは"1234"を入力してください。
- ●一括転送可能な機種は、電話帳データを転送する際、次のような特徴があります。
  - 転送には10分程度かかる場合があります。
  - 電話帳データ転送画面が表示されている ときでも他画面に切り替えることができ ます。この場合、電話帳データ転送は継 続されます。
- 電話帳データ転送中は、次のように対応し ます。
  - ・電話帳データ転送中に着信があった場合 は、状況によりどちらかが優先されます。
     着信が優先された場合、着信した電話は 携帯電話本体での通話になります。この 場合は、通話終了後、再度転送操作をや り直してください。
  - ・電話帳データ転送中に発信操作をした場合、転送を継続して発信を中止します。
  - 電話帳データ転送中にエンジンスイッチ をOFF(LOCK)にした場合、転送は中 止されます。この場合は、エンジンをか けて、再度転送操作をやり直してください。
- ●次の場合、転送済みの電話帳データは本機の電話帳に保存されます。
  - ・本機のメモリ容量により途中で転送が終 了したとき
  - ・ 何らかの原因で転送が中断されたとき
- ●本機の電話帳データを携帯電話に転送する ことはできません。
- ●電話帳データ転送中は、Bluetooth オー ディオの接続が切断されます。この場合、転 送が終了すると再接続されます。(機種に よっては、再接続できないことがありま す。)

#### ■ 電話帳に新規データを追加する

本機の電話帳に直接データを入力して電話 帳を作ることができます。

電話帳には、1名のデータにつき、次の項目 が登録できます。

● 名称、名称読み、電話番号(最大3件)、電話番号アイコン(各電話番号に1つずつ)、 電話帳、音声認識、認識読み

**1** 電話帳編集画面で 新規追加 にタッ チします。

| Til (III) | *    | 13:38 |       |        |       |
|-----------|------|-------|-------|--------|-------|
| 電話帳       | 編集   |       |       |        | 戻る    |
| 電         | 話帳   |       | 残り:   | 980件 🧃 | 電話帳転送 |
|           |      | 新規道   | 自加 修正 | 削除     | 全削除   |
| ヮ         | ンタッチ | ダイヤル  | 残り:   | 12 件   |       |
|           |      |       | 登録    | 削除     | 全削除   |
|           |      |       |       |        |       |

2 電話帳編集画面(詳細)で、各項目のスイッチにタッチして編集します。 (316ページ参照)

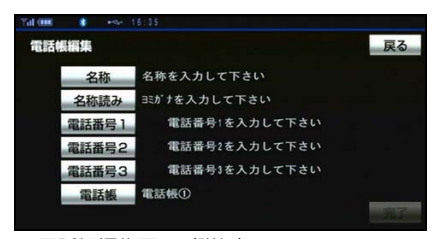

● 電話帳編集画面(詳細)

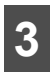

編集が終わったら、<mark>完了</mark>にタッチします。

次の画面からも、電話帳編集画面を呼び出し て、電話帳を編集することができます。

#### ■ 履歴内容画面

履歴内容画面(299 ページ参照)で、 新規登録 にタッチします。

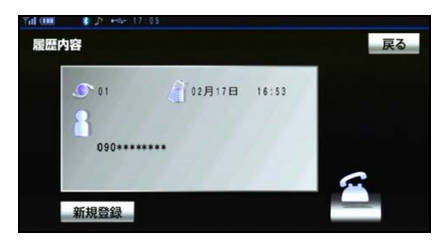

名称、名称読みの編集をする

名称、名称読みは省略することができます が、その場合、電話帳画面には電話番号が表 示されます。

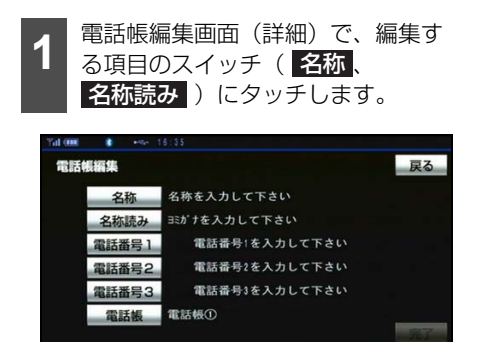

2

ソフトウェアキーボードで入力しま す。

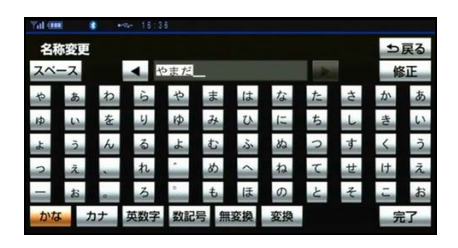

- 名称:全角で最大12文字、半角で最大24 文字まで
- 名称読み:半角で最大24文字まで

#### 電話番号を編集する

電話番号は、電話番号1、2、3にそれぞれ 1件ずつ登録でき、1名につき最大3件登録 できます。また、それぞれの電話番号にアイ コンを登録できます。

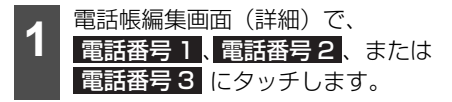

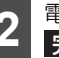

電話番号画面で電話番号を入力し、 完了 にタッチします。

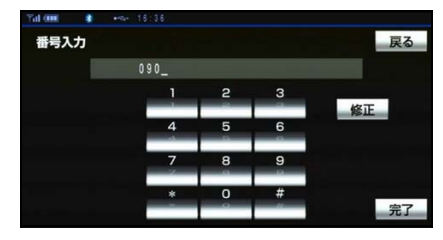

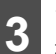

アイコン選択画面で、アイコンを選 択しタッチします。

| Yal 🛲 🔹 +%+ 18:37 |     |
|-------------------|-----|
| アイコン選択            | 戻る  |
|                   |     |
| 090****0010       |     |
|                   |     |
| が 携帯 🔐 会社 📑       | その他 |
|                   |     |
| 日宅 PHS            |     |
|                   |     |

#### 電話帳の選択をする

電話帳を設定しておくと、電話帳選択画面で 電話帳単位で表示できるので、通話相手を素 早く検索することができます。

電話帳は、**電話帳①** ~ **電話帳⑤** の5つの 中から選択できます。

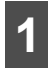

電話帳編集画面(詳細)で 電話帳 にタッチします。

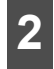

電話帳選択画面で、電話帳を選択し タッチします。

| mil (IIII |     | *-Sfr |                 |    |
|-----------|-----|-------|-----------------|----|
| 電話棋       | 選択  |       |                 | 戻る |
|           |     |       | 使用する電話帳を選択して下さい |    |
|           | 電話暢 | 0     |                 |    |
|           | 電話態 | 2     |                 |    |
|           | 電話態 | 3     |                 |    |
|           | 電話帳 | 0     |                 |    |
|           | 電話帳 | 6     |                 |    |
|           |     |       |                 |    |

## ■ 電話帳のデータを修正する

登録済みの電話帳データを修正することが できます。

| €画面で、<br>Jます。 | 電詰帳                                                            |                                                                    |
|---------------|----------------------------------------------------------------|--------------------------------------------------------------------|
|               |                                                                | 戻る                                                                 |
| 残り:<br>新規追加 修 | 980件<br>正 削除                                                   | 電話帳転送 全削除                                                          |
| レ 残り:         | 12件                                                            | A 1917A                                                            |
|               | 長四回 C、<br>、 ます。<br>発り:<br>(現):<br>(現):<br>(現):<br>(現):<br>(現): | 長回回で、電話帳<br>Jます。<br>残D: №0 件<br><sup>所規道加</sup> 修正 削除<br>レ 残D: № 件 |

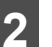

修正したいデータにタッチします。

| 電話制      | 0  |     |    | 戻る   |
|----------|----|-----|----|------|
|          |    |     | 電話 | 話帳選択 |
| <b>.</b> | あ  | 青山  | あ行 | は行   |
| 1        | 5  | 伊藤  | か行 | ま行   |
|          | 11 | 井上  | さ行 | や行   |
| ¥        | 5  | 牛久保 | た行 | ら・わ行 |
| v        | お  | 岡田  | な行 | その他  |

 ● 電話帳選択 にタッチすると、電話帳を選 択することができます。

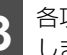

各項目のスイッチにタッチして編集 します。

| 電話帳編集  | 戻る                   |
|--------|----------------------|
| 名称     | 山田                   |
| 名称読み   | t79°                 |
| 電話番号 1 | <i>₿</i> 090****0010 |
| 電話番号2  | 050****0009          |
| 電話番号3  | 電話番号3を入力して下さい        |
| 電話帳    | 電話帳①                 |
|        | 完了                   |
|        |                      |

編集が終わったら、<mark>完了</mark> にタッチし ます。

■ 雷話帳のデータを削除する

#### 電話帳編集画面で、電話帳の 電話帳データは、個別に選択して削除、また 全削除 にタッチします。 は全削除ができます。 電話帳のデータを個別に削除する 電話帳編集 雷話帳 電話帳編集画面で、電話帳の削除 にタッチします。 電話帳編集 戻る 残り: 980 件 電話帳転送 電話帳 新規追加修正削除全削除 ワンタッチダイヤル 残り: 12件 登録 削除 全削除 電話帳選択 削除したいデータにタッチします。 電話帳2 電話帳3 電話帳④ 電話帳① 戻る 電話帳選択 あ行 は行 か行 ま行 さ行 や行 井上 た行 ら・わ行 牛久伤 副田 な行 その他 電話帳選択 電話帳選択 にタッチすると、電話帳を選 択することができます。 はい にタッチします。 電話帳① 電話帳の内容を削除しますか? はい いいえ

#### 電話帳のデータをすべて削除する

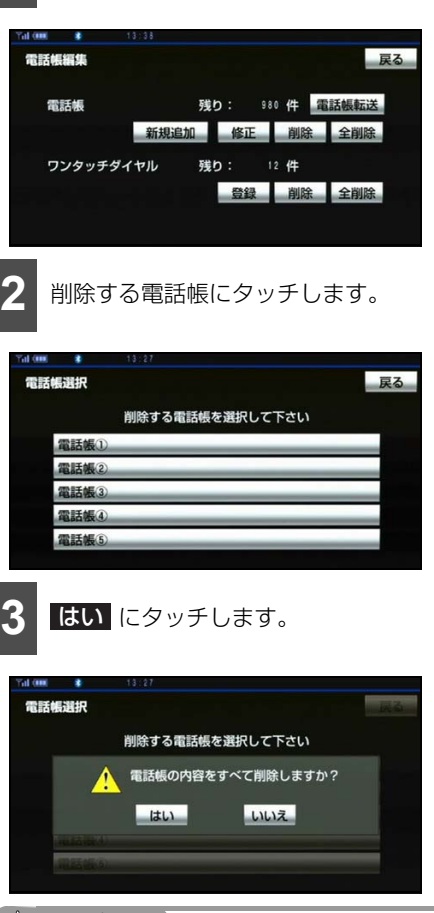

## **」**アドバイス

お車を手放すときには、個人情報の初期化を 行ってください。(384 ページ参照)

## ■ ワンタッチダイヤルを登録する

電話帳に登録してある任意の電話番号を、最 大17件までワンタッチダイヤルに登録する ことができます。1ページ目の6件目には、 自動的に最新の発信履歴(リダイヤル)が登 録されます。

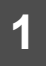

電話帳編集画面で、ワンタッチダイ ヤルの 登録 にタッチします。

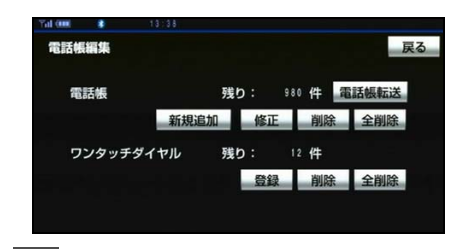

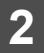

登録したいデータにタッチします。

| Tal (m)  | *    | 13:25 |    |      |
|----------|------|-------|----|------|
| 電話帳      | 電話帳① |       |    | 戻る   |
|          |      |       | 電話 | 話帳選択 |
| <b>.</b> | あ    | 青山    | あ行 | は行   |
| \$       | 5    | 伊藤    | か行 | ま行   |
|          |      | 井上    | さ行 | や行   |
| ¥        | 5    | 牛久保   | た行 | ら・わ行 |
| v        | お    | 岡田    | な行 | その他  |

● 電話帳選択 にタッチすると、電話帳を選 択することができます。

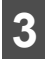

登録したい電話番号にタッチします。

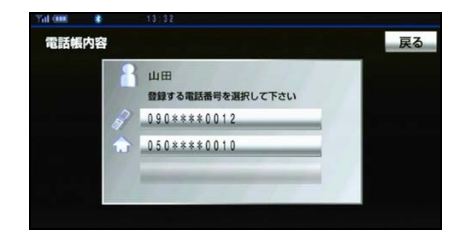

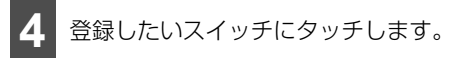

| 登録先選択  |        | 戻る     |  |
|--------|--------|--------|--|
| ワンタッチ1 | ワンタッチ2 | ワンタッチ3 |  |
| 01 青山  | 1      | 04 未登録 |  |
| 02 未登録 |        | 05 未登録 |  |
| 03 未登録 |        |        |  |

● 登録済スイッチを選択したときは、置き換え確認のメッセージが表示されます。置き換えしてもよいときは はい にタッチします。

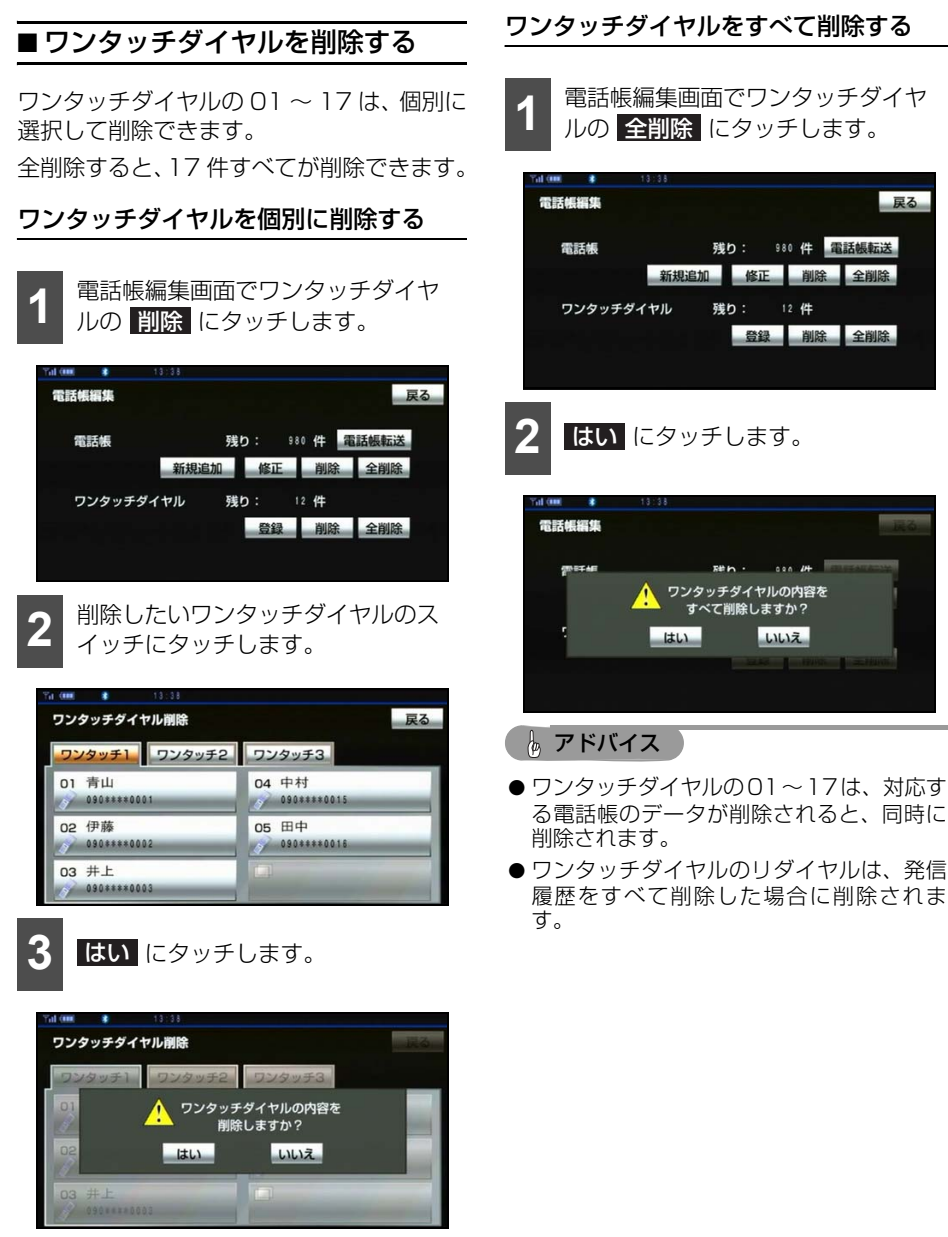

いいえ

戻る

## 履歴の削除

発信履歴および着信履歴のデータは、全削除 ができます。

## ■ 履歴を削除する

1

発信履歴画面または着信履歴画面 (299 ページ参照)で、<mark>全削除</mark>しに タッチします。

| 発信属                  | 載歴  |      |        | 戻る    |
|----------------------|-----|------|--------|-------|
| <b>_</b> $\hat{\Re}$ | 信履歷 | 着信履歴 |        | 全削除   |
| 01                   | ä2  |      | 02月07日 | 16:38 |
| 02                   | 中村  |      | 02月07日 | 16:38 |
| 03                   | 萬田  |      | 02月07日 | 16:38 |
| 04                   | 伊藤  |      | 02月07日 | 16:37 |
| 05                   | 青山  |      | 02月07日 | 16:37 |

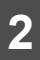

はい にタッチします。

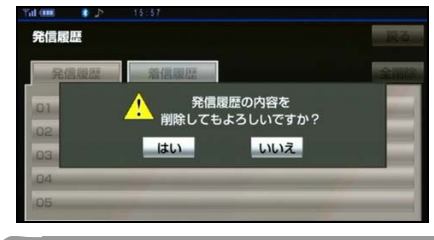

🧑 アドバイス

お車を手放すときには、個人情報の初期化を 行ってください。(384 ページ参照)

## セキュリティの設定

## ■セキュリティについて

セキュリティを設定すると、電話帳に関する ハンズフリーの一部機能を使用できなくす ることができます。

ホテルで車を預けるときなど、他人に登録してあるデータを見られたくないときにご利用になると便利です。なお、セキュリティの設定および解除をするには、ロック No.の入力が必要です。

セキュリティを使用するときは、必ずロック No.を変更してからご使用ください。

## ■ ロック No. を変更する

セキュリティの設定および解除をするには、 ロック No. の入力が必要です。

ロック No. は 4 桁の数字で、初期設定は 「0000」になっています。

セキュリティを使用するときは、必ずロック No.を変更してからご使用ください。

なお、ロック No. を変更するときは、他人に わかりにくい番号にしておいてください。

#### ▲ 注意

ロックNo.を変更するときは、ロックNo. を忘れないように管理してください。ロッ クNo.を忘れると、販売店でもセキュリ ティ設定を解除することができません。

万一ロックNo. を忘れてしまった場合は、 セキュリティ設定の初期化を行ってください(323ページ参照)。ただし、セキュリ ティ設定の初期化を行うと、電話帳データ も削除されます。

## 便利機能

# 3. ハンズフリー機能について

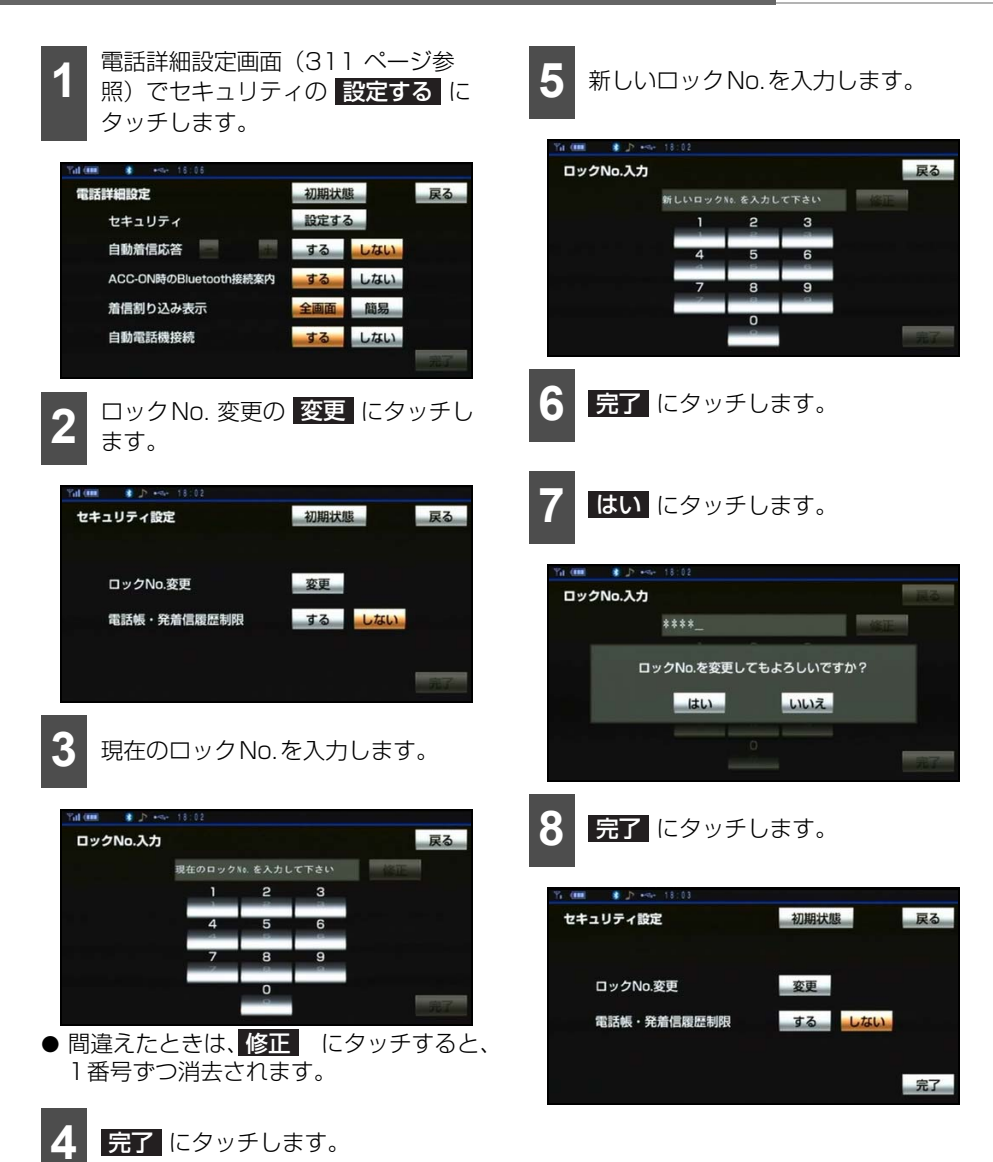

## ■ 電話帳・発着信履歴制限をする

電話帳・発着信履歴制限を設定すると、次の 機能を使用できなくすることができます。

- ●電話帳画面の表示、電話帳データの転送・
   登録・修正・削除、電話帳発信
- ワンタッチダイヤル画面の表示、ワンタッ チダイヤルの登録・削除、ワンタッチダイ ヤル発信
- 発信時および着信時の相手先名称の表示
- 発信履歴画面および着信履歴画面の表示、 履歴の削除、履歴発信
- ●電話機詳細情報画面の表示
- ロックNo.の変更
- 1 セキュリティ設定画面で電話帳・発 着信履歴制限のするにタッチし、 完了にタッチします。

| Yal (IIII) 🔹 🔊 +%+ 18:02 |                       |    |
|--------------------------|-----------------------|----|
| セキュリティ設定                 | 初期状態                  | 戻る |
| ロックNo.変更                 | 変更                    |    |
| 電話帳·発着信履歴制限              | するしない                 |    |
|                          | ہ<br>11.5 ج 12 - 13 ا | 完了 |

ロックNo. 入力画面が表示されます。 ロックNo.を入力し、 <mark>完了</mark>にタッチ します。

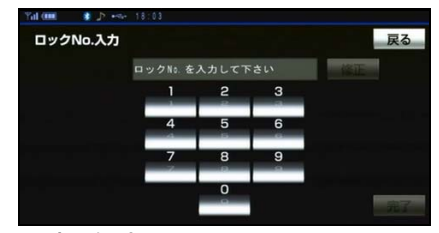

#### ■ 設定を解除する

設定を解除するときは、セキュリティ設定 画面で電話帳・発着信履歴制限のしない にタッチし、ロックNo.を入力します。

## ■設定を初期化する

各設定を初期設定の状態にもどすことがで きます。

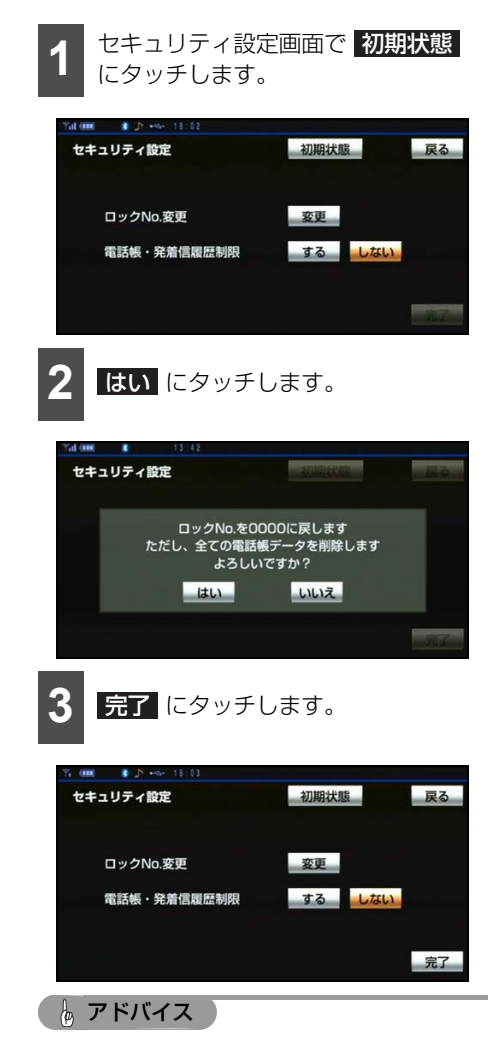

初期状態にもどすと、すべての電話帳データ も削除されます。
# 4.携帯連携機能

# ▲ 警告

運転者が走行中に携帯電話を使用すること は法律で禁止されています。安全のため、 走行中の操作は絶対に行わないでください。

Bluetooth 携帯電話で検索した施設の位置 情報や、受信したメールや画像に含まれてい る待ち合わせ場所の情報を本機に送信して、 その場所の地図を呼び出したり、Bluetooth 携帯電話に本機で設定した目的地、または現 在地の情報を送信することができます。

地点情報送受信機能を使用するためには、専 用のアプリケーションを携帯電話にダウン ロードする必要があります。本機で動作確認 済みの機種、携帯電話の設定や利用方法につ いては、次の方法でご確認ください。

- 各携帯電話会社へのお問い合わせ
- 携帯電話のパンフレット
- 専用カタログ
- トヨタのホームページ

🍯 チェック

本機にハンズフリー登録している携帯電話の み使用することができます(292ページ参照)。

# 携帯連携画面を表示する

- を押します。
- 2
  - 携帯連携にタッチします。

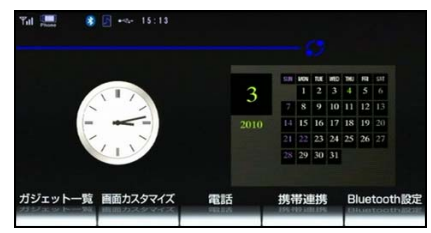

● 携帯連携画面が表示されます。

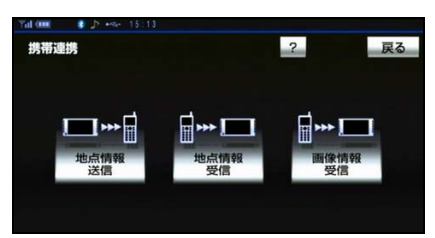

● 携帯連携画面

携帯連携画面から、以下の操作を行うこと ができます。

| タッチ<br>スイッチ | 機能概要                                                                    | ページ |
|-------------|-------------------------------------------------------------------------|-----|
| 地点情報<br>受信  | Bluetooth携帯電話で検<br>索した施設の位置情報を<br>本機に送信して、地図を<br>呼び出すことができま<br>す。       | 325 |
| 地点情報<br>送信  | Bluetooth携帯電話に本<br>機で設定した目的地、ま<br>たは現在地の情報を送信<br>して、地図を呼び出すこ<br>とができます。 | 326 |
| 画像情報<br>受信  | 受信したメールや画像に<br>含まれている待ち合わせ<br>場所の情報を本機に送信<br>して、地図を呼び出すこ<br>とができます。     | 327 |

# 携帯電話で目的地を設定す る

Bluetooth 携帯電話で検索した施設の位置 情報を本機に送信して、その場所の地図を呼 び出すことができます。

### 🍯 チェック

本機にハンズフリー登録している携帯電話の み使用することができます(292ページ参照)。

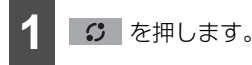

● ガジェットホーム画面が表示されます。

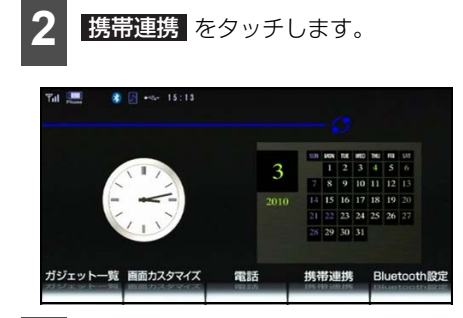

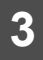

地点情報受信 にタッチします。

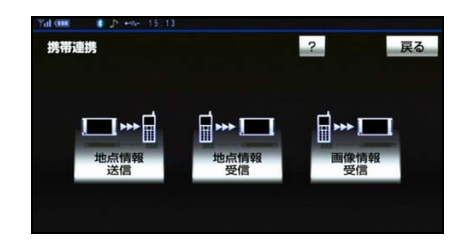

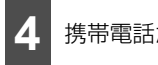

携帯電話から位置情報を送信します。

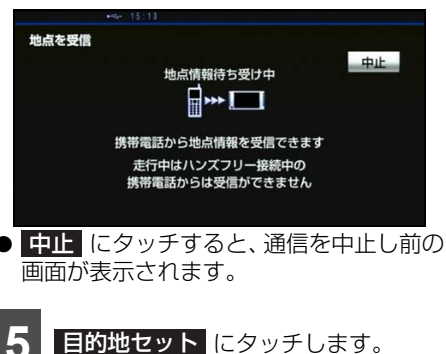

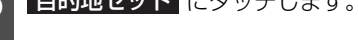

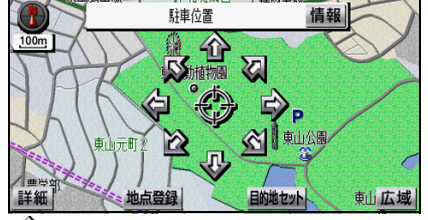

- 企にタッチすると、地図を移動することができます。
- すでに他の目的地が設定されている場合 は、新規目的地、または 追加目的地 に タッチします。
- 地点登録 にタッチすると、送信した地点をメモリ地点として登録することができます(110ページ参照)。
- 情報 にタッチすると、施設の内容が表示 されます(71ページ参照)。

# 4.携帯連携機能

# 🌡 アドバイス

- ●同乗者が携帯電話を操作する場合、ハンズ フリー(287ページ参照)に接続中の携帯 電話から、走行中は地点を受信することが できません。
- ●受信中にエンジンスイッチをOFF (LOCK) にした場合、受信が中止されます。その場 合、エンジンスイッチをACC、またはON にして再度操作します。
- ●受信中に本機を操作したり、他の画面に切り替わった場合、受信が中止されます。
- データ受信中は、Bluetooth オーディオ (260 ページ参照)やハンズフリー(292 ページ参照)の接続が切断されます。その 場合、受信が終了すると、データ保存後に 再接続されます(機種により、再接続に時 間がかかることや再接続できないことがあ ります)。
- ●表示された地図は、携帯電話で送信した位置情報とずれる場合があります。
- ●携帯電話で地図を呼び出した場合、 情報 が表示されないことがあります。
- ●受信した地点をメモリ地点として登録する 場合、コンテンツによっては著作権で保護 されているため地点情報を登録することは できません。

# 携帯電話に目的地や現在地 の情報を送信する

携帯電話に本機で設定した目的地、または現 在地の情報を送信することができます。

#### 🗊 チェック

- 本機に登録している Bluetooth (ハンズフ リー) 接続中の携帯電話のみ使用すること ができます(292、307ページ参照)。
- ●携帯電話をデータ受信可能状態にします。
   携帯電話の操作については、携帯電話の取扱説明書をご覧ください。

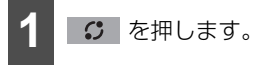

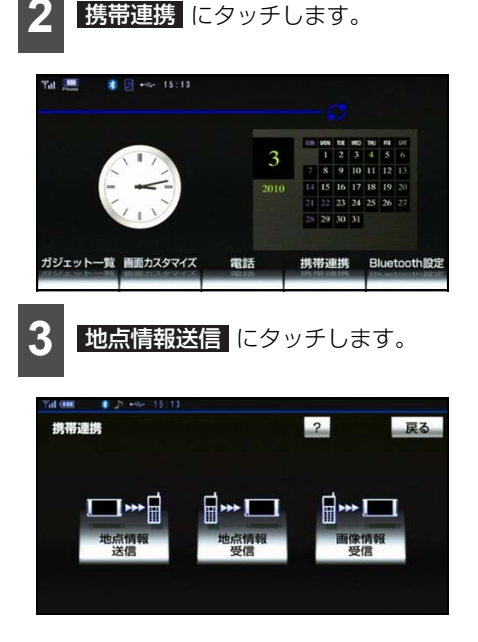

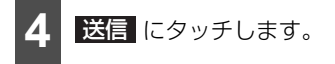

● 本機から携帯電話に位置情報を転送しま す。

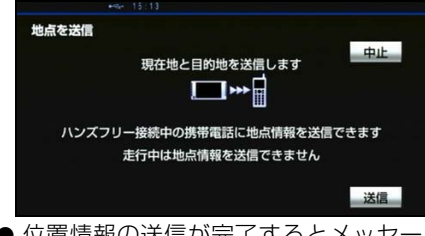

- 位置情報の送信が完了するとメッセージ が表示されます。
- 中止 にタッチすると、通信を中止し前の 画面が表示されます。

## 🌡 アドバイス

- ●地点送信画面表示中に走行を開始した場合、前の画面に戻ります。ただし、送信の操作が完了している場合、送信が完了してから画面が切り替わります。
- ●送信中にエンジンスイッチをOFF (LOCK) にした場合、送信が中止されます。その場 合、エンジンスイッチをACC、またはON にして再度操作します。
- ●送信中に本機を操作したり、他の画面に切り替わった場合、送信が中止されます。
- データ送信中は、Bluetooth オーディオ (260 ページ参照) やハンズフリー(287 ページ参照)の接続が切断されます。その 場合、送信が終了すると、データ保存後に 再接続されます(機種により、再接続に時 間がかかることや再接続できないことがあ ります)。

# メールや画像に含まれてい る情報で目的地を設定する

Bluetooth 携帯電話で受信したメールや画像に含まれている位置情報を本機に送信することによって、その場所の地図を呼び出だして、目的地として設定することができます。また、その画像を本機に20枚保存することができます。

本機能を使用するためには、Bluetooth 通信 の画像データ送信機能と位置情報貼り付け 機能がある携帯電話が必要です。本機で動作 確認済みの機種、携帯電話の設定や利用方法 については、次の方法でご確認ください。

- 各携帯電話会社へのお問い合わせ
- 携帯電話のパンフレット
- 専用カタログ
- トヨタのホームページ

# ■ 使用できる画像ファイルについて

受信したメールや携帯電話に保存されてい る画像データを使用することができます。

#### 🍯 チェック

- 画像データへの位置情報の貼り付け方法や 画像データの形式については、携帯電話の 取扱説明書をご覧ください。
- ●本機に送信できる画像データは、下記表を 参照してください。

| 対応フォーマット | JPEG (.jpg) |
|----------|-------------|
|          | PNG (.png)  |
|          | BMP (.bmp)  |
|          | GIF (.gif)  |
| 画像データサイズ | 4MB以下       |

# 4.携帯連携機能

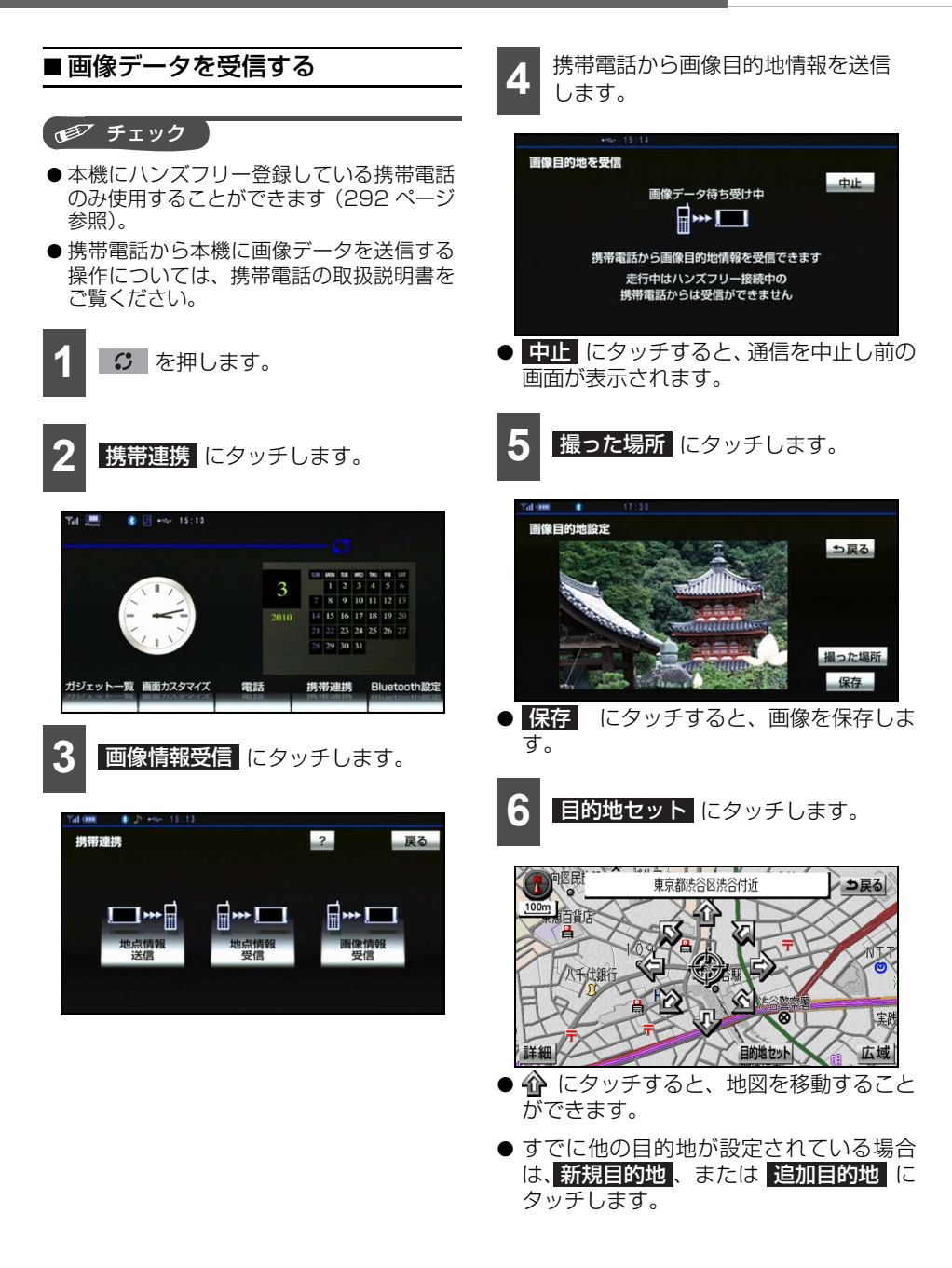

### 🖕 アドバイス 🌖

- ●同乗者が携帯電話を操作する場合、ハンズ フリー(287ページ参照)に接続中の携帯 電話から、走行中は画像データを受信する ことができません。
- ●受信中にエンジンスイッチをOFF (LOCK) にした場合、受信が中止されます。その場 合、エンジンスイッチをACC、またはON にして再度操作します。
- ●受信中に本機を操作したり、他の画面に切り替わった場合、受信が中止されます。
- データ受信中は、Bluetooth オーディオ (260 ページ参照) やハンズフリー(287 ページ参照)の接続が切断されます。その 場合、受信が終了すると、再接続されます (機種により、再接続に時間がかかることや 再接続できないことがあります)。
- ●表示された地図は、携帯電話で送信した位置情報とずれる場合があります。
- ●保存した画像データは、ガジェットのピク チャビューアで確認することができます (366ページ参照)。
- 4MBを超える画像データは受信することが できません。
- 画像データを保存する場合、ピクチャビューア内に画像データが20枚あると保存できません。ピクチャビューアで、画像データを消去してから画像目的地情報を受信してください(366ページ参照)。

便利機能

# 5. iPhone ナビ連携機能

# iPhone ナビ連携機能につ いて

# ▲ 警告

安全のため、運転者は走行中にiPhoneの 操作をしないでください。

## ▲ 注意

- iPhoneは車室内に放置しないでください (炎天下など、車室内が高温となる場合が あります。)。
- iPhoneを本機に近づけて使用しないでく ださい。近づけすぎると、接続状態が悪 化することがあります。

iPhone と本機を無線(Bluetooth)で接続 して、専用のアプリケーションを使用するこ とによって、地図の操作(スクロールまたは 縮尺の変更)や、iPhone の地図上で目的地 の設定をすることができます。

本機能を使用するためには、専用のアプリ ケーション (NaviCon)を iPhone にダウン ロードする必要があります。iPhone の設定 や利用方法については、App Store のヘル プをご覧ください。

# 🌡 アドバイス

- iPhone ナビ操作機能を使用するためには、 iPhone を本機に登録する必要があります (292 ページ参照)。
- 一部機能については走行中の操作はできま せん。
- 接続対応iPhone については、お買い上げの 販売店にお問い合わせください。
- [Works with iPhone] とは、iPhone 専用 に接続するよう設計され、アップルが定め る性能基準を満たしているとデベロッパに よって認定された電子アクセサリであるこ とを示しています。
- アップルは、本製品の機能および安全および規格への適合について一切の責任を負いません。
- iPhoneは、米国及び他の国々で登録された Apple Inc.の商標です。
- "Works with iPhone" means that an electronic accessory has been designed to connect specifically to iPhone and has been certified by the developer to meet Apple performance standards.

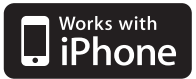

- Apple is not responsible for the operation of this device or its compliance with safety and regulatory standards.
- iPhone is a trademark of Apple Inc.

# ■ Bluetooth 機器について

## 対応Bluetooth仕様および対応プロファ イルについて

本機に接続することができるポータブル オーディオ機器は、下記の仕様に対応してい る必要があります。

## ■ 対応Bluetooth仕様

Bluetooth Specification Ver.1.1 以上 (Ver.2.0+EDR以上を推奨)

### ■ 対応Profile

iAP over Bluetooth (Apple純正プロ ファイル)

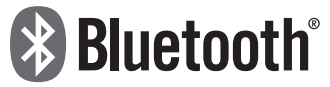

BluetoothはBluetooth SIG,Inc. の登録商標です。

### Bluetooth機器使用上の注意事項

この機器の使用周波数帯では、電子レンジ等 の産業・科学・医療用機器のほか、工場の製 造ライン等で使用されている移動体識別用 の構内無線局(免許を要する無線局)および 特定小電力無線局(免許を要しない無線局) 並びにアマチュア無線局(免許を要する無線 局)が運用されています。

(上記3種の無線局を以下「他の無線局」と 略します)

この機器を使用する前に、近くで「他の無線 局」が運用されていないことを確認してくだ さい。

万一、この機器から「他の無線局」に対して 有害な電波干渉事例が発生した場合には、速 やかに使用場所を変更して電波干渉を回避 してください。

この機器の使用周波数帯は2.4 GHz帯です。 変調方式として FH-SS 変調方式を採用して います。

想定与干渉距離は 10 m 以下です。この機器 は全帯域を使用し、かつ移動体識別装置の帯 域を回避可能です。

### 🇓 アドバイス

- ●本製品は、電波法および電気通信事業法の 基準に適合しています。製品に貼り付けて あるシールはその証明です。シールをはが さないでください。
- ●本製品を分解・改造すると、法律により罰 せられることがあります。

# 5. iPhoneナビ連携機能

# iPhone ナビ連携を起動す る

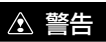

安全のため、運転者は走行中にiPhoneの 操作をしないでください。

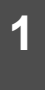

iPhoneを操作して、専用のアプリ ケーション(NaviCon)を起動しま す。

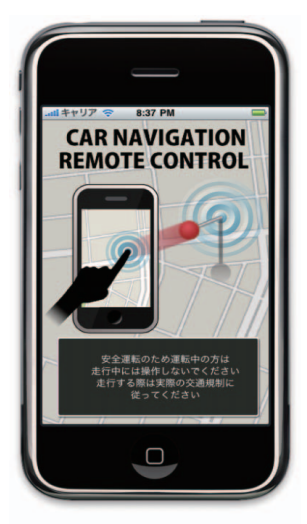

- iPhone 専用のアプリケーション (NaviCon)が起動すると、iPhoneと本 機の画面上に同じ位置の地図が表示され ます。
- 接続が完了すると接続完了のメッセージ が表示されます。
- 接続に失敗したときは、メッセージが表示 されます。画面の案内にしたがってやり直 してください。

# 🌡 アドバイス

専用のアプリケーション(NaviCon)起動時 の操作方法は、App Storeのヘルプをご覧く ださい。

# iPhone ナビ連携の操作について

# ▲ 警告

安全のため、運転者は走行中にiPhoneの操作をしないでください。

iPhone を操作することによって、本機の下記操作を行うことができます。

- 地図のスクロール
- 地図の縮尺変更
- 目的地の設定

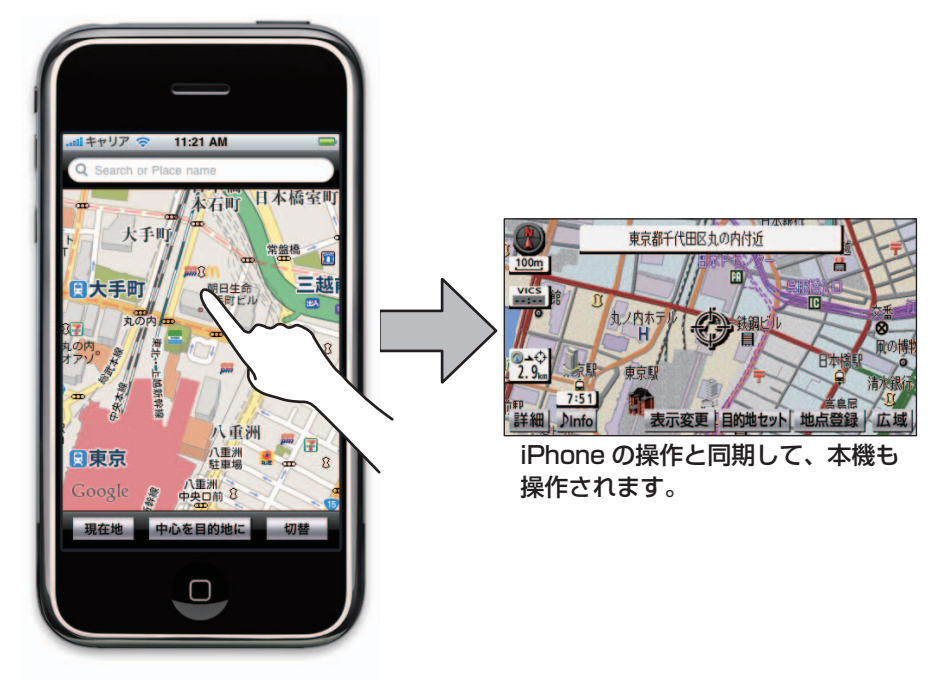

# 🌡 アドバイス

iPhoneの地図操作やアプリケーションの操作については、App Storeのヘルプをご覧ください。

# 6. 電話帳(交通・ナビ関連)を見る

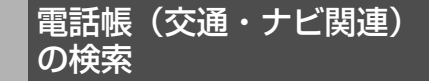

JAF(日本自動車連盟)や道路交通情報セン ターなどの電話番号を表示することができ ます。また、設定されている目的地(59ペー ジ参照)や登録されているメモリ地点に電話 番号が入力(118ページ参照)されている 場合、その地点の電話番号を表示することが できます。

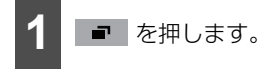

● 情報メニュー画面が表示された場合は、手 順 3 に移ります。

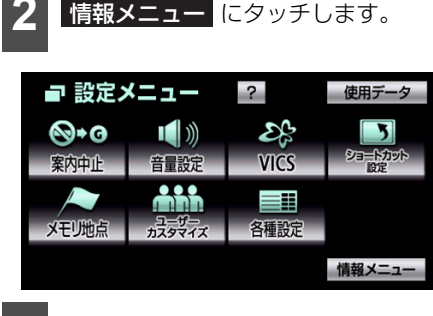

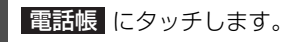

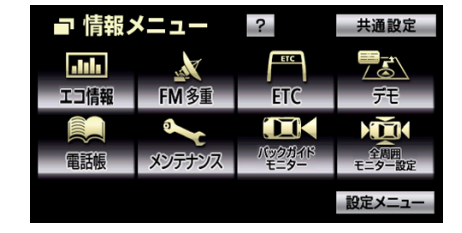

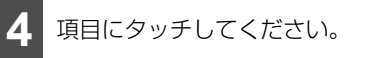

| 🛤 交通・ナ | ビ関連        | ⇒戻る |
|--------|------------|-----|
|        | JAF        |     |
| ĩ      | 直路交通情報センター |     |
|        | メモリ地点      |     |
|        | 目的地        |     |

● **目的地** (1カ所のみ設定されている場合)…名称と電話番号が表示されます。

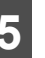

施設のある都道府県名にタッチしま す。

| 🛤 交   | 通関 |     | 5 | 戻る |            |
|-------|----|-----|---|----|------------|
| ▲ 前   | ち  | 千葉県 | Å | あ行 | は行         |
| ★ 50音 | 2  | 東京都 | ۲ | か行 | ま行         |
|       |    | 徳島県 | ۲ | さ行 | や行         |
| ▼ 50音 |    | 栃木県 | ٨ | た行 | <b>ら</b> 行 |
| ▼次    |    | 鳥取県 | Å | な行 | わ行         |

● 手順 4 で メモリ地点、または 目的地 (2カ所以上設定されている場合)にタッ チした場合、地点名称にタッチすると、名 称と電話番号が表示されます。

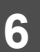

施設名称にタッチします。

| 🛤 交通関連 |   |           |     |   |    | 5戻る |
|--------|---|-----------|-----|---|----|-----|
| JAF    |   |           | 東京都 |   |    |     |
| ▲前     | か | 関東コールヒンター |     | ۲ | あ行 | は行  |
| ★ 50音  |   |           |     | ۲ | が行 | ま行  |
|        |   |           |     | ۲ | さ行 | や行  |
| ▼ 50音  |   |           |     | • | た  | 55  |
| ▼ 次    |   |           |     | ٨ | な症 | わ   |

- 施設名称と電話番号が表示されます。
- にタッチすると呼び出した電話番号に電話をかけることができます。(ハンズフリー接続時のみ)

6. 電話帳 (交通・ナビ関連)を見る

# 🌡 アドバイス 🔵

- メモリ地点に電話番号が入力されていない 場合、リストは表示されますが電話番号を 検索することはできません。
- ●目的地に電話番号情報がない場合、タッチ スイッチは表示されますが電話番号を検索 することはできません。

# 7.車のメンテナンスを設定をする

車のオイルや消耗部品の交換、各種点検の時期を登録すると、時期が来たときにメッセージ を表示することができます。設定できるメンテナンス項目は次の通りです。 メンテナンス内容および時期の設定は、お買い上げの販売店にお問い合わせください。

| スイッチ                     | 内容                      | スイッチ                                             | 内容                                |
|--------------------------|-------------------------|--------------------------------------------------|-----------------------------------|
| エンジンオイル交換                | エンジンオイル交換               |                                                  | Vベルト交換                            |
| オイルフィルター交換               | オイルフィルター交換              | <b>上</b><br>一一一一一一一一一一一一一一一一一一一一一一一一一一一一一一一一一一一一 | 冷却水交換                             |
| <b>ご</b> の<br>タイヤローティション | タイヤローテイション<br>(タイヤ位置交換) | 「レーキフルード交換                                       | ブレーキフルード交換                        |
| タイヤ交換                    | タイヤ交換                   | ATF交換                                            | ATF (オートマチックトランス<br>ミッションフルード) 交換 |
| エアクリーナー                  | エアクリーナー交換               | e                                                | 任意入力項目                            |
| ブレーキバッド交換                | ブレーキパッド交換               | 任意入力                                             | ることができます。)                        |

🍐 アドバイス 🔵

便利機能

- 設定状況により、メンテナンス項目のスイッチの色が変わります。
  - ・青色…未設定
  - ・緑色…設定済み
  - ・ 橙色…メンテナンス時期
- ●お知らせするメンテナンス時期は、事前に走行距離や年月日をもとに設定します。お車の使用 状況により、お知らせするメンテナンス時期と実際に必要なメンテナンス時期に誤差が発生す ることがあります。
- メンテナンス機能で計測される走行距離と実際の走行距離で誤差が発生することがあります。

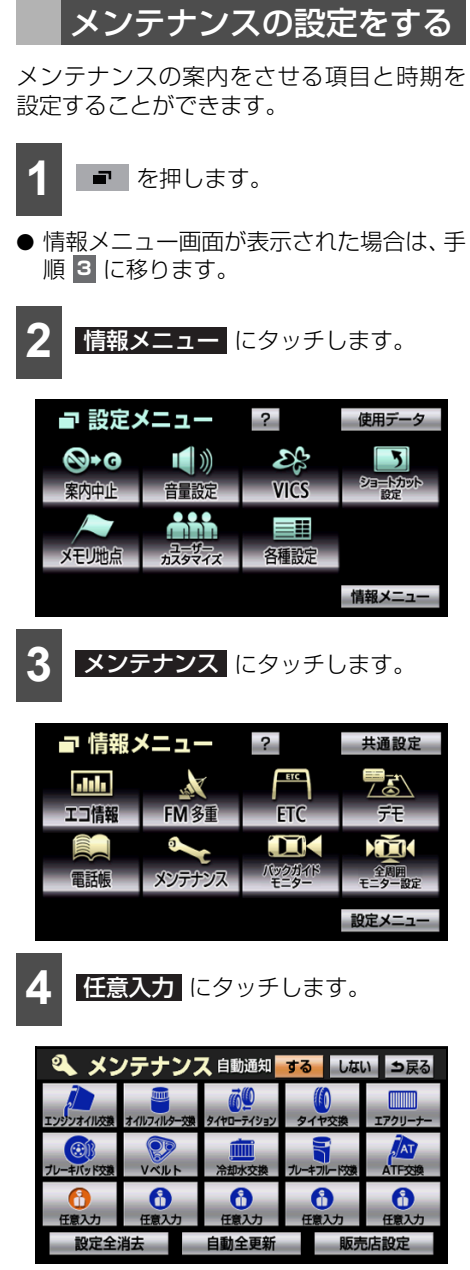

 あらかじめ登録されている項目 (エンジン オイル交換など)をタッチすると、7 の画 面が表示されます。  ● 設定されている項目をタッチすると、設定 内容を変更することができます。

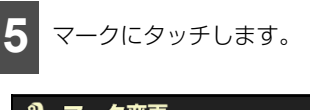

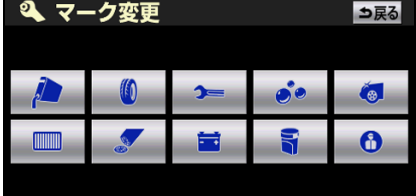

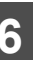

メンテナンス項目の名称を入力しま す(34ページ参照)。

| ی<br>حمد                    | 名                     | 你妿              | 更      |                |              |       |        |        |         | ⇒戻る                           | 6    |
|-----------------------------|-----------------------|-----------------|--------|----------------|--------------|-------|--------|--------|---------|-------------------------------|------|
| や<br>ゆ<br>よ<br>つ<br>ー<br>かれ | あ<br>い<br>う<br>え<br>お | わ を ん 、 。<br>カナ | らりるれろ英 | やゆよこ。 数字       | まみむめも数記      | はひふへほ | なにぬねの換 | たちつてと無 | さしすせそ 強 | か あ い<br>う え<br>た<br><b>完</b> | ÷7/4 |
| 7                           | じら                    | 11日<br>マッ       | テレ     | <b>ロ</b><br>ノま | 、 ま<br>: す 。 | ;/c   | 다      | бĵ     |         | て田                            | 銟    |
| <u>ې</u>                    | 。<br>点様<br>マー         | ク               |        |                |              |       |        |        | 修正      | ⇒戻る                           | 6    |
|                             | お知ら                   | もせ日             |        |                |              |       |        | 年      | 月       | Ξ                             |      |
| đ                           | 3知ら1                  | さ距离             | ŧ      |                |              |       |        |        |         | km                            |      |
|                             |                       |                 |        |                |              |       | あ      | ٤      |         | km                            |      |
|                             |                       |                 |        |                |              |       |        |        | 設定      | 完了                            |      |

- マーク にタッチすると、マークを変更することができます(任意入力 に項目を設定している場合のみ)。
- 修正 にタッチすると、メンテナンス項目の名称を変更することができます(任意入力)に項目を設定している場合のみ)。

# 7.車のメンテナンスを設定をする

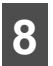

距離、または日付を入力します。

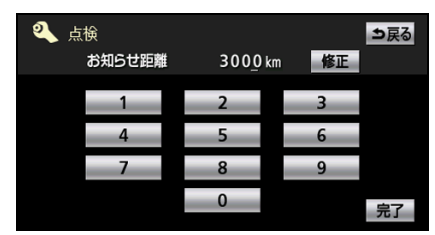

- 距離入力画面
- 修正 にタッチすると、1 文字消去することができます。

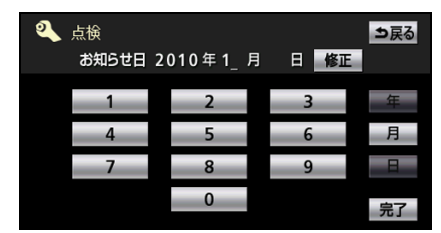

- 日付入力画面
- 修正 にタッチすると、1文字消去することができます。
- 年、月、日 にタッチすると、入力 した文字が確定されます。
- 9 完了 にタッチします。

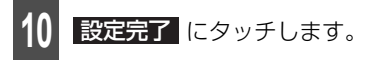

● お知らせ日 と お知らせ距離 は同時に 設定することができます。

🆕 アドバイス

設定したメンテナンス項目は、自動通知を設 定すると案内させることができます(339 ページ参照)。

# メンテナンス時期を案内す る

メンテナンスの自動通知を設定すると、設定 した時期や距離に達した場合、メンテナンス 項目を案内させることができます。

# ■メンテナンス時期の案内について

設定した時期や距離に達した場合、ナビゲー ションを起動したときにメンテナンス項目 が4つまで案内されます。

| お知らせ         |                                 |                                 | 次回表示しない |
|--------------|---------------------------------|---------------------------------|---------|
|              |                                 |                                 | *       |
|              | エンジンオ<br>オイルフィ<br>タイキ<br>この他にも案 | ↑イル交換<br>ルター交換<br>?交換<br>内があります |         |
| 販売店名<br>電話番号 |                                 |                                 |         |

- 5つ以上の項目がある場合、
   が表示されます。その場合、メンテナンス項目のスイッチの色でメンテナンス時期を確認することができます(336ページ参照)。
- 次回表示しない ビゲーション画面が立ち上がるときに案 内が表示されません。

#### 💩 アドバイス

- ●販売店を設定している場合、販売店名と電話番号が表示されます(342ページ参照)。
- 音声は、初回の案内のみ出力されます。

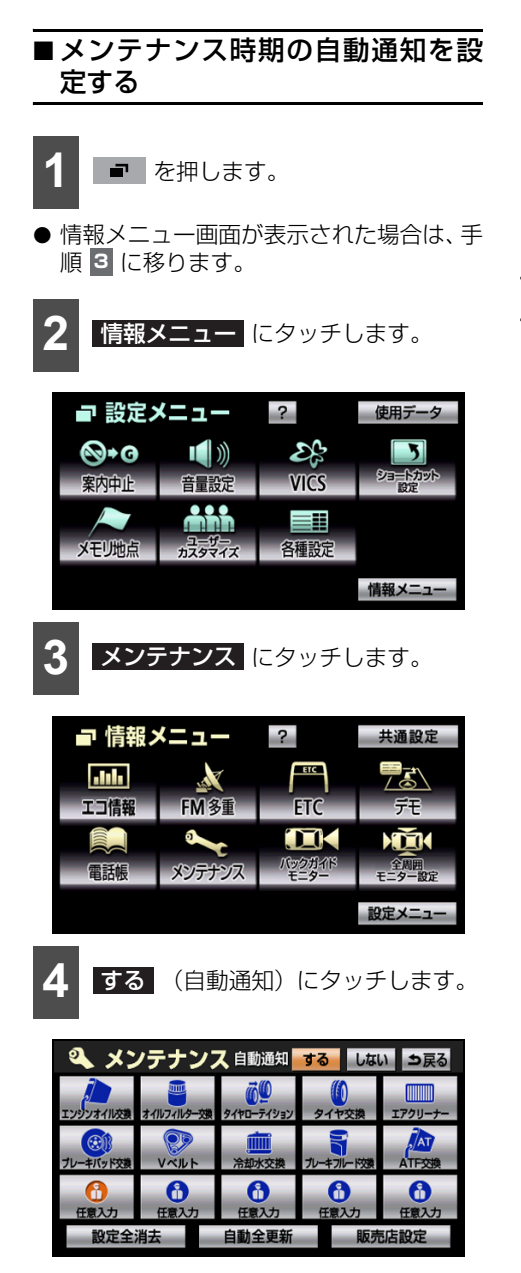

# メンテナンス時期を更新す る

設定したメンテナンスの時期を更新するこ とができます。設定した距離はリセットさ れ、日付は自動的に新しい日付に変更されま す。

# ■項目ごとに更新する

- 1 を押します。
- 情報メニュー画面が表示された場合は、手 順 3 に移ります。
- 2 情報メニュー にタッチします。

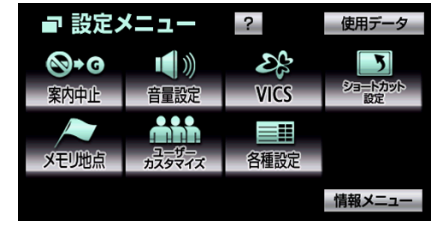

- 3
  - **メンテナンス**にタッチします。

| ■ 情報ン | ベニュー   | ?              | 共通設定          |
|-------|--------|----------------|---------------|
| .I.I. | 1 AL   | ETC            |               |
| エコ情報  | FM多重   | ETC            | デモ            |
|       | ~      |                |               |
| 電話帳   | メンテナンス | パックガイド<br>モニター | 全周囲<br>モニター設定 |
|       |        |                | 設定メニュー        |

# 7.車のメンテナンスを設定をする

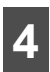

各項目にタッチします。

| く メン                                          | ノテナンス       | するしな                     | い ⇒戻る       |             |
|-----------------------------------------------|-------------|--------------------------|-------------|-------------|
| エンジンオイル交換                                     | まイルフィルター交換  | <b>び</b> り<br>タイヤローテイション | ()<br>タイヤ交換 | エアクリーナー     |
| できました ひんかい ひんかい ひんかい ひんかい ひんかい ひんかい ひんかい ひんかい | VXJUF       | <b>一</b><br>冷却水交換        | ブレーキフルード交換  | ATF交換       |
| 任意入力                                          | (1)<br>任意入力 | (1)<br>任意入力              | (1)<br>任意入力 | (1)<br>任意入力 |
| 設定全流                                          | 消去          | 自動全更新                    | 販売          | <b>売店設定</b> |

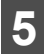

7

自動更新にタッチします。

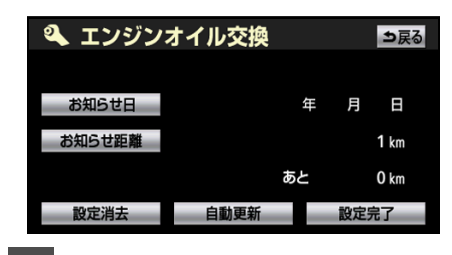

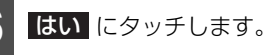

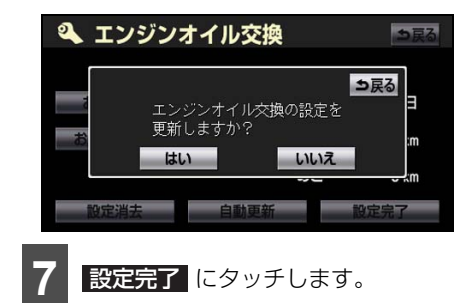

■全ての項目を更新する
 1 ■ を押します。

● 情報メニュー画面が表示された場合は、手 順 3 に移ります。

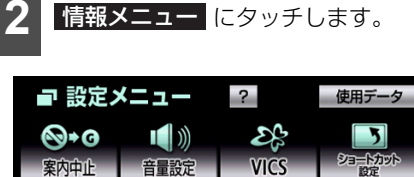

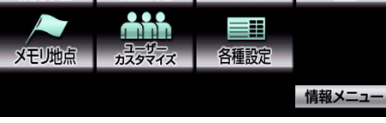

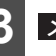

**メンテナンス**にタッチします。

| ■ 情報ン | <ニュー                                                                                                    | ?              | 共通設定          |
|-------|----------------------------------------------------------------------------------------------------|----------------|---------------|
| .111  | star and a star a star a star a star a star a star a star a star a star a star a star a star a star a star a st | ETC            |               |
| エコ情報  | FM多重                                                                                                    | ETC            | デモ            |
|       | ~                                                                                                    |                | )             |
| 電話帳   | メンテナンス                                                                                                    | パックガイド<br>モニター | 全周囲<br>モニター設定 |
|       |                                                                                                    |                | 設定メニュー        |

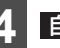

自動全更新 にタッチします。

| 🌯 メンテナンス 自動通知 する しない シ戻る |                       |                          |             |              |  |  |  |
|--------------------------|-----------------------|--------------------------|-------------|--------------|--|--|--|
| エンジンオイル交換                | です。<br>オイルフィルター交換     | <b>び</b> り<br>タイヤローテイション | ()<br>タイヤ交換 | エアクリーナー      |  |  |  |
| (ご))<br>ブレーキバッド交換        | V<br>N<br>N<br>N<br>N | 冷却水交換                    | プレーキフルー ド交  | ATF交換        |  |  |  |
| 任意入力                     | (1)<br>任意入力           | (1)<br>任意入力              | (1)<br>任意入力 | (1)<br>任意入力  |  |  |  |
| 設定全流                     | 消去                    | 自動全更新                    | ₩.          | <b>i売店設定</b> |  |  |  |

5 はい にタッチします。

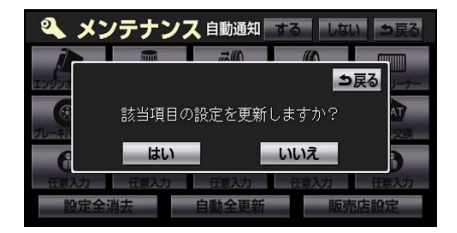

7. 車のメンテナンスを設定をする

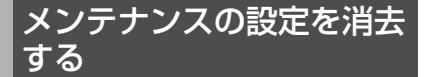

設定したメンテナンスの項目や時期を消去 することができます。

# ■項目ごとに消去する

- 1 を押します。
- 情報メニュー画面が表示された場合は、手 順 3 に移ります。

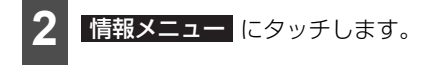

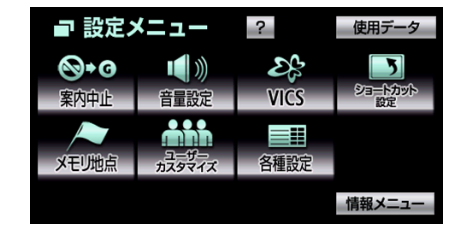

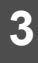

メンテナンス にタッチします。

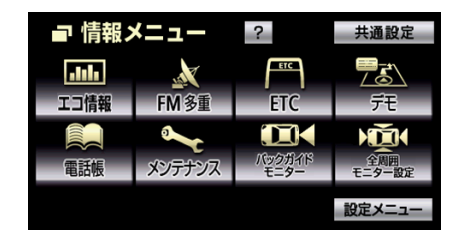

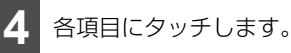

🍳 メンテナンス 自動通知 する しない ら戻る ō0 " ロアクリーナ ンオイル交換 イルフィルタ ヤローティショ 170 ATF 20 Ø 3 レーキバッド交換 VALLE 令却水交拨 ルーキフルード対 6 6 6 8 6 任意入力 任意入力 任意入力 任意入力 任音入力 設定全消去 自動全更新 販売店設定

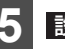

**設定消去** にタッチします。

| 🔍 エンジン | オイル交換 |    | ⇒戻る  |
|--------|-------|----|------|
| お知らせ日  | :     | 年月 | Β    |
| お知らせ距離 |       |    | 1 km |
|        | あと    | :  | 0 km |
| 設定消去   | 自動更新  | 設定 | 完了   |

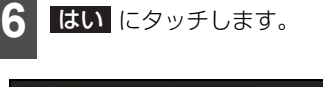

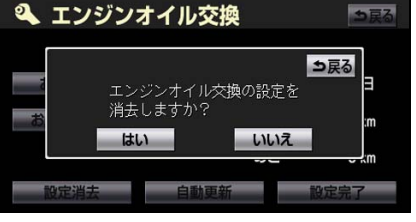

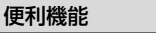

# 7.車のメンテナンスを設定をする

112

⇒戻る

使用データ

情報メニュー

共通設定

**,** 3

デモ

**MARK** 全周囲 モニター設定

設定メニュ

5 ショートカット 設定

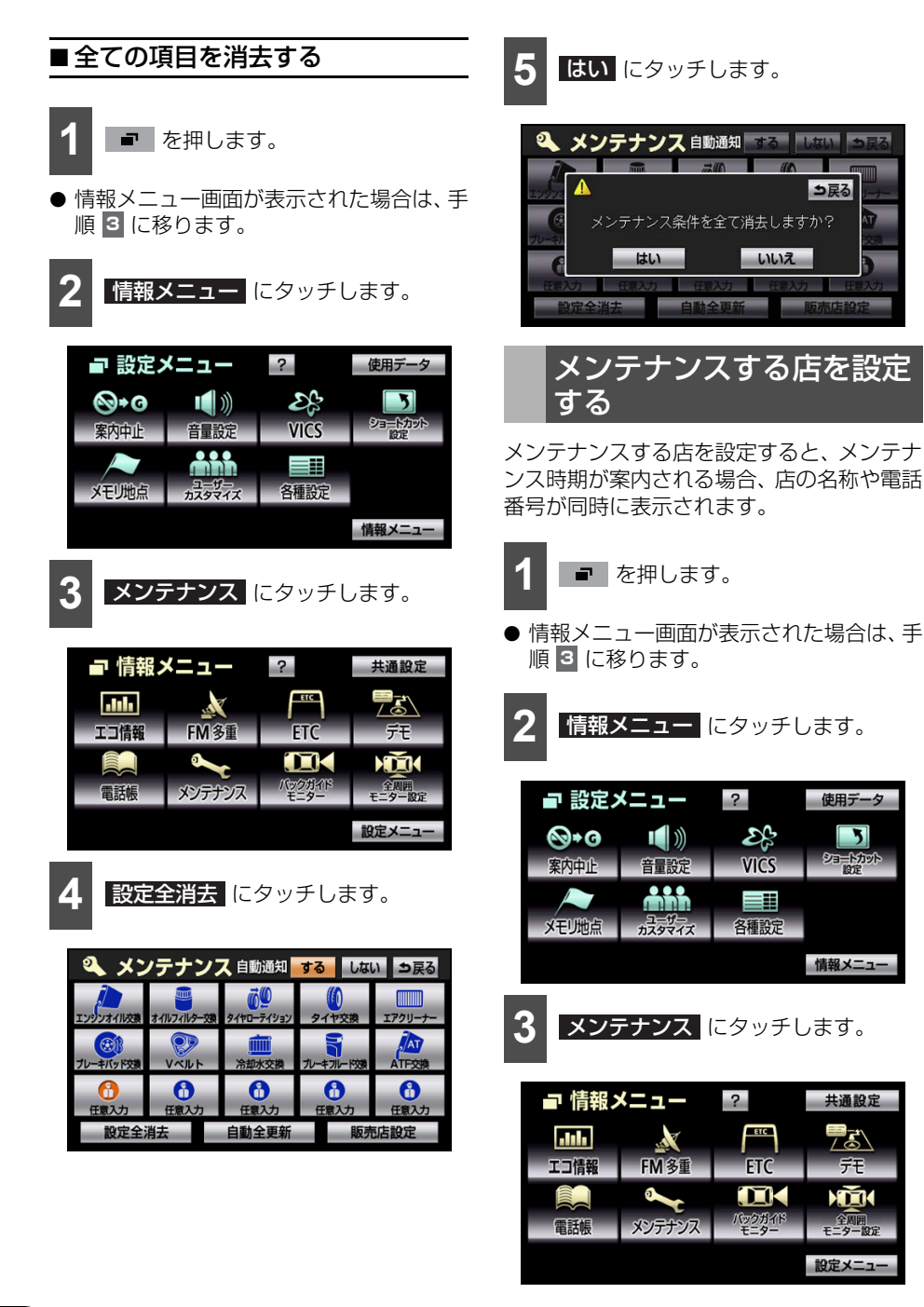

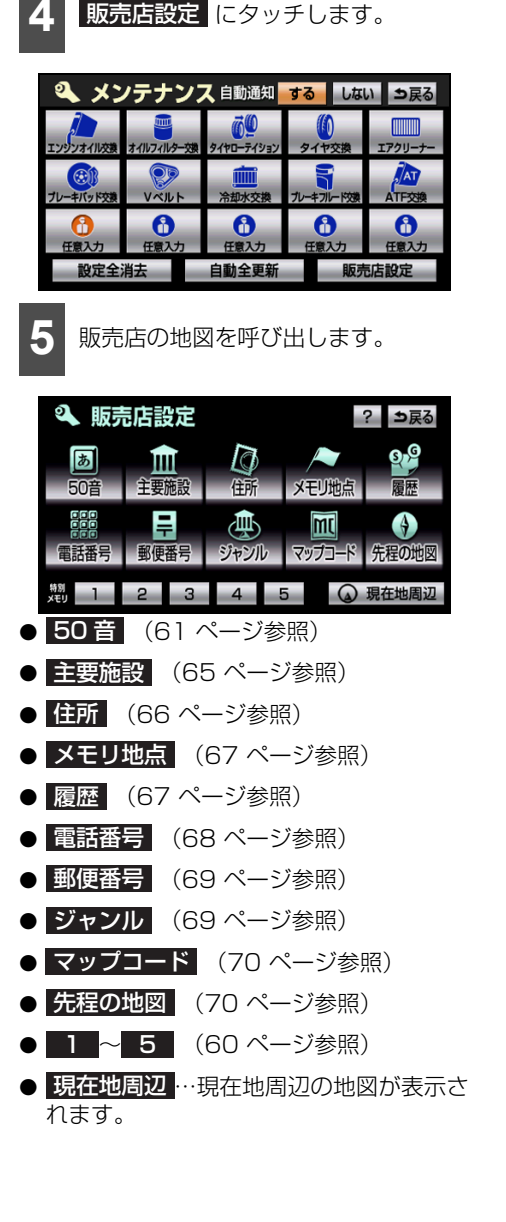

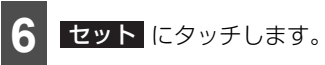

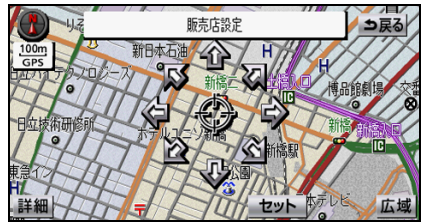

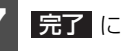

| ſ | レシ | ツナ | します。 |  |
|---|----|----|------|--|
|   |    |    |      |  |

| 🍳 販売店談 | 定         | ⇒戻る |
|--------|-----------|-----|
| 販売店名   | 0000営業所   |     |
| 位置     | 東京都港区新橋付近 |     |
| 電話番号   | 03*****   |     |
| 販売店の消去 | 販売店に行く    | 完了  |

- 販売店名 にタッチすると、販売店の名称 を修正することができます(117ページ 参照)。
- 位置 にタッチすると、販売店の位置を修 正することができます(117 ページ参 照)。
- 電話番号 にタッチすると、電話番号を修 正することができます(118 ページ参 照)。
- 販売店の消去
   にタッチすると、販売店を 消去することができます(344 ページ参 照)。
- 販売店に行く にタッチすると、販売店の 地図を表示することができます。

## 🎍 アドバイス 🌖

施設 にタッチしてトヨタ販売店から地図を 呼び出した場合、動かさずに セット に タッチすると、販売店名や電話番号が自動的 に入力されます。

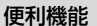

# 7.車のメンテナンスを設定をする

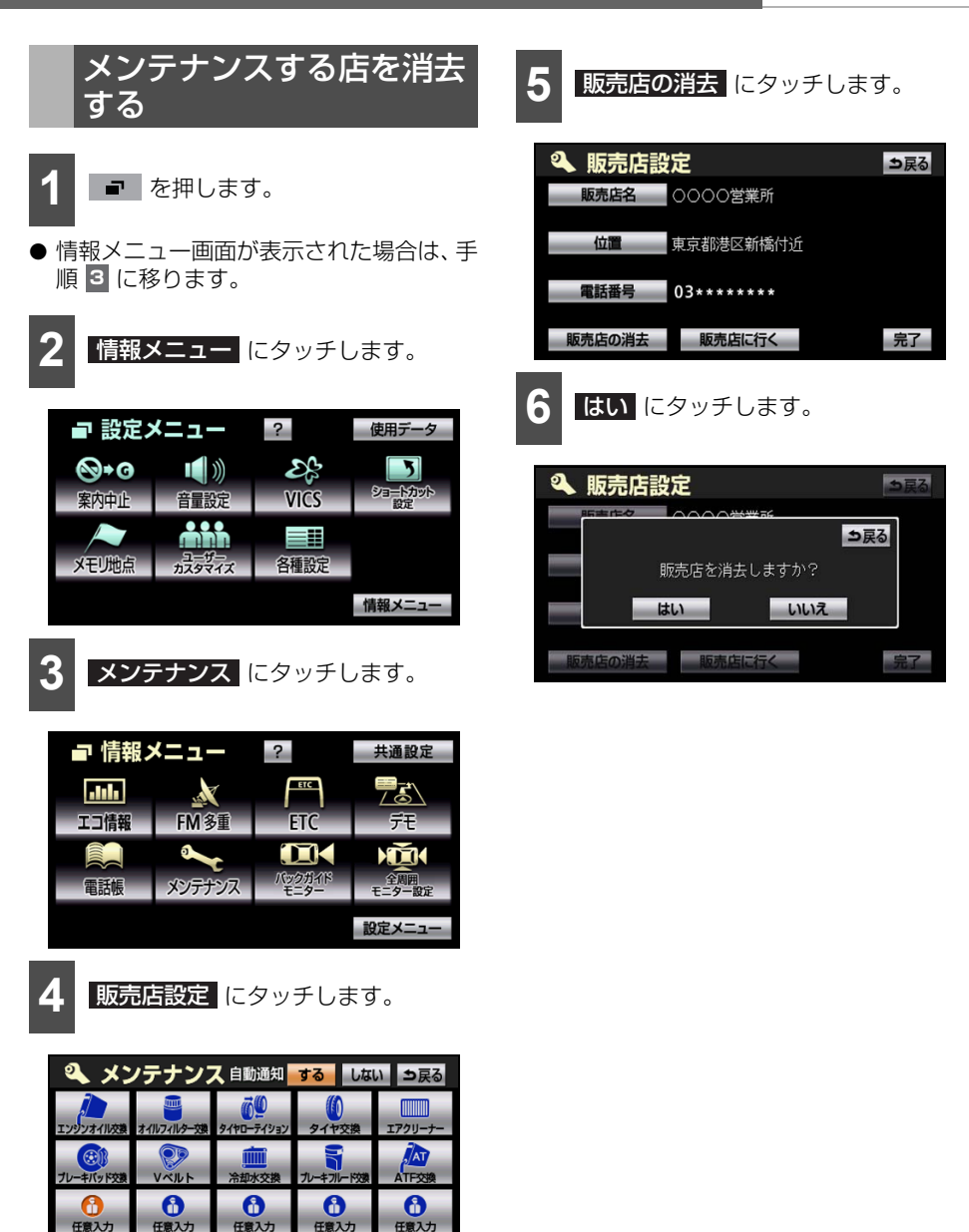

自動全更新

販売店設定

設定全消去

# 8. ステアリングスイッチで操作する

ステアリングスイッチ装着車は、手元にあるステアリングスイッチで各オーディオの主要操 作をすることができます。

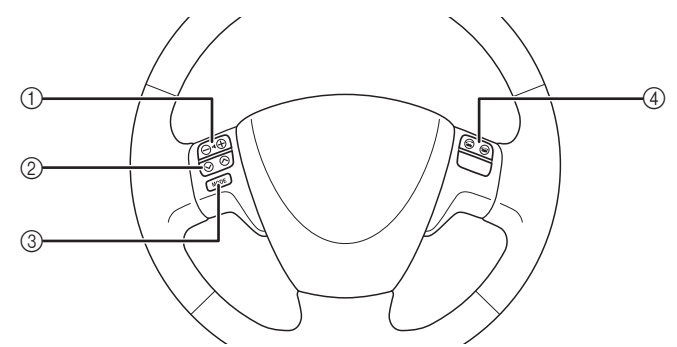

| スイッチ | 名称                      | 機能                                                                                                    | ページ                             |
|------|-------------------------|----------------------------------------------------------------------------------------------------|---------------------------------|
| 0    | 音量スイッチ                  | 押すごとに1ステップずつ音量が変わります。<br>押し続けると音量が連続して変わります。                                                                                                    | 168                             |
|      |                         | CD、MP3 /WMA、iPodオーディオ、USBオーディオ、<br>Bluetoothオーディオを再生している場合<br>押すと、次の曲や再生中の曲の頭(繰り返し押すと前の曲)に<br>切り替わります。                                           | 177<br>183<br>257<br>266<br>244 |
| 2    | 選局/選曲ス<br>イッチ           | DVD、iPodビデオを再生している場合<br>押すと、次のチャプターや再生中のチャプターの頭(繰り返し<br>押すと前のチャプター)に切り替わります。                                                                     | 189<br>249                      |
|      |                         | ラジオを受信している場合<br>押すと、プリセットスイッチに記憶されている放送局が順番に<br>呼び出されます。"ピッ"と音がするまで押すと、受信中の周<br>波数に一番近い放送局が自動で選局されます。                                            | 172                             |
|      |                         | TV(地上デジタルTV放送)を受信している場合<br>押すと、プリセットスイッチに記憶されているチャンネルが順<br>番に呼び出されます。                                                                            | 210                             |
|      | オーディオ切                  | オーディオの電源がOFFの場合、押すと、オーディオの電源が<br>ONになります。<br>"ピッ"と音がするまで押すと、オーディオの電源がOFFにな<br>ります。                                                               | 167                             |
| (3)  | り替え 人イッ<br>チ            | オーディオの電源がONの場合、押すごとに、次の順に切り替<br>わります。<br>FM → CD/DVD <sup>※</sup> → TV → Media Player <sup>※</sup> → AUX <sup>※</sup> →<br>VTR <sup>※</sup> → AM | 167                             |
| 4    | オフフック/<br>オンフックス<br>イッチ | 押すと、通話を開始/終了することができます。                                                                                                    | 301                             |

※再生または視聴できない場合、切り替わりません。

#### カスタマイズ機能

# 1. ガジェット機能

まるで携帯電話の待ち受け画面をその日の気分で着せ替えるように、ナビディスプレイをお 好みで自由にカスタマイズできます。気に入ったデザインの時計を、好きな位置に、好きな 大きさで配置することや、カレンダー、電卓、お気に入りの写真を自由にレイアウトするこ ともできます。パーツや新しいアプリケーションはトヨタホームページのガジェットポータ ルサイトで更新されるので、お好みで追加することができます。また、トヨタ車の車両コン ピューター信号をキャッチして、様々な車両情報を表示することもできます。

### 🍯 チェック

- ●車両が走行状態になると、スイッチがトーンダウンする機能や通常画面に戻るガジェットがあります。操作する場合は、安全な位置に停車して操作してください。
- ●対象車種ではない場合は、ガジェット一覧でトーンダウンする機能や画面カスタマイズや各 テーマ上に表示することができないガジェットがあります。詳しい対象車種については、お買 い上げの販売店にお問い合わせください。

# ガジェットについて

# ■ ガジェットとは

ー目で分かるように情報提供し、様々な用途に使用できる小さなアプリケーションのことで す。パソコンや携帯電話でも『ガジェット』が搭載され、使用されています。ガジェットは、 大きさを変更したり、お好みの場所に配置することができます。ガジェットホーム画面に配 置しておくことによって、便利ないろいろな機能を使用することができます。

# ■ガジェットの種類について

本機では、大きく分けて「アクセサリガジェット」、「エコガジェット」、「スポーツガジェット」、「イメチェンガジェット」の4種類の機能があります。

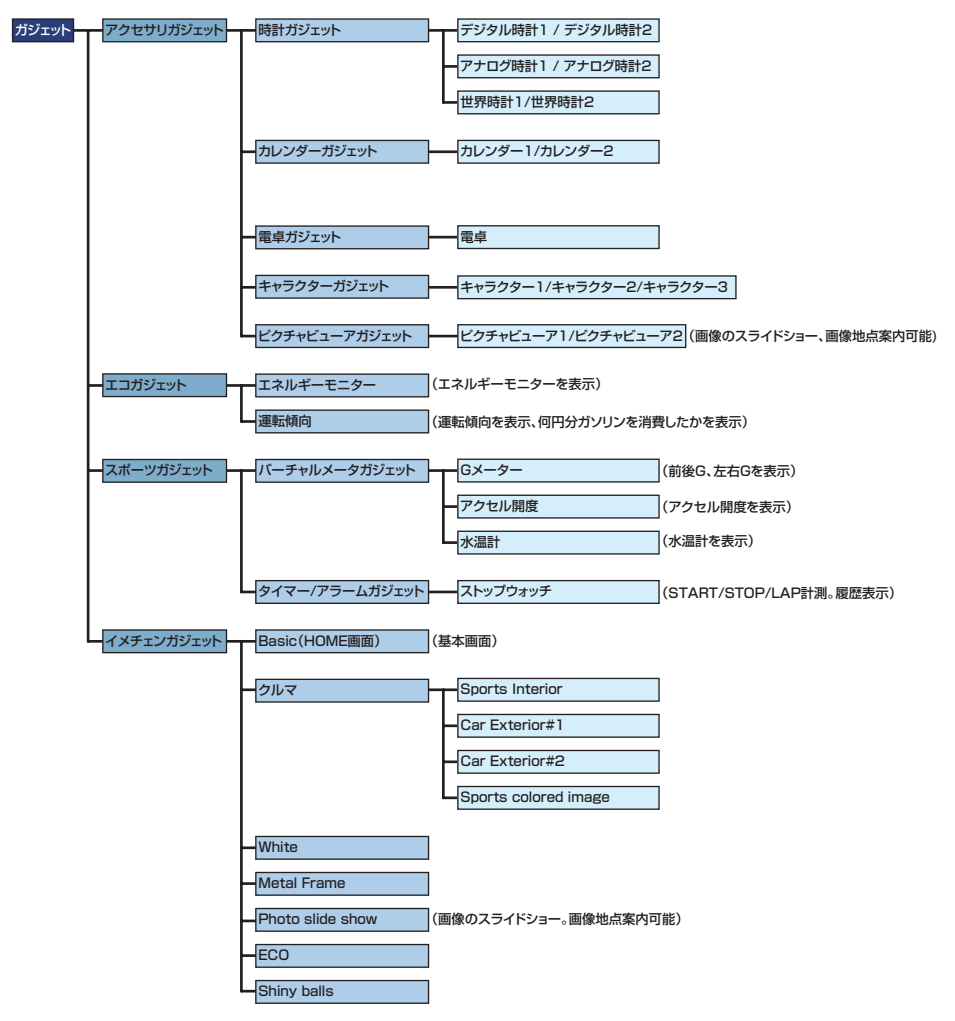

#### カスタマイズ機能

# 1. ガジェット機能

## アクセサリガジェット

時計やカレンダー、電卓などのガジェットを ホーム画面に配置して、お好みの画面にカス タマイズすることができます。

### エコガジェット

エコ運転につながる様々な情報を表示する ことができます。現在、駆動している動力の 作動状態を表示することや、走行情報から、 今の走行でどれだけガソリン代を使ったか、 エコ運転ができているか、確認することがで きます。

### 🌡 アドバイス

対象車種:

エネルギーモニター/運転傾向…プリウス 運転傾向…アルファード・ヴェルファイア・ マークX

詳しい対象車種については、お買い上げの販 売店にお問い合わせください。

## スポーツガジェット

アクセル開度、G (重力加速度)表示、ストッ プウォッチなど、車両メーターには備わって いない機能をガジェットで表示することが できます。

### 。 アドバイス

対象車種:

アクセル開度/水温計…アルファード・ヴェ ルファイア・マークX・プリウス

詳しい対象車種については、お買い上げの販 売店にお問い合わせください。

### イメチェンガジェット

その日の気分やドライブシーンに合わせて、 お好みでガジェットの背景画面(テーマ)を 変更することができます。

# ガジェット/テーマのダウ ンロードについて

ガジェットポータルサイトにアクセスして、 新しいガジェットやテーマを USB メモリや SD メモリーカードにダウンロードすること によって、本機に追加することができます。

### 「「「 チェック

ガジェットやテーマのダウンロードに必要な 環境は次のようになります。

|       | Microsoft Windows 2000                                                  |
|-------|-------------------------------------------------------------------------|
| 対応OS  | Microsoft Windows XP                                                    |
|       | Microsoft Windows Vista                                                 |
|       | Microsoft Windows 7                                                     |
| その他環境 | SDHCメモリーカードリーダー/<br>ライターと、SDまたはSDHCメ<br>モリーカード、インターネット接<br>続可能な環境が必要です。 |

## パソコンからポータルサイトへの アクセスについて

URL を入力、またはトヨタホームページよりアクセスすることができます。

ポータルサイト
 URL : http://gadgetportal.jp

# アドバイス

USBメモリでの追加の場合には、別途iPod 対応USB/VTRアダプターが必要です。

# ポータルサイトから各メディアへのダウンロードについて

本機にガジェット/テーマをダウンロード するためには、パソコンを使用して SD メモ リーカードまたは USB メモリ内に "NaviGadget"フォルダを作成しておく必 要があります。パソコンからポータルサイト にアクセスしてガジェット/テーマをダウ ンロードした場合、作成した "NaviGadget" フォルダ内に格納してください。

### 🍐 アドバイス

SDメモリーカードまたはUSBメモリに作成 した"NaviGadget"フォルダ内にダウン ロードするガジェット/テーマは16個以下 にしてください。16個を超えた場合は、ガ ジェット/テーマ追加の際に16個までしか 表示されません。

# ■ダウンロードできるメディアについて

### ▲ 注意

本機の故障や誤作動、または不具合により 消失したSDメモリーカードまたはUSBメ モリ内のデータについては保証できません。 大切なデータはパソコン等を用いて、バッ クアップを取っておくことをおすすめしま す。

## SDメモリーカードについて

次のSDメモリーカードを使用することがで きます。

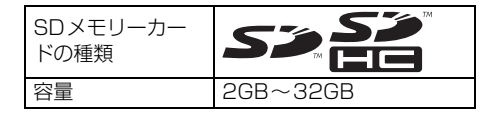

## 💩 アドバイス

SDロゴ、SDHCロゴは商標です。

# USBメモリについて

次のUSBメモリを使用することができます。

| 対応クラス      | マスストレージクラス  |
|------------|-------------|
| ファイルシステム   | FAT16、32    |
| 対応USB Ver. | USB2.0/1.1* |

※ USB2.0はフルスピードのみ

### iPod対応USB/VTRアダプターについて

オプションの iPod 対応 USB/VTR アダプ ターを接続すると、USB メモリでガジェッ トやテーマを追加することができます。

### ▲ 注意

iPod対応USB/VTRアダプターは、USB ハードディスク、USBハブ、USBカード リーダーには対応していません。

| 対応クラス      | マスストレージクラス  |
|------------|-------------|
| ファイルシステム   | FAT16、32    |
| 対応USB Ver. | USB2.0/1.1* |
| 最大消費電流     | 500 mA以下    |

※ USB2.0はフルスピードのみ

# 1. ガジェット機能

# ガジェットホーム画面

ガジェットホーム画面から、ガジェットの設定や編集、ハンズフリー機能、携帯連携機能、 Bluetoothの設定を行うことができます。

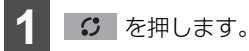

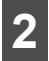

お好みの機能にタッチします。

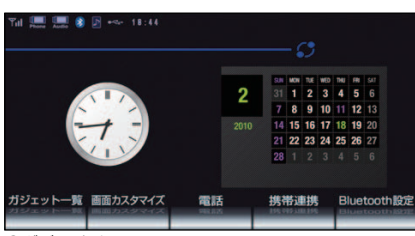

●ガジェットホーム画面

● 各機能については、下記表を参照してください。

| 項目(タッチスイッチ) | 機能                                           | ページ |
|-------------|----------------------------------------------|-----|
| ガジェット一覧     | ガジェットの起動、情報、並び替え、削除、追加                       | 351 |
| 画面カスタマイズ    | テーマ(背景)の変更・追加<br>ホーム画面のカスタマイズ                |     |
| 電話          | ハンズフリー各種機能                                   | 287 |
| 携带連携        | 目的地の設定<br>目的地・現在地の送信<br>画像に含まれている情報による目的地の設定 | 324 |
| Bluetooth設定 | Bluetooth携帯電話の設定<br>Bluetoothオーディオの設定        | 374 |

# 🌡 アドバイス

テーマ変更を行うと、各タッチスイッチの意匠が変更される場合があります。

| Basic          | 他テーマ       |           |  |  |  |
|----------------|------------|-----------|--|--|--|
| ガジェット一覧        | GADGET     | Gadget    |  |  |  |
| 画面カスタマイズ       | CUSTOMIZE  | Customize |  |  |  |
| 電話             | PHONE      | Phone     |  |  |  |
| 携带連携           |            | Phone     |  |  |  |
|                | FIIONEEINK | Link      |  |  |  |
| Division th 孙宁 | BLUETOOTH  | Bluetooth |  |  |  |
| DIUELUULII 改正  | SETTINGS   | Settings  |  |  |  |

# ガジェット画面

ガジェットリストを表示して、ガジェットの追加、起動、情報表示、リストの並び替え、削除を行うことができます。最大で40件のガジェットを登録することができます。

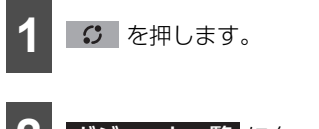

**ガジェット一**覧 にタッチします。

● ガジェットリスト画面を表示します。

| Tiel 📠 💲 🗗 🕬                            | 15:13   |      |                | 3                      |                   |                         |       |
|-----------------------------------------|---------|------|----------------|------------------------|-------------------|-------------------------|-------|
|                                         |         | 3    | 50 UON<br>1    | TUE MEC<br>2 3         | 14                | FI SIT                  |       |
|                                         |         | 2010 | 14 15<br>21 22 | 9 10<br>16 17<br>23 24 | 18<br>25          | 12 13<br>19 20<br>26 27 |       |
| ガジェット一覧 直面力                             | 29717 7 | 話    | 29<br>携带道      | 30 31                  | Bl                | ueto                    | oth設定 |
| Tal 0000 8♪<br>ガジェット一覧 (1               | - 8)    |      |                |                        |                   |                         | 戻る    |
| 1 2 2 A A B M 1                         |         | 7+89 | NIT 1          | 77                     | 111<br>111<br>117 | VIII 2                  |       |
| (1) (1) (1) (1) (1) (1) (1) (1) (1) (1) | 型界時計 2  | BUSS | 1 112          | 2<br>                  |                   | -2                      | ŀ     |
| 起助 1                                    | 報 並び    | 替え   | 削除             | 1                      | ガ                 | פוע                     | ト追加   |

●ガジェットリスト画面

● 各機能については、下記表を参照してください。

| 項目(タッチスイッチ) | 機能                                     | ページ |
|-------------|----------------------------------------|-----|
| 起動          | 選択したガジェットを展開画面で表示します。                  | 352 |
| 情報          | 選択したガジェットの情報を表示します。                    | 353 |
| 並び替え        | 選択したガジェットのリスト位置を並び替えます。                | 353 |
| 削除          | 選択したガジェットを削除します。                       | 354 |
| ガジェット追加     | USBメモリやSDメモリーカードから、新しいガジェットを<br>追加します。 | 354 |

# 🔓 アドバイス

- ▶ 、または < にタッチすると、リストのページを切り替えることができます。
- 初期の状態では、20個のガジェットが格納されています。
- ガジェットの操作については、363 ページを参照してください。

### カスタマイズ機能

# 1. ガジェット機能

# ■ ガジェットを確認する

リストから選択したガジェットの展開画面 を表示して確認することができます。

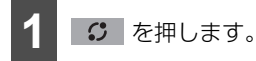

ガジェット一覧 にタッチします。

● ガジェットリスト画面を表示します。

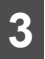

お好みのガジェットにタッチします。

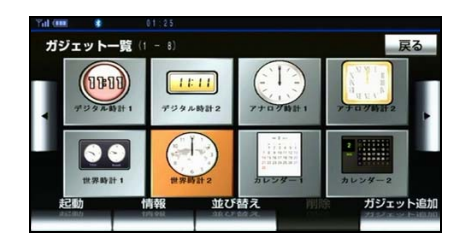

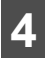

起動にタッチします。

● 選択したガジェットが表示 (展開画面) さ れます。

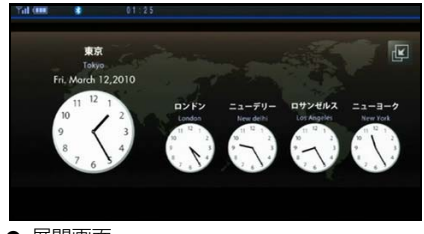

● 展開画面

## 🎍 アドバイス 🍃

- ガジェットの操作については、363 ページ を参照してください。
- 展開画面がないガジェットを選択した場合は、 記動がトーンダウンして操作することができません。
- ●確認を終了する場合は、 【】 閉じる、またはガジェット(展開画面)にタッチするとガジェットリスト画面に戻ります。

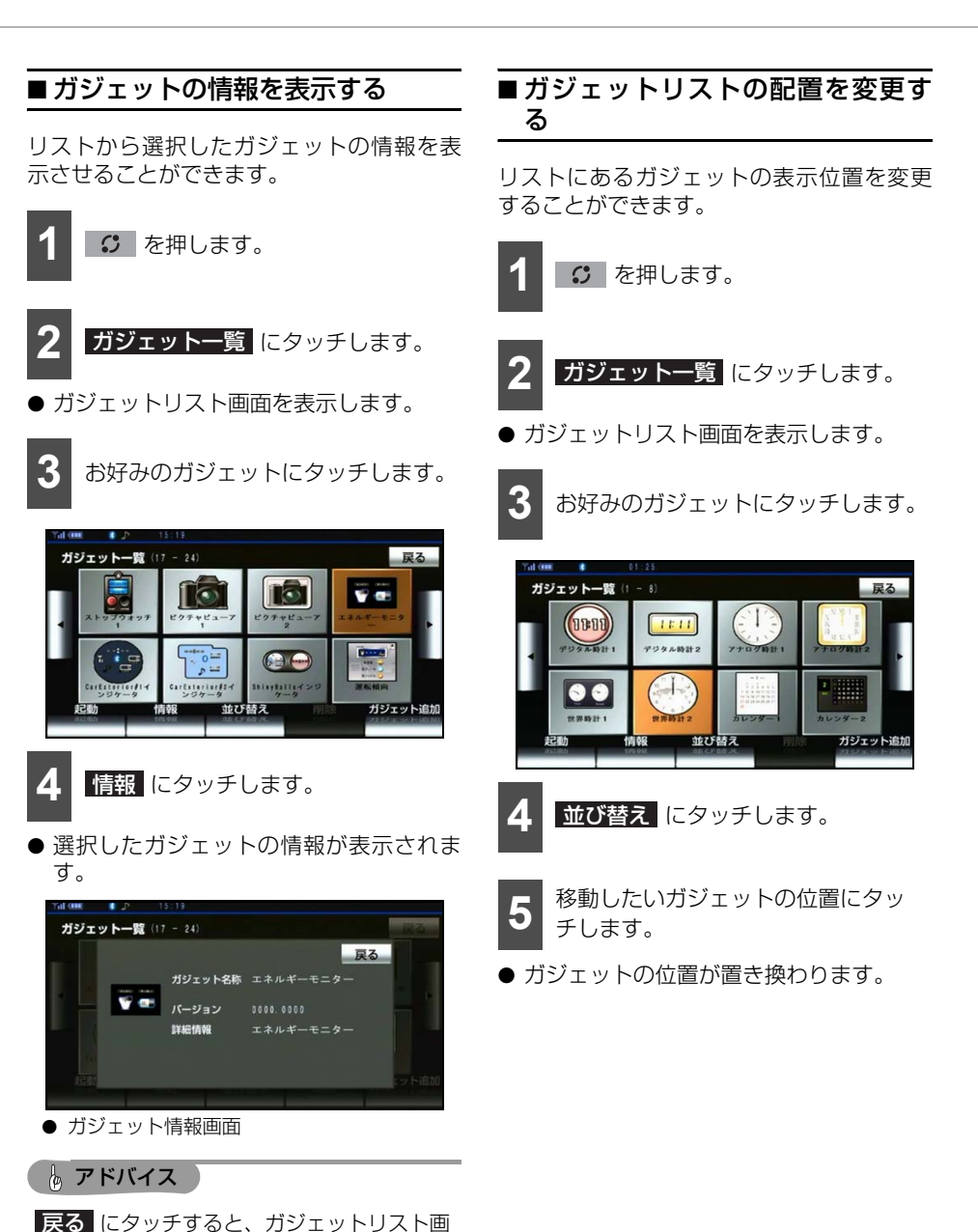

面に戻ります。

353

#### カスタマイズ機能

# 1. ガジェット機能

# ■ ガジェットを削除する

ガジェットをリストから削除することがで きます。

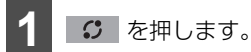

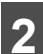

す。

**ガジェット一**覧 にタッチします。

削除したいガジェットにタッチしま

● ガジェットリスト画面を表示します。

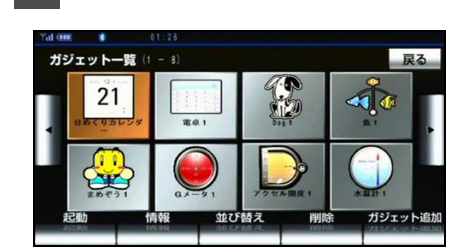

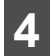

削除 にタッチします。

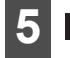

はい にタッチします。

## 🌡 アドバイス

初期登録されているガジェットは、削除する ことができません。追加されたガジェットの み削除することができます。

# ■ ガジェットを追加する

ガジェットポータルサイトより、USB メモ リやSDメモリーカードにダウンロードした 新しいガジェットデータを追加することが できます。

### USBメモリで追加する

USB メモリにダウンロードした新しいガ ジェットを追加することができます。

#### 🍯 チェック

- USBメモリを接続する場合は、オプション のiPod対応USB/VTRアダプターをお買い 求めください。
- ガジェットのダウンロードについては、ト ヨタホームページのガジェットポータルサ イトを確認してください。(348 ページ参 照)

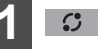

# の を 押します。

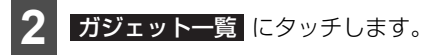

- ガジェットリスト画面を表示します。
- 3 ガジェット追加 にタッチします。

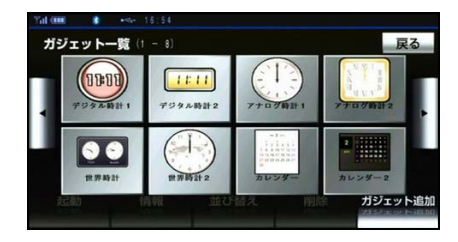

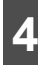

ガジェットデータの入ったUSBメモ リを、本機に接続します。

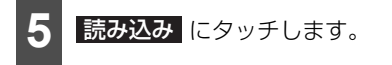

 ● USB メモリから本機に、ガジェットデー 夕を転送します。

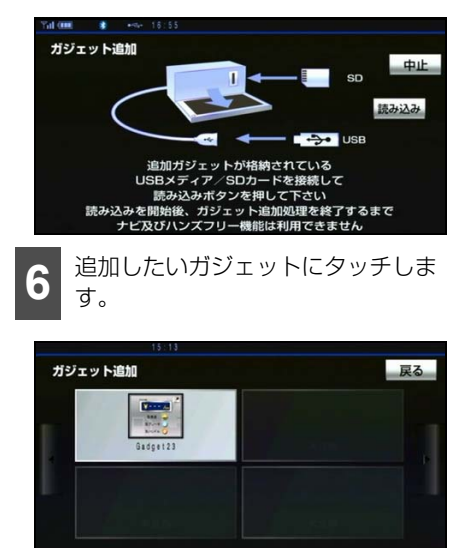

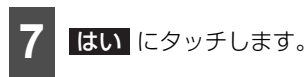

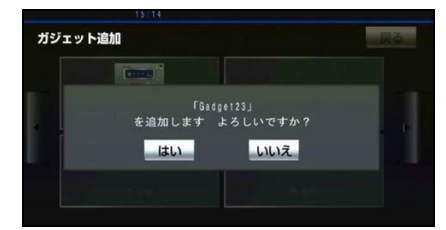

- 追加が正常に完了すると、メッセージが表示されます。
- 他に追加するガジェットがある場合は、手順
   から繰り返します。

### 🍃 アドバイス

USBメモリ内のデータにアクセス中は、 USBメモリを抜かないでください。

# SDメモリーカードで追加する

SD メモリーカードにダウンロードした新し いガジェットを追加することができます。

🍯 チェック 🏻

ガジェットのダウンロードについては、トヨ タホームページのガジェットポータルサイト を確認してください。(348 ページ参照)

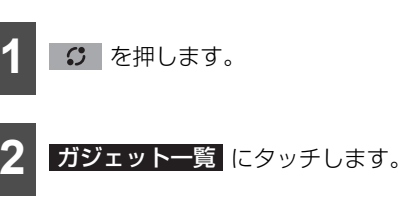

● ガジェットリスト画面を表示します。

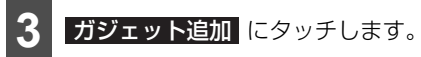

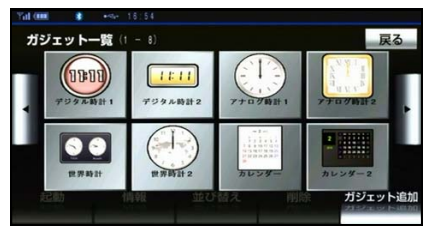

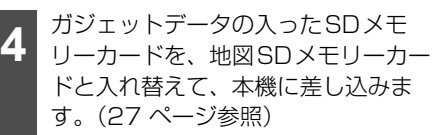

# 1. ガジェット機能

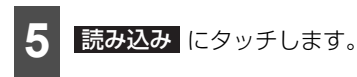

● SDメモリーカードから本機に、ガジェットデータを転送します。

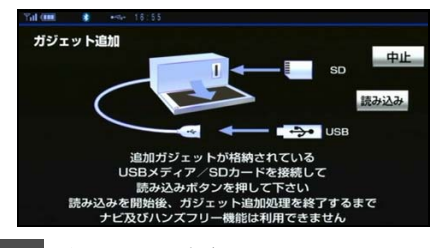

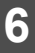

追加したいガジェットにタッチしま す。

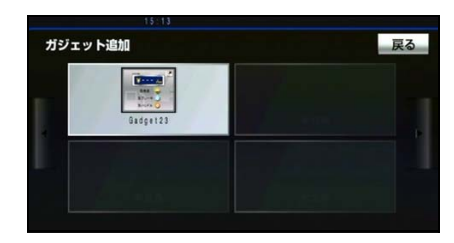

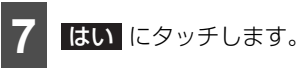

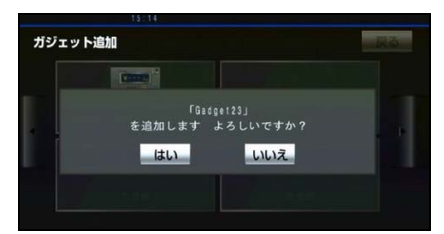

- 追加が正常に完了すると、メッセージが表示されます。
- 他に追加するガジェットがある場合は、手順
   から繰り返します。

# 🇓 アドバイス

- SD メモリーカードの入れ替え方法は、「メ ディアを入れる・取り出す」(27ページ)を 参照してください。
- SD メモリーカード内のデータにアクセス 中は、SDメモリーカードを抜かないでくだ さい。

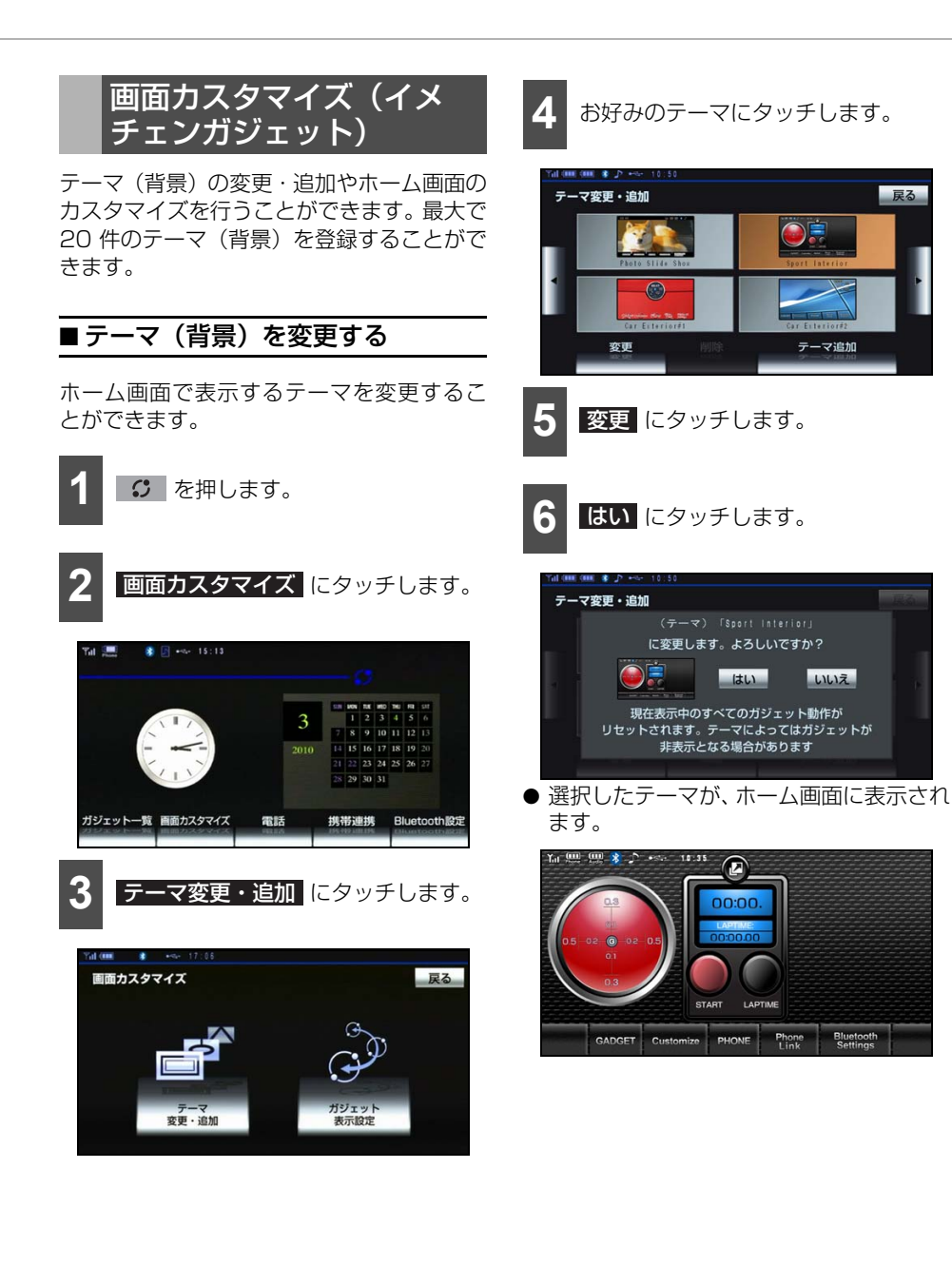

#### カスタマイズ機能

1. ガジェット機能

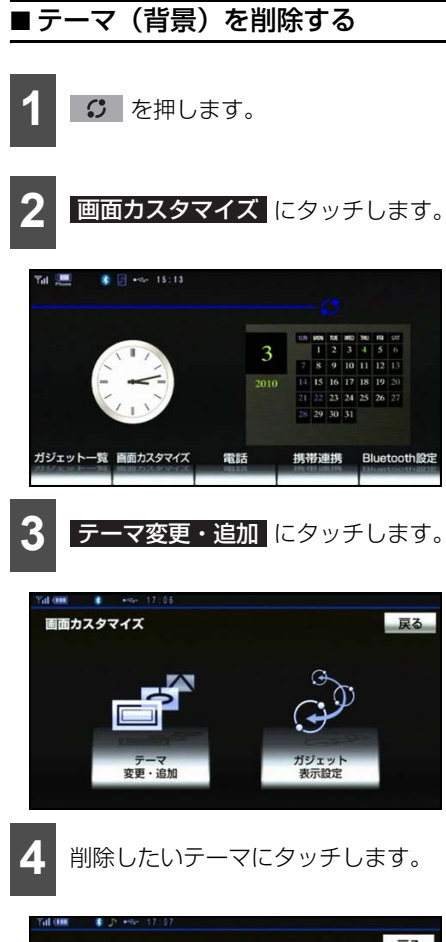

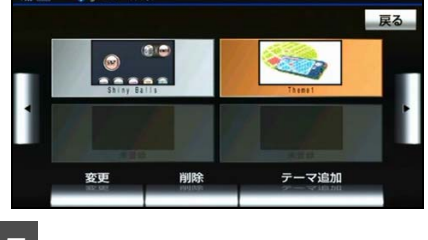

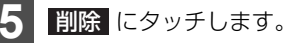

6 はい にタッチします。

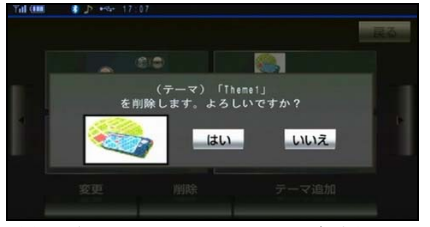

● 削除が完了すると、メッセージが表示されます。

🌘 アドバイス

初期登録されているテーマは、削除すること ができません。追加されたテーマのみ削除す ることができます。

# ■テーマ(背景)を追加する

ガジェットポータルサイトより、USB メモ リやSDメモリーカードにダウンロードした 新しいテーマデータを追加することができ ます。

## USBメモリで追加する

USB メモリにダウンロードした新しいテー マを追加することができます。

### 「「「チェック」

- USBメモリを接続する場合は、オプション のiPod対応USB/VTRアダプターをお買い 求めください。
- テーマのダウンロードについては、トヨタ ホームページのガジェットポータルサイト を確認してください。(348ページ参照)

1 のを押します。

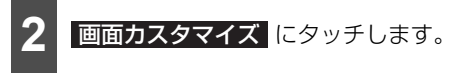

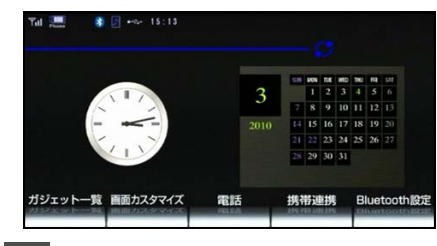

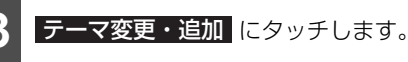

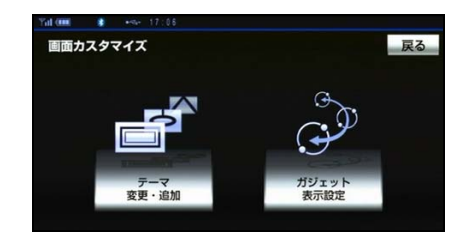

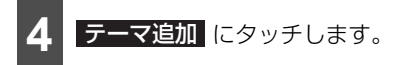

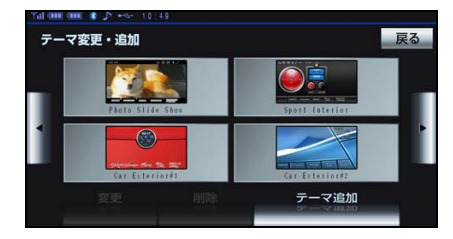

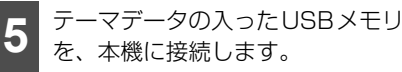

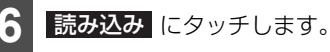

- USB メモリから本機に、テーマデータを 転送します。

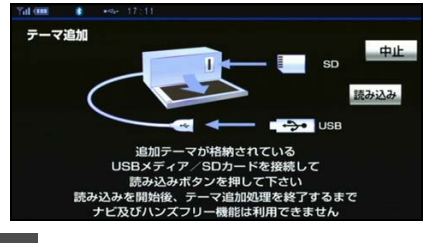

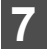

追加したいテーマにタッチします。

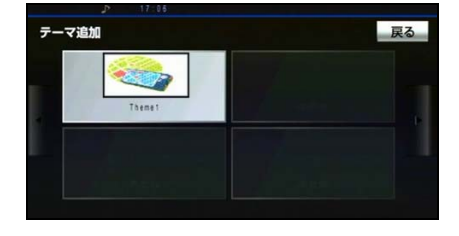
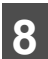

はい にタッチします。

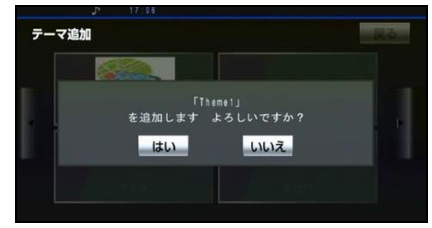

- 追加完了のメッセージ表示後、「今すぐ変更しますか?」とメッセージが表示されます。追加したテーマにホーム画面を変更したい場合は、はいにタッチしてください。
- 他に追加するテーマがある場合は、手順
   7 から繰り返します。

### 🧓 アドバイス

USBメモリ内のデータにアクセス中は、 USBメモリを抜かないでください。

#### SDメモリーカードで追加する

SD メモリーカードにダウンロードした新し いテーマを追加することができます。

#### ●● チェック

テーマのダウンロードについては、トヨタ ホームページのガジェットポータルサイトを 確認してください。(348 ページ参照)

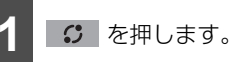

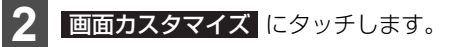

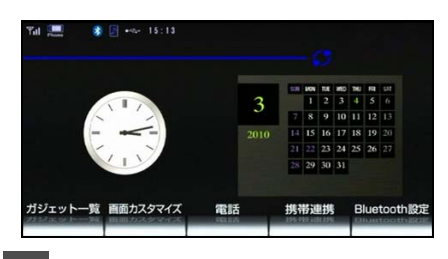

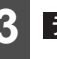

テーマ変更・追加 にタッチします。

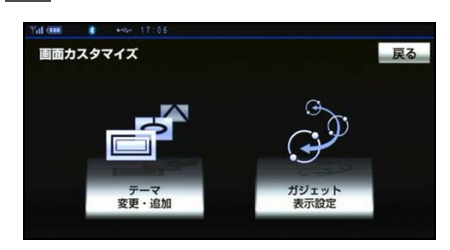

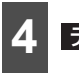

テーマ追加にタッチします。

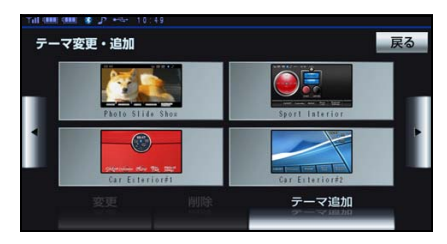

5 テーマデータの入ったSDメモリー カードを、地図SDメモリーカードと 入れ替えて、本機に差し込みます。 (27ページ参照)

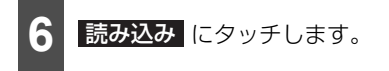

 ● SD メモリーカードから本機に、テーマ データを転送します。

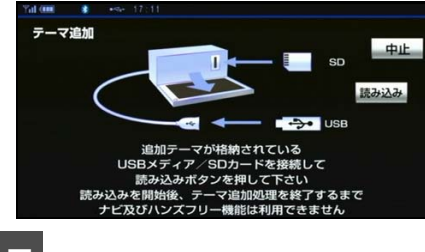

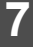

追加したいテーマにタッチします。

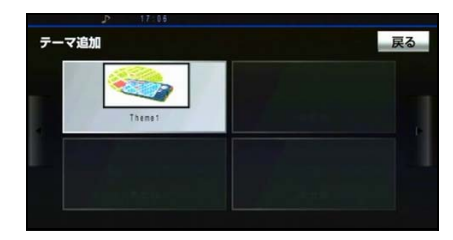

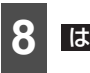

はい にタッチします。

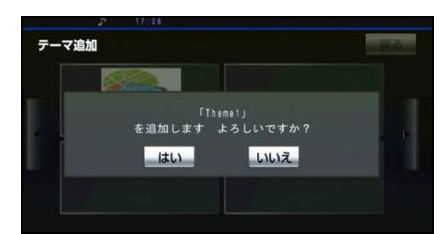

- 追加完了のメッセージ表示後、「今すぐ変更しますか?」とメッセージが表示されます。追加したテーマにホーム画面を変更したい場合は、はいにタッチしてください。
- 他に追加するテーマがある場合は、手順
   7 から繰り返します。

### 🦕 アドバイス

- SD メモリーカードの入れ替え方法は、「メ ディアを入れる・取り出す」(27ページ)を 参照してください。
- SD メモリーカード内のデータにアクセス 中は、SDメモリーカードを抜かないでくだ さい。

### ■ ホーム画面をカスタマイズする

ホーム画面上に、ガジェットを配置すること や大きさ、または位置の変更を行うことがで きます。

#### ガジェットを配置する

ホーム画面上に、お好みのガジェットを最大 3 つまで配置することができます。

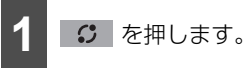

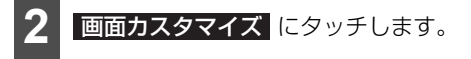

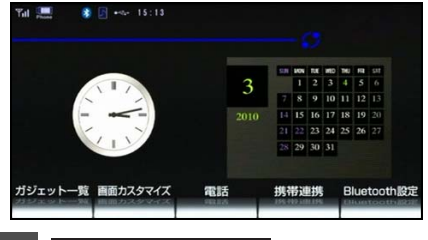

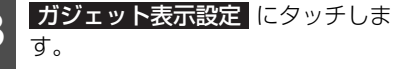

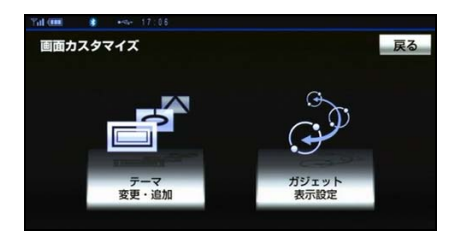

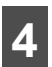

ガジェット にタッチします。

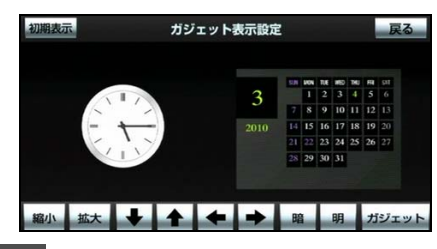

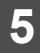

リストの中から、お好みのガジェッ ト名称にタッチします。

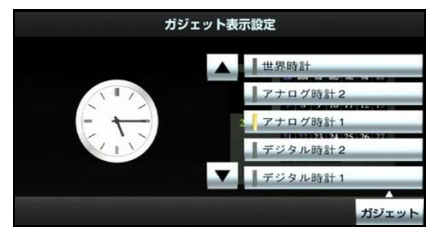

- 選択したガジェットが、ホーム画面に表示 されます。
- ●ホーム画面に表示されているガジェットは、作動表示灯が点灯しています。
- ▲ 、または ▲ にタッチすると、リ ストのページを切り替えます。
- 選択を終了する場合は、 ガジェット に タッチします。
- 選択したガジェットの位置や大きさを変 更することができます。(362 ページ参 照)
- 選択終了後、 を押すとホーム画面に 戻ります。

#### 🌡 アドバイス

画面上に表示されているガジェットを削除したい場合は、 ガジェット ストの中から、削除したいガジェット名称に タッチします。

### ガジェットをカスタマイズする

ホーム画面上での、ガジェットの位置や大き さを変更することができます。

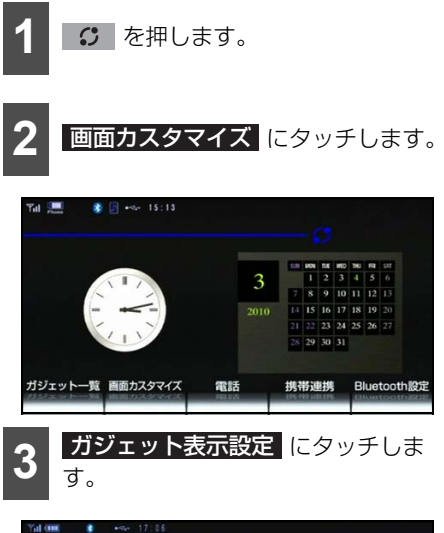

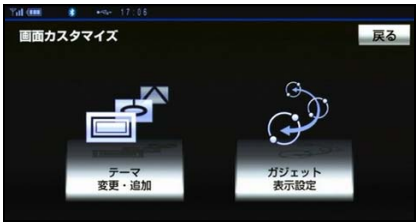

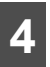

変更するガジェットにタッチして、 位置や大きさを変更します。

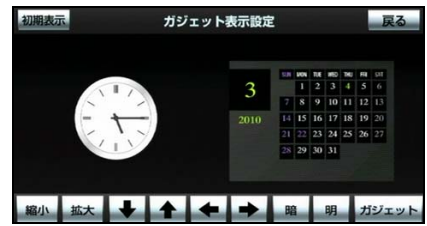

 ● 各スイッチについては、下記表を参照して ください。

| スイッチ | 機能                       |
|------|--------------------------|
| 縮小   | 選択したガジェットを縮小しま<br>す。     |
| 拡大   | 選択したガジェットを拡大しま<br>す。     |
| +    |                          |
|      | 選択したガジェットを矢印の方           |
| ł    | 向に、移動します。                |
| +    |                          |
| 暗    | 選択したガジェットの表示を暗<br>くします。  |
| 明    | 選択したガジェットの表示を明<br>るくします。 |
| 初期表示 | 選択したガジェットを初期状態<br>に戻します。 |
| 戻る   | 画面カスタマイズ画面に戻りま<br>す。     |

# ガジェットの操作について

初期の状態では、20 個のガジェットが格納 されています。ここでは、主なガジェットの 操作を説明します。

## ■アクセサリガジェット

#### 世界時計

世界各都市の時刻を表示することができま す。

#### ■ 通常画面

ホーム画面上で通常は、この画面で表示し ます。

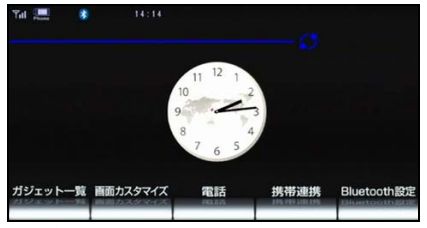

●時計にタッチすると、展開画面を表示します。

#### ■ 展開画面

世界5都市の時刻を表示することができ ます。

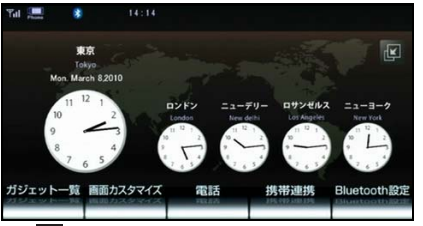

- 【 にタッチすると、通常表示画面に戻ります。
- 各時計にタッチすると、都市設定画面を 表示して変更したい都市を選択することができます。

#### ■ 都市設定画面

展開画面上に表示する都市を選択するこ とができます。

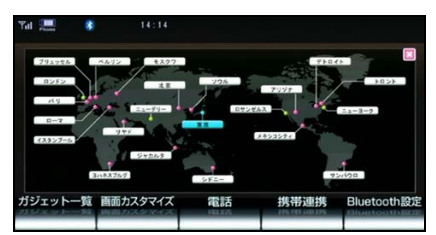

- 選択された都市を、世界地図上に表示します。
- 変更したい都市にタッチすると、都市設定を終了します。
- 区 にタッチすると、展開画面に戻ります。

### 🖕 アドバイス

展開・都市設定画面を表示中に、車両が走行 状態になると、通常画面に戻ります。

#### カレンダー

#### ■ 通常画面

ホーム画面上で通常は、この画面で表示します。

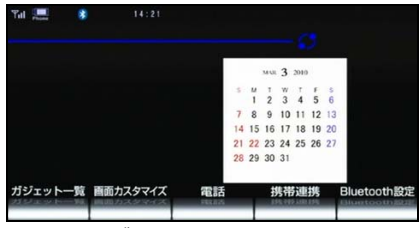

 ● カレンダーにタッチすると、展開画面を 表示します。

#### ■ 展開画面

カレンダーの各操作を行うことができます。

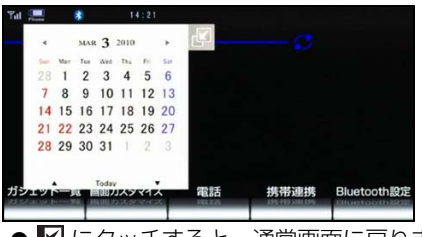

- 【 にタッチすると、通常画面に戻ります。
- 各スイッチについては、下記表を参照してください。

| スイッチ  | 機能                      |
|-------|-------------------------|
| •     | 前月のカレンダーを表示させま<br>す。    |
| ۲     | 次月のカレンダーを表示させま<br>す。    |
|       | 前年度同月のカレンダーを表示<br>させます。 |
| V     | 次年度同月のカレンダーを表示<br>させます。 |
| Today | 現在の月のカレンダーを表示さ<br>せます。  |

#### 🌡 アドバイス 🌖

- ●カレンダーの操作を行う場合は、展開画面を表示してください。
- ●展開画面を表示中に、車両が走行状態になると、通常画面に戻ります。

#### 電卓

#### ■ 通常画面

ホーム画面上で通常は、この画面で表示し ます。

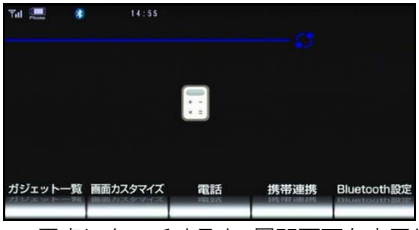

● 電卓にタッチすると、展開画面を表示します。

#### ■ 展開画面

各スイッチにタッチして、電卓を使用する ことができます。

| Tal | E. |    | 14:55 |    |     |          |             |
|-----|----|----|-------|----|-----|----------|-------------|
|     |    |    |       |    | 0   | <u> </u> |             |
|     | CM | RM | M-    | M+ | C   |          |             |
| 1   | 7  | 8  | 9     | ÷  | CE  |          |             |
| 1   | 4  | 5  | 6     | ×  | ~   |          |             |
| ſ   | 1  | 2  | 3     | -  | +⁄_ |          |             |
| Ĩ   | 0  |    | =     | +  | %   |          |             |
| 7   |    |    |       | -  |     | 携帯連携     | Bluetooth設定 |
|     |    |    |       |    |     |          |             |

● ■ にタッチすると、通常画面を表示します。

## 🌡 アドバイス 🔵

展開画面を表示中に、車両が走行状態になる と、通常画面に戻ります。

# 1. ガジェット機能

#### ピクチャビューア

携帯電話から受信・保存した画像を一覧表示して、閲覧することができます。また、画像の 追加やホーム画面の壁紙設定なども行うことができます。

### ▲ 警告

安全のため、運転者は走行中に携帯電話の操作をしないでください。

#### 🍯 チェック

- 本機にハンズフリー登録している携帯電話のみ画像データを送信することができます。
- ●本機に送信できる画像データは、下記表を参照してください。画像データの形式については、携帯電話の取扱説明書をご覧ください。

| 対応フォーマット | JPEG (.jpg) |
|----------|-------------|
|          | PNG (.png)  |
|          | BMP (.bmp)  |
|          | GIF (.gif)  |
| 画像データサイズ | 4MB以下       |

#### ■ 通常画面

最後に選択していた画像を表示します。

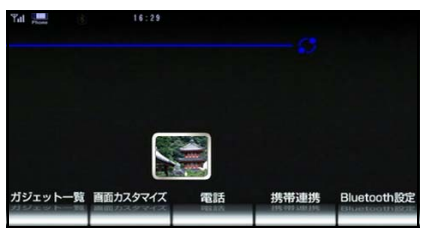

● 画像にタッチすると、展開画面が表示されます。

#### ■ 展開画面

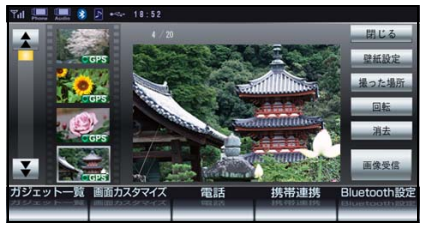

- 画像リストの画面にタッチすると、画像が表示されます。
- 表示された画像にタッチすると、全画面表示に切り替わります。
- ▲ 、または ▼ にタッチすると、画像リストをスクロールすることができます。
- 画像データに位置情報が貼り付けられている場合は、画像リストの画面に GPS) が 表示されます。

● 各スイッチについては、下記表を参照してください。

| スイッチ  | 機能                                           |
|-------|----------------------------------------------|
| 画像受信  | 携帯電話から画像を受信するために、受信待機画面を表示します。               |
| 壁紙設定  | リストから選択された画像を、ホーム画面の壁紙に設定します。                |
| 撮った場所 | 画像に地図情報が含まれている場合に、その地点を表示します。<br>(327 ページ参照) |
| 回転    | リストから選択された画像を、時計回りに90°回転させます。                |
| 消去    | リストから選択した画像を消去します。                           |
| 閉じる   | 通常表示画面に戻ります。                                 |

#### ■ 画像データ受信について

**画像受信** にタッチすると、受信待機画面が表示されますので、携帯電話を操作して、画像データを送信してください。

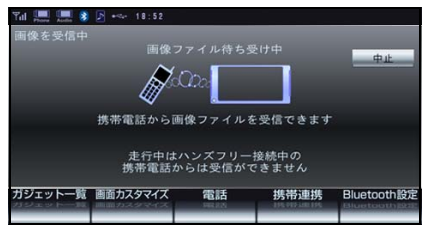

● 画像データ受信が完了すると、受信された画像と「受信した画像をアルバムに保存しますか?」のメッセージが表示されます。アルバムに保存してよろしければ はい にタッチしてください。

#### 🖕 アドバイス

- ●同乗者が携帯電話を操作する場合、ハンズフリー(287 ページ参照)に接続中の携帯電話から、走行中は画像データを受信することができません。
- 画像データ受信中にエンジンスイッチをOFF(LOCK)にした場合、受信が中止されます。その場合、エンジンスイッチをACC、またはONにして再度操作します。
- 画像データ受信中に本機を操作したり、他の画面に切り替わった場合、受信が中止されます。
- 画像データ受信中は、Bluetoothオーディオ(260 ページ参照)やハンズフリー(287 ページ参照)の接続が切断されます。その場合、受信が終了すると、再接続されます(機種により、 再接続に時間がかかることや再接続できないことがあります)。
- ●携帯電話の設定や利用方法については、各携帯電話会社にお問い合わせいただくか、携帯電話のパンフレット、専用カタログなどで確認することができます。
- ホーム画面に設定しているテーマによって、画像を壁紙に設定できないことがあります。
- 保存された画像がない、または対応していない画像データの場合は、「非対応画像」を画面に表示します。
- 4MBを超える画像データは受信することができません。
- ●保存できる画像データは、20枚です。20枚保存された状態で、画像データを受信しようとすると、「アルバムの保存枚数が一杯です」のメッセージが表示されます。保存されている画像を消去してから、受信してください。

#### ■ 全画面表示

選択した画像を拡大して、全画面で表示されます。また、画像をリストの順番に表示する こと(スライドショー)やリストからランダムに表示すること(ランダムスライドショー) ができます。

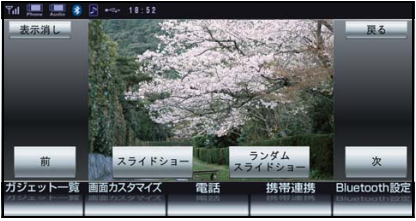

● 各スイッチについては、下記表を参照してください。

| スイッチ        | 機能                                                   |
|-------------|------------------------------------------------------|
| 表示消し        | タッチすると、スイッチの表示を消去します。<br>● 画像にタッチすると、スイッチが表示されます。    |
| 前           | リストの一つ前の画像を表示します。<br>● 前の画像がない場合、スイッチがトーンダウンします。     |
| スライドショー     | 現在表示している画像からリストの順番に表示します。<br>● 終了する場合は、画像にタッチしてください。 |
| ランダムスライドショー | リストからランダムに画像を表示します。<br>● 終了する場合は、画像にタッチしてください。       |
| 次           | リストの一つ次の画像を表示します。<br>● 次の画像がない場合、スイッチがトーンダウンします。     |
| 戻る          | 展開画面に戻ります。                                           |

### 🌡 アドバイス

スライドショーまたはランダムスライドショー表示中に、走行状態になった場合、画像の再生は 一時停止します。

# ■エコガジェット

### エネルギーモニター

現在、駆動しているガソリンエンジン、また は電気モーターの作動状態を確認すること ができます。

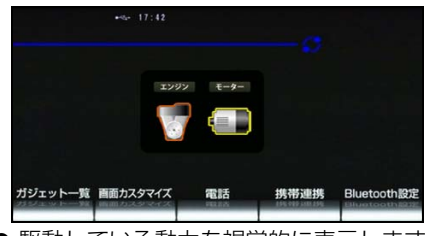

● 駆動している動力を視覚的に表示します。

### 🔓 アドバイス

対象車種は限られますので、詳しくはお買い 上げの販売店にお問い合わせください。

#### 運転傾向

走行情報から急発進・急ブレーキ・急ハンド ルを診断することができます。また、ガソリ ン単価を入力しておくと、今の走行でどれだ けガソリン代を使ったかを確認することが できます。

● 各機能については、下記表を参照してくだ さい。

| 機能                      | 内容                                                             |
|-------------------------|----------------------------------------------------------------|
| 平均円燃費                   | 2分間の燃費をもとに1 km走る<br>のに必要なガソリン価格を表示し<br>ます。                     |
| 今回の走行                   | エンジンスイッチON、<br>リセット<br>クッチ後に使用したガ<br>ソリン価格を表示します。(展開画<br>面時のみ) |
| 急発進/急<br>ブレーキ/<br>急ハンドル | 運転時の車の動きをもとに運転傾<br>向を判定します。判定はガジェッ<br>ト表示時のみ行われます。             |

 ● 機能説明は、展開画面時に ? にタッチ しても確認することができます。

#### ■ 通常画面

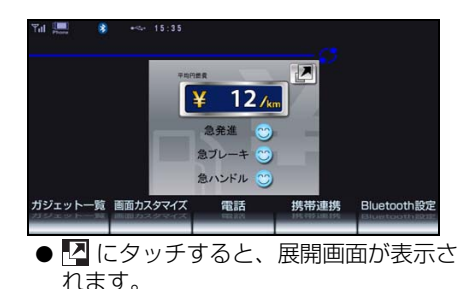

#### ■ 展開画面

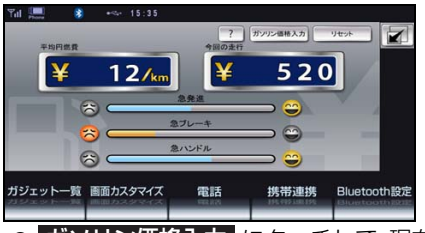

- ガソリン価格入力
   にタッチして、現在のガソリン価格を登録します。
- リセット にタッチすると、診断内容が 初期化されます。
- にタッチすると、機能説明を表示します。
- ガソリン価格入力画面

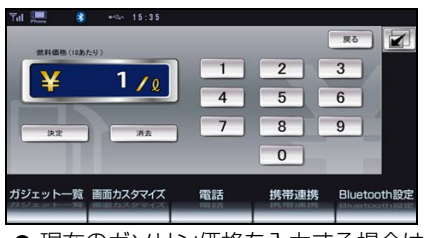

- 現在のガソリン価格を入力する場合は、
   消去 にタッチしてから入力します。
- 入力完了後、決定 にタッチします。

### b アドバイス

- 🔽 にタッチすると、通常画面に戻ります。
- ●対象車種は限られますので、詳しくはお買い上げの販売店にお問い合わせください。

# **■**スポーツガジェット

#### 水温計

車両のエンジン水温を表示することができ ます。

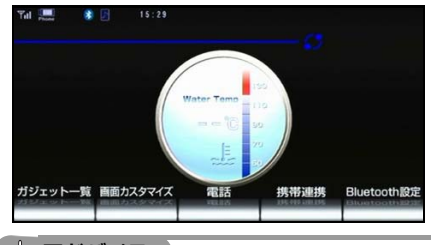

b アドバイス

対象車種は限られますので、詳しくはお買い 上げの販売店にお問い合わせください。

### アクセル開度

現在のアクセル踏み込み量を、メーターで表示することができます。

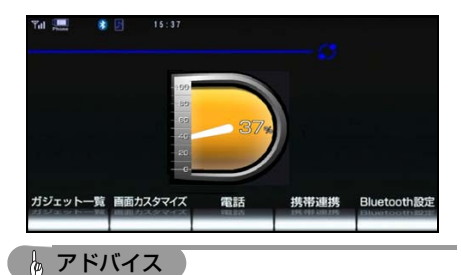

対象車種は限られますので、詳しくはお買い 上げの販売店にお問い合わせください。

### G(重力加速度)メーター

車両にかかる縦 G と横 G の大きさを表示して、車の挙動を計測することができます。

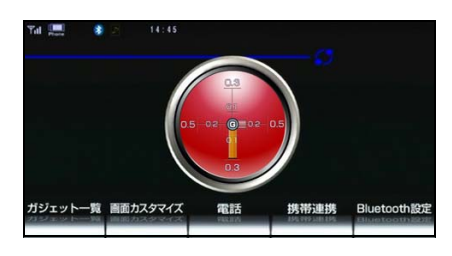

### ストップウォッチ

ストップウォッチを表示して、ラップタイムを計測することができます。また、ラップタイムのリストや履歴を確認することができます。

#### ■ 通常画面

通常画面で、ストップウォッチを表示します。

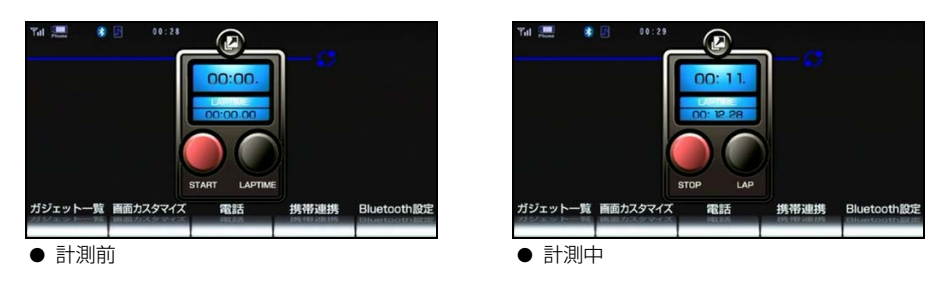

#### ■ 展開画面

フルスクリーンで、ストップウォッチを表示します。

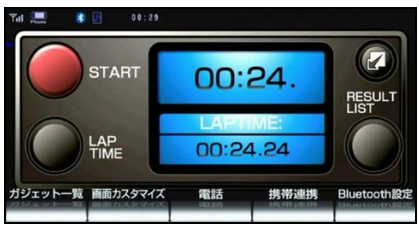

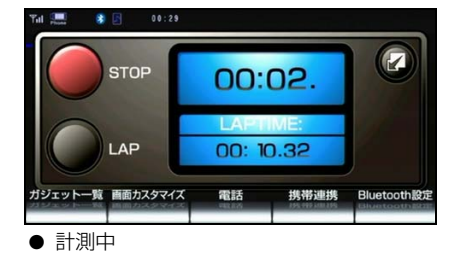

- 計測前
- 各スイッチについては、下記表を参照してください。

| スイッチ        | 機能                                                                   |
|-------------|----------------------------------------------------------------------|
| START       | ストップウォッチをスタートして、通常/展開画面(計測中)を表<br>示します。                              |
| STOP        | ストップウォッチを停止して、通常/展開画面(計測前)を表示し<br>ます。<br>表示されているタイムは、ラップタイムとして記憶します。 |
| LAPTIME     | LAPTIME画面を表示します。                                                     |
| LAP         | ラップタイムを記憶して、ストップウォッチの下に表示します。<br>ストップウォッチ表示は、 "OO:OO." になり計測を継続します。  |
| RESULT LIST | RESULT LIST画面を表示します。                                                 |
|             | 展開画面(計測前/計測中)を表示します。                                                 |
|             | 通常画面(計測前/計測中)を表示します。                                                 |

#### ■ LAPTIME画面

ラップ数とタイムのリストを表示します。また、ラップタイムの上位TOP3を確認することができます。

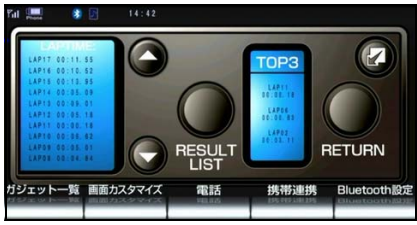

● 各スイッチについては、下記表を参照してください。

| スイッチ        | 機能                   |
|-------------|----------------------|
| RESULT LIST | RESULT LIST画面を表示します。 |
| RETURN      | 前回表示していた画面に戻ります。     |
|             | 通常画面(計測前)を表示します。     |

#### ■ RESULT LIST画面

ラップタイムリストの履歴を確認することができます。ラップタイムリストの履歴は、最大30件記憶しています。それぞれの履歴は30件以上になると、古い履歴から自動で削除されます。

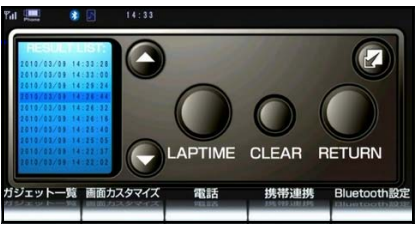

● 各スイッチについては、下記表を参照してください。

| スイッチ    | 機能                         |
|---------|----------------------------|
| LAPTIME | リストから選択されたLAPTIME画面を表示します。 |
| CLEAR   | リストから選択された履歴を削除します。        |
| RETURN  | 前回表示していた画面に戻ります。           |
|         | 通常画面(計測前)を表示します。           |

# テーマの操作について

# ■ Photo Slide Show

ガジェット「ピクチャビューア」のアルバムに保存されている画像を表示することができま す。

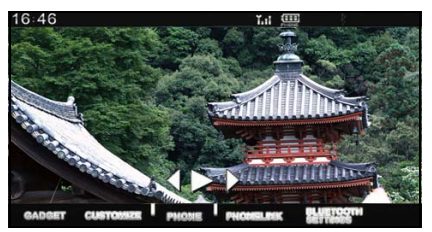

| スイッチ | 機能                     |
|------|------------------------|
|      | 画像をリストの順にスライドショー再生します。 |
|      | リストの一つ次の画像を表示します。      |
|      | リストの一つ前の画像を表示します。      |
| *    | スライドショー再生を一時停止します。     |

※ スライドショー再生中のみ

# Bluetooth 設定

Bluetooth 携帯電話、または Bluetooth オーディオの設定を行うことができます。

# ■ Bluetooth 設定画面を表示する

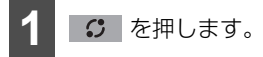

Bluetooth 設定 にタッチします。

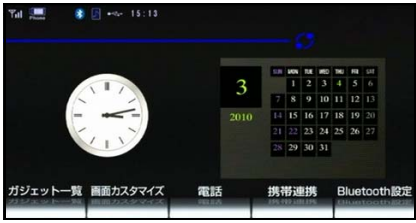

● Bluetooth 設定画面を表示します。

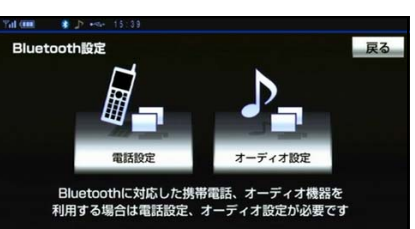

| スイッチ    | 機能                            | ページ |
|---------|-------------------------------|-----|
| 雨洋沙中    | Bluetooth携帯電話の各種設定を行うことができます。 | 305 |
| 电品設定    | ● ハンズフリーの電話設定画面に遷移します。        | 000 |
|         | Bluetoothオーディオの各種設定を行うことができま  |     |
| オーディオ設定 | す。                            | 262 |
|         | ● Bluetoothオーディオの設定画面に遷移します。  |     |

# 2.スイッチ操作音の設定

パネルスイッチを押したときや、タッチス イッチをタッチしたときの"ピッ"という操 作音を設定することができます。

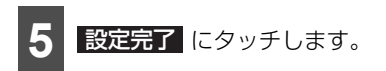

# スイッチ操作音の設定

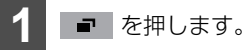

● 情報メニュー画面が表示された場合は、手順 3 に移ります。

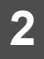

情報メニューにタッチします。

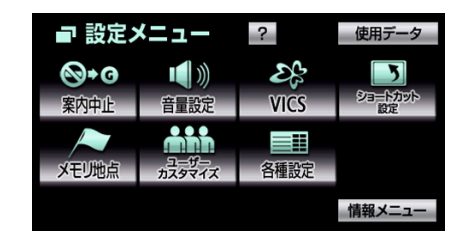

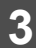

共通設定 にタッチします。

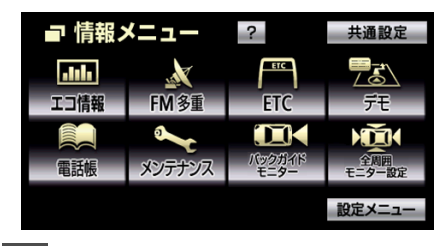

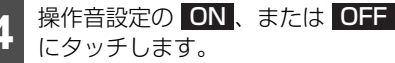

| ■== 共通設定 |     | 設定完了 |
|----------|-----|------|
| 操作音設定    | ON  | OFF  |
| 壁紙       | 変更  | する   |
| オープニング画像 | 変更  | する   |
| セキュリティ   | 設定  | する   |
| 個人情報     | 個人情 | 報消去  |

# 3. 壁紙の設定

ナビゲーションの情報画面やオーディオの 操作画面などの背景をお好みに合わせて切 り替えることができます。

# 壁紙を選択する

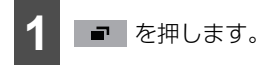

● 情報メニュー画面が表示された場合は、手順3 に移ります。

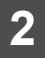

情報メニューにタッチします。

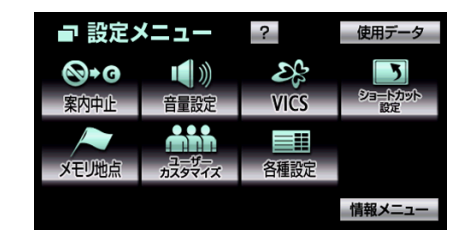

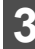

共通設定 にタッチします。

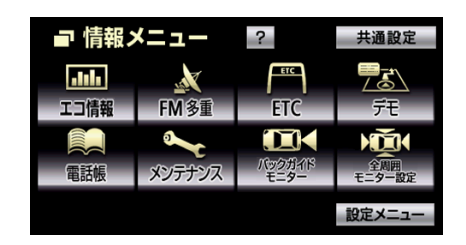

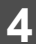

壁紙の変更するにタッチします。

| ■== 共通設定 |     | 設定完了 |
|----------|-----|------|
| 操作音設定    | ON  | OFF  |
| 壁紙       | 変更  | する   |
| オープニング画像 | 変更  | する   |
| セキュリティ   | 設定  | する   |
| 個人情報     | 個人情 | 報消去  |

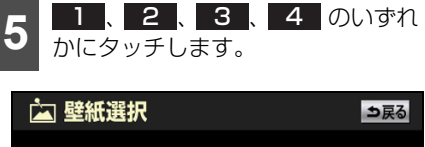

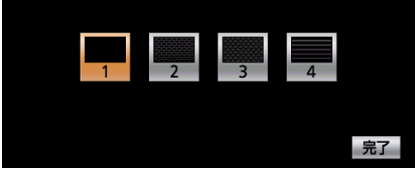

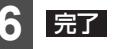

完了 にタッチします。

# 4.オープンニング画面の設定

本機の電源を入れたときに表示される画面 をお好みに合わせて切り替えることができ ます。

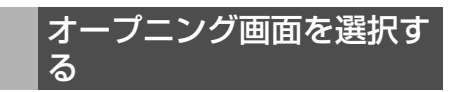

- 1 を押します。
- 情報メニュー画面が表示された場合は、手 順 3 に移ります。

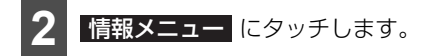

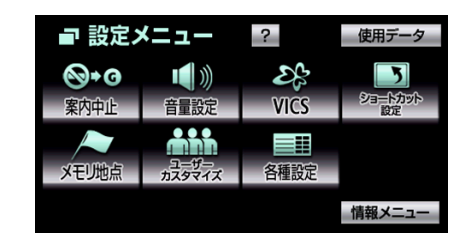

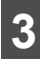

共通設定 にタッチします。

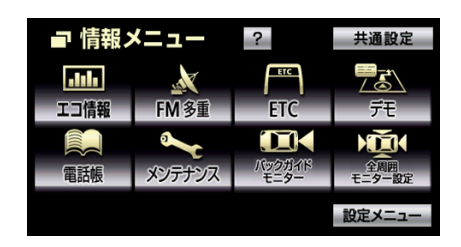

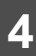

オープニング画像の 変更する に タッチします。

| ■== 共通設定 |     | 設定完了 |
|----------|-----|------|
| 操作音設定    | ON  | OFF  |
| 壁紙       | 変更  | する   |
| オープニング画像 | 変更  | する   |
| セキュリティ   | 設定  | する   |
| 個人情報     | 個人情 | 報消去  |

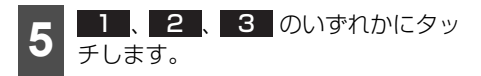

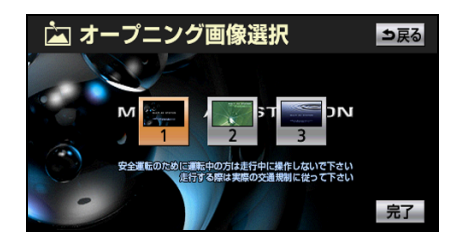

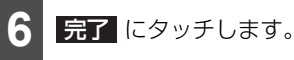

# 

セキュリティ機能を作動させると、車両の バッテリーターミナルをはずした場合、本機 を操作することができません。セキュリティ の作動中は、作動インジケータを点灯させ て、盗難を抑止することができます。

また、表示されるシリアルナンバーを控えて おくと、盗難などにあった場合、本機と所有 者を確認することができます。

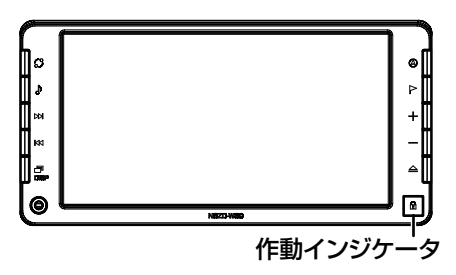

セキュリティを作動させる

パスワードのヒントとパスワードを登録す ると、セキュリティを作動させることができ ます。

#### 🍯 チェック

- パスワードのヒントとパスワードは、全角 と半角、大文字と小文字を区別します。
- 登録したパスワードは忘れないよう控えておいてください。ロックを解除するときに必要です。

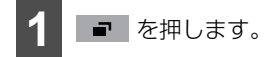

● 情報メニュー画面が表示された場合は、手順3 に移ります。

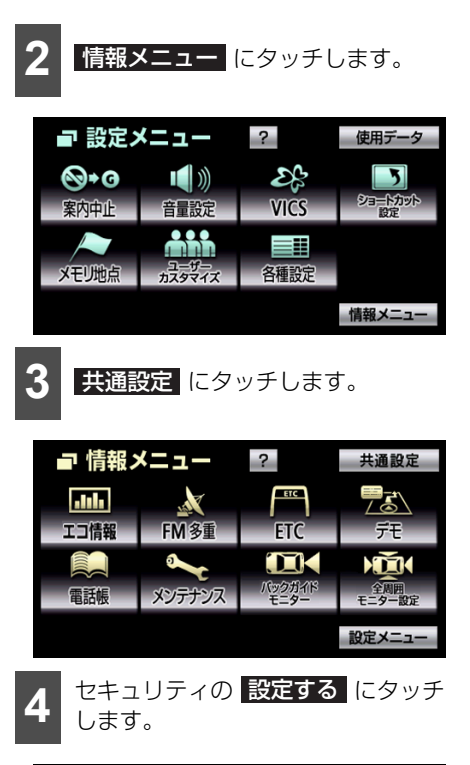

|     | 設定完了                        |
|-----|-----------------------------|
| ON  | OFF                         |
| 変更  | する                          |
| 変更  | する                          |
| 設定  | する                          |
| 個人情 | 報消去                         |
|     | ON<br>変更<br>変更<br>設定<br>個人情 |

セキュリティ機能の設定 にタッチ

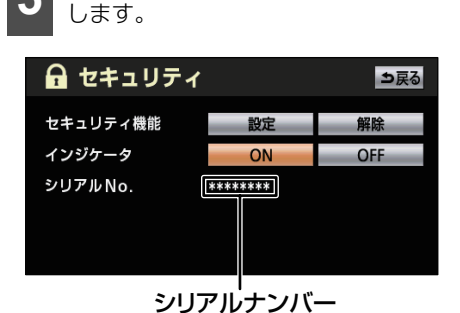

378

カスタマイズ機能 5. セキュリティを設定する

- パスワードを登録している場合、 設定 にタッチした後、はい をタッチすると パスワード入力画面が表示されます。パス ワードを入力すると、新しいパスワードを 登録することができます。
- シリアルナンバーが表示されます。盗難な どにあったとき、本機と所有者を確認する ことができます。

マルチワードで設定、または 固定文より設定 にタッチします。

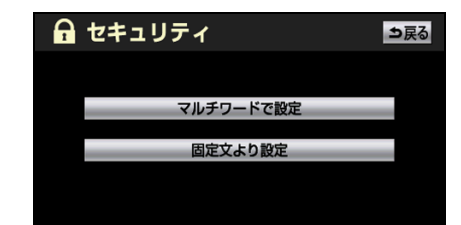

● マルチワードで設定 …マルチワード入力 画面が表示されます。パスワードのヒント を任意に入力することができます。

固定文より設定…固定文選択画面が表示 されます。パスワードのヒントを5つの中 から選ぶことができます。

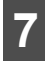

パスワードのヒントを登録します。

| A   | _ パスワードのヒント設定 → 戻る |    |    |     |     |   |    |    |   |    |   |
|-----|--------------------|----|----|-----|-----|---|----|----|---|----|---|
| スペー | -7                 | •  |    | トのネ | る前は | i |    |    |   | 備  | 匪 |
| や   | あ                  | わ  | 5  | や   | ŧ   | は | な  | た  | ţ | か  | あ |
| φ   | ぃ                  | を  | IJ | φ   | み   | ひ | に  | ち  | J | き  | い |
| Ł   | È                  | h  | 3  | 坮   | む   | 5 | 8  | 0  | す | <  | ò |
| 0   | ż                  |    | れ  | :   | 8   |   | ね  | τ  | せ | け  | え |
| -   | お                  | •  | ろ  | •   | ŧ   | ほ | の  | と  | そ | IJ | お |
| かな  | J                  | カナ | 英  | 数字  | 数記  | 3 | 変換 | 無多 | 鐭 | 完  | 7 |
|     |                    |    |    |     |     | _ |    |    |   |    |   |

● マルチワード入力画面

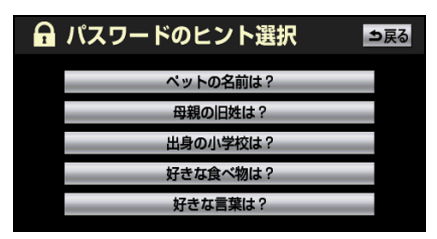

● 固定文選択画面

- 6 で マルチワードで設定 にタッチした 場合、パスワードのヒントを入力します (34 ページ参照)。パスワードのヒントは 半角24文字、全角12文字まで入力する ことができます。
- 6 で 固定文より設定 にタッチした場 合、ヒントをタッチします。
  - パスワードを入力します(34ページ 8 参照)。

| <ul> <li>         ・・・・・・・・・・・・・・・・・・・・・・・・・・・・・</li></ul> |    |    |    |    |    |   |    |   |   |   |   |
|-----------------------------------------------------------|----|----|----|----|----|---|----|---|---|---|---|
| や                                                         | あ  | わ  | 5  | や  | ŧ  | は | な  | た | さ | か | あ |
| φ                                                         | ぃ  | を  | IJ | φ  | み  | ひ | に  | ち | J | き | い |
| £                                                         | È  | h  | 3  | 7- | む  | 5 | 8  | 0 | す | < | ć |
| 0                                                         | ż  |    | れ  |    | 8  | ^ | ね  | τ | せ | け | え |
| _                                                         | お  | •  | ろ  | ۰  | ŧ  | ほ | の  | と | F | Ĺ | お |
| かな                                                        | J. | カナ | 英  | 数字 | 数記 | 3 | 変換 | 無 | 鐭 | 完 | 了 |

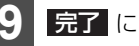

完了にタッチします。

🔒 パスワード確認 ⇒戻る パスワードのヒント \*\*\*\*\* パスワード 内容を確認して完了を押して下さい 完了

# 5. セキュリティを設定する

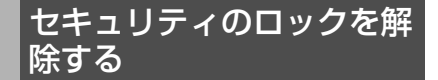

車両のバッテリーターミナルをはずして本 機が操作できなくなった場合、登録したパス ワードを入力すると、操作できるようになり ます。

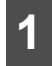

パスワードを入力します(34ページ 参照)。

シリアルナンバー パスワード認証[シリアルNo.00000000 . 修正 カナ 茁数字 数沪문

 ● シリアルナンバーが表示されます。盗難な どにあったとき、本機と所有者を確認する ことができます。

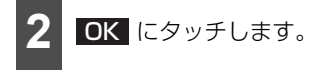

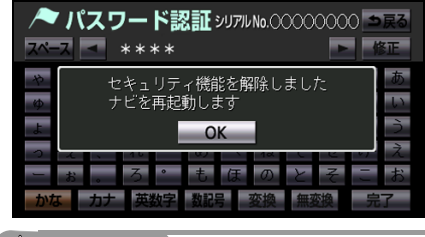

🍐 アドバイス

パスワードを忘れた場合、お買い上げの販売 店にお問い合わせください。

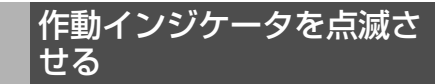

エンジンスイッチを OFF (LOCK) にした場 合、作動インジケータを点滅させることがで きます。

#### 「「「」 チェック

作動インジケータを点滅させる前に、セキュ リティを作動します (378 ページ参照)。

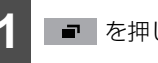

- を押します。
- 情報メニュー画面が表示された場合は、手 順3に移ります。

情報メニューにタッチします。

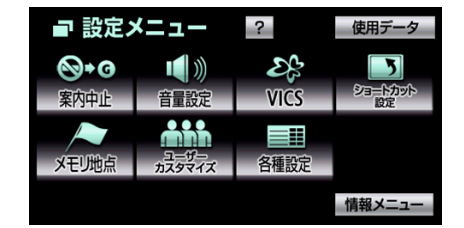

- - 共通設定 にタッチします。

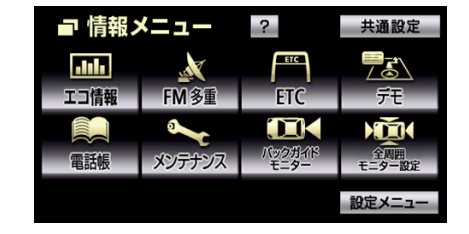

~

デモ

M

設定完了

ON OFF

変更する

変更する

設定する

個人情報消去

セキュリティの 設定する にタッチ

します。

■田 共通設定

オープニング画像

操作音設定

セキュリティ

個人情報

壁紙

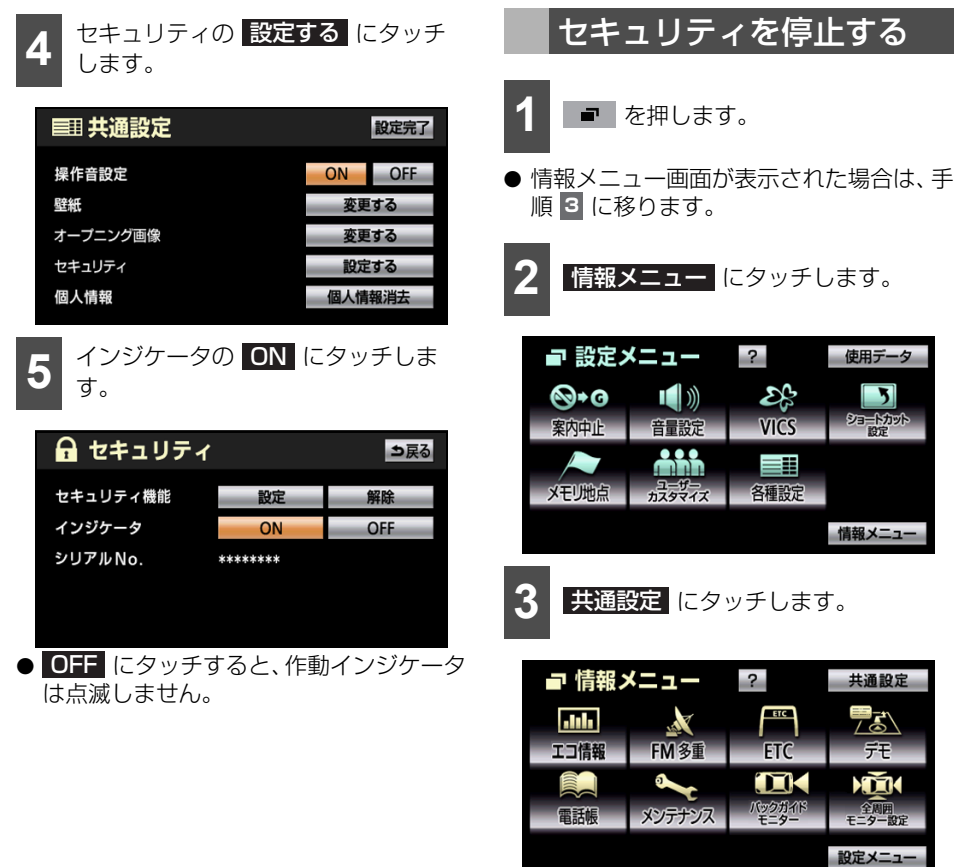

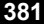

# 

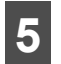

セキュリティ機能の 解除 にタッチ します。

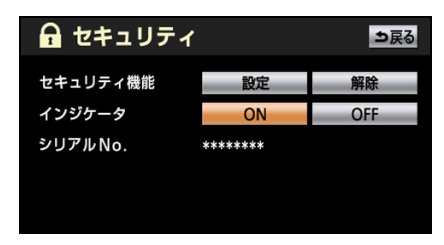

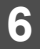

はい にタッチします。

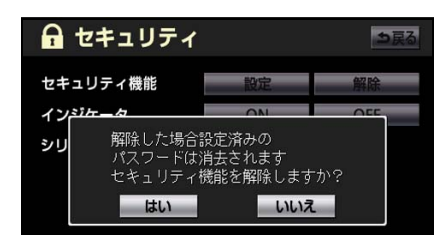

パスワードを入力します(34 ページ 参照)。

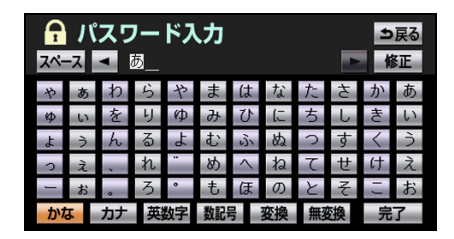

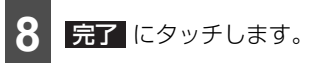

# 6.個人情報をもとに戻す

登録した情報を消去し、初期状態に戻すことができます。

# 初期化される項目について

| 項目                                       | 初期化される情報                        |
|------------------------------------------|---------------------------------|
|                                          | 走行軌跡                            |
|                                          | 音量の設定(音量、高速時の自動音量切替)            |
|                                          | ショートカット設定                       |
|                                          | メモリ地点、目的地履歴                     |
| ナビゲーション                                  | ユーザーカスタマイズの設定                   |
|                                          | 各種設定                            |
|                                          | メンテナンス各種設定、自動通知の設定、販売店の設定       |
|                                          | 操作音の設定、壁紙の設定、オープニング画面の設定        |
|                                          | VICSの設定(地図/道路表示の設定、VICS割込設定)    |
|                                          | TVの各種設定                         |
| オーディオ                                    | TVの個人情報データ(プリセットCH、郵便番号設定、県域設定) |
|                                          | Bluetoothオーディオの登録情報             |
|                                          | 登録した電話帳データ                      |
|                                          | 発信履歴および着信履歴                     |
| N > / ¬ ' ¬                              | 登録したワンタッチダイヤル                   |
| //2/2/2/2/2/2/2/2/2/2/2/2/2/2/2/2/2/2/2/ | 登録したBluetooth電話機の情報             |
|                                          | ロックNo.の設定                       |
|                                          | ハンズフリー関連の設定、編集項目                |
| ガジェット                                    | ガジェットの設定                        |
|                                          | 登録したガジェットデータ                    |

# 6.個人情報をもとに戻す

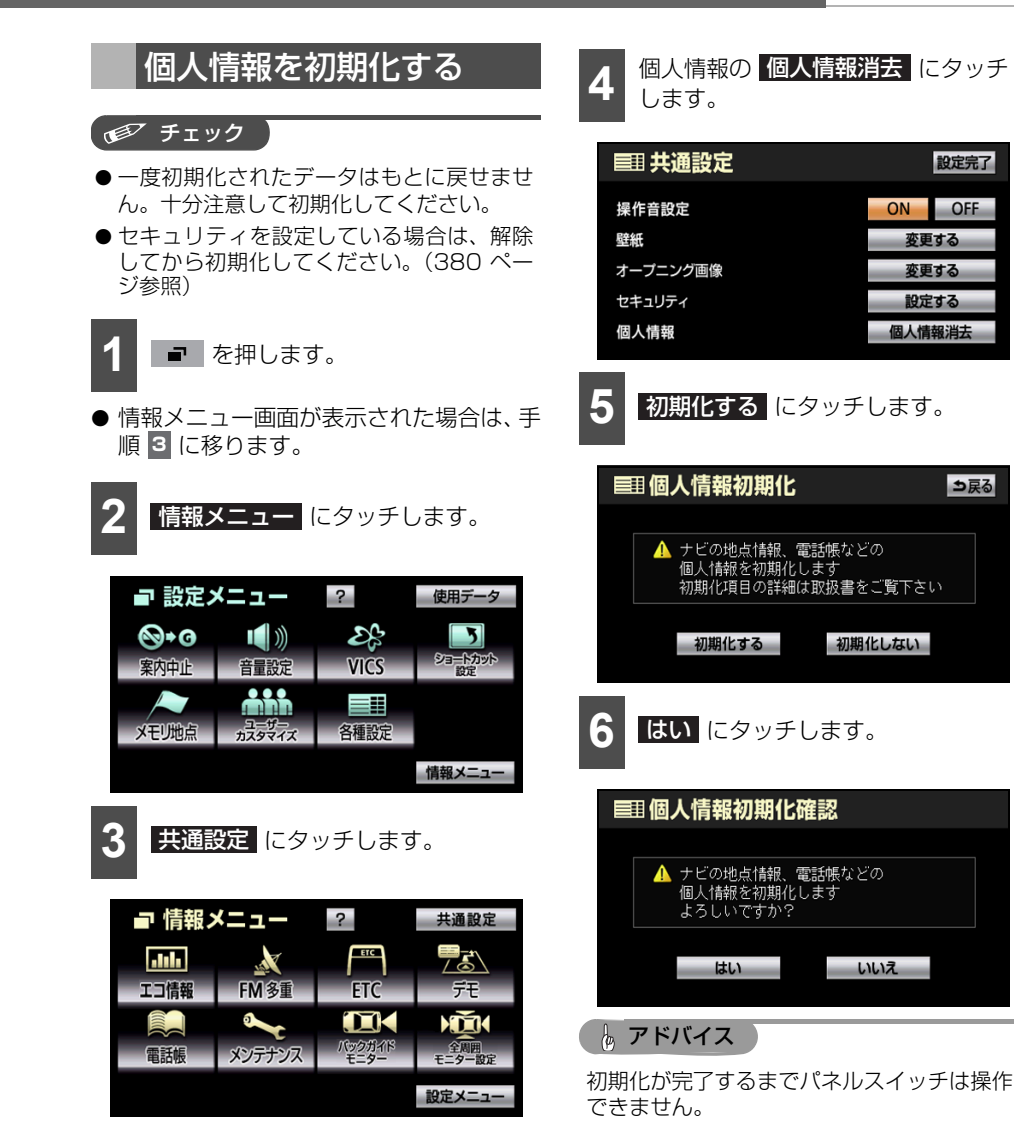

# 1. VICSビーコンユニットを操作する

オプションのVICSビーコンユニットを接続 している場合、FM 多重放送だけでなく、電 波ビーコンや光ビーコンからも情報を受信 することができます。ビーコンから受信した 最新情報をもとにルートを探索したり、 VICS 情報を受信するごとに表示することが できます。

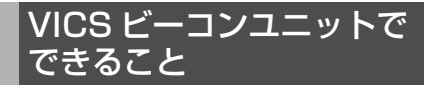

### ■渋滞考慮探索について

目的地案内中にビーコンから受信した渋滞、 規制情報を考慮したルートを探索すること ができます。渋滞考慮探索は、渋滞考慮探索 が"する"に設定されている場合、使用する ことができます(156ページ参照)。

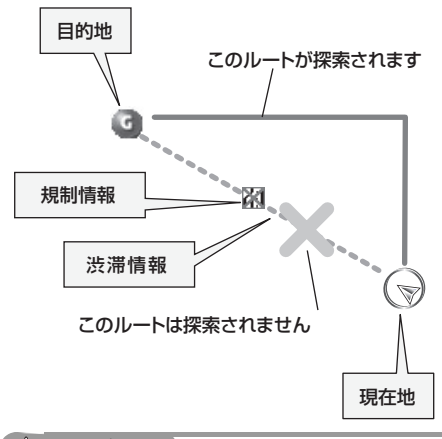

🌡 アドバイス

渋滞考慮探索は、現在地から約10km以内の 渋滞・規制情報が考慮されます。

# 割り込み情報を呼び出す

#### ■割り込み情報を手動で表示する

受信した割り込み情報を表示することがで きます。一度表示した情報は、受信してから 30 分未満であれば再度表示することができ ます。

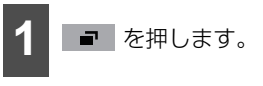

● 設定メニュー画面が表示されないときは、
 設定メニュー にタッチします。

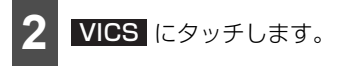

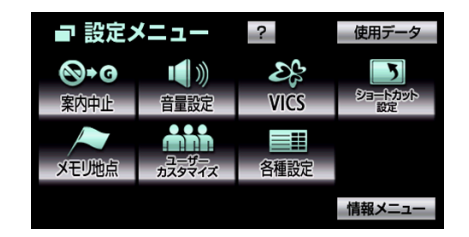

# 1. VICSビーコンユニットを操作する

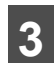

割込情報 にタッチします。

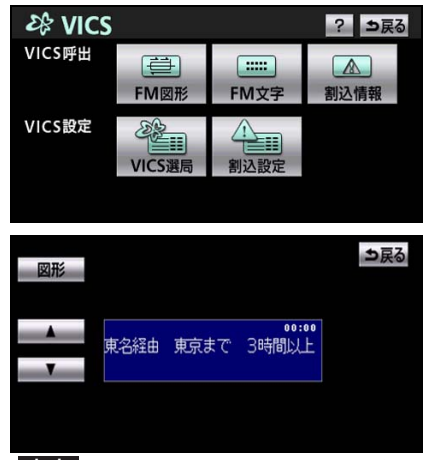

- 文字 にタッチすると、文字情報を表示することができます。
- 図形 にタッチすると、図形情報を表示することができます。
- 割り込み情報を再度表示した場合、 戻る にタッチするともとの画面に戻ります。

## ■割り込み情報を自動で表示する

割り込み情報の自動表示 (387 ページ参照) を"する"に設定した場合、ビーコンから渋 滞、規制情報を受信すると、自動で表示する ことができます。

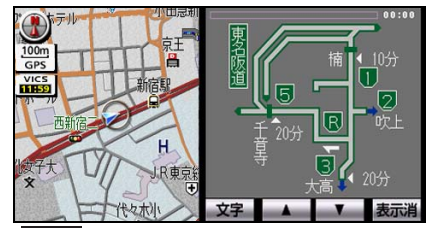

- 文字にタッチすると、文字情報を表示することができます。
- 図形 にタッチすると、図形情報を表示することができます。
- 表示消にタッチすると、もとの画面に戻すことができます。
- 設定した時間(387ページ参照)が経過 すると、もとの画面に戻ります。

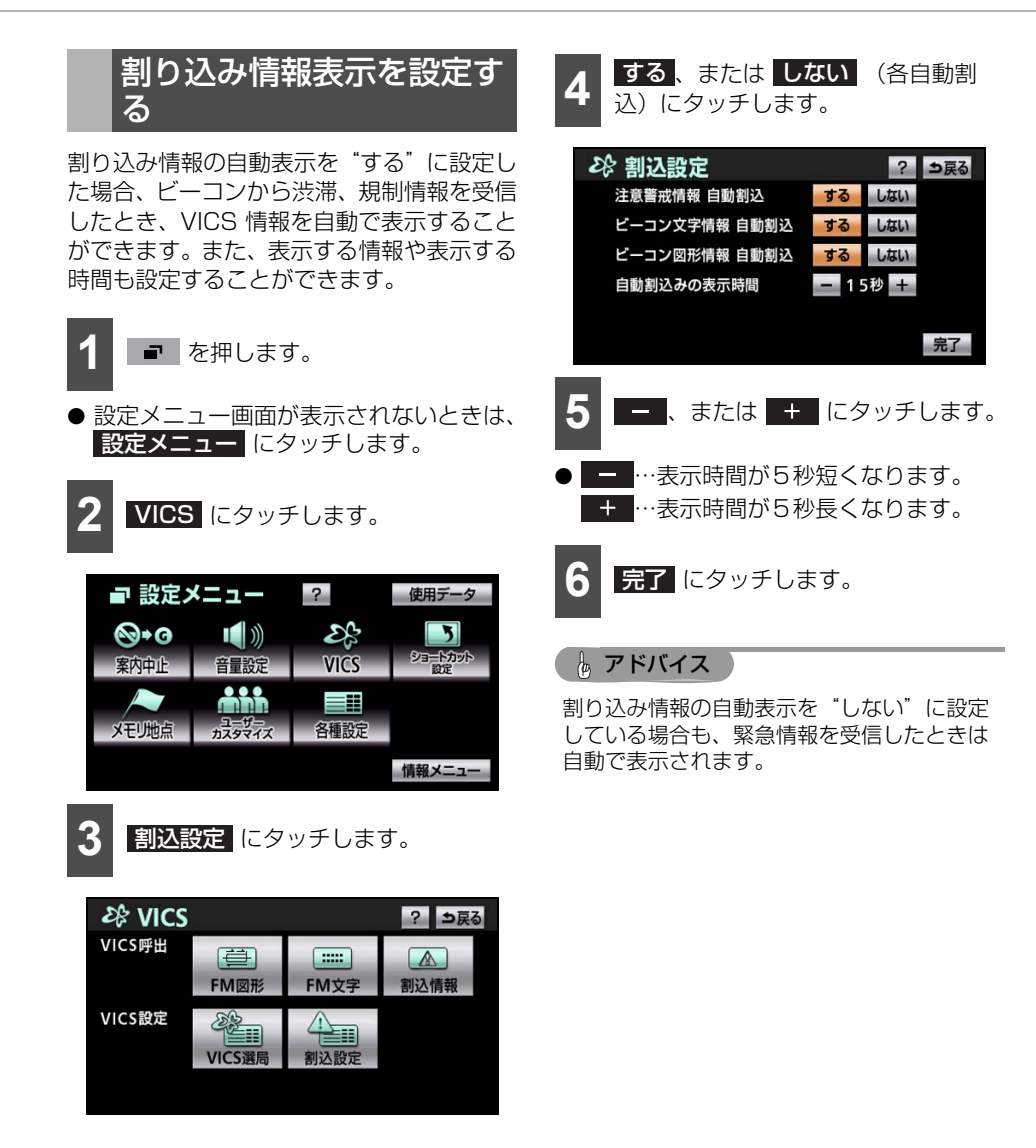

# <sup>ォプション機能</sup> 2. ETC システムを操作する

オプションのナビゲーション対応 ETC 車載器を接続している場合、ETC カードの挿入状態 や使用履歴を確認することができます。

# ETC とは

ETC(Electronic Toll Collection System)システムは、有料道路の利用時に料金所、検 札所の通過をスムーズに行うために、自動で料金を精算するシステムです。

路側無線装置と ETC 車載器との間で通信を行い、料金はお客様が登録した銀行口座から後日 引き落とされます。

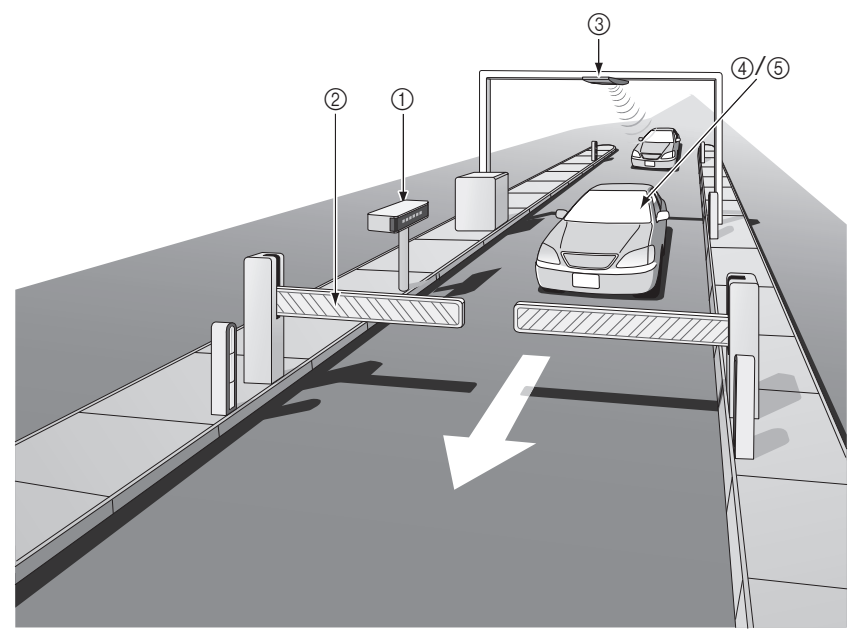

| 1 | 路側表示器               | 料金所のETCレーンに設置されています。進入車両に対し、通行の可否などのメッセージが表示されます。                                                 |
|---|---------------------|---------------------------------------------------------------------------------------------------|
| 2 | 発進制御装置<br>(開閉バー)    | 料金精算を確実にするために、料金所のETCレーンに必要に応じて設置され<br>ています。通過車両の発進を制御するもので、踏み切りの遮断機のようなも<br>のです。通信が正常に行われると開きます。 |
| 3 | 路側無線装置              | 料金所のETCレーンに設置されています。料金精算のため、車両のETC車載<br>器との通信を行うためのアンテナです。                                        |
| 4 | ETC車載器              | 車両に装着されています。ETCカードに格納されている料金精算に必要な<br>データを路側無線装置と通信するための機器です。                                     |
| 5 | ETCカード <sup>*</sup> | ETC車載器に挿入します。ICチップを搭載した、ETC車載器用カードのことです。ETCカードでは、このICチップに料金精算に必要なデータが保持されています。                    |

※ ETCカードには有効期限があります。あらかじめETCカードの有効期限をご確認ください。

# ETC システムの状態を確 認する

ETC カードの挿入状態や、システムの状態 を ETC メニュー画面に表示されるメッセー ジで確認することができます。

## ■車両情報などを ETC 車載器に登録 する(セットアップ)

ETC 車載器のご利用には、取り付けられる 車両情報などをETC車載器に登録する「セッ トアップ」が必要になります。

また、車両を変更する場合には、新しい車両の情報などをETC車載器に登録する「再セットアップ」が必要となります。詳しくは、ETC車載器をお買い上げの販売店にお問い合わせください。

## ■ ETC カードを入手する

ETC 車載器のご利用には、ETC 車載器に挿 入して使用する ETC カードが必要となりま す。クレジット会社が発行する ETC カード を利用する場合は、別途発行手続きに伴う審 査・条件が必要となります。詳しくは、各 ETC カード発行会社へお問い合わせくださ い。

#### 🌡 アドバイス

ETC車載器の取り扱い、ご利用の方法は、 ETC車載器の取扱書をお読みください。

# ETC メニュー画面

- にタッチします。

● 情報メニュー画面が表示された場合は、手順3 に移ります。

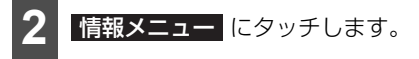

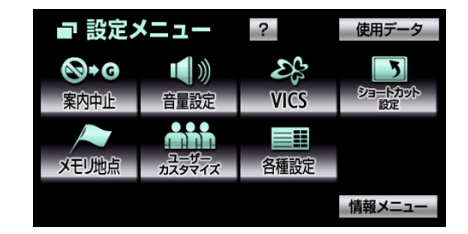

3 ETC にタッチします。

| ■ 情報ン | <b>メニュー</b> | ?              | 共通設定          |  |  |
|-------|-------------|----------------|---------------|--|--|
| .Isla | 1. Martin   | ETC            |               |  |  |
| エコ情報  | FM多重        | ETC            | デモ            |  |  |
|       | ~           |                |               |  |  |
| 電話帳   | メンテナンス      | パックガイド<br>モニター | 全周囲<br>モニター設定 |  |  |
|       |             |                | 設定メニュー        |  |  |

● ETCメニュー画面になります。

# ■表示されるメッセージについて

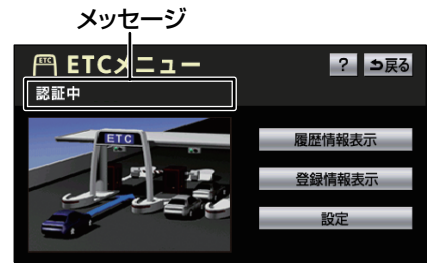

● ETCメニュー画面

| メッセージ    | 状態              |
|----------|-----------------|
| ETCカード未  | ETCカードが挿入されていな  |
| 挿入       | い。              |
| 未セットアッ   | ETCセットアップが完了して  |
| プ        | いない。            |
| ミノフテノ、異党 | ETCシステムに異常がある   |
|          | (アンテナはずれなど)。    |
| ETCカード異  | ETCカードを読み込めなかっ  |
| 常        | た。              |
| ETCカード認  | ETCカードの挿入を確認でき  |
| 証完了      | tc.             |
| 認証中      | ETCカードを読み込んでいる。 |
| セットアップ   | ETCセットアップが完了して  |
| 完了       | いる。             |

# ■ ETC カードの有効期限の案内について

ETC カードの有効期限が当月、または切れ ている場合、音声と画面表示で案内します。 ETC カードを挿入する、または挿入した状 態で車両のエンジンスイッチを ACC、また は ON にすると、「ETC カードの有効期限が 切れています」などと案内されます。

#### ▲ 注意

本機能は、ETCカードの有効期限を確認す るための補助手段として使用してください。 ETCを使用する前は、必ずETCカードに記 載されている有効期限を確認してください。

## 🌡 アドバイス

ETCカードの有効期限は、ETC音声案内 (394 ページ参照)が"しない"に設定され ている場合も案内されます。

# 走行中の案内について

### ▲ 注意

- ETC レーン通過時には ETC レーン周辺に 表示されている案内表示板や標識などに したがって走行してください。
- ETC レーンに進入する場合は発進制御装置(開閉バー)の手前で十分止まれる速度まで減速し、開閉バーが開いて安全であることを確認してから通過してください。万一、開閉バーが開かないときには衝突するおそれがあります。また、前走車がいる場合は、前走車が急停車しても十分止まることができる車間距離を確保してください。万一、前走車が急停車したときに追突するおそれがあります。
- 走行中は、交通事故防止のためETC車載 器からETCカードの抜き差しをしないで ください。
- 走行中にETC車載器からETCカードの抜き差しを行うとETCカード内のデータが 破損する恐れがあります。
- ETC レーンを通行する場合は路側表示器 の表示にしたがって走行してください。 路側表示器に停止の表示があった場合は 車を停止し、係員の指示にしたがってく ださい。
- ETCユニットを用いたサービス(スマートICなど)があります。サービス提供者から案内される利用方法をご確認下さい。

### 🌡 アドバイス

- ETC カードは必ず、入口料金所で使用した ETCカードを使用して出口料金所を通過し てください。他のETCカードに差し替える と入口料金所情報がETCカードに保持され ていないため、出口料金所を通過できなく なります。
- ●出口に ETC レーンが無い場合は、係員に ETCカードを渡し精算処理を行ってくださ い。
- ETC レーンを通過しても本機が無反応だった場合は通信が正常に行われておりません。係員の指示にしたがってください。係員が不在の場合にはお近くのインターホンにてお問い合わせください。
- ETCを利用するには、ETCカードをETC車 載器に差し込んでおく必要があります。 ETCカードが差し込まれていない状態では ETCを利用できません。

### ■ETC レーンの通過案内について

#### ETCレーン(精算用)通過時

ETCによる料金徴収が行われた時に、「支払い料金は〇〇円です」と音声および画面表示で案内します。

#### 💩 アドバイス

- 走行中、ETCゲートを通過する手前で、ETC ゲートの通行の可否を音声と画面表示で案 内します。
  - ※ センターからの情報がない場合は通行可 の案内は行われません。
- ●予告アンテナおよび経路チェックアンテナ を通過したときも料金所・検札所のETC レーンを通過した場合と同様の表示になり ます。
- ●予告アンテナを通過したときにエラーが表示された場合は、その先の料金所ではETCを利用できません。ETC混在レーンまたは一般レーンへ進入し、係員の指示にしたがってください。なお、予告アンテナが設置されていない料金所もあります。
- ●払い戻しアンテナを通過したときに払い戻しを受ける場合も、精算用のETCレーンを 通過した場合と同様の表示になります。
- ETC の利用料金は路側表示器に表示される 場合があります。
- ETC の利用料金および利用履歴は、クレ ジットカード会社から発行される利用明細 にてご確認ください。

## 履歴情報を表示する

ETCを使用した履歴を最大100件まで確認 することができます。

#### 🇊 チェック

利用履歴の確認をする場合、料金支払いに使用したETCカードをETC車載器に差し込みます。

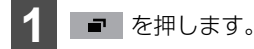

● 情報メニュー画面が表示された場合は、手順3 に移ります。

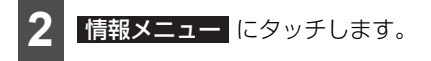

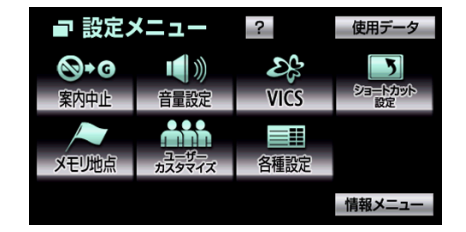

**ETC** にタッチします。

| <b>メニュー</b>  | ?                      | 共通設定                       |
|--------------|------------------------|----------------------------|
|              | ETC                    |                            |
| <b>FM</b> 多重 | ETC                    | デモ                         |
| ~            |                        |                            |
| メンテナンス       | パックガイド<br>モニ <b>ター</b> | 全周囲<br>モニター設定              |
|              |                        | 設定メニュー                     |
|              | エユー<br>FM 多重<br>メンテナンス | スコー ? FM多重 ETC メンデナンス 型型型ボ |

| 4 履歴情報表示 にタッチします。                                                                                                    |   |
|----------------------------------------------------------------------------------------------------|---|
| ○ ETCメニュー ② ● 戻る 認証中                                                                                                    |   |
| 展歴情報表示<br>登録情報表示<br>設定                                                                                                    |   |
| 平       ETC限歴情報       ?       シ戻る         最新       利用日       料金         ▲ 前       2009年12月27日       10000円       詳細         2009年12月24日       2400円       詳細         2009年12月22日       900円       詳細         2009年12月20日       12300円       詳細         2009年12月13日       700円       詳細 |   |
| <ul> <li>最新にタッチすると、最新の履歴を表示することができます。</li> <li>詳細にタッチすると、履歴の詳細情報を</li> </ul>                                                                                                    |   |
| 表示することができます。<br>登録情報を表示する                                                                                                    |   |
| ETC 車載器の機器情報や統一エラーコード<br>を確認することができます。<br>                                                                                                    |   |
| 1 ● を押します。                                                                                                    | • |
| ● 情報メニュー画面が表示された場合は、手<br>順                                                                                                    |   |
| 2 情報メニュー にタッチします。                                                                                                    | • |
|                                                                                                    |   |

情報メニュ

3 **ETC** にタッチします。

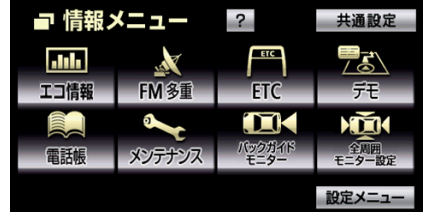

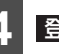

登録情報表示 にタッチします。

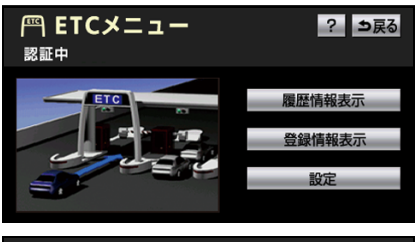

| 🦳 ETC登録              | 情報                | ⇒戻る  |
|----------------------|-------------------|------|
| 車載器管理番号              | 12345 12345678 12 | 3456 |
| 車載器登録番号              | 123 12345678      |      |
| セットアップカード<br>発行年月日   | 2009年12月23日       |      |
| セットアップカード<br>情報有効年月日 |                   |      |
| 統一エラーコード             | 02                |      |

● 統一エラーコードは、最後に発生したエ ラーです。

## 🆢 アドバイス

- エラーコードから、エラーの内容を確認す ることができます(463ページ参照)。
- ETC ゲート付近で履歴を表示すると、路側 アンテナとの通信ができないことがありま す。

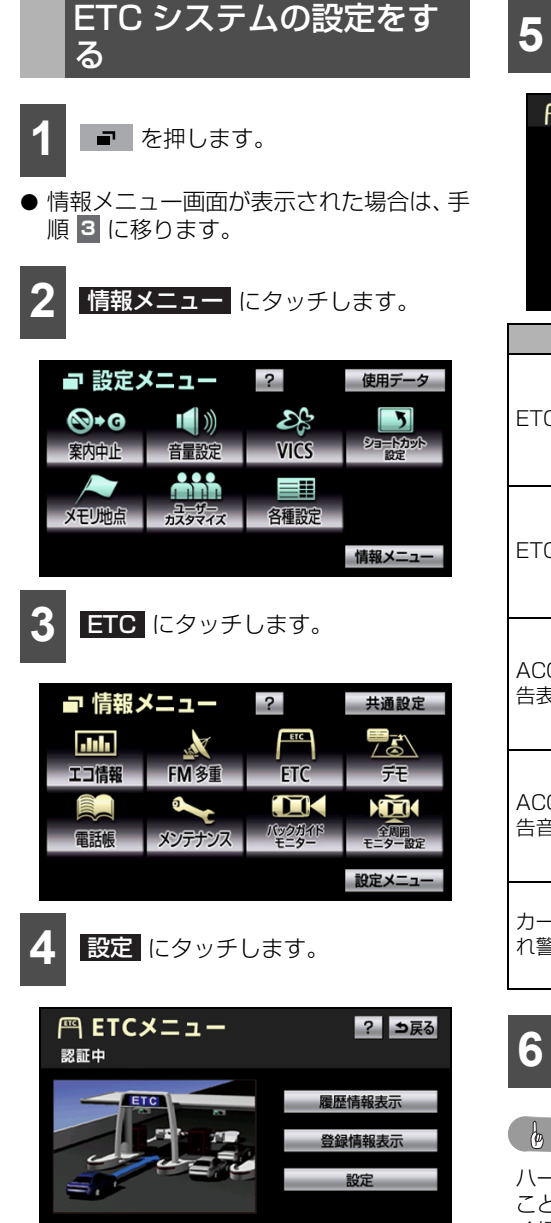

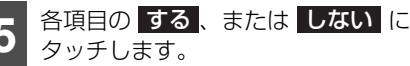

| 鬥 ETC設定      |    | ? ⇒戻る |
|--------------|----|-------|
| ETC割込表示      | する | しない   |
| ETC音声案内      | する | しない   |
| ACCオン時警告表示   | する | しない   |
| ACCオン時警告音声案内 | する | しない   |
| カード抜き忘れ警告    | する | しない   |
|              |    | 完了    |

| 項目               | 機能                                                                                    |
|------------------|---------------------------------------------------------------------------------------|
| ETC割込表示          | ETCを利用する場合、画面に<br>メッセージを表示することがで<br>きます。路側から利用料金やエ<br>ラーの情報を受信した場合、音<br>声と画面表示で案内します。 |
| ETC音声案内          | ETCを利用する場合、音声で<br>案内することができます。路側<br>から利用料金やエラーの情報を<br>受信した場合、音声と画面表示<br>で案内します。       |
| ACCオン時警<br>告表示   | エンジンスイッチをOFF<br>(LOCK)からACCの位置にし<br>た場合、ETCカードやETC機<br>器の異常を画面に表示して警告<br>することができます。   |
| ACCオン時警<br>告音声案内 | エンジンスイッチを<br>OFF(LOCK)からACCの位置<br>にした場合、ETCカードや<br>ETC機器の異常を音声で警告<br>することができます。       |
| カード抜き忘<br>れ警告    | エンジンスイッチをACCから<br>OFF(LOCK)の位置にした場<br>合、カードの抜き忘れを案内す<br>ることができます。                     |

6 完了 にタッチします。

#### 💩 アドバイス

ハートフル音声とETCの音声案内が重複する ことがあります。ETC音声案内を優先して聞 く場合、ハートフル音声を"しない"に設定 します。ハートフル音声を優先して聞く場 合、ETC音声案内を"しない"に設定します (152ページ参照)。

#### オプション機能

# 3. バックガイドモニターを操作する

オプションのバックガイドモニターを接続している場合、駐車などの後退操作を補助するこ とができます。車両の後方の映像にガイド線を表示したり、音声で案内することで、簡単に 駐車することができます。

※ 車種により、バックガイドモニター機能が使用できないことがあります。詳しくは、お買い上げの販売店にお問い合わせください。

# バックガイドモニターについて

## ■ バックガイドモニターの注意点

#### ▲ 注意

- ●本機能を過信しないで注意して運転してください。道路固有の特性や路面などの状況、また 運転操作のばらつきや、舵角センサーの補正状態などにより予測した位置に駐車できない場 合があります。
- ●本機能は、各車種ごとの設定が必要です。したがってお車の買い換えなどのとき、本機を他の車へ付け替えるときは必ず販売店でバックガイドモニター設定値(車両データ)を変更してからご使用ください。(そのままでは本機能をご使用になれない車種があります)

#### ● バックガイドモニターを過信しないでください。

ー般の車と同様、必ず後方や周囲の安全を直接確認しながら慎重に後退してください。とく に周辺に駐車している車や障害物などに接触しないようにしてください。

#### ● 画面だけを見ながら後退することは絶対にしないでください。

画面に映っている映像と実際の状況は異なることがあり、画面だけを見て後退すると車をぶつけたり、思わぬ事故を引き起こすおそれがあります。後退するときは、必ず目視やミラーなどで後方や周囲の安全を直接確認してください。

#### ● 次のような状況では使用しないでください。

- ・ 凍結したり、すべりやすい路面、または雪道
- ・タイヤチェーン、応急用タイヤを使用しているとき
- ・バックドアが完全に閉まっていないとき
- 坂道など平坦でない道
- ●バックガイドモニターの各モードの操作手順はあくまでも一例であり、駐車時の道路事情・ 路面や車の状況などにより、ハンドル操作のタイミング・操作量は異なります。以上のことを十分理解したうえで、バックガイドモニターをご使用ください。また、駐車するときは、 必ず駐車スペースに車を駐車できるかを確認してから操作を行ってください。
- 外気温が低い場合、画面が暗くなったり、映像が薄れることがあります。特に動いているものの映像が歪む、または画面から見えなくなることがあるため、必ず周囲の安全を直接目で確認しながら運転してください。
- タイヤを交換するときは、販売店にご相談ください。タイヤを交換すると、画面に表示されるガイド線の示す位置に誤差が生じることがあります。

#### 🍐 アドバイス

カメラのレンズの特性により、画面に映る人や障害物は、実際の位置や距離と異なります。
## 3. バックガイドモニターを操作する

## ■カメラについての注意点

カメラは、車両の後方に取り付けられています。

#### ▲ 注意

バックガイドモニターが正常に作動しなくなるおそれがありますので次のことに注意してくだ さい。

- ●カメラ部を強くたたいたり、物をぶつけるなど、強い衝撃をあたえないでください。カメラの位置や取り付け角度がずれたり、故障などのおそれがあります。その場合、お早めに販売店で点検を受けてください。
- カメラ部は防水構造となっていますので、取り外し・分解・改造をしないでください。
- カメラのカバーを強くこすったり、硬いブラシや研磨剤などでみがいたりすると、カバーが 傷つき、映像に悪影響をおよぼすことがあります。
- ●カメラのカバーは樹脂ですので、有機溶剤・ボディワックス・油膜取り剤・ガラスコート剤 などを付着させないでください。付着したときは、すぐにふき取ってください。
- 寒いときにお湯をかけるなどして急激な温度変化をあたえないでください。
- ●高圧洗車機を使用する場合、カメラ、またはカメラの周囲に直接ノズルを向けることは避けてください。カメラが脱落する恐れがあります。また、内部に水が入り、故障の原因となることがあります。
- スチーム洗車機は、高温の蒸気が噴出するタイプがあるため、絶対に使用しないでください。

#### 🔓 アドバイス 🔵

カメラのレンズがよごれていると、鮮明な画像が得られません。水滴、雪、泥などのよごれが付着したときは水洗いし、柔らかい布でふき取ってください。よごれがひどい場合は、中性洗剤で 洗い流してください。

## ■画面に映る範囲について

バンパー後端から車の後方を映すことができます。バンパーの両端付近やバンパーの下は映すことができません。

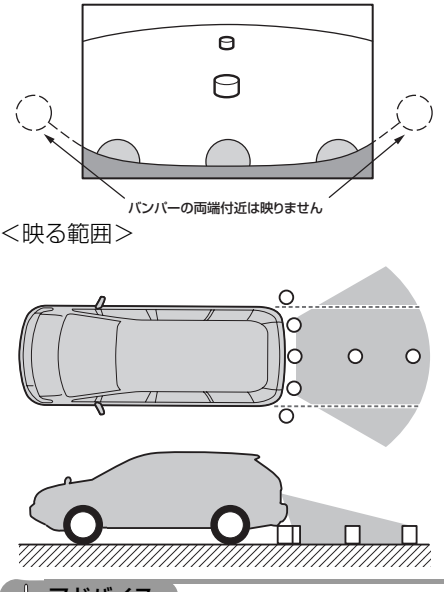

🕑 アドバイス 🔵

- 車や路面の状況により、映る範囲は異なる ことがあります。
- 次のようなときは、画面が見づらくなることがありますが、異常ではありません。
  - ・ 暗いところ。(夜間など)
  - ・レンズ付近の温度が高い、または低いとき。
  - カメラに水滴がついたときや、湿度が高いとき。(雨天時など)
  - カメラ付近に異物(泥など)がついたと
     き。
  - 太陽やヘッドランプの光が直接カメラの レンズに当たったとき。

## 画面と実際の路面との誤差

次の場合、画面のガイドと実際の路面上の距 離・進路に誤差が生じます。(イラストは標 準的なカメラ取付位置の場合を示します)

#### ■ 急な上り坂が後方にあるとき

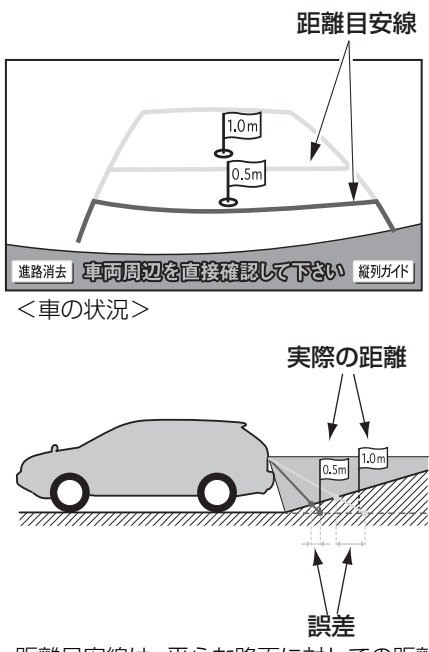

距離目安線は、平らな路面に対しての距離 の目安を示しています。そのため、上り坂 が後方にあるときには、実際の距離より手 前に距離目安線が表示されます。例えば、 上り坂に障害物があった場合には、実際よ り遠くにあるように見えます。同様にガイ ド線と実際の路面上の進路にも誤差が生 じます。

## 3. バックガイドモニターを操作する

### ■ 急な下り坂が後方にあるとき

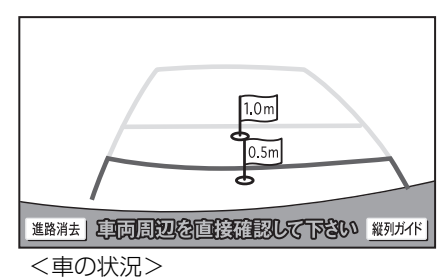

下り坂が後方にあるときには、実際の距離 よりうしろに距離目安線が表示されます。 下り坂に障害物があった場合には、実際よ り近くにあるように見えます。同様にガイ ド線と実際の路面上の進路にも誤差が生 じます。

#### ■ 車が傾いているとき

<車の状況>

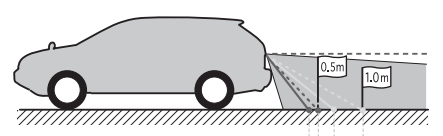

誤差 誤差

乗車人数、積載量などにより車が傾いてい るときは、実際の距離、進路と誤差が生じ ます。

## 立体物が近くにあるときの 注意点

画面のガイドは平面物(道路など)を対象に しています。張り出しのある立体物(トラッ クの荷台のような障害物)が近くにあるとき は、次のことに注意してぶつからないように してください。

#### ■ 予想進路線

予想進路線は路面に対して表示されてい るため、立体物の位置を判断することはで きません。

> 予想進路線 \_/\_\_\_\_

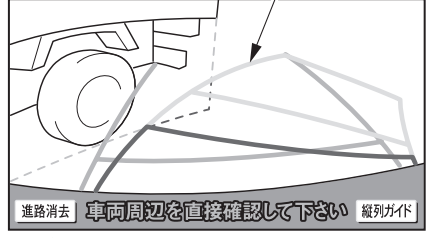

<車の状況>

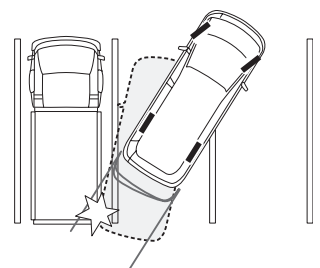

画面では、トラックの荷台が予想進路線の 外側にあり、ぶつからないように見えます が、実際には荷台が進路上に張り出してい るためぶつかることがあります。このよう に予想進路線が障害物の近くを通るとき は、後方や周囲の安全を直接確認してくだ さい。

### ■ 距離目安線

距離目安線は路面に対して表示されてい るため、立体物との距離を判断することは できません。

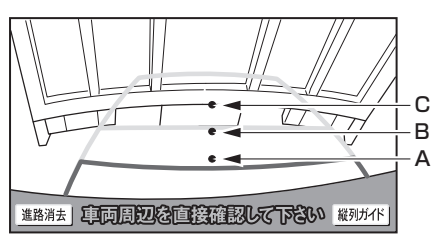

<A,B,Cの位置>

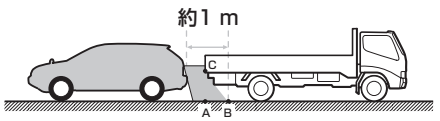

画面では、距離目安線により約1m先(B の位置)にトラックが駐車してあるように 見えますが、実際にはAの位置まで後退す ると、ぶつかります。画面ではA、B、C の順に近く見えますが、実際の距離はAと Cは同じ距離で、BはA、Cより遠い距離 にあります。

## ガイド方法について

バックガイドモニターは、駐車する時のガイ ド方法を選ぶことができます。

## ■ 並列駐車(車庫入れ)をするとき

車庫入れなど並列駐車をするときは、進路表 示モード、または駐車ガイド線表示モードを 使用します。

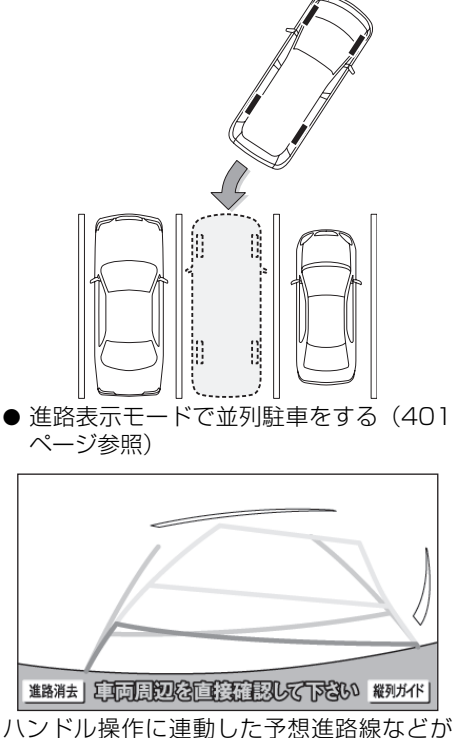

ハンドル操作に運動したが認進路線などが 表示されるモードです。

● 駐車ガイド線表示モードで並列駐車をする(404ページ参照)

## 3. バックガイドモニターを操作する

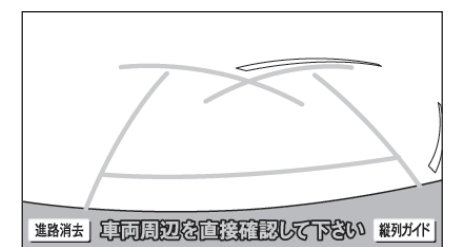

ハンドルの切り返し点(駐車ガイド線)が表 示されるモードです。

車両感覚に慣れた方(進路表示モードを必要 とせずに駐車できる方)はご使用ください。

### ■ 縦列駐車をするとき

縦列駐車をするときは、縦列ガイドモード、 または駐車ガイド線表示モードを使用しま す。

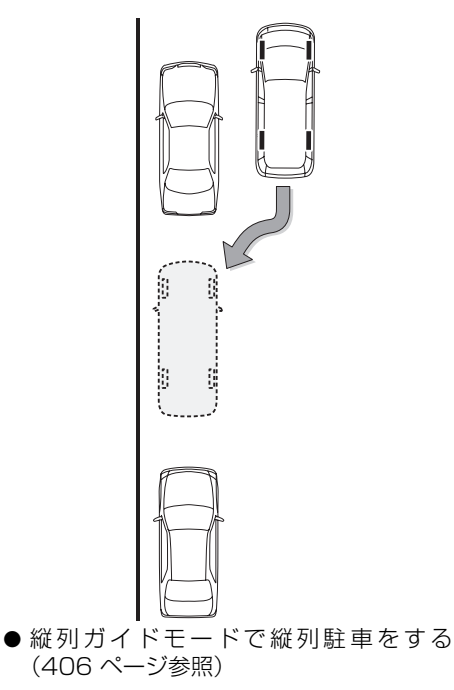

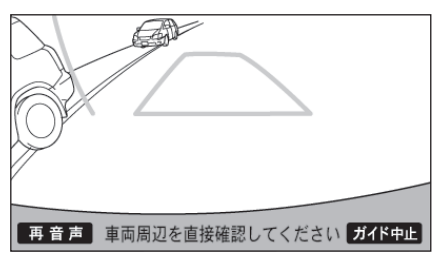

● 駐車ガイド線表示モードで縦列駐車をする(414ページ参照)

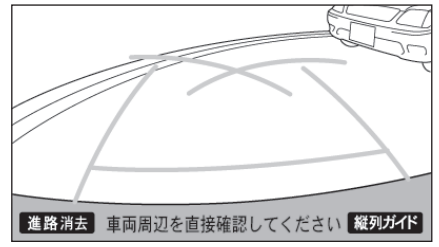

ハンドルの切り返し点(駐車ガイド線)が表 示されるモードです。

縦列ガイドモードを必要とせずに駐車ので きる方や縦列ガイドモードが使用できない ときなどにご使用ください。

## 並列駐車をする

## ■進路表示モードで駐車する

#### 画面の見方

## ▲ 注意

● 乗車人数・積載量などにより、画面のガイド線の示す位置はかわります。

必ず後方や周囲の安全を直接確認しながら運転してください。

- ●ハンドルがまっすぐ(直進状態)で車幅延長線と予想進路線がずれているときは、できるだけ曲がり角・カーブなどがなく、渋滞の少ない道路を前進で約5分以上走行してください。 それでもなおらないときは、販売店で点検を受けてください。
- 車幅延長線は、実際の車幅より広く表示されます。後退するときは、必ず後方や周囲の安全 を直接確認しながら運転してください。

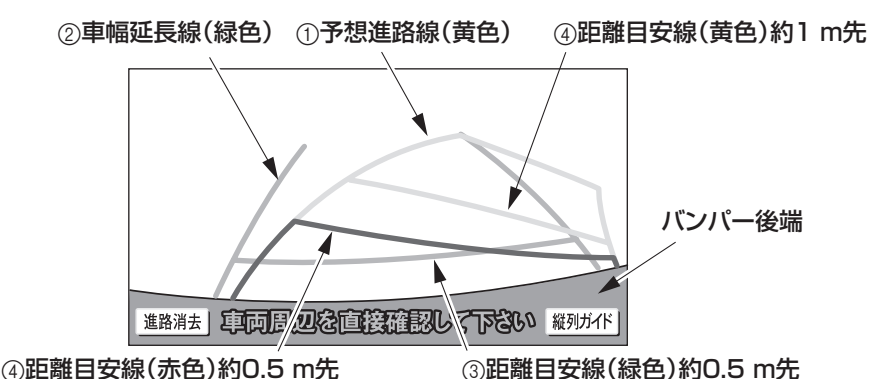

↓ 車の前方

| 1 | 予想進路線<br>(黄色)    | 車が後退していく進路の目安を示します。<br>● ハンドル操作と連動します。 |
|---|------------------|----------------------------------------|
|   |                  |                                        |
| 2 | 車幅延長線<br>(緑色)    | 車をまっすぐ後退させたときの進路の目安を示します。              |
|   |                  | ● 実際の車幅より広く表示しています。                    |
|   |                  | ● ハンドルがまっすぐ(直進状態)になっているときは、予想進路線と重な    |
|   |                  | ります。                                   |
| 0 | 距離目安線<br>(緑色)    | 車の後方(バンパー後端から)の距離を示します。                |
| 0 |                  | ● 約0.5m先を示します。                         |
|   | 距離目安線<br>(赤色/黄色) | 車の後方(バンパー後端から)の距離を示します。                |
|   |                  | ● ハンドル操作と連動します。予想進路線とともに動きます。          |
| 4 |                  | ● それぞれの中心位置で、約0.5m先(赤色)・約1m先(黄色)を示します。 |
|   |                  | ● ハンドルがまっすぐ(直進状態)になっていないときは誤差が生じます。    |
|   |                  | 上記の画面では、距離目安線が示す実際の距離(赤色:約0.5m先、黄色:約   |
|   |                  | 1m先)より、右側は近くの位置に、左側は遠くの位置に表示されます。      |

## 3. バックガイドモニターを操作する

### 進路表示モードで駐車する

進路表示モードで駐車する場合、駐車ガイド 線の表示をしないに設定します(414 ページ参照)。

次の説明と逆方向のスペースに駐車する場 合、ハンドル操作が左右逆になります。

- チェンジレバーを®にします。
- 車両のチェンジレバーを <sup>®</sup> 以外にした場合、もとの画面に戻ります。
- 道路消去 にタッチすると、予想進路線や車幅延長線を消すことができます。この場合、距離目安線はハンドル操作と連動しません。 道路表示 にタッチすると、もとに戻すことができます。

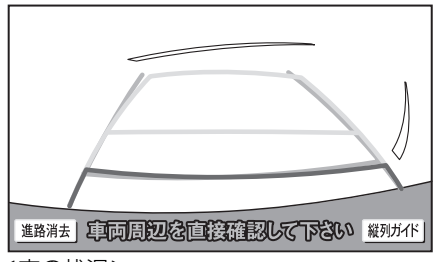

<車の状況>

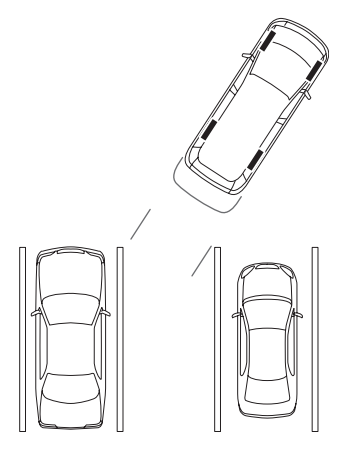

2 予想進路線が駐車スペースの中には いるようにハンドルを操作して、 ゆっくり後退します。

予想進路線

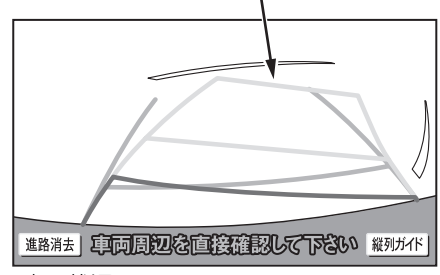

<車の状況>

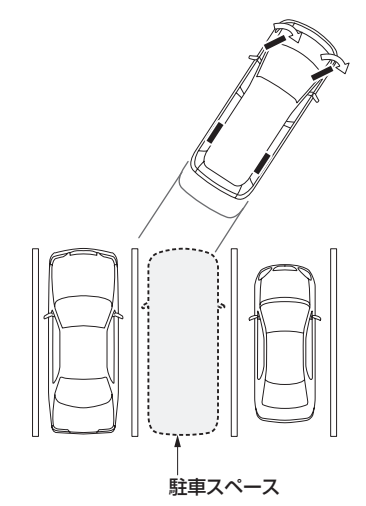

3

車の後部が駐車スペースの中には いったら、車幅延長線と駐車スペー ス左右の区画線との間隔が車の近く の位置で同じくらいになるようにハ ンドルを操作します。

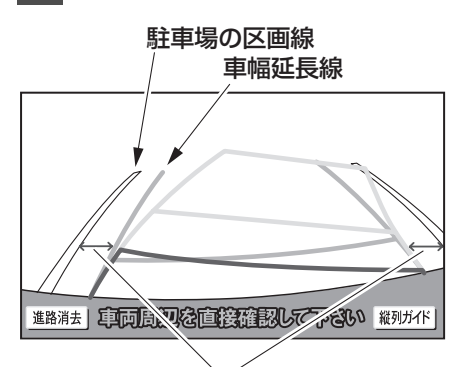

同じくらいの間隔にする

<車の状況>

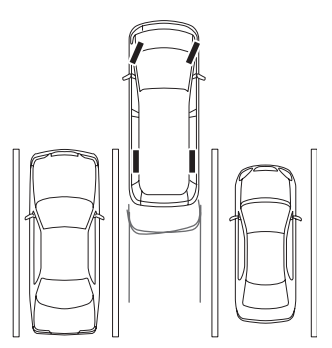

4 車幅延長線と駐車場の区画線が平行 になったら、ハンドルをまっすぐ (直進状態)にして、車が駐車スペー スに全部はいるまで、ゆっくり後退 します。

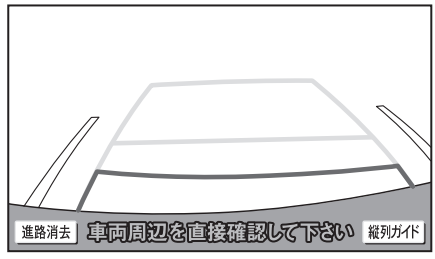

<車の状況>

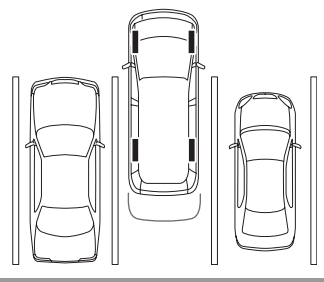

## 🌡 アドバイス

- ●距離目安線と駐車スペースの後端が画面で は平行に見えても、実際には平行ではない ことがあります。
- 駐車場の区画線が片側しかないときは、車幅延長線と駐車スペースの左端(右端)が 画面では平行に見えても(下図参照)、実際には平行ではないことがあります。

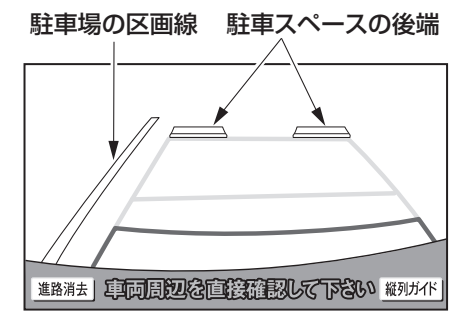

## 3. バックガイドモニターを操作する

# ■駐車ガイド線表示モードで駐車する

#### 画面の見方

#### ▲ 注意

- 乗車人数・積載量などにより、画面のガ イド線の示す位置はかわります。必ず後 方や周囲の安全を直接確認しながら運転 してください。
- ●車幅延長線は、実際の車幅より広く表示 されます。後退するときは、必ず後方や 周囲の安全を直接確認しながら運転して ください。

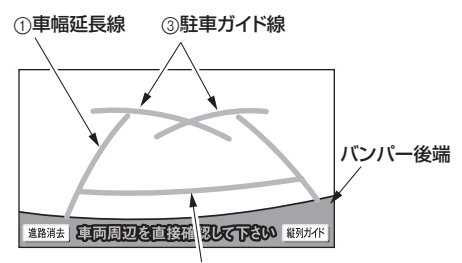

②距離目安線約0.5 m先

↓ 車の前方

| 1 | 車幅延長線      | 車をまっすぐ後退させたとき<br>の進路の目安を示します。<br>● 実際の車幅より広く表示し<br>ています。                                           |
|---|------------|----------------------------------------------------------------------------------------------------|
| 2 | 距離目安線      | 車の後方 (バンパー後端から)<br>の距離を示します。<br>● 約0.5 m先を示します。                                                    |
| 3 | 駐車ガイド<br>線 | <ul> <li>ハンドルをいっぱいまでまわして後退(もっとも小回り)したときの進路の目安を示します。</li> <li>● 駐車時にハンドルを操作する位置の目安となります。</li> </ul> |

## 駐車ガイド線表示モードで駐車する

駐車ガイド線表示モードで駐車する場合、駐 車ガイド線の表示をするに設定します (414ページ参照)。

次の説明と逆方向のスペースに駐車する場 合、ハンドル操作が左右逆になります。

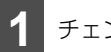

チェンジレバーを®にします。

- 車両のチェンジレバーを <sup>®</sup> 以外にした場合、もとの画面に戻ります。
- 道路消去
   にタッチすると、駐車ガイド線
   や車幅延長線を消すことができます。この
   場合、距離目安線はハンドル操作と連動し
   ません。
   進路表示
   にタッチすると、もと
   に戻すことができます。
  - 2 駐車ガイド線が駐車スペースの左端 の区画線に合うまで後退したら止ま ります。

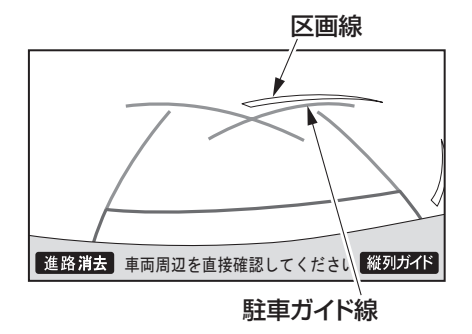

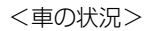

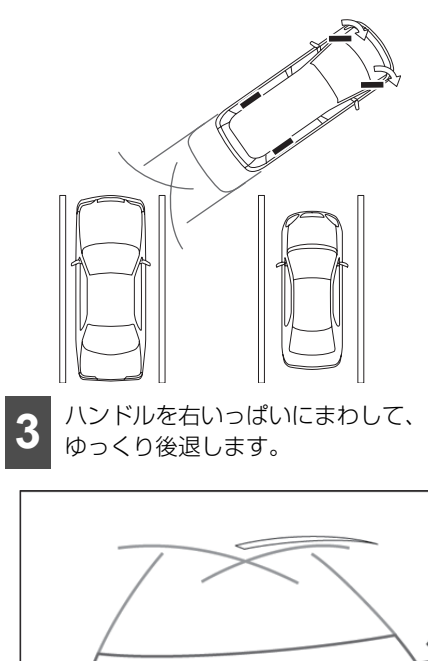

4 車が駐車スペースと平行になったら、 ハンドルをまっすぐ(直進状態)にします。画面を参考に最適な位置まで後退し、駐車を終えます。

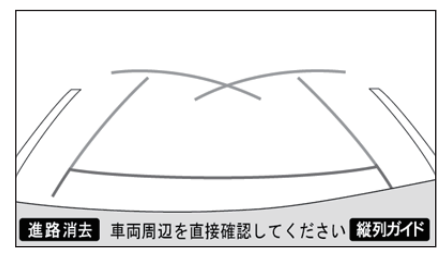

<車の状況>

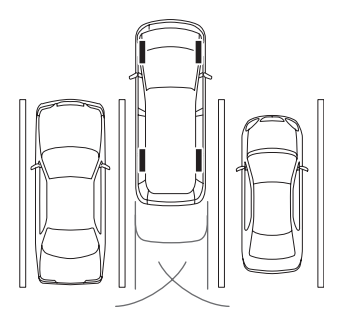

<車の状況>

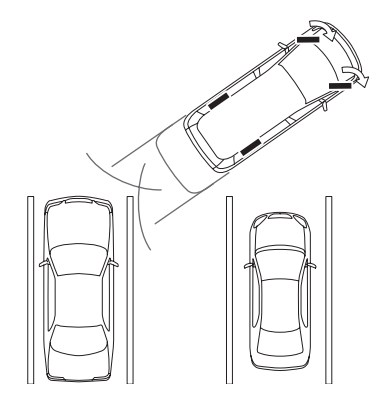

進路消去 車両周辺を直接確認してください 縦列ガイド

## 3. バックガイドモニターを操作する

## 縦列駐車する

## ■ 縦列ガイドモードで駐車する

### 車の動きと画面・音声案内の流れ

### ▲ 注意

● カーブや坂道など平坦・まっすぐではない道路では、使用しないでください。

● ハンドル操作は必ず車を止めた状態で行ってください。

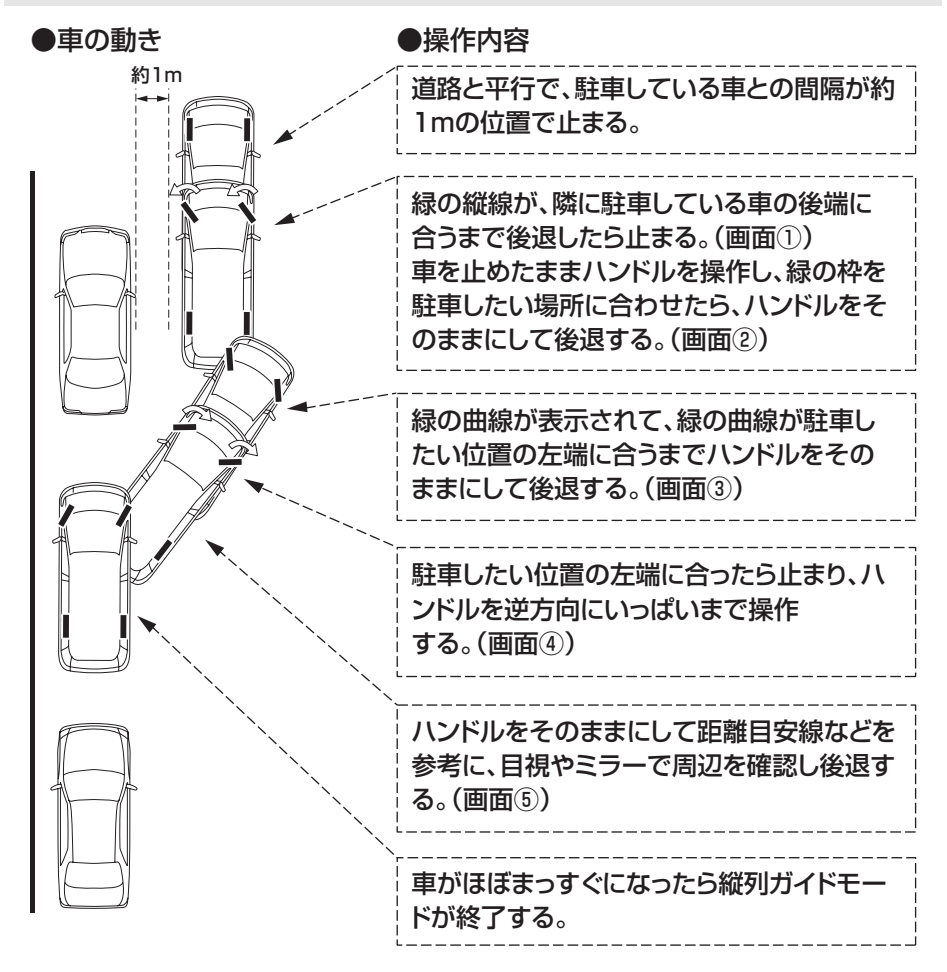

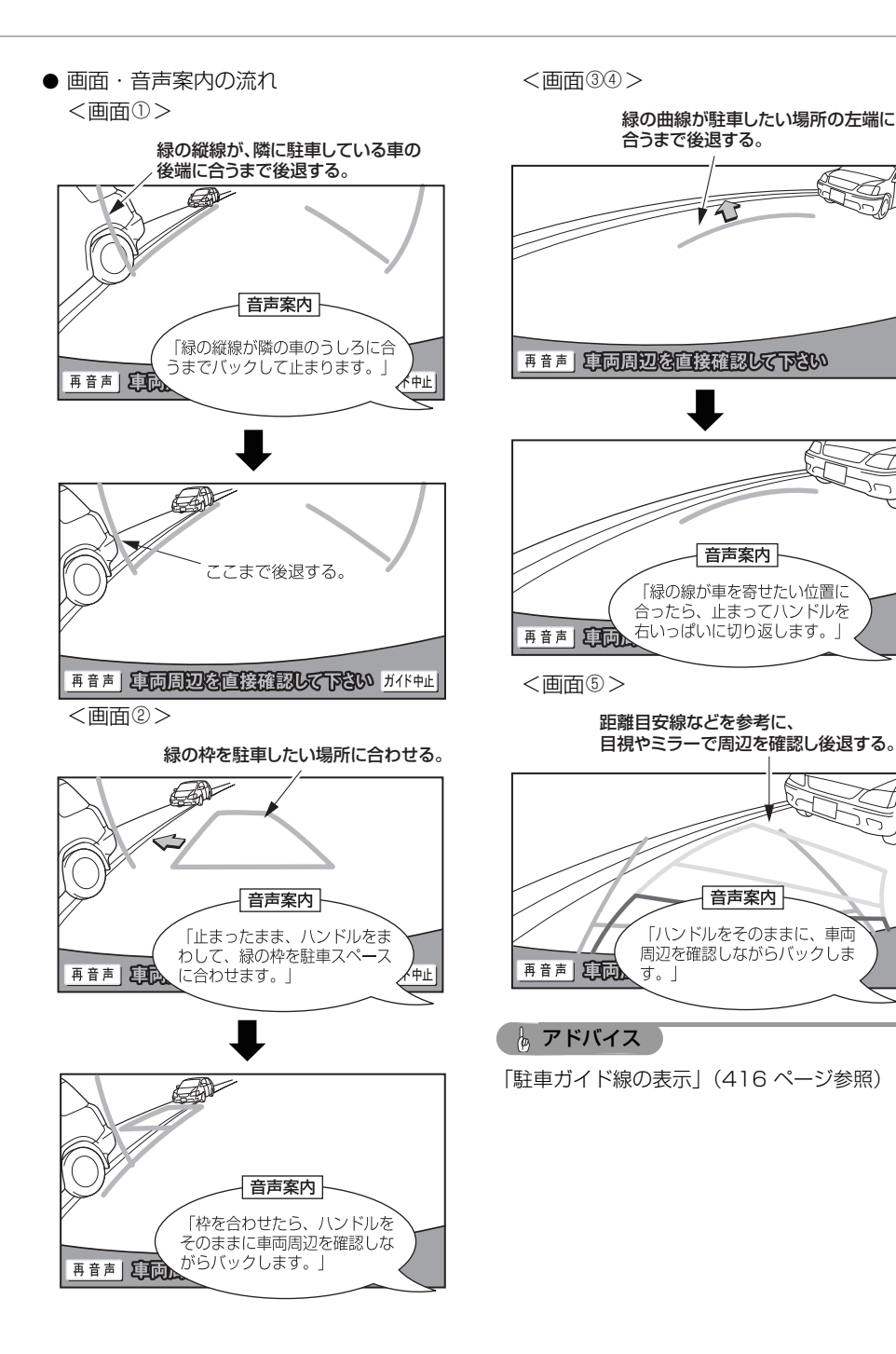

## 3. バックガイドモニターを操作する

### 縦列ガイドモードで駐車する

ここでは、左側の駐車スペースに駐車する場 合の手順を説明します。右側の駐車スペース に駐車するときは、ハンドルの操作などがす べて左右逆になります。

#### ▲ 注意

- ●緑の枠の中に障害物がないことを必ず確認してください。緑の枠の中に障害物がある場合は、縦列ガイドモードは使用することができません。
- 緑の枠を駐車したい位置に合わせるときは、必ず手前に伸びている緑の線が前方に駐車している車のタイヤにかからないようにしてください。緑の枠を駐車したい位置に合わせると前方に駐車している車にかかってしまう場合は、かからない範囲で合わせてください。

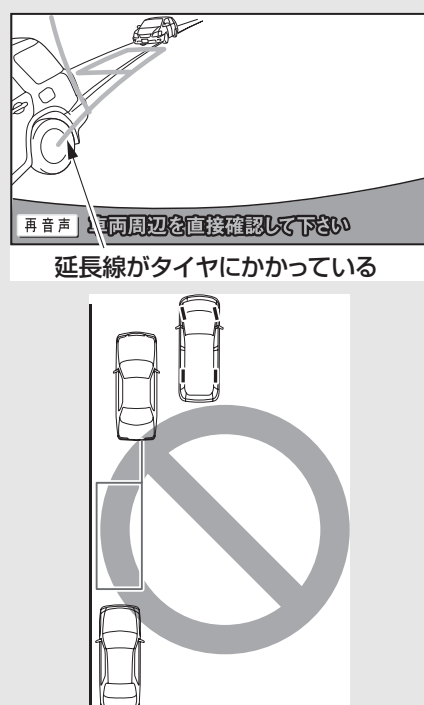

● 車の右前端を前方の障害物にぶつけない ように注意して、ゆっくり後退してくだ さい。

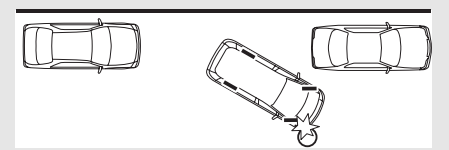

● 車の左前端を前方に駐車している車にぶ つけないように注意して、ゆっくり後退 してください。

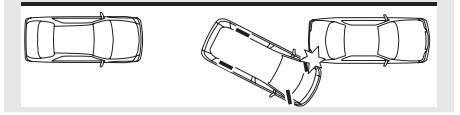

- 1 道路(または路肩)と平行で、駐車 している車との間隔が約1mの位置に 止まり、ハンドルをまっすぐ(直進 状態)にします。
- 前後の位置は、駐車している車より車半分 ほど前の位置にします。

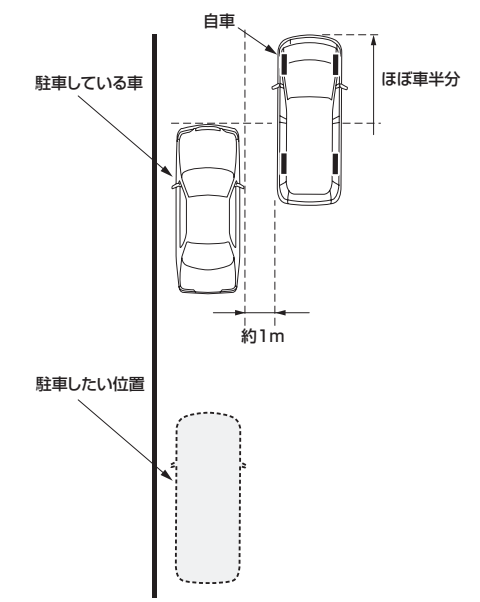

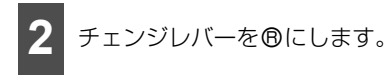

- 車両のチェンジレバーを <sup>®</sup> 以外にした場合、もとの画面に戻ります。
- **3** 車の位置を確認し、縦列ガイド に タッチします。
- 画面で駐車している車のリヤタイヤより 後ろの部分が映っていることを確認しま す。映っていないときは車を正しい位置ま で前進させ操作をやり直します。

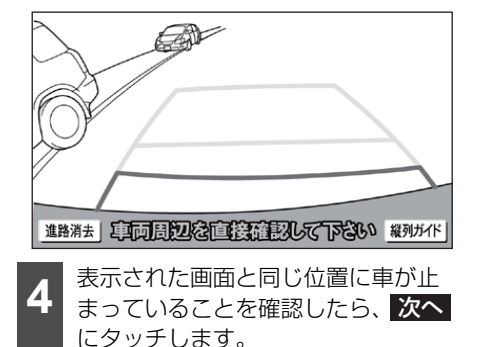

- ガイド中止
   にタッチすると、前の画面に
   もどります。
- 次回からこの表示を省略 にタッチする と、この画面を表示させないようにできます。再度、表示させたい場合、はじめのコ ツ表示をする。に設定します(417 ページ参照)。

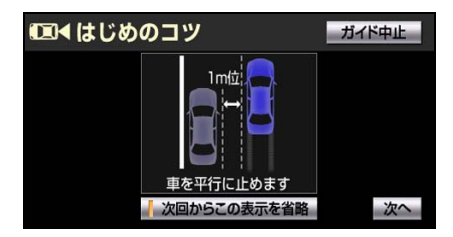

5 音声で案内されたら、ハンドルを まっすぐ(直進状態)にしたまま緑 の縦線が隣に駐車している車の後端 に合う位置まで後退し、止まります。

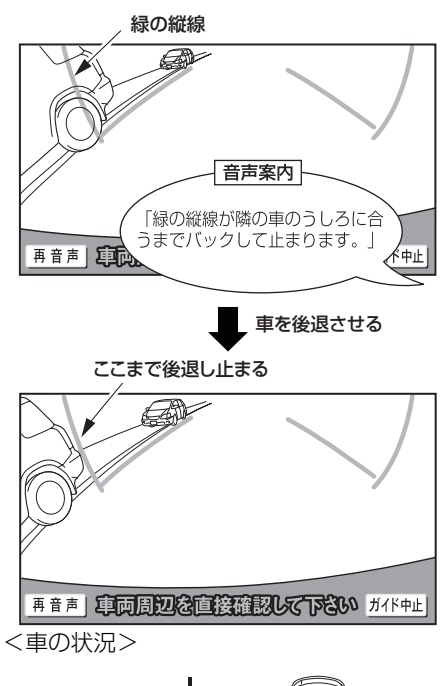

状況> 縁の縦線

## 3. バックガイドモニターを操作する

- ガイド中止 にタッチすると、最初の画面 (車両のチェンジレバーを®にしたときの 画面)を表示することができます。
- 再音声 にタッチすると、音声案内を再度 聞くことができます。
- ハンドルをまっすぐ(直進状態)にしない で後退すると、次の音声案内まで進んでし まうことがあります。その場合、最初に車 を止めた位置まで車を前進させ、やり直し ます。
- チェンジレバーを®以外にしても、約10 秒以内にチェンジレバーを®に戻すと、こ の画面を表示することができます。

6 音声で案内され緑の枠が表示された ら、止まったままハンドルを左にま わして、緑の枠を駐車したい位置に 合わせます。

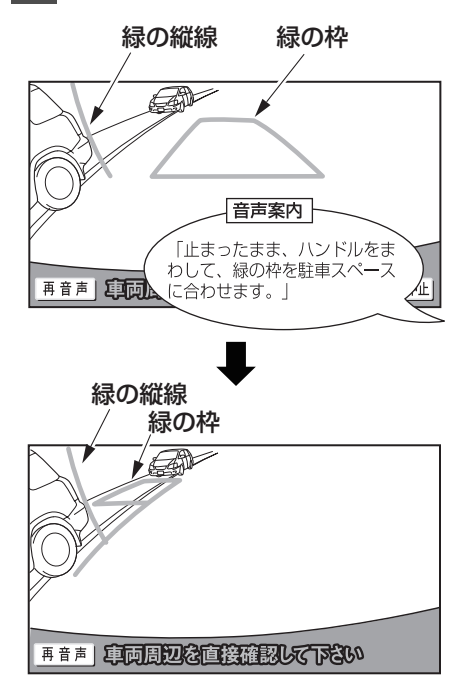

<車の状況>

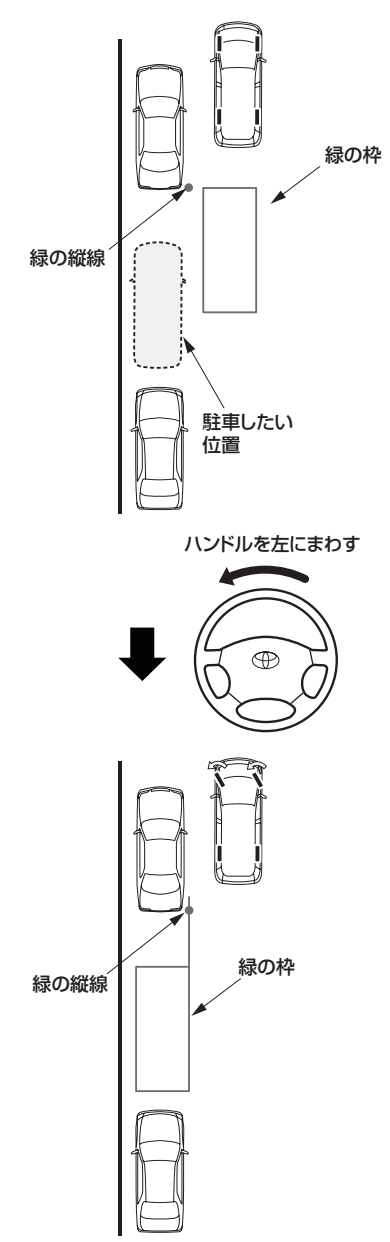

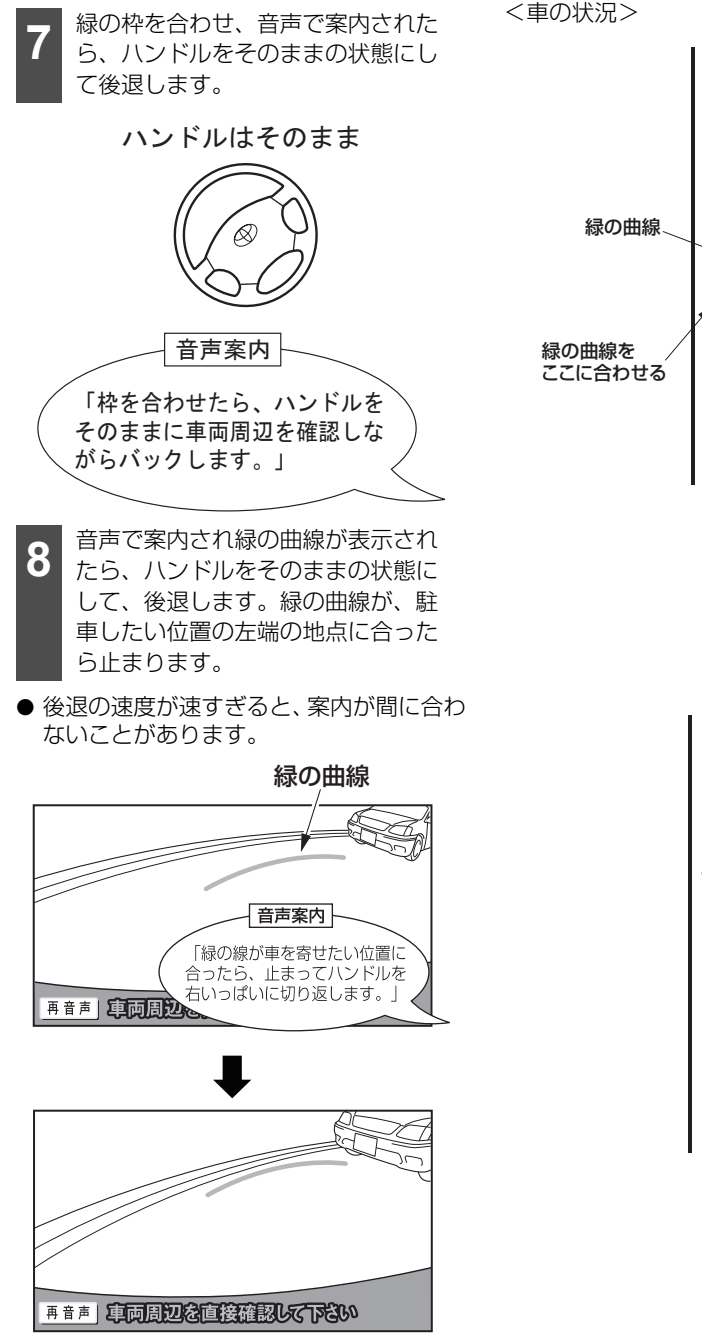

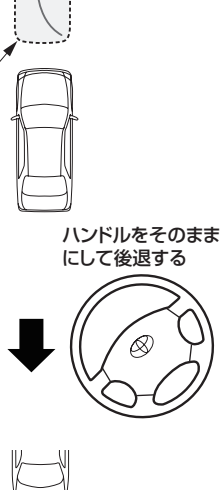

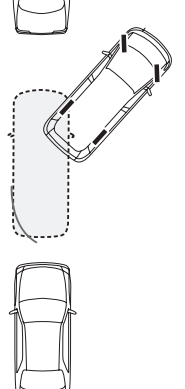

## 3. バックガイドモニターを操作する

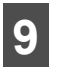

車を止めたまま、ハンドルを右いっ ぱいまでまわします。

必ず車を止めた状態でハンドルを操作してください。

ハンドルを右いっぱいまでまわす

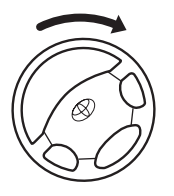

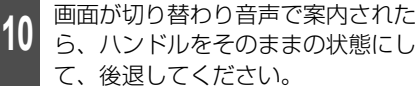

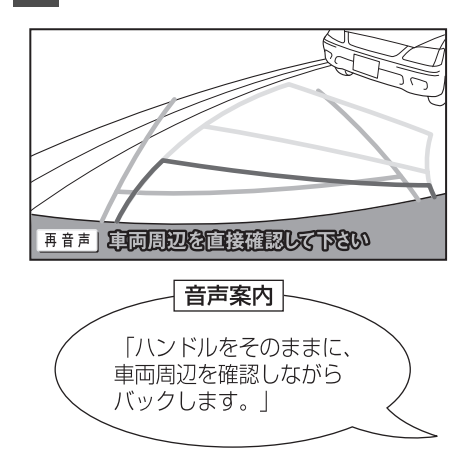

<車の状況>

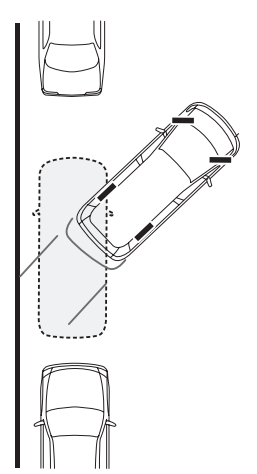

- 11 車が道路(または路肩)と平行に なったら、ハンドルをまっすぐ(直 進状態)にもどします。距離目安線 を参考に、必ず目視やミラーで車の 前後を確認し、ゆっくり後退して止 まります。
- 車がほぼまっすぐになると、音声案内され て縦列ガイドモードが終了します。

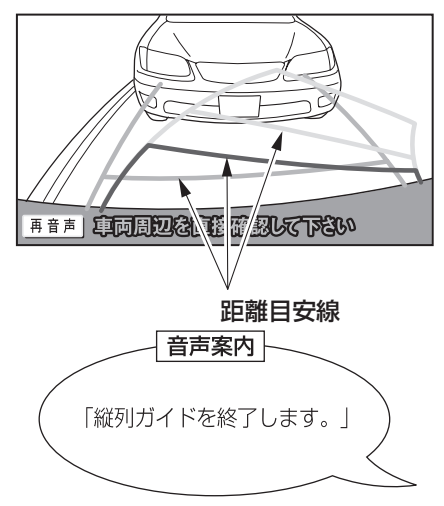

<車の状況>

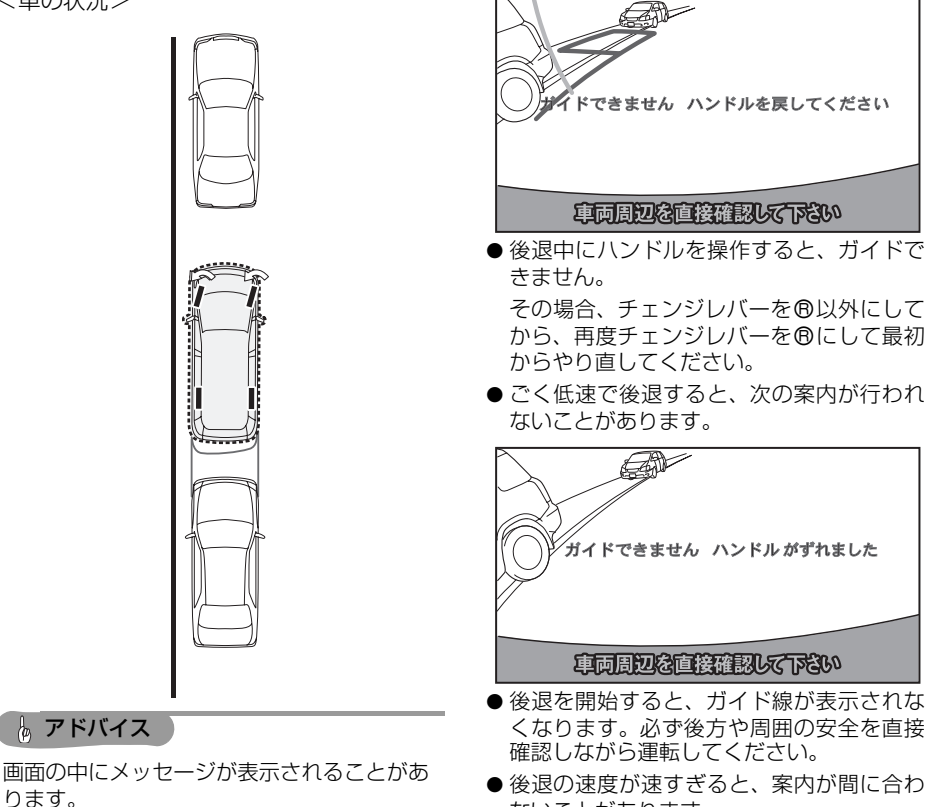

ないことがあります。

 枠が赤くなって、次のようなメッセージが 表示されたら、ガイドすることができませんので、ハンドルをもどしてください。

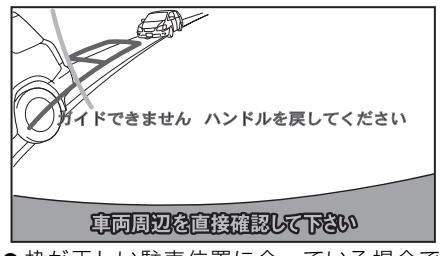

●枠が正しい駐車位置に合っている場合でも、次のようなメッセージが表示されることがあります。この場合、車が路肩から離れすぎていることが考えられますので、隣に駐車している車との間隔(約1m)を確認してください。

## 3. バックガイドモニターを操作する

# ■駐車ガイド線表示モードで駐車する

#### 画面の見方

### ▲ 注意

- 乗車人数・積載量などにより、画面のガ イド線の示す位置はかわります。必ず後 方や周囲の安全を直接確認しながら運転 してください。
- ●車幅延長線は、実際の車幅より広く表示 されます。後退するときは、必ず後方や 周囲の安全を直接確認しながら運転して ください。

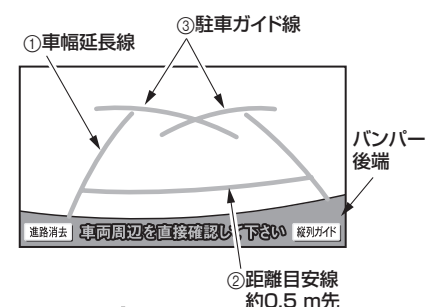

↓車の前方

| Θ | 車幅延長線      | 車をまっすぐ後退させたとき<br>の進路の目安を示します。<br>● 実際の車幅より広く表示し<br>ています。                                         |
|---|------------|--------------------------------------------------------------------------------------------------|
| 2 | 距離目安線      | 車の後方 (バンパー後端から)<br>の距離を示します。<br>● 約0.5m先を示します。                                                   |
| 3 | 駐車ガイド<br>線 | <ul> <li>ハンドルをいっぱいまでまわして後退(もっとも小回り)したときの進路の目安を示します。</li> <li>駐車時にハンドルを操作する位置の目安となります。</li> </ul> |

## 駐車ガイド線表示モードで駐車する

駐車ガイド線表示モードで駐車する場合、駐 車ガイド線の表示を する に設定します (418 ページ参照)。

### ▲ 注意

車の左前端を前方に駐車している車にぶつ けないように注意して、ゆっくり後退して ください。

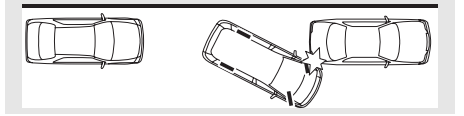

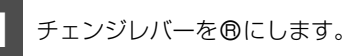

● 車両のチェンジレバーを <sup>®</sup> 以外にした場合、もとの画面に戻ります。

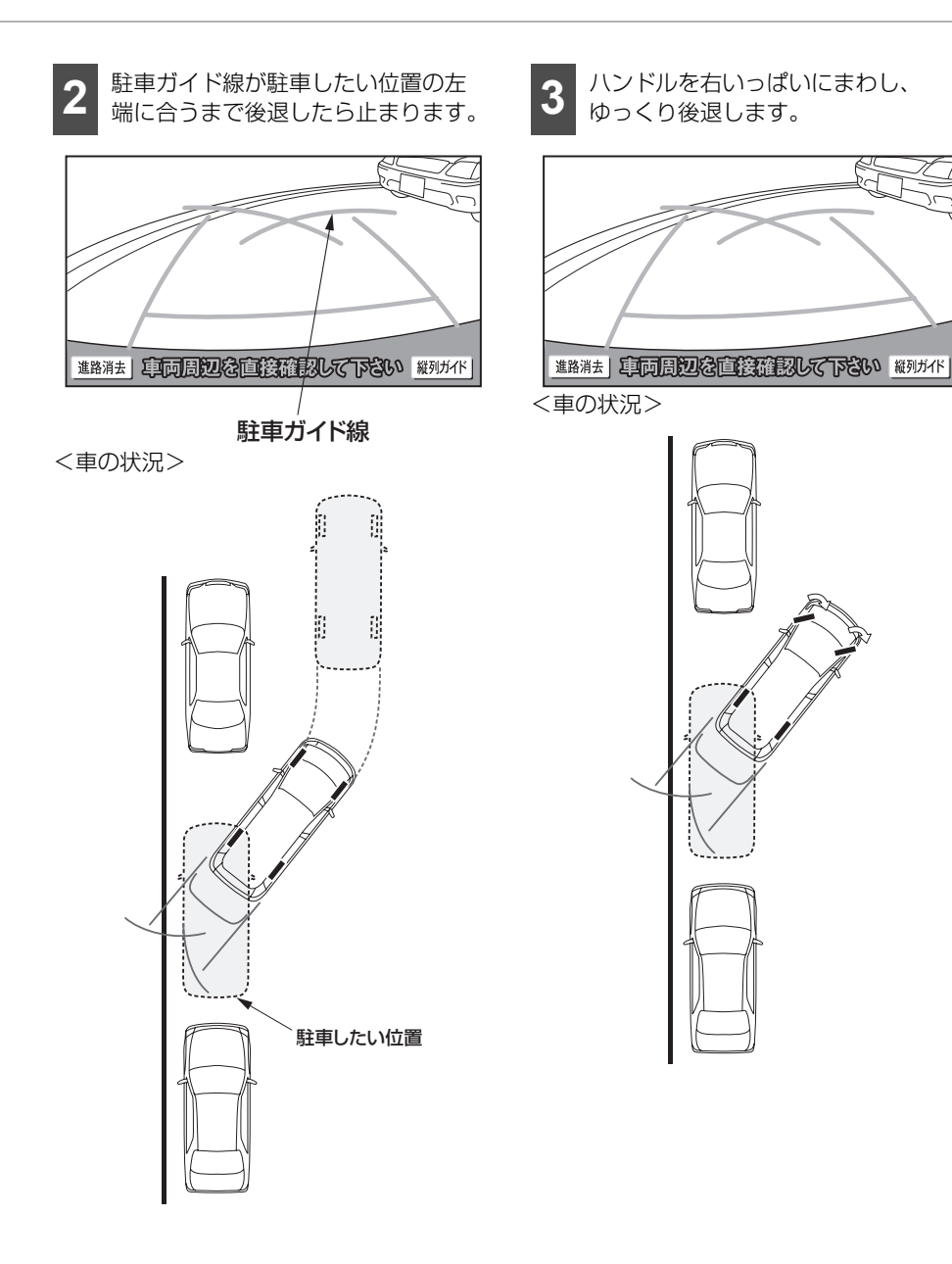

## <sup>ォプション機能</sup> 3. バックガイドモニターを操作する

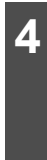

車が道路(または路肩)と平行に なったら、ハンドルをまっすぐ(直 進状態)にします。画面を参考に必 ず目視やミラーで車の前後を確認し、 最適な位置まで後退して駐車を終え ます。

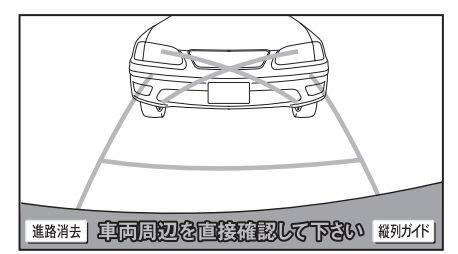

<車の状況>

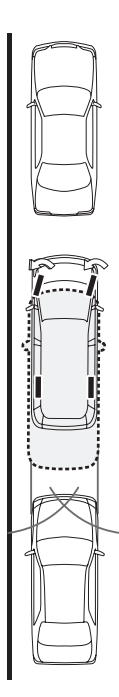

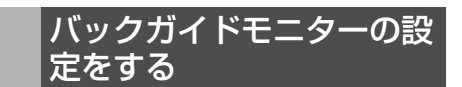

## ■ 縦列ガイドの音量を設定する

音声案内の音量を調整することができます。

- 1 🖃 を押します。
- 情報メニュー画面が表示された場合は、手 順 3 に移ります。

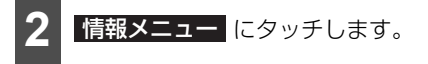

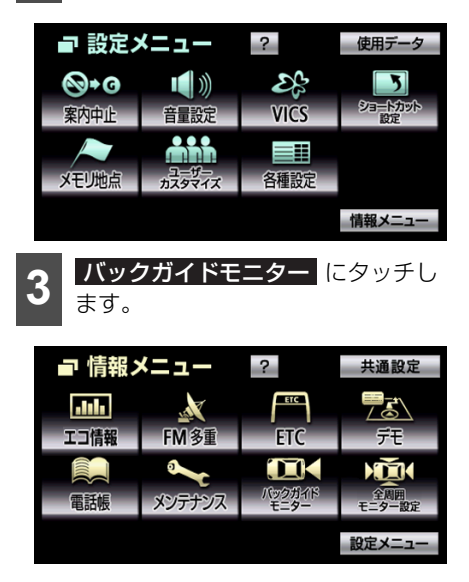

オプション機能 3. バックガイドモニターを操作する

| 4 縦列ガイド音量設定 にタッチします。                                                                                                    | 2 情報メニュー にタッチします。                                                                                                    |
|----------------------------------------------------------------------------------------------------|----------------------------------------------------------------------------------------------------|
| <ul> <li>■ パックガイドモニター設定</li> <li>● 課る</li> <li>総列ガイド音量設定</li> <li>はじめのコツ表示</li> <li>駐車ガイド線表示</li> <li>発了</li> <li>ろ 消音、小、、・、、大の</li> </ul>                                                                                                    | <ul> <li>■ 設定メニュー ? 使用データ</li> <li>● + ○</li> <li>● + ○</li> <li>● ● ●</li> <li>● ● ●</li> <li>● ● ●</li> <li>● ● ●</li> <li>● ● ●</li> <li>● ● ●</li> <li>● ● ●</li> <li>● ● ●</li> <li>● ● ●</li> <li>● ● ●</li> <li>● ● ●</li> <li>● ●</li> <li>●</li> <li>●</li> <li>●</li></ul> |
| <ul> <li>いずれかにタッチします。</li> <li>(1) ( 縦列ガイド音量設定 ) ( 風気)</li> <li>( 縦列ガイド音量設定 ) ( 風気)</li> <li>( 縦気)</li> <li>( 縦気)</li> <li>( 縦気)</li></ul> | <ul> <li>ます。</li> <li>「精報メニュー ? 共通設定</li> <li>「情報メニュー ? 共通設定</li> <li>「新参重 PFN PFI PFI PFI PFI PFI PFI PFI PFI PFI PFI</li></ul>                                                                                                    |
| <ul> <li>「月日」にタッチリすると、日戸菜内は出力されません。</li> <li>6 完了にタッチします。</li> <li>「戻る」にタッチすると、設定はキャンセルされバックガイドモニター設定画面にもどります。</li> <li>■はじめのコツを表示する</li> </ul>                                                                                                    | <ul> <li>□</li> <li>「バックガイドモニター設定</li> <li>●戻る</li> <li>縦列ガイド音量設定</li> <li>はじめのコツ表示</li> <li>注申ガイド線表示</li> <li>売了</li> <li>表示するときは する、表示しない<br/>ときは しない にタッチします。</li> </ul>                                                                                                    |
| 縦列ガイドモードで表示される「はじめのコ<br>ツ」を表示するか表示しないかを選ぶことが<br>できます。<br>1 ■ を押します。<br>● 情報メニュー画面が表示された場合は、手<br>順 3 に移ります。                                                                                                    | <ul> <li>はじめのコツ表示</li> <li>くはじめのコツ表示</li> <li>くのしたタッチスイッチの色が明るくなります。</li> </ul>                                                                                                    |

## 3. バックガイドモニターを操作する

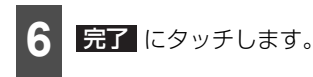

 

 戻る
 にタッチすると、設定はキャンセル されバックガイドモニター設定画面にも どります。

## ■ 駐車ガイド線の表示を設定する

駐車ガイド線表示モードにするか、進路表示 モードにするか、選ぶことができます。

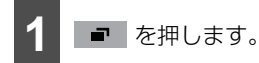

● 情報メニュー画面が表示された場合は、手 順 3 に移ります。

情報メニューにタッチします。

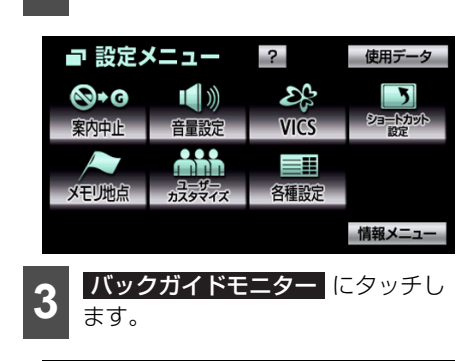

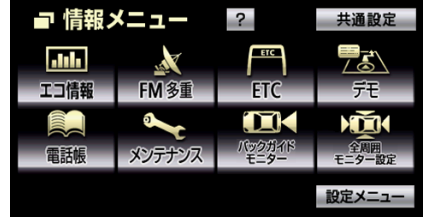

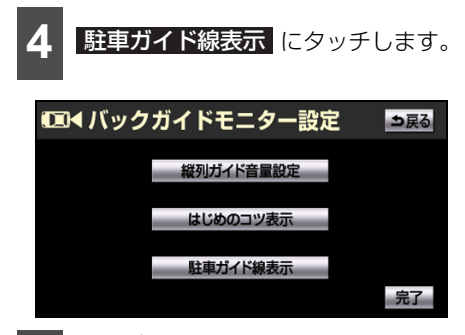

5 駐車ガイド線表示モードにしたいときは する、進路表示モードにした いときは しない にタッチします。

| 0回◀ 駐車ガイド線表 | <u>⇒</u> 戻る             |
|-------------|-------------------------|
|             | 進路表示画面に<br>駐車ガイド線を表示します |
|             | するしない                   |
|             | 完了                      |

- タッチしたタッチスイッチの色が明るく なります。
- 6 完了 にタッチします。
- 民る
   にタッチすると、設定はキャンセル されバックガイドモニター設定画面にも どります。

## こんなときは

## ■システム初期化中の表示がでたと きは

バッテリーの脱着やバッテリー能力が低下 したなどの場合、システム初期化中画面が表 示されます。この場合、次のどちらかの操作 が必要です。

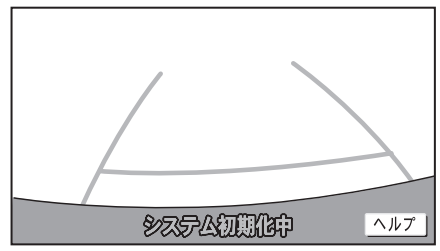

- システム初期化中画面
- ヘルプ にタッチすると、操作方法を表示 することができます。

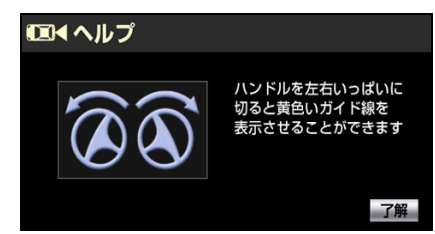

- 了解 にタッチすると、もとの画面にもどります。
- システム初期化中、またはヘルプ画面が表示されたままの場合、販売店で点検を受けてください。

## 停車しての操作

車を止めた状態で、ハンドルを左いっぱいに まわしたあと、右いっぱいまでまわします。 (左右どちらが先でも可)

● システム初期化中画面が表示されたままの場合、お買い上げの販売店にお問い合わせください。

## 走行しての操作

できるだけ曲がり角やカーブなどがなく、渋 滞していない道路を前進で約5分間以上走行 します。

システム初期化中画面が表示されたままの場合、お買い上げの販売店にお問い合わせください。

## ■バッテリーの脱着や本機の載せ替 えをしたときは

バッテリーの脱着や本機を載せ替えた場合、 チェンジレバーを ® にすると確認画面が表 示されます。

#### 🍯 チェック

本機を載せ替えた場合、必ず販売店でバック ガイドモニターの設定を行ってください。

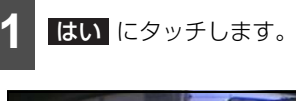

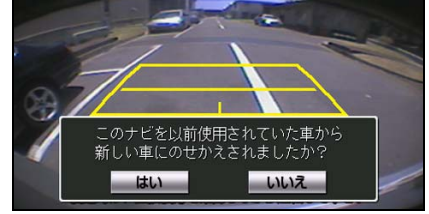

- 載せ替えをしていない場合、いいえ に タッチします。
- **2 OK** にタッチします。

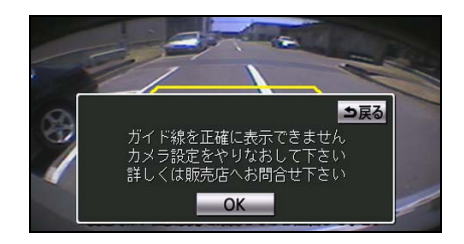

## 4. マルチビューバックガイドモニターを操作する

オプションのマルチビューバックガイドモニターを接続している場合、バックガイドモニ ターの機能を使用できる他、カメラの視点を切り替えることができます。基本的な操作方法 や注意点については、395~419ページを参照してください。

※ 車種により、マルチビューバックガイドモニター機能が使用できないことがあります。詳しく は、お買い上げの販売店にお問い合わせください。

## マルチビューバックガイドモニターについて

マルチビューバックガイドモニターは、車両後退時にカメラの映像を次の3つの視点で表示 することができます。

● 標準画面:

バックガイドモニターと同じ視点です。ハンドル操作に連動したガイド線が表示されます。 縦列駐車への切り替えや、ガイド線を消すことができます。

#### ● ワイドビュー:

標準画面と比べ、左右に広い範囲の映像を表示することができます。車両後退時の左右安 全確認をサポートする視点です。

● ワイドビュー+トップビュー: ワイドビューの映像と、上方から見下ろした映像(トップビュー)を同時に表示すること ができます。車両後退時の安全運転をよりいっそうサポートする視点です。

#### 🍐 アドバイス 🍃

ワイドビューおよびワイドビュー+トップビューで表示している場合、車幅延長線などのガイド 線を消すことができません。また、ハンドル操作に連動した予想進路線などのガイド線は表示さ れません(401 ページ参照)。

## ■マルチビューバックガイドモニターの注意点

### ▲ 注意

- ●本機能を過信しないで注意して運転してください。道路固有の特性や路面などの状況、また 運転操作のばらつきや、舵角センサーの補正状態などにより予測した位置に駐車できない場 合があります。
- ●本機能は、各車種ごとの設定が必要です。したがってお車の買い換えなどのとき、本機を他の車へ付け替えるときは必ず販売店でマルチビューバックガイドモニター設定値(車両データ)を変更してからご使用ください(そのままでは本機能をご使用になれない車種があります)。
- マルチビューバックガイドモニターを過信しないでください。

一般の車と同様、必ず後方や周囲の安全を直接確認しながら慎重に後退してください。とく に周辺に駐車している車や障害物などに接触しないようにしてください。

● 画面だけを見ながら後退することは絶対にしないでください。

画面に映っている映像と実際の状況は異なることがあり、画面だけを見て後退すると車をぶつけたり、思わぬ事故を引き起こすおそれがあります。後退するときは、必ず目視やミラーなどで後方や周囲の安全を直接確認してください。

- 次のような状況では使用しないでください。
  - · 凍結したり、すべりやすい路面、または雪道
  - ・タイヤチェーン、応急用タイヤを使用しているとき
  - ・バックドアが完全に閉まっていないとき
  - ・坂道など平坦でない道
- ●マルチビューバックガイドモニターの各モードの操作手順はあくまでも一例であり、駐車時の道路事情・路面や車の状況などにより、ハンドル操作のタイミング・操作量は異なります。以上のことを十分理解したうえで、マルチビューバックガイドモニターをご使用ください。また、駐車するときは、必ず駐車スペースに車を駐車できるかを確認してから操作を行ってください。
- 外気温が低い場合、画面が暗くなったり、映像が薄れることがあります。特に動いているものの映像が歪む、または画面から見えなくなることがあるため、必ず周囲の安全を直接目で確認しながら運転してください。
- タイヤを交換するときは、販売店にご相談ください。タイヤを交換すると、画面に表示されるガイド線の示す位置に誤差が生じることがあります。

#### 🍐 アドバイス

カメラのレンズの特性により、画面に映る人や障害物は、実際の位置や距離と異なります。

## 4. マルチビューバックガイドモニターを操作する

## ■ カメラの注意点

カメラは車両の後方に取り付けられています。

#### ▲ 注意

マルチビューバックガイドモニターが正常に作動しなくなるおそれがありますので、次のことに注意してください。

- ●カメラ部を強くたたいたり、物をぶつけるなど、強い衝撃をあたえないでください。カメラの位置や取り付け角度がずれたり、故障などのおそれがあります。その場合、お早めに販売店で点検を受けてください。
- カメラ部は防水構造となっていますので、取り外しや分解、改造をしないでください。
- カメラのカバーを強くこすったり、硬いブラシや研磨剤などでみがいたりすると、カバーが 傷つき、映像に悪影響をおよぼすことがあります。
- カメラのカバーは樹脂ですので、有機溶剤やボディワックス、油膜取り剤、ガラスコート剤 などを付着させないでください。付着したときは、すぐにふき取ってください。
- 寒いときにお湯をかけるなどして急激な温度変化をあたえないでください。
- ●高圧洗車機を使用する場合、カメラ、またはカメラの周囲に直接ノズルを向けることは避けてください。カメラが脱落する恐れがあります。また、内部に水が入り、故障の原因となることがあります。
- スチーム洗車機は、高温の蒸気が噴出するタイプがあるため、絶対に使用しないでください。

#### 🔓 アドバイス 🔵

カメラのレンズがよごれていると、鮮明な画像を映すことができません。水滴、雪、泥などのよ ごれが付着した場合、水洗いし、柔らかい布でふき取ります。よごれがひどい場合、中性洗剤で 洗い流します。

## ■画面に映る範囲について

画面に映る範囲は各視点で異なります。標準画面の視点については、397 ページを参照して ください。

## ワイドビューの映る範囲について

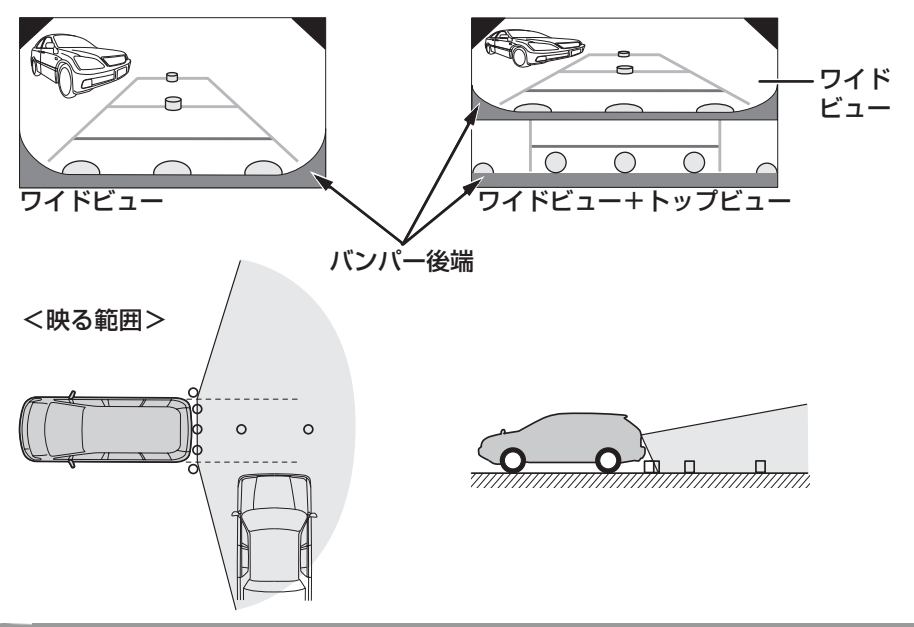

## 🌡 アドバイス

- 車や路面の状況により、映る範囲は異なることがあります。
- 次のようなときは、画面が見づらくなることがありますが、異常ではありません。
  - ・夜間など、暗いところ
  - ・レンズ付近の温度が高い、または低いとき
  - ・カメラに水滴がついたときや、湿度が高い雨天時などのとき
  - ・カメラ付近に泥などの異物がついたとき
  - ・太陽やヘッドランプの光が直接カメラのレンズに当たったとき
  - ・バックライトやブレーキランプの光が直接カメラのレンズに当たったとき
- バンパー後端の見え方は車種により異なります。

## 4. マルチビューバックガイドモニターを操作する

トップビューの映る範囲について

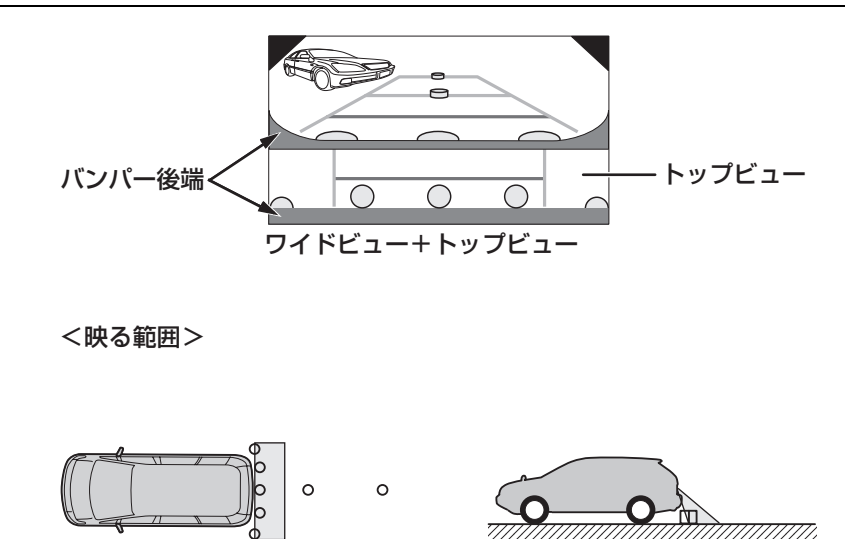

🔓 アドバイス

- 車や路面の状況により、映る範囲は異なることがあります。
- 次のようなときは、画面が見づらくなることがありますが、異常ではありません。
  - ・夜間など、暗いところ
  - ・レンズ付近の温度が高い、または低いとき
  - ・カメラに水滴がついたときや、湿度が高い雨天時などのとき
  - ・カメラ付近に泥などの異物がついたとき
  - ・太陽やヘッドランプの光が直接カメラのレンズに当たったとき
  - ・バックライトやブレーキランプの光が直接カメラのレンズに当たったとき
- バンパー後端の見え方は車種により異なります。

## カメラの視点を切り替える

## ■ 画面の見方

標準画面の見方については、401 ページおよび 404 ページを参照してください。

## ワイドビューの見方

### ▲ 注意

- 乗車人数や積載量などにより、画面のガイド線の示す位置はかわります。必ず後方や周囲の 安全を直接確認しながら運転してください。
- 車幅延長線は、実際の車幅より広く表示されます。後退するときは、必ず後方や周囲の安全 を直接確認しながら運転してください。

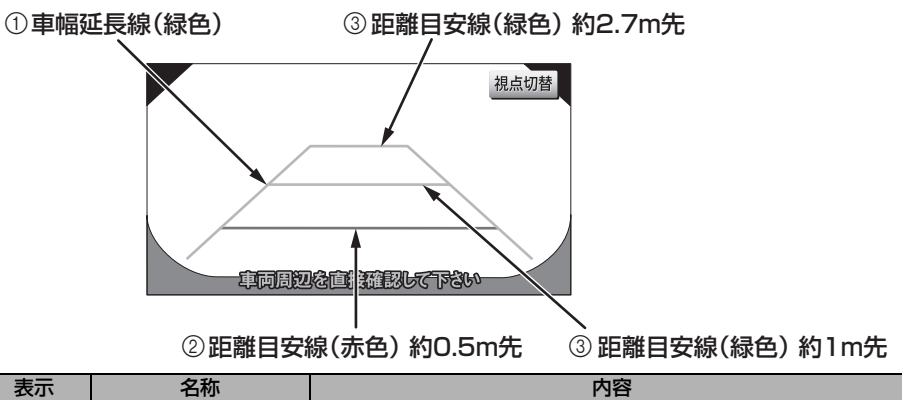

| 表示 | 名称                | 内容                     |
|----|-------------------|------------------------|
| Ū  | 車幅延長線(緑色)         | 車をまっすぐ後退させたときの進路の目安です。 |
| U  |                   | ● 実際の車幅より広く表示しています。    |
| 0  |                   | 車の後方(バンパー後端から)の距離です。   |
| C  | <b>距離日女</b> 術(亦巴) | ● 約0.5 m先を示します。        |
| ٩  | 距離目安線(緑色)         | 車の後方(バンパー後端から)の距離です。   |
|    |                   | ● 約1 m先、約2.7 m先を示します。  |

## 4. マルチビューバックガイドモニターを操作する

### ワイドビュー+トップビューの見方

## ▲ 注意

- 乗車人数や積載量などにより、画面のガイド線の示す位置はかわります。必ず後方や周囲の 安全を直接確認しながら運転してください。
- 車幅延長線は、実際の車幅より広く表示されます。後退するときは、必ず後方や周囲の安全 を直接確認しながら運転してください。

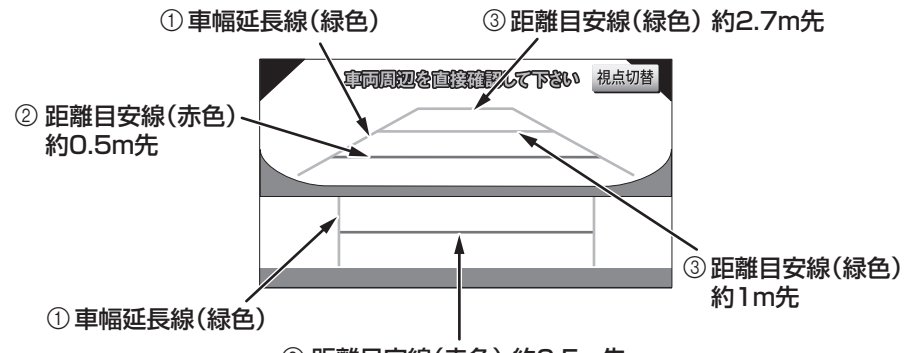

#### ② 距離目安線(赤色)約0.5m先

| 表示 | 名称        | 内容                     |
|----|-----------|------------------------|
| Û  | 車幅延長線(緑色) | 車をまっすぐ後退させたときの進路の目安です。 |
|    |           | ● 実際の車幅より広く表示しています。    |
| 0  | 距離目安線(赤色) | 車の後方(バンパー後端から)の距離です。   |
| C  |           | ● 約0.5 m先を示します。        |
| ٩  | 距離目安線(緑色) | 車の後方(バンパー後端から)の距離です。   |
| 3  |           | ● 約1 m先、約2.7 m先を示します。  |

## ■ 視点を切り替える

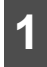

車両のチェンジレバーを®にします。

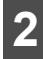

視点切替 にタッチします。

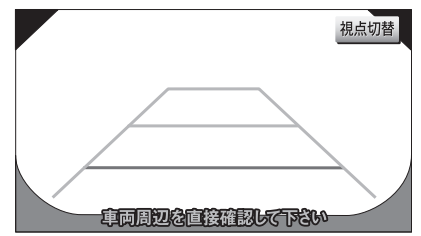

● タッチするごとに、標準画面、ワイドビュー、ワイドビュー+トップビューの順に切り替わります。

## 🌡 アドバイス

縦列ガイドモード中は視点を切り替えることができません。

## 5. バックモニターを操作する

## バックモニターについて

オプションのバックモニターを装着した場 合、チェンジレバーを ® にすると、本機の モニター画面に自動で後方のカメラ映像お よびガイド線 (車両の車幅や距離感覚を補う 補助線)を映すことができます。(ご使用の 車に合わせたガイド線の表示設定は販売店 にて行います。)

● タイヤを交換するときは、お買い上げの販売店にお問い合わせください。タイヤを交換すると、画面に表示される距離目安線やガイド線の示す位置に誤差が生じることがあります。

## ■ バックモニターの注意点

### ⚠ 注意

- バックモニターを過信しないでください。
- ◆本機(バックモニター)は、障害物等の 確認のための補助手段として使用してく ださい。
- 自車の状況(乗車人数・積載量)により、 画面のガイド線の示す位置は変化します。 必ず、後方および周囲の安全を直接確認 しながら運転してください。
- ●モニター画面だけを見ながら後退することは絶対にしないでください。必ずルームミラー、ドアミラーを併用し、後方および周囲の安全を十分確認してください。
- 次のような状況では使用しないでください。
  - 凍結したり、すべりやすい路面、また は雪道
  - バックドアが完全に閉まっていないと
     き
  - タイヤチェーン、応急タイヤを使用しているとき
  - ・坂道など平坦でない道路
- ●ディスプレイが冷えているときに、映像 が尾を引いたり、通常より暗くなり認識 しにくくなる場合があります。必ず周囲 の安全を直接目で確認しながら運転して ください。

### 🌡 アドバイス 🌖

- 雨滴などがカメラ部に付着すると、映りが 悪くなる恐れがあります。
- ●カメラのレンズの特性により、画面に映る 人や障害物は、実際の位置や距離と異なり ます。
- ●太陽光を直接長時間撮像しないでください。焼き付け現象が残ることがあります。
- モニター画面に写る範囲は車種により異な ります。
- 車両のチェンジレバーを®にした瞬間は、一 端黒画面になりますが、その後次第に安定 します。
- ・ 太陽光やヘッドライトなど強い光が当たる と上下に白帯が出ることがあります。
- 50Hz 電源地域の蛍光灯下では、画面のち らつき(フリッカー現象)が起こりますが 故障ではありません。
- ●バックモニターのカメラは特殊なレンズを 使用しているため、画面に映る映像の距離 感覚は実際の距離とは異なります。

## ■ カメラの注意点

#### ▲ 注意

バックモニターが正常に作動しなくなるお それがありますので、次のことに注意して ください。

- カメラ部を強くたたいたり、物をぶつけ るなど、強い衝撃をあたえないでください。カメラの位置や取り付け角度がずれたり、故障などのおそれがあります。その場合、早めに販売店で点検を受けてください。
- ●カメラ部は防水構造となっていますので、 取りはずし・分解・改造をしないでくだ さい。
- カメラのカバーを強くこすったり、硬い ブラシや研磨剤などでみがいたりすると、 カバーが傷つき、映像に悪影響をおよぼ すおそれがあります。
- ●カメラのカバーやレンズは樹脂ですので、 有機溶剤やボディワックス、油膜取り剤、 ガラスコート剤などを付着させないでく ださい。付着したときは、すぐにふき 取ってください。
- ●寒いときにお湯をかけるなどして急激な 温度変化をあたえないでください。
- ●高圧洗車機を使用する場合、カメラ、またはカメラの周囲に直接ノズルを向けることは避けてください。カメラが脱落する恐れがあります。また、内部に水が入り、故障の原因となることがあります。
- スチーム洗車機は、高温の蒸気が噴出す るタイプがあるため、絶対に使用しない でください。

## ■ 画面に映る範囲について

バンパー後端から車の後方を映すことができます。バンパーの両端付近やバンパーの下は映すことができません。

#### 距離目安線

距離目安線は路面に対して表示されている ため、立体物との距離を判断することはでき ません。画面では、距離目安線により約 1m 先(Bの位置)にトラックが駐車してあるよ うに見えますが、実際には A の位置まで後退 すると、ぶつかります。

画面では A、B、C の順に近く見えますが、 実際の距離は A と C は同じ距離で、B は A、 C より遠い距離にあります。

<画面>

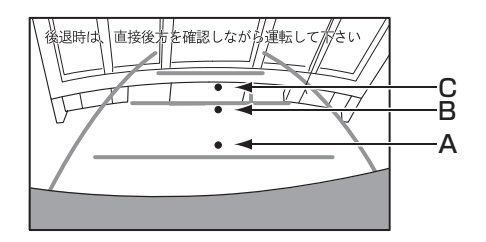

< A、B、C の位置>

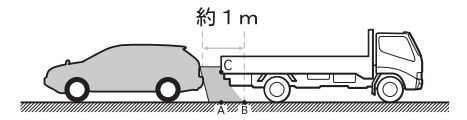

### 🌡 アドバイス

- ◆次の場合、画面が見づらくなることがあり ますが、異常ではありません。
  - 夜間などの暗いところ。
  - レンズ付近の温度が高い、または低いとき。
  - カメラに水滴がついたときや、湿度が高い雨天時などのとき
  - カメラ付近に泥などの異物がついたと
     き。
  - 太陽やヘッドランプの光が直接カメラの レンズに当たったとき。
- 車や路面の状況により、映る範囲は異なる ことがあります。
- 後方の映像は実際の色合いと異なることが あります。
- ●車両によりバックガイド線が左右にずれて 表示されることがありますが、故障ではあ りません。

## ■画面と実際の路面との誤差

次の場合は、画面のガイドと実際の路面上の 距離・進路に誤差が生じます。(イラストは 標準的なカメラ取付位置の場合を示しま す。)

#### ■ 急な上り坂が後方にあるとき

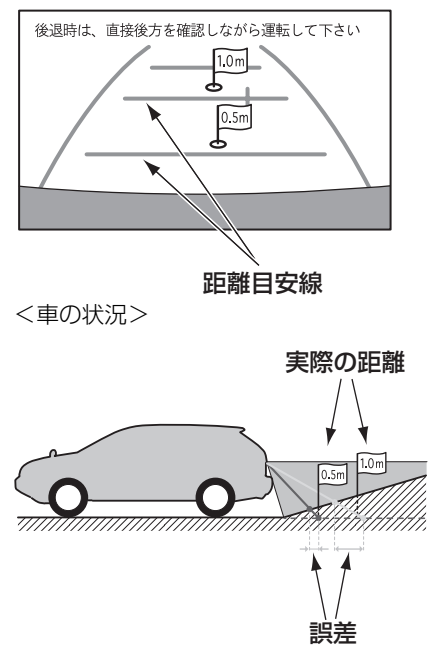

距離目安線は、平らな路面に対しての距離 の目安を示しています。そのため、上り坂 が後方にあるときには、実際の距離より手 前に距離目安線が表示されます。例えば、 上り坂に障害物があった場合には、実際よ り遠くにあるように見えます。

同様にガイド線と実際の路面上の進路に も誤差が生じます。 ■ 急な下り坂が後方にあるとき

<画面>

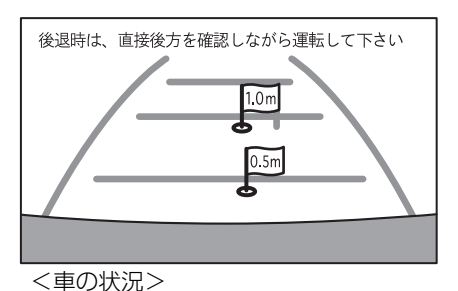

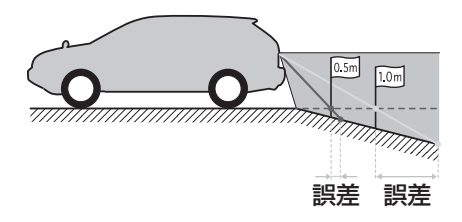

下り坂が後方にあるときには、実際の距離 よりうしろに距離目安線が表示されます。 下り坂に障害物があった場合には、実際よ り近くにあるように見えます。

同様にガイド線と実際の路面上の進路に も誤差が生じます。
## 5. バックモニターを操作する

## 後方の映像を表示する

### ▲ 注意

車幅延長線は、実際の車幅より広く表示されます。後退するときは、必ず後方や周囲の安全を直接確認しながら運転してください。

## ■ 画面の見方

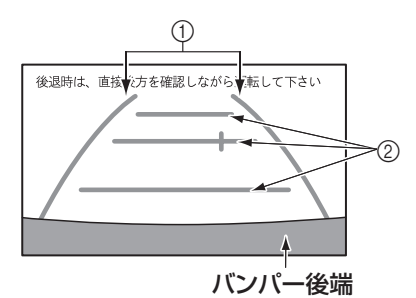

- 車幅延長線(黄色)
   車をまっすぐ後退させたときの進路の目
   安を示します。
- 実際の車幅より広く表示しています。
- ② 距離目安線 車の後方(バンパー後端から)の距離を示 します。
- ハンドル操作と連動しません。
- それぞれの中心位置で、約0.5 m先(1本 目)・約1 m先(2本目)・約2 m先(3本 目)を示します。

### ■後方の映像を表示する

車両のチェンジレバーを®にします。

● 車両のチェンジレバーを®以外にした場合、もとの画面に戻ります。

#### **b** アドバイス

後方の映像に表示されるガイド線は、表示を 切り替えることができます。

## ガイドの表示を設定する

後方の映像にガイド線を表示することがで きます。

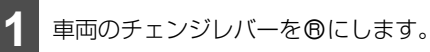

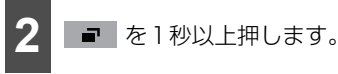

**ガイドON**、または ガイドOFF にタッチします。

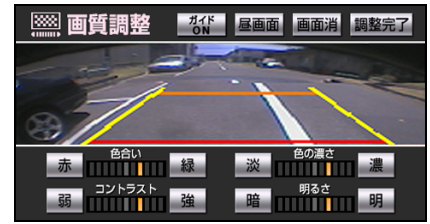

● <u>ガイド ON</u>:

ガイド線が表示されます。

#### ● ガイド OFF :

ガイド線が消去されます。

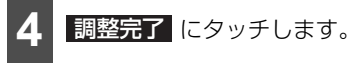

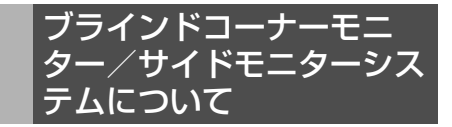

オプションのブラインドコーナーモニター やサイドモニターシステムを装着した場合、 周辺状況を画面に映すことができます。

- ブラインドコーナーモニター…見通しの 悪い交差点やT字路などで、車両の左右前 方を確認することができます。
- サイドモニターシステム…左折や幅寄せ などをする際に、車両の左前方を確認する ことができます。
- ※車種によっては、ブラインドコーナーモニ ター、またはサイドモニターシステムが装着 できない場合があります。詳しくは、お買い 上げの販売店にお問い合わせください。

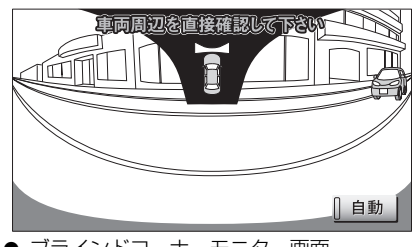

● ブラインドコーナーモニター画面

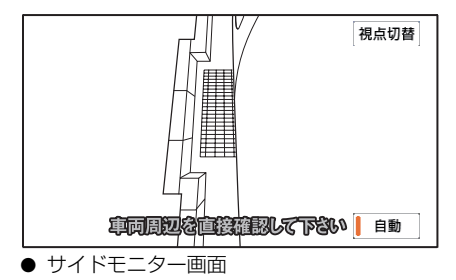

## ■ブラインドコーナーモニター/サ イドモニターシステムについての 注意点

### ▲ 注意

- ブラインドコーナーモニター/サイドモニターシステムを過信しないでください。
   運転は一般の車と同様、慎重に行ってください。
- 画面だけを見ながら走行することは絶対 にしないでください。

画面に映し出されている映像と実際の状況は異なることがあり、画面だけを見て 走行すると車をぶつけたり、思わぬ事故 を引き起こすおそれがあります。走行す るときは、必ず目視やミラーなどで周囲 の安全を直接確認してください。

- 外気温が低い場合、画面が暗くなったり、 映像が薄れることがあります。とくに動いているものの映像が歪む、または画面から見えなくなることがあるため、必ず 周囲の安全を直接目で確認しながら運転してください。
- サイドモニターシステムは、次のような 状況では使用しないでください。
  - ドアミラーを格納したとき
  - 助手席ドアが完全に閉まっていないと
     き

#### 🎍 アドバイス

カメラのレンズの特性により、画面に映る人 や障害物は実際の位置や距離と異なります。

# 6. ブラインドコーナーモニター/サイドモニターシステムを操作する

## ■カメラについての注意点

#### ▲ 注意

ブラインドコーナーモニター/サイドモニ ターシステムが正常に作動しなくなるおそ れがありますので次のことにご注意ください。

- カメラ部を強くたたいたり、物をぶつけ るなど、強い衝撃をあたえないでください。カメラの位置や取り付け角度がずれたり、故障などのおそれがあります。その場合、お早めに販売店で点検を受けてください。
- ●カメラ部は防水構造となっていますので、 取りはずし・分解・改造をしないでくだ さい。
- カメラの表面を強くこすったり、硬いブ ラシや研磨剤などでみがいたりするとレ ンズが傷つき、映像に悪影響をおよぼす おそれがあります。
- ●カメラのレンズはガラスですので、有機 溶剤・ボディワックス・油膜取り剤・ガ ラスコート剤などを付着させないでくだ さい。付着したときは、すぐにふき取っ てください。
- ●寒いときにお湯をかけるなどして急激な 温度変化を与えないでください。
- カメラ部をぶつけたときは、カメラの故障などのおそれがあります。早めに販売店で点検を受けてください。
- カメラの表面に飛び石などで傷がつくことがあります。
- ブラインドコーナーモニターの取り付け 位置は、車種により異なります。

■ ブラインドコーナーモニター

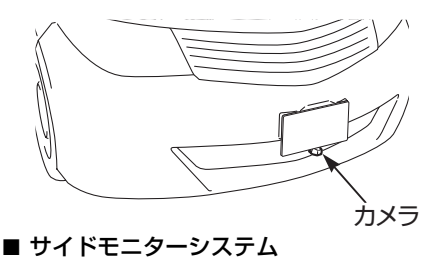

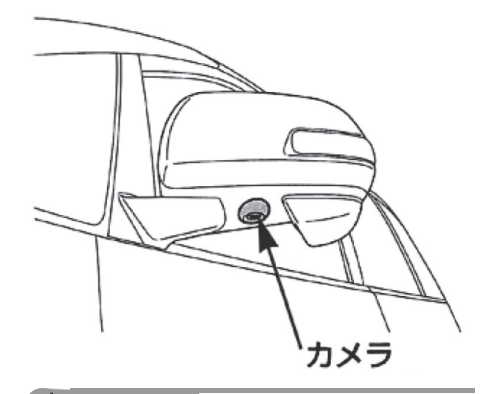

🧑 アドバイス

カメラのレンズがよごれていると、鮮明な画 像が得られません。水滴、雪、泥などのよご れが付着したときは水洗いし、柔らかい布で ふき取ってください。よごれがひどい場合 は、中性洗剤で洗い流してください。

## ■画面に映る範囲について

### ブラインドコーナーモニターについて

車両の左右前方の映像(下図の範囲)を表示 することができます。

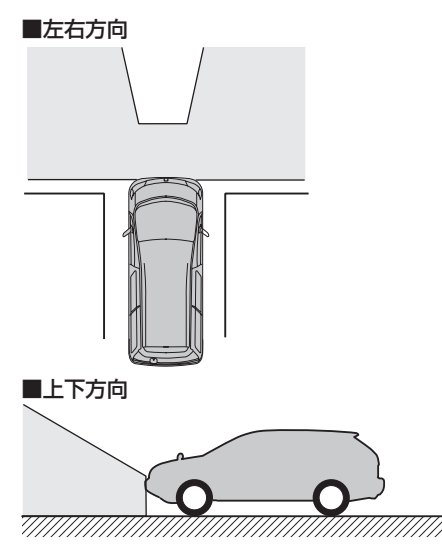

#### b アドバイス

- 車や路面の状況により、映る範囲は異なる ことがあります。
- 画面に車体の一部(バンパーやグリル、ライセンスプレートなど)が映ることがあります。
- カメラに映る範囲には限度があり、バン パーの両端付近やバンパーの下にあるもの は映りません。
- ブラインドコーナーモニターは特殊なレンズを使用しているため、画面に映る映像の距離感覚は実際の距離とは異なります。
- 次のようなときは、画面が見づらくなることがありますが、異常ではありません。
  - ・ 暗いところ。(夜間など)
  - レンズ付近の温度が高い、または低いとき。
  - カメラに水滴がついたときや、湿度が高いとき。(雨天時など)
  - カメラ付近に異物(泥など)がついたと
     き。
  - 太陽やヘッドランプの光が直接カメラの レンズに当たったとき。
- ディスプレイが冷えているときに、映像が 尾を引いたり、通常より暗くなり見づらく なることがあります。必ず周囲の安全を直 接目で確認しながら運転してください。
- ●次のようなときは故障ではありません。
  - ・雨の日など湿度が高いときはカメラが曇ることがあります。
  - ・ 夜間走行のときなどに、前方の車のラン プや建物などの灯りが映像に映り込むこ とがあります。
  - ・ 夜間など暗い場所では、ノイズを目立た なくするために、白黒映像のように見え たり、実際とは異なった色で見えます。
  - ・ 画面の中央や四隅は映像の鮮明度が低下 することがあります。

# 6. ブラインドコーナーモニター/サイドモニターシステムを操作する

### サイドモニターシステムについて

#### VIEW A

車両の左前方の映像を、左側中心(下図の 範囲)に表示することができます。

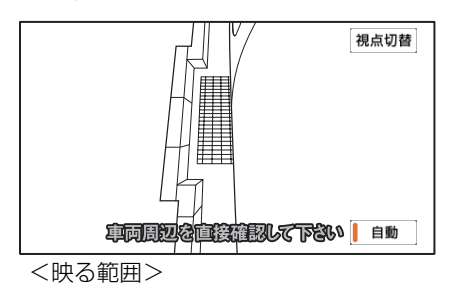

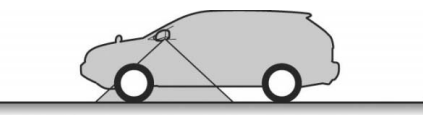

#### VIEW B

車両の左前方の映像を、前方中心(下図の 範囲)に表示することができます。

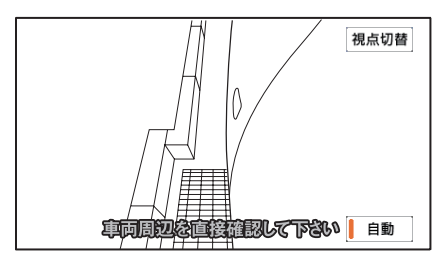

<映る範囲>

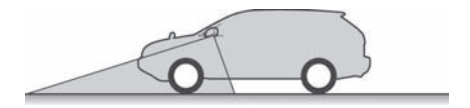

#### 🍐 アドバイス

- 車や路面の状況により、映る範囲は異なる ことがあります。
- カメラはレンズの特性のため、画面に映る
   映像の距離感覚は実際の距離とは異なります。
- 次のようなときは、画面が見づらくなることがありますが、異常ではありません。
  - ・ 暗いところ。(夜間など)
  - ・レンズ付近の温度が高い、または低いと
     き。
  - カメラに水滴がついたときや、湿度が高いとき。(雨天時など)
  - カメラ付近に異物(泥など)がついたと
     き。
  - 太陽やヘッドランプの光が直接カメラの レンズに当たったとき。
- ●ディスプレイが冷えているときに、映像が 尾を引いたり、通常より暗くなり見づらく なることがあります。必ず周囲の安全を直 接目で確認しながら運転してください。
- 次のようなときは故障ではありません。
  - ・雨の日など湿度が高いときはカメラが曇ることがあります。
  - ・ 夜間走行のときなどに、前方の車のラン ブや建物などの灯りが映像に映り込むこ とがあります。
  - ・ 夜間など暗い場所では、ノイズを目立た なくするために、白黒映像のように見え たり、実際とは異なった色で見えます。
  - ・ 画面の四隅は映像の鮮明度が低下するこ とがあります。
  - 50Hz 電源地域の蛍光灯下では、画面のちらつき(フリッカー現象)が起こりますが故障ではありません。

## 周辺の映像を表示する

ブラインドコーナーモニターやサイドモニ ターシステムは、カメラ映像呼び出しボタン を押すだけで表示することができます。ま た、サイドモニターシステムは、表示範囲を 切り替えることができます。

### ■ 周辺の映像を表示する

#### 🍯 チェック

す。

車両のエンジンスイッチがONで車速が約 12 km/h未満の場合、周辺の映像を表示す ることができます。

カメラ映像呼び出しボタンを押しま

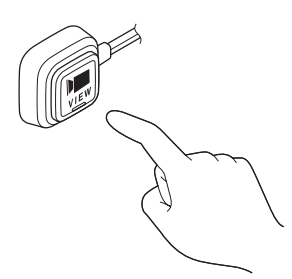

- ブラインドコーナーモニターとサイドモ ニターシステムを同時に接続している場 合、再度、カメラ映像呼び出しボタンを押 すと、映像が切り替わります。
- 次の場合、周辺の映像は解除されます。
  - ・車速が約12 km/h以上になった場合
  - カメラ映像呼び出しボタンを押した場 슴\*1
  - チェンジレバーを®にした場合<sup>※2</sup>

  - ※1 優先表示に設定されている画面を表示 している場合、2回押してください。
  - ※2 バックガイドモニター、またはバック モニターを装着していない場合、サイ ドモニター画面は解除されません。

#### **ル** アドバイス

- ブラインドコーナーモニター画面は、車両 ことができません。
- 周辺の映像は自動で表示することができま す(438ページ参照)。
- ブラインドコーナーモニターとサイドモニ ターシステムを同時に接続している場合、 優先して表示する映像を設定することがで きます(439ページ参照)。

## ■サイドモニターシステムの表示範 囲を切り替える

サイドモニターシステムは VIEW A と VIEW B の、2つの表示範囲に切り替えることができます。

VIEW A は車両左前方の映像を、左側中心で 表示することができます。

VIEW B は車両左前方の映像を、前方中心で 表示することができます。

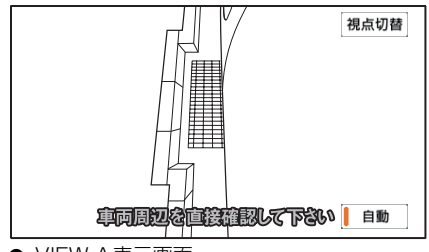

● VIEW A表示画面

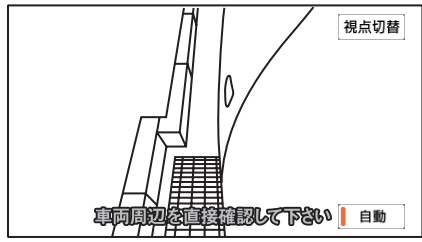

● VIEW B表示画面

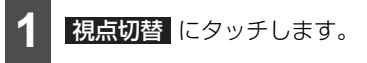

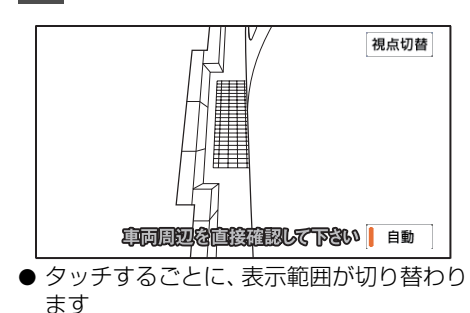

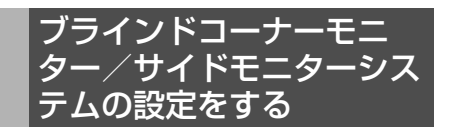

## ■ 自動切り替えを設定する

各モニター画面を自動で ON(切り替える) にするか、OFF(切り替えない)にするか、 選ぶことができます。

また、表示するタイミングも選ぶことができ ます。

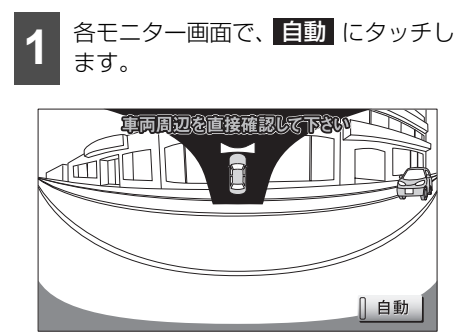

- タッチするごとに、作動表示灯および表示 条件が切り替わります。
- 各モニター画面は、以下の場合に解除され ます。
  - ・車速が約12 km/h以上になった場合
  - ・カメラ映像呼び出しボタンを押した場合<sup>※1</sup>
  - ・チェンジレバーを®にした場合<sup>※2</sup>
  - ※1 優先表示に設定されている画面を表示 している場合、2回押してください。
  - ※2 バックガイドモニター、またはバック モニターを装着していない場合、サイ ドモニター画面は解除されません。

| 作動表示灯 | 表示条件                     |
|-------|--------------------------|
| 黄色    | 減速して約10 km/h以下に<br>なった場合 |
| 橙色    | エンジンスイッチをONにした<br>場合     |
| 無灯    | 自動表示しない                  |

#### 🖢 アドバイス

- 車速が約12 km/h以上のときは、カメラ映 像呼び出しボタンを押してもメッセージが 表示され、画面が切り替わりません。
- ブラインドコーナーモニター画面は、チェンジレバーが®の場合は切り替えることができません。
- ブラインドコーナーモニターとサイドモニ ターシステムを同時に装着している場合、 自動表示の設定は同じになります。異なる 設定にすることはできません。

### ■ 優先表示を設定する

ブラインドコーナーモニターとサイドモニ ターシステムを同時に装着している場合、優 先して表示する画面を選ぶことができます。

- 1 を押します。
- 情報メニュー画面が表示された場合は、手順3 に移ります。

情報メニューにタッチします。

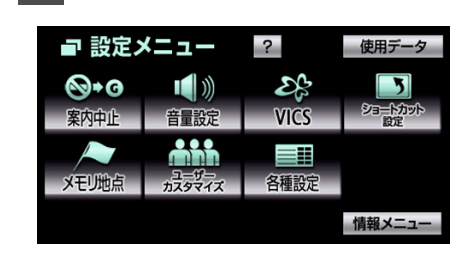

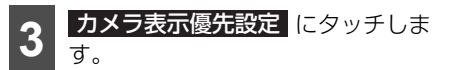

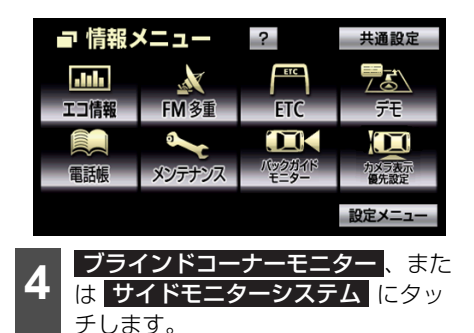

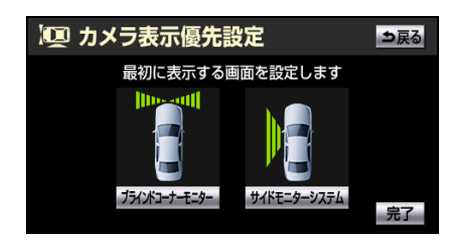

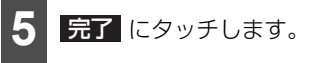

 ●優先表示に設定されていない画面は、カメ ラ呼び出しボタンを押して表示すること ができます。

#### オプション機能

## 7. マルチアングル全周囲モニターを操作する

車両後方の映像を表示する場合は、バックガイドモニターのページも参照してください。

| 項目             | ページ     |
|----------------|---------|
| 映像に関する注意点      | 395~399 |
| 並列駐車や縦列駐車の操作方法 | 399     |
| カメラの設定         | 416     |

※マルチアングル全周囲モニター機能が使用可能な車種については、お買い上げの販売店にお問い 合わせください。

## マルチアングル全周囲モニターについて

マルチアングル全周囲モニターは、車両に取り付けられた4つのカメラの映像を次の3つのモードで表示することができます。

| モード     | 機能                                             |
|---------|------------------------------------------------|
| フロントモード | 車両前方の映像を表示する他、車両左右の映像や車両周辺の映像を<br>表示することができます。 |
| バックモード  | 車両後方の映像を表示する他、車両左右の映像を表示することがで<br>きます。         |
| 周囲確認モード | 車両周辺の映像を表示することができます。                           |

## ■マルチアングル全周囲モニターの注意点

#### ▲ 注意

- ●本機能を過信しないで注意して運転してください。道路固有の特性や路面などの状況、また 運転操作のばらつきや、舵角センサーの補正状態などにより予測した位置に移動できない場 合があります。
- マルチアングル全周囲モニターを過信しないでください。

ー般の車と同様、必ず周囲の安全を直接確認しながら慎重に運転してください。とくに周辺 に駐車している車や障害物などに接触しないようにしてください。

● 画面だけを見ながら運転することは絶対にしないでください。

画面に映っている映像と実際の状況は異なることがあり、画面だけを見て運転すると車をぶつけたり、思わぬ事故を引き起こすおそれがあります。運転するときは、必ず目視やミラーなどで後方や周囲の安全を直接確認してください。

- ●次のような状況では使用しないでください。車の進路が予想進路線から大きく外れる可能性があります。
  - ・ 凍結したり、すべりやすい路面、または雪道
  - ・タイヤチェーン、応急用タイヤを使用しているとき
  - ・バックドアが完全に閉まっていないとき
  - 坂道など平坦でない道
- タイヤを交換するときは、販売店にご相談ください。タイヤを交換すると、画面に表示されるガイド線の示す位置に誤差が生じることがあります。
- ●車両のドアミラーを格納した状態で使用しないでください(車両の後方左右を確認する場合を除く)。適切な範囲を映すことができません。

#### 🍃 アドバイス 🔵

カメラのレンズの特性により、画面に映る人や障害物は、実際の位置や距離と異なります。

## 7.マルチアングル全周囲モニターを操作する

#### カメラの注意点

#### ▲ 注意

マルチアングル全周囲モニターが正常に作動しなくなるおそれがありますので、次のことに注 意してください。

- ●カメラ部を強くたたいたり、物をぶつけるなど、強い衝撃をあたえないでください。カメラの位置や取り付け角度がずれたり、故障などのおそれがあります。その場合、早めに販売店で点検を受けてください。
- カメラ部は防水構造となっていますので、取り外しや分解、改造をしないでください。
- カメラのカバーを強くこすったり、硬いブラシや研磨剤などでみがいたりすると、カバーが 傷つき、映像に悪影響をおよぼすことがあります。
- カメラのカバーやレンズは樹脂ですので、有機溶剤やボディワックス、油膜取り剤、ガラス コート剤などを付着させないでください。付着したときは、すぐにふき取ってください。
- 寒いときにお湯をかけるなどして急激な温度変化をあたえないでください。
- ●高圧洗車機を使用する場合、カメラ、またはカメラの周囲に直接ノズルを向けることは避けてください。カメラが脱落する恐れがあります。また、内部に水が入り、故障の原因となることがあります。
- スチーム洗車機は、高温の蒸気が噴出するタイプがあるため、絶対に使用しないでください。

カメラは次の位置に取り付けられています。

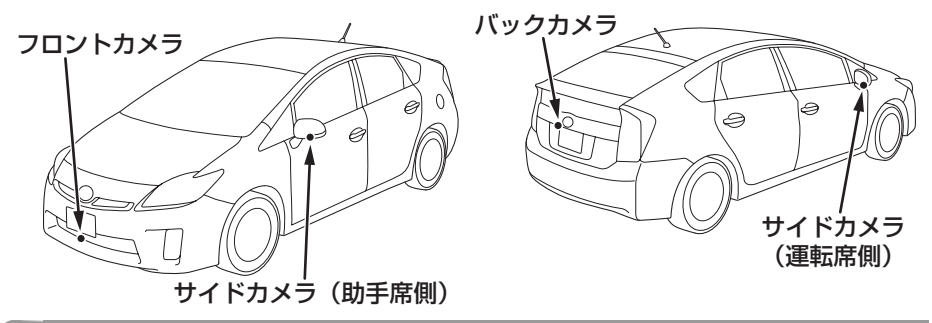

#### 🖕 アドバイス

- ●カメラのレンズがよごれていると、鮮明な画像を映すことができません。水滴、雪、泥などのよごれが付着した場合、水洗いし、柔らかい布でふき取ります。よごれがひどい場合、中性洗剤で洗い流します。
- ●サイドカメラには夜間照明(赤外光照明)機能があり、夜間の視認性を確保するために赤外光を遮断しない構造になっています。そのため、昼間の太陽光に含まれる赤外光によって、画面の映像が実際の見え方と異なる場合があります。(例えば、映像の色が薄くなったり変色して見えるなどの現象が生じます。)

#### 画面に映る範囲について

### ▲ 注意

本機能は、車両に取り付けられた4つのカメラの映像を合成して擬似的に全周囲が見えるようにしています。次のマルチアングル全周囲モニターの特性をご理解のうえ使用してください。

- カメラ取付け位置より上部にある物体は映し出されません。
- ●車両を上から見た映像や後方から見た映像も映像処理により表現しているため、実際の映像 と異なる場合があります。(例えば人物などの立体物が寝ているように映る、距離感が実際と は異なるなどの現象が生じます。)
- 車両の四隅の映像は、人物などの立体物が二重に見えます。
- 車両の四隅および車両付近に死角があり、画面に表示されないエリアがあります。(下図参 照)
- 画面に表示される車両は、コンピューター処理しているため、実際の車両と異なります。
- 画面に表示される車両は、実際の形状より大きく表示されるため、車両付近の物体が車両と 接触しているように見える場合があります。

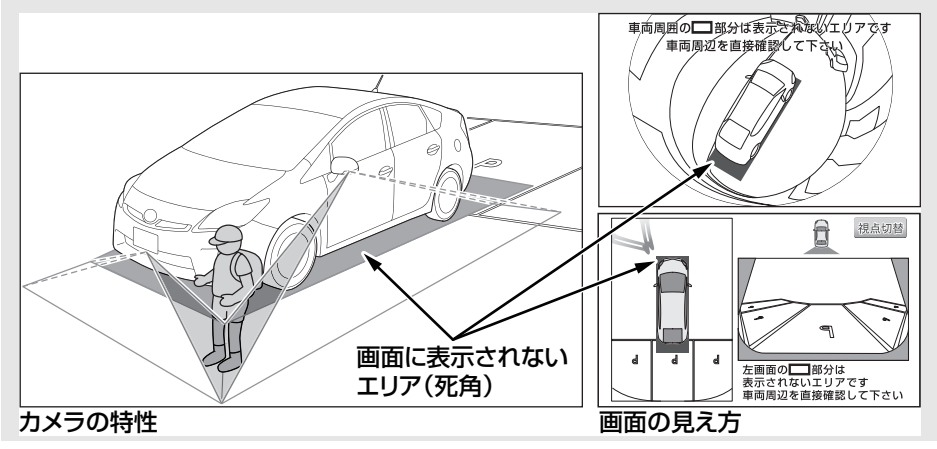

# 7.マルチアングル全周囲モニターを操作する

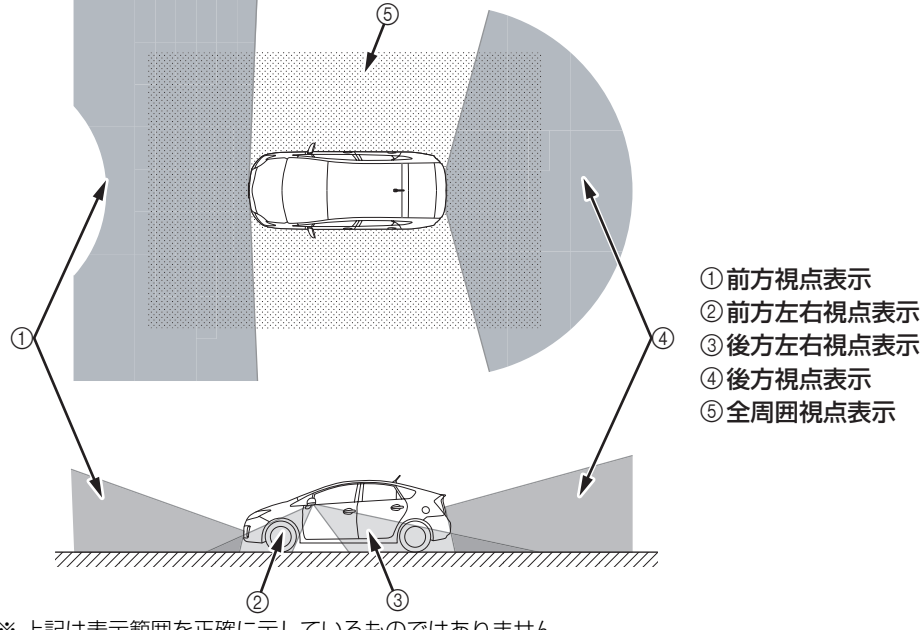

各視点表示は、次の範囲を画面に映すことができます。

※ 上記は表示範囲を正確に示しているものではありません。

## 🔓 アドバイス

- 車や路面の状況により、映る範囲は異なることがあります。
- 次のようなときは、画面が見づらくなることがありますが、異常ではありません。
  - ・夜間など、暗いところ。
  - ・レンズ付近の温度が高い、または低いとき。
  - ・カメラに水滴がついたときや、湿度が高い雨天時などのとき。
  - ・カメラ付近に泥などの異物がついたとき。
  - ・太陽やヘッドランプの光が直接カメラのレンズに当たったとき。
  - ・バックライトやブレーキランプの光が直接カメラのレンズに当たったとき。
- 車両後方の映像を表示する場合、バンパー後端の見え方は車種により異なります。
- ●広範囲の映像を切り出し、引き伸ばして全周囲画像に処理しているため、画面モードによって 部分的に解像度が落ちる場合があります
- 夜間のサイドカメラ映像は赤外光照明によって周辺を照らすため、昼間の色や明るさとは異なって見えることがあります。例えば赤外光を吸収しやすい物(水たまりなど)は黒く、反射しやすい物(植物の葉など)は白っぽく見えるなどの現象が生じます。

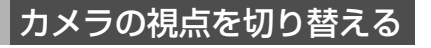

■画面の見方

フロントモード

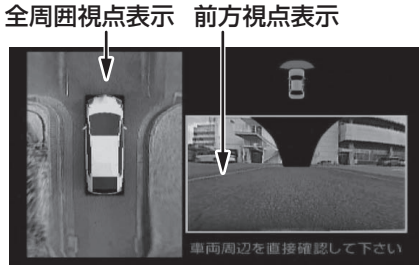

全周囲+前方表示画面

前方視点表示

前方視点表示※

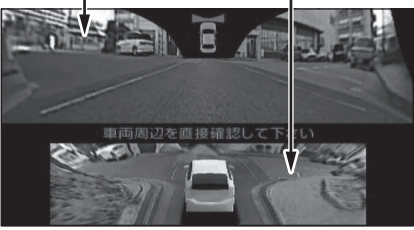

#### 前方表示画面

※ 車両の後方上部から前方を見る視点の映像 を表示します。

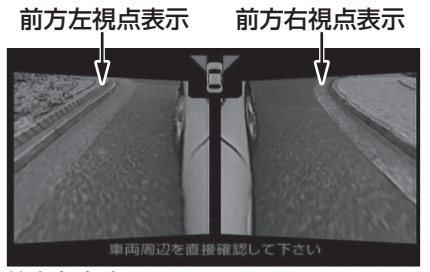

前方左右表示画面

バックモード

### 全周囲視点表示 後方視点(標準)表示

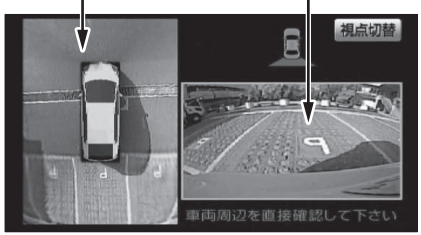

全周囲+後方表示画面

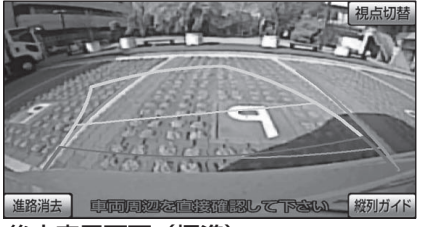

後方表示画面(標準)

● 画面の見方については、バックガイドモニ ター(401、404ページ)を参照してく ださい。

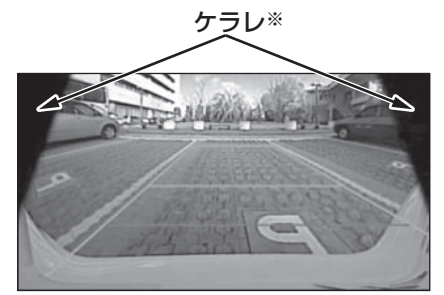

#### 後方表示画面(ワイド)

- 画面の見方については、マルチビューバックガイドモニター(420ページ)を参照してください。
- ※後方表示画面(ワイド)などの画面で、カメ ラの一部が取り込む現象(ケラレ)が生じる ことがありますが、故障ではありません。

# 7.マルチアングル全周囲モニターを操作する

## バックモード(左右表示)

 前方左視点表示
 前方右視点表示

 前方左右表示画面

 後方左視点表示
 後方右視点表示

 後方左右表示画面

 後方左右表示画面

 「アミラーが閉じている場合」

 回転表示モード

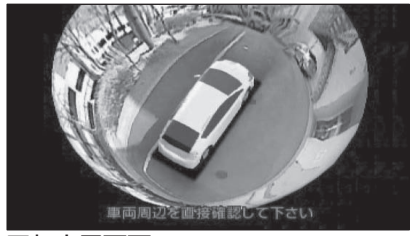

回転表示画面

## ■ 視点の切り替え方

### フロントモードを表示させる

- フロントモード表示条件の設定により操 作は異なります(449ページ参照)。
- フロントモード優先表示設定で選択した 画面に切り替わります(449 ページ参 照)。

#### 🇊 チェック

- 車両のドアミラーが開いていることを確認 してください。
- 車両のチェンジレバーが <sup>®</sup> 以外であること を確認してください。
- 1 カメラ映像呼び出しボタンを押します。

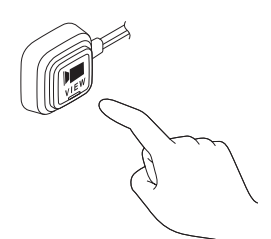

- 押すごとに、視点を切り替えることができます。例えば、フロントモード優先表示画面の設定(449ページ参照)を"サイド"に設定している場合、フロントモードを表示させたときに前方左右表示画面が表示され、カメラ映像呼び出しボタンを押すごとに全周囲+前方表示画面、前方表示画面、ナビゲーション画面、前方左右表示画面の順に切り替わります。
- 車速が12 km/h以上になると、もとの画 面に戻ります。

#### 🌡 アドバイス

車速が12 km/h以上のとき、カメラ映像呼び出しボタンを押すと前方左右確認画面が表示されます。

### バックモードを表示させる

#### 🍯 チェック

車両のドアミラーが開いていることを確認し てください(車両の後方左右を確認する場合 を除く)。

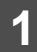

車両のチェンジレバーを®にします。

● 全周囲+後方表示画面、後方表示画面(標準)、後方表示画面(ワイド)の中で、前回表示されていた画面が表示されます。

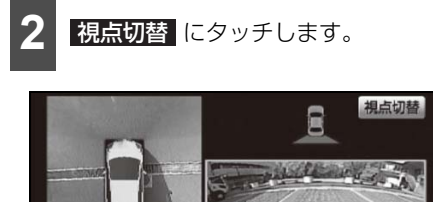

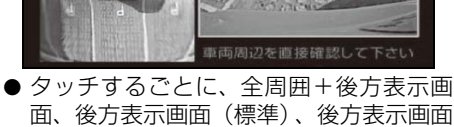

- (ワイド)の順に切り替わります。
   後方表示画面(標準)の縦列ガイドに
- 後方表示画面(標準)の <u>融切力</u>イト タッチすると、縦列ガイドモードに切り替 わります(406 ページ参照)。
- 車速が10 km/h未満のとき、カメラ映像 呼び出しボタンを押すと、車両のドアミ ラーの開閉状態によって前方左右表示画 面、または後方左右表示画面が表示されま す。もう一度押す、または車速が12 km/ h以上になると、後方表示画面に切り替わ ります。
- 車両のチェンジレバーを <sup>®</sup> 以外にした場合、もとの画面に戻ります。

#### 回転表示モードを表示させる

#### 「「「 チェック

- ●車両が停止していることを確認してください。
- 車両のドアミラーが開いていることを確認 してください。
- 車両のチェンジレバーが <sup>®</sup> 以外であること を確認してください。
- 初期状態では、エンジンスイッチを ACC、 またはON にすると、オープニング画面が 表示された後に自動で車両周辺の映像が回 転表示されます(448ページ参照)。

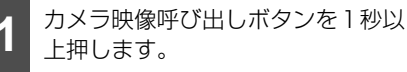

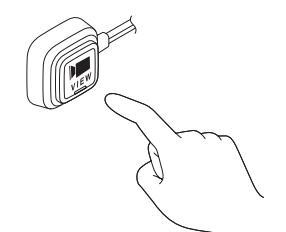

- 車両周辺の映像が回転表示されます。表示 後、または車速が1 km/h以上になると、 もとの画面に戻ります。
- 車両のチェンジレバーを®にすると、バックモードの映像に切り替わります。

# 7. マルチアングル全周囲モニターを操作する

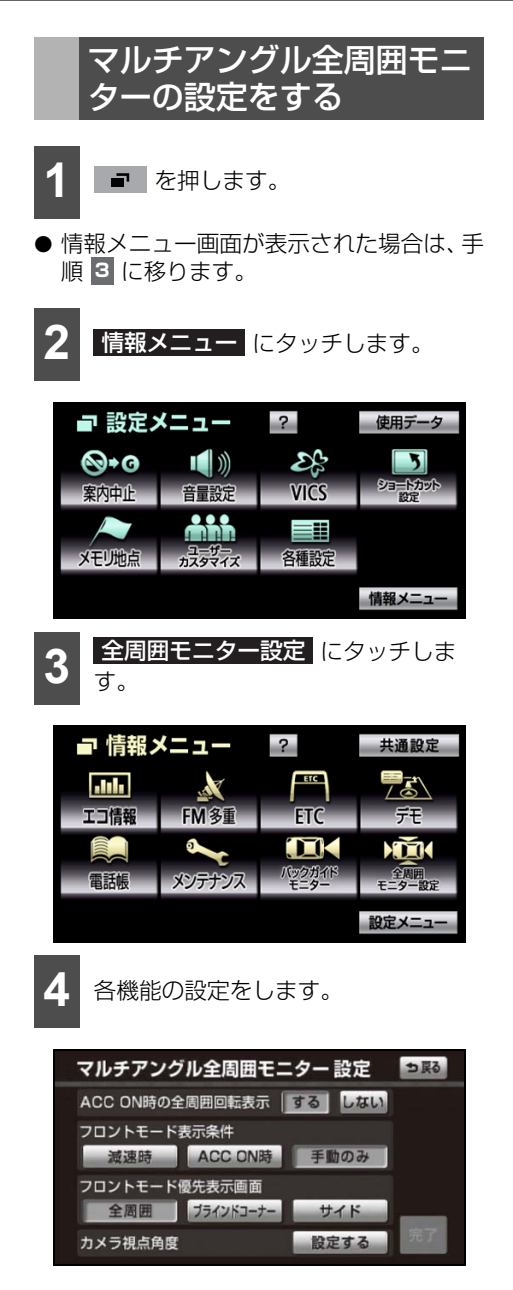

| 項目                  | 内容                                                                                            | ページ |
|---------------------|-----------------------------------------------------------------------------------------------|-----|
| ACC ON時の<br>全周囲回転表示 | エンジンスイッチを<br>ACC、またはONに<br>すると、オープニン<br>グ画面が表示された<br>後に自動で車両周辺<br>の映像を回転表示さ<br>せることができま<br>す。 | 448 |
| フロントモード<br>表示条件     | フロントモードへの<br>切り替え方を設定す<br>ることができます。                                                           | 449 |
| フロントモード<br>優先表示画面   | フロントモードに切<br>り替えたときに、は<br>じめに表示される画<br>面を設定することが<br>できます。                                     | 449 |
| カメラ視点角度             | 車両周辺の映像を回<br>転表示させるときの<br>カメラの視点角度を<br>設定することができ<br>ます。                                       | 449 |

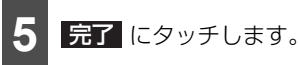

## ■ ACC ON 時の全周囲回転表示

#### 🍯 チェック 🕽

- フロントモード表示条件を "ACC ON時" に 設定していると、エンジンスイッチをACC、 またはON にするとオープニング画面が表 示された後にフロントモードの画面が表示 されるため、ACC ON 時の全周囲回転表示 を設定することができません (449 ページ 参照)。
- 車両のドアミラーが閉じていると、ACC ON時の全周囲回転表示を"する"に設定し ても表示されません。
- **する**、またはしない (ACC ON 時の全周囲回転表示)にタッチします。

## ■ フロントモード表示条件

- **1** 減速時、ACC ON 時、手動のみ (フロントモード表示条件)のいずれ かにタッチします。
- 減速時…車速が10 km/h 未満になった とき、フロントモードに切り替わります。
   ACC ON 時…エンジンスイッチを ACC、またはONにしたとき、フロント モードに切り替わります。もとの画面にも どった後(車速が12 km/h以上)、再度 減速しても自動で切り替わりません。

**手動のみ**…カメラ映像呼び出しボタンを 押したとき、フロントモードに切り替わり ます。

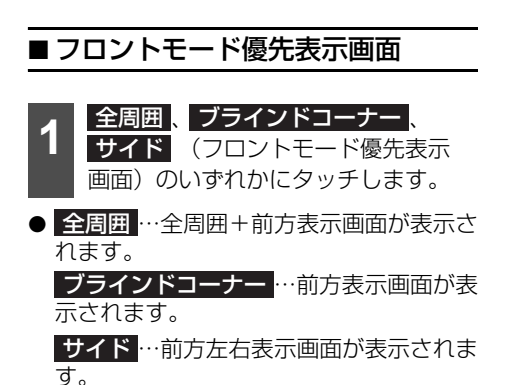

■ カメラ視点角度

- **1** 設定する (カメラ視点角度) に タッチします。
- 2 🗹、または 💟 にタッチします。

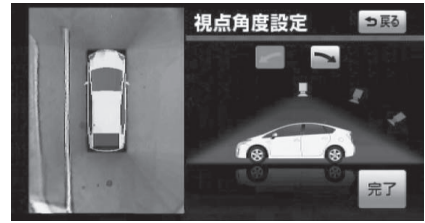

視点角度 1

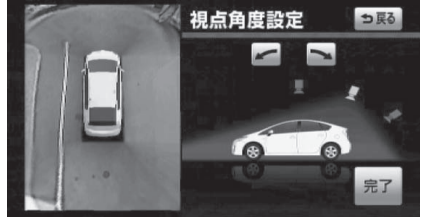

視点角度2

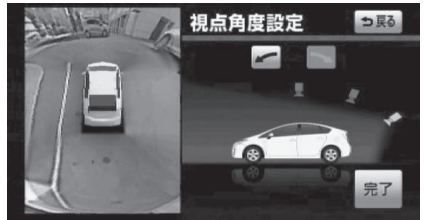

#### 視点角度3

● 視点角度を 3 段階で設定することができます。

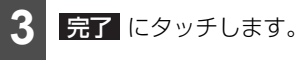

# 7.マルチアングル全周囲モニターを操作する

## 便利な使い方

◎ を連続して切り替える場合、次の設定をす ると、画面の全周囲視点表示を固定して、前 方視点表示と後方視点表示のみをチェンジ レバーに連動して切り替えることができま す。

■ にタッチします。

 ● 情報メニュー画面が表示された場合は、手 順3に移ります。

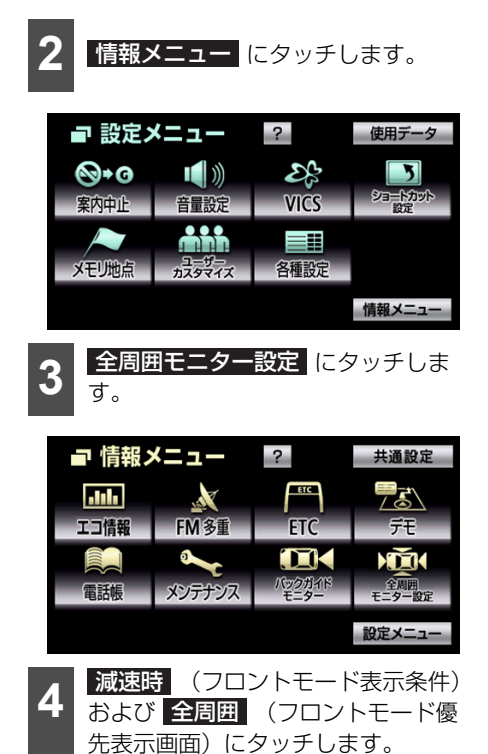

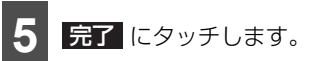

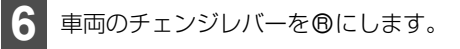

● 全周囲+後方表示画面、後方表示画面(標 準)、後方表示画面(ワイド)の中で、前 回表示されていた画面が表示されます。

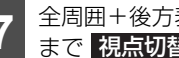

全周囲+後方表示画面に切り替わる まで 視点切替 にタッチします。

● 車両のチェンジレバーの Bと @ を切り替 えるごとに、次のように画面が切り替わり ます。

前方視点表示

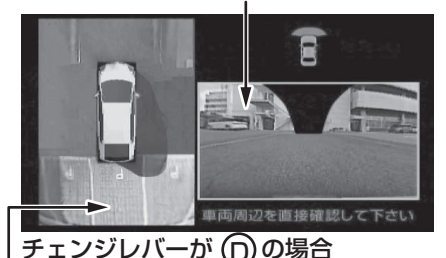

後方視点表示

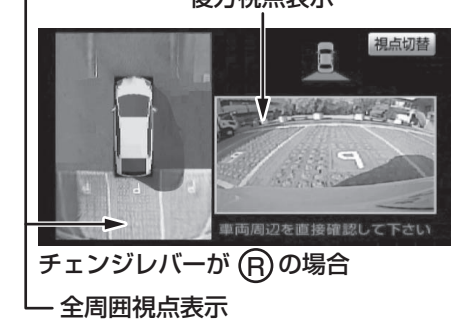

# 8.後席ディスプレイを操作する

## 後席ディスプレイについて

本機にオプションの後席ディスプレイを接 続すると、本機の映像を後部座席でも楽しむ ことができます。また、後席ディスプレイに 付属のリモコン操作により映像の切り替え やオーディオの操作をすることができます。 リモコン本体の取り扱いについては、後席 ディスプレイの取扱書を参照してください。

# ■後席ディスプレイに表示される画面について

- 後席ディスプレイには、TV・DVD・iPod ビデオ・VTRの映像のみ表示します。
- TV・DVD・iPodビデオ・VTR以外のオー ディオモードをご使用になっている場合 は、本機の映像は表示されません。
- オーディオOFFの場合は、本機の映像は表示されません。
- ナビゲーション画面、カメラ映像は表示されません。

## ■後席ディスプレイの操作について

後席ディスプレイを操作するときは、リモコ ンを本体の受光部に向けて操作してくださ い。詳しくは、後席ディスプレイの取扱書を 参照してください。

#### 🌡 アドバイス

後席ディスプレイでは、走行中/停車中に関わりなく映像が表示されるため、走行中でもTV・DVD・iPodビデオ・VTRの映像をご覧になることができます。

# 8.後席ディスプレイを操作する

## リモコンについて

## ■各部の機能名称と概要

## ▲ 警告

事故防止のため、電池および絶縁シートは幼児の手の届かないところに保管してください。 万一、お子さまが飲み込んだ場合は、ただちに医師と相談してください。

#### ▲ 注意

- リモコンを落としたり、衝撃をあたえないでください。
- リモコンの上に重いものをのせたり、すわったりしないでください。
- リモコンを分解しないでください。
- 電池を交換するときは+極と-極を必ず正しい向きにして取り付けてください。

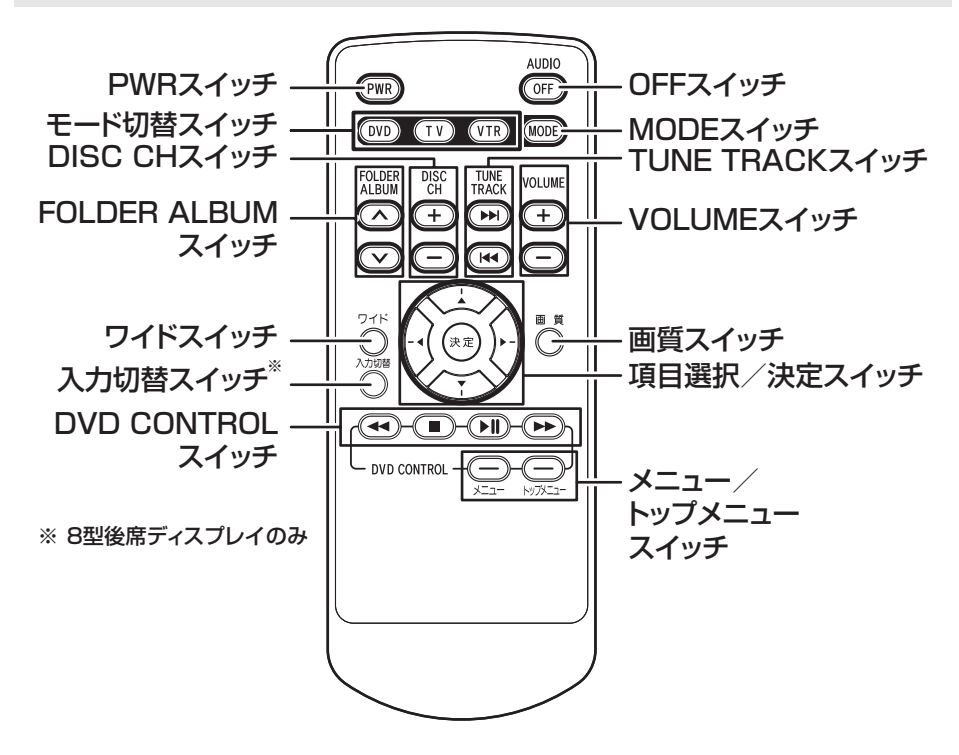

#### 共通操作

- オーディオモードが、映像を伴わないモードの場合、後席ディスプレイには黒い画面が表示されます。
- 映像を伴うオーディオモードに切り替えた場合、通常、走行中には音声のみになりますが、 後席ディスプレイでは映像をご覧になることができます。

| スイッチ           | 名称         | 機能                                                                                                    | ページ                                        |
|----------------|------------|----------------------------------------------------------------------------------------------------|--------------------------------------------|
| (PWR)          | PWRスイッチ    | <ul> <li>後席ディスプレイの電源のON/OFFが<br/>切り替わります。</li> <li>1秒以上押すと、エンジンスイッチを<br/>ACCまたはONにしたときの後席ディ<br/>スプレイ作動を設定することができま<br/>す。1秒以上押すごとに、OFF<br/>START<sup>*1</sup>とLAST START<sup>*2</sup>が切<br/>り替わります。</li> </ul> | 後<br>席<br>ディ<br>プ<br>レ<br>イ<br>取<br>扱<br>書 |
| AUDIO<br>(OFF) | OFFスイッチ    | オーディオの電源がOFFになります。                                                                                                    | 167                                        |
| (MODE)         | MODEスイッチ   | <ul> <li>スイッチを押すごとにモードが切り替わります。</li> <li>FM → (CD/MP3 · WMA/DVD) → TV → (iPod) → (AUX) → (VTR) → (BT) → AM → FMに戻る(): 再生または視聴できないときは切り替わりません。</li> <li>2秒以上押すと、オーディオの電源がOFFになります。</li> </ul>                  | 167                                        |
| (DVD)          |            | モードが差し込まれているディスクの<br>モードに切り替わります。                                                                                                    | 176<br>182                                 |
| (TV)           | モード切替スイッチ  | モードがTVに切り替わります。                                                                                                    | 188                                        |
| (VTR)          |            | モードがVTRに切り替わります。                                                                                                    | 209<br>277                                 |
|                |            | 押すごとに1ステップずつ音量が変わり<br>ます。また、押し続けると音量が連続し<br>て変わります。                                                                                                    | 168                                        |
| (+) · (-)      | VOLUMEスイッチ | 後席ディスプレイの画面モードが入力2<br>のときに、後席ディスプレイの音量が変<br>わります。このとき、オーディオの音量<br>は変わりません。 <sup>※3</sup>                                                                                                    | 後席ディ<br>スプレイ<br>取扱書                        |

#### オプション機能

# 8.後席ディスプレイを操作する

| スイッチ                                                           | 名称              | 機能                                                                                                    | ページ                 |
|----------------------------------------------------------------|-----------------|----------------------------------------------------------------------------------------------------|---------------------|
| ワイド<br>(O)                                                     | ワイドスイッチ         | <ul> <li>モードがDVD・VTRのときに、後席<br/>ディスプレイのワイドモードが切り替<br/>わります。押すごとに、ノーマル・ワ<br/>イド1・ワイド2に切り替わります。</li> <li>1秒以上押すと、後席ディスプレイの<br/>背面にあるインジケータ表示を設定す<br/>ることができます。1秒以上押すごと<br/>に、インジケータのON/OFF が切り<br/>替わります。*3</li> </ul> | 後席ディ<br>スプレイ<br>取扱書 |
| 入力切替<br>(〇) <sup>※3</sup>                                      | 入力切替スイッチ        | 後席ディスプレイの画面モードを切り替<br>えます。押すごとに入力1/入力2が切り<br>替わります。                                                                                                    | 後席ディ<br>スプレイ<br>取扱書 |
| 画質<br>(〇)                                                      | 画質スイッチ          | モードがDVD・TV・VTRのとき、また<br>は後席ディスプレイの画面モードが入力<br>2 <sup>*3</sup> のときに、後席ディスプレイの画質<br>調整画面に切り替わります。<br>1秒以上押すごとに、オートディマー機<br>能のON/OFFが切り替わります。 <sup>*4</sup>                                                             | 後席ディ<br>スプレイ<br>取扱書 |
| <ul> <li>(▲) · (▼)</li> <li>(◀) · (▶)</li> <li>(決定)</li> </ul> | 項目選択/<br>決定スイッチ | <ul> <li>後席ディスプレイの画質調整画面で、明るさ、コントラストなどの調整項目が切り替わります。</li> <li>後席ディスプレイの画質調整画面で、明るさ、コントラストなどを調整します。</li> <li>後席ディスプレイの画質調整画面で、調整内容を決定します。</li> <li>後席ディスプレイのワイドモードを切り替えたとき、選択したモードを決定します。</li> </ul>                  | 後席ディ<br>スプレイ<br>取扱書 |

※1 電源OFF

※2 エンジンスイッチをOFF(LOCK)にする直前の状態

※3 8型後席ディスプレイのみ

※4 9型後席ディスプレイのみ

## ラジオの操作

- リモコンでは、放送局をプリセットスイッチに記憶させることができません。本体側で操作してください。
- 受信電波の弱い地域では、自動的に選局できないことがあります。

| スイッチ                         | 名称                 | 機能                                                                               | ページ |
|------------------------------|--------------------|----------------------------------------------------------------------------------|-----|
| DISC CH<br>(+) · (-)         | DISC CHスイッチ        | プリセットに記憶させた放送局を順に呼<br>び出します。                                                     |     |
| TUNE<br>TRACK<br>(()) · (()) | TUNE TRACK<br>スイッチ | <ul> <li>押すごとに1ステップずつ周波数、またはチャンネルが変わります。</li> <li>1秒以上押すと、自動選局を開始します。</li> </ul> | 172 |

### CDプレーヤーの操作

● 後席ディスプレイには青い画面が表示されます。

| スイッチ                         | 名称                  | 機能                                                                                  | ページ |
|------------------------------|---------------------|-------------------------------------------------------------------------------------|-----|
| TUNE<br>TRACK<br>(()) · (()) | TUNE TRACK<br>スイッチ  | <ul> <li>● 押すごとに1ステップずつ周波数、またはトラックが変わります。</li> <li>● 1秒以上押すと、自動選局を開始します。</li> </ul> | 177 |
| DVD<br>CONTROL<br>((() · ()) | DVD CONTROL<br>スイッチ | 押し続けている間、早送り・早戻しを行<br>います。                                                          |     |

### MP3/WMA プレーヤーの操作

● 後席ディスプレイには青い画面が表示されます。

| スイッチ                         | 名称                   | 機能                                                                                                    | ページ |
|------------------------------|----------------------|----------------------------------------------------------------------------------------------------|-----|
| TUNE<br>TRACK<br>(()) · (()) | TUNE TRACK<br>スイッチ   | <ul> <li>次のファイル・再生中のファイルの頭<br/>(繰り返し押すと前のファイル)に切り<br/>替えます。</li> <li>1秒以上押すと、早送り・早戻しを開<br/>始します。</li> </ul> | 183 |
| FOLDER<br>ALBUM<br>(() · ()) | FOLDER ALBUM<br>スイッチ | 次のフォルダ・前のフォルダに切り替え<br>ます。                                                                                   | 183 |
| DVD<br>CONTROL<br>((() · ()) | DVD CONTROL<br>スイッチ  | 押し続けている間、早送り・早戻しを行<br>います。                                                                                  | 183 |

#### オプション機能

# 8.後席ディスプレイを操作する

### TVの操作

● リモコンでは、チャンネルをプリセットスイッチに記憶させることができません。本体側 で操作してください。

| スイッチ                         | 名称                 | 機能                                                                               | ページ |
|------------------------------|--------------------|----------------------------------------------------------------------------------|-----|
| DISC CH<br>(+) · (-)         | DISC CHスイッチ        | プリセットに記憶させた放送局を順に呼<br>び出します。                                                     |     |
| TUNE<br>TRACK<br>(()) · (()) | TUNE TRACK<br>スイッチ | <ul> <li>押すごとに1ステップずつ周波数、またはチャンネルが変わります。</li> <li>1秒以上押すと、自動選局を開始します。</li> </ul> | 210 |

### DVDプレーヤーの操作

- 自動再生されないディスクや、記録されているメニュー項目を操作しないと再生されない ディスクがあります。
- ディスク内容に従って再生を行うため、操作したとおりに機能しない場合があります。

| スイッチ                                                                             | 名称                  | 機能                                                                                              | ページ |
|----------------------------------------------------------------------------------|---------------------|-------------------------------------------------------------------------------------------------|-----|
| メニュー<br>(-)                                                                      |                     | DVDメニューが表示されます。                                                                                 |     |
| トップ<br>メニュー<br>(-)                                                               | メニュースイッチ            | DVDトップメニューが表示されます。                                                                              | 190 |
| $(\bigstar) \cdot (\blacktriangledown)$ $(\bigstar) \cdot (\blacktriangleright)$ | 項目選択/               | DVDメニューやDVDトップメニューで<br>項目の選択に使用します。                                                             | 103 |
| (決定)                                                                             | 決定スイッチ              | DVDメニューやDVDトップメニューで<br>選択の決定に使用します。                                                             |     |
| DVD<br>CONTROL<br>(())                                                           |                     | 再生します。再生中に押すと、一時停止<br>します。                                                                      |     |
| DVD<br>CONTROL<br>((() · ())                                                     | DVD CONTROL<br>スイッチ | 押し続けている間、早送り・早戻しを行<br>います。一時停止中に(❤❤)を押すと、<br>スロー再生します。                                          | 189 |
| DVD<br>CONTROL<br>(■)                                                            |                     | 再生を停止します。                                                                                       |     |
| TUNE<br>TRACK<br>(()) · (())                                                     | TUNE TRACK<br>スイッチ  | <ul> <li>次のチャプター・再生中のチャプターの頭(繰り返し押すと前のチャプター)に切り替えます。</li> <li>1秒以上押すと、早送り・早戻しを開始します。</li> </ul> | 189 |

## Bluetoothオーディオプレーヤーの操作

● 後席ディスプレイには黒い画面が表示されます。

| スイッチ                         | 名称                  | 機能                                                                                                    | ページ |
|------------------------------|---------------------|----------------------------------------------------------------------------------------------------|-----|
| TUNE<br>TRACK<br>(()) · (()) | TUNE TRACK<br>スイッチ  | <ul> <li>次のトラック・再生中のトラックの頭<br/>(繰り返し押すと前のトラック)に切り<br/>替えます。</li> <li>1秒以上押すと、早送り・早戻しを開<br/>始します。</li> </ul> | 266 |
| DVD<br>CONTROL<br>(() · ())  | DVD CONTROL<br>スイッチ | 押し続けている間、早送り・早戻しを行<br>います。                                                                                  | 266 |

### iPodオーディオの操作

● 後席ディスプレイには黒い画面が表示されます。

| スイッチ                         | 名称                   | 機能                                                                                                    | ページ |
|------------------------------|----------------------|----------------------------------------------------------------------------------------------------|-----|
| TUNE<br>TRACK<br>(()) · (()) | TUNE TRACK<br>スイッチ   | <ul> <li>次のトラック・再生中のトラックの頭<br/>(繰り返し押すと前のトラック)に切り<br/>替えます。</li> <li>1秒以上押すと、早送り・早戻しを開<br/>始します。</li> </ul> | 244 |
| FOLDER<br>ALBUM<br>(() · ()) | FOLDER ALBUM<br>スイッチ | 次のプレイリスト/アルバム・前のプレイ<br>リスト/アルバムに切り替えます。(ダイ<br>レクト モード時)                                                     | 244 |
| DVD<br>CONTROL<br>((() · ()) | DVD CONTROL<br>スイッチ  | 押し続けている間、早送り・早戻しを行<br>います。                                                                                  | 244 |

### iPodビデオの操作

| スイッチ                                               | 名称           | 機能                 | ページ |
|----------------------------------------------------|--------------|--------------------|-----|
| FOLDER                                             |              |                    |     |
| ALBUM                                              | FOLDER ALBUM | 次の映像・前の映像に切り替えます。  | 249 |
| $(\textcircled{\land}) \cdot (\textcircled{\lor})$ | スキッテ         |                    |     |
| DVD                                                |              |                    |     |
| CONTROL                                            |              | 押し続けている間、早送り・早戻しを行 | 249 |
|                                                    | スキッテ         |                    |     |

# 1. 知っておいていただきたいこと

## こんなメッセージが表示されたときは

下記のようなメッセージが表示された場合、原因と処置を参考にもう一度確認してください。

## ■ 共通操作関係

| メッセージ                                        | 原因                                           | 処置                                     |
|----------------------------------------------|----------------------------------------------|----------------------------------------|
| 高温のため、動作を停止します<br>しばらく経ってから電源を入れ<br>なおしてください | 本機内の温度が異常に高いため。                              | 温度が下がるまで、しばらくそ<br>のままでお待ちください。         |
| SDカードが入っていません                                | 地図データの入った"SDメモ<br>リーカード"が挿入されていな<br>いため。     | 地図データが入った"SDメモ<br>リーカード"を挿入してくださ<br>い。 |
| 地図データが読めません<br>SDカードが正しいかご確認下さ<br>い          | 地図データ以外のデータが入っ<br>た"SDメモリーカード"を挿入<br>しているため。 | 地図データが入った"SDメモ<br>リーカード"を挿入してくださ<br>い。 |

## ■ナビゲーション関係

| メッセージ                                             | 原因                                                                            | 処置                                                          |
|---------------------------------------------------|-------------------------------------------------------------------------------|-------------------------------------------------------------|
| 施設情報は800 m図より広域の<br>地図には表示されません <sup>※</sup>      | 施設(施設ランドマーク)表示<br>中に800 mスケール図より広域<br>な地図にしたため。                               | 800 mスケール図以下の詳細な<br>地図に切り替えてください(41<br>ページ参照)。              |
| 周辺に該当する施設がありません                                   | 周辺の施設を検索するとき、近<br>くに該当する施設が見つからな<br>いため。                                      | 場所を移動するか、ほかの施設<br>で検索してください(52 ページ<br>参照)。                  |
| ルート沿いに該当する施設があ<br>りません                            | ルート沿いの周辺施設を検索す<br>るとき、近くに該当する施設が<br>見つからないため。                                 | 場所を移動するか、ほかの施設<br>で検索してください(52 ページ<br>参照)。                  |
| 自宅が登録されていません<br>設定メニューのメモリ地点から<br>登録できます          | 自宅が登録されていないときに、<br>自宅に帰る<br>め。                                                | 自宅を登録してからお使いくだ<br>さい(110 ページ参照)。                            |
| 特別メモリ地点が登録されてい<br>ません<br>設定メニューのメモリ地点から<br>登録できます | 特別メモリ地点が登録されてい<br>ないときに、特別メモリ周辺<br>1 ~ 5 、または特別メモ<br>リに行く 1 ~ 5 にタッ<br>チしたため。 | 特別メモリ地点を登録してから<br>お使いください(110 ページ参<br>照)。                   |
| 該当する電話番号が検索できま<br>せん<br>確認して修正して下さい               | 電話番号で地図を呼び出すとき、<br>入力した番号が登録されていな<br>いなどの原因で、地図が呼び出<br>せなかったため。               | 電話番号を再度入力しなおして<br>も地図が呼び出せないときは、<br>ほかの方法で地図を呼び出して<br>ください。 |
| 該当する郵便番号が収録されて<br>いません<br>確認して修正して下さい             | 郵便番号で地図を呼び出すとき、<br>入力した番号が登録されていな<br>いなどの原因で、地図が呼び出<br>せなかったため。               | 郵便番号を再度入力しなおして<br>も地図が呼び出せないときは、<br>ほかの方法で地図を呼び出して<br>ください。 |

| メッセージ                                            | 原因                                                                               | 処置                                                                                                    |
|--------------------------------------------------|----------------------------------------------------------------------------------|----------------------------------------------------------------------------------------------------|
| 該当するマップコードが収録さ<br>れていません<br>確認して修正して下さい          | マップコードで地図を呼び出す<br>とき、入力した番号が登録され<br>ていないなどの原因で、地図が<br>呼び出せなかったため。                | マップコードを再度入力しなお<br>しても地図が呼び出せないとき<br>は、ほかの方法で地図を呼び出<br>してください。                                         |
| 履歴が登録されていません                                     | 履歴で地図を呼び出すとき、過<br>去に目的地を設定していないこ<br>とが原因で、地図を呼び出せな<br>かったため。                     | 目的地を設定すると目的地履歴<br>に登録されます。目的地履歴が<br>登録されていないときは、ほか<br>の方法で地図を呼び出してくだ<br>さい(59 ページ参照)。                 |
| この縮尺では位置が特定できま<br>せん<br>詳細な地図に切り替えます             | 800 mスケール図より広域の地<br>図で目的地、メモリ地点などを<br>設定・登録しようとしたため<br>(ワンタッチメモリ地点登録のと<br>きを除く)。 | 目的地、メモリ地点などの設定・<br>登録はできるだけ詳細な地図<br>(800 mスケール図以下)で<br>行ってください。                                       |
| 目的地周辺に河川などの水域が<br>あります<br>目的地を移動しますか?            | 目的地と最寄りの道路との間に、<br>河川などがあるため。                                                    | はい<br>にタッチしたあと、地図<br>を移動して、道路付近に目的地<br>を設定してください。表示され<br>ている位置に目的地を設定する<br>ときは、いいえ<br>にタッチして<br>ください。 |
| 目的地周辺に線路があります<br>目的地を移動しますか?                     | 目的地を設定するときに、線路<br>が近くにあるため。                                                      | はい<br>にタッチしたあと、地図<br>を移動して、道路付近に目的地<br>を設定してください。表示され<br>ている位置に目的地を設定する<br>ときは、いいえ<br>にタッチして<br>ください。 |
| 目的地が遠すぎます<br>直線距離5000 km以内に目的<br>地の変更をお願いします     | 直線距離5000 kmをこえる目<br>的地を設定したため。                                                   | 目的地は、直線距離5000 km<br>以内に設定してください。                                                                      |
| これ以上設定できません<br>消去してからお使い下さい                      | 目的地を設定した数が5カ所の<br>ときに、さらに設定(追加)し<br>ようとしたため。                                     | 不要な目的地を消去してから設<br>定(追加)してください(79<br>ページ参照)。                                                           |
| 付近に案内可能な道路がありません<br>移動してから再操作をお願いし<br>ます         | 通過道路を指定するときに、道<br>路情報などにより、通過道路が<br>指定されなかったため。                                  | 地図を移動して、道路付近に通<br>過道路を指定してください。                                                                       |
| 都市高マップは200 m図より詳<br>細な地図では表示できません <sup>※</sup>   | 都市高マップ表示中に200 mス<br>ケール図より詳細な地図にした<br>ため。                                        | 200 m~1.6 kmスケール図の<br>縮尺に地図を切り替えてくださ<br>い(41 ページ参照)。                                                  |
| 都市高マップは 1.6 km図より広<br>域な地図では表示できません <sup>※</sup> | 都市高マップ表示中に 1.6 kmス<br>ケール図より広域な地図にした<br>ため。                                      | 200 m~1.6 kmスケール図の<br>縮尺に地図を切り替えてくださ<br>い(41 ページ参照)。                                                  |
| メモリ地点が登録されていません<br>メモリ地点を登録してからお使い下さい            | メモリ地点が登録されていない<br>ときに、メモリ地点で地図を呼<br>び出そうとしたため。                                   | メモリ地点を登録してからお使<br>いください(110 ページ参照)。                                                                   |

# 1. 知っておいていただきたいこと

| メッセージ                                 | 原因                                                         | 処置                                                  |
|---------------------------------------|------------------------------------------------------------|-----------------------------------------------------|
| これ以上登録できません<br>消去してからお使い下さい           | メモリ地点や迂回メモリ地点を<br>登録した数が限界数のときに、<br>さらに登録しようとしたため。         | 不要なメモリ地点を消去してか<br>ら登録してください(119 ペー<br>ジ参照)。         |
| VICS文字(図形)情報を受信中<br>ですしばらくお待ち下さい      | VICSメニューを受信していない<br>ため。                                    | しばらくしてもメッセージを表<br>示する場合、選局しなおしてく<br>ださい。(137 ページ参照) |
| VICS情報は800 m図より広域<br>の地図には表示されません     | VICS表示中に800 mスケール<br>図より広域の地図にしたため。                        | 800 mスケール図以下の詳細な<br>地図に切り替えてください。<br>(41 ページ参照)     |
| VICSの文字(図形)情報を受信<br>していません            | FM多重放送を行っている放送局<br>を選局していないか、または情<br>報を受信していないため。          | 選局しなおしてVICSの情報を受<br>信してください。(137 ページ<br>参照)         |
| 走行中は自動送りできません<br>停車してから自動送りを再開し<br>ます | 自動送り機能を走行中に行った<br>ため。                                      | 停車してからご使用ください。                                      |
| ○○○○のためFM多重放送を受<br>信できません             | AMラジオ受信中、またはオー<br>ディオの電源がOFFのとき、<br>FM多重放送を受信しようとした<br>ため。 | FM多重放送を行っている放送局<br>を受信してください(284 ペー<br>ジ参照)。        |

※ナビ詳細設定の縮尺切替メッセージ表示を"する"に設定している場合、表示されます。

## ■オーディオ・ビジュアル関係

| メッセージ                       | 原因                             | 処置                                                       |
|-----------------------------|--------------------------------|----------------------------------------------------------|
| ディスクが入っていません                | 再生可能なディスクがスロット<br>に入っていないため。   | 再生可能なディスクを入れてく<br>ださい。                                   |
| ディスクをお確かめください               | ディスクが汚れている、または<br>裏返しになっているため。 | ディスクが汚れているときはク<br>リーニングしてください。裏返<br>しのときは正しく入れてくださ<br>い。 |
| 異常検知でCD停止中です <sup>※1</sup>  | 何らかの原因でプレーヤーが動<br>かないため。       | イジェクト操作を行ってくださ<br>い。                                     |
| 異常検知でDVD停止中です <sup>※1</sup> | 何らかの原因でプレーヤーが動<br>かないため。       | イジェクト操作を行ってくださ<br>い。                                     |
| 温度異常のためDVD停止中です<br>※2       | プレーヤーの温度が異常に高い<br>ため。          | 温度が下がるまで、しばらくそ<br>のままでお待ちください。                           |
| このDVDは演奏できません               | 対応していないDVDを入れてい<br>るため。        | 対応しているDVDを入れてくだ<br>さい(186 ページ参照)。                        |
| 受け付けないコードです                 | DVDに対応していない言語コー<br>ドを入力したため。   | DVDに対応している言語コード<br>を確認してください。                            |
| コード番号が正しくありません              | 暗証番号が正しく入力されな<br>かったため。        | 正しい暗証番号を入力してくだ<br>さい。                                    |
| 視聴制限がかかっており再生で<br>きません      | 視聴制限がかかっているため。                 | 視聴制限の設定を変更して再生<br>してください。                                |

| メッセージ                | 原因                                          | 処置                                            |
|----------------------|---------------------------------------------|-----------------------------------------------|
| 走行中は音声のみお楽しみくだ<br>さい | 走行中にTV(地上デジタルTV<br>放送)、またはDVDを見ようと<br>したため。 | 車を安全な場所に停車させて<br>パーキングブレーキをかけてか<br>らお楽しみください。 |
| 信号が受信できません[E202]     | TV(地上デジタルTV放送)の                             | TV(地上デジタルTV放送)を                               |
| 受信できる放送局を探していま<br>す  | 受信エリア外にいるため。                                | 受信できるエリアに移動してく<br>ださい。                        |
|                      |                                             | エリアプリセットを設定してく<br>ださい。(211 ページ参照)             |
| 接続状態をお確かめください        | ミニプラグコードがしっかり接<br>続されていないため。                | ミニプラグコードをしっかり接<br>続してください(276 ページ参<br>照)。     |

※1 イジェクト操作をしても動作しない場合、お買い上げの販売店にお問い合わせください。

※2 この状態の場合、しばらくお待ちください。デッキ内部の温度が常温に復帰しますと、表示 が消えて再生を再開します。長時間経過しても表示が消えない場合、お買い上げの販売店に お問い合わせください。

## ■ ガジェット / 携帯電話関係

| メッセージ                            | 原因                                                                                                    | 処置                                                                                                    |
|----------------------------------|----------------------------------------------------------------------------------------------------|----------------------------------------------------------------------------------------------------|
| 追加するデータが存在しません<br>処理を中断します       | USBメモリまたはSDメモリー<br>カードにガジェット(テーマ)<br>データが入っていないため。                                                                                                    | ガジェット(テーマ)データの<br>入ったUSBメモリまたはSDメ<br>モリーカードを接続してくださ<br>い。                                                                                              |
| 電話機が接続されていません                    | 携帯電話が接続されていないた<br>め。                                                                                                    | 携帯電話を接続してください。<br>(293 ページ参照)                                                                                                    |
| 電話機をご確認下さい                       | <ul> <li>携帯電話がBluetooth接続されていない。</li> <li>携帯電話で発信制限を設定している。</li> <li>携帯電話に異常がある。(携帯電話の電源OFF、携帯電話ので充電不足、携帯電話の故障)</li> <li>携帯電話が動作確認済みの機種でない。</li> </ul> | <ul> <li>次の点を確認してください。</li> <li>携帯電話とBluetooth接続されているか。</li> <li>携帯電話が発信制限の設定をしていないか。</li> <li>携帯電話の充電は十分であるか。</li> <li>携帯電話が動作確認済みの機種であるか。</li> </ul> |
| 通話エリア外です<br>通話エリアに移動してご利用下<br>さい | サービスエリア圏外にいる。                                                                                                    | しばらくしてから場所を変えて、<br>数回試してみてください。                                                                                                    |
| 走行中はハンズフリー接続中の<br>携帯電話からは受信できません | 携帯電話とのデータの送受信を<br>走行中に行ったため。                                                                                                    | 停車してからご使用ください。                                                                                                    |

# 1. 知っておいていただきたいこと

## ■オプション関係

| メッセージ                                    | 原因                                                | 処置                                                             |
|------------------------------------------|---------------------------------------------------|----------------------------------------------------------------|
| 渋滞情報が変わりました                              | ビーコンからVICS情報を受信し                                  | 渋滞を避けた新しいルートで案                                                 |
| 新しいルートでご案内します                            | て、新しいルートを再探索した<br>ため。                             | 内します。                                                          |
| ETCカードが挿入されていませ<br>ん                     | ETCカードが挿入されていない<br>ため。                            | ETCカードを挿入してお使いく<br>ださい。                                        |
| ETCカードが読めません                             | ETCカードが正しく読めないた                                   | お近くの販売店、もしくはカー                                                 |
| カードをお確かめ下さい                              | め。                                                | ド発行会社にご相談ください。                                                 |
| ETCカードの有効期限は今月末<br>です                    | ETCカードの有効期限が今月末<br>で切れるため。                        | お近くの販売店、もしくはカー<br>ド発行会社にご相談ください。                               |
| カードをお確かめ下さい                              |                                                   |                                                                |
| ETCカードの有効期限が切れて<br>います                   | ETCカードの有効期限が切れて<br>いるため。                          | お近くの販売店、もしくはカー<br>ド発行会社にご相談ください。                               |
| ETCゲートを通過できません                           | ETC車載器の接続に異常がある<br>か、セットアップがされていな<br>いため。         | お近くの販売店にお問い合わせ<br>ください。                                        |
| ETCカードに書き込みできません                         | ETCカードにデータを書き込む<br>事ができなかったため。                    | お近くの販売店、もしくはカー<br>ド発行会社にご相談ください。                               |
| FTCゲートとの通信に生物しま                          | FTC車載哭と料全所問における                                   | お近くの販売店、おしくはカー                                                 |
| した                                       | データ通信が失敗したため。                                     | ド発行会社にご相談ください。                                                 |
| ETCに異常が発生しました<br>ETCはご利用できません            | ETC車載器に何らかの異常があ<br>るため。                           | お近くの販売店にお問い合わせ<br>ください。                                        |
| ETCゲートを通過できません<br>徐行して、料金所で一旦停止し<br>て下さい | 路側アンテナ側から「ETCレー<br>ン通行不可&徐行」の通知が<br>あった場合に表示されます。 | 料金所の係員の指示にしたがっ<br>てください。(末尾にエラーコー<br>ドが表示されている場合、463<br>ページ参照) |
| ETCゲートを通過できます<br>徐行して下さい                 | 路側アンテナ側から「ETCレー<br>ン通行可&徐行」の通知があっ<br>た場合に表示されます。  | 徐行して、ETCゲートを通過し<br>てください。                                      |
| ETCカードが挿入されました                           | ETC車載器にカードを挿入し、<br>確認されたときに表示されます。                | _                                                              |
| システム初期化中                                 | バッテリーの脱着、またはバッ<br>テリーの能力が低下したため。                  | バッテリーを取り付けたあと、<br>設定を行ってください(478<br>ページ参照)。                    |
| ガイドできません                                 | 舵角センサーエラーのため。                                     | お買い上げの販売店にお問い合<br>わせください。                                      |
| ガイドできません                                 | 縦列ガイドモード中、緑の枠の                                    | 緑の枠の中に障害物が入らない                                                 |
| ハンドルを戻して下さい                              | 中に障害物があるため。                                       | ように、車の位置を移動してく<br>ださい(406 ページ参照)。                              |
| ガイドできません                                 | 後退中にハンドルを操作したた                                    | 車両のチェンジレバーを®以外                                                 |
| ハンドルがずれました                               | Ø.                                                | にしてから、再度チェンジレ<br>バーを®にして最初からやり直<br>してください。                     |

#### \_\_\_\_\_ ■ ETC 統一エラーコード一覧

| エラー<br>コード | 原因                       | 処置                                                                                       | お問い合わせ先        |
|------------|--------------------------|------------------------------------------------------------------------------------------|----------------|
| 01         | ETCカード挿入異常               | ETCカードの挿入状態をご確認<br>のうえ、再度挿入してください。                                                       | _              |
| 02         | データの処理異常                 | 「ETCカード挿入時」<br>挿入されたETCカードのデータ<br>が読み出せませんでした。再度<br>挿入してください。                            | お買い上げの販売店      |
|            |                          | 「ETC利用時」<br>料金所にて車両の停止が案内<br>(表示)されることがあります。<br>車両停止後、係員の指示にした<br>がってください。               |                |
| 03         | ETCカード異常                 | 挿入されたカードがETCカード<br>であると認識できませんでした。<br>正しいETCカードであること、<br>および挿入方向などをご確認の<br>上、再度挿入してください。 | ETCカード発行会<br>社 |
| 04         | ETC車載器の故障                | お買い上げの販売店にお問い合<br>わせください。                                                                | お買い上げの販売店      |
| 05         | ETCカード情報の異常              | 挿入されたカードがETCカード<br>であると認識できませんでした。<br>正しいETCカードであることを<br>ご確認の上、再度挿入してくだ<br>さい。           | お買い上げの販売店      |
| 06         | ETC車載器情報の異常              | ETC車載器と料金所間における<br>データ処理にエラーが発生しま<br>した。係員の指示にしたがって<br>ください。                             | -              |
| 07         | 通信異常<br>(ETCアンテナ外れ検知時含む) | ETC車載器と料金所間における<br>データ処理にエラーが発生しま<br>した。係員の指示にしたがって<br>ください。                             | _              |
|            | ETCアンテナが正しく接続され<br>ていない  | お買い上げの販売店にお問い合<br>わせください。                                                                | お買い上げの販売店      |

# 1. 知っておいていただきたいこと

| エラー<br>コード | 原因             | 処置                                                                                                    | お問い合わせ先   |
|------------|----------------|----------------------------------------------------------------------------------------------------|-----------|
|            | ETCが利用不可       | 「予告アンテナ通過時」<br>ETCがご利用できません。ETC<br>混在レーン、または一般レーン<br>に進入し、係員の指示にした<br>がってください。<br>「料金所通過時」<br>ETCがご利用できません。係員<br>の指示にしたがってください。<br>係員が不在の場合、お近くのイ<br>ンターホンにてお問い合わせく<br>ださい。 | お買い上げの販売店 |
|            | ETC車載器の未セットアップ | 車両の情報などがETC車載器に<br>登録されていません。ETC車載<br>器のセットアップ作業をご依頼<br>ください。                                                                                                    |           |

## 故障とお考えになる前に

ちょっとした操作のちがいで故障と間違えることがありますので、以下の表にもとづき、まず、確認してください。処置をしても直らないときは、販売店で点検をお受けください。

## ■共通操作関係

| 症状                                        | 考えられること                                                                                                    | 処置                                                          |
|-------------------------------------------|----------------------------------------------------------------------------------------------------|-------------------------------------------------------------|
| 地図が表示されない。                                | 地図"SDメモリーカード"が<br>入っていますか?                                                                                                    | 同梱の地図"SDメモリーカー<br>ド"を挿入してください。                              |
| エンジンスイッチをONの位置<br>にしたあと、しばらく画面にム<br>ラがある。 | 寒冷時、液晶パネルのバックラ<br>イトの特性上、光ムラが発生す<br>ることがあります。                                                                                                    | バックライトが温まれば、数分<br>後には解消されます。                                |
| 日中なのに画面が暗い。                               | 夜画面になっていませんか?                                                                                                    | 昼画面に切り替えてください<br>(26 ページ参照)。                                |
| 画面が見にくい。                                  | 画面のコントラスト、明るさ調<br>整は適正ですか?                                                                                                    | コントラスト、明るさを調整し<br>てください(25 ページ参照)。                          |
| 画面が乱れる、ノイズが入る。                            | <ul> <li>電気的なノイズを発生する電装</li> <li>品を本機のそばで使用していませんか?</li> <li>高電圧を発生させて作動するもの</li> <li>(例)マイナスイオン発生器</li> <li>高電波を発生するもの</li> <li>(例)携帯電話、無線機</li> </ul> | 本機からできるだけ遠ざけてご<br>使用ください。遠ざけても影響<br>が出る場合は、ご使用をお控え<br>ください。 |
| 低温時に電源をONにした場合、<br>しばらく画面が暗い。             | 液晶の特性によるものです。                                                                                                    | 故障ではありませんので、しば<br>らくそのままでお待ちください。                           |
| ディスプレイに光る点がある。                            | 液晶パネルは99.99%以上の有<br>効画素がありますが、0.01%以<br>下の画素欠けや常時点灯するも<br>のが生じることがあります。                                                                                 | 故障ではありませんので、その<br>ままご使用ください。                                |
| ディスプレイが閉じない。                              | ディスク、または地図 "SDメモ<br>リーカード" が正確に挿入でき<br>ていますか?                                                                                                    | ディスク、または地図"SDメモ<br>リーカード"が正確に挿入され<br>ていることをご確認ください。         |

# 1. 知っておいていただきたいこと

## ■ ナビゲーション関係

| 症 状                                                | 考えられること                                                                                                    | 処置                                                                                                    |
|----------------------------------------------------|----------------------------------------------------------------------------------------------------|----------------------------------------------------------------------------------------------------|
| 走行しても地図が動かない。                                      | 現在地画面以外になっていませんか。                                                                                                    | 現在地画面を表示させてくださ<br>い(40 ページ参照)。                                                                                                    |
| 自車マーク 🚺 が表示されない。                                   | 現在地画面以外になっていませんか。                                                                                                    | 現在地画面を表示させてくださ<br>い(40 ページ参照)。                                                                                                    |
| GPSマークが表示されない。                                     | GPS情報を利用できない状態で<br>はありませんか。                                                                                                    | 周囲に障害物がない所へ移動す<br>るか、GPSアンテナのまわりに<br>遮へい物があるときは、取り除<br>いてください。                                                                                                    |
| 案内音声が出力されない。                                       | 案内中止になっていませんか。                                                                                                    | 目的地案内を中止したときは、<br>目的地案内を再開させてくださ<br>い(109 ページ参照)。                                                                                                    |
|                                                    | 案内の音量が小さく(音声OFF<br>に)なっていませんか。                                                                                                    | 音量を大きくしてください(51<br>ページ参照)。                                                                                                    |
| 実際の現在地と異なる場所に自<br>車マーク 🕜 が表示されている。<br>( 🕜 がずれている。) | GPS衛星の状態、車両の状態<br>(走行場所や運転条件)などによ<br>り、自車マーク (20)がずれるこ<br>とがあります。また、新設道路<br>など、地図データが実際の道路<br>形状と異なる道路を走行すると、<br>自車マーク (20)がずれることが<br>あります。 | しばらく走行すると、マップ<br>マッチングやGPS情報が利用さ<br>れて、現在地が自動的に修正さ<br>れます。(場合により、数分程度<br>かかることがあります。)GPS<br>情報が利用されず、現在地が自<br>動的に修正されないときは、安<br>全な場所にいったん停車して、<br>現在地の修正を行ってください<br>(157ページ参照)。 |
| リストの中に目的の市町村名が<br>ない。                              | リストを50音ごとにとばして動<br>かしていませんか。                                                                                                    | 1 項目ずつ動かしてください<br>(35 ページ参照)。                                                                                                    |
| ハートフル音声で今日の日付の<br>案内をしない。                          | 車両のエンジンスイッチを<br>ACC、またはONにして、すぐ<br>に目的地設定などの操作をして<br>いませんか。                                                                                 | しばらくの間、車両のエンジン<br>スイッチをACC、またはONの<br>状態にしていると音声を発声し<br>ます。                                                                                                    |
| 自宅に到着してもハートフル音<br>声が「お疲れ様でした。」と発声<br>しない。          | ナビ詳細設定のハートフル音声<br>が"しない"になっていません<br>か。                                                                                                    | ナビ詳細設定のハートフル音声のする。<br>のする。<br>にタッチしてください。                                                                                                    |
|                                                    | 目的地設定の 自宅に帰る 以<br>外の方法で自宅に到着していま<br>せんか。                                                                                                    | 目的地設定で、 自宅に帰る に<br>タッチしてください。                                                                                                    |
|                                                    | 自宅周辺では案内されないこと<br>があります。                                                                                                    | 故障ではありませんので、その<br>ままご使用ください。                                                                                                    |

| 症状                     | 考えられること                                                                        | 処置                                                        |
|------------------------|--------------------------------------------------------------------------------|-----------------------------------------------------------|
| 地図上にVICS情報が表示されな<br>い。 | スクロールしても情報がない場<br>合、情報をまだ受信していない。                                              | 受信状態が悪い場合、情報を受<br>信するまで数分かかることがあ<br>ります。                  |
|                        | VICS 放送を行っている放送局を<br>受信していない。                                                  | FM多重選局でVICS放送を行っ<br>ている局に選局してください。                        |
|                        | VICS表示が"OFF"になってい<br>る。                                                        | VICS表示を"ON"にしてくだ<br>さい。                                   |
|                        | 表示情報の設定が全て"OFF"<br>になっている。                                                     | 表示情報の設定を"ON"にして<br>ください。                                  |
|                        | VICSサービスエリアを外れてい<br>るとき。                                                       | VICSの提供エリアは、「VICS情報有料放送サービス契約約款」<br>を参照してください(477 ページ参照)。 |
|                        | 地図データ情報が古い。<br>VICSエリアは毎年拡大され、そ<br>のエリアは地図データにより更<br>新されます。                    | 最新版の地図データにバージョ<br>ンアップしてください。                             |
|                        | スクロールして表示する場合、<br>そのエリアには情報がない。                                                | 情報を受信次第、表示されます。                                           |
|                        | VICS放送が行われていない時間<br>帯のとき。                                                      | 情報を受信次第、表示されます。                                           |
| VICS情報の表示が乱れる。         | 電波や光の情報がうまく受信さ<br>れない。                                                         | 情報を受信次第、表示が更新さ<br>れます。                                    |
| WCS<br>の時間が時刻と違う。      | 時計ではなく、表示中のVICS情<br>報の提供時刻を示しています。<br>VICS情報を長時間受信していな<br>い場合、古い時間が表示されま<br>す。 | 情報を受信次第、更新されます。                                           |

## ■オーディオ・ビジュアル関係

| 症状                           | 考えられること                          | 処置                                                   |
|------------------------------|----------------------------------|------------------------------------------------------|
| 音が出ない                        | 音量が0になっていませんか?                   | VOLスイッチを押して確認して<br>ください。                             |
| 片側(左右もしくは前後)のス<br>ピーカーだけ音が出る | スピーカーコードが正しく接続<br>されていますか?       | スピーカーコードの接続を確認<br>してください。                            |
|                              | 音量バランスは適切ですか?                    | 左右(前後)音量調整をして確<br>認してください。                           |
| 音質調整をしても音質が変化し<br>ない         | お聞きの放送、ディスクが調整<br>した音質に対応していますか? | 放送、ディスクを変更して確認<br>してください。                            |
| CD・DVDが入らない                  | 電源が入っていますか?                      | 車のエンジンスイッチを「ACC」<br>または「ON」の位置にしてくだ<br>さい。           |
|                              | すでに差込口に1枚入っていま<br>せんか?           | すでに入っているCD・DVDを<br>イジェクトしてから、お好みの<br>CD・DVDを入れてください。 |
# 1. 知っておいていただきたいこと

| 症状                                       | 考えられること                               | 処置                                                           |
|------------------------------------------|---------------------------------------|--------------------------------------------------------------|
| CD・DVDの再生ができない                           | 本機が結露していませんか?                         | しばらく待ってから使用してく<br>ださい(18 ページ参照)。                             |
|                                          | CD・DVDに大きなキズやソリ<br>がありませんか?           | 他のCD・DVDを入れてくださ<br>い。                                        |
|                                          | CD・DVDがひどく汚れていま<br>せんか?               | クリーニングしてください(27<br>ページ参照)。                                   |
|                                          | CD・DVDが裏返しになってい<br>ませんか?              | CD・DVDを正しい向きで差し<br>込んでください。                                  |
|                                          | 本機に対応していないCD・<br>DVDが差し込まれていません<br>か? | 対応しているCD・DVDを差し<br>込んでください(175、178、<br>186 ページ参照)。           |
| 音声は出るが、映像が出ない                            | <b>回面消</b> にタッチして画面を消<br>していませんか?     | ● を押してください(26<br>ページ参照)。                                     |
| 音声は出るが、DVD映像・TV<br>映像やVTR映像が出ない(停車<br>中) | パーキングブレーキが解除され<br>ていませんか?             | パーキングブレーキを引いてく<br>ださい。                                       |
| 映像も音も出ない                                 | 電源が入っていますか?                           | 車のエンジンスイッチを「ACC」<br>または「ON」の位置にしてくだ<br>さい。                   |
|                                          | 接続コードが正しく接続されて<br>いますか?               | 各接続コードの接続を確認して<br>ください。                                      |
| TV(地上デジタル放送)の映像<br>が止まって音が出ない            | TV(地上デジタル放送)の受信<br>状態は良好ですか?          | サービスエリア内でも環境によ<br>り受信できない場合があります<br>ので、受信できる場所に移動し<br>てください。 |
| TV(地上デジタル放送)が受信<br>できない                  | お車がTV(地上デジタル放送)<br>を受信できない地域にありませ     | TV(地上デジタル放送)を受信<br>できる地域に移動してください。                           |
|                                          | んか?                                   | エリアプリセットを設定してく<br>ださい。(211 ページ参照)                            |
| iPodの充電ができない                             | 電源が入っていますか?                           | 車のエンジンスイッチを「ACC」<br>または「ON」の位置にしてくだ<br>さい。                   |
|                                          | Dockコネクタが正しく接続され<br>ていますか?            | Dockコネクタの接続をご確認く<br>ださい。                                     |
| Bluetoothオーディオ機器と接<br>続できない              | 正しく設定されていますか?                         | 登録したオーディオ機器を削除<br>してから、登録しなおしてくだ<br>さい。                      |
|                                          | オーディオ機器のパスキー、設<br>定を確認してください。         | オーディオ機器の設定を確認し<br>てください。                                     |

### 液晶パネルについて

- 液晶パネルは斜め方向から見ると画面が白っぽく見えたり、黒っぽく見えたりすることがあります。
- 太陽の光などの外光が表示部にあたると画面が見えにくくなります。

### 自車位置の精度と誤差について

### ■ 測位精度について

GPS 衛星は米国国防総省によって管理されている非常に精度の高いものですが、建物などの反射によるマルチパスがあると誤差が生じることがあります。

### ■GPS 衛星の電波の性質と受信状態について

GPS アンテナと GPS 衛星の間に障害物があると、衛星からの電波を受信できなくなります。 また、測位するには 3 個以上の電波を同時に受信する必要がありますので、下記のような場 所では GPS による測位ができなくなることがあります。

さらに、GPS アンテナの上または周囲に障害物(積載物など)がある場合も、衛星からの電波を受信できなくなることがあります。

#### 「「「 チェック

- GPS 衛星は地球を周回していますので、同じ場所でもその時の位置によって電波の受信状態が 変化します。また、水平線に近い衛星の電波は障害物の影響を受けやすくなります。
- GPS衛星は米国国防総省によって管理されており、故意に測位精度を落とすことがあります。

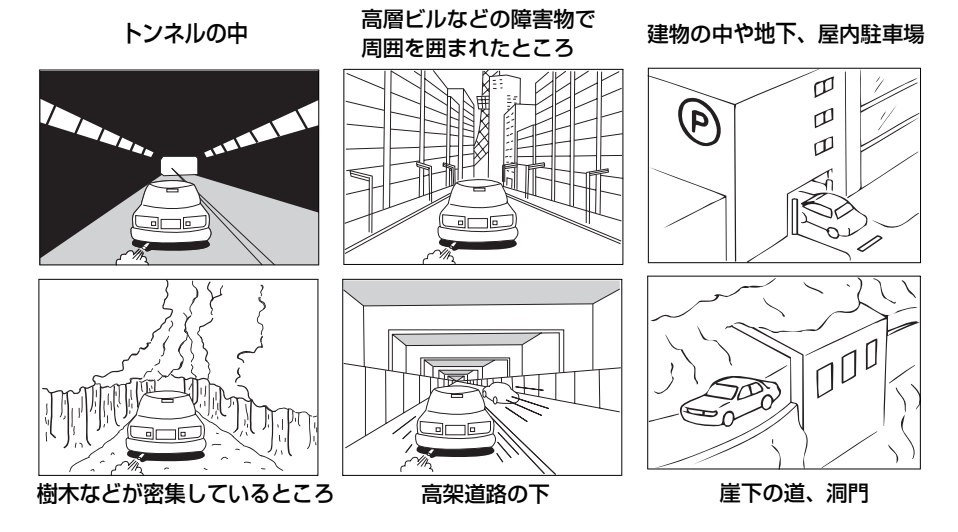

### ■現在地表示の誤差について

本機は現在地を測位するために、GPS 衛星電波、車速センサーおよび振動ジャイロセンサー からの情報を使用していますが、それぞれには誤差が含まれているため、表示している現在 地が実際の位置と一致しないことがあります。

#### ●● チェック

実際の位置と一致しない場合は、表示している現在地を修正することができます。安全な場所に 停車してから行ってください。(160ページ参照)

### ■タイヤによる誤差について

本機では自車の移動した距離を車速センサーで測定(タイヤの回転数に比例)しているので、 次の場合には誤差が大きくなって現在地を正しく測定できなくなることがあります。

- 規格外のタイヤを使用したとき。
- 雪道や砂利道などのスリップしやすい道を走行しているとき。
- タイヤの空気圧が適正圧でないとき。
- 新品のタイヤを装着したとき。(自動で距離補正が行われます。)

### ■マップマッチングによる自車位置検出の補正について

マップマッチングとは、GPS などで得られた現在地の情報と今までに走行してきた道路を比較して、最も適切な道路上に現在地を補正させるシステムです。

本機では、自立航法と衛星航法を組み合わせて得られた現在地の情報を、道路形状に合わせ て補正させています。

しかし、現在地の誤差はどうしても避けられない為、マップマッチングで補正しても現在地 が実際の位置からずれる場合があります。

また、地図データと実際の道路形状が異なる道路を走行すると自車マークがずれる場合があ ります。

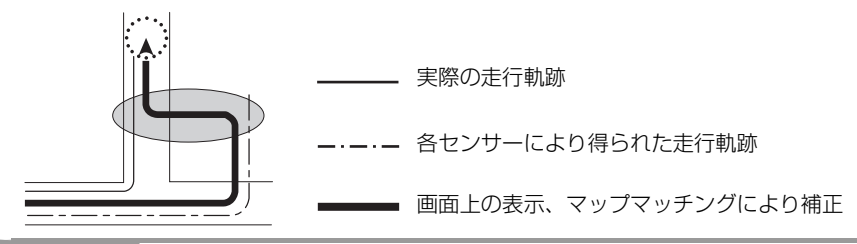

#### 🌡 アドバイス

本機の電源を入れた直後は、動作が安定していないため、お車を動かすと、自車マークが実際と 異なる動きをする場合があります。しばらく走行すると、動作が安定するため、通常の動きに戻 ります。

### ■現在地表示、ルート案内の精度について

次にあげるように、本機の故障ではありませんが、道路条件や走行状態によっては、正確な 現在地表示やルート案内が行われない場合があります。

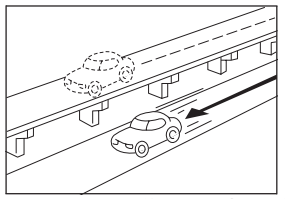

並走している道路に現在地が 表示される。

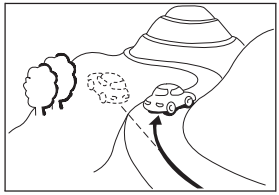

急勾配の道路を走行したと き、現在地がずれて表示され る。

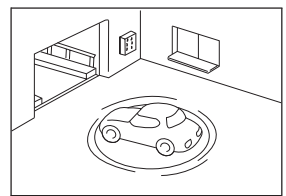

駐車場のターンテーブルなど で、ACC OFFの状態で旋回 したとき、現在方位がずれて 表示される。

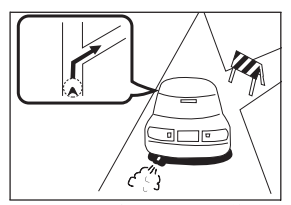

実際には通行できない道路 (進入禁止など)を案内する。

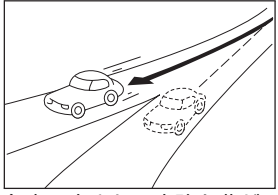

角度の小さなY字路を曲がったとき、他方の道路に現在地が表示される。

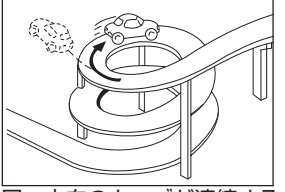

同一方向のカーブが連続する 道路を走行したとき、現在地 がずれて表示される。

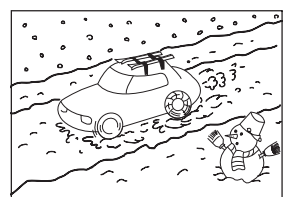

雪道などの滑りやすい路面を 走行しているときや、タイヤ チェーンなどを装着して走行 しているとき、現在地がずれ て表示される。

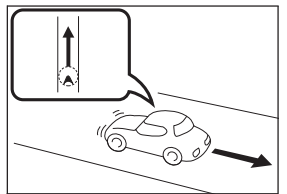

後退時に現在地がずれて表示 される。

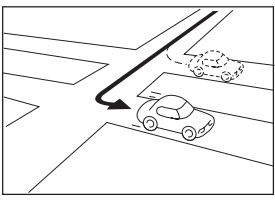

右左折のとき、手前または先 の道路に現在地が表示され る。

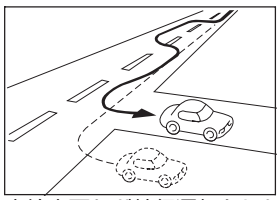

車線変更など蛇行運転をした とき、現在地がずれて表示さ れる。

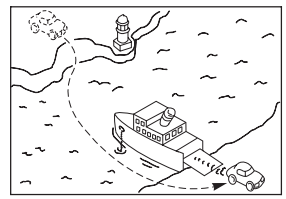

フェリーなど、自車走行以外 で移動したとき、GPSによ る測位ができるまで移動前の 場所に現在地が表示される。

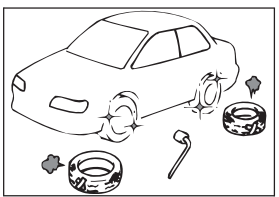

タイヤを交換した場合、自車 マークがずれて表示される。

### <sup>で参考に</sup> 2. 機能のしくみについて

### ■道路、地名データについて

道路や地名は、地図データ作成後に変更される場合がありますので、実態と合わない場合が あります。

### ■ルート案内について

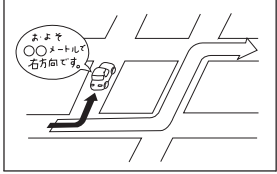

案内ルートをはずれて手前の 交差点などで曲がったときな ど音声案内が誤ってでる場合 があります。

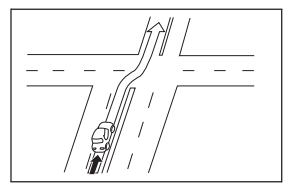

直線道路を走行中に、直進の 案内が出る場合があります。 (交差点の形状がわかりにく い場合など)

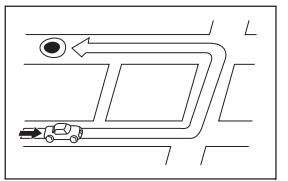

ルート探索時に、ルートが遠 回りになる場合があります。

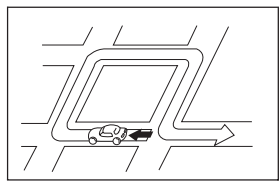

Uターンするルートを案内す る場合があります。

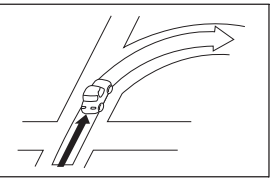

交差点で曲がるのに案内ので ない場合があります。

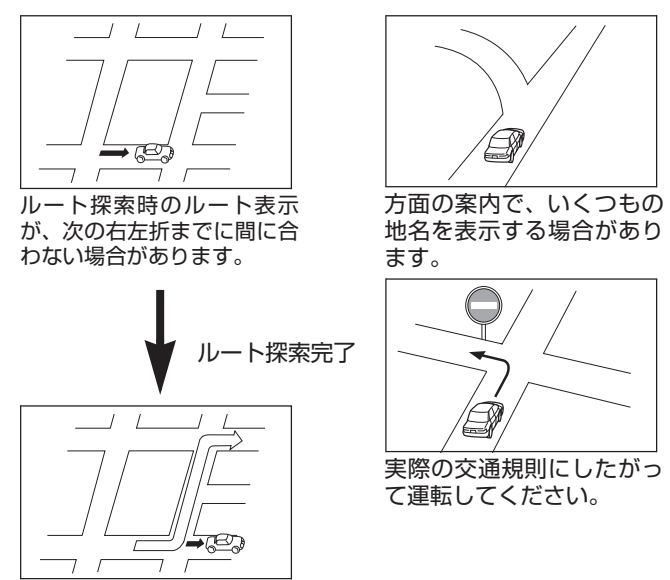

- 高速走行時の再探索時間が長い場合があります。
- 自車マークを手動で修正したときに、正しい位置に修正しない状態で走行すると、その後 正しく位置を表示しません。
- 再探索しても、ルートが変わらない場合があります。
- 離島や周囲に案内可能な道路がないところが現在地・目的地として設定されている場合に、 ルートが探索されないことがあります。
- 現在地と目的地が近い場合にルートが表示されない場合があります。
- 有料優先を選択しても必ず有料道路を通るわけではありません。
   同様に優先しない条件でも有料道路を使うルートが表示されることがあります。
   (「有料道路を優先する、しない」とは、有料道路と一般道路のいずれの道を選ぶことも可能な場合、どちらを優先するかを設定するものです)

#### ご参考に

3. 用語説明

より楽しく有効に利用していただくために、次に出てくる用語の説明をご一読ください。

• GPS (Global Positioning System)

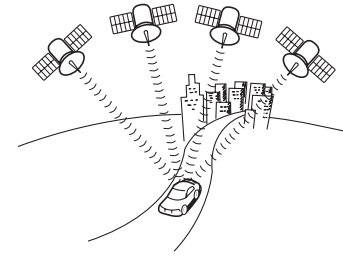

- 自立航法
- 広域地図、詳細地図
- 測位

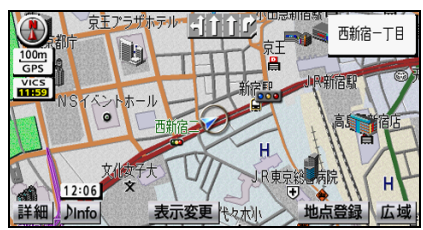

● 2次元測位と3次元測位

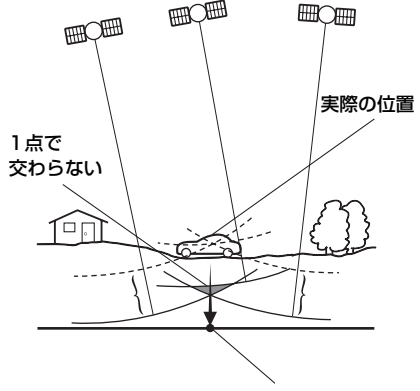

2次元測位した位置

GPSは、高度約21000 kmの軌道上を周回する通 常4個以上、場合により3個のGPS衛星から地上 に放射される電波を受信して、現在の位置(緯度、 経度、高度)を知ることができるシステムです。 この衛星は、主として軍事利用のために米国国防総 省によって打ち上げられ管理されていますが、民間 の使用も解放されています。本機では、GPSの情報 や各種センサー、道路地図データなどを利用してナ ビゲーションを行っています。

車速センサー、振動ジャイロセンサーからのデータ によって自車走行軌跡を求め、現在地を表示する技 術です。トンネルや高架下道路などでも自車の現在 地を表示できます。

広域地図とは範囲の大きな地図で、詳細地図とは範 囲の小さな地図のことです。地図の縮尺は1/2048 万、1/1024万、1/512万、1/256万、1/128 万、1/64万、1/32万、1/16万、1/8万、1/4 万、1/2万、1/1万、1/5000です。 3個以上のGPS衛星からの電波を受信して、自車の 現在地を測定することです。本機では、地図画面の

左上にGPSマークを表示しています。また、GPS 衛星の受信状態により、GPSマークの表示/非表示 が切り替わります。(メニュー画面、設定や登録の 画面では、「GPS」は表示しません。)

GPSは3点測量の原理にしたがって位置を計算しています。

1個の衛星から電波を受信するとその衛星との距離 がわかり、3個の衛星から受信すると現在地が測位 できます。

しかし、実際にはGPS衛星およびナビユニットに 誤差があるので、3個のGPS衛星からの電波しか受 信できないときには、緯度と経度の2次元で測位し ています。この場合は精度が低くなります。また、 4個以上のGPS衛星からの電波を受信したときは、 緯度、経度、高度の3次元で測位しています。3次 元測位は2次元測位より精度が上がり、自車位置の 表示の誤差も少なくなります。

| ● 振動ジャイロセンサー                      | 走行中に右や左にどれだけ曲がったかを雷気的に検                                                                                                    |
|-----------------------------------|----------------------------------------------------------------------------------------------------|
|                                   | 出する振動ジャイロセンサーと路面の傾斜を検出す<br>る傾斜計(Gセンサー)で現在地を割り出していま<br>す。                                                                                                    |
|                                   | 本機の自立航法では、このセンサーが非常に重要な<br>役割を果たしています。                                                                                                    |
| ● スーパーオーディオCD(SACD)               | 原音のアナログ波形に極めて近い形で音をデジタル<br>記録するDSD (Direct Stream Digital) 方式を採<br>用した高音質オーディオディスクの規格です。<br>スーパーオーディオCDには以下の種類があります。<br>● シングルレイヤーディスク                                                                                                    |
|                                   | HD層 <sup>※</sup> が1層のみのディスク                                                                                                    |
|                                   | ● デュアルレイヤーディスク                                                                                                    |
|                                   | HD層 <sup>※</sup> が2層のみのディスク                                                                                                    |
|                                   | ● ハイブリッドレイヤーディスク                                                                                                    |
|                                   | ※ HD 層 : スーパーオーディオ CD の高密度<br>信号層                                                                                                    |
|                                   | CD層:既存のCDプレーヤーで読み取り可<br>能な層                                                                                                    |
| • CD-EXTRA                        | 音楽用の音楽データトラックとパソコン用のPC<br>データトラックを1枚のメディアの中にマルチセッ<br>ションで書き込んだものです。この場合、第1セッ<br>ションには音楽データトラックを記録し、第2セッ<br>ション以降にPCデータトラックを記録するため、<br>音楽CDプレーヤーは第2セッション以降のPC<br>データトラックを再生することがなくなります。                                                                                                   |
| <ul> <li>Mixed Mode CD</li> </ul> | 音楽用の音楽データトラックとパソコン用のPC<br>データトラックを1枚のメディアの中にシングル<br>セッションで書き込んだものです。この場合、第1<br>トラックにはPCデータトラックを記録し、第2ト<br>ラック以降に音楽データトラックを記録するため、<br>音楽CDプレーヤーは第1トラックのPCデータを<br>再生してしまい、大きなノイズが出力されてしまい<br>ます。これは音楽CDプレーヤーがマルチセッショ<br>ンに対応しているため、マルチセッションのCDを<br>再生すると第1セッションしか認識せず、これが再<br>生されてしまうためです。 |
| ● ワンセグ放送                          | ワンセグ放送とは、1セグメントを使用した携帯端<br>末向けの放送のことです。1セグメントのみ使用す<br>るため解像度は低いですが、視聴可能な範囲が広い<br>のが特長です。                                                                                                    |
| ● データ放送                           | 通常の番組とは他に、さまざまな情報を提供する放<br>送のことです。たとえば、天気予報やニュース、道<br>路の混雑状況を見ることができます。                                                                                                    |

### ご参考に

# 3. 用語説明

| ● ハイビジョン    | 高精細度テレビジョン(HDTV:<br>HighDefinitionTV)のことです。地上デジタル放送ではハイビジョン映像と標準映像の2種類の映像を配信することができます。標準映像の縦横比が<br>4:3なのに対して、ハイビジョン映像は16:9<br>と、横長になっています。走査線の数も標準映像が<br>525本なのに対して、ハイビジョン映像は6以上の<br>1125本となっており、細部まできれいに表現する<br>ことができます。これにより、画面と融合している<br>かのような臨場感溢れる映像を楽しむことができま<br>す。本機はハイビジョン放送の受信は可能ですが、<br>表示は標準映像となります。 |
|-------------|----------------------------------------------------------------------------------------------------|
| • MP3       | MP3はMPEG Audio LayerIIIの略で、MPEG<br>Audio LayerIIIは音声圧縮技術に関する標準フォー<br>マットです。MP3は人間の聞きとれない音声、不<br>可聴帯域を圧縮するため、元のファイルを約1/10<br>のサイズにすることができます。                                                                                                    |
| ● ID3タグ     | MP3ファイルには、ID3タグと呼ばれる付属文字<br>情報を入力することができ、曲のタイトル、アー<br>ティスト名などを保存することができます。<br>ID3タグに対応したプレイヤーでID3タグ情報の表<br>示や編集が可能です。                                                                                                    |
| • WMA       | WMA (Windows Media™ Audio) はマイクロソ<br>フト社の音声圧縮フォーマットです。MP3よりも<br>小さいサイズに圧縮することができます。                                                                                                    |
| ● WMAタグ     | WMAファイルには、WMAタグと呼ばれる付属文<br>字情報を入力することができ、曲のタイトル、アー<br>ティスト名などを保存することができます。                                                                                                    |
| • Bluetooth | 2.4GHz帯域を用いて、Bluetooth搭載機器間で<br>無線通信を行うことができます。<br>本機は、Bluetoothを搭載した携帯電話やポータブ<br>ルオーディオとの無線通信によりハンズフリーや音<br>楽ファイルの再生ができます。                                                                                                    |

#### VICS 情報有料放送サービス契約約款

#### 第1章 総 則

(約款の適用)

第1条 一般財団法人道路交通情報通信システムセンター(以下「当 センター」といいます。)は、放送法(昭和25年法律第 132号)第147条の規定に基づき、このVICS情報有料 放送サービス契約約款(以下「この約款」といいます。) を定め、これによりVICS情報有料放送サービスを提供し ます。

(約款の変更)

第2条 当センターは、この約款を変更することがあります。この 場合には、サービスの提供条件は、変更後の VICS 情報有 料放送サービス契約約款によります。

(用語の定義)

- 第3条 この約款においては、次の用語はそれぞれ次の意味で使用 します。
  - (1) VICSサービス 当センターが自動車を利用中の加入者のために、FM 多重放送局から送信する、道路交通情報の有料放送 サービス
  - (2) VICS サービス契約 当センターから VICS サービスの提供を受けるための 契約
  - (3) 加入者 当センターと VICS サービス契約を締結した者
  - (4) VICS デスクランブラー FM 多重放送局からのスクランブル化(攪乱)された 電波を解読し、放送番組の視聴を可能とするための機 器

#### 第2章 サービスの種類等

(VICS サービスの種類)

- 第4条 VICS サービスには、次の種類があります。
  - (1) 文字表示型サービス
    - 文字により道路交通情報を表示する形態のサービス (2) 簡易図形表示型サービス
    - 簡易図形により道路交通情報を表示する形態のサービ ス
    - (3) 地図重畳型サービス 車載機のもつデジタル道路地図上に情報を重畳表示す る形態のサービス

(VICS サービスの提供時間)

第5条 当センターは、原則として一週間に概ね120時間以上の VICS サービスを提供します。

#### 第3章 契約

(契約の単位)

第6条 当センターは、VICS デスクランブラー 1 台毎に 1 の VICS サービス契約を締結します。

(サービスの提供区域)

第7条 VICS サービスの提供区域は、当センターの電波の受信可 能な地域(全都道府県の区域で概ね NHK-FM 放送を受信 することができる範囲内)とします。ただし、そのサービ ス提供区域であっても、電波の状況により VICS サービス を利用することができない場合があります。

(契約の成立等)

第8条 VICS サービスは、VICS 対応 FM 受信機(VICS デスクラ ンブラーが組み込まれた FM 受信機)を購入したことによ り、契約の申込み及び承諾がなされたものとみなし、以後 加入者は、継続的にサービスの提供を受けることができる ものとします。

(VICS サービスの種類の変更)

- 第9条加入者は、VICSサービスの種類に対応したVICS対応 FM受信機を購入することにより、第4条に示すVICSサー ビスの種類の変更を行うことができます。
- (契約上の地位の譲渡又は承継)
- 第10条 加入者は、第三者に対し加入者としての権利の譲渡又は 地位の承継を行うことができます。

(加入者が行う契約の解除)

- 第11条 当センターは、次の場合には加入者が VICS サービス契約を解除したものとみなします。
  - 加入者が VICS デスクランブラーの使用を将来にわたって停止したとき
  - (2)加入者の所有する VICS デスクランブラーの使用が 不可能となったとき

(当センターが行う契約の解除) 第12条

- 1 当センターは、加入者が第16条の規定に反する行為を 行った場合には、VICSサービス契約を解除することが あります。また、第17条の規定に従って、本放送の伝 送方式の変更等が行われた場合には、VICSサービス契 約は、解除されたものと見なされます。
- 2 第11条又は第12条の規定により、VICSサービス契約が解除された場合であっても、当センターは、VICSサービスの視聴料金の払い戻しをいたしません。

#### 第4章 料 金

(料金の支払い義務)

第13条加入者は、当センターが提供するVICSサービスの料金として、契約単位ごとに加入時に別表に定める定額料金の支払いを要します。 なお、料金は、加入者が受信機を購入する際に負担していただいております。

#### 第5章 保 守

- (当センターの保守管理責任)
- 第14条 当センターは、当センターが提供する VICS サービスの 視聴品質を良好に保持するため、適切な保守管理に努め ます。ただし、加入者の設備に起因する視聴品質の劣化 に関してはこの限りではありません。

(利用の中止)

- 第15条
  - 1 当センターは、放送設備の保守上又は工事上やむを得ないときは、VICS サービスの利用を中止することがあります。
  - 2 当センターは、前項の規定により VICS サービスの利用 を中止するときは、あらかじめそのことを加入者にお知 らせします。
    - ただし、緊急やむを得ない場合は、この限りではありま せん。

#### 第6章 雑 則

(利用に係る加入者の義務)

第16条 加入者は、当センターが提供する VICS サービスの放送 を再送信又は再配分することはできません。

(免責) 第17条

- 1 当センターは、天災、撃変、気象などの視聴障害による 放送休止、その他当センターの責めに帰すことのできな い事由により VICS サービスの視聴が不可能ないし困難 となった場合には一切の責任を負いません。 また、利用者は、道路形状が変更した場合等、合理的な 事情がある場合には、VICS サービスが一部表示されな い場合があることを了承するものとします。 但し、当センターは、当該変更においても、変更後3年間、 当該変更に対応していない旧デジタル道路地図上でも、 VICS サービスが可能な限度で適切に表示されるように、 合理的な努力を傾注するものとします。
  - 2 VICS サービスは、FM 放送の電波に多重して提供されていますので、本放送の伝送方式の変更等が行われた場合には、加入者が当初に購入された受信機による VICSサービスの利用ができなくなります。当センターは、やむを得ない事情があると認める場合には、3 年以上の期間を持って、VICSサービスの「お知らせ」画面等により、加入者に周知のうえ、本放送の伝送方式の変更を行うことがあります。
- [別表] 視聴料金 300円(税抜き) ただし、車載機購入価格に含まれております。

# 5. バッテリーの交換について

### バッテリー交換をする前に

バッテリーの交換を行うと、下記項目以外の設定が初期化(消去)されます。記憶される項 目は下記になります。

#### ▲ 注意

一度初期化(消去)された内容(データ)は元にもどせません。ご注意ください。

| 項目         | 記憶される内容             |
|------------|---------------------|
| メンテナンス     | 各種項目·自動通知設定         |
| メモリ地点      | 登録したメモリ地点(自宅を含む)    |
| 迂回メモリ地点    | 登録した迂回メモリ地点         |
| 販売店の設定     | 設定した販売店の情報          |
| ショートカットの設定 | ショートカットスイッチに記憶させた機能 |
| 電話帳        | 登録した電話帳データ          |
| ワンタッチダイヤル  | 設定したワンタッチダイヤル       |
| 発信/着信履歴    | 記憶された発信/着信履歴        |
| ガジェット      | ガジェットに関する設定         |

#### 🌡 アドバイス 🔵

セキュリティを設定している場合、表示される画面は異なります。

### <sup>ご参考に</sup> 6. お手入れについて

### 本機のお手入れについて

 ● 汚れをおとすときは、柔らかい布(シリコンクロスなど)、または水を含ませた綿の布をお 使いください。

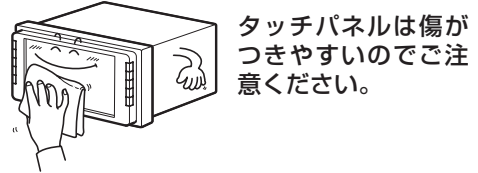

● ベンジンやシンナーなどの揮発性のある薬品は使用しないでください。
 変質したり、塗装がはげることがあります。

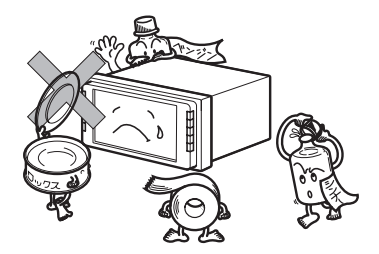

### アンテナのお手入れについて

- 掃除をするときは、タオルや柔らかい布などで軽く押えるようにして拭いてください。爪 などでこするとアンテナパターン線がはがれる原因となります。
- アンテナ部からコードを取り外すことはできません。無理に取り外すと動作できなくなり、 再使用もできません。
- コードのコネクタ部分に力をかけないでください。
- 一部の車種に採用されている断熱ガラス、熱遮断フィルムには電波を反射させる性質があり、受信感度が極端に低下する場合があります。またお車のフロントガラスにミラータイプ等のフィルムを貼っている場合、受信感度が落ちることがあります。
- 受信状態が良くなる角度に調整してください。
- カーウィンドフィルムの上からフィルムアンテナを貼った場合、フィルムアンテナをはが す際にカーウィンドフィルムを傷めることがありますのでご注意ください。

#### ご参考に

7.仕様

製品の仕様および外観等の変更により、本書の内容が本機と一致しない場合がありますので ご了承ください。

### <GPS アンテナ >

| 寸法/重量     | 115 (W) × 75 (H) mm (フィルムアンテナ) |
|-----------|--------------------------------|
| 電源電圧      | 4.2V~5.7V                      |
| 消費電流      | 30mA (最大)                      |
| 作動温度/保存温度 | -30°C ~ +85°C ⁄ -40°C ~ +100°C |

### <ディスプレイ>

| 液晶パネル         | 7.0型ワイドVGAパネル             |
|---------------|---------------------------|
| 画面寸法          | 157.2 (W) ×82.32 (H) mm   |
| 画素数           | 1152000個(800(H)×480(V)×3) |
| 有効画素率         | 99.99%以上                  |
| 表示方法          | 透過型カラーフィルター方式             |
| 駆動方式          | TFT(薄膜トランジスタ)アクティブマトリクス方式 |
| 動作温度範囲/保存温度範囲 | -30°C~+65°C/-40°C~+85°C   |

### < ラジオ・チューナー部 >

| 受信周波数       | AM522~1,629kHz/FM76~90MHz                                       |
|-------------|-----------------------------------------------------------------|
| 実用感度        | AM26dB $\mu V$ (S/N20dB) /FM11.2dBf (S/N30dB, luV/ 75 $\Omega)$ |
| 周波数特性       | 100 (-3dB) ~0,000Hz (-22dB) (FM)                                |
| ステレオセパレーション | 35dB (1kHz)                                                     |

### <CD 部 >

| ワウ・フラッタ   | 測定限界以下                     |
|-----------|----------------------------|
| 高調波歪み率    | 0.02% (OdB、1kHz)           |
| 周波数特性     | $20 \sim 20,000$ Hz (±1dB) |
| S/N比      | 80dB (1kHz)                |
| ダイナミックレンジ | 80dB                       |

#### <DVD部>

| 高調波歪み率 | 0.02% (OdB、1kHz)                 |
|--------|----------------------------------|
| 周波数特性  | $20\!\sim\!20,\!000Hz~(\pm 1dB)$ |
| S/N比   | 80dB (1kHz)                      |

ご参考に 7.仕様

#### < 共通部 >

定格出力25W×4 (4Ω、1kHz、10%THD以下)最大出力40W×4 (試験電圧14.4V)適合負荷インピーダンス4Ω (各チャンネル)電源電圧DC14.4V (10.5-16V)消費電流1W×4出力時約4A最大約15A横幅205.5mm・高さ104mm・奥行176mm質量(重量)約2.8kg

#### < 地デジ・チューナー部 >

受信周波数 470MHz~770MHz(UHF帯:13ch~62ch) インピーダンス 75Ω アンテナ 4ch

#### <バックガイドモニター(オプション)>

| 撮像素子                      |           | 1/4インチ カラー CMOS    |
|---------------------------|-----------|--------------------|
| 有効画素数                     |           | 約31万画素数            |
| 水平解像度                     |           | 300TV(中心)以上        |
| カメラ                       | 焦点距離      | f = 1.44mm         |
|                           | F値        | 1:2.4              |
|                           | 画角(水平、垂直) | 135°、105°          |
| TV方式                      |           | NTSC               |
| 標準映像出力レベル                 |           | lVp-p (75Ω)        |
| 最低被写体照度                   |           | 0.9lux以下(25IRE)    |
| ホワイトバランス方式                |           | 自動                 |
| 自動感度調整範囲                  |           | 1:1600以上           |
| 電源電圧                      |           | $DC5.7V \sim 8.4V$ |
| 消費電流                      |           | 100mA(最大)          |
| 使用温度範囲                    |           | - 30°C ~ + 70°C    |
| 保存温度範囲                    |           | - 40°C ~ + 85°C    |
| 外形寸法カメラユニット<br>(W × H ×D) |           | 約27mm×22mm×24mm    |
| 質量(重量)                    |           | 約30g(ケーブル除く)       |

#### <マルチビューバックガイドモニター(オプション)>

撮像素子 有効画素数 水平解像度 カメラ

焦点距離 F値 画角(水平、垂直)

TV方式 標準映像出力レベル 最低被写体照度 ホワイトバランス方式 自動感度調整範囲 電源電圧 消費電流 使用温度範囲 保存温度範囲 外形寸法力メラユニット (W×H×D) 質量(重量)

### <マルチアングル全周囲モニター(オプション)> 【フロントカメラ】

撮像素子 有効画素数 水平解像度 カメラ 焦点距離 F値 画角 (水平、垂直) TV方式 標準映像出力レベル 最低被写体照度 ホワイトバランス方式 自動感度調整範囲 電源電圧 消費電流 使用温度範囲 保存温度範囲 外形寸法カメラユニット  $(W \times H \times D)$ 質量(重量)

1/4インチ カラー CMOS 約31万画素数 300TV (中心) 以上 f = 0.8 mm1:26 190°. 155° NTSC 1Vp-p (75Ω) 1.0lux以下 (25IRE) 自動 1:1600以上  $DC5.7V \sim 8.4V$ 150mA (最大) - 30°C ~ + 70°C  $-40^{\circ}C \sim +85^{\circ}C$ 約27mm×22mm×24mm 約30g (ケーブル除く)

1/4インチ カラー CMOS 約31万画素数 300TV (中心) 以上 f = 0.8 mm1:2.6 190°、155° NTSC 1Vp-p (75Ω) 0.9lux以下 (25IRE) 自動 1:1600以上 DC5.7V~8.4V 100mA (最大)  $-30^{\circ}C \sim +70^{\circ}C$  $-40^{\circ}C \sim +85^{\circ}C$ 約27mm×22mm×24mm

約30g (ケーブル除く)

ご参考に 7.仕様

#### 【サイドカメラ】

撮像素子 有効画素数 水平解像度 カメラ

TV方式 標準映像出力レベル 最低被写体照度 ホワイトバランス方式 自動感度調整範囲 電源電圧 消費電流

使用温度範囲 保存温度範囲 外形寸法カメラユニット (W×H×D) 質量(重量)

#### 【バックカメラ】

撮像素子 有効画素数 水平解像度 カメラ

TV方式 標準映像出力レベル 最低被写体照度 ホワイトバランス方式 自動感度調整範囲 電源電圧 消費電流 使用温度範囲 保存温度範囲 外形寸法カメラユニット (W×H×D) 質量(重量) 焦点距離 F値 画角(水平、垂直)

LED OFF時 LED ON時

焦点距離 F値 画角(水平、垂直)

1/4インチ カラー CMOS 約31万画素数 300TV (中心) 以上 f = 0.8 mm1:26 190°. 155° NTSC 1Vp-p (75Ω) 0.9lux以下 (25IRE) 自動 1:1600以上  $DC5.7V \sim 8.4V$ 100mA (最大) 200mA (最大)  $-30^{\circ}C \sim +70^{\circ}C$  $-40^{\circ}C \sim +85^{\circ}C$ 約37mm × 32mm × 24mm

約36g(ケーブル除く)

1/4インチ カラー CMOS 約31万画素数 300TV (中心) 以上 f = 0.8 mm1:26 190°、155° NTSC 1Vp-p (75Ω) 0.9lux以下 (25IRE) 自動 1:1600以上  $DC5.7V \sim 8.4V$ 100mA (最大)  $-30^{\circ}C \sim +70^{\circ}C$  $-40^{\circ}C \sim +85^{\circ}C$ 約27mm×22mm×24mm

約30g(ケーブル除く)

### <sup>ご参考に</sup> 8. 汎例

### 画面に表示されるマークについて

地図画面には、次のマークが表示されます。

表示 ① …ビジュアルシティマップ画面 表示 ② …通常地図画面

| 表示①        | 表示 ②        | 内容                            | 表示①       | 表示 ②     | 内容           |
|------------|-------------|-------------------------------|-----------|----------|--------------|
|            |             | 高速·都市高·有料道路                   | Ż         | Ø        | 学校           |
| $\odot$    |             | 国道                            | 幼         | 6        | 幼稚園          |
| -          |             | 主要地方道                         | Ŧ         | Ð        | 病院·医院        |
| 56         |             | 県道                            | 8         | ā,       | 電力会社·発電所     |
| —          | —           | その他の道路 (巾 5.5 m 以上)           | Ö         | ø        | 電話局          |
| —          | —           | その他の道路(巾 3.0 m 以上)            | ñ         | ត        | 銀行·信用金庫·農協   |
|            |             | トンネルまたは整備計画区間<br>(ト記冬道路で表示あり) | Ä         | ĕ        | デパートなど       |
| +++        | +++         | 私鉄                            | H         | ň        | ホテル・旅館など     |
|            |             | JR                            | Ë         | ă        | ビル           |
|            |             | 水域                            | 4         |          | 工場           |
|            |             | 都道府県界                         | â         |          | 灯台           |
|            |             | 緑地                            | ਸ਼ੇ       | ÷        | 神社           |
|            |             | 駅舎・敷地                         | <u>aŭ</u> | ц.       | 寺院           |
| -          | ٠           | 踏切                            | +         | ± ±      | 教会           |
| -          | -           | ボトルネック踏切*                     | 1         | <b>I</b> | 需園·墓地        |
| ö          | 뽕           | 官公庁                           | <b>.</b>  |          | 城·城跡         |
|            | 0           | 都道府県庁                         | 0         | •        | 名所・観光地など     |
| 0          | 0           | 市役所·東京 23 区役所                 |           | ••       | ゴルフ場         |
| 0          | 0           | 町村·東京以外区役所                    |           |          | スキー場         |
| 8          | $\boxtimes$ | 警察署                           |           | a a      | 海水浴場         |
| Y          | 8           | 消防署                           |           | <b>H</b> | アイフフケート提     |
| T          | =           | 郵便局                           | - <b></b> |          | マリーナ・ヨットハーバー |
| IC         | C           | インターチェンジ                      |           | Ť        |              |
| IC         |             | スマートインターチェンジ                  | 5°G       |          | 陸上競技場・体育路    |
| SA         | SA          | サービスエリア                       | *         | <b>.</b> |              |
| PA         | <b>PA</b>   | パーキングエリア                      | <b>3</b>  | <b>T</b> | 四回           |
|            | <b>**</b>   | 信号機                           |           |          | 温永           |
| P          | •           | 駐車場                           | <u></u>   | <u> </u> |              |
|            | 14          | 駅                             | 0         |          | その他の施設       |
| <u>111</u> | <u>\$</u>   | 道の駅                           | 62        | 63       | トヨタ販売店・共販店   |
| -          | đ.          | フェリーターミナル                     | ×         | ×        | ネッツ店         |
| 4          | \$          | 港湾                            |           | LAF      | N∃9 L&F      |
| - X        | <u></u>     | 空港·飛行場                        |           |          |              |

※ 列車が頻繁に通過するため、通過するのに時間がかかる踏み切り。

表示されるマークの位置は実際と異なることがあります。また、複数の施設を代表して1つのマークで表示することがあります。

### 地図に表示される VICS 表示マークについて

VICS 情報の中で使用されるマークの代表的な例を示します。

| 表示        | 情報内容       | 表示               | 情報内容             |
|-----------|------------|------------------|------------------|
| ×         | 事故         | <b>P</b> (青色)    | 駐車場<br>空         |
|           | 故障車        | ₽(赤色)            | 駐車場<br>満         |
| !         | 路上障害       | [2](橙色)          | 駐車場<br>混雑        |
| (](青色)    | 注意         | <b>P</b> (黒色)    | 駐車場<br>不明        |
| (黒色)      | 注意(地震警戒宣言) | R                | 駐車場<br>閉鎖        |
| ĸ         | 工事         | (t)              | 対面通行             |
| 6         | 火災         | 1                | 車線規制             |
| <b>†</b>  | 雨          | V                | 徐行               |
| R         | 凍結         | ×                | 入り口閉鎖            |
| 8         | 雪          | 9                | 大型通行止め           |
| Ð         | 作業         | A.               | 入り口規制            |
| $\otimes$ | 通行止め       | M                | 出口規制             |
| 0         | 右折禁止       | 30               | 速度規制<br>30 km /h |
| 9         | 左折禁止       | SA<br>PA<br>(青色) | SA PA 情報<br>空    |
| (1)       | 直進禁止       | い (赤色)           | SA PA 情報<br>満    |
| N         | 片側交互通行     | (橙色)             | SA PA 情報<br>混雑   |
| Ž8        | チェーン規制     | SA<br>PA(黒色)     | SA PA 情報<br>不明   |
| 9         | 進入禁止       | 统                | イベント             |

表示されるマークは実際と異なることがあります。また、複数の規制を代表して1つのマークで表示されることがあります。

### 用語から探す

### 五十音順

# ア

ご参考に

9.索引

| アクセサリガジェット |     |
|------------|-----|
| 世界時計       | 363 |
| カレンダー      | 364 |
| 電卓         | 365 |
| ピクチャビューア   | 366 |
| アクセル開度     | 370 |
| アングル       | 193 |
| 案内         |     |
| 開始         | 76  |
| 中止 · 再開    | 109 |
| 案内画面       | 99  |
| イコライザ(EQ)  | 168 |
| イメチェンガジェット |     |
| ガジェット      | 361 |
| テーマ        | 357 |
| インターチェンジ   |     |
| 解除         |     |
| 指定         |     |
| 迂回メモリ地点    |     |
| 修正         | 113 |
| 消去         | 119 |
| データ移動      | 121 |
| 登録         | 111 |
| エコガジェット    |     |
| 運転傾向       | 369 |
| エネルギーモニター  | 369 |
| エコ情報       |     |
| 区間燃費       | 282 |
| エコドライブ     | 283 |
| 2 分燃費      | 281 |
| エコドライブ     | 283 |
| エネルギーモニター  | 369 |

#### エリア

| ラジオ              | .174 |
|------------------|------|
| TV(地上デジタル TV 放送) | .211 |
| 応答保留             | .302 |
| オーディオ切替          | .167 |
| オープニング画面         | .377 |
| 音質調整             |      |
| イコライザ (EQ)       | .168 |
| 音量バランス           | .169 |
| サラウンド設定          | .170 |
| DVD ビデオ          | .200 |
| 音声設定             |      |
| 案内               | .152 |
| TV(地上デジタル TV 放送) | .214 |
| DVD ビデオ 192、     | 195  |
| 音量設定             |      |
| オーディオ音量          | .168 |
| ナビ案内音声           | 51   |
| 高速時の自動音量切替52、    | 306  |
| ハンズフリー音量         | .306 |
| 音量調整スイッチ         | 21   |
| 音量バランス           | .169 |
| オンルートスクロール       | 94   |

### カ

| カーブ警告 | 150 |
|-------|-----|
| 拡大図   |     |
| 角度調整  | 25  |
| 画質調整  | 25  |
|       |     |

### ガジェット

| ガジェットについて | 346 |
|-----------|-----|
| カスタマイズ    | 361 |
| 削除        | 354 |
| 種類        | 347 |
| 操作        | 363 |
| ダウンロード    | 348 |
| 追加        | 354 |
| ガジェットスイッチ | 21  |
| 画像情報受信    | 327 |
| 壁紙設定      | 376 |
|           |     |

#### 画面

| オープニング       |     |
|--------------|-----|
| 角度調整         | 25  |
| 画質調整         | 25  |
| ガジェットホーム     |     |
| 壁紙設定         |     |
| 消去           | 26  |
| 画面カスタマイズ     |     |
| 画面切り替え時の動画表現 |     |
| カレンダー        |     |
| 簡易画面         |     |
| 季節規制         |     |
| 季節区間回避       | 85  |
| イッカージキー      | 156 |

| 距離補正(ナビ補正) | 160 |
|------------|-----|
| 緊急警報放送     | 204 |
| 区間別探索条件    |     |
| 区間燃費       | 282 |
| 携带連携       |     |
| 画像         | 327 |
| 機能         | 324 |
| 受信         | 325 |
| 送信         | 326 |
| 画像ファイルについて | 327 |
| 県境案内       | 151 |
| 現在地画面      |     |
| +-         | 10  |

| 表示 | 40 |
|----|----|
| 見方 | 39 |

| 現在地修正(ナビ補正) | 160 |
|-------------|-----|
| 現在地スイッチ     |     |
| 交差点拡大図      |     |
| 交差点拡大図について  | 103 |
| 自動表示設定      | 147 |
| 表示          | 102 |
| 後席ディスプレイ    | 451 |
| 高速時の自動音量切替  |     |
| ナビゲーション     |     |
| ハンズフリー      | 306 |
| 高速分岐模式図     |     |
| 高速分岐模式図について | 105 |
| 自動表示設定      | 148 |
| 表示          | 102 |
| 高速略図画面      |     |
| 高速略図画面について  |     |
| 表示          | 46  |
| 交通事故多発地点    | 146 |
| 交通情報        |     |
| ラジオ         | 174 |
| VICS        | 128 |
| 合流警告        | 150 |
| 個人情報初期化     | 383 |

# サ

| サーチ             | 191 |
|-----------------|-----|
| 細街路             | 74  |
| サイドモニターシステム     |     |
| 映像表示            | 437 |
| カメラの優先表示設定      | 439 |
| サイドモニターシステムについて | 436 |
| 自動表示設定          | 438 |
| サラウンド           | 170 |
| 残距離表示           | 99  |
| シーズンレジャーランドマーク  | 146 |
| 市街図             |     |
| 市街図について         | 42  |
| 施設情報表示          | 42  |
| 表示              | 42  |

### ご参考に

# 9.索引

| 施設情報             | 57  |
|------------------|-----|
| 施設ランドマーク         | 52  |
| 視聴制限             | 198 |
| 視点切替             |     |
| マルチアングル全周囲モニター   | 445 |
| マルチビューバックガイドモニター | -   |
| ·····            | 425 |
| リアル市街図           | 44  |
| 自動音声案内           | 153 |
| 自動再探索            | 155 |
| 字幕               |     |
| DVD ビデオ193.      | 196 |
| TV(地上デジタル TV 放送) | 227 |
| 車両情報設定           | 159 |
| ジャンル (地図検索)      | 69  |
| 住所(地図検索)         | 66  |
| 住所一覧             | 72  |
| 渋滞考慮             |     |
| 渋滞考慮について         | 385 |
| 設定               | 156 |
| 周辺迂回             | 83  |
| 周辺施設             |     |
| 検索               | 55  |
| 周辺施設表示           | 52  |
| 情報表示             | 57  |
| 全ジャンル            | 53  |
| 走行中表示            | 52  |
| 走行中呼出ジャンル設定      | 158 |
| ルートを考慮したリスト表示    | 55  |
| 周辺住所             | 72  |
| 縮尺               |     |
| 切替               | 41  |
| 切替メッセージ表示        | 150 |
| 主要施設(地図検索)       | 65  |
| 乗降インターチェンジ       |     |
| 解除               | 88  |
| 指定               | 86  |
| シリアルナンバー         | 378 |
| 水温計              | 370 |
| 推奨ルート            | 82  |

### スイッチ

| 操作音               | 375 |
|-------------------|-----|
| タッチスイッチ           | 22  |
| パネルスイッチ           | 21  |
| 表示設定              | 158 |
| スキャン              |     |
| CD                | 177 |
| TV(地上デジタル TV 放送)  | 234 |
| MP3/WMA           | 183 |
| スケールバー            | 41  |
| ストップウォッチ          | 371 |
| ステアリングスイッチ        | 345 |
| スポーツガジェット         |     |
| アクセル開度            | 370 |
| 水温計               | 370 |
| ストップウォッチ          | 371 |
| G(重力加速度)メーター      | 370 |
| セキュリティ            |     |
| 作動                | 378 |
| インジケータ            | 380 |
| 停止                | 381 |
| 解除                | 380 |
| セキュリティ設定(ハンズフリー). | 321 |
| 選局/選曲スイッチ         | 21  |
| 全ルート図             |     |
| 再表示               | 98  |
| 見方                | 74  |
| 走行軌跡              |     |
| 解除                | 50  |
| 表示                | 50  |
| 操作音               |     |
| 本機                | 375 |
| TV(地上デジタル TV 放送)  | 229 |

# タ

| タイムスタンプ                    |     |
|----------------------------|-----|
| クッチスイッチ                    |     |
| "<br>"消去                   | 51  |
| 操作について                     | 22  |
| 表示設定                       | 158 |
| <ul><li>他モード時の案内</li></ul> | 153 |
| 地 トデジタル TV 放送              |     |
| エリア                        | 211 |
| カードテスト                     | 236 |
| 記憶                         | 207 |
| 自動受信モード                    |     |
| 十音声・副音声                    | 214 |
| 初期化                        | 240 |
| セットアップ                     | 207 |
| 操作音                        | 229 |
| チャンネル・番組切替                 | 216 |
| データ放送                      | 221 |
| バージョンアップ                   | 238 |
| 番組表                        | 217 |
| 放送局スキャン                    | 234 |
| 見る                         | 209 |
| OFF                        | 240 |
| 地図                         |     |
| スクロール ( 地図検索)              | 59  |
| スクロール時地名表示                 | 146 |
| 操作                         | 40  |
| 表示切替                       | 46  |
| 向き切替                       | 44  |
| チャプター                      | 189 |
| 駐車場検索                      | 71  |
| 駐車場マップ                     |     |
| 解除                         | 49  |
| 自動表示設定                     | 149 |
| 通過道路                       |     |
| 解除                         | 92  |
| 指定                         | 89  |
| 修正                         | 91  |

| 提携駐車場      | 71  |
|------------|-----|
| テーマ        |     |
| 削除         | 358 |
| 操作         |     |
| 追加         |     |
| 変更         |     |
| デモ機能       | 93  |
| デモンストレーション | 58  |
| 電源入・切      |     |
| オーディオ      |     |
| 本機         | 23  |
| 電卓         |     |
| 電話         |     |
| 受け方        |     |
| かけ方        |     |
| 電話帳        |     |
| 交通・ナビ関連    |     |
| 発信         | 298 |
| 編集         |     |
| 電話番号(地図検索) | 68  |
| 到着予想時刻     |     |
| 設定         | 151 |
| 表示         |     |
| 道路種別表示     |     |
| 特別メモリ      |     |
| 設定         | 110 |
| 表示         | 60  |
| 時計表示       |     |
| 都市高マップ     |     |
| 切替         | 100 |
| 自動表示設定     | 148 |
| 都市高マップについて |     |
| トップメニュー    |     |

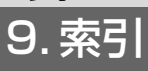

# ナ

| ナビ詳細設定   | 142 |
|----------|-----|
| 難交差点拡大図  |     |
| 入力 (文字)  |     |
| ノースアップ表示 |     |
| 残り距離表示   |     |

# 八

| ハートフル音声               | 153 |
|-----------------------|-----|
| バックガイドモニター            |     |
| 縦列ガイド音量               | 416 |
| 縦列ガイドモード              | 406 |
| 進路表示モード(並列駐車)         | 401 |
| 駐車ガイド線表示設定            | 418 |
| 駐車ガイド線表示モード<br>(縦列駐車) | 414 |
| 駐車ガイド線表示モード<br>(並列駐車) | 404 |
| はじめのコツ表示設定            | 417 |
| バックガイドモニターについて        | 395 |
| バックモニター               |     |
| 映像表示                  | 432 |
| ガイド線表示設定              | 432 |
| バックモニターについて           | 428 |
| パネルスイッチ               | 21  |
| ハンズフリー                |     |
| 受け方                   | 301 |
| かけ方                   | 296 |
| セキュリティ                | 321 |
| 接続                    | 293 |
| 設定                    | 305 |
| 電話帳編集                 | 313 |
| 登録                    | 292 |
| ハンズフリーについて            | 287 |
| ピクチャビューア              | 366 |
| ビジュアルシティマップ           | 145 |
| 昼画表示                  | 26  |
| 昼の地図色                 | 145 |
|                       |     |

| ヒント機能           | 57  |
|-----------------|-----|
| フェリー航路          | 75  |
| 踏切警告            | 150 |
| ブラインドコーナーモニター   |     |
| 映像表示            | 437 |
| カメラの優先表示設定      | 439 |
| 自動表示設定          | 438 |
| ブラインドコーナーモニター   |     |
| について            | 435 |
| フロントワイド表示       | 142 |
| 平均車速(到着予想時刻表示)  | 151 |
| ヘディングアップ表示      | 142 |
| ポータブルオーディオ(AUX) | 275 |
|                 |     |

# **र**

| マップコード(地図検索)     | 70  |
|------------------|-----|
| マルチアングル全周囲モニター   |     |
| 回転表示モード          | 447 |
| 視点切替             | 445 |
| 周囲確認モード          | 447 |
| 設定               | 448 |
| バックモード           | 447 |
| フロントモード          | 446 |
| 便利な使い方           | 450 |
| マルチアングル全周囲モニター   |     |
| について             | 440 |
| マルチビューバックガイドモニター |     |
| 視点切替             | 425 |
| マルチビューバックガイドモニタ- | -   |
| []               | 420 |
| ワイドビュー           | 425 |
| ワイドビュー+トップビュー    | 426 |
| 右画面設定            | 142 |
| メディアの出し入れ        | 27  |
| メニュー             | 190 |

### メモリ地点

| 修正           | 113 |
|--------------|-----|
| 消去           | 119 |
| データ移動        | 121 |
| 登録           | 11C |
| メモリ地点 (地図検索) | 67  |
| メンテナンス       |     |
| 消去           | 341 |
| 設定           | 337 |
| 販売店消去        | 344 |
| 販売店設定        | 342 |
| メンテナンス時期案内   |     |

メンテナンス時期更新......339

### 目的地

| 受信      |     |
|---------|-----|
| 消去      | 79  |
| 設定      | 59  |
| 送信      | 326 |
| 追加      | 77  |
| 並び替え    | 80  |
| 履歴消去    |     |
| 目的地スイッチ | 21  |
| 文字      |     |
| 入力      |     |
| 変換      |     |

### ヤ

| 夜画表示       |     |
|------------|-----|
| ユーザーカスタマイズ |     |
| 記憶         | 164 |
| 消去         | 166 |
| 名称変更       | 165 |
| 呼出         | 165 |
| 郵便番号(地図検索) | 69  |
| 夜の地図色      | 145 |
|            |     |

- -

# ラ

ラジオ

| エリア<br>記憶<br>聞く<br>交通情報<br>選局<br>OFF<br>ランダム                                                                                                    | 174<br>173<br>171<br>174<br>172<br>174                                                                   |
|----------------------------------------------------------------------------------------------------|----------------------------------------------------------------------------------------------------|
| Bluetooth オーディオ                                                                                                    |                                                                                                    |
| CD                                                                                                    |                                                                                                    |
| iPod オーディオ                                                                                                    |                                                                                                    |
| iPod ビデオ                                                                                                    | 249                                                                                                    |
| MP3/WMA                                                                                                    |                                                                                                    |
| USB オーディオ                                                                                                    | 257                                                                                                    |
| リアル市街図                                                                                                    |                                                                                                    |
| 視点切替                                                                                                    | 44                                                                                                    |
| リアル市街図について                                                                                                    | 42                                                                                                    |
| リスト画面切替                                                                                                    | 35                                                                                                    |
| リターン                                                                                                    | 189                                                                                                    |
| 去什大羊上忙上网                                                                                                    | 101                                                                                                    |
| 立体父左宗孤入凶                                                                                                    |                                                                                                    |
| 立体交 <del>左</del> 点拡入図<br>立体ランドマーク                                                                                                    | 146                                                                                                    |
| 立体交差点拡入図<br>立体ランドマーク<br>リピート                                                                                                    | 146                                                                                                    |
| 立体交差点拡大図<br>立体ランドマーク<br>リピート<br>Bluetooth オーディオ                                                                                                    | <b>146</b><br>266                                                                                        |
| 立体交差点拡入図<br>立体ランドマーク<br>リピート<br>Bluetooth オーディオ<br>CD                                                                                                    | <b>146</b><br>                                                                                           |
| 立体交差点拡入図<br>立体ランドマーク<br>リピート<br>Bluetooth オーディオ<br>iPod オーディオ                                                                                                    | <b>146</b><br>266<br>177<br>244                                                                          |
| <b>立体交差点拡入図</b><br><b>立体ランドマーク</b><br><b>リピート</b><br>Bluetooth オーディオ<br>CD<br>iPod オーディオ<br>iPod ビデオ                                                                                                    | <b>146</b><br>                                                                                           |
| <ul> <li>立体シンドマーク</li> <li>ウ体ランドマーク</li> <li>リピート</li> <li>Bluetooth オーディオ</li> <li>CD</li> <li>iPod オーディオ</li> <li>iPod ビデオ</li> <li>MP3/WMA</li> </ul>                                                                                                    | 146<br>                                                                                                  |
| <ul> <li>立体ランドマーク</li></ul>                                                                                                    | <b>146</b><br>177<br>244<br>249<br>249<br>183<br>257                                                     |
| <ul> <li>□ 14 交 定 照 払 人 図</li> <li>□ 立体 ランドマーク</li> <li>□ リピート</li> <li>Bluetooth オーディオ</li> <li>□ Pod オーディオ</li> <li>□ Pod ビデオ</li> <li>□ MP3/WMA</li> <li>□ USB オーディオ</li> <li>料金案内</li> </ul>                                                                                                    | 146<br>                                                                                                  |
| <ul> <li>         立体ランドマーク         <ul> <li></li></ul></li></ul>                                                                                                    | 146<br>                                                                                                  |
| <ul> <li>□ 14 交差 点 払 人図</li> <li>□ 立体ランドマーク</li> <li>□ リピート</li> <li>Bluetooth オーディオ</li> <li>□ Pod オーディオ</li> <li>□ Pod ブーディオ</li> <li>□ Pod ビデオ</li> <li>□ MP3/WMA</li> <li>□ USB オーディオ</li> <li>□ 料金案内</li> <li>□ 料金素内</li> <li>□ 料金素示設定</li> <li>=</li> </ul>                                                             | 146<br>                                                                                                  |
| <ul> <li> <b>山</b>体交差屈払入図         </li> <li> <b>立体ランドマーク</b> </li> <li> <b>リピート</b>         Bluetooth オーディオ         <ul> <li>             CD</li></ul></li></ul>                                                                                                    | 101<br>146<br>177<br>244<br>249<br>183<br>257<br>150<br>148<br>148                                       |
| <ul> <li>□ ↓ ↓ ↓ ↓ ↓ ↓ ↓ ↓ ↓ ↓ ↓ ↓ ↓ ↓ ↓ ↓ ↓ ↓ ↓</li></ul>                                                                                                    | 101<br>146<br>                                                                                           |
| <ul> <li>□ 14 ☆ 定 点 払 人 図</li> <li>□ 立体 ランドマーク</li> <li>□ リピート</li> <li>Bluetooth オーディオ</li> <li>□ Pod オーディオ</li> <li>□ Pod ブーディオ</li> <li>□ Pod ビデオ</li> <li>○ MP3/WMA</li> <li>○ USB オーディオ</li> <li>料金 斎 レーン案内</li> <li>自動表示設定</li> <li>表示</li> <li>※料金 所 レーン案内について</li> <li>○ 和 図 検索)</li> </ul>                           | 146<br>                                                                                                  |
| <ul> <li>□ 14 × 2 左 川 払 × 2 広</li> <li>□ 立体ランドマーク</li> <li>□ Jビート</li> <li>Bluetooth オーディオ</li> <li>□ Pod オーディオ</li> <li>□ Pod ブーディオ</li> <li>□ Pod ビデオ</li> <li>MP3/WMA</li> <li>USB オーディオ</li> <li>料金 素内</li> <li>料金 所レーン案内</li> <li>自動表示設定</li> <li>表示</li> <li>※料金 所レーン案内について</li> <li>一 下学習</li> <li>□ レート 宇習</li> </ul> | 101<br>146<br>177<br>246<br>177<br>244<br>249<br>257<br>183<br>183<br>160<br>148<br>101<br>101<br>       |
| <ul> <li>□ ↓ ↓ ↓ ↓ ↓ ↓ ↓ ↓ ↓ ↓ ↓ ↓ ↓ ↓ ↓ ↓ ↓ ↓ ↓</li></ul>                                                                                                    | 101<br>146<br>177<br>244<br>249<br>177<br>244<br>257<br>183<br>148<br>101<br>104<br>104<br>105<br>67<br> |

### ご参考に

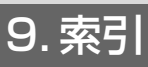

| ルート設定       | 59  |
|-------------|-----|
| ルート変更       |     |
| 条件を変えてルート探索 | 83  |
| 5 ルート選択     | 82  |
| ルート方向アップ表示  | 142 |
| レーンリスト図     |     |
| 自動表示設定      | 148 |
| 表示          | 101 |
| レーンリスト図について | 106 |
|             |     |

# ワ

|--|

# <u>アルフ</u>ァベット・数字

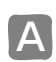

| AUDIO スイッチ | 21  |
|------------|-----|
| AUDIO OFF  | 167 |
| AUTO.P     | 173 |
| AUX        |     |
| 聞く         | 276 |
| 接続・取り外し    | 276 |

### В

### B-CAS カード

| カードテスト               | 236     |
|----------------------|---------|
| 出し入れ                 | 206     |
| B-CAS カードについて        | 205     |
| Bluetooth            |         |
| オーディオ                |         |
| 画像受信3                | 327、366 |
| 地点受信                 |         |
| 地点送信                 |         |
| ハンズフリー               |         |
| iPhone               |         |
| Bluetooth (BT) オーディオ |         |
| 機器切替                 |         |
| 聞く                   |         |
| 再生                   |         |
| 再生可能機器               |         |
| 接続 · 登録              |         |
| 設定変更                 | 270     |
| 選曲                   |         |
| 登録機器削除               |         |
| 早送り・早戻し              |         |
| OFF                  |         |
| RAND                 |         |
| RPT                  |         |

# C CD

| 聞く      | 176 |
|---------|-----|
| 再生可能 CD | 175 |
| 選曲      | 177 |
| 出し入れ    | 27  |
| 早送り・早戻し | 177 |
| OFF     | 177 |
| RAND    | 177 |
| RPT     | 177 |
| SCAN    | 177 |
|         |     |

# D DVD

| アングル切替       | 193     |
|--------------|---------|
| 音声切替         | 192、195 |
| 画面サイズ切替      | 200     |
| 言語コードー覧      | 202     |
| 再生可能 DVD     | 186     |
| 再生·停止        |         |
| 視聴制限         | 198     |
| 字幕切替         | 193     |
| 初期設定変更       | 194     |
| タイトル番号検索     | 191     |
| 出し入れ         | 27      |
| 早送り・早戻し      |         |
| メニュー言語切替     | 197     |
| メニュー・トップメニュー |         |
| リターン         |         |
| DVD ビデオを見る   |         |
| OFF          | 191     |
|              |         |

# E

| 217 |
|-----|
| 168 |
|     |
| 391 |
| 389 |
| 394 |
| 393 |
| 204 |
|     |

# F

| FADER/BALANCE | 168 |
|---------------|-----|
| FM 多重放送       |     |
| 表示            |     |

| 表示     | <br>284 |
|--------|---------|
| 文字情報編集 | <br>286 |

# G

| G(重力加速度) | メーター |  |
|----------|------|--|
| GPS マーク  |      |  |

# 

| iPhone ナビ連携機能<br>iPod オーディオ | 330 |
|-----------------------------|-----|
| 再生                          | 243 |
| 再生可能機器                      | 246 |
| 接続                          | 242 |
| 選曲                          | 245 |
| 取り外し                        | 242 |
| 早送り・早戻し                     | 244 |
| OFF                         | 246 |
| RAND                        | 244 |
| RPT                         | 244 |
|                             |     |

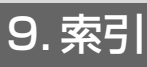

### iPod ビデオ

| 再生      | 248     |
|---------|---------|
| 再生可能機器  | 251     |
| 接続      | 247     |
| 映像選択2   | 250、250 |
| 取り外し    | 248     |
| 早送り・早戻し | 249     |
| OFF     | 251     |
| RAND    | 249     |
| RPT     | 249     |
|         |         |

### Μ

### MP3/WMA

| 間く18      | 32 |
|-----------|----|
| 再生可能データ17 | 78 |
| 選曲18      | 33 |
| 早送り・早戻し18 | 33 |
| OFF       | 35 |
| RAND 18   | 33 |
| RPT18     | 33 |
| SCAN      | 33 |

### Ρ

### Q

QUICK SETUP (初期設定サポート)....37

# R

### RAND

| Bluetooth オーディオ | 266 |
|-----------------|-----|
| CD              |     |
| iPod オーディオ      | 244 |
| iPod ビデオ        | 249 |
| MP3/WMA         |     |
| USB オーディオ       | 257 |
| RPT             |     |
| Bluetooth オーディオ |     |
| CD              |     |
| iPod オーディオ      | 244 |
| iPod ビデオ        | 249 |
| MP3/WMA         |     |
| USB オーディオ       |     |

## S

### SCAN

| CD         | 177 |
|------------|-----|
| MP3/WMA    |     |
| SD メモリーカード |     |
| 出し入れ       | 27  |
| 追加(ガジェット)  |     |
|            |     |

# TV

| エリア        | .211 |
|------------|------|
| カードテスト     | .236 |
| 記憶         | .207 |
| 自動受信モード    | .232 |
| 主音声·副音声    | .214 |
| 初期化        | 240  |
| セットアップ     | .207 |
| 操作音        | .229 |
| チャンネル・番組切替 | .216 |
| データ放送      | .221 |
| バージョンアップ   | .238 |
| 番組表        | .217 |
| 放送局スキャン    | .234 |
| 見る         | .209 |
| OFF        | .240 |

# U

### USB オーディオ

| 再生      | 256 |
|---------|-----|
| 再生可能機器  | 252 |
| 接続      | 255 |
| 選曲      | 258 |
| 取り外し    | 255 |
| 早送り・早戻し | 257 |
| OFF     | 259 |
| RAND    | 257 |
| RPT     | 257 |
| USB メモリ |     |
|         |     |

| 接続       |      |      | 255 |
|----------|------|------|-----|
| 追加(ガジェ   | ット)  |      | 354 |
| 追加(テーマ   | )    |      | 359 |
| USB メモリト | こついて | 254、 | 349 |

# V

### VICS 情報

| 渋滞・規制音声案内     | 135 |
|---------------|-----|
| 詳細情報表示        | 135 |
| 図形情報表示        | 135 |
| 道路色切替         | 134 |
| 表示情報設定        | 133 |
| 表示道路設定        | 134 |
| 放送局選択         | 137 |
| 文字情報表示        | 135 |
| VICS 渋滞・規制音声  | 135 |
| 自動発声設定        | 152 |
| VICS 情報について   | 132 |
| VICS ビーコンユニット |     |
| 渋滞考慮探索設定      | 156 |
| 渋滞考慮探索について    | 385 |
| できること         | 385 |
| 割り込み情報表示設定    | 387 |
| 割り込み情報呼出      | 385 |
| VICS マーク      | 133 |
| VICS 割込設定     | 387 |
| VTR           |     |
| 画面サイズ切替       | 279 |
| 見る            | 277 |

### 数字

### 2 画面表示

| 表示           |    |
|--------------|----|
| 右画面操作        | 47 |
| 2 分燃費画面      |    |
| 2D ツイン表示     |    |
| 表示           | 46 |
| 2D ツイン表示について |    |
| 2D 表示        |    |
| 表示           | 46 |
| 2D 表示について    | 45 |
| 3D イラスト拡大図   |    |
| 3D 交差点拡大図    |    |

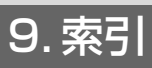

| 3D 地図表示設定    | 144 |
|--------------|-----|
| 3D ツイン表示     |     |
| 地図向き切替       | 46  |
| 表示           | 46  |
| 3D ツイン表示について | 45  |
| 3D 表示        |     |
| 地図向き切替       | 46  |
| 表示           | 46  |
| 3D 表示について    | 45  |
| 5 ルート同時表示    | 82  |
| 50 音 (地図検索)  | 61  |

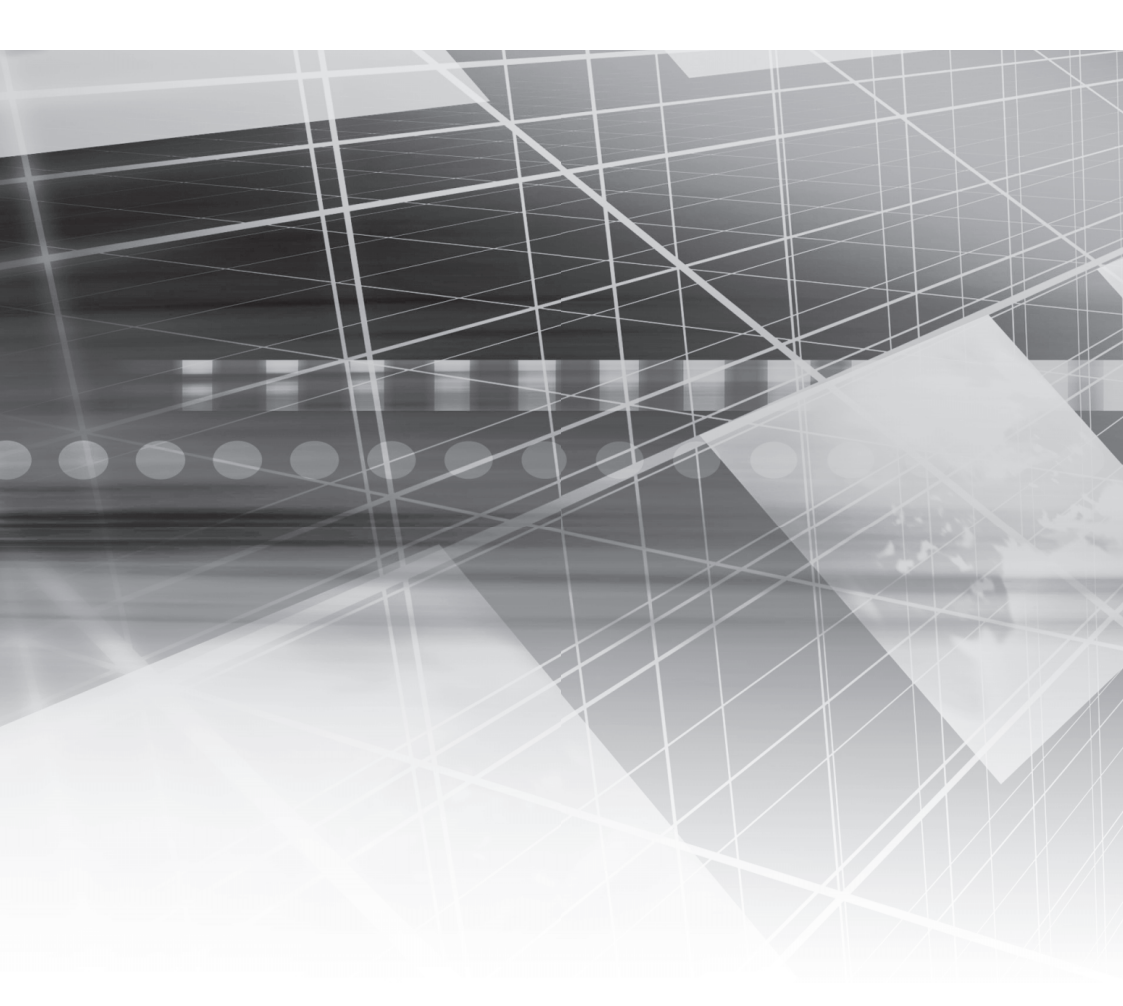

### **H39**自動車株式会社

52900709JA 2014年1月発行

株式会社デンソー